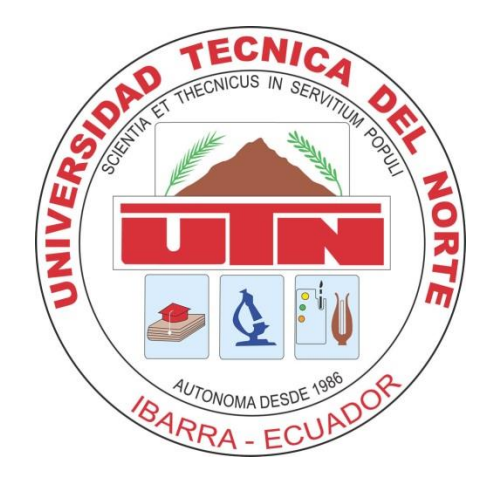

# UNIVERSIDAD TÉCNICA DEL NORTE

## FACULTAD DE INGENIERÍA EN CIENCIAS APLICADAS

## CARRERA DE INGENIERÍA ELECTRÓNICA Y REDES DE COMUNICACIÓN

## OPTIMIZACIÓN DE LA ADMINISTRACIÓN DE LA RED E IMPLEMENTACIÓN DE SERVIDORES DE SERVICIOS PARA EL GOBIERNO PROVINCIAL DE IMBABURA

## PROYECTO PREVIO A LA OBTENCIÓN DEL TÍTULO DE INGENIERA EN ELECTRÓNICA Y REDES DE COMUNICACIÓN

AUTORA: JENNY ALEXANDRA VILLEGAS LIMAICO

DIRECTOR: ING. JAIME MICHILENA

**IBARRA**, 2013

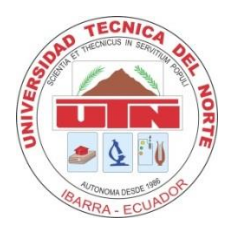

## UNIVERSIDAD TÉCNICA DEL NORTE BIBLIOTECA UNIVERSITARIA

## AUTORIZACIÓN DE USO Y PUBLICACIÓN A FAVOR DE LA UNIVERSIDAD TÉCNICA DEL NORTE

## 1. IDENTIFICACIÓN DE LA OBRA

La UNIVERSIDAD TÉCNICA DEL NORTE dentro del proyecto Repositorio Digital Institucional determina la necesidad de disponer de textos completos en formato digital con la finalidad de apoyar los procesos de investigación, docencia y extensión de la universidad.

Por medio del presente documento dejo sentada mi voluntad de participar en este proyecto, para lo cual pongo a disposición la siguiente información.

| DATOS DEL CONTACTO  |                                                  |  |
|---------------------|--------------------------------------------------|--|
| Cédula de Identidad | 1002850715                                       |  |
| Apellidos y Nombres | Villegas Limaico Jenny Alexandra                 |  |
| Dirección           | Calle Miguel Ángel de la Fuente y Flores Vásquez |  |
|                     | esquina. Natabuela.                              |  |
| Email               | jvillegas@imbabura.gob.ec                        |  |
| Teléfono Fijo       | 062907012                                        |  |
| Teléfono Móvil      | 0997683156                                       |  |

| DATOS DE LA OBRA               |                                                                                                    |  |
|--------------------------------|----------------------------------------------------------------------------------------------------|--|
| Título                         | OPTIMIZACIÓN DE LA ADMINISTRACIÓN DE LA RED E<br>IMPLEMENTACIÓN DE SERVIDORES DE SERVICIOS PARA<br>EL GOBIERNO PROVINCIAL DE IMBABURA |  |
| Autor                          | Villegas Limaico Jenny Alexandra                                                                                                    |  |
| Fecha                          | 31 de Enero de 2013                                                                                                    |  |
| Programa                       | Pregrado                                                                                                    |  |
| Título por el que<br>se aspira | Ingeniera en Electrónica y Redes de Comunicación                                                                                      |  |
| Director                       | Ing. Jaime Michilena                                                                                                    |  |

### 2. AUTORIZACIÓN DE USO A FAVOR DE LA UNIVERSIDAD

Yo, Jenny Alexandra Villegas Limaico, con cédula de identidad Nro. 1002850715, en calidad de autora y titular de los derechos patrimoniales de la obra o trabajo de grado descrito anteriormente, hago entrega del ejemplar respectivo en forma digital y autorizo a la Universidad Técnica del Norte, la publicación de la obra en el Repositorio Digital Institucional y uso del archivo digital en la Biblioteca de la Universidad con fines académicos, para ampliar la disponibilidad de material y como apoyo a la educación, investigación y extensión; en concordancia con la ley de Educación Superior Artículo 144.

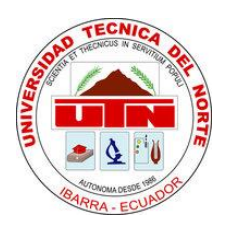

## UNIVERSIDAD TÉCNICA DEL NORTE

## CESIÓN DE DERECHOS DE AUTOR DEL TRABAJO DE GRADO A FAVOR DE LA UNIVERSIDAD TÉCNICA DEL NORTE

Yo, Jenny Alexandra Villegas Limaico, con cédula de identidad Nro. 1002850715, manifiesto mi voluntad de ceder a la Universidad Técnica del Norte los derechos patrimoniales consagrados en la Ley de Propiedad Intelectual del Ecuador, artículos 4. 5 y 6, en calidad de autora de la obra o trabajo de grado denominado: "OPTIMIZACIÓN DE LA ADMINISTRACIÓN DE LA RED E IMPLEMENTACIÓN DE SERVIDORES DE SERVICIOS PARA EL GOBIERNO PROVINCIAL DE IMBABURA", que ha sido desarrollado para optar por el título de: Ingeniera en Electrónica y Redes de Comunicación en la Universidad Técnica del Norte, quedando la Universidad facultada para ejercer plenamente los derechos cedidos anteriormente.

En mi condición de autor me reservo los derechos morales de la obra antes citada. En concordancia suscribo este documento en el momento que hago entrega del trabajo final en formato impreso y digital a la Biblioteca de la Universidad Técnica del Norte.

Firma

Nombre: Jenny Alexandra Villegas Limaico Cédula: 1002850715 Ibarra a los treinta y un días del mes de Enero de 2013

## CERTIFICACIÓN

Certifico, que el presente trabajo de titulación "OPTIMIZACIÓN DE LA ADMINISTRACIÓN DE LA RED E IMPLEMENTACIÓN DE SERVIDORES DE SERVICIOS PARA EL GOBIERNO PROVINCIAL DE IMBABURA" fue desarrollado en su totalidad por la Srta. Jenny Alexandra Villegas Limaico, bajo mi supervisión.

Ing. Jaime Michilena DIRECTOR DE PROYECTO

### AGRADECIMIENTOS

Mi gratitud y agradecimiento infinito a Dios, mis padres y hermanos por su apoyo incondicional en todo momento de mi vida.

A mi querida Universidad Técnica del Norte, por haberme brindado la posibilidad de superarme como profesional y alcanzar mis metas propuestas.

A los docentes de la Carrera de Ingeniería Electrónica y Redes de Comunicación de la Facultad de Ingeniería en Ciencias Aplicadas por su guía en mi formación personal y académica.

Al Ing. Jaime Michilena director de mi Trabajo de Grado y docente de la asignatura, por ser antes que nada un amigo y por su ayuda profesional y desinteresada en la elaboración de este proyecto de titulación.

A la Subdirección de Gestión Tecnológica del Gobierno Provincial de Imbabura, en especial al Ing. Jorge Caraguay, ex Director del mismo, e Ing. Fernando Miño, Director encargado, además Ing. Marcelo Jingo, Ing. Jaime Chuga, Ing. Edgar Martínez, Ing. Roberto López e Ing. Viviana Tapia, por brindarme su confianza y colaboración para desarrollar este trabajo; por su importante aporte y participación activa en el transcurso del mismo.

A todos, gracias por la aventura de subir acompañados cada barrera que el camino nos ha marcado, pues sólo somos la suma de todo lo que hemos vivido.

Jenny A. Víllegas L.

## **DEDICATORIA**

Este proyecto de titulación lo dedico con todo mi amor y cariño a mi madre Martha por darme todo su apoyo durante mis estudios y compartir conmigo muchos momentos de alegría y tristeza, por tener toda esa constancia y anhelo de que llegara este momento.

A mis hermanos Silvia, Edwin y Ligia; por ser ejemplo de superación, por su ayuda moral e inducirme por el camino del bien; a mis queridos sobrinos Luis Eduardo, Santiago Vladimir y Sofía Alejandra, por ser mis más grandes amores y enseñarme con sus sonrisas que la vida es un regalo de Dios, además a una persona muy especial que ha estado junto a mí durante esta etapa tan especial CABV.

A mi padre Eladio que desde el cielo me brinda luz y fuerzas para seguir adelante, ya que su mayor deseo hubiese sido ver a su última hija como una profesional.

Jenny A. Villegas L.

# CONTENIDO

| CONTENIDO                                   | VI    |
|---------------------------------------------|-------|
| INDICE DE FIGURAS                           | xv    |
| INDICE DE TABLAS                            | XIX   |
| INDICE DE ECUACIONES                        | XX    |
| RESUMEN                                     | ххі   |
| ABSTRACT                                    | XXII  |
| PRESENTACIÓN                                | xxIII |
| Capítulo 1                                  | 1     |
| 1.1 Modelo de Referencia OSI                |       |
| 1.2 ¿Qué es un Data Center?                 | 2     |
| 1.3 Tipos de Data Center                    | 3     |
| 1.3.1 Privado o empresarial                 | 3     |
| Privado:                                    | 3     |
| Empresarial:                                | 3     |
| 1.3.2 Público de internet o hosting.        | 3     |
| Público:                                    | 3     |
| Hosting:                                    | 3     |
| 1.4 Estándar ANSI EIA/TIA 942               | 4     |
| 1.4.1 Tipos de TIER                         | 7     |
| 1.4.1.1 TIER I: Data Center básico          | 7     |
| 1.4.1.2 TIER II: Componentes redundantes    | 7     |
| 1.4.1.3 TIER III: Mantenimiento concurrente | 8     |
| 1.4.1.4 TIER IV: Tolerante a fallas         | 9     |
| 1.4.2 Espacio y diagrama de distribución    | 10    |
| 1.4.2.1 Espacio                             | 10    |
| 1.4.2.2 Diagrama de distribución            | 11    |
| a) Cuarto de entrada                        | 12    |
| b) Área de distribución principal           | 12    |

|         | c) Área de distribución horizontal                           | 13          |
|---------|--------------------------------------------------------------|-------------|
|         | d) Área de distribución de zonas                             | 13          |
|         | e) Área distribución de los equipos                          | 13          |
| 1.4.3   | Administración de cables                                     | 14          |
| 1.4.4   | Energía                                                      | 17          |
| 1.4.5   | Refrigeración                                                | 19          |
| 1.5     | Zona Desmilitarizada DMZ                                     | 21          |
| 1.6     | Elementos de la Red Interna                                  | 21          |
| 1.7     | Sistema de Seguridad de la Red del GPI                       | 21          |
| 1.8     | Plan de Continuidad de Negocios                              | 22          |
| 1.8.1   | Pre-Planificación                                            | 23          |
| 1.8.2   | Planificación                                                | 23          |
| 1.8.3   | Post-Planificación                                           | 24          |
| 1.8.4   | Beneficios                                                   | 24          |
| 1.9     | Norma NFPA 75                                                | 24          |
| 1.9.1   | Prevención de incendios                                      | 25          |
| 1.9.2   | Barreras contra incendios                                    | 25          |
| 1.9.3   | Daños                                                        | 26          |
| 1.10    | Norma ANSI-J-STD-607-A-2002 Tierras y Aterramientos para los | Sistemas de |
| Teleco  | municaciones de Edificios Comerciales                        | 26          |
| 1.10.   | 1 Introducción                                               | 26          |
| 1.10.   | 2 TMGB (Barra principal de tierra para telecomunicaciones)   | 27          |
| 1.10.   | 3 TGB (Barras de tierra para telecomunicaciones)             | 28          |
| 1.11    | Sistemas Operativos                                          | 29          |
| 1.11.   | 1 Software libre                                             | 29          |
| 1.      | 11.1.1 Centos 5.4                                            | 31          |
|         | a) Requerimientos de sistema                                 | 32          |
|         | b) Arquitecturas                                             | 32          |
| 1.      | 11.1.2 Fedora 5                                              | 32          |
|         | a) Características de Fedora                                 | 32          |
| 1.      | 11.1.3 Mandriva                                              | 33          |
| Mandriv | a Linux                                                      | 33          |
|         | a) Ventajas                                                  | 34          |
|         | b) ¿Quién utiliza Mandriva Linux?                            | 34          |

## VIII

| 0              | Ejemplos de uso como servidor de Mandriva Linux:           | 34   |
|----------------|------------------------------------------------------------|------|
| 1.11.2         | Windows                                                    | 35   |
| 1.11.2.        | 1 Introducción                                             | 35   |
| <i>a</i> )     | Sistemas de archivos utilizados por Windows                | 35   |
| b)             | Utilidades:                                                | 36   |
| 1.11.2.        | 2 Windows Server 2008                                      | 36   |
| <i>a</i> )     | Características                                            | 36   |
| 1.12 Ser       | vidores de Aplicaciones                                    | 37   |
| 1.12.1         | Definición:                                                | 37   |
| 1.12.2         | Tipos:                                                     | 38   |
| 1.12.3         | Servidor de Correo                                         | 39   |
| 1.12.4         | Servidor Web                                               | 41   |
| 1.12.5         | Servidor de Telefonía IP                                   | 42   |
| 1.12.6         | Servidor Contable Financiero                               | 42   |
| 1.12.7         | Servidor de Gestión Documental                             | 44   |
| Canítula 2     |                                                            | A.C. |
|                |                                                            | 40   |
| 2.1 Site       | Survey Parámetros y Servicios Existentes en el GPI         | 46   |
| <b>2.1.1</b> A | Antecedentes                                               | 46   |
| 2.1.2 E        | Estado Actual del GPI                                      | 47   |
| 2.1.2.1        | Subsuelo                                                   | 48   |
| 2.1.2.2        | 2 Planta baja                                              | 48   |
| 2.1.2.3        | B Primer piso                                              | 48   |
| 2.1.2.4        | 4 Segundo piso                                             | 49   |
| 2.1.3 E        | Estado Actual del Cuarto de Telecomunicaciones             | 50   |
| 2.1.3.1        | Generalidades                                              | 50   |
| 2.1.3.2        | 2 Puerta de seguridad del cuarto de telecomunicaciones GPI | 51   |
| 2.1.3.3        | B Distribución de equipos del cuarto de telecomunicaciones | 52   |
| 2.1.3.4        | Piso del cuarto de telecomunicaciones                      | 53   |
| 2.1.3.5        | 5 Techo del cuarto de telecomunicaciones                   | 54   |
| 2.1.3.6        | 6 Instalaciones eléctricas                                 | 54   |
| 2.1.3.7        | 7 Diagrama de ubicación de equipos en el Rack 1 y Rack 2   | 55   |
| Rack 1         |                                                            | 55   |
| Rack 2         |                                                            | 56   |
| 2.1.4 0        | Condiciones Eléctricas                                     | 57   |
| 2.1.4.1        | Medición de voltaje:                                       | 57   |
| 2.1.4.2        | 2 Medición de corriente:                                   | 58   |
| 2.1.4.3        | 3 Medición de frecuencia                                   | 58   |

| 2.1.4.4    | Tabla resumen                                                        | 59   |
|------------|----------------------------------------------------------------------|------|
| 2.1.4.5    | Diagrama de conexión eléctrica al GPI                                | 59   |
| 2.1.4.6    | Generador                                                            | 60   |
| 2.1.4.7    | Puesta a tierra                                                      | 61   |
| 2.1.5 S    | ervicios Existentes en el GPI                                        | 62   |
| 2.1.5.1    | Telefonía convencional                                               | 62   |
| 2.1.5.2    | Correo personal                                                      | 66   |
| 2.1.5.3    | Departamento Financiero                                              | 67   |
| 2.1.5.4    | Ingresos de oficios                                                  | 67   |
| 2.1.5.5    | Aplicaciones web                                                     | 68   |
| 2.1.6 A    | plicaciones existentes en el GPI                                     | 69   |
| 2.1.6.1    | Winana                                                               | 69   |
| 2.1.6.2    | Servidor interno de aplicaciones web GOBIERNO PROVINCIAL DE IMBABURA | ł    |
| (192.16    | 8.2.1)                                                               | 70   |
| <i>a</i> ) | Página web                                                           | 71   |
| b)         | Sistema de eficiencia y transparencia                                | 72   |
| <i>c</i> ) | Correo Institucional                                                 | 72   |
| d)         | Telefonía IP                                                         | 73   |
| e)         | Gestión Documental o Quipux                                          | 73   |
| <b>f</b> ) | Sistema de Gestión de Software y Hardware                            | 73   |
| g)         | Aplicaciones Web                                                     | 74   |
| 1.         | Actores Territoriales                                                | 74   |
| 2.         | Administración                                                       | 75   |
| 3.         | Asignación de choferes                                               | 76   |
| 4.         | Bodega                                                               | 76   |
| 5.         | Certificados                                                         | 77   |
| 6.         | Control Acceso 2                                                     | 77   |
| 7.         | Form107                                                              | 77   |
| 8.         | Obras                                                                | 78   |
| 9.         | Personal                                                             | 79   |
| 10.        | Pines                                                                | 79   |
| 11.        | Roles de Pago 2008                                                   | 80   |
| 12.        | Tasas                                                                | 80   |
| 13.        | Viáticos                                                             | 81   |
| 2.1.7 A    | nálisis y Medición de Tráfico Red Antigua GPI                        | 81   |
| 2.1.7.1    | Factores que afectan la calidad de los servicios                     | 81   |
| 2.1.7.2    | Monitoreo de la red                                                  | 82   |
| 2.2 Pará   | imetros y Servicios que Requiere el GPI                              | _ 84 |

| 2.2         | .1 TA    | BLA ESTRATÉGICA DE DIAGNOSTICO GPI                          | 84             |
|-------------|----------|-------------------------------------------------------------|----------------|
| 2.2         | .2 Req   | uerimientos del Usuario                                     | 89             |
| Capítulo    | 03       |                                                             | 90             |
| 3 1         | Carac    | atorícticos principolos que se temerán en quente en le impl | omontogión dol |
| J.I<br>Data | Center ( | GPI                                                         | 90             |
| 31          | 1 Sub    | osistema de telecomunicaciones                              | 9090           |
| 5.11        | 3.1.1.1  | Localización                                                | 90             |
|             | 3.1.1.2  | Cuarto de equipos                                           | 92             |
|             | 3.1.1.3  | Cableado horizontal                                         | 93             |
|             | 3.1.1.4  | Área de trabajo                                             | 100            |
|             | 3.1.1.5  | Conectores y acopladores de fibra óptica                    | 102            |
|             | 3.1.1.6  | Patch Cords                                                 | 102            |
|             | 3.1.1.7  | Cableado de Racks                                           | 103            |
|             | 3.1.1.8  | Backbone o cableado vertical                                | 105            |
|             | 3.1.1.9  | Patch Panels                                                | 107            |
|             | 3.1.1.10 | Disposición de equipos                                      | 108            |
|             | 3.1.1.11 | Equipos de la red                                           | 108            |
| 3           | 3.1.1.12 | Documentación                                               | 110            |
| 3.1.        | .2 Sub   | sistema de arquitectura                                     | 111            |
|             | 3.1.2.1  | Selección del Sitio                                         | 111            |
|             | 3.1.2.2  | Acceso a la sala                                            | 112            |
|             | 3.1.2.3  | Tipo de construcción                                        | 113            |
|             | 3.1.2.4  | Puerta                                                      | 115            |
|             | 3.1.2.5  | Protección ignífuga                                         | 115            |
|             | 3.1.2.6  | Requerimientos NFPA75                                       | 116            |
|             | 3.1.2.7  | Extintores de fuego                                         | 116            |
|             | 3.1.2.8  | Techo falso                                                 | 116            |
|             | 3.1.2.9  | Piso elevado                                                | 117            |
|             | 3.1.2.10 | Localización de los cuadros del piso falso                  | 121            |
|             | 3.1.2.11 | Área de oficinas                                            | 122            |
|             | 3.1.2.12 | NOC                                                         | 123            |
|             | 3.1.2.13 | Control de acceso                                           | 123            |
|             | 3.1.2.14 | Localización de los equipos                                 | 124            |
| 3.1.        | .3 Dise  | eño del subsistema eléctrico                                | 125            |
|             | 3.1.3.1  | Tablero eléctrico                                           | 125            |
|             | 3.1.3.2  | Iluminación                                                 | 125            |
|             | 3.1.3.3  | Potencia                                                    | 127            |

| 3.1.3.4                                                                                                    | Sistema de electrificación                                                                                                    | 128                                                                                                    |
|----------------------------------------------------------------------------------------------------|----------------------------------------------------------------------------------------------------|----------------------------------------------------------------------------------------------------|
| 3.1.3.5                                                                                                    | Cargas críticas                                                                                                    | 128                                                                                                    |
| 3.1.3.6                                                                                                    | UPS                                                                                                    | 128                                                                                                    |
| 3.1.3.7                                                                                                    | Mando de energía de emergencia                                                                                                    | 129                                                                                                    |
| 3.1.3.8                                                                                                    | PDU's                                                                                                    | 129                                                                                                    |
| 3.1.3.9                                                                                                    | Puesta a tierra                                                                                                    | 130                                                                                                    |
| 3.1.3.10                                                                                                    | EPO (EmergencyPower Off)                                                                                                    | 132                                                                                                    |
| 3.1.3.11                                                                                                    | Banco de Baterías                                                                                                    | 133                                                                                                    |
| 3.1.3.12                                                                                                    | SISTEMA DE ELECTRIFICACIÓN DE TRES FASES                                                                                                    | 134                                                                                                    |
| 3.1.3.13                                                                                                    | Tolerancia de las características de los equipos.                                                                                                    | 134                                                                                                    |
| 3.1.3.14                                                                                                    | Monitoreo de alarmas                                                                                                    | 134                                                                                                    |
| 3.1.4 Sub                                                                                                    | sistema mecánico                                                                                                    | 135                                                                                                    |
| 3.1.4.1                                                                                                    | Sistema de enfriamiento                                                                                                    | 135                                                                                                    |
| 3.1.4.2                                                                                                    | Aire acondicionado y humidificación                                                                                                    | 137                                                                                                    |
| 3.1.4.3                                                                                                    | Detección de incendio                                                                                                    | 139                                                                                                    |
| 3.1.4.4                                                                                                    | Extinción por agente limpio (NFPA 2001)                                                                                                    | 139                                                                                                    |
| 3.1.4.5                                                                                                    | Contaminantes Ambientales                                                                                                    | 139                                                                                                    |
| 3.1.4.6                                                                                                    | Sistema de seguridad                                                                                                    | 140                                                                                                    |
| Seguri                                                                                                    | dad para el personal                                                                                                    | 143                                                                                                    |
|                                                                                                    |                                                                                                    |                                                                                                    |
| 3.2 Diseñ                                                                                                    | o de la Solución e Implementación de Subsistemas del Data Center GPI                                                                                                    | 144                                                                                                    |
| <b>3.2 Diseñ</b><br>3.2.1 Sub                                                                                                    | o de la Solución e Implementación de Subsistemas del Data Center GPl<br>sistema de telecomunicaciones                                                                                                    | _ <b>144</b>                                                                                                    |
| <b>3.2 Diseñ</b><br>3.2.1 Sub<br>3.2.1.1                                                                                                    | o de la Solución e Implementación de Subsistemas del Data Center GPl<br>sistema de telecomunicacionesLocalización                                                                                                    | 2 <b>_ 144</b><br>144<br>144                                                                                                    |
| <b>3.2 Diseñ</b><br>3.2.1 Sub<br>3.2.1.1<br>3.2.1.2                                                                                                    | o de la Solución e Implementación de Subsistemas del Data Center GPl<br>sistema de telecomunicaciones<br>Localización<br>Data center general Tier                                                                                                    | 2 _ <b>144</b><br>144<br>144<br>145                                                                                                    |
| <b>3.2 Diseñ</b><br>3.2.1 Sub<br>3.2.1.1<br>3.2.1.2<br>3.2.1.3                                                                                                    | o de la Solución e Implementación de Subsistemas del Data Center GPI<br>sistema de telecomunicaciones<br>Localización<br>Data center general Tier<br>Cable UTP categoría 6 A                                                                                                    | <b>144</b><br>144<br>145<br>145<br>146                                                                                                    |
| <b>3.2 Diseñ</b><br>3.2.1 Sub<br>3.2.1.1<br>3.2.1.2<br>3.2.1.3<br>3.2.1.4                                                                                                    | o de la Solución e Implementación de Subsistemas del Data Center GPI<br>sistema de telecomunicaciones<br>Localización<br>Data center general Tier<br>Cable UTP categoría 6 A<br>Cuarto de equipos                                                                                                    | <b>144</b><br>144<br>145<br>145<br>146<br>147                                                                                                    |
| <b>3.2 Diseñ</b><br>3.2.1 Sub<br>3.2.1.1<br>3.2.1.2<br>3.2.1.3<br>3.2.1.4<br>3.2.1.5                                                                                                    | o de la Solución e Implementación de Subsistemas del Data Center GPI sistema de telecomunicaciones Localización Data center general Tier Cable UTP categoría 6 A Cuarto de equipos Cableado horizontal                                                                                                    | <b>144</b><br>144<br>145<br>145<br>146<br>147                                                                                                    |
| <b>3.2 Diseñ</b><br>3.2.1 Sub<br>3.2.1.1<br>3.2.1.2<br>3.2.1.3<br>3.2.1.4<br>3.2.1.5<br>3.2.1.6                                                                                                    | o de la Solución e Implementación de Subsistemas del Data Center GPI sistema de telecomunicaciones Localización Data center general Tier Cable UTP categoría 6 A Cuarto de equipos Cableado horizontal Armario de Telecomunicaciones                                                                                                    | <b>144</b><br>144<br>145<br>146<br>146<br>147<br>147                                                                                                    |
| 3.2 Diseñ<br>3.2.1 Sub<br>3.2.1.1<br>3.2.1.2<br>3.2.1.3<br>3.2.1.4<br>3.2.1.5<br>3.2.1.6<br>3.2.1.7                                                                                                    | o de la Solución e Implementación de Subsistemas del Data Center GPI<br>sistema de telecomunicaciones                                                                                                    | <b>144</b><br>144<br>145<br>145<br>146<br>147<br>147<br>147<br>148                                                                                                    |
| 3.2 Diseñ<br>3.2.1 Sub<br>3.2.1.1<br>3.2.1.2<br>3.2.1.3<br>3.2.1.4<br>3.2.1.5<br>3.2.1.6<br>3.2.1.7<br>3.2.1.8                                                                                                    | o de la Solución e Implementación de Subsistemas del Data Center GPI<br>sistema de telecomunicaciones                                                                                                    | <b>144</b><br>144<br>145<br>145<br>146<br>147<br>147<br>148<br>148<br>148                                                                                                    |
| 3.2 Diseñ<br>3.2.1 Sub<br>3.2.1.1<br>3.2.1.2<br>3.2.1.3<br>3.2.1.4<br>3.2.1.5<br>3.2.1.6<br>3.2.1.7<br>3.2.1.8<br>3.2.1.9                                                                                                 | o de la Solución e Implementación de Subsistemas del Data Center GPI sistema de telecomunicaciones                                                                                                    | <b>144</b><br>144<br>145<br>146<br>147<br>147<br>147<br>148<br>148<br>148<br>149<br>149                                                                                                    |
| 3.2 Diseñ<br>3.2.1 Sub<br>3.2.1.1<br>3.2.1.2<br>3.2.1.3<br>3.2.1.4<br>3.2.1.5<br>3.2.1.6<br>3.2.1.7<br>3.2.1.8<br>3.2.1.9<br>3.2.1.10                                                                                     | o de la Solución e Implementación de Subsistemas del Data Center GPI sistema de telecomunicaciones                                                                                                    | <b>144</b><br>144<br>145<br>146<br>147<br>147<br>147<br>148<br>148<br>148<br>149<br>149<br>150                                                                                                    |
| 3.2 Diseñ<br>3.2.1 Sub<br>3.2.1.1<br>3.2.1.2<br>3.2.1.3<br>3.2.1.4<br>3.2.1.5<br>3.2.1.6<br>3.2.1.7<br>3.2.1.8<br>3.2.1.9<br>3.2.1.10<br>3.2.1.11                                                                         | o de la Solución e Implementación de Subsistemas del Data Center GPI sistema de telecomunicaciones                                                                                                    | <pre>144 144 145 146 147 147 147 148 148 148 149 149 150 150</pre>                                                                                                    |
| 3.2 Diseñ<br>3.2.1 Sub<br>3.2.1.1<br>3.2.1.2<br>3.2.1.3<br>3.2.1.4<br>3.2.1.5<br>3.2.1.6<br>3.2.1.7<br>3.2.1.8<br>3.2.1.9<br>3.2.1.10<br>3.2.1.11<br>3.2.1.12                                                             | o de la Solución e Implementación de Subsistemas del Data Center GPI sistema de telecomunicaciones                                                                                                    | <pre>144 144 145 145 146 147 147 147 148 148 148 149 149 150 150 151</pre>                                                                                                    |
| 3.2 Diseñ<br>3.2.1 Sub<br>3.2.1.1<br>3.2.1.2<br>3.2.1.3<br>3.2.1.4<br>3.2.1.5<br>3.2.1.6<br>3.2.1.7<br>3.2.1.6<br>3.2.1.7<br>3.2.1.8<br>3.2.1.9<br>3.2.1.10<br>3.2.1.11<br>3.2.1.12<br>3.2.1.13                           | o de la Solución e Implementación de Subsistemas del Data Center GPI sistema de telecomunicaciones                                                                                                    | <b>144</b><br>144<br>145<br>146<br>147<br>147<br>147<br>148<br>148<br>148<br>149<br>149<br>150<br>150<br>151<br>151                                                                                                    |
| 3.2 Diseñ<br>3.2.1 Sub<br>3.2.1.1<br>3.2.1.2<br>3.2.1.3<br>3.2.1.4<br>3.2.1.5<br>3.2.1.6<br>3.2.1.7<br>3.2.1.8<br>3.2.1.9<br>3.2.1.10<br>3.2.1.11<br>3.2.1.12<br>3.2.1.13<br>3.2.1.14                                     | o de la Solución e Implementación de Subsistemas del Data Center GPI sistema de telecomunicaciones                                                                                                    | 144         144         144         145         146         147         147         148         149         149         150         151         152         154                                                                         |
| 3.2 Diseñ<br>3.2.1 Sub<br>3.2.1.1<br>3.2.1.2<br>3.2.1.3<br>3.2.1.4<br>3.2.1.5<br>3.2.1.6<br>3.2.1.7<br>3.2.1.8<br>3.2.1.9<br>3.2.1.10<br>3.2.1.10<br>3.2.1.11<br>3.2.1.12<br>3.2.1.13<br>3.2.1.14<br>3.2.1.15             | o de la Solución e Implementación de Subsistemas del Data Center GPI sistema de telecomunicaciones                                                                                                    | 144         144         144         145         146         147         148         149         149         150         151         152         154                                                                                     |
| 3.2 Diseñ<br>3.2.1 Sub<br>3.2.1.1<br>3.2.1.2<br>3.2.1.3<br>3.2.1.4<br>3.2.1.5<br>3.2.1.6<br>3.2.1.7<br>3.2.1.8<br>3.2.1.9<br>3.2.1.10<br>3.2.1.10<br>3.2.1.11<br>3.2.1.12<br>3.2.1.13<br>3.2.1.14<br>3.2.1.15<br>3.2.1.16 | o de la Solución e Implementación de Subsistemas del Data Center GPI sistema de telecomunicaciones Localización Data center general Tier Cable UTP categoría 6 A Cuarto de equipos Cableado horizontal Armario de Telecomunicaciones Jacks Faceplates Faceplates Área de trabajo Patch Cords Diagrama de distribución de equipos activos Cableado de Racks Backbone o cableado vertical Configuración de acceso a la red Equipos de Networking distribución Firewall | 144         144         144         145         146         147         147         148         149         150         151         152         154         154         154         154         154         154         154         154 |

| 3.2.1.18  | Servidor Elastix                                                           | 159 |
|-----------|----------------------------------------------------------------------------|-----|
| 3.2.1.19  | Servidor Blade                                                             | 161 |
| 3.2.1.20  | Patch Panels                                                               | 162 |
| 3.2.1.21  | Diagrama de la topología de la distribución de los equipos activos del GPI | 163 |
| 3.2.1.22  | Garantía                                                                   | 165 |
| 3.2.2 Sul | osistema de arquitectura                                                   | 166 |
| 3.2.2.1   | Selección del Sitio                                                        | 166 |
| 3.2.2.2   | Área del data center                                                       | 168 |
| 3.2.2.3   | Acceso a la sala                                                           | 168 |
| 3.2.2.4   | Construcción                                                               | 169 |
| 3.2.2.5   | Techo falso                                                                | 170 |
| 3.2.2.6   | Escalerillas                                                               | 171 |
| 3.2.2.7   | Bandejas                                                                   | 172 |
| 3.2.2.8   | Puerta de acceso                                                           | 172 |
| 3.2.2.9   | Piso elevado o falso                                                       | 174 |
| •         | Paneles perforados                                                         | 176 |
| •         | Rampa de acceso                                                            | 177 |
| •         | Extractor de piso falso                                                    | 177 |
| 3.2.2.10  | Ejes pedestales.                                                           | 178 |
| 3.2.2.11  | Área de oficinas o estación de trabajo (WA)                                | 179 |
| 3.2.2.12  | Cámaras de seguridad IP                                                    | 180 |
| 3.2.2.13  | Seguridad para el personal                                                 | 181 |
| 3.2.2.14  | Control de acceso                                                          | 181 |
| 3.2.2.15  | Localización de los equipos                                                | 181 |
| 3.2.3 Sul | osistema eléctrico                                                         | 182 |
| 3.2.3.1   | Acometida eléctrica                                                        | 182 |
| 3.2.3.2   | Tablero eléctrico para alimentación equipos                                | 183 |
| 3.2.3.3   | Iluminación                                                                | 184 |
| 3.2.3.4   | Cargas críticas                                                            | 186 |
| 3.2.3.5   | UPS                                                                        | 187 |
| 3.2.3.6   | Conexión UPS                                                               | 189 |
| 3.2.3.7   | PDU's                                                                      | 190 |
| 3.2.3.8   | Puesta a tierra                                                            | 190 |
| 3.2.4 Sul | osistema mecánico                                                          | 195 |
| 3.2.4.1   | Sistema de aire acondicionado                                              | 195 |
| 3.2.4.2   | Sistema de monitoreo ambiental                                             | 197 |
| 3.2.4.3   | Sistema de control de detección y extinción de incendio                    | 199 |
| 3.2.4.4   | Consola de control de incendios                                            | 202 |

## XIII

| 3.2.       | 4.5 Detectores de Humo                                                      | 203 |
|------------|-----------------------------------------------------------------------------|-----|
| 3.2.       | 4.6 Luz estroboscópica y sirena                                             | 204 |
| 3.2.       | 4.7 Agente extintor                                                         | 205 |
| 3.2.       | 4.8 Cilindros contenedores                                                  | 206 |
| 3.2.       | 4.9 Kit actuador de la válvula de impulso o IVO                             | 207 |
| 3.2.       | 4.10 Tuberías                                                               | 207 |
| 3.2.       | 4.11 Pulsador manual de descarga                                            | 208 |
| 3.2.       | 4.12 Pulsador manual de aborto                                              | 208 |
| 3.2.       | 4.13   Plan en caso de activación de las alarmas                            | 209 |
| •          | Defina Qué tipo de alarma es?                                               | 209 |
| 3.2.       | 4.14 Contaminantes Ambientales                                              | 210 |
| 3.2.       | 4.15 Sistema de control de acceso                                           | 210 |
| Capítulo 4 |                                                                             | 213 |
| 4.1        | Servidor de Correo "ZIMBRA"                                                 | 213 |
| 4.1.1      | Introducción                                                                | 213 |
| 4.1.2      | Requerimientos de hardware para el servidor:                                | 214 |
| 4.1.3      | Instalación de Linux Centos 5.4                                             | 215 |
| 4.1.4      | Instalación del servidor ZIMBRA                                             | 215 |
| 4.1.       | 4.1 Descarga del paquete de Zimbra desde el sitio oficial                   | 215 |
| 4.1.       | 4.2 Desactivación del servicio httpd y sendmail                             | 216 |
| 4.1.       | 4.3 Instalación de algunas dependencias                                     | 216 |
| 4.1.       | 4.4 Descompresión del paquete Zimbra e ingreso al directorio del instalador | 217 |
| 4.1.       | 4.5 Configuración de parámetros como contraseña administrador               | 217 |
| 4.1.       | 4.6 Verificación web del servidor                                           | 218 |
| 4.1.5      | Manual de Administración                                                    | 218 |
| 4.1.6      | Manual de Usuario                                                           | 218 |
| 4.2        | Servidor Web                                                                | 219 |
| 4.2.1      | Introducción                                                                | 219 |
| 4.2.2      | Esquema de funcionamiento                                                   | 219 |
| 4.2.3      | Apache                                                                      | 220 |
| 4.2.       | 3.1 Ventajas                                                                | 220 |
| 4.2.4      | Características                                                             | 221 |
| 4.2.5      | Instalación de Apache                                                       | 221 |
| 4.2.6      | Manual de administración                                                    | 222 |
| 4.2.7      | Manual de Usuario                                                           | 222 |
| 4.3        | Servidor Telefonía IP ( ELASTIX )                                           | 223 |

## XIV

| 4.3.1      | Introducción                          | 223 |
|------------|---------------------------------------|-----|
| 4.3.2      | Dimensionamiento troncales            | 224 |
| 4.3.3      | Manual de administración              | 226 |
| 4.3.4      | Manual de Usuario                     | 226 |
| 4.4        | Servidor Contable Financiero (OLYMPO) | 226 |
| 4.4.1      | Introducción                          | 226 |
| 4.4.2      | CARACTERÍSTICAS DEL SISTEMA           | 227 |
| 4.4.3      | Manual de administración              | 227 |
| 4.4.4      | Manual de Usuario                     | 228 |
| 4.5        | Servidor QUIPUX                       | 228 |
| 4.5.1      | Introducción                          | 228 |
| 4.5.2      | Manual de administración              | 229 |
| 4.5.3      | Manual de Usuario                     | 229 |
| Capítulo 5 | 5                                     | 230 |
| 5.1        | Pre- Proceso de Compras Públicas      | 230 |
| 5.2        | Plan Anual de Compras Públicas GPI    | 240 |
| 5.3        | Resumen                               | 242 |
| CONCLUSI   | IONES                                 | 244 |
| RECOMEN    | IDACIONES                             | 247 |
| REFERENC   | CIAS BIBLIOGRAFICAS                   | 250 |
| Capítul    | o 1:                                  | 250 |
| Capítul    | o 2:                                  | 250 |
| Conítul    |                                       |     |
| Capitur    |                                       | 231 |
| Capitule   | 0 4:                                  | 252 |
| Capítulo   | o 5:                                  | 252 |
| GLOSARIC   | D DE TERMINOS                         | 253 |
| SIGLAS     |                                       | 255 |
| UNIDADE    | S DE MEDIDA                           | 257 |
| ANEXO      | A                                     | 1   |
|            |                                       |     |

# **INDICE DE FIGURAS**

| Figura 1 Diagra  | ma de Centro de Datos que cumple con la norma TIA 942      | 12 |
|------------------|------------------------------------------------------------|----|
| Figura 2 Topolo  | gía Data Center reducido                                   | 14 |
| Figura 3 Cablead | do Modelo                                                  | 15 |
| Figura 4 Conexie | ón directa                                                 | 16 |
| Figura 5 Diagra  | ma de Interconexión                                        | 17 |
| Figura 6 Conexi  | ón cruzada                                                 | 17 |
| Figura 7 Refrige | ración                                                     | 20 |
| Figura 8 Servido | or de Correo                                               | 39 |
| Figura 9 Funcio  | namiento Servidor Web                                      | 41 |
| Figura 10 Funcio | onamiento Telefonía IP                                     | 42 |
| Figura 11 Servid | or Contable Financiero                                     | 43 |
| Figura 12 Gestid | in Documental                                              | 44 |
| Figura 13 Ubica  | ción de instalaciones GPI                                  | 47 |
| Figura 14 Estado | o Actual Departamento de Informática 2011                  | 50 |
| Figura 15 Cuart  | o Actual de Telecomunicaciones GPI                         | 50 |
| Figura 16 Detall | es Puerta de Seguridad                                     | 52 |
| Figura 17 Equip  | os existentes en el Cuarto de Telecomunicaciones           | 53 |
| Figura 18 Piso d | el Cuarto de Telecomunicaciones                            | 53 |
| Figura 19 Techo  | del Cuarto de Telecomunicaciones                           | 54 |
| Figura 20 Diagra | ama de cableado eléctrico del Cuarto de Telecomunicaciones | 55 |
| Figura 21 Equip  | os existentes en el Rack 1                                 | 56 |
| Figura 22 Equip  | os Rack 2                                                  | 57 |
| Figura 23 Conex  | ión del multímetro para medir voltaje                      | 57 |
| Figura 24 Pinza  | amperimétrica                                              | 58 |
| Figura 25 Conex  | ión eléctrica GPI                                          | 59 |
| Figura 26 Gener  | ador y Tanque de diesel para su funcionamiento             | 60 |
| Figura 27 Mode   | lo de malla                                                | 61 |
| Figura 28 Centra | al telefónica Panasonic KXT123210.                         | 62 |
| Figura 29 Diagra | ama de conexión central analógica GPI                      | 63 |
| Figura 30 Duplic | ador RJ11                                                  | 63 |
| Figura 31 Icono  | de acceso directo                                          | 69 |
| Figura 32 Panta  | lla de Inicio Winana                                       | 69 |
| Figura 33 Ejemp  | lo de uso del Winana                                       | 70 |

## XVI

| Figura | 34 Pantalla principal de Aplicaciones Web                                 | 71  |
|--------|---------------------------------------------------------------------------|-----|
| Figura | 35 Icono página web interna                                               | 71  |
| Figura | <b>36</b> Sistema de Eficiencia y Transparencia GPI                       | 72  |
| Figura | 37 Icono Correo Institucional                                             | 72  |
| Figura | 38 Icono Telefonía IP                                                     | 73  |
| Figura | 39 Icono Correo Institucional                                             | 73  |
| Figura | 40 Icono Correo Institucional                                             | 73  |
| Figura | 41 Pantalla Inicio SIGESH                                                 | 74  |
| Figura | 42 Actores Territoriales                                                  | 75  |
| Figura | 43 Administración                                                         | 75  |
| Figura | 44 Asignación de choferes                                                 | 76  |
| Figura | <b>45</b> Bodega                                                          | 76  |
| Figura | 46 Certificados                                                           | 77  |
| Figura | 47 Control de Acceso 2                                                    | 77  |
| Figura | 48 Formulario SRI 107                                                     | 78  |
| Figura | <b>49</b> Obras                                                           | 78  |
| Figura | 50 Personal                                                               | 79  |
| Figura | 51 Pines Telefonía                                                        | 79  |
| Figura | 52 Roles año 2008                                                         | 80  |
| Figura | 53 Tasas Vehiculares                                                      | 80  |
| Figura | 54 Ventana Viáticos                                                       | 81  |
| Figura | 55 Pantalla principal de toma de datos con Wireshark                      | 83  |
| Figura | 56 Cableado Horizontal GPI                                                | 93  |
| Figura | 57 Equipos activos                                                        | 94  |
| Figura | 58 Medidas reglamentarias cableado horizontal                             | 94  |
| Figura | 59 Diseño de Cableado Horizontal                                          | 95  |
| Figura | 60. Tipos de conectores fibra óptica                                      | 102 |
| Figura | 61 Patch Cord                                                             | 102 |
| Figura | 62 Cableado de Racks                                                      | 103 |
| Figura | 63 Ponchado de cableado                                                   | 104 |
| Figura | 64 Cableado Patch Panel Racks                                             | 105 |
| Figura | 65 Diseño Backbone de FO                                                  | 105 |
| Figura | 66. Bobina De Fibra Óptica 62.5/125 Multimodo 8 Fibras Exterior de 500 m. | 106 |
| Figura | 67. Patch Panel                                                           | 107 |
| Figura | 68 Situación actual del Data Center                                       | 111 |
| Figura | 69 Mampostería de bloque                                                  | 113 |
| Figura | 70 Protección ignífuga                                                    | 115 |
| Figura | 71 Logotipo Norma NFPA 75                                                 | 116 |

## XVII

| Figura | 72 Techo falso con 15 módulos                                 | 116 |
|--------|---------------------------------------------------------------|-----|
| Figura | 73 Piso elevado                                               | 117 |
| Figura | 74 Piso falso como no se debe mantener.                       | 120 |
| Figura | 75 Área de oficinas modelo                                    | 122 |
| Figura | 76 NOC                                                        | 123 |
| Figura | 77. Control de acceso                                         | 123 |
| Figura | 78 Tablero eléctrico                                          | 125 |
| Figura | 79. Botón de emergencia                                       | 132 |
| Figura | 80 Distribución correcta de equipos y conexión a tierra.      | 133 |
| Figura | 81 Monitoreo de alarmas                                       | 134 |
| Figura | 82 Distribución de flujo de aire en el Data center.           | 138 |
| Figura | 83 Agente limpio NFPA                                         | 139 |
| Figura | 84 Ubicación del cuarto de entrada GPI                        | 144 |
| Figura | 85 Plano de ubicación física Data Center.                     | 145 |
| Figura | 86 Cuarto de equipos GPI                                      | 147 |
| Figura | 87 Diseño de Cableado Horizontal                              | 148 |
| Figura | 88 Patch Cord                                                 | 150 |
| Figura | 89 Diagrama equipos Racks Data Center                         | 150 |
| Figura | 90 Cableado de Racks                                          | 151 |
| Figura | 91 Ponchado de cableado                                       | 151 |
| Figura | 92 Backbone GPI                                               | 153 |
| Figura | 93 Distribución de equipos Data Center GPI                    | 155 |
| Figura | 94 Cisco ASA 5520                                             | 156 |
| Figura | 95 PacketShaper                                               | 157 |
| Figura | 96 Elastix ELX-8000                                           | 159 |
| Figura | 97 Servidor Blade                                             | 161 |
| Figura | 98 Patch Panel                                                | 162 |
| Figura | 99 Diagrama de topología de red                               | 163 |
| Figura | 100 Ubicación actual del Data Center                          | 166 |
| Figura | 101 Dimensiones Data Center                                   | 168 |
| Figura | 102 Mampostería de bloque                                     | 169 |
| Figura | 103 Techo falso                                               | 170 |
| Figura | 104 Detalles de Bandeja metálicas                             | 172 |
| Figura | 105 Puerta de seguridad                                       | 173 |
| Figura | <b>106</b> Vista interior puerta de seguridad Data Center GPI | 174 |
| Figura | 107 Marca comercial                                           | 174 |
| Figura | 108 Piso elevado Data Center GPI                              | 175 |
| Figura | 109 Paneles perforados piso falso                             | 176 |

## XVIII

| Figura | 110 Rampa de acceso Data Center GPI                                      | 177 |
|--------|--------------------------------------------------------------------------|-----|
| Figura | 111 Extractor de piso falso de doble ventosa                             | 177 |
| Figura | 112 Ejes pedestales piso elevado                                         | 178 |
| Figura | 113. Área de oficinas modelo                                             | 179 |
| Figura | 114 Cámaras IP                                                           | 180 |
| Figura | 115 Lector tarjeta rfid                                                  | 181 |
| Figura | 116 Un tablero de distribución y control para el Data Center en general. | 184 |
| Figura | 117 Distribución luminarias Data Center                                  | 186 |
| Figura | <b>118.</b> UPS de 8000 V                                                | 187 |
| Figura | 119 Calculadora UPS estimado                                             | 188 |
| Figura | 120 Conexión UPS por el Techo Falso                                      | 189 |
| Figura | 121 Enchufe modelo                                                       | 192 |
| Figura | 122 Elementos del sistema a tierra                                       | 194 |
| Figura | 123 Netbotz de APC                                                       | 198 |
| Figura | 124 Esquema sistema de detección de incendios                            | 199 |
| Figura | 125 Cilindro de agente Ecaro 25 y tobera en el techo falso.              | 201 |
| Figura | 126 Sistema de detección y extinción de incendios superior               | 202 |
| Figura | 127 Tablero eléctrico                                                    | 202 |
| Figura | 128 Detector de humo                                                     | 203 |
| Figura | 129 Sirena y luz estroboscópica                                          | 204 |
| Figura | <b>130</b> Agente limpio                                                 | 205 |
| Figura | 131 Cilindro agente limpio                                               | 206 |
| Figura | 132 Válvula de impulso                                                   | 207 |
| Figura | <b>133</b> Botón rojo                                                    | 208 |
| Figura | 134 Botón de aborto de alarma                                            | 208 |
| Figura | <b>135</b> Teclado de aproximación AR-721H                               | 211 |
| Figura | 136 Desactivación servicios sendmail y httpd                             | 216 |
| Figura | 137 Instalación paquetes Zimbra                                          | 217 |
| Figura | 138 Servicios corriendo correctamente                                    | 217 |
| Figura | 139 Cálculo de troncales utilizando la calculadora                       | 225 |
| Figura | 140 Arquitectura Quipux.                                                 | 228 |

# **INDICE DE TABLAS**

|                                                                                                 | ~   |
|-------------------------------------------------------------------------------------------------|-----|
| Tabla 1 Subsistemas y sus aspectos importantes                                                  | 6   |
| Tabla 2 Cuadro comparativo de los diferentes TIER existentes                                    | 10  |
| Tabla 3. Equipos del Cuarto de Telecomunicaciones                                               | 51  |
| Tabla 4   Lista de equipos existentes Rack 1                                                    | 56  |
| Tabla 5. Tabla resumen de voltajes, corrientes y frecuencias                                    | 59  |
| Tabla 6. Distribución extensiones telefónicas.                                                  | 64  |
| Tabla 7. Cuadro de estadísticas de llamadas durante el periodo del 6 al 10 de diciembre de 2010 | 66  |
| Tabla 8. Cuadro de mediciones mediante la herramienta jperf                                     | 82  |
| Tabla 9.         Toma de datos del periodo 16/05/2011 al 20/05/2011                             | 84  |
| Tabla 10.       Tabla de diagnóstico Visita técnica GPI                                         | 85  |
| Tabla 11. Factores para elección del lugar Data Center                                          | 91  |
| Tabla 12. Dimensiones recomendadas para armario                                                 | 97  |
| Tabla 13. Áreas y estaciones de trabajo                                                         | 98  |
| Tabla 16 Dimensiones cableado                                                                   | 100 |
| <b>Таbla 17.</b> ЕІА/ТІА 568 А у В                                                              | 101 |
| Tabla 18. Medidas bloques                                                                       | 114 |
| Tabla 19. Valores de condiciones ambientales recomendadas                                       | 136 |
| Tabla 20. Acciones de limpieza                                                                  | 140 |
| Tabla 21 Configuración de Equipos                                                               | 154 |
| Tabla 22 Direccionamiento IP red GPI                                                            | 164 |
| Tabla 23. Consideraciones para la localización del Data Center dentro del edificio              | 167 |
| Tabla 24 Características piso elevado                                                           | 176 |
| Tabla 25. Acciones de limpieza                                                                  | 210 |
| Tabla 26.       Tabla resumen de costos para el proceso de compras públicas.                    | 232 |
| Tabla 27. Cableado horizontal entre pisos y backbone de fibra óptica.                           | 233 |
| Tabla 28   Servidor Blade GPI                                                                   | 234 |
| Tabla 29.   Equipos Networking                                                                  | 235 |
| Tabla 30. Elastix                                                                               | 237 |
| Tabla 31. Data center GPI                                                                       | 237 |
| Tabla 32 Información partida presupuestaria                                                     | 240 |
| Tabla 33 Tabla resumen presupuesto                                                              | 242 |
|                                                                                                 |     |

# **INDICE DE ECUACIONES**

| Ecuación 1 Cálculo índice local                  | 126 |
|--------------------------------------------------|-----|
| Ecuación 2 Cálculo de numero de luminarias       | 127 |
| Ecuación 3 Cálculo número de lámparas a utilizar | 185 |
| Ecuación 4 Tráfico en la hora de mayor ocupación | 224 |
| Ecuación 5 Duración promedio de llamada          | 224 |
| Ecuación 6 Cálculo de ocupación del canal        | 225 |

## RESUMEN

El presente proyecto consiste en brindar una guía del diseño de infraestructura de telecomunicaciones para la implementación de un Data Center o Cuarto de Telecomunicaciones en este caso para una Institución pública como lo es el Gobierno Provincial de Imbabura basándose en la Norma Internacional EIA/TIA 942, con el objeto de realizar un diseño general que cumpla todas las necesidades de los empleados del GPI.

Este documento está dividido en cinco capítulos, el primer capítulo explica la norma ANSI EIA/TIA 942 para diseño e implementación de Data Center, además indica características de los Sistemas Operativos: Windows Server 2008 y las plataformas Linux, para posterior utilización en la granja de servidores, además del fundamento teórico necesario para el desarrollo del proyecto.

El segundo capítulo inicia con un análisis de la situación actual en la que se encuentra la red del GPI. El tercer capítulo especifica el proceso del diseño de un centro de datos o Data Center conforme a los requerimientos y parámetros determinados además de su implementación para garantizar la operación óptima de los equipos y su buen desenvolvimiento dentro de la red, tomando en cuenta la arquitectura del edificio.

En el cuarto capítulo se describe la implementación de los servidores de Correos, Web, Telefonía IP, Olympo y Quipux como parte del diseño del Data Center para posterior elaboración de manuales de administrador, que sirva de guía para el administrador de la red del GPI.

El quinto capítulo describe el presupuesto referencial de la implementación de este proyecto y sus diferentes actividades. Finalmente, se expone las conclusiones y recomendaciones obtenidas durante la elaboración de este proyecto de titulación.

## ABSTRACT

This project involves a guidance for the design of telecommunications infrastructure for the implementation of a Data Center or telecommunications room in this case for a public institution such as the Provincial Government of Imbabura based on the International Standard EIA / TIA 942, in order to make a design that meets all the needs of the employees of GPI.

This document is divided into five chapters, the first chapter explains the norm ANSI EIA/TIA 942 for design and implementation of Data Center, also indicates features of Operating Systems: Windows Server 2008 and Linux platforms, for later use in the farm server in addition to the necessary theoretical foundation for the development of the project.

The second chapter begins with an analysis of the current situation of the network GPI. The third chapter specified the process of designing a data center according to the requirements and parameters determined in addition to their implementation to ensure optimal operation of the equipment and its proper conduct within the network, taking into account the architecture of building.

The fourth chapter describes the implementation of mail servers, Web, IP Telephony, Olympo and Quipux as part of the design of the data center for further elaboration of manuals administrator, as a guide for the network administrator of GPI.

The fifth chapter describes the reference budget for implementing this project and its various activities. Finally, it draws conclusions and recommendations obtained during the development of this project graduation

## PRESENTACIÓN

La rápida evolución de las Telecomunicaciones en estos últimos tiempos, el aumento de los requerimientos de los usuarios y la competencia de las empresas por cubrir estas demandas en lo que se refiere a Tecnologías de la Información además de la incorporación a la vida diaria de estamentos públicos y en la vida cotidiana de la mayor parte de la población a nivel mundial, el manejo de la información se ha convertido en un factor esencial para el crecimiento de empresas, por ende la elección de una buena plataforma de sistemas de comunicación hará que el servicio a los usuarios finales tenga más posibilidades a futuro de asegurar una posición exitosa y brindar servicios de calidad.

Los Centros de Datos o Data Center, es la solución ya sea para mantener las necesidades de una sola empresa o alojar decenas de miles de sitios de Internet de clientes, son esenciales para el tráfico, procesamiento, almacenamiento de información y optimización de administración de la red. Por ello, es que deben ser extremadamente confiables y seguros al tiempo que deben ser capaces de adaptarse al crecimiento y la reconfiguración.

Para diseñar un Data Center se deben tener en cuenta varios factores más allá del tamaño y la cantidad de equipos de datos que éste debiera albergar. Establecer el lugar físico, acceso a la energía, nivel de redundancia, cantidad de refrigeración, rigurosa seguridad y tipo de cableado son algunos de los factores a considerar.

El Gobierno Provincial de Imbabura es un estamento público que brinda servicios a los 418.357 habitantes de la provincia con el fin de mejorar la calidad de vida, encargada de coordinar, planificar, ejecutar y evaluar el Plan de Desarrollo Provincial Participativo; fortaleciendo la productividad, la vialidad, el manejo adecuado de sus recursos naturales.

El Gobierno Provincial de Imbabura no posee un Data Center, pero mantiene sus actividades en forma permanente, estando expuesto a suspensiones de trabajo por causas que se puedan presentar como son fallas en el sistema de energía, falla de los equipos por no mantener condiciones ambientales adecuadas, problemas con incendios por no mantener un sistema contra incendios, infiltración de personas no deseadas por falta de registro y control de acceso, etc. Cualquiera de estos eventos causaría daños y pérdidas de

la información, pero lo más importante es lograr recuperarse en corto tiempo para poder reiniciar lo antes posible sus actividades.

Para lograr un buen diseño se debe seguir las recomendaciones que los estándares brindan, además de saber cómo aplicarlas a las propiedades específicas de cada local. Por ello, es que se requiere conocimiento de las diferentes normas así como un análisis riguroso del edificio. Sin embargo, el diseño depende mucho de la opinión del usuario pues es este quien finalmente decide qué es lo que se implementará.

A lo largo de la presente tesis se irá analizando todos estos factores para poder realizar un diseño que se ajuste a las necesidades del cliente y del edificio.

Siendo así, surge la necesidad de implementar un Data Center, que cumpla con las necesidades de los empleados y en especial brindar el servicio a la ciudadanía de la provincia de Imbabura A través de un Data Center tipo TIER I, con posible capacidad de migración al TIER II y III, con el objeto de garantizar su permanente funcionamiento y ofrecer seguridad a la información que manejan.

Además como parte fundamental del Data Center está la granja de servidores que brinda los diferentes servicios de mucha necesidad como es telefonía, correo, organización de papeles, lo que es referente a la parte contable.

## Capítulo 1

## MARCO TEÓRICO

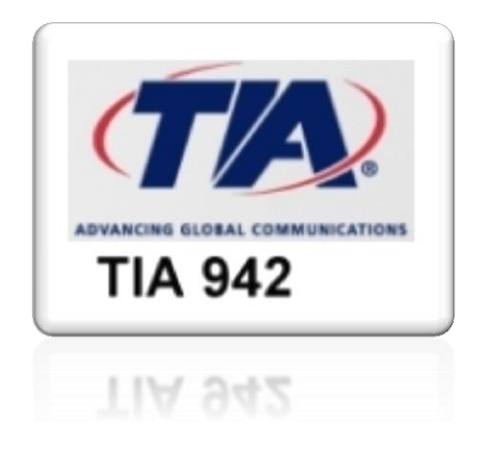

En el presente capítulo se describe la norma ANSI EIA/TIA 942 que hace referencia al Diseño e Implementación de Data Center dentro del campo de las Telecomunicaciones tomando en cuenta los aspectos que manejaremos dentro de la realización de este proyecto como un todo; también se detalla algunos de los sistemas operativos en las diferentes plataformas como Windows y Linux que nos servirán como conocimientos básicos para la implementación posterior de los diferentes servidores.

## 1.1 Modelo de Referencia OSI

Según el programa Cisco System Network CCNA 1 el modelo de referencia fue desarrollado por la Organización Internacional de Normas (ISO), trata de clasificar las funciones de la red de comunicaciones en niveles o capas en las cuales se puede manejar las diferentes aplicaciones de mejor manera, la idea es que cada capa debe realizar una función definida. Las siete capas son:

- Capa 7 (Aplicación): aplicaciones de los usuarios como trasferencia de archivos.
- Capa 6 (Presentación): se ocupa de la sintaxis y la semántica de la información que se transmite, trata de la representación de datos y códigos, garantiza que los

datos que llegan desde la red puedan ser utilizados por la aplicación y la información enviada por la aplicación pueda ser transmitida hacia la red.

- Capa 5 (Sesión): establece, mantiene y administra sesiones entre aplicaciones. Maneja el control del diálogo, la información puede ir en una o en ambas direcciones al mismo tiempo.
- Capa 4 (Trasporte): los datos de la capa sesión los divide en unidades más pequeñas y se asegura que lleguen correctamente al otro extremo. Aísla las capas superiores de los cambios generados en las capas inferiores. Puede multiplexar varias conexiones de transporte en la misma conexión de red. Es una capa de extremo a extremo que realiza control de flujo.
- **Capa 3 (Red):** determina la mejor manera de encaminar los paquetes de la fuente a su destino, permite que se comuniquen redes heterogéneas.
- Capa 2 (Enlace de datos): prepara un paquete para su transmisión física a través del medio, maneja notificaciones de errores, topología de la red y control de flujo. Utiliza direcciones de control de acceso al medio MAC.
- **Capa 1 (Física):** trata los medios mecánicos, eléctricos, de procedimiento y funcionales para activar y mantener el enlace físico entre sistemas.

### 1.2 ¿Qué es un Data Center?

Es un lugar diseñado y construido bajo normas internacionales de seguridad e infraestructura, tanto física como logística que sirve para situar equipos informáticos y/o información. Esta área toma como base la norma TIA 942 para satisfacer las necesidades y requerimientos, asegurando las condiciones ideales para el buen funcionamiento de los mismos. Entre las características principales que debe contar un Data Center de Nivel Internacional y según normas y estándares, están:

- Adecuaciones físicas.
- Sistema eléctrico.
- Sistema de aire acondicionado.
- Sistema de detección, alarma y extinción de incendios.
- Equipos de monitoreo y seguridad.
- Sistemas de iluminación.
- Sistema de control de Acceso.
- Sistema de cableado.
- Gabinetes o Racks.

## **1.3** Tipos de Data Center

Se dividen en dos categorías dependiendo de los servicios a brindar:

#### 1.3.1 Privado o empresarial

- *Privado:* es manejado por el departamento de Tecnologías de la Información de la propia institución, y provee las aplicaciones, el almacenamiento, el Web hosting, y demás funciones necesitadas para mantener las operaciones activas.
- *Empresarial:* provee servicios de comunicación y de datos a una única empresa, es el "core" del sistema de redes de la empresa así como de Internet y telefonía.

#### **1.3.2** Público de internet o hosting.

- Público: Proveen servicios incluyendo implementación de equipos hasta Webhosting administrado, además los clientes típicamente acceden sus a sus aplicaciones vía el Internet
- *Hosting:* son proporcionados por compañías de servicio que comercializan acceso web, hosting, y otros servicios basados en Internet

### 1.4 Estándar ANSI EIA/TIA 942

En abril de 2005 la TIA (Telecomunication Industry Association) publica el estándar TIA-942. Este estándar que al principio se basa en una serie de especificaciones para comunicaciones y cableado estructurado, avanza sobre los subsistemas de infraestructura generando los lineamientos que se deben seguir para clasificar estos subsistemas en función de los distintos grados de disponibilidad que se pretende alcanzar. El estándar EIA/TIA-942 consta de ocho capítulos organizados de la siguiente manera:

- i. Alcance
- ii. Definición de términos, acrónimos, Unidades de Medida
- iii. Descripción del diseño del Data Center
- iv. Infraestructura de Sistema de cableado de Data Center
- v. Data Center Telecomunicaciones, espacios y topologías relacionadas
- vi. Sistemas de cableado de Data Center
- vii. Vías de Cableado para Data Center
- viii. Redundancia de Data Center

Además cuenta con nueve anexos, que complementan las recomendaciones de los capítulos antes descritos.

- a) Consideraciones de diseño de Cableado
- b) Administración de Infraestructura de telecomunicaciones
- c) Información de proveedores de acceso
- d) Coordinación de los planes del equipo con otros ingenieros
- e) Consideraciones de espacio de Data Center
- f) Selección de Sitio
- g) Niveles de infraestructura de Data Center

El estándar además incluye cuatro niveles (Tiers) en función del nivel de disponibilidad y seguridad necesaria, garantizando hasta el 99.995% de disponibilidad en el nivel más alto. A su vez divide la infraestructura de un Data Center en cuatro subsistemas a saber:

- Telecomunicaciones
- Arquitectura
- Sistema Eléctrico
- Sistema Mecánico

Dentro de cada subsistema el estándar EIA/TIA 942 desarrolla algunos aspectos como los que se detalla en la tabla 1.

Se plantea en el estándar los cuatro niveles de disponibilidad, teniendo en cuenta que a mayor número de Tier mayor disponibilidad, lo que implica mayores costos constructivos. Esta clasificación es aplicable en forma independiente a cada subsistema de la infraestructura. Hay que tener en cuenta que la clasificación global del Data Center será igual a la de aquel subsistema que tenga el menor número de Tier. Esto significa que si un Data Center tiene todos los subsistemas Tier IV excepto el eléctrico que es Tier III, la clasificación global será Tier III.

# **Tabla 1** Subsistemas y sus aspectos importantes**Fuente:** Norma EIA / TIA 942

| Telecomunicaciones            | Arquitectura             | Eléctrica                  | Mecánica                  |
|-------------------------------|--------------------------|----------------------------|---------------------------|
| Cableado de Racks             | Selección del Sitio      | Cantidad de accesos        | Sistemas de climatización |
| Acceso Redundantes            | Tipo de construcción     | Puntos únicos de falla     | Presión positiva          |
| Cuarto de entrada             | Protección ignífuga      | Cargas críticas            | Cañerías y<br>drenajes    |
| Área de distribución          | Requerimientos<br>NFPA75 | Redundancia de UPS         | Chillers                  |
| Backbone                      | Barrera de vapor         | Topología de UPS           | CRAC's y condensadores    |
| Cableado Horizontal           | Techos y pisos           | PDU's                      | Control de HVAC           |
| Elementos activos redundantes | Área de oficinas         | Puesta a tierra            | Detección de<br>incendio  |
| Alimentación<br>redundante    | NOC                      | EPO(EmergencyPower<br>Off) | Sprinklers                |
|                               | Sala de UPS v            |                            | Extinción por             |
| Patch Panels                  | baterías                 | Baterías                   | agente limpio             |
|                               |                          |                            | (NFPA 2001)               |
| Patch Cords                   | Sala de generador        | Monitoreo                  | Detección por             |
| Taten Cords                   |                          |                            | aspiración (ASD)          |
| Documentación                 | Control de acceso        | Generadores                | Detección de<br>líquidos  |
|                               | CCTV                     | Transfer switch            |                           |

#### 1.4.1 Tipos de TIER

#### 1.4.1.1 TIER I: Data Center básico

Es susceptible a interrupciones tanto planificadas como no planificadas. Cuenta con los siguientes sistemas:

- Aire acondicionado.
- Distribución de energía.
- Puede o no tener piso elevado.
- UPS o generador eléctrico.

Pueden existir varios puntos únicos de falla. La carga máxima de los sistemas en situaciones críticas es del 100%.La infraestructura del Data Center deberá estar fuera de servicio al menos una vez al año por razones de mantenimiento o reparaciones. La tasa de disponibilidad máxima del Data Center es 99.671% del tiempo. No cuenta con redundancia, solo tiene una ruta de acceso y distribución de energía para refrigeración sin componentes redundantes.

#### 1.4.1.2 TIER II: Componentes redundantes.

Son ligeramente menos susceptibles a interrupciones, tanto planificadas como las no planificadas. Cuenta con los siguientes sistemas:

- Piso elevado
- UPS
- Generadores eléctricos, pero están conectados a una sola línea de distribución eléctrica.

Su diseño es "lo necesario más uno" (N+1), lo que significa que existe al menos un duplicado de cada componente de la infraestructura. La carga máxima de los sistemas en situaciones críticas es del 100%. El mantenimiento en la línea de distribución eléctrica o en otros componentes de la infraestructura puede causar una interrupción del procesamiento. La tasa de disponibilidad máxima del Data Center es 99.749% del tiempo. Tiene una sola ruta de acceso y distribución de energía para refrigeración con componentes redundantes.

#### 1.4.1.3 TIER III: Mantenimiento concurrente

Permiten realizar cualquier actividad planeada sobre cualquier componente de la infraestructura sin interrupciones en la operación.

#### Actividades planeadas:

- Incluyen mantenimiento preventivo y programado
- Reparaciones o reemplazo de componentes.
- Agregar o eliminar elementos
- Realizar pruebas de componentes o sistemas.

Si el sistema de enfriamiento es por agua es necesario doble conjunto de tuberías. Debe existir suficiente capacidad y doble línea de distribución de los componentes, de forma tal que sea posible realizar mantenimiento o pruebas en una línea, mientras que la otra atiende la totalidad de la carga. Actividades no planeadas:

- Errores de operación o fallas espontáneas en la infraestructura pueden todavía causar una interrupción del Data Center.
- La carga máxima en los sistemas en situaciones críticas es de 90%. Muchos Data Centers Tier III son diseñados para poder actualizarse a Tier IV, cuando los requerimientos del negocio justifiquen el costo. La tasa de disponibilidad máxima del Data Center es 99.982% del tiempo.

#### 1.4.1.4 TIER IV: Tolerante a fallas

Tiene la capacidad para realizar cualquier actividad planeada sin interrupciones en las cargas críticas, pero además la funcionalidad tolerante a fallas le permite a la infraestructura continuar operando aun ante un evento crítico no planeado.

Esto requiere dos líneas de distribución simultáneamente activas, típicamente en una configuración system + system; eléctricamente esto significa dos sistemas de UPS independientes, cada sistema con un nivel de redundancia N+1.

La carga máxima de los sistemas en situaciones críticas es de 90% y se mantiene un nivel de exposición a fallas, por el inicio una alarma de incendio o porque una persona inicie un procedimiento de apagado de emergencia o Emergency Power Off (POE), los cuales deben existir para cumplir con los códigos de seguridad contra incendios o eléctricos.

La tasa de disponibilidad máxima del Data Center es 99.995% del tiempo. Hay que tener en cuenta que para un Tier IV se contempla que la única parada que se produce es por la activación de un POE y esto sólo sucede una vez cada cinco años.

Sin embargo en un Tier IV algunas empresas u organizaciones manifiestan necesitar una disponibilidad de "cinco nueves", esto significa un 99,999% de disponibilidad. Esto es poco más de cinco minutos anuales sin sistema. <u>Anexo A</u> Tabla

### **Resumen TIER.**

| Tier | % disponibilidad | % de parada | Tiempo de parada a año(h) |   |
|------|------------------|-------------|---------------------------|---|
| Ι    | 99.671           | 0.329       | 28.82                     | 1 |
| II   | 99.741           | 0.251       | 22.68                     |   |
| III  | 99.982           | 0.018       | 1.57                      |   |
| IV   | 99.995           | 0.005       | 0.5256                    |   |
|      |                  |             |                           |   |

**Tabla 2** Cuadro comparativo de los diferentes TIER existentes**Fuente:** Norma EIA /TIA 942

### 1.4.2 Espacio y diagrama de distribución

#### 1.4.2.1 Espacio

Hay que tener en consideración que el espacio a utilizarse para el Data Center debe ser diseñado de tal manera que se asegure la optimización de recursos y por ende el costo del mismo. Para lo que se requiere:

- Asegurarse que el espacio destinado sea el necesario y además pueda ser el indispensable para el futuro.
- Asegurarse de que el diagrama de distribución incluya amplias áreas de espacio flexible en blanco, para que posteriormente se pueda reasignar a una función en particular como puede ser área para equipos nuevos.
- Asegurarse de que exista espacio alrededor del Data Center en el caso querer expandir o anexar a dicho lugar otro bloque de manera fácil y económica.

#### 1.4.2.2 Diagrama de distribución

En un Data Center bien diseñado, las áreas funcionales se deben plantear de tal manera que garantice dos aspectos fundamentales:

- Que se pueda reasignar fácilmente el espacio para satisfacer necesidades de crecimiento y de reorganización.
- Y que se pueda manejar el cableado de manera que el tendido no supere la distancia recomendada y que la manipulación no sea difícil.
- Según la norma, un centro de datos debe tener las siguientes áreas funcionales clave:
- a) Uno o más cuartos de entrada.
- b) Un Área de Distribución Principal (MDA, por sus siglas en inglés: Main Distribution Area).
- c) Una o más Áreas de Distribución Horizontal (HDA, por sus siglas en inglés: Horizontal Distribution Area).
- d) Un Área de Distribución de Zona (ZDA, por sus siglas en inglés: Zone Distribution Area).
- e) Un Área de Distribución de Equipos.
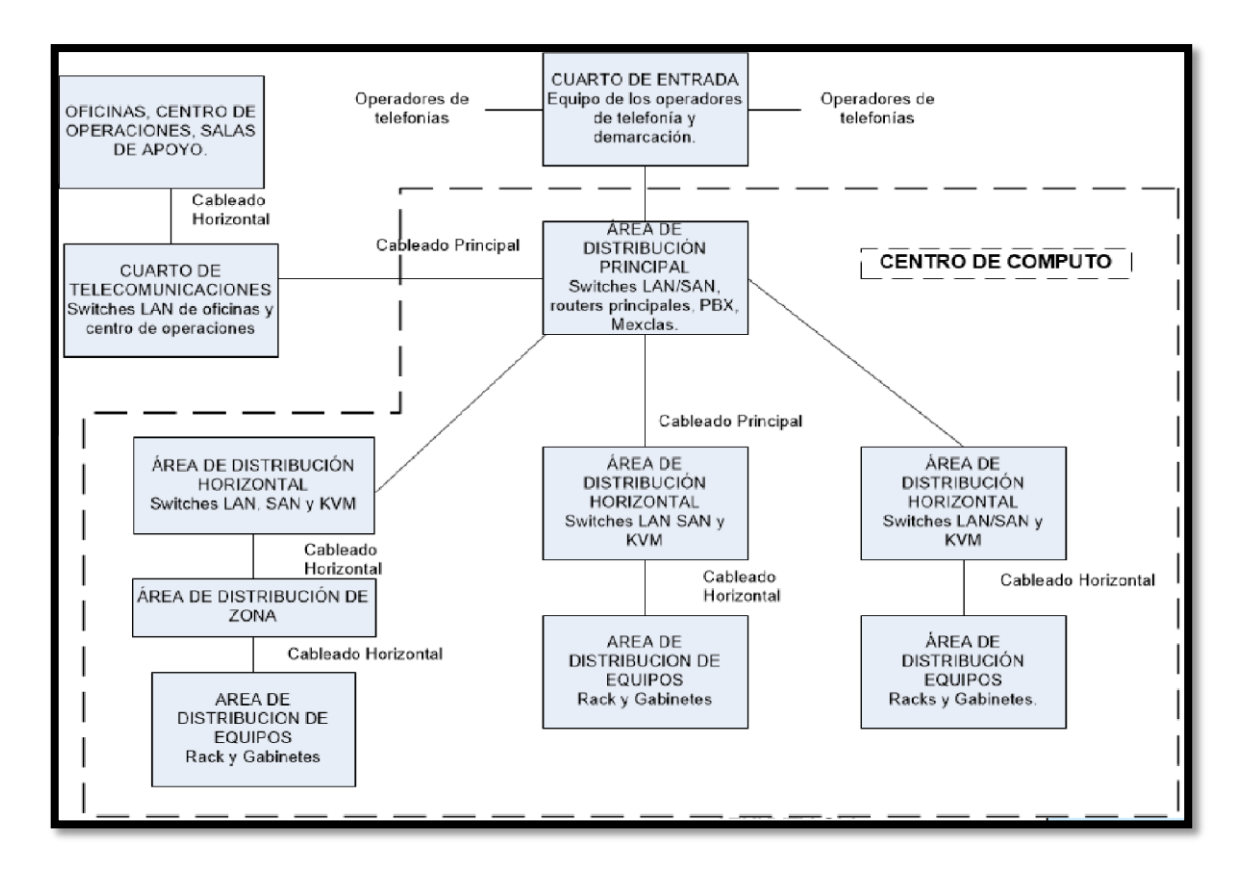

Figura 1 Diagrama de Centro de Datos que cumple con la norma TIA 942 Fuente: Norma EIA/TIA 942

## a) Cuarto de entrada

El cuarto de entrada aloja el equipo de los operadores de telefonía y el punto de demarcación. La norma recomienda que esté en un cuarto aparte por razones de seguridad, pero puede estar dentro del Data Center en el MDA.

## b) Área de distribución principal

Esta área aloja el punto principal de conexión cruzada para el sistema de cableado estructurado del Data Center, su ubicación debe ser en una zona central para evitar superar las distancias del cableado recomendadas y puede contener una conexión cruzada horizontal para un área de distribución de un equipo adyacente. La norma específica racks separados para los cables de fibra, UTP y coaxial.

#### *c) Área de distribución horizontal*

El área de distribución horizontal es la ubicación de las interconexiones horizontales y el punto de distribución para el cableado hacia las áreas de distribución de los equipos.

Pueden existir una o más áreas de distribución horizontal, según el tamaño del Data Center y las necesidades del cableado estructurado. Por ejemplo para un área de distribución horizontal se especifica un máximo de 2000 cables UTP de 4 pares o terminaciones coaxiales.

## d) Área de distribución de zonas

Es el área de cableado estructurado para los equipos que van en el suelo y no puede existir Patch Panels. Por ejemplo los computadores centrales y los servidores.

## e) Área distribución de los equipos

Es el área de ubicación de los gabinetes y racks de equipos. La norma específica que los gabinetes y racks se deben colocar en una configuración "hotaisle/coldaisle" ("pasillo caliente/pasillo frío") para que disipen de manera eficaz el calor de los equipos electrónicos.

Dependiendo del tamaño del Data Center no todos estos espacios son usados dentro de una estructura, indicada en la figura 1, por lo que se ha reducido el esquema para Data Center pequeños, como el diagrama de la figura 2.

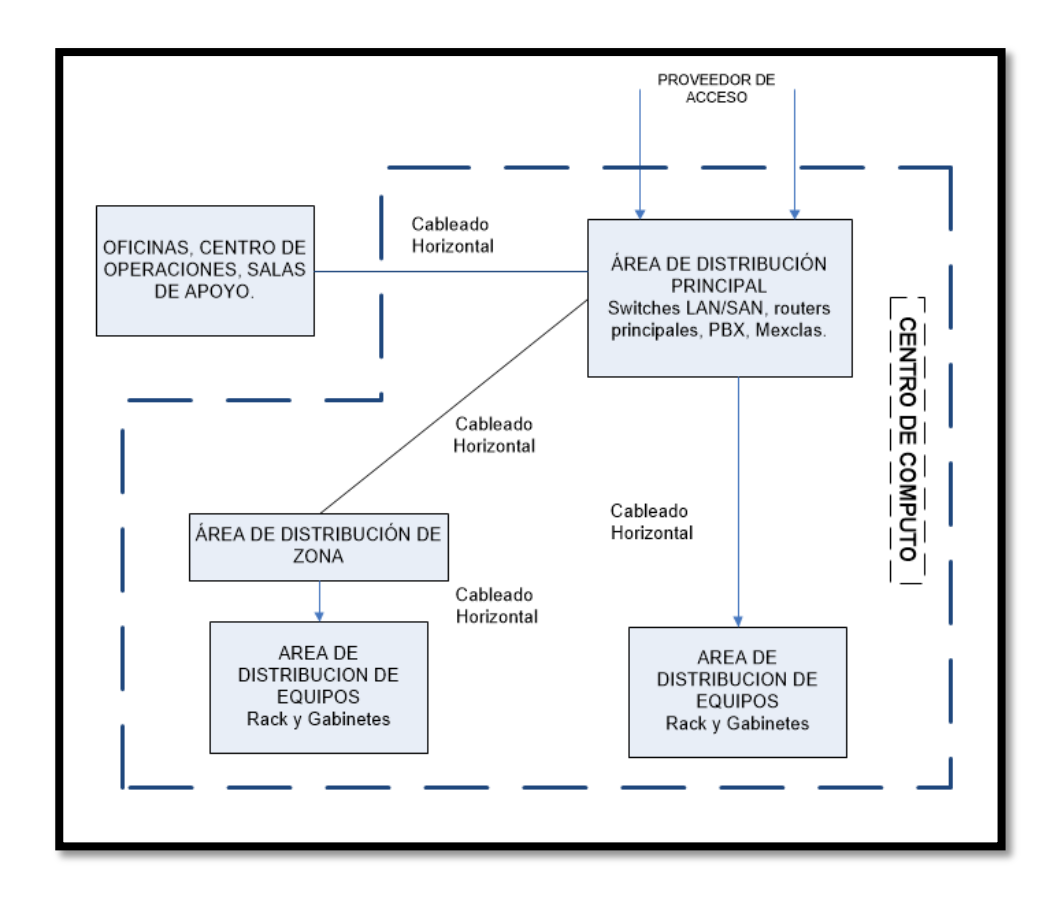

Figura 2 Topología Data Center reducido Fuente: Norma EIA/TIA 942

## 1.4.3 Administración de cables

La parte más importante para la administración de los cables en el Data Center es comprender que el sistema de cableado es permanente y genérico. Los principios que debe cumplir un sistema de cableado altamente confiable y resiste son:

- Se debe usar racks comunes en toda la distribución principal y las áreas de distribución horizontal para simplificar el montaje del rack y brindar un control unificado de los cables.
- Se instala administrador de cables vertical y horizontal, común y extenso, dentro y entre los racks para garantizar una administración de cables eficaz y prever un crecimiento ordenado.

- Se instala extensas trayectorias para cables por arriba y por debajo del piso además para garantizar una administración de cables eficaz y prever un crecimiento ordenado.
- Los cables UTP y coaxiales se separan de la fibra en las trayectorias horizontales para evitar aplastarla.
- Los cables eléctricos van en bandejas de cables y la fibra en canales montados en bandejas.
- El tendido de la fibra se hace en un sistema de canales para evitar que se dañe.

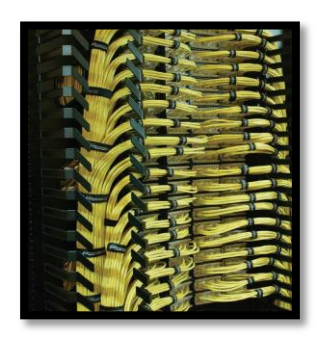

#### **Racks y gabinetes**

Figura 3 Cableado Modelo Fuente: GPI

Deben brindar un amplio control del cableado horizontal y vertical además de mantener frescos a los equipos al eliminar los obstáculos que impiden el movimiento del aire. Se debe proteger los cables, asegurar de q no excedan los límites del radio de curvatura y manejar la holgura con eficacia.

## Sistema de Tendido de cable:

Lograr el tendido del cable por debajo del piso para cableado permanente y superior para el cableado temporal, además separar la fibra del cable UTP y coaxiales para garantizar el buen estado de la fibra que suele ser más frágil.

## MÉTODOS DE CONEXIÓN

La industria reconoce tres métodos para conectar equipos en el centro de datos: conexión directa, interconexión y conexión cruzada. Sin embargo, sólo una - la conexión cruzada- cumple con el concepto de un sistema de cableado como un servicio altamente confiable, flexible y permanente.

## • La conexión directa

En el centro de datos, la conexión directa no es una opción acertada porque cuando se producen cambios, los operadores están obligados a localizar cables y moverlos con cuidado hacia una nueva ubicación: un esfuerzo impertinente, costoso, poco confiable y que requiere tiempo. Los centros de datos que cumplen con la norma TIA-942 no conectan los equipos en forma directa.

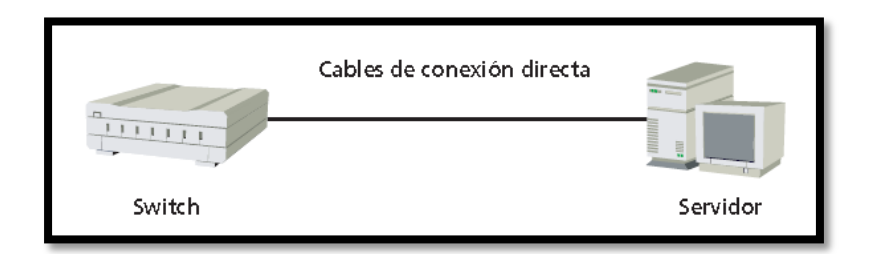

**Figura 4** Conexión directa **Fuente:** http://rel753-unidad3.blogspot.com/

## Interconexión

Cuando se produce algún cambio en una interconexión, los operadores vuelven a tender los cables del sistema final para volver a tender el circuito. Este método es mucho más eficaz que la conexión directa, pero no es tan sencillo o fiable como el método de conexión cruzada.

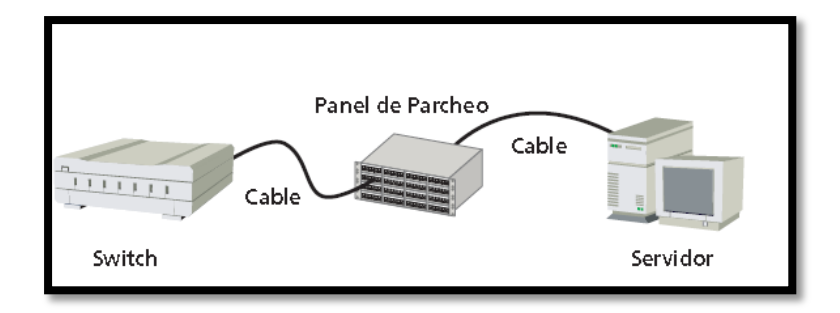

Figura 5 Diagrama de Interconexión Fuente: http://rel753-unidad3.blogspot.com/

## Conexión cruzada

Con un sistema de parcheo de conexión cruzada centralizada, se pueden alcanzar los requisitos de bajo costo y un servicio muy confiable. En esta estructura simplificada, todos los elementos de la red tienen conexiones de cables de equipos permanentes que se terminan una vez y no se vuelven a manejar nunca más.

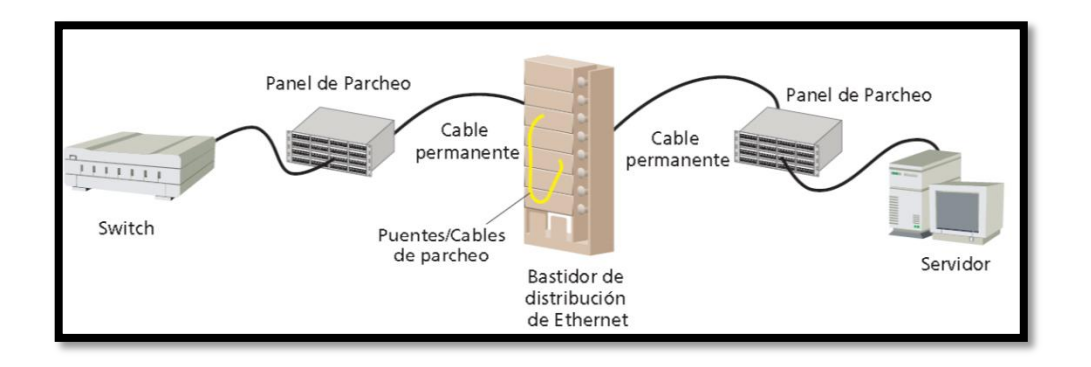

Figura 6 Conexión cruzada Fuente: http://rel753-unidad3.blogspot.com/

## 1.4.4 Energía

#### Requerimientos

La electricidad es la parte vital de un centro de datos. Un corte de energía de apenas una fracción de segundo es suficiente para ocasionar una falla en el servidor. Para satisfacer los exigentes requerimientos de disponibilidad de servicio, los centros de datos hacen todo lo posible para garantizar un suministro de energía confiable. Los procedimientos normales incluyen:

- Dos o más alimentaciones de energía de la empresa de servicio
- Suministro de Alimentación Ininterrumpible (UPS, por sus siglas en inglés: Uninterrupted power supplies)
- Circuitos múltiples para los sistemas de cómputo y comunicaciones y para equipos de enfriamiento
- Generadores en-sitio

Las medidas que se tomen para evitar disrupciones dependerá del nivel de fiabilidad requerido y, desde luego, de los costos. Con el fin de ayudarle a clasificarlas compensaciones, el Uptime Institute, una organización dedicada a mejorar el rendimiento de los centros de datos, ha desarrollado un método de clasificación de centros de datos en cuatro niveles: el nivel I brinda la menor fiabilidad y el nivel IV, la mayor. Use este sistema, que se resume en el siguiente cuadro, para clasificar las compensaciones.

#### Requerimiento de potencia estimada

Pasos a seguir para calcular las necesidades de energía del centro de datos:

- Establezca las necesidades eléctricas para los servidores y los dispositivos de comunicación que están en uso ahora. Puede obtener esta información en la placa de características del dispositivo. Si bien la potencia nominal de servicio no es una medida perfecta, es la mejor información que tiene disponible.
- Calcule la cantidad de dispositivos necesarios para adaptar un crecimiento futuro y suponga que estos nuevos dispositivos necesitarán el consumo de energía promedio de los dispositivos actuales. Cerciórese de que este cálculo incluya los equipos que

suministrarán el nivel de redundancia necesario para su centro de datos. Si bien calcular las necesidades futuras es un ejercicio difícil e impreciso, brindará una orientación sobre las necesidades futuras mejor que cualquier otro método.

- 3. Calcule las necesidades de equipos de apoyo, tales como suministros de energía, sistemas electrónicos de acondicionamiento, generación de respaldo, de calefacción, ventilación y aire acondicionado HVAC, iluminación, etc. También, cerciórese de incluir en el cálculo las instalaciones redundantes donde hagan falta.
- 4. Calcule las necesidades de energía para este equipo de apoyo.
- 5. Sume las necesidades de energía de esta lista.

## 1.4.5 Refrigeración

Los servidores, dispositivos de áreas de almacenamiento y los equipos de comunicación vienen cada vez más pequeños y potentes. La tendencia es usar más equipos en espacios más pequeños, y de esta forma se concentra una cantidad increíble de calor.

Una solución inicial es tener equipos de refrigeración adecuados, para favorecer la circulación de aire, la industria ha adoptado un procedimiento conocido como "hotaisle/coldaisle" ("pasillo caliente/pasillo frío"). En una configuración hotaisle/coldaisle, los racks de los equipos se disponen en filas alternas de pasillos calientes y fríos. En el pasillo frío, los racks de los equipos se disponen frente a frente.

En el pasillo caliente, están dorso contra dorso. Las placas perforadas en el piso elevado de los pasillos fríos permiten que llegue aire frío al frente de los equipos. Este aire frío envuelve al equipo y se expulsa por la parte trasera hacia pasillo caliente. En el pasillo caliente, desde luego, no hay placas perforadas para evitar que se mezclen el aire caliente con el frío. Para obtener los mejores resultados con este método, los pasillos deben tener dos azulejos de ancho para permitir el uso de placas perforadas en ambas filas, si fuera necesario.

En el caso de que algunos equipos succionen aire por la parte inferior y expulsan el aire calentado por la parte superior o los costados, se pueden probar las siguientes alternativas:

- Dispersar los equipos por las partes sin uso del piso elevado. Obviamente, es una alternativa válida sólo si hay espacio sin usar disponible.
- Aumentar la altura del piso elevado. Duplicar la altura del piso ha demostrado aumentar la corriente de aire hasta un 50%.
- Usar racks abiertos en lugar de gabinetes. Si no se puede usar racks por motivos de seguridad o por la profundidad de los servidores, se puede usar gabinetes con una malla en el frente y el dorso como alternativa.
- Reemplazar las placas perforadas actuales con otros con agujeros más grandes. La mayoría de las placas vienen con 25% de agujeros, pero algunos tienen entre 40 y 60% de agujeros.

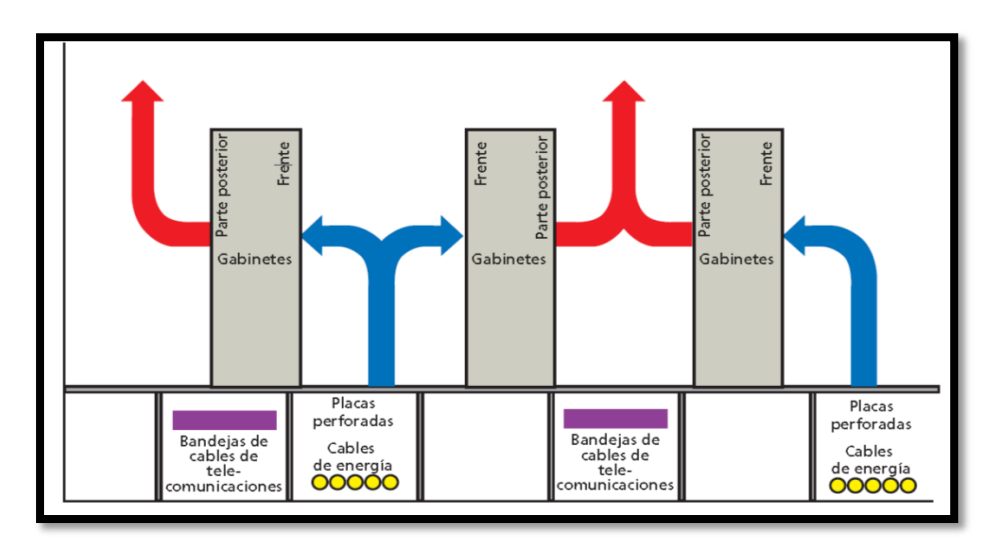

**Figura 7** Refrigeración **Fuente:** http://www.datacenterdynamics.es/focus/archive/2012/12/c%C3%B3mo-asegurar-la-eficienciat%C3%A9rmica-del-centro-de-datos

## 1.5 Zona Desmilitarizada DMZ

La zona desmilitarizada (DMZ) se encuentra entre la red de perímetro y la red interna, está separada de ellas por dispositivos de seguridad a ambos lados, contiene servidores que proporcionan dos grupos básicos de servicios.

## **1.6 Elementos de la Red Interna**

#### 1.6.1 VLANS

La red interna consta de áreas independientes divididas en segmentos de red o en varias VLAN, es posible configurar reglas de tráfico de modo que solo determinados servidores y puertos TCP/IP de la DMZ puedan comunicarse con los servidores de cada VLAN.

El uso de VLAN permite a una organización segmentar o agrupar los servidores internos en función de los requisitos de funcionalidad o seguridad, implementar reglas de servidor de seguridad que especifiquen a que tráfico de la DMZ se le permite el acceso a cada segmento de VLAN. Según La red interna de la arquitectura de Internet Data Center consta de las siguientes VLAN:

- Vlan de infraestructura
- Vlan de datos y administración
- Vlan corporativa

## 1.7 Sistema de Seguridad de la Red del GPI

Para proveer de seguridad a la red de comunicaciones de un data center o de cualquier institución en la cual sea critico el poner en riesgo la información que maneja, se debe hacer un análisis al nivel de flujo de paquetes para poder limitar los accesos a lo estrictamente necesario y colocar las seguridades de autenticación que se requiere.

El estándar británico 7799 es un estándar internacional bastante bueno que se aplica para brindar seguridad a la información en la red de comunicaciones de un Data Center y consta de cuatro fases:

- Evaluación: primero saber en qué situación se encuentra y determinar los que se desea conseguir considerando los riesgos que se pueden presentar, la gravedad y las consecuencias que se requieren evitar.
- 2. Diseño: luego de determinar los puntos de falla y los objetivos que se desean lograr, se debe desarrollar un sistema de seguridad que cubra todos esos puntos antes determinados y un plan de implementación en un tiempo determinado.
- **3. Implementación:** luego se debe probar el diseño para determinar cuan efectivo es, hacer correcciones, definir y documentar procedimientos y estándares necesarios.
- **4.** Administración: una parte importante luego de implementar la solución de seguridad, es administrar la red, actualizar el esquema dependiendo de las situaciones que se presenten.

Lo que se desea obtener implementando un sistema de seguridad es maximizar la confidencialidad de la información para garantizar la reputación de la empresa y brindar un servicio ininterrumpido.

## **1.8** Plan de Continuidad de Negocios

Un plan de continuidad de negocios es un conjunto de procedimientos sistemáticos que aseguran la operación continua ante circunstancias tanto normales como criticas de un negocio, para garantizar sus ingresos.

Un plan de estos debe considerar todos los riesgos a los que está expuesto durante la operación del sistema, para lograr mantener un adecuado manejo de las situaciones de emergencia. Mientras más riesgos más costo de operación y de los equipos necesarios. Algunos aspectos que se debe tomar en cuenta en un plan de contingencia para cualquier negocio o en especial para una empresa sea pública o privada son:

- Problemas de energía.
- Riesgos de la naturaleza.
- Incendios en las oficinas o lugares cercanos.
- Problemas de seguridad casos de espionaje o terrorismo.
- Accesibilidad al sitio no solo por una vía.
- Respaldos en caso de problemas críticos con equipos fallosos.

Un plan de contingencia de negocios, como todo proceso sistemático se constituye de tres fases que se detalla a continuación:

## 1.8.1 Pre-Planificación

Como primer paso es inspeccionar los riesgos tanto externos como internos y preparar soluciones eficientes que minimicen el tiempo de implementación. Una solución debe asegurar una recuperación rápida para afectar lo menos posible al negocio. Al planear las soluciones se debe hacer un análisis del impacto al negocio que se genera con cada caso considerado.

Un plan de estos se genera para obtener un buen grado de confiabilidad de operación, pero a medida que este grado de confiabilidad aumenta, lo harán también los costos de las soluciones necesarias.

#### 1.8.2 Planificación

Aquí corresponde al diseño de las soluciones y al desarrollo delas mismas para su implementación. Se debe tomar en cuenta que el equipo de diseño del plan de continuidad de negocios es responsable de su correcto desempeño, por lo que debe ser bien estructurado. La aprobación se da por la gerencia o máxima autoridad del mismo.

#### 1.8.3 Post-Planificación

Luego de tener el plan de soluciones se debe capacitar al personal sobre acciones y procedimientos que se deben dar para garantizar la normal implementación en caso de ser necesario.

Finalmente si la implementación de plan de continuidad de negocios se debe tomar una recomendación de que se debe depender lo menos posible de terceras personas o agentes externo ya que se puede tomar acciones internas con mayor facilidad y de mejor manera. Todo plan de continuidad debe ser ordenado, fácilmente entendible y adecuadamente documentado para ser implementado por el personal de las diferentes áreas.

## 1.8.4 Beneficios

- Identificar los diversos eventos que podrían impactar sobre la continuidad de las operaciones y su impacto financiero, humano y de reputación sobre la organización.
- Obliga a conocer los tiempos críticos de recuperación para volver a la situación anterior al desastre sin comprometer al negocio.
- Previene o minimiza las pérdidas para el negocio en caso de desastre.
- Clasifica los activos para priorizar su protección en caso de desastre.
- Aporta una ventaja competitiva frente a la competencia.

## 1.9 Norma NFPA 75

La NFPA 75 proporciona orientación para la protección contra incendios y protección de equipos electrónicos que presenta un enfoque lógico.

#### **1.9.1** Prevención de incendios

- Simplemente implica eliminar todas las fuentes de ignición como cables innecesarios o basura además de reducir la cantidad de materiales combustibles en la sala.
- En el área por debajo de pisos elevados no sólo se acumula la basura y otros combustibles debajo de él, sino que también a veces allí se almacenan cosas.
- Inspección periódica del área, conducida por alguien cuya prioridad sea la protección contra incendios, puede eliminar muchos innecesarios combustibles potenciales.

#### **1.9.2** Barreras contra incendios

Por lo general los incendios comienzan fuera del área de la TI, por ello se colocan barreras en forma de construcción con clasificación ignífuga de una hora de resistencia para impedir que las llamas se propaguen a tales áreas, pero se recomienda con clasificación de dos horas.

Las salas mecánicas y eléctricas, que con frecuencia son extremadamente importantes para la operación continuada de las sala de informática, también deberían tener una construcción de clasificación ignífuga de una hora de resistencia. Además, los conductos de ventilación deben estar equipados con reguladores activados mediante detectores de humo.

#### 1.9.3 Daños

Al desarrollar un plan de recuperación, deben producirse discusiones sobre los daños ocasionados por el agua, humo y calor. El daño por el calor es con frecuencia la razón por la que los artículos expuestos son irrecuperables. Los daños por agua y humo usualmente son menos severos, pero con frecuencia son los que más se malinterpretan.

El humo puede ocasionar pequeños daños inmediatos, pero cuando se los deja desatendidos por un período prolongado, los derivados corrosivos de la combustión actúan con la humedad en el aire para comenzar el proceso de corrosión.

El daño ocasionado por el agua no es inmediato a menos que el equipo estuviera conectado a la electricidad cuando se mojó. En ese caso, son probables los cortos circuitos dañinos. Sin embargo, si el equipo conectado no hubiera sido mojado, se podría evitar o minimizar el daño.

Toda compañía que tenga una instalación TI deberá desarrollar un plan o enfrentar las consecuencias el día del desastre. No hacer nada podría ser la peor alternativa.

# 1.10 Norma ANSI-J-STD-607-A-2002 Tierras y Aterramientos para los Sistemas de Telecomunicaciones de Edificios Comerciales

#### 1.10.1 Introducción

En octubre de 2002 ha sido publicado el estándar ANSI/J-STD--607-A-2002. El propósito de este documento es brindar los criterios de diseño e instalación de las tierras y el sistema de aterramiento para edificios comerciales, con o sin conocimiento previo acerca de los sistemas de telecomunicaciones que serán instalados. Este estándar incluye también recomendaciones acerca de las tierras y los sistemas de aterramientos para las

torres y las antenas. Asimismo, el estándar prevé edificios compartidos por varias empresas, y ambientes con diversidad de productos de telecomunicaciones.

Este nuevo estándar se basa en el ANSI/TIA/EIA-607 publicado en Agosto de 1994, y lo actualiza, incluyendo criterios de aterramientos para torres y antenas, tablas para el cálculo del diámetro de conductores y barras de aterramiento, etc.

#### **1.10.2 TMGB (Barra principal de tierra para telecomunicaciones)**

Los aterramientos para los sistemas de telecomunicaciones parten del aterramiento principal del edificio (aterramiento eléctrico, jabalinas, etc). Desde este punto, se debe tender un conductor de tierra para telecomunicaciones hasta la "Barra principal de tierra para telecomunicaciones Main Grounding Busbar").

Este conductor de tierra debe estar forrado, preferentemente de color verde, y debe tener una sección mínima de 6 AWG y 16 mm<sup>2</sup>, Conversión Redes Corporativas Cableado Estructurado , debe estar correctamente identificado mediante etiquetas adecuadas.

Es recomendable que el conductor de tierra de telecomunicaciones no sea ubicado dentro de canalizaciones metálicas. En caso de tener que alojarse dentro de canalizaciones metálicas, éstas deben estar eléctricamente conectadas al conductor de tierra en ambos extremos.

La TMGB ("Telecomunications Main Grounding Busbar") es el punto central de tierra para los sistemas de telecomunicaciones. Se ubica en las "Instalaciones de Entrada", o en la "Sala de Equipos". Típicamente hay una única TMGB por edificio, y debe ser ubicada de manera de minimizar la distancia del conductor de tierra hasta el punto de aterramiento principal del edificio.

La TMGB debe ser una barra de cobre, con perforaciones roscadas según el estándar NEMA. Debe tener como mínimo 6 mm de espesor, 100 mm de ancho y largo

adecuado para la cantidad de perforaciones roscadas necesarias para alojar a todos los cables que lleguen desde las otras barras de tierra de telecomunicaciones. Deben considerarse perforaciones para los cables necesarios en el momento del diseño y para futuros crecimientos.

## 1.10.3 TGB (Barras de tierra para telecomunicaciones)

En la Sala de Equipos y en cada Armario o Sala de Telecomunicaciones debe ubicarse una "Barra de tierra para telecomunicaciones" (TGB= "Telecommunications Grounding Busbar".

Esta barra de tierra es el punto central de conexión para las tierras de los equipos de telecomunicaciones ubicadas en la Sala de Equipos o Armario de Telecomunicaciones.

De forma similar a la TMGB, la TGB debe ser una barra de cobre, con perforaciones roscadas según el estándar NEMA. Debe tener como mínimo 6 mm de espesor, 50 mm de ancho y largo adecuado para la cantidad de perforaciones roscadas necesarias para alojar a todos los cables que lleguen desde los equipos de telecomunicaciones cercanos y al cable de interconexión con el TMGB. Deben Redes Corporativas Cableado Estructurado considerarse perforaciones para los cables necesarios en el momento del diseñado y para futuros crecimientos.

#### **3.4 TBB (Backbone de tierras)**

Entre la barra principal de tierra (TMGB) y cada una de las barras de tierra para telecomunicaciones (TGB) debe tenderse un conductor de tierra, llamado TBB (Telecommunications Bonding Backbone).

El TBB es un conductor aislado, conectado en un extremo al TMGB y en el otro a un TGB, instalado dentro de las canalizaciones de telecomunicaciones. El diámetro mínimo de esta cable es 6 AWG y no puede tener empalmes en ningún punto de su recorrido. En el diseño de las canalizaciones se sugiere minimizar las distantes del TBB es decir, las distancias entre las barras de tierra de cada armario de telecomunicaciones –TGB y la barra principal de tierra de telecomunicaciones –TMGB.

## 1.11 Sistemas Operativos

Es el software básico de un computador que provee una interfaz entre el resto de programas del ordenador o sea los dispositivos hardware y el usuario; las funciones básicas del SO (Sistema Operativo) son administrar los recursos de la máquina, coordinar el hardware y organizar archivos y directorios en dispositivos de almacenamiento.

Los Sistemas Operativos más utilizados son:

- Dos
- Windows
- Linux
- Mac

#### 1.11.1 Software libre

Es la designación de un grupo de programas que poseen ciertas libertades y obligaciones que incluyen: libertad de ser usado (tanto el programa como su código), copiado y distribuido por cualquiera.

En el caso de la distribución, puede ser licencia tipo BSD (libertad de distribución a código cerrado) o GPL (distribución total, pero bajo las condiciones de tener el código abierto).

## Ubicación del Software Libre en las distintas clasificaciones de acuerdo al:

#### • Costo de adquisición:

- El Software Libre puede ser de las dos clases, de costo cero o de costo mayor que cero.
- Ejemplo, en el caso del Sistema Operativo Microsoft Windows por cada computadora en que lo instale debo pagar una licencia. En cambio, si utilizo en Sistema Operativo GNU/Linux en cualquiera de sus distribuciones, como RedHat, Mandrake, Debian, Ubuntu debo pagar una sola licencia y algunas no son requeridas.
- Apertura del código fuente: el Software Libre siempre es "open source", es decir, de código fuente abierto.
- **Protección:** el Software Libre siempre está protegido con licencias, y más específicamente, con licencias de copyleft y Copyright.
- Legalidad: el Software Libre siempre es legal, porque al usarlo, estudiarlo, modificarlo, adaptarlo y/o mejorarlo no estoy violando ninguna norma, ya que de por si este tipo de software me permite hacerlo, con la única salvedad de no poder agregarle ninguna restricción adicional cuando lo transfiera a otra persona.

#### Desventajas del Software Libre

- Dificultad en el intercambio de archivos: esto se da mayormente en los documentos de texto (generalmente creados con Microsoft Word).
- Mayores costos de implantación e interoperabilidad: dado que el software constituye "algo nuevo", ello supone afrontar un costo de aprendizaje, de instalación, de migración y de interoperabilidad.

#### Maneras de obtener Software Libre

- A través de copias en CD: los que a su vez se pueden conseguir en revistas especializadas, o comprándolos en una casa de computación, o pidiéndoselos a un amigo.
- A través de Internet: a su vez, por medio de FTP, sitios Web, canales de chat, foros de noticias, programas de intercambio de archivos.
- A través de una computadora: en este caso, comprando una que venga con Software Libre preinstalado, ya sea de fábrica o por su vendedor.

#### 1.11.1.1 Centos 5.4

Community Enterprise Operating System con sus siglas CentOS es un clon a de la distribución Red Hat Enterprise Linux, compilado por voluntarios a partir del código fuente liberado por Red Hat, empresa desarrolladora.

Red Hat Enterprise Linux se compone de software libre y código abierto, pero se publica en formato binario usable (CD-ROM o DVD-ROM) solamente a suscriptores pagados. Como es requerido, Red Hat libera todo el código fuente del producto de forma pública bajo los términos de la Licencia Pública GNU y otras licencias.

Los desarrolladores de CentOS usan ese código fuente para crear un producto final que es muy similar al Red Hat Enterprise Linux y está libremente disponible para ser bajado y usado por el público, pero no es mantenido ni soportado por Red Hat. Existen otras distribuciones también derivadas de las fuentes de Red Hat. CentOS usa yum para bajar e instalar las actualizaciones.

#### a) Requerimientos de sistema

Hardware necesario mínimo de:

- Memoria RAM: 64 MB (mínimo).
- Espacio en Disco Duro: 1024 MB (mínimo) 2 GB (recomendado).
- b) Arquitecturas

CentOS soporta en su mayoría todas las mismas arquitecturas que el original Red Hat Enterprise Linux.

- Intel x86-compatible (32 bit) (Intel Pentium I/II/III/IV/Celeron/Xeon, AMD K6/II/III, AMD Duron, Athlon/XP/MP).
- Intel Itanium (64 bit).
- Advanced Micro Devices AMD64(Athlon 64) e Intel EM64T (64 bit).
- PowerPC/32 (Apple Macintosh PowerMac corriendo sobre procesadores G3 o G4 PowerPC).
- IBM Mainframe (eServer zSeries y S/390).

#### La instalación de este software se detalla en el Anexo B.

#### 1.11.1.2 Fedora 5

Es un completo sistema operativo antes llamado Fedora Core con el propósito general, que contiene sólo software libre y de código abierto.

Cada seis meses por lo general sale una nueva actualización. Fedora es una derivación de la distribución original de Red Hat Linux, e intenta reemplazar la distribuciones "de hogar" de Red Hat Linux.

- a) Características de Fedora
  - El gestor de buteo es GNU GRUB por defecto.

- Fedora está diseñado para ser fácil de instalar y configurar, incluyendo para esto instaladores y herramientas gráficas.
- Fedora soporta las arquitecturas x86, x86-64 y Power PC.
- Soporta redes instaladas sobre HTTP, FTP y NFS.
- El entorno de escritorio por defecto es GNOME, e incluye KDE en algunas versiones.
- El sistema de archivos por defecto es ext3 sobre LVM.
- Sólo contiene una pequeña selección de paquetes de software (unos 8 mil), pero existen varios almacenes disponibles con software extra para completar esta distribución, pero muchas no son oficiales de Fedora (e incluso algunas pueden infringir patentes).
- Su navegador por defecto es Firefox desde su versión FedoraCore 3 y superior.
- Incluye el paquete ofimático OpenOffice.org desde su versión 4.

### La instalación de este software se detalla en el Anexo C

#### 1.11.1.3 Mandriva

Mandriva Linux anteriormente conocido como MandrakeSoft es un sistema operativo completamente libre para individuos y empresas. Para computadoras cliente, servidores, dispositivos tanto estáticos como móviles.

Tiene licencia GPL (Licencia Pública General, "General PublicLicense"), esta licencia provee a todo el mundo el derecho de copiar, distribuir, examinar, modificar y mejorar el sistema en tanto en cuanto los resultados de estas modificaciones vuelvan a la comunidad

- a) Ventajas
  - El sistema operativo Mandriva Linux es tan fácil de usar como un computador que use Windows o Mac OS.
  - Necesita de poco mantenimiento ya que su sistema de administración de software automáticamente resuelve conflictos entre aplicaciones exitosamente.
  - Puede funcionar durante meses sin reiniciarse. Además, la versión i586 de Mandriva linux está orientada para la familia Pentium y procesadores compatibles, para proporcionar el rendimiento más alto de este tipo de hardware.
  - En más de 10 años de uso extenso, solamente unos pocos virus divulgados han sido registrados de afectar a Linux.
  - Existen versiones para x86 y AMD64
- b) ¿Quién utiliza Mandriva Linux?
  - Usuarios individuales sin conocimientos específicos.
  - Usuarios experimentados que prefieren no gastar las horas instalando y configurando su equipo Linux.
  - Profesionales que necesitan sistemas poderosos, amplios y estables.
    - Ejemplos de uso como servidor de Mandriva Linux:
  - Servidor Web (Apache con HTTP, PHP)
  - Mandriva Linux se utiliza para páginas web.
  - Servidor de Base de Datos (PostgreSQL, MySQL, IBM DB2, Oracle)
  - Mandriva Linux es un útil sistema operativo para computadoras diseñada para alojar bases de datos y enlazarlas con servidores de Internet.
  - Servidor LDAP. Un servidor LDAP abastece de uno o varios directorios de bases de datos.

- Servidor FTP. Los servidores FTP son las computadoras que devuelven archivos siguiendo el protocolo FTP.
- Servidor DNS. Un servidor DNS atribuye la dirección IP (dirección numérica) de los computadores conectados a Internet.
- Servidor NIS. Un servidor NIS establece la globalización de cuentas de usuarios en una red dada.
- Servidor de Internet de correo electrónico.(SMTP, POP3, IMAP...). Mandriva Linux se utiliza en compañías y en Internet para dirigir los correos electrónicos de los empleados.
- Servidor de impresión. Mandriva Linux administra sistemas de impresión para todos los equipos en la red de computadores.

#### La instalación de este software se detalla en el <u>Anexo D</u>

#### 1.11.2 Windows

#### 1.11.2.1 Introducción

En los últimos años, Windows ha dejado de ser una novedad para convertirse en un sistema operativo ampliamente aceptado que ha sabido implantarse en la Informática. Hoy en día, existen aplicaciones de cualquier tipo para Windows y todos los fabricantes que consiguieron en su día algún éxito con aplicaciones para el sistema operativo DOS ya han diseñado aplicaciones similares para Windows.

#### a) Sistemas de archivos utilizados por Windows

- FAT: FAT12, FAT16 (usados en MS-DOS y Windows 1.0 hasta Windows 95).
- FAT32 (Estándar para Windows 98 y Windows ME).

- NTFS (Estándar para Windows NT, Windows XP, Windows 2000).
- ISO 9660 (soportado desde Windows 95 en adelante).
- UDF (soportado desde Windows 98 en adelante, con excepción del ME).

#### *b) Utilidades:*

Windows sirve para controlar la computadora de forma fácil y amigable. Su función es la de cualquier otro sistema operativo, sólo que es el más extendido del mundo, especialmente porque fue el más fácil de usar desde el principio.

Se han desarrollado en la actualidad muchos otros sistemas operativos fáciles de manejar y compatibles con diferentes computadoras y dispositivos... pero Windows sigue siendo el dominante.

## 1.11.2.2 Windows Server 2008

Microsoft Windows Server 2008 está diseñado para ofrecer a las organizaciones la plataforma más productiva para virtualización de cargas de trabajo, creación de aplicaciones eficaces y protección de redes. Ofrece una plataforma segura y de fácil administración, para el desarrollo y alojamiento confiable de aplicaciones y servicios web.

Del grupo de trabajo al centro de datos, Windows Server 2008 incluye nuevas funciones de gran valor y eficacia y mejoras impactantes en el sistema operativo base.

a) Características

- Nuevo proceso de reparación de sistemas NTFS: proceso en segundo plano que repara los archivos dañados.
- Creación de sesiones de usuario en paralelo: reduce tiempos de espera en los Terminal Services y en la creación de sesiones de usuario a gran escala.

- Cierre limpio de Servicios: se acabó el tiempo de espera antes de la finalización de servicios.
- Kernel Transaction Manager: mejoras en la gestión concurrente de recursos.
- Sistema de archivos SMB2: de 30 a 40 veces más rápido el acceso a los servidores multimedia.
- Address Space Load Randomization (ASLR) : protección contra malware en la carga de drivers en memoria.
- Windows Hardware Error Architecture (WHEA): protocolo mejorado y estandarizado de reporte de errores.
- Virtualización de Windows Server: mejoras en el rendimiento de la virtualización.
- Power Shell: inclusión de una consola mejorada con soporte GUI para administración.
- Server Core: el núcleo del sistema se ha renovado con muchas y nuevas mejoras.

La instalación de este software se detalla en el Anexo E

## 1.12 Servidores de Aplicaciones

## 1.12.1 Definición:

- En Internet, un servidor es un ordenador remoto que provee los datos solicitados por parte de los navegadores de otras computadoras.
- En redes locales se entiende como el software que configura un PC como servidor para facilitar el acceso a la red y sus recursos.

- Los Servidores almacenan información en forma de páginas web y a través del protocolo HTTP lo entregan a petición de los clientes (navegadores web) en formato HTML.
- En informática, un servidor es un tipo de software que realiza ciertas tareas en nombre de los usuarios. El término servidor ahora también se utiliza para referirse al ordenador físico en el cual funciona ese software, una máquina cuyo propósito es proveer datos de modo que otras máquinas puedan utilizar esos datos.

## 1.12.2 Tipos:

- Servidores de Aplicaciones (Application Servers): Designados a veces como un tipo de middleware (software que conecta dos aplicaciones).
- Servidores de Audio/Video (Audio/Video Servers): Los servidores de Audio/Video añaden capacidades multimedia a los sitios web permitiéndoles mostrar contenido multimedia en forma de flujo continuo (streaming) desde el servidor.
- Servidores de Chat (Chat Servers): Los servidores de chat permiten intercambiar información a una gran cantidad de usuarios ofreciendo la posibilidad de llevar a cabo discusiones en tiempo real.
- Servidores FTP (FTP Servers): Uno de los servicios más antiguos de Internet, File Transfer Protocol permite mover uno o más archivos.
- Servidores Groupware (Groupware Servers): Un servidor groupware es un software diseñado para permitir colaborar a los usuarios, sin importar la localización, vía Internet o vía Intranet corporativo y trabajar juntos en una atmósfera virtual.
- Servidores de Correo (Mail Servers): Casi tan ubicuos y cruciales como los servidores web, los servidores de correo mueven y almacenan el correo electrónico a través de las redes corporativas (vía LANs y WANs) y a través de Internet.

- Servidores de Noticias (News Servers): Los servidores de noticias actúan como fuente de distribución y entrega para los millares de grupos de noticias públicos actualmente accesibles a través de la red de noticias USENET.
- Servidores Proxy (Proxy Servers): Los servidores proxy se sitúan entre un programa del cliente (típicamente un navegador) y un servidor externo (típicamente otro servidor web) para filtrar peticiones, mejorar el funcionamiento y compartir conexiones.
- Servidores Telnet (Telnet Servers): Un servidor telnet permite a los usuarios entrar en un ordenador huésped y realizar tareas como si estuviera trabajando directamente en ese ordenador.
- Servidores Web (Web Servers): Básicamente, un servidor web presenta contenido estático a un navegador, carga un archivo y lo presenta a través de la red.

#### 1.12.3 Servidor de Correo

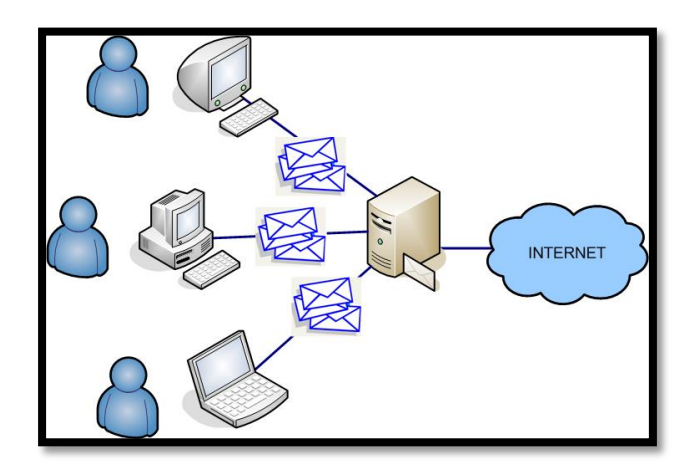

**Figura 8** Servidor de Correo. **Fuente:** http://es.scribd.com/doc/11607035/Servidor-de-Aplicaciones

Un servidor de correo es una aplicación informática cuya función es parecida al correo postal solo que, en este caso los correos o mensajes que circulan, lo hacen a través de nuestras redes de transmisión de datos y a diferencia del correo postal, por este medio solo se pueden enviar adjuntos de ficheros de cualquier extensión y no paquetes físicos, al viajar la información en formato electrónico.

Las políticas de funcionamiento de un servidor son:

- No recibir correos de acuerdo a algún parámetro.
- Destruir las copias de los correos, por ejemplo al transferirlos satisfactoriamente.
- Copiar los correos a algún otro archivo.
- Enviar una o más copias a otros destinatarios.
- No destruir nunca los correos almacenados.

Es de suma importancia considerar qué institución y funcionarios son los responsables de administrar finalmente el servidor de correo debido a que los correos pueden en muchos casos ser fuente de invasión a la privacidad.

Una solución en Open Source<sup>1</sup> para las empresas más utilizada, es Zimbra que provee de servicio a instituciones académicas y gubernamentales; ofreciendo a los administradores y sus usuarios un sin número de beneficios entre ellos los más importantes son: envió y recepción de documentos, libreta de direcciones, calendario de citas, mensajería instantánea o chat entre otros.

<sup>&</sup>lt;sup>1</sup> Open Source (Código libre y no licenciado)

#### 1.12.4 Servidor Web

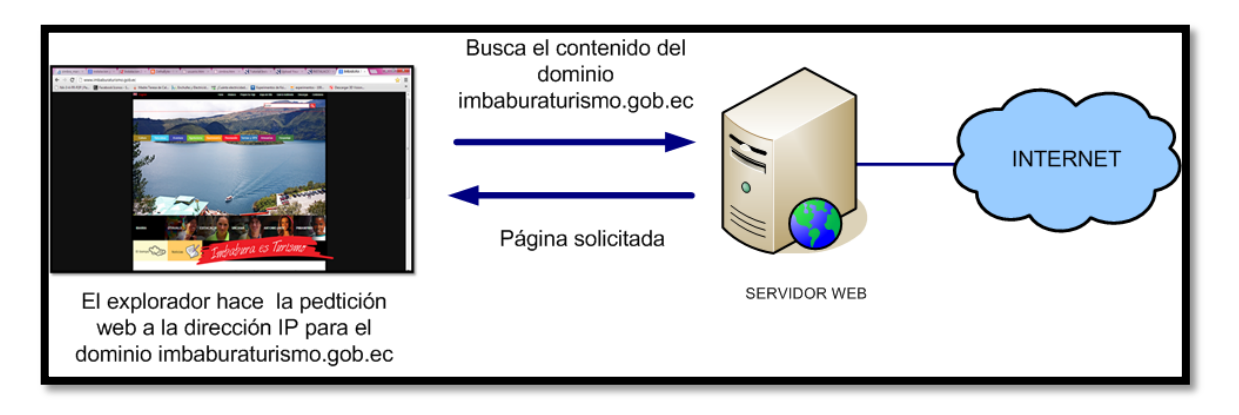

**Figura 9** Functionamiento Servidor Web. **Fuente:** http://es.scribd.com/doc/11607035/Servidor-de-Aplicaciones

Un servidor web también llamado servidor HTTP es un programa informático que procesa una aplicación del lado del servidor realizando conexiones bidireccionales o unidireccionales y síncronas o asíncronas con el cliente generando o cediendo una respuesta en cualquier lenguaje o Aplicación del lado del cliente.

El código recibido por el cliente suele ser compilado y ejecutado por un navegador web. Para la transmisión de todos estos datos suele utilizarse algún protocolo. Generalmente se utiliza el protocolo HTTP para estas comunicaciones, perteneciente a la capa de aplicación del modelo OSI. El término también se emplea para referirse al ordenador que ejecuta el programa.

Básicamente, un servidor web sirve contenido estático a un navegador, carga un archivo y lo sirve a través de la red al navegador de un usuario. Este intercambio es mediado por el navegador y el servidor que hablan el uno con el otro mediante HTTP.

Se pueden utilizar varias tecnologías en el servidor para aumentar su potencia más allá de su capacidad de entregar páginas HTML; éstas incluyen scripts CGI, seguridad SSL y páginas activas del servidor (ASP).

#### 1.12.5 Servidor de Telefonía IP

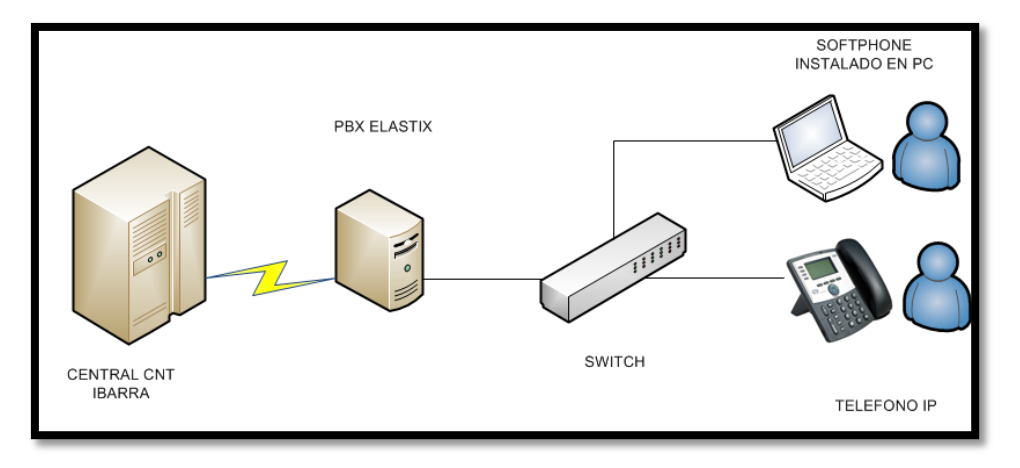

Figura 10 Functionamiento Telefonía IP Fuente: http://es.scribd.com/doc/11607035/Servidor-de-Aplicaciones

La VoIP o voz sobre IP o Telefonía IP, se refiere a la tecnología que permite realizar llamadas telefónicas a cualquier persona y cualquier lugar, tanto en lo que es extensiones del mismo edificio o número normales, el usuario necesitará un programa de teléfono SIP basado en la web o un hardware teléfono IP.

Un software que integra las mejores herramientas para Centrales como PBXs es Elastix que se encuentra basado en Asterisk, una interfaz no compleja y de fácil manejo para el administrador. Cabe recalcar que está diseñado bajo la plataforma de software libre por lo que permite la creación de nuevos y mejores módulos para telefonía sin costo.

#### 1.12.6 Servidor Contable Financiero

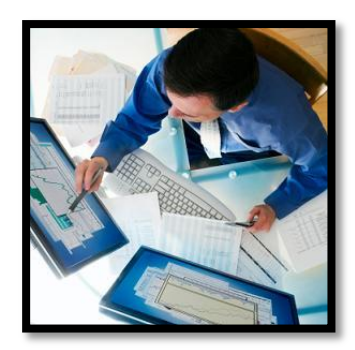

**Figura 11** Servidor Contable Financiero **Fuente:** http://numerosnegros.blogspot.com/2012/08/contabilidad-financiera.html

El Sistema Contable Financiero en este caso OLYMPO, fue diseñado tomando en cuenta que las seguridades del Sistema son un elemento indispensable, sin el cual ningún sistema podría tener esa connotación.

Los conceptos de auditoría y de control interno exigen una alta confiabilidad en el sistema de controles, especialmente de los usuarios que ingresan al Sistema, el tiempo que han estado trabajando en el mismo, y los Módulos y opciones en las cuales estuvieron realizando diversas tareas.

Pensando en este concepto de control, *OLYMPO*, fue diseñado como un todo, pero al mismo tiempo dividido en dos partes funcionales, con el objeto de separar las funciones y responsabilidades de dos tipos de usuarios llamados: **Administrador** y **Operativo**.

#### ADMINISTRADOR

El usuario denominado **Administrador**, como su nombre lo indica, es la persona que debe encargarse de administrar el Sistema y como tal, se convierte en el principal responsable de controlar el funcionamiento eficiente del Sistema. Esta responsabilidad corresponde al control de ingreso de usuarios, permisos de acceso a cada Módulo y, dentro de cada Módulo, a cada opción existente, así como otras funciones adicionales, tales como: solución de problemas de conexión de la red, obtención de respaldos, ayuda a los usuarios, etc.

## **OPERATIVO**

El usuario denominado **Operativo**, es la persona que realiza la importante tarea de ingresar los datos que se generan día a día, dentro de cada empresa creada en *OLYMPO*, dentro del ámbito de su función, con el objeto de obtener.

## 1.12.7 Servidor de Gestión Documental

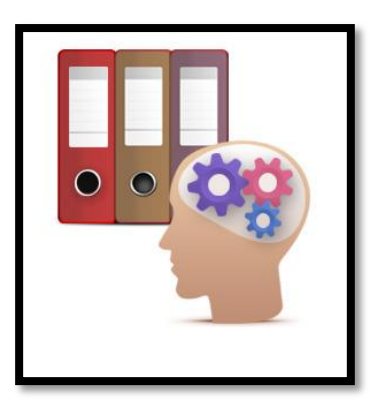

**Figura 12** Gestión Documental. **Fuente:** http://www.dataprius.com/gestion-documental.php

Los sistemas de información para gestión documental se han convertido en herramientas básicas para soportar el registro, control, circulación y organización de los documentos digitales o impresos que se envían y reciben en una organización. Organizar los documentos que forman parte de la gestión de toda organización significa un negocio más ágil y por tanto más seguro. Estos sistemas facilitan la gestión de un archivo digital con las siguientes ventajas:

- Ahorro de recursos
- Mejora la gestión y rapidez
- Mejora en el uso del espacio

- Ahorro de espacio físico para almacenamiento de documentos
- Disminución del riesgo de la perdidas por incendios, robos, inundaciones, otros.
- Conservación intacta de los documentos a lo largo del tiempo.
- Acceso inmediato a los documentos independientemente del lugar geográfico
- Búsqueda de documentos definiendo criterios de acceso de forma flexible y fácil
- Consulta simultanea de varios lectores
- Reproducción y envío de documentos obviando el traslado físico
- Inviolabilidad de la información a través de mecanismos de seguridad digital
- Minimización de tiempos de distribución y consulta
- Ahorro de recursos físicos y económicos para gestionar los documentos
- Disminución de impresión de documentos
- Apoyo a la conservación del ambiente

QUIPUX es un sistema de gestión documental. El sistema fue modificado a partir del sistema de gestión documental ORFEO el cual utiliza tecnologías y estándares abiertos. La Subsecretaria de Informática efectuó modificaciones a la versión original adaptándolas a las necesidades de gestión documental de las entidades de la Administración Pública Central.

Está disponible en ambiente de Producción en la dirección: www.gestiondocumental.gob.ec. En ambiente de Capacitación en la dirección: http://cap.gestiondocumental.gob.ec

En QUIPUX se incluye la firma electrónica de los documentos generados en QUIPUX pero para firmar electrónicamente documentos anexos a un Memorando, Oficio se sugiere utilizar la aplicación http://firmadigital.informatica.gob.ec

# Capítulo 2

# ANÁLISIS Y DIAGNÓSTICO DE LA SITUACIÓN ACTUAL DEL CUARTO DE TELECOMUNICACIONES DEL GOBIERNO PROVINCIAL DE IMBABURA.

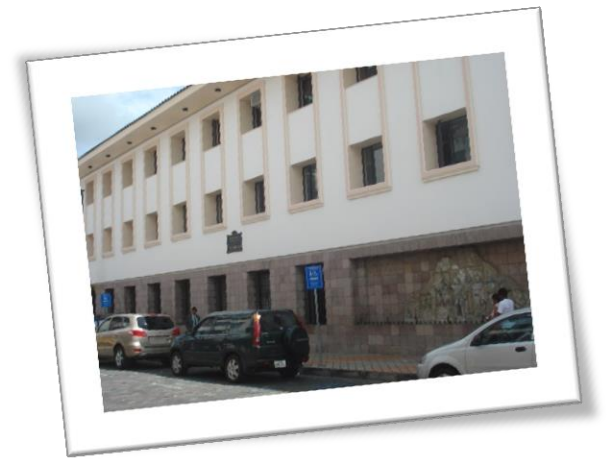

El presente capítulo trata de la situación actual del Gobierno Provincial de Imbabura y estado actual del Cuarto de Telecomunicaciones con cada uno de sus elementos además se describe un rápido análisis del tráfico de la red para la posterior implementación de los servidores correspondientes.

# 2.1 Site Survey Parámetros y Servicios Existentes en el GPI

## **2.1.1** Antecedentes

El Gobierno Provincial de Imbabura (GPI) se encuentra ubicado en la ciudad de Ibarra entre las calles Bolívar y Oviedo, en las instalaciones del Antiguo Banco Central.

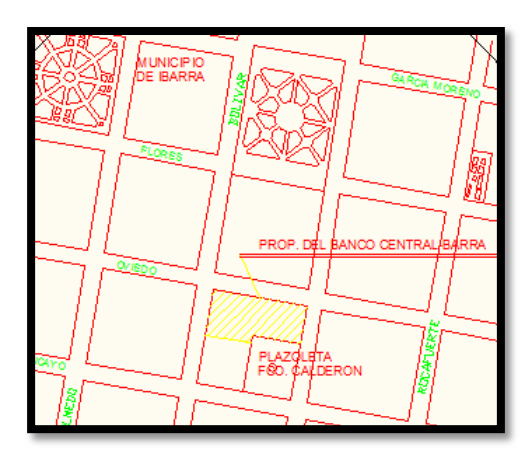

Figura 13 Ubicación de instalaciones GPI Fuente: GPI

El GPI, es una institución de derecho público, autónoma, descentralizada, transparente, eficiente, equitativa, incluyente y solidaria, líder del desarrollo económico, social y ambiental provincial.

Su misión es ser una institución encargada de coordinar, planificar, ejecutar y evaluar el Plan de Desarrollo Provincial Participativo; fortaleciendo la productividad, la vialidad, el manejo adecuado de sus recursos naturales y promoviendo la participación ciudadana, a fin de mejorar la calidad de vida de sus habitantes.

# **2.1.2** Estado Actual del GPI<sup>2</sup>

Se ha realizado un estudio en el edificio del GPI para conocer el estado en que se encuentra la red y el levantamiento de información, tomando en cuenta aspectos de cableado estructurado, estructura física y lógica de la red, cantidad de usuarios y su función dentro de cada departamento, ubicación y estado de puntos de red, comportamiento del espectro electromagnético dentro de las instalaciones y elementos que conforman la parte activa de la red.

<sup>&</sup>lt;sup>2</sup> <u>Anexo F</u> Planos de la Institución
La institución está compuesta de cuatro pisos, el Subsuelo, Planta baja, primer piso y segundo piso; el subsuelo es utilizado para parqueo de automóviles y los demás son destinados para oficinas de los diferentes departamentos existentes, el edificio en su totalidad posee un área de 95,34 m de ancho por 84,00 m de largo es decir 7980 m<sup>2</sup>.

## 2.1.2.1 Subsuelo

Este es Subterráneo consta de una oficina Bodega, y Parqueadero para 30 automóviles y 2 para las autoridades como son el Prefecto y Viceprefecto.

## 2.1.2.2 Planta baja

Consta de las siguientes Áreas y Departamentos:

- Atención Al Público
- Área de Tesorería
- Área de Turismo
- Área de Fiscalización
- Obras Públicas
- Dirección de Infraestructura Física

## 2.1.2.3 Primer piso

Consta de las siguientes Áreas y Departamentos:

- Secretaría General
- Dirección Financiera
- Área de Contabilidad

- Área de Presupuesto
- Dirección de TIC's
- Área de Gestión de Proyectos
- Área de Servicios
- Área de Infraestructura
- Dirección Administrativa
- Área de Talento Humano
- Área de Transporte
- Procuraduría Síndica

## 2.1.2.4 Segundo piso

Consta de las siguientes Áreas y Departamentos:

- Dirección De Gestión Económica
- Riego
- Dirección De Planificación
- Asesor Técnico
- Auditorio
- Dirección De Gestión Social
- Copiadora

Para más información ir a Anexo G "Organigrama Institucional".

# **2.1.3** Estado Actual del Cuarto de Telecomunicaciones

En el periodo del 10 al 21 de Enero del 2011 se realiza la Visita Técnica para documentar la información presentada a continuación que nos servirá como base para conocer las diferentes fallas existentes en la misma.

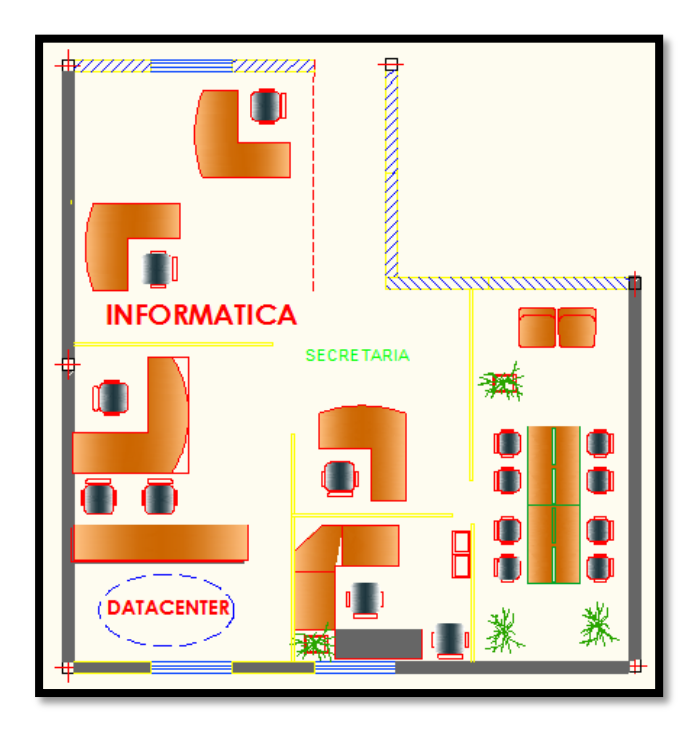

Figura 14 Estado Actual Departamento de Informática 2011 Fuente: GPI

## **2.1.3.1** Generalidades

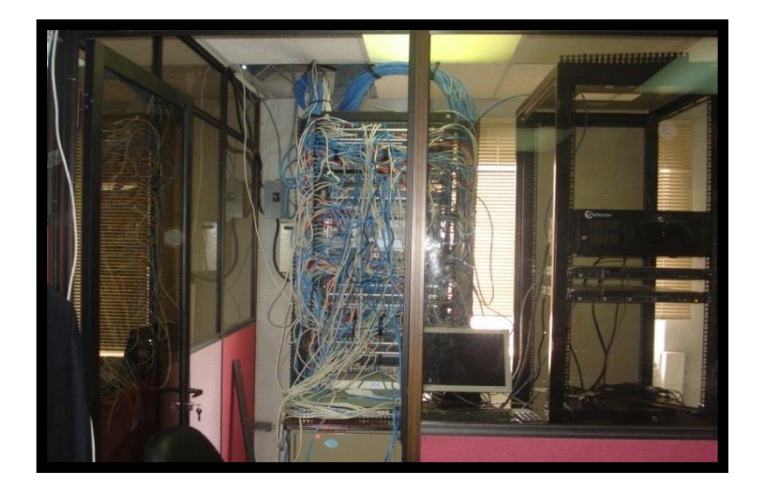

Figura 15 Cuarto Actual de Telecomunicaciones GPI Fuente: GPI

Existe un cuarto ubicado en el primer piso del edificio, de aproximadamente 2,84m de ancho y 2,45m de largo, donde están instalados los siguientes equipos:

| CANT. | DETALLE                          |
|-------|----------------------------------|
| 2     | Rack 48 UR                       |
| 11    | Patch Panel                      |
| 4     | Arregladores                     |
| 8     | Switchs                          |
| 2     | Reguladores                      |
| 1     | Router CNT Fibra de última milla |
| 2     | Tomas de red                     |
| 1     | UPS 1KVA                         |
| 1     | Sistema de Enfriamiento          |
| 1     | Switch de Energía Alterna        |
| 3     | Pc's Servidores                  |
| 1     | Extintor                         |

**Tabla 3.** Equipos del Cuarto de Telecomunicaciones**Fuente:** GPI

Las paredes del Cuarto de Telecomunicaciones son divisiones modulares de oficina con vidrio.

## 2.1.3.2 Puerta de seguridad del cuarto de telecomunicaciones GPI

A continuación se detalla las medidas y cada uno de los detalles de la puerta de seguridad que se encuentra ubicada en la parte izquierda del Cuarto de Telecomunicaciones:

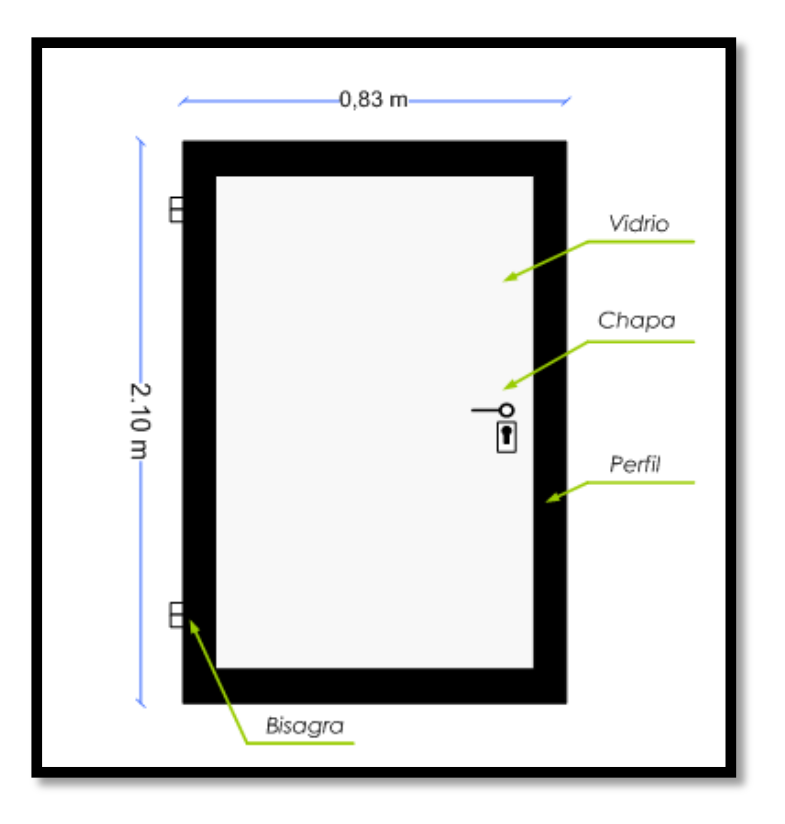

Figura 16 Detalles Puerta de Seguridad Fuente: GPI

# 2.1.3.3 Distribución de equipos del cuarto de telecomunicaciones

La distribución de los equipos del Cuarto de Telecomunicaciones existentes, enlistados anteriormente se detalla en la siguiente figura:

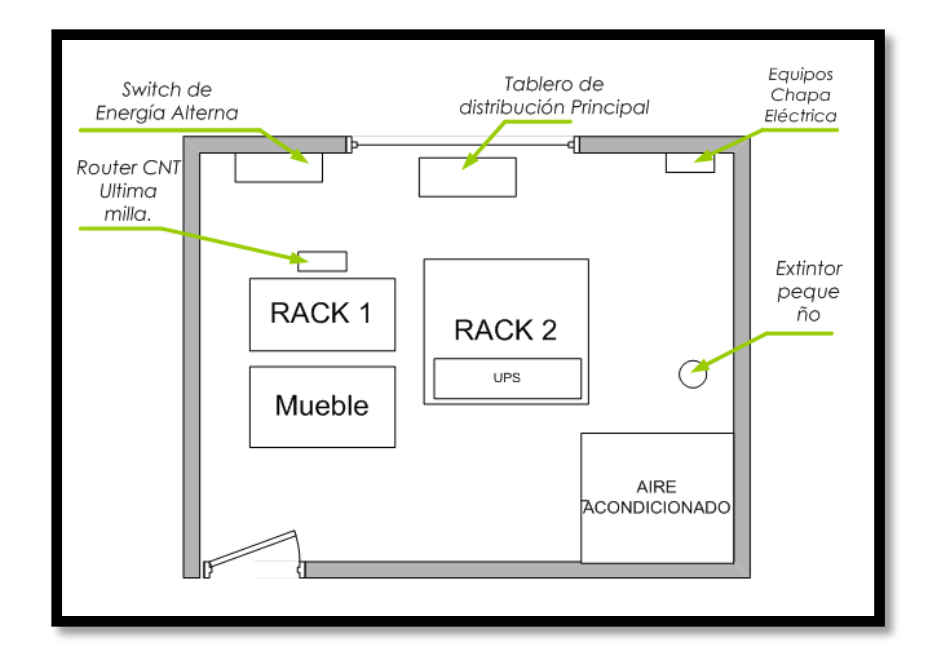

**Figura 17** Equipos existentes en el Cuarto de Telecomunicaciones **Fuente:** GPI

# 2.1.3.4 Piso del cuarto de telecomunicaciones

El piso del Cuarto de Telecomunicaciones es el mismo de todo el edificio que son pequeñas baldosas de 25x25 cm y se detalla en la siguiente figura:

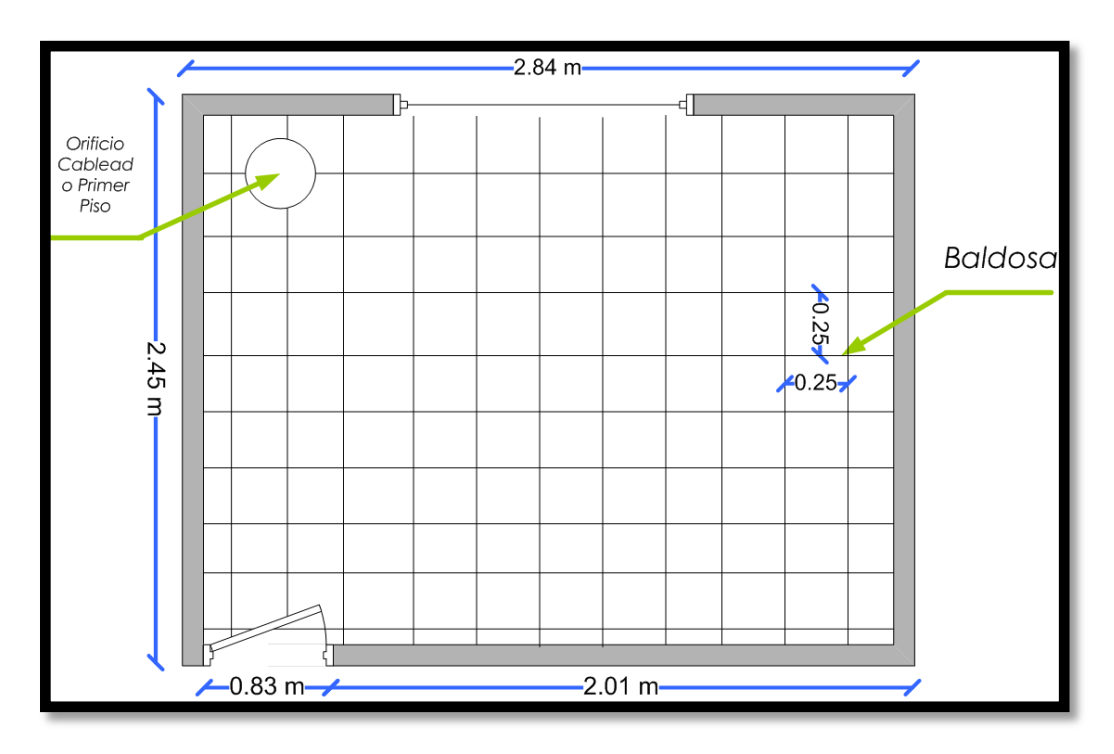

Figura 18 Piso del Cuarto de Telecomunicaciones Fuente: GPI

## 2.1.3.5 Techo del cuarto de telecomunicaciones

La distancia del techo al piso es de 2,50 m. El techo está compuesto por paneles removibles de 0,60 x 0,60 m como se indica en la siguiente figura:

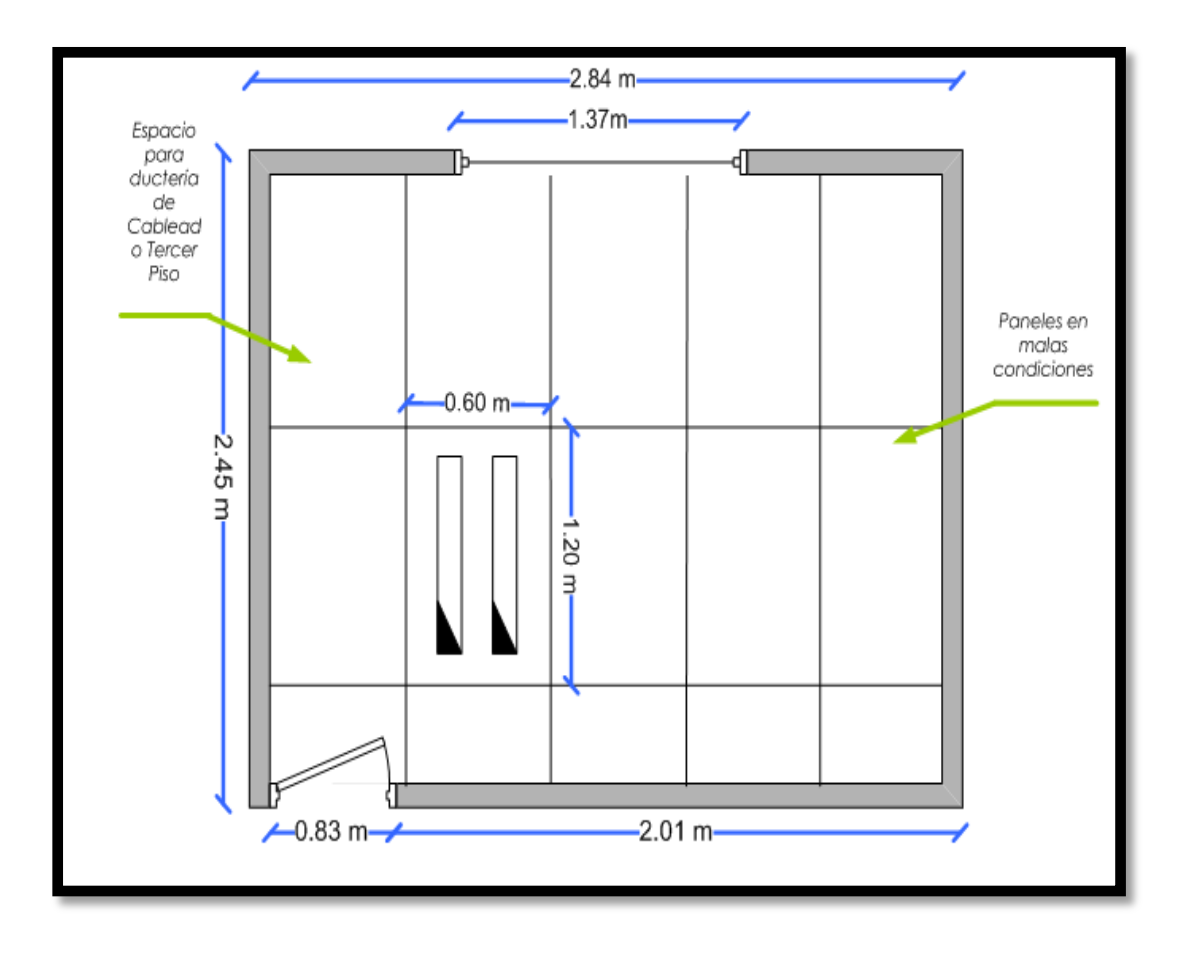

Figura 19 Techo del Cuarto de Telecomunicaciones Fuente: GPI

## 2.1.3.6 Instalaciones eléctricas

Las líneas de color azul nos indican el mapa de cableado eléctrico actual del Cuarto de Telecomunicaciones.

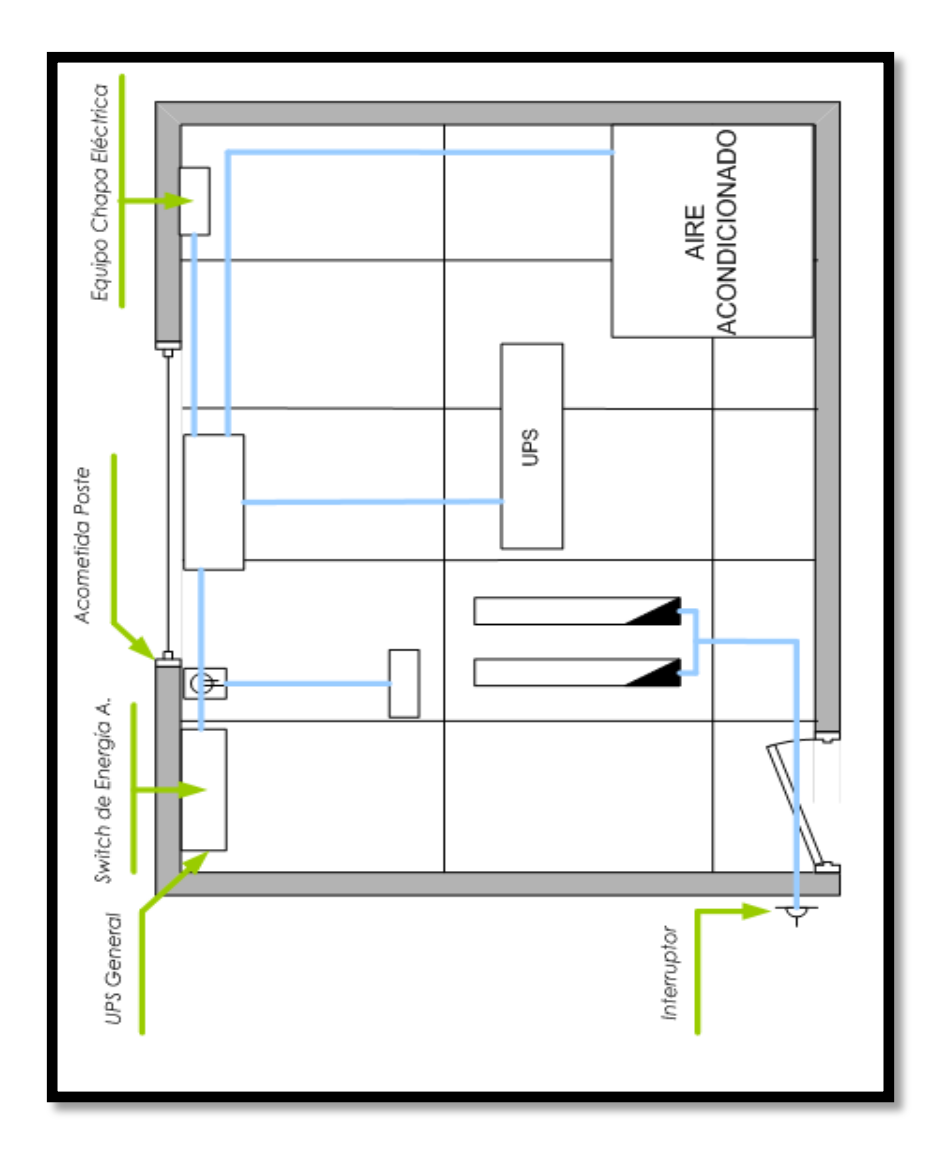

Figura 20 Diagrama de cableado eléctrico del Cuarto de Telecomunicaciones Fuente: GPI

## **2.1.3.7** Diagrama de ubicación de equipos en el Rack 1 y Rack 2

## Rack 1

En este Rack de 45 UR o simplemente U (Unidades de Rack)<sup>3</sup> dispone de los siguientes equipos como se muestra en la figura a continuación:

<sup>&</sup>lt;sup>3</sup> **UR:** unidad de medida usada para describir la altura del equipamiento preparado para ser montado en un rack, 1 unidad rack equivale a (44.45 mm) de alto.

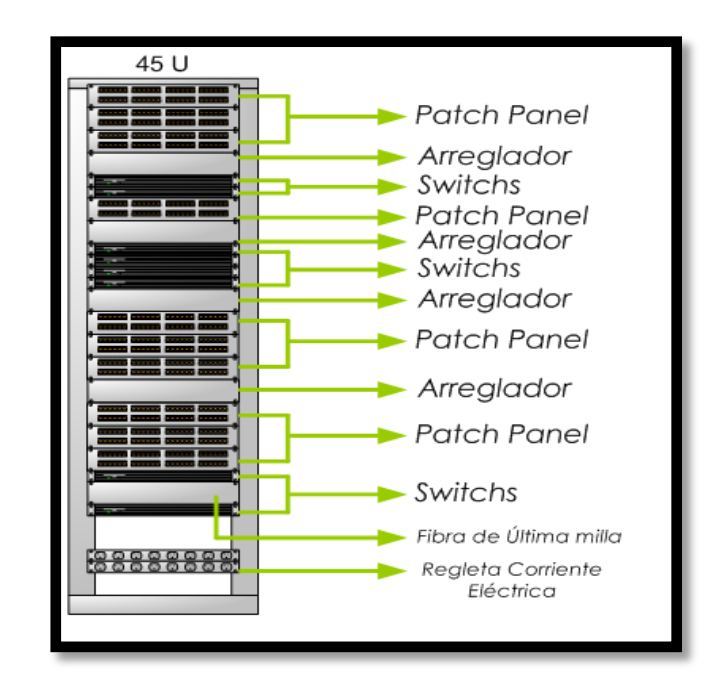

Figura 21 Equipos existentes en el Rack 1 Fuente: GPI

**Tabla 4** Lista de equipos existentes Rack 1**Fuente:** GPI

| CANTIDAD | MARCA                     | MODELO        | ESTADO     |
|----------|---------------------------|---------------|------------|
| 3        | Switch 3com de 24 puertos | 4400          | Operativo  |
| 1        | Dyna de 36 puertos        | 2401          | Operativo  |
| 2        | Lynksys de 48 puertos     | Srw248g4      | Defectuoso |
| 2        | Maipu de 48 puertos       | Mypower s3152 | Operativo  |

#### Rack 2

En este Rack de 48 UR o U, dispone de los siguientes equipos como se muestra en la figura a continuación:

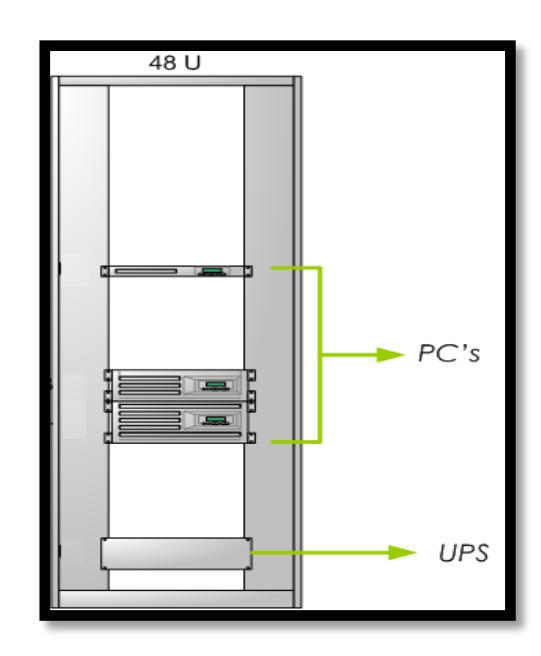

Figura 22 Equipos Rack 2 Fuente: GPI

# **2.1.4** Condiciones Eléctricas

En la infraestructura del GPI se ubican 200 tomas de corriente aproximadamente para lo cual se ha tomado las mediciones en la tomas respectivas indistintamente dentro de todo el edificio:

# 2.1.4.1 Medición de voltaje:

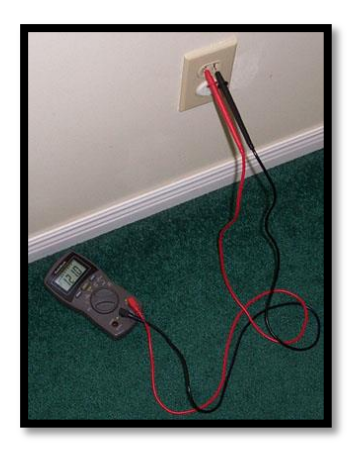

Figura 23 Conexión del multímetro para medir voltaje Fuente: GPI

La medición de la tensión tiende a variar por lo que a las mediciones realizadas se les tomo alrededor de los 114 a los 122 Voltios.

## 2.1.4.2 Medición de corriente:

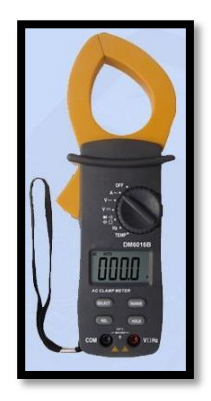

Figura 24 Pinza amperimétrica Fuente: Instrumento GPI

La medición de la corriente se hizo mediante la pinza amperimétrica se tomó varias medidas de las cuales aproximadamente varía entre 15-20 A.

## 2.1.4.3 Medición de frecuencia

La medición de la frecuencia se hizo mediante el osciloscopio de lo cual tuvimos los siguientes resultados además podemos mencionar que la frecuencia para el Ecuador es de 60Hz.

# 2.1.4.4 Tabla resumen

| # Tomacorriente | Voltaje [V] | Corriente[A] | Frecuencia [Hz] |
|-----------------|-------------|--------------|-----------------|
| 1               | 114         | 16           | 59              |
| 2               | 121         | 15           | 60              |
| 3               | 120         | 20           | 60              |
| 4               | 115         | 18           | 60              |
| 5               | 116         | 15           | 58              |
| 6               | 119         | 15           | 60              |
| 7               | 122         | 19           | 59              |
| 8               | 100         | 18           | 60              |
| 9               | 110         | 20           | 59              |
| 10              | 120         | 20           | 58              |
| Promedio        | 115,7       | 17,6         | 59,3            |

**Tabla 5.** Tabla resumen de voltajes, corrientes y frecuencias**Fuente:** toma de muestra GPI

## 2.1.4.5 Diagrama de conexión eléctrica al GPI

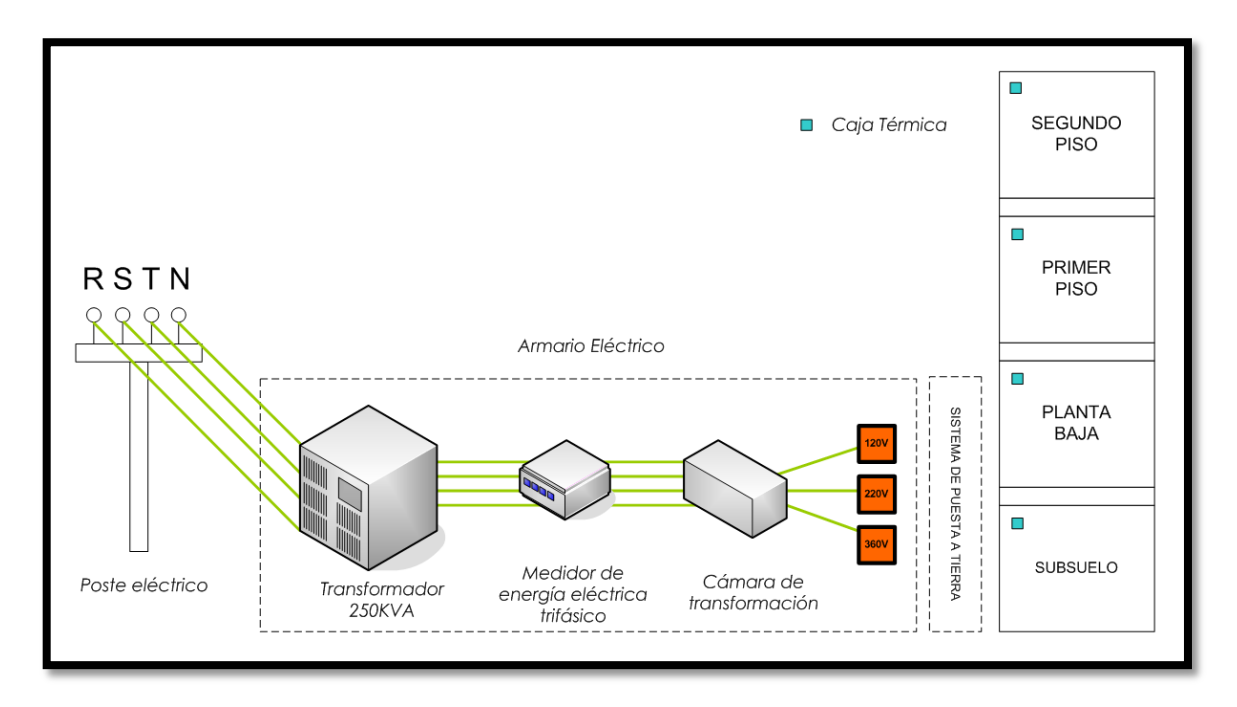

Figura 25 Conexión eléctrica GPI Fuente: Técnico Jorge Díaz

En el poste eléctrico se encuentran las tres fases RST del sistema trifásico y N neutro, aquella acometida va hacia un transformador de 250KVA ubicado en el armario eléctrico, este pasa hacia el medidor de energía trifásico, luego va hacia la cámara de trasformación donde se encuentran los tacos para proporcionar las diferentes salidas de voltaje como 110, 220 y 330 V. El armario eléctrico cuenta con un sistema de puesta a tierra.

## 2.1.4.6 Generador

Es un dispositivo q transforma la energía mecánica en energía eléctrica es utilizado cuando la energía eléctrica deja de funcionar. El primer departamento en conectarse es el de TIC's y posteriormente el de contabilidad.

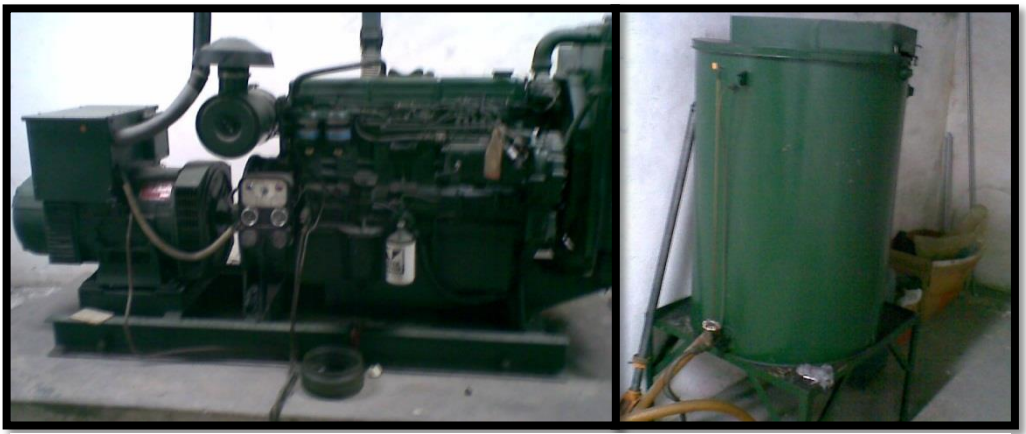

Figura 26 Generador y Tanque de diesel para su funcionamiento Fuente: GPI

Las características del generador son las siguientes:

- Generador CA según BS 5000/99
- Newage Stanford
- Serial No.: P2966/1
- Tipo: SC244D
- FP: 0.8
- V: 220/127
- KVA: 87.5
- **RPM: 1800**
- A: 229,6
- Temp Amb: 40°C
- Hz: 60
- Fase: 3
- Servicio: Continuo

Además cuenta con un tanque de reserva como indica la figura, de capacidad de 50 galones para diesel.

#### 2.1.4.7 Puesta a tierra

El sistema de puesta a tierra es de malla de alta frecuencia ubicado en el subsuelo para cuidar los equipos aproximadamente además de existir una tierra flotante en el segundo piso del edificio.

#### Malla de tierra

La malla de tierra es un conjunto de conductores desnudos que permiten conectar los equipos que componen una instalación a un medio de referencia, en este caso la tierra. Tres componentes constituyen la resistencia de la malla de tierra:

- La resistencia del conductor que conecta los equipos a la malla de tierra.
- La resistencia de contacto entre la malla y el terreno.
- La resistencia del terreno donde se ubica la malla.
- Una malla de tierra puede estar formada por distintos elementos:
- Una o más barras enterradas.
- Conductores instalados horizontalmente formando diversas configuraciones.
- Un reticulado instalado en forma horizontal que puede tener o no barras conectadas en forma vertical en algunos puntos de ella

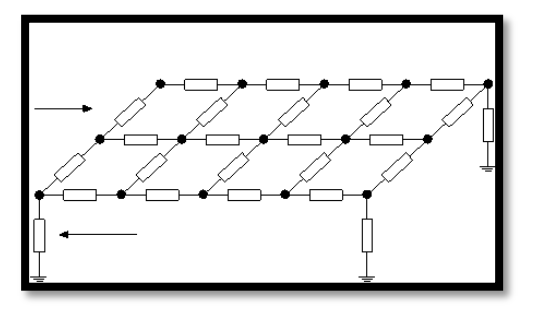

**Figura 27** Modelo de malla **Fuente:** http://patricioconcha.ubb.cl/eleduc/public\_www/capitulo5/mallas\_de\_tierra.html

Las barras verticales utilizadas en la construcción de las mallas de tierra reciben el nombre de barras copperweld y están construidas con alma de acero revestidas en cobre. El valor de la resistencia de una malla de tierra depende entre otros parámetros de la resistividad del terreno.

#### **2.1.5** Servicios Existentes en el GPI

#### 2.1.5.1 Telefonía convencional

Para el servicio de telefonía cuenta con una central telefónica como indica la Figura que es una solución económica de cubrir la necesidad de pocos de los empleados del GPI pero n satisface a todos, dispones de 12 líneas externas de enlace y 32 extensiones, MODELO KXT123210, las ventajas de utilizar una de estas centrales es mantenimiento y manejo intuitivo del usuario, funciones simples, entrada de 110V, llamada en espera, transferencia y desvió de llamadas y música en espera, no es ampliable

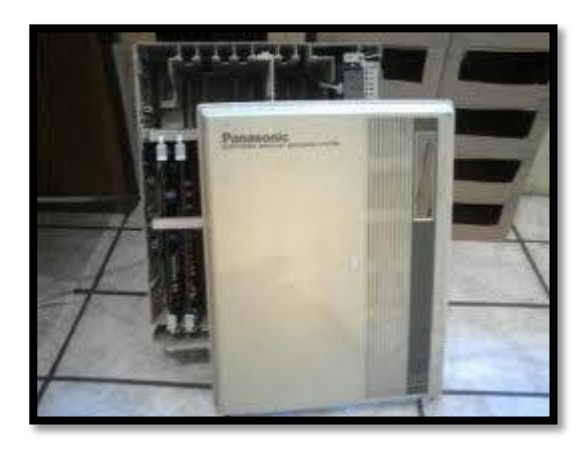

Figura 28 Central telefónica Panasonic KXT123210. Fuente: GPI.

Pero una de las desventajas es no poder brindar el servicio a alrededor de 200 empleados del GPI, además que cada vez se hacía más amplio el edificio y sobrepasar los límites de distancias del cable y el servicio pierde garantía. El diagrama de conexión de la central es el que se muestra en la siguiente figura.

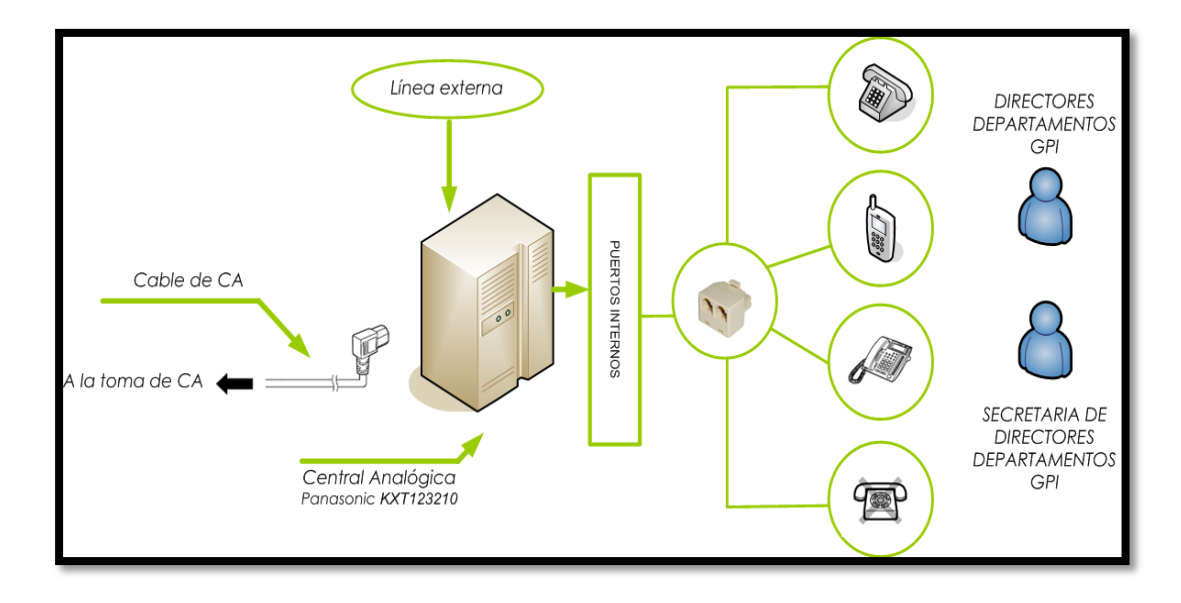

Figura 29 Diagrama de conexión central analógica GPI. Fuente: GPI.

La expansión de extensiones se realizaba mediante un duplicador rj11 indicado en la siguiente figura, para compartir las líneas entre el Director del departamento y su secretaria.

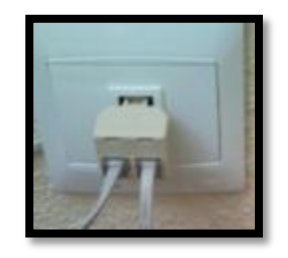

Figura 30 Duplicador RJ11. Fuente: GPI

Se tiene una distribución con la que se indica en la siguiente tabla:

| DEPARTAMENTO    | CARGO        | EXTENSION |  |
|-----------------|--------------|-----------|--|
|                 | Prefecto     |           |  |
| PREFECTURA      | • Secretaria | 100       |  |
|                 | General      |           |  |
|                 | Viceprefecta |           |  |
| VICEPREFECTURA  | • Secretaria | 101       |  |
|                 | General      |           |  |
|                 | Director     | 102       |  |
| PLANIFICACION   | Secretaria   | 103       |  |
| INFRAESTRUCTURA | Director     | 104       |  |
| FISICA          | Secretaria   | 105       |  |
|                 | Director     | 106       |  |
| JURIDICO        | Secretaria   | 107       |  |
| TIC             | Director     | 108       |  |
|                 | Secretaria   | 109       |  |
| DECEDCION       | Director     | 110       |  |
| RECEPCION       | Secretaria   | 111       |  |
| DESARROLLO      | Director     | 112       |  |
| ECONOMICO       | Secretaria   | 113       |  |
|                 |              |           |  |
| CONSEJEROS      | Director     | 114       |  |

**Tabla 6.** Distribución extensiones telefónicas.**Fuente:** GPI.

|                    | Secretaria | 115 |
|--------------------|------------|-----|
|                    |            |     |
|                    |            |     |
|                    | Encargado  | 116 |
| ARCHIVO            | Secretaria | 117 |
|                    |            |     |
|                    |            |     |
| CONTRATACION       | Director   | 118 |
| PUBLICA            | Secretaria | 119 |
|                    |            |     |
|                    | Dimenter   | 120 |
| COMUNICACION       | Director   | 120 |
|                    | Secretaria | 121 |
|                    |            |     |
|                    | Director   | 122 |
| FINANCIERO         | Sacrataria | 122 |
|                    | Secretaria | 123 |
|                    |            |     |
|                    | Director   | 124 |
| AMBIENTE           | Secretaria | 125 |
|                    |            |     |
|                    |            |     |
| PARTICIPACION      | Director   | 126 |
| CIUDADANA          | Secretaria | 127 |
|                    |            |     |
| PROCURADURIA       | Director   | 128 |
|                    |            | 120 |
| SINDICA            | Secretaria | 129 |
|                    |            |     |
| ATENCIONAL CLIENTE | Recepción  | 130 |
|                    | -          |     |

En la tabla 6 se indica un cuadro de estadística de una pequeña muestra que se ha tomado en los departamentos donde más se usa el servicio de telefonía.

| FECHA (DÍA) 2010            | HORA DEL<br>DIA | DEPARTAMENTO                 | DURACION PROMEDIO POR<br>LLAMADA |
|-----------------------------|-----------------|------------------------------|----------------------------------|
| Lunes 6 de<br>Diciembre     | 9 :00           | Secretaría Prefectura        | 11 min                           |
| Martes 7 de<br>Diciembre    | 12:30           | Secretaría<br>Viceprefectura | 12 min                           |
| Miércoles 8 de<br>Diciembre | 8:30            | Atención al Cliente          | 9 min                            |
| Jueves 9 de<br>Diciembre    | 13:00           | Prefectura                   | 10 min                           |
| Viernes 10 de<br>Diciembre  | 17:30           | Viceprefectura               | 10 min                           |
| PROMED                      | IO DURACIO      | N LLAMADAS                   | 10 min                           |

**Tabla 7.** Cuadro de estadísticas de llamadas durante el periodo del 6 al 10 de diciembre de 2010**Fuente:** GPI.

## **2.1.5.2** Correo personal

En los diferentes departamentos del GPI, para envió o recepción de información se lo realiza mediante la utilización del correo personal ya sea hotmail, gmail o yahoo, dentro de los más conocidos en el medio.

Lo cual provoca cierta incomodidad por los usuarios al no poder administrar estas cuentas y obligar a crear cuentas no seguras.

Además si se quisiera comunicar con alguna persona urgentemente y el teléfono más cercano está ocupado, para ello se utiliza la herramienta llamada Messenger de cualquiera de los antes mencionados servicios de correo web.

#### 2.1.5.3 Departamento Financiero

Cada uno de los usuarios buscaban la manera más rápida de realizar sus actividades y mejorar el rendimiento de sus actividades, para ello dentro de las herramientas que más se utilizan son Microsoft Excel, una herramienta informática útil para este departamento pero que no cumple con las expectativas.

Cabe recalcar que los procesos se realizan en su mayoría manualmente y los respaldos se llevan en libros impresos.

#### 2.1.5.4 Ingresos de oficios

El ingreso de oficios es una labor diaria debido a que el GPI es un estamento público donde se atienden aproximadamente 50 personas diarias con sus diferentes peticiones verbales y escritas, el control, registro, archivo y organización se la hace manualmente dentro de la institución teniendo en cuenta todos los riesgos que corre como son:

- Riesgo de las pérdidas por incendios, robos, inundaciones y otros.
- Riesgo de no conservación intacta de los documentos a lo largo del tiempo.
- No poder tener acceso inmediato a los documentos independientemente del lugar geográfico.

- Tener una búsqueda de documentos definiendo criterios de acceso de forma flexible y fácil.
- No poder minimización de tiempos de distribución y consulta.
- No ahorro de recursos físicos y económicos para gestionar los documentos
- No ahorrar papel al imprimir documentos
- No apoyo a la conservación del ambiente

## 2.1.5.5 Aplicaciones web

El diseño de la página web de turismo se está realizando mediante personal externo de la institución, gracias al aporte del Gobierno Nacional del Ecuador para lo cual se necesita de un Servidor Web Local es aquel Servidor Web que reside en una red local al equipo de referencia, con el dominio <u>http://www.imbaburaturismo.gob.ec</u>,

El Servidor web Local puede estar instalado en cualquiera de los equipos que forman parte de una red local. Es por tanto obvio, que todos los Servidores Web, son locales a la red local en la que se encuentran, o como mínimo, locales al sistema en el que están instalados. Existen numerosas aplicaciones que facilitan la instalación automática de servidores web Apache.

#### 2.1.6 Aplicaciones existentes en el GPI

#### 2.1.6.1 Winana

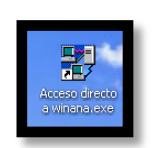

Figura 31 Icono de acceso directo Fuente: GPI.

Su principal función es el análisis de precios unitarios, presupuestos, planillas de avance de obra y reajustes de precios. SISCOT y su módulo WINANA fue realizado por el Ingeniero Marcelo Jingo desde el año 2003-2004, con sus colaboradores: Ing. Polo Martínez, Ing. Carlos Cuchala y Sr. Geovany Salazar; todos trabajadores actuales del GPI.

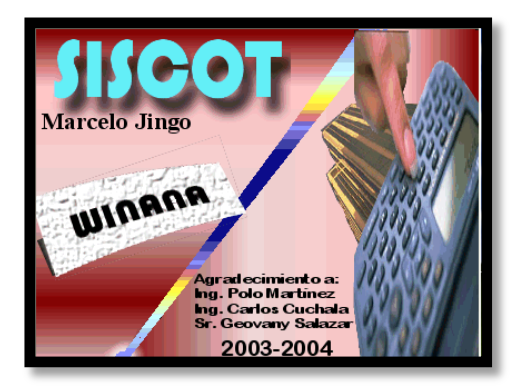

Figura 32 Pantalla de Inicio Winana Fuente: GPI.

Este software es usado por los profesionales de Ingeniería Civil, por lo que en su mayoría es utilizado en el departamento de Infraestructura Física y Riego.

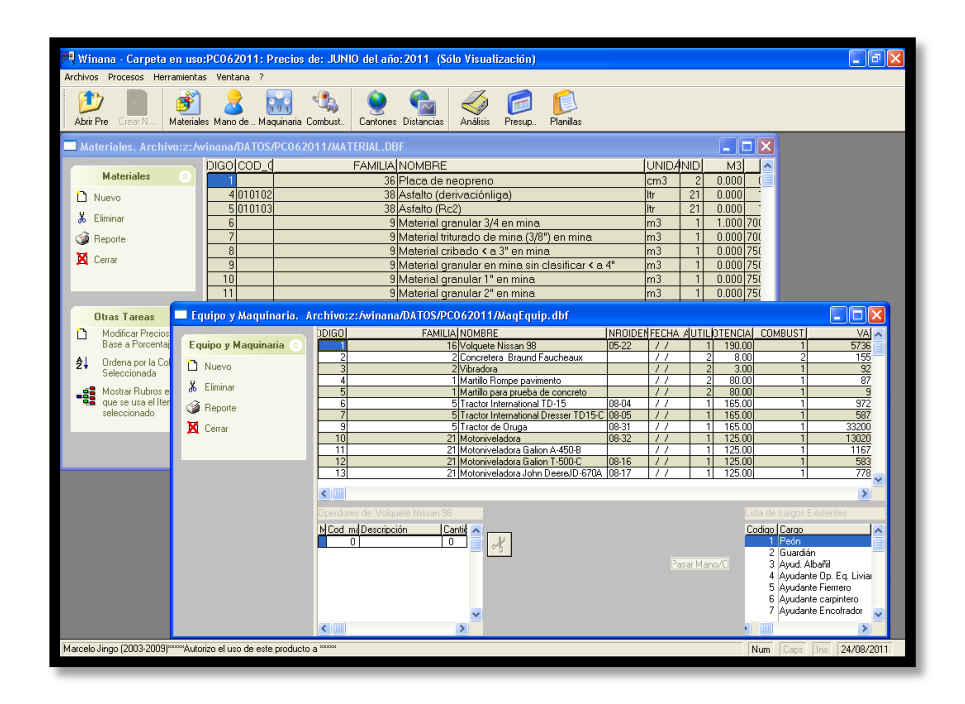

Figura 33 Ejemplo de uso del Winana Fuente: GPI.

El software es amigable y flexible para los usuarios por lo que no se visto ningún inconveniente y se ha tomado la decisión con las autoridades del GPI de seguirlo usando, hasta nuevas disposiciones.

# 2.1.6.2 Servidor interno de aplicaciones web GOBIERNO PROVINCIAL DE IMBABURA (192.168.2.1)

El servidor cuenta con el siguiente dominio <u>http://www.imbabura.gob.ec</u> fue implementado en el año 2010 aproximadamente, por el Ing. Fernando Miño, actualmente funcionario del Gobierno Provincial de Imbabura.

La siguiente es la pantalla Inicial q consta de los siguientes Ítems:

- Página Web
- Sistema de Eficiencia y Transparencia
- Correo Institucional

- Telefonía IP
- Gestión Documental
- Sistema de Gestión de Software y Hardware.
- Diferentes pequeñas Aplicaciones Web.

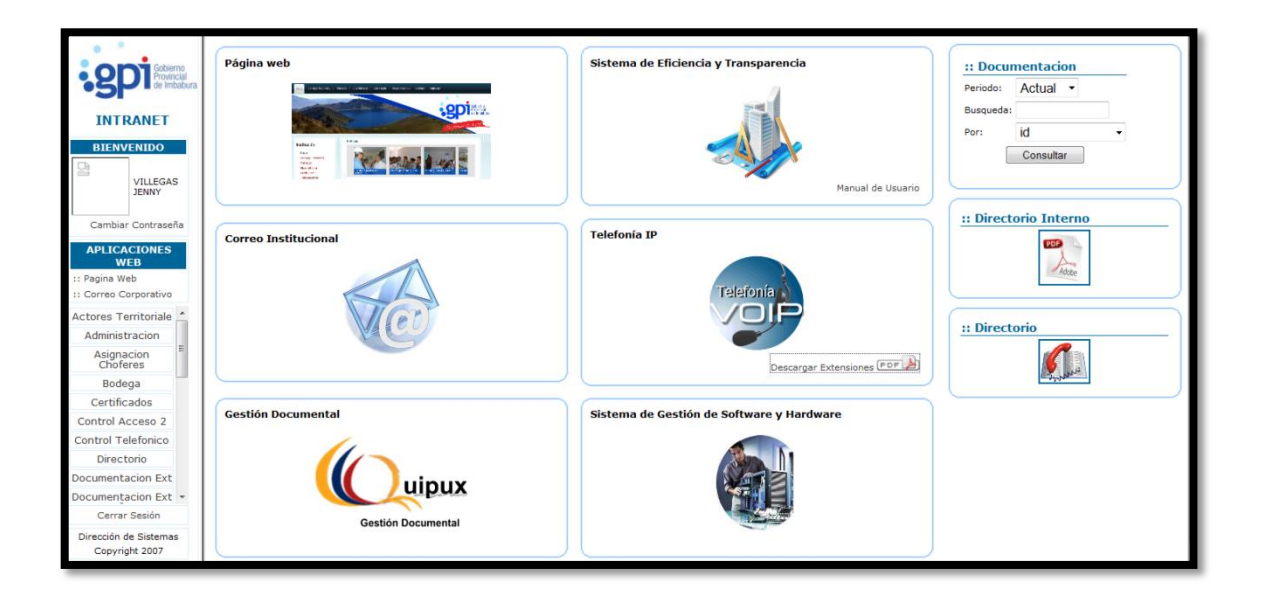

Figura 34 Pantalla principal de Aplicaciones Web Fuente: GPI.

#### A continuación detallamos cada uno de los ítems que contiene el Servidor:

a) Página web

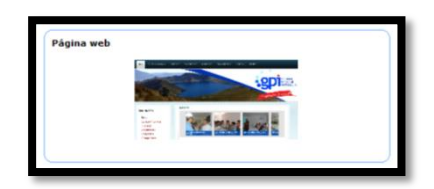

Figura 35 Icono página web interna Fuente: GPI.

Su página Web se encuentra en construcción en la actualidad, para su posterior implementación, en el servidor.

## *b)* Sistema de eficiencia y transparencia.

Este sistema es una herramienta de apoyo a la gestión de las instituciones, que busca reflejar las políticas públicas consensuadas, que emergen de la Planificación y se reflejen en el Presupuesto y de esta manera cumplir con los anhelos de la ciudanía.

| SISTEMA DE EFICIEI                     | NCIA Y TRANSPARENCIA: 2011                           |                                                                                                    | Login                                       | Passwd |
|----------------------------------------|------------------------------------------------------|----------------------------------------------------------------------------------------------------|---------------------------------------------|--------|
| Inicio                                 |                                                      |                                                                                                    |                                             |        |
| Planificación Nacional                 |                                                      | Bienvenido                                                                                                |                                             |        |
| Objettuos, Políticas, Estrategias y    |                                                      |                                                                                                    |                                             |        |
| Metas Nacionales                       | El sistema de Eficiencia y Transparencia, es         | una herramienta de apoyo a la gestión de las inst<br>Planificación y se refleien en el Presupuesto y de s | ituciones, que busca reflejar las políticas |        |
| Planificación Territorial              | dudanía.                                             | Planindación y se renejen en el Presopuesto y de e                                                        | eta manera comprir con los armeros de la    |        |
| Ejes de Desarrollo Territorial         |                                                      |                                                                                                    |                                             |        |
| Objetvos Territoriales                 | Dirección                                            | Presupuesto aprobado 2010                                                                                 | Población                                   |        |
| Discussion in the second second        |                                                      |                                                                                                    |                                             |        |
| Misión y Visión                        | Dirección: Bolívar y Oviedo (esquina)                | Ingresos 🔀 XMI                                                                                            | Cantón Población                            |        |
| Objetivos Estratégicos                 | Lugar, Ibarra - Ecuador<br>Teléfono: (693.8) 2965225 |                                                                                                    | Total 0                                     |        |
| vietas de Producción                   | Fax: (593-8) 2955430                                 | Gastos 📉 XML                                                                                              |                                             |        |
| Estructura Organizacional              | E-mail: gpi@imbabura.gob.ec                          |                                                                                                    | Población Rural                             |        |
| atructura Organizacional               |                                                      | Misión                                                                                                    | Cantés Bablasiés                            |        |
| Estructura Programática                | Organización                                         |                                                                                                    | Total Poblacion                             |        |
| Estructura Programática                |                                                      |                                                                                                    |                                             |        |
| Inversión                              | # Unidad                                             | Visión                                                                                                    |                                             |        |
| Acciones institucionales Estratégicas  | 1 PREFECTO                                           |                                                                                                    |                                             |        |
| lase de Proyectos y/o Actividades de   | 2 VICEPREFECTURA                                     |                                                                                                    |                                             |        |
| Intersion                              | 3 PATRONATO DE ASISTENCIA                            |                                                                                                    |                                             |        |
| Sector de Proj. And Antenio            | A RECOURADURIA SINDICA                               |                                                                                                    |                                             |        |
| Presupuesto                            | 4 PROCORADORIA SINDICA                               |                                                                                                    |                                             |        |
| Igresos 2011<br>Sastos Corrientes 2011 | 5 INTERNACIONAL                                      |                                                                                                    |                                             |        |
| Jefinir Clasificator                   | 6 GESTIÓN DE PLANIFICACIÓN                           |                                                                                                    |                                             |        |
| Reportes 2011                          | 7 ASESORÍA TÉCNICA                                   |                                                                                                    |                                             |        |
| lequerimiento Financiero               | GESTIÓN DE                                           |                                                                                                    |                                             |        |
| Plan Operativo                         | 8 INFRAESTRUCTURA FÍSICA                             |                                                                                                    |                                             |        |
| Objetivos Operativos 2011              | 9 SECRETARÍA GENERAL                                 |                                                                                                    |                                             |        |
| Segir Projectos y Actividades para     | 10 GESTIÓN ADMINISTRATIVA                            |                                                                                                    |                                             |        |
| OA<br>Sociantes y Anthiotese ears DOA  | 11 GESTIÓN AMBIENTAL                                 |                                                                                                    |                                             |        |
| Fishers side DBC                       | 12 GESTIÓN SOCIAL                                    |                                                                                                    |                                             |        |
| Elaboración PAC                        | TECNOLOGIAS DE                                       |                                                                                                    |                                             |        |
| Controlos                              | 13 INFORMACIÓN Y                                     |                                                                                                    |                                             |        |
| Listrix Euseta Einseniumiante          | COMUNICACIÓN                                         |                                                                                                    |                                             |        |
| Cuadrar Presupuesto                    | 14 ECONÓMICO                                         |                                                                                                    |                                             |        |
| Catálogos                              | 15 GESTIÓN FINANCIERA                                |                                                                                                    |                                             |        |
| Prioridad                              | 16 RELACIONES PÚBLICAS                               |                                                                                                    |                                             |        |
| at. Concepto                           | 10                                                   | 1                                                                                                    |                                             |        |
| Organismo de Financiamiento            |                                                      |                                                                                                    |                                             |        |
| réstamo                                |                                                      |                                                                                                    |                                             |        |
|                                        |                                                      |                                                                                                    |                                             |        |
|                                        |                                                      | CONCOPE QU                                                                                                | 4 32                                        |        |
|                                        |                                                      |                                                                                                    | 0                                           |        |
|                                        |                                                      | © 2005 - 2008 - all rights reserved - CONCOPE y GTZ -                                                     | ECUADOR                                     |        |
|                                        |                                                      |                                                                                                    |                                             |        |

Figura 36 Sistema de Eficiencia y Transparencia GPI Fuente: GPI.

c) Correo Institucional

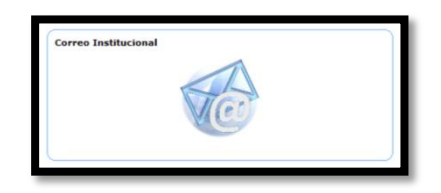

Figura 37 Icono Correo Institucional Fuente: GPI.

Se encuentra listo el sitio para alojar el enlace al servidor del correo institucional.

d) Telefonía IP

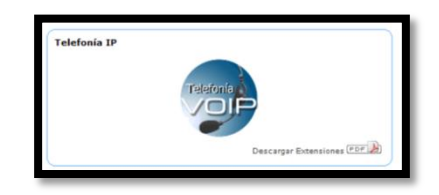

Figura 38 Icono Telefonía IP Fuente: GPI.

Actualmente solo se encuentra activo el enlace de descarga de extensiones en formato pdf para información de usuarios y posterior implementación del Nuevo Sistema Elastix.

e) Gestión Documental o Quipux

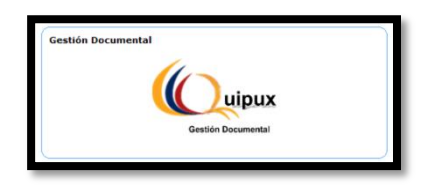

Figura 39 Icono Correo Institucional Fuente: GPI.

Actualmente se encuentra el ícono de enlace para el servidor de Gestión Documental para su posterior implementación.

f) Sistema de Gestión de Software y Hardware

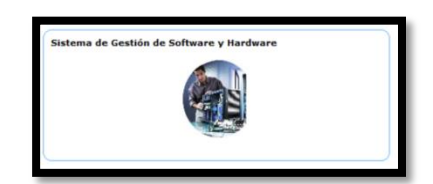

Figura 40 Icono Correo Institucional Fuente: GPI.

SGESH también llamado así por sus siglas, este sitio permite brindar algunos servicios como reportes de:

- Inventario de equipos
- Historial de equipos responsables
- Historial de equipos en mantenimiento
- Fecha de adquisición de los diferentes equipos
- Características de los diferentes equipos
- Personas responsables de los equipos
- Ubicación de los diferentes equipos
- Software y licencias de los diferentes equipos
- Tipos de equipos existentes dentro de la Institución.

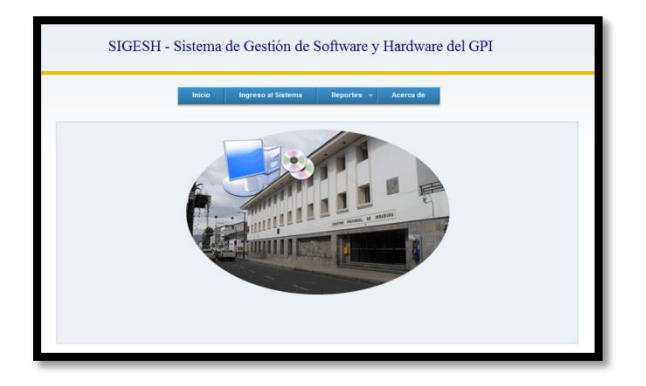

Figura 41 Pantalla Inicio SIGESH Fuente: GPI.

g) Aplicaciones Web

## 1. Actores Territoriales

Nos muestra un listado de clubes, comunidades, barrios, juntas parroquiales, juntas de agua y Gobiernos Municipales existentes en toda la provincia de Imbabura, tomando en cuenta las diferentes áreas de gestión como: Economía Productiva, Agropecuaria, Turismo, Servicios, Comercio e Industria.

|                                         |                                                      | GOBIERNO PI<br>ACTOR<br>Nomina Formulario | ROVINCIAL DE IMBABURA<br>ES TERRITORIALES<br>Busqueda Administracion | Imprimir  |                                                  |
|-----------------------------------------|------------------------------------------------------|-------------------------------------------|----------------------------------------------------------------------|-----------|--------------------------------------------------|
| INTRANET                                |                                                      |                                           |                                                                      |           |                                                  |
| BIENVENIDO                              |                                                      |                                           |                                                                      |           |                                                  |
| VILLEGAS                                | Nomina 💊 Grafico                                     |                                           |                                                                      |           |                                                  |
| Cambiar Contraseña                      | NOMBRE                                               | TIPO                                      | REPRESENTANTE LEGAL                                                  | TELEFONO  | AREAS DE GESTION                                 |
| APLICACIONES                            | natabuela                                            | seleccionar 👻                             |                                                                      |           | 0                                                |
| 11 Pagina Web<br>11 Correo Corporativo  | BARRIO SAN MIGUEL DE NATABUELA                       | TERCER GRADO                              | SEGUNDO CUASCOTA                                                     | 088608397 | Agropecuario, Educación, Cultura - Identidad     |
| Actores<br>Territoriale                 | CLUB DEPORTIVO NATABUELA                             | TERCER GRADO                              | GUILLERMO GARZÓN                                                     | 2909022   | Deporte y recreación                             |
| Asignacion<br>Choferes                  | ESCUELA DE EDUCACION BASICA "DARIO PASQUEL"NATABUELA | PROVINCIAL                                | ALFONSO MONTENEGRO                                                   | 062908576 | Educación                                        |
| Certificados<br>Control Acceso 2        | JARDÍN DE INFANTES FRANCISCO DE NATABUELA            | PARROQUIAL                                | CARMEN MARÍA VELASQUEZ                                               |           | Educación                                        |
| Control<br>Telefonico                   | JUNTA PARROQUIAL RURAL DE NATABUELA                  | PARROQUIAL                                | ANTONIA CERON                                                        | 062908305 | Agropecuario, Turismo, Servicios                 |
| Documentacion<br>Cerrar Sesión          | PARROQUIA DE NATABUELA                               | PARROQUIAL                                | ANTONIO CERÓN                                                        |           | Textil, Agropecuario, Turismo                    |
| Dirección de Sistemas<br>Copyright 2007 | SUBCENTRO DE SALUD DE NATABUELA                      | PARROQUIAL                                | MINISTERIO DE SALUD PUBLICA                                          | 086940570 | Desechos sólidos, Salud, Procesos Participativos |
|                                         | UPC NATABUELA                                        | PARROQUIAL                                | ABRAHAN CHALÁ                                                        | 2906830   | Turismo, Servicios, Educación                    |
|                                         | Paginas: [Inicio] 1                                  |                                           |                                                                      |           |                                                  |

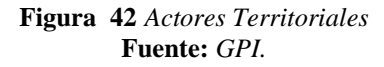

# 2. Administración

Despliega un listado de Usuarios y sus respectivas direcciones IP utilizadas en su equipo PC.

|                                         |                                                     | Inicio Listado                       | Ingre         | sar         |
|-----------------------------------------|-----------------------------------------------------|--------------------------------------|---------------|-------------|
|                                         |                                                     | ENTIDADES                            |               |             |
| · 3P                                    | ID                                                  | ENTIDAD                              | IP            | OBSERVACION |
| INTRANET                                | 128                                                 | VALAREZO SARITAMA VICTOR ORLANDO     | 128           | 2 🖬         |
| BIENVENIDO                              | 3                                                   | AGUILAR FUENTES ROSANNA ENITH        | 172.16.21.2   | 2 11        |
| VILLEGAS                                | 4                                                   | AGUIRRE MUÑOZ MARIA GABRIELA         | 172.16.29.14  | 2 🛅         |
| JENNY                                   | 135                                                 | VASQUEZ VACA DOLORES MARIBEL         | 172.16.29.16  | 2 11        |
| Cambiar Contraseña                      | 21                                                  | CALUQUI QUILUMBAQUIN MARIA VIVIANA   | 192.168.2.101 | 2 🖬         |
| APLICACIONES                            | 126                                                 | TORRES CARLOZAMA AGUSTIN JAVIER      | 192.168.2.102 | 2 11        |
| :: Pagina Web                           | 96                                                  | PROAÑO AGUINAGA MARIA JUDITH         | 192.168.2.104 | 2 🖬         |
| :: Correo Corporativo                   | 156                                                 | MOREJON LOPEZ KARLA PAMELA           | 192.168.2.106 | 2 11        |
| Actores<br>Territoriale                 | 28                                                  | CERVANTES CESAR ABDON                | 192.168.2.107 | 2 🖬         |
| Administracion E                        | 37                                                  | CUEVA HERRERA AMPARO DEL PILAR       | 192.168.2.108 | 2 11        |
| Asignacion<br>Choferes                  | 136                                                 | VILLACIS ESPINOZA AMELIA FERNA       | 192.168.2.109 | 2 🖬         |
| Bodega                                  | 23                                                  | CARDENAS CARDENAS NELSON JAVIER      | 192.168.2.11  | 2 🖬         |
| Certificados                            | 74                                                  | MORALES MARIA DE LOURDES             | 192.168.2.110 | 2 🛅         |
| _Control                                | 214                                                 | ALMEIDA GONZALEZ MARCELO XAVIER      | 192.168.2.111 | 2 🖬         |
| Directorio                              | 43                                                  | ESPINOZA GAVILANES DOLORES DEL ROCÍO | 192.168.2.112 | 2 🛅         |
| Documentacion *                         | 215                                                 | CALDERON AYALA JUAN MARTIN           | 192.168.2.113 | 2 1         |
| Cerrar Sesión                           | 90                                                  | PEÑAHERRERA NAVAS SANTIAGO           | 192.168.2.114 | 2 🛅         |
| Dirección de Sistemas<br>Convright 2007 | 20                                                  | CAICEDO LOPEZ MARCO                  | 192.168.2.115 | 2 1         |
| copyright 2007                          | 120                                                 | TAPIA BENITEZ IBAN GERMANICO         | 192.168.2.116 | Z 🖬         |
|                                         | 217                                                 | CARRILLO CIFUENTES WALTER CIJIFREDO  | 192.168.2.117 | 2 🖬         |
|                                         | 127                                                 | TORRES OBANDO AMPARITO DEL ROCIO     | 192.168.2.118 | Z 🖬         |
|                                         | 133                                                 | VASQUEZ COUSIN ELIZABETH JOSEFINA    | 192.168.2.119 | 2 11        |
|                                         | 111                                                 | RUANO MANRIQUE RUBEN DARIO           | 192.168.2.12  | Z 🖬         |
|                                         | 79                                                  | NEGRETE MORENO SILVIA YOLANDA        | 192.168.2.120 | 2 🕅         |
| http://192.168.2.1/admini               | stracion/index.php?cuenta=1202504&usuario=jvillegas |                                      |               |             |

Figura 43 Administración Fuente: GPI.

## 3. Asignación de choferes.-

Podemos asignar desde este enlace un vehículo y su maquinaria para las distintas fechas.

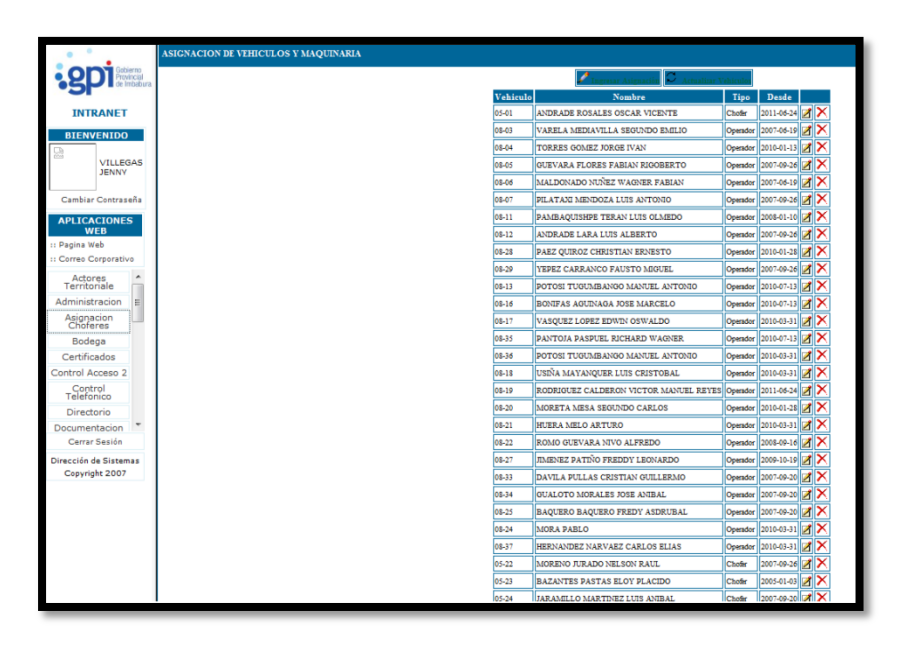

Figura 44 Asignación de choferes Fuente: GPI.

## 4. Bodega.-

Podemos utilizarlo para ingresar nuevos productos, el costo y hacer un pequeño inventario de los materiales existentes.

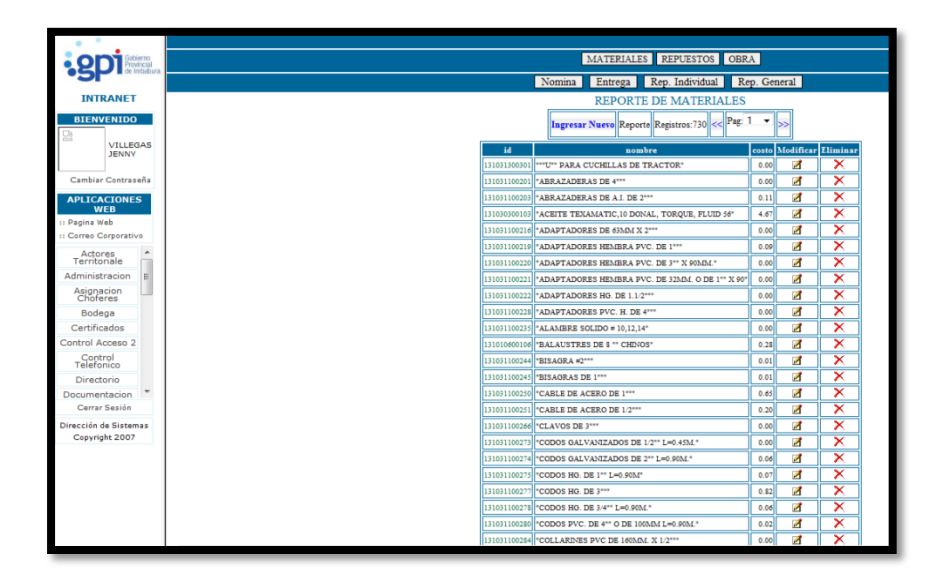

Figura 45 Bodega Fuente: GPI.

## 5. Certificados.-

Genera certificados de usuarios de no adeudar a la Institución.

|                 |                                         |          |            | SIST                            |                | FICADOS DE NO ADEUDAR  | mie          |                   |
|-----------------|-----------------------------------------|----------|------------|---------------------------------|----------------|------------------------|--------------|-------------------|
| ·S              | D Gobierno<br>Provincial<br>de Imbabura |          |            | - Reporte G                     |                |                        |              |                   |
| INT             | RANET                                   | Desde:   | 2011-08-30 | Hasta:                          | 2011-08-30     | Seleccionar            | ✓ reporte    |                   |
| BIEN            | VENIDO                                  | HORA     | CEDULA/RUC | NOMBRE                          | CERT. VOTACION | TRAMITE                | RESP         | ONSABLE           |
| <u>.</u>        |                                         | 10:25:00 | 1001232055 | PEÑAFIEL CARTAJENA CARLOS       | 081-0038       | CONTRATO DE TRABAJO    | ESPINOSA YEP | EZ MARÍA FERNANDA |
|                 | JENNY                                   | 10:12:00 | 1001457447 | VINUEZA CHIRIBOGA CESAR MARCELO | 056-0018       | LICENCIA DE CONDUCCION | ESPINOSA YEP | EZ MARÍA FERNANDA |
|                 |                                         | 09:48:54 | 1002671715 | FLORES ARMAS JUAN JOSE          | 0              | LICENCIA DE CONDUCCION | ESPINOSA YEP | EZ MARÍA FERNANDA |
| Cambiar         | r Contraseña                            | 09:25:47 | 1002780375 | PALACIOS CALDERON CESAR         | 351-0012       | LICENCIA DE CONDUCCION | ESPINOSA YEP | EZ MARÍA FERNANDA |
| APLICA          | ACIONES<br>/EB                          |          |            |                                 |                |                        |              |                   |
| : Pagina W      | Veb                                     |          |            |                                 |                |                        |              |                   |
| Correo C        | Corporativo                             |          |            |                                 |                |                        |              |                   |
| Actor           | res<br>priale                           |          |            |                                 |                |                        |              |                   |
| Administ        | tracion E                               |          |            |                                 |                |                        |              |                   |
| Asigna<br>Chofe | acion<br>eres                           |          |            |                                 |                |                        |              |                   |
| Bode            | ega                                     |          |            |                                 |                |                        |              |                   |
| Certific        | cados                                   |          |            |                                 |                |                        |              |                   |

Figura 46 Certificados Fuente: GPI.

## 6. Control Acceso 2.-

Se vincula con el reloj biométrico de asistencia a la Institución por lo que se puede

generar un listado de la asistencia al GPI y de horas extras.

|                      | GOBIERNO PROVINCIAL DE IMBABURA                                                                                   |
|----------------------|----------------------------------------------------------------------------------------------------|
|                      | SISTEMA DE CONTROL DE ACCESO<br>Rep. Diario Rep. Mensual Rep. Individual Permisos Configuracion Ing. Datos Imprir |
| -3P                  |                                                                                                    |
| INTRANET             | CONTROL DE ACCESO                                                                                                 |
| BIENVENIDO           |                                                                                                    |
| Ch                   | DEEDE: VILLEGAS JENNT                                                                                             |
| VILLEGAS             | UESTA: 2010-09-20                                                                                                 |
| JENNY                | HASTA: 2010-06-30                                                                                                 |
| Cambiar Contraseña   | 2010.07.26 10:01:00 13:01:10 14:34:42 17:43:59 00:14                                                              |
| ADUTCACTONIE         | 2010.07.27 08:10:32 00:00:00 14:25:57 17:48:41 00:19                                                              |
| WEB                  | 2010-07-28 08:15:54 12:57:48 14:36:47 12:21:52 00:00                                                              |
| i Pagina Web         | 2010-07-29 08:09:16 12:12:49 14:42:48 17:37:50 00:08                                                              |
| Correo Corporativo   | 2010-07-30 08:14:04 13:12:55 14:51:07 18:10:10 00:41                                                              |
| Actores A            | 2010-08-02 08:25:48 13:02:51 14:51:23 17:33:06 00:04                                                              |
| Administracion       | 2010-08-03 08:25:02 12:19:31 14:45:47 17:41:36 00:12                                                              |
| Asignation           | 2010-08-04 08:26:57 12:20:26 14:41:47 17:41:51 00:12                                                              |
| Choferes             | 2010-08-05 08:23:08 13:09:44 14:37:26 17:51:21 00:22                                                              |
| Bodega               | 2010-08-06 08:12:39 00:00:00 14:27:36 00:00:00 00:00                                                              |
| Certificados         | 2010-08-09 08:22:55 13:08:44 14:50:34 17:56:10 00:27                                                              |
| Control Acceso 2     | 2010-08-10 08:19:32 13:07:34 14:37:45 16:04:16 00:00                                                              |
| Coptrol              | 2010-08-11 08:14:30 12:40:33 14:40:19 17:33:18 00:04                                                              |
| Directorio           | 2010-08-12 08:34:45 13:00:49 00:00:00 00:00:00 00:00                                                              |
| Documentacion *      | 2010-08-16 08:29:01 13:00:41 14:39:50 17:40:00 00:10                                                              |
| Cerrar Sesión        | 2010-08-17 08:17:43 13:04:44 14:39:41 17:40:35 00:11                                                              |
| Hracción de Sistemas | 2010-08-18 08:15:02 13:12:22 14:29:15 17:40:36 00:11                                                              |
| Cepyright 2007       | 2010-08-19 08:03:53 13:07:32 14:37:51 00:00:00 00:00                                                              |
|                      | 2010-08-20 08:50:26 13:04:59 14:37:21 17:28:31 00:00                                                              |
|                      | 2010-08-23 08:19:15 13:14:33 14:36:09 18:12:52 00:43                                                              |
|                      | 2010-08-24 08:08:56 13:16:44 14:46:32 17:31:38 00:02                                                              |
|                      | 2010-08-25 08:21:36 13:17:29 14:48:25 17:40:36 00:11                                                              |
|                      | 2010-08-26 08:18:43 13:09:13 00:00:00 17:52:48 00:23                                                              |
|                      | 2010-08-27 08:28:19 00:00:00 15:06:57 17:52:38 00:23                                                              |
|                      | 2010-08-30 08:07:25 13:10:11 14:41:51 17:46:40 00:17                                                              |
| 1                    | TOTAL 05:14                                                                                                    |

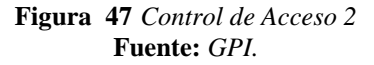

#### 7. Form107

Facilita el llenado del formulario para declaraciones SRI.

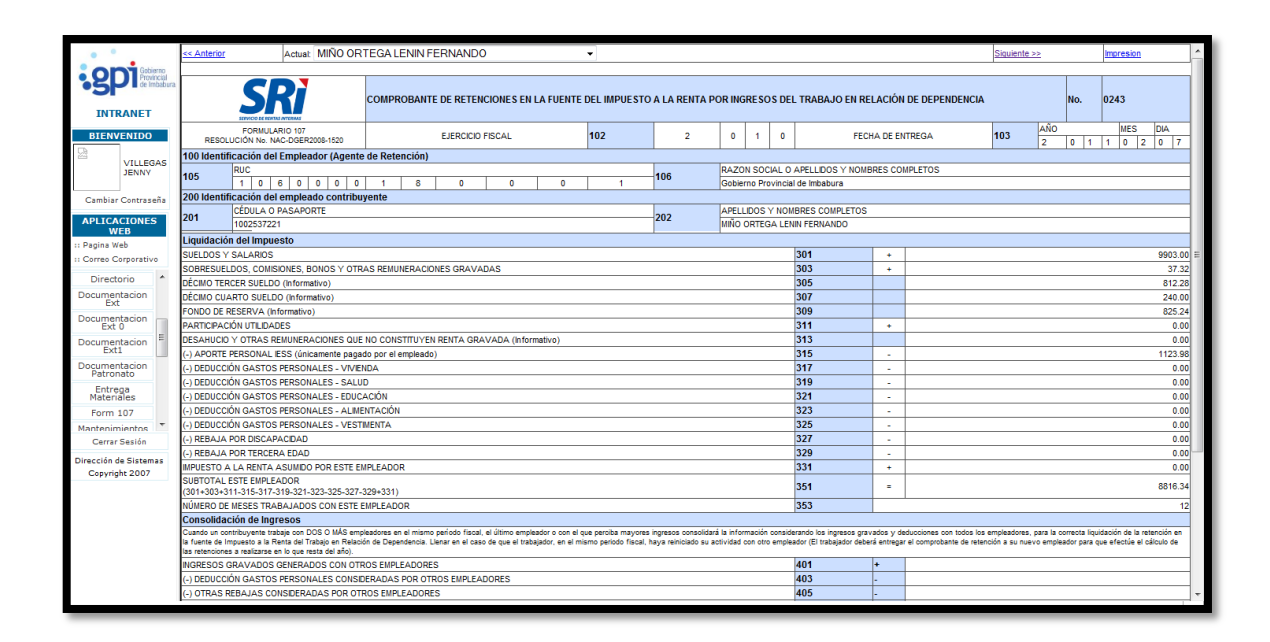

Figura 48 Formulario SRI 107 Fuente: GPI.

## 8. Obras.-

Listado y detalles de las diferentes obras realizadas en los años pasados.

| • •                  |                       |  |    |                                                                                      |           |                            |              |      |            |            |        |
|----------------------|-----------------------|--|----|--------------------------------------------------------------------------------------|-----------|----------------------------|--------------|------|------------|------------|--------|
|                      | rno<br>cial<br>babura |  |    | Buscar. No                                                                           | ombre 👻 🔑 | Ingresar Reporte General A | grupar Obras |      |            |            |        |
| · )                  |                       |  | ID | NOMBRE                                                                               | CANTON    | PARROQUIA                  | COMUNIDAD    | TIPO | INICIO     | FINAL      | AVANCE |
| INTRANET             | - I.                  |  | 0  | Asuntos de la Institucion                                                            | ]         |                            |              |      |            |            |        |
| BIENVENIDO           |                       |  | 1  | Apertura de la via Ambuqui - toma de Agua                                            | IBARRA    | AMBUQUI                    |              | 0    | 2005-01-03 | 2006-08-31 |        |
| CA                   |                       |  | 2  | Mejoramiento de vias, tramo 27 (sector Pugsucocha) - El Quinde                       | OTAVALO   | SELVA ALEGRE               |              | 0    | 2005-01-14 | 2006-03-10 |        |
| VILLEG               | AS                    |  | 3  | Relleno del estadio de Pataquí                                                       | OTAVALO   | SAN PEDRO DE PATAQUI       |              | 0    | 2005-01-14 | 2006-03-10 |        |
| 521111               |                       |  | 4  | Ensanchamiento en el tramo Chontal Bajo - Cielo Verde                                | COTACACHI | GARCIA MORENO              |              | 0    | 2009-07-06 | 2009-09-04 |        |
| Cambiar Contrase     | ña                    |  | 6  | Minado de base y transporte desde Carruendo a Quiroga.                               | OTAVALO   | EL JORDAN                  |              | 0    | 2005-11-19 | 2007-12-29 |        |
| APLICACIONES         |                       |  | 7  | Mejoramiento del estadio de Pataquí                                                  | OTAVALO   | SAN PEDRO DE PATAQUI       |              | 0    | 2005-01-03 | 2006-08-10 |        |
| WEB                  |                       |  | 8  | Mejoramiento del estadio de Agato                                                    | OTAVALO   | DR. MIGUEL EGAS            |              | 0    | 2005-01-03 | 2006-03-10 |        |
| :: Pagina Web        |                       |  | 9  | Construcción del adoquinamiento en el Barrio Brasilia                                | OTAVALO   | EUGENIO ESPEJO             |              | 0    | 2005-01-03 | 2006-03-10 |        |
| Eerre 107            |                       |  | 10 | Desalojo de escombros en la Iglesia de Camuendo                                      | OTAVALO   | EL JORDAN                  | CAMUENDO     | 0    | 2005-01-03 | 2006-03-03 |        |
| Mantenimientos       |                       |  | 11 | Conformación y relastrado de la vía Cuaraví - Villa Flora - Barcelona                | COTACACHI | GARCIA MORENO              |              | 0    | 2005-02-14 | 2006-08-25 |        |
| Obras                |                       |  | 12 | Ensanchamiento del tramo: Santa Rosa - La Delicia                                    | COTACACHI | GARCIA MORENO              |              | 0    | 2005-07-11 | 2006-07-21 |        |
| Ordenes Bodega       |                       |  | 13 | Contrucción de una variente en Tabla Chupa, sector Urcusquí - La Delicia             | COTACACHI | APUELA                     | URCUSIQUI    | 0    | 2005-01-14 | 2009-09-04 |        |
| Personal             |                       |  | 14 | Ensanchamiento previo al empedrado de San Agustin de Cajas                           | OTAVALO   | GONZALEZ SUAREZ            |              | 0    | 2005-01-03 | 2006-03-17 |        |
| Personal Scoad       |                       |  | 15 | Varias obras en Mariano Acosta                                                       | PIMAMPIRO | MARIANO ACOSTA             | PILCACHO     | 0    | 2005-01-03 | 2008-09-12 |        |
| Pines                | E                     |  | 16 | Adoquinado Imbabuela Bajo                                                            | OTAVALO   | SAN LUIS                   |              | 0    | 2005-01-03 | 2008-03-15 | 5      |
| Rol de Pagos<br>2008 |                       |  |    | Transporte de adoquin para espacios perifericos al estadio Olím. Ciudad de Ibarra    | IBARRA    | ALPACHACA                  |              | 0    | 2005-01-03 | 2006-03-17 |        |
| Rol de Pagos         |                       |  | 18 | Transporte de piedra a Lomas de Azaya                                                | IBARRA    | ALPACHACA                  |              | 0    | 2005-01-03 | 2006-03-11 |        |
| 2009                 | -                     |  | 19 | Transporte de piedra al barrio del Colegio San Diego                                 | IBARRA    | CARANQUI                   |              | 0    | 2005-01-03 | 2006-03-10 |        |
| Cerrar Sesión        |                       |  | 20 | Transporte de piedra a San Agustin de Cajas                                          | OTAVALO   | GONZALEZ SUAREZ            |              | 0    | 2005-07-11 | 2006-05-25 |        |
| Dirección de Sistem  | 5                     |  | 21 | Mejoramiento de los caminos de la comunidad de Agato                                 | OTAVALO   | DR. MIGUEL EGAS            |              | 0    | 2005-01-03 | 2009-02-08 |        |
| Copyright 2007       |                       |  | 22 | Mejoramiento de los caminos en el barrio Brasilia                                    | OTAVALO   | EUGENIO ESPEJO             |              | 0    | 2005-01-03 | 2006-04-21 |        |
|                      | - I.                  |  | 23 | Mejoramiento de los caminos en la parroquia Quiroga                                  | COTACACHI | QUIROGA                    |              | 0    | 2005-01-03 | 2008-01-25 | 5      |
|                      |                       |  | 24 | Mejoramiento de caminos en la comunidad Arrayanes desde Panamericana - Lago Cuicocha | COTACACHI | QUIROGA                    |              | 0    | 2005-01-03 | 2006-10-22 |        |
|                      |                       |  | 25 | Mejoramiento de caminos en San Nicolas - 4 Esquinas de Cumbas Conde                  | COTACACHI | QUIROGA                    |              | 0    | 2005-01-03 | 2006-03-31 |        |
|                      |                       |  | 26 | Mejoramiento de caminos en el estadio de San Antonio del Punge                       | COTACACHI | QUIROGA                    |              | 0    | 2005-01-03 | 2006-06-14 |        |
|                      |                       |  | 27 | Mejoramiento de caminos desde la Prortada - Cumbas Conde                             | COTACACHI | QUIROGA                    |              | 0    | 2005-01-03 | 2006-04-24 |        |
|                      |                       |  | 28 | Mejoramiento de caminos desde el estadio de Cumbas Conde - Qda. Iguas Chupa          | COTACACHI | QUIROGA                    |              | 0    | 2005-01-03 | 2006-04-24 |        |

Figura 49 Obras Fuente: GPI.

# 9. Personal.-

Listado de datos personales de todos los usuarios pertenecientes al GPI

|                                                      | sbierno<br>ovincial |                   |        |                                               |                      |                | GC<br>SISTEMA DE<br>Nomina del Pers  | DBIERNO PROV<br>ADMINISTRA                        | /INC<br>CION<br>Deper | IAL DE IM<br>DE NOMI<br>Idencias Pr | BABURA<br>NA DEL PERSON<br>ofesion Cargo Ir               | IAL<br>nprimir |                  |  |                           |  |
|------------------------------------------------------|---------------------|-------------------|--------|-----------------------------------------------|----------------------|----------------|--------------------------------------|---------------------------------------------------|-----------------------|-------------------------------------|-----------------------------------------------------------|----------------|------------------|--|---------------------------|--|
| •571                                                 | e mosbura           |                   |        |                                               |                      |                |                                      | NOMINA                                            | DEL                   | PERSONA                             | L                                                         |                |                  |  |                           |  |
| INTRANE                                              | т                   | ⊞ <u>Ingresar</u> | Grupos | s: <u>Todos Emplea</u>                        | dos <u>Trabajado</u> | ores Jubilados | 1 Jubilados 2 Peo                    | dro Arobe Suspen                                  | didos                 | Contratados                         | Proderena                                                 |                |                  |  |                           |  |
| BIENVENID                                            | 0                   | CUENTA            | FOTO   | NOMBRE                                        | CEDULA               | PROFESION      | CARGO                                | DEPENDIENCIA                                      | EXT.                  | CIUDAD                              | DIRECCION                                                 | NUMERO         | TELEFONO CELULAR |  | CORREO                    |  |
| VILLE                                                | EGAS<br>Y           | <u>0100101</u>    |        | ACOSTA<br>LANDETA<br>MILTON<br>RAMIRO         | 1001213790           | Señor/a/ita    | Asistente de<br>Ingenieria Civil     | SD Fiscalización                                  |                       | IBARRA                              | LIBORIO MADERA                                            | 3-55           | 951412           |  | racosta@imbabura.gob.ec   |  |
| Cambiar Contra                                       | iseña<br>ES         | <u>0100104</u>    |        | ANDRADE<br>HEREDIA JOSE<br>MIGUEL             | 1001299849           | Arquitecto     | Arquitecto                           | SD Estudios y<br>Diseño                           |                       | IBARRA                              | MALDONADO Y<br>TOBIAS MENA                                | 1-45           |                  |  | jandrade@imbabura.gob.ec  |  |
| II Pagina Web<br>II Correo Corporat<br>Form 107      | tivo                | <u>0100105</u>    |        | ARCINIEGAS<br>CASTRO<br>YESCENIA<br>ELIZABETH | 1002405866           | Señor/a/ita    | Bibliotecaria                        | Gestión Social                                    |                       | IBARRA                              | ALPACHACA                                                 | S/N            |                  |  |                           |  |
| Mantenimientos<br>Obras<br>Ordenes Bodega            | 3                   | <u>0100106</u>    |        | ARGUELLO<br>NAVARRO<br>FAUSTO<br>MAURICIO     | 1001356045           | Señor/a/ita    | Asistente<br>Administrativo          | Gestión Social                                    |                       | IBARRA                              | URB. NUEVO<br>HOGAR, VIA<br>URCUQUI                       | CASA 24        | 2955285          |  | marguello@imbabura.gob.ec |  |
| Personal<br>Personal Scoad<br>Pines                  |                     | <u>0100107</u>    |        | ARMAS<br>VINUEZA<br>EDGAR EDWIN               | 0400774121           | Ingeniero      | Ingeniero<br>Agroindustrial          | Desarrollo<br>Económico y<br>Gestión<br>Ambiental |                       | IBARRA                              | GRIJALVA Y<br>MALDONADO                                   | 282            |                  |  | earmas@imbabura.gob.ec    |  |
| Rol de Pagos<br>2008<br>Rol de Pagos<br>2009         |                     | 0100108           | A      | AULESTIA<br>BEDOYA<br>GABRIELA<br>PATRICIA    | 1002219713           | Señor/a/ita    | Contador 2                           | SD Financiera                                     |                       | IBARRA                              | EJIDO DE IBARRA<br>FERNANDO<br>DAQUILEMA Y 24<br>DE JUNIO | S/N            | 2953893          |  | gaulestia@imbabura.gob.ec |  |
| Cerrar Sesión<br>Dirección de Siste<br>Copyright 200 | emas                | <u>0100110</u>    | ٩      | AGUIRRE<br>MUÑOZ MARIA<br>GABRIELA            | 1001838463           | Ingeniero      | Contador 2                           | SD Financiera                                     |                       | IBARRA                              | JOSEFINA<br>SANDOVAL Y AV.<br>AURELIO<br>ESPINOSA         | 1-80           | 2959541          |  | mgaguirre@imbabura.gob.ec |  |
|                                                      |                     | 0100112           | N.     | ARIAS RECALDE<br>TATIANA DEL<br>PILAR         | 1706947510           | Doctor         | Coordinador<br>Proyectos<br>Sociales | Patronato de<br>Asistencia Social                 |                       | OTAVALO                             | AV LAS CORAZAS                                            | 4-47           |                  |  |                           |  |
|                                                      |                     | 0100113           |        | AGUILAR<br>FUENTES<br>ROSANNA<br>ENITH        | 1001452414           | Señor/a/ita    |                                      | Gestión<br>Planificacion                          |                       | IBARRA                              | FLORES ENTRE<br>SALINAS Y<br>MALDONADO                    | 3-42           | 2608589          |  | raguilar@imbabura.gob.ec  |  |

Figura 50 Personal Fuente: GPI.

## 10. Pines.-

Vinculación con el servidor Elastix, para generar pines de acceso telefónico a cada trabajador.

| • •                   | Usuarios | Asignacion | Ingreso Datos | Exportar | Reporte | es Impresion 1           | Pendiente        |            |            |            |                                         |             |  |
|-----------------------|----------|------------|---------------|----------|---------|--------------------------|------------------|------------|------------|------------|-----------------------------------------|-------------|--|
|                       |          |            |               |          |         |                          | REPG             | ORTE DE US | O TELEFO   | NICO       |                                         |             |  |
| SP de Imbabura        |          |            |               | 1        |         |                          |                  |            | -          |            | MINUTOS                                 |             |  |
|                       | 1        |            |               | - 1      | CEDULA  | · ·                      | NOMBRE           | PIN        | DESDE      | HASTA      | Interna Local Nacional Celular          | Total (min) |  |
| INTRANET              | 1        |            |               | k        | 01      | PREFECTURA               |                  | 30000      | 2011-08-01 | 2011-08-30 |                                         | 0.00        |  |
| BIENVENTDO            | 1        |            |               | k        | 02      | VICEPREFECTO             |                  | 20000      | 2011-08-01 | 2011-08-30 | 1                                       | 0.00        |  |
| DIEITVEITUO           | 1        |            |               | l.       | 03      | SECRETARIO GENER.        | VAL              | XXXXX      | 2011-08-01 | 2011-08-30 | 1                                       | 0.00        |  |
| VILLEGAS              | 1        |            |               | - h      | b4 L    | Lic Wilson Vinueza       |                  | XXXXX      | 2011-08-01 | 2011-08-30 | 1                                       | 0.00        |  |
| JENNY                 | 1        |            |               |          | 05      | Dr Mariana Guzman        |                  | XXXXX      | 2011-08-01 | 2011-08-30 | i li                                    | 0.00        |  |
|                       | 1        |            |               |          | 06      | Sr Jaime Cabezas         |                  | XXXXX      | 2011-08-01 | 2011-08-30 | 1                                       | 0.00        |  |
| Cambiar Contraseña    | 1        |            |               | l.       | 07      | Ec Marco Tafar Santi     |                  | XXXXX      | 2011-08-01 | 2011-08-30 | 1                                       | 0.00        |  |
| APLICACIONES          | 1        |            |               |          | 08      | Prof. Washington Barres  | 10               | XXXXX      | 2011-08-01 | 2011-08-30 | 1                                       | 0.00        |  |
| WEB                   | 1        |            |               |          | 09      | Arq Patricio Vaca        |                  | XXXXX      | 2011-08-01 | 2011-08-30 | ·                                       | 0.00        |  |
| 11 Pagina Web         | 1        |            |               | l.       | 10      | Ouardiania               |                  | XXXXX      | 2011-08-01 | 2011-08-30 | 1                                       | 0.00        |  |
| 11 Correo Corporativo | 1        |            |               | l.       | 11      | Jamin Jaime              |                  | XXXXX      | 2011-08-01 | 2011-08-30 | 1                                       | 0.00        |  |
| Form 107              | 1        |            |               | l.       | 12      | Pineda Holger            |                  | XXXXX      | 2011-08-01 | 2011-08-30 | 1                                       | 0.00        |  |
| Mantenimientos        | 1        |            |               | l.       | 13      | Rueda Agustin            |                  | 30000      | 2011-08-01 | 2011-08-30 | ·                                       | 0.00        |  |
| Obrac                 | 1        |            |               | l.       | 14      | Ortega Galo              |                  | 30000      | 2011-08-01 | 2011-08-30 | 1                                       | 0.00        |  |
| Ordenes Bards         | 1        |            |               |          | 15      | Tobar Luis               |                  | 20000      | 2011-08-01 | 2011-08-30 | 1 L                                     | 0.00        |  |
| Ordenes Bodega        | 1        |            |               |          | 16      | Morillo Monica           |                  | 30000      | 2011-08-01 | 2011-08-30 | 1 L                                     | 0.00        |  |
| Personal              | 1        |            |               | l.       | 17      | Narvaez Sonia            |                  | 30000      | 2011-08-01 | 2011-08-30 | 1 I I I I I I I I I I I I I I I I I I I | 0.00        |  |
| Personal Scoad        | 1        |            |               |          | 19      | MAYA MONTESDEOL          | CA CESAR RODOLFO | 30000      | 2011-08-01 | 2011-08-30 | 1 L L L L L L L L L L L L L L L L L L L | 0.00        |  |
| Pines E               | 1        |            |               | l.       | 18      | Espinoza Humberto        |                  | 30000      | 2011-08-01 | 2011-08-30 | 1 L                                     | 0.00        |  |
| Rol de Pagos          | 1        |            |               | l.       | 20      | Lomas Rita               |                  | XXXXX      | 2011-08-01 | 2011-08-30 | 1                                       | 0.00        |  |
| 2008                  | 1        |            |               |          | 21      | Guerrero Gema            |                  | XXXXX      | 2011-08-01 | 2011-08-30 | 1 L                                     | 0.00        |  |
| Rol de Pagos<br>2009  | 1        |            |               | l.       | 22      | Contraloria              |                  | 30000      | 2011-08-01 | 2011-08-30 | 1 I I I I I I I I I I I I I I I I I I I | 0.00        |  |
|                       | 1        |            |               | l.       | 23      | Rocafuerte Grecia        |                  | XXXXX      | 2011-08-01 | 2011-08-30 | 1                                       | 0.00        |  |
| Cerrar Sesión         | 1        |            |               | l.       | 24      | Dr. Juan Carlos Meneses  | 1                | XXXXX      | 2011-08-01 | 2011-08-30 | 1                                       | 0.00        |  |
| Dirección de Sistemas | 1        |            |               | l.       | 25      | Arq. Nartisa Yepez       |                  | 30000      | 2011-08-01 | 2011-08-30 | 1 L                                     | 0.00        |  |
| Copyright 2007        | 1        |            |               | l.       | 26      | BENAVIDES YEPEZ S        | SANDRA ELIZABETH | 30000      | 2011-08-01 | 2011-08-30 | 1 L                                     | 0.00        |  |
|                       | 1        |            |               | l.       | 27      | Fernando Peñafiel Cerva. | vites            | 20000      | 2011-08-01 | 2011-08-30 | 1                                       | 0.00        |  |
|                       | 1        |            |               | ŀ        | 28      | Juan Lasso               |                  | XXXXX      | 2011-08-01 | 2011-08-30 | 1                                       | 0.00        |  |
|                       | 1        |            |               | ŀ        | 29      | Guerra Frank             |                  | XXXXXX     | 2011-08-01 | 2011-08-30 | 1 I I I I I I I I I I I I I I I I I I I | 0.00        |  |
|                       | 1        |            |               | ŀ        | 30      | ANRANGO JINGO TEA        | ODORO MIQUEL     | 30000      | 2011-08-01 | 2011-08-30 | 1 I I I I I I I I I I I I I I I I I I I | 0.00        |  |
|                       | 1        |            |               |          | 31      | Andrade Alicia           |                  | 30000      | 2011-08-01 | 2011-08-30 | 1 L                                     | 0.00        |  |
|                       | 1        |            |               | l.       | 32      | Di Donato Alfonso        |                  | XXXXX      | 2011-08-01 | 2011-08-30 | 1 L                                     | 0.00        |  |
|                       |          |            |               |          | 33      | Loaisa Tania             |                  | XXXXX      | 2011-08-01 | 2011-08-30 | L                                       | 0.00        |  |

Figura 51 Pines Telefonía Fuente: GPI.

# 11. Roles de Pago 2008.-

Información Roles de Pago durante el año 2008.

|                                         | :: SISTEMA DE ROL DE PAGOS 2008 ::    |            |           |                  |                 |     |                |                   |          |        |      |           |           |
|-----------------------------------------|---------------------------------------|------------|-----------|------------------|-----------------|-----|----------------|-------------------|----------|--------|------|-----------|-----------|
|                                         | Personal                              | Parametros | Ing Dates | s Rol de Pagos   | Repor/Funciones | Tra | insferencias   | Individuales      | Reportes | Imp Re | enta | Hoja Vida | Historial |
| •5P de Imbebura                         |                                       |            | ſ         |                  | DACOS 2009      | 1   |                | DAGOS ADICIONALS  | 5 2008   | 1      |      |           |           |
| INTRANET                                |                                       |            | L         | X Faces 2008     | PAGUS 2008      |     | D. to a stress | PAGOS ADICIONALE  | 5 2008   |        |      |           |           |
| INTRANET                                |                                       |            |           | > Enero2006      |                 |     | Retroactivos   | nero Iulio2008    |          |        |      |           |           |
| BIENVENIDO                              |                                       |            |           | » reprerozooo    |                 |     | WRetroactivo_E | nero_Julio2008    |          |        |      |           |           |
| MILLEGAS                                |                                       |            |           | Marzozuus        |                 |     | Alcances       |                   |          |        |      |           |           |
| JENNY                                   |                                       |            |           | >> Abrii2008     |                 |     | » Alcance_Abri | 12008             |          |        |      |           |           |
| Cambias Campanala                       |                                       |            |           | mayo2008         |                 |     | Aicance_Julio  | 2008              |          |        |      |           |           |
| Campiar Contrasena                      |                                       |            |           | Junio2008        |                 |     | Otros          |                   |          |        |      |           |           |
| APLICACIONES<br>WEB                     |                                       |            |           | » Julio2008      |                 |     | » Mayo_Rocafu  | erte_Janeth2008   |          |        |      |           |           |
| :: Pagina Web                           |                                       |            |           | » Agosto2008     |                 |     | »P_Arobe_Sep   | tiembre2008       |          |        |      |           |           |
| :: Correo Corporativo                   |                                       |            |           | » Septiembre2008 |                 |     | » Torres_Javie | r_Subrogacion2008 |          |        |      |           |           |
| Form 107 🔺                              |                                       |            |           | » Octubre 2008   |                 |     | » Noviembre_E  | xtras2008         |          |        |      |           |           |
| Mantenimientos                          |                                       |            |           | » Noviembre2008  |                 |     | » Decimo_Terce | ero2008           |          |        |      |           |           |
| Obras                                   |                                       |            |           | Diciembre2008    |                 |     |                |                   |          |        |      |           |           |
| Ordenes Bodega                          |                                       |            | l         |                  | Administración  |     | ]              |                   |          |        |      |           |           |
| Personal                                |                                       |            | -         |                  |                 |     |                |                   |          |        |      |           |           |
| Personal Scoad                          |                                       |            |           |                  |                 |     |                |                   |          |        |      |           |           |
| Rol de Pagos<br>2008                    |                                       |            |           |                  |                 |     |                |                   |          |        |      |           |           |
| Rol de Pagos<br>2009                    |                                       |            |           |                  |                 |     |                |                   |          |        |      |           |           |
| Cerrar Sesión                           |                                       |            |           |                  |                 |     |                |                   |          |        |      |           |           |
| Dirección de Sistemas<br>Copyright 2007 |                                       |            |           |                  |                 |     |                |                   |          |        |      |           |           |
|                                         | · · · · · · · · · · · · · · · · · · · |            |           |                  |                 |     |                |                   |          |        |      |           |           |

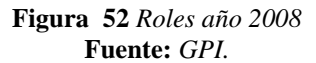

# 12. Tasas.-

Matriculación de Vehículos

|                                         |          |               |                                 | SISTEM             | A DE TASAS                 |                                   |  |  |  |  |  |  |  |
|-----------------------------------------|----------|---------------|---------------------------------|--------------------|----------------------------|-----------------------------------|--|--|--|--|--|--|--|
|                                         |          |               | <sup>i</sup> R€                 | eporte General 💋 I | ngreso de Datos 🗎 Imprimir |                                   |  |  |  |  |  |  |  |
| SPI de Imbebura                         |          |               |                                 |                    |                            |                                   |  |  |  |  |  |  |  |
|                                         |          |               |                                 | TASA               |                            |                                   |  |  |  |  |  |  |  |
| INTRANET                                | Desde:   | 2011-08-30    | Hasta:                          | 2011-08-30         | Seleccionar •              | reporte                           |  |  |  |  |  |  |  |
| BIENVENIDO                              | HORA     | CEDULA/RUC    | NOMBRE                          | CERT. VOTACION     | TIPO                       | RESPONSABLE                       |  |  |  |  |  |  |  |
| MULEGAS                                 | 10:09:05 | 1002100459    | EGAS VELEZ LUIS RAFAEL          | 328-0016           | Motocicletas               | ESPINOSA YEPEZ MARÍA FERNANDA 😫 🗎 |  |  |  |  |  |  |  |
| JENNY                                   | 09:18:27 | 1001568169    | YAGUAPAZ POTILLA CAMPO ALIRIO   | 0                  | Motocicletas               | ESPINOSA YEPEZ MARÍA FERNANDA 🗱 📄 |  |  |  |  |  |  |  |
|                                         | 09:17:55 | 1791404696001 | SERVIFAST. CIA. LTDA.           | 0000000            | Motocicletas               | ESPINOSA YEPEZ MARÍA FERNANDA 😫 📄 |  |  |  |  |  |  |  |
| Cambiar Contrasena                      | 11:42:08 | 1001899887    | LARA CHIRIBOGA ANDRES ERNESTO   | 042-0027           | Vehiculos hasta 3 Tn       | ESPINOSA YEPEZ MARÍA FERNANDA 😫 🗎 |  |  |  |  |  |  |  |
| APLICACIONES                            | 11:40:39 | 1002167201    | REVELO ITAS WILSON PATRICIO     | 294-0011           | Vehiculos hasta 3 Tn       | ESPINOSA YEPEZ MARÍA FERNANDA 😫 🗎 |  |  |  |  |  |  |  |
| : Pagina Web                            | 11:11:03 | 1709683757    | VASQUEZ NAUPARI ANGEL AUGUSTO   | 369-0013           | Vehiculos hasta 3 Tn       | ESPINOSA YEPEZ MARÍA FERNANDA 😫 🗎 |  |  |  |  |  |  |  |
| : Correo Corporativo                    | 11:05:40 | 1710552231    | SEGOVIA FREIRE EDWIN CARLOMAGNO | 164-0158           | Vehiculos hasta 3 Tn       | ESPINOSA YEPEZ MARÍA FERNANDA 😫 🗎 |  |  |  |  |  |  |  |
| Pines                                   | 10:29:45 | 1001017555    | CALVACHE CARRASCO MEY ARMINDA   | 0                  | Vehiculos hasta 3 Tn       | ESPINOSA YEPEZ MARÍA FERNANDA 🗱 📄 |  |  |  |  |  |  |  |
| Rol de Pagos                            | 10:22:32 | 1003898085    | RUIZ URBANO FREDDY RAFAEL       | 150-0006           | Vehiculos hasta 3 Tn       | ESPINOSA YEPEZ MARÍA FERNANDA 😫 📄 |  |  |  |  |  |  |  |
| 2008                                    | 10:13:58 | 1003297288    | GALLEGOS CARVAJAL HUGO ANDRES   | 254-0020           | Vehiculos hasta 3 Tn       | ESPINOSA YEPEZ MARÍA FERNANDA 😫 🗎 |  |  |  |  |  |  |  |
| Rol de Pagos<br>2009                    | 10:05:25 | 1001350816    | RECALDE CESAR ANTONIO           | 322-0022           | Vehiculos hasta 3 Tn       | ESPINOSA YEPEZ MARÍA FERNANDA 🗱 📄 |  |  |  |  |  |  |  |
| Rol de Pagos                            | 10:04:16 | 1000790723    | PROAÑO ANDRADE RUBEN EDUARDO    | 294-0040           | Vehiculos hasta 3 Tn       | ESPINOSA YEPEZ MARÍA FERNANDA 😫 🗎 |  |  |  |  |  |  |  |
| Pol de Pagos                            | 09:52:39 | 1002758181    | ANDRADE ESCOBAR SANTIAGO RENE   | 218-0001           | Vehiculos hasta 3 Tn       | ESPINOSA YEPEZ MARÍA FERNANDA 😫 📄 |  |  |  |  |  |  |  |
| Rep.                                    | 09:47:31 | 1003020367    | CARVAJAL PEREZ PABLO RENE       | 0                  | Vehiculos hasta 3 Tn       | ESPINOSA YEPEZ MARÍA FERNANDA 🗱 📄 |  |  |  |  |  |  |  |
| Tasas                                   | 09:29:23 | 1001124948    | ESPIONOSA ERAZO EDGAR GERMAN    | 256-0002           | Vehiculos hasta 3 Tn       | ESPINOSA YEPEZ MARÍA FERNANDA 😫 🗎 |  |  |  |  |  |  |  |
| Transporte                              | 09:26:28 | 1002780375    | PALACIOS CALDERON CESAR         | 351-0012           | Vehiculos hasta 3 Tn       | ESPINOSA YEPEZ MARÍA FERNANDA 😫 📄 |  |  |  |  |  |  |  |
| viaticos 👻                              | 09:24:43 | 1001263662    | CUAICAL LUIS ALBERTO            | 367-0014           | Vehiculos hasta 3 Tn       | ESPINOSA YEPEZ MARÍA FERNANDA 😫 📄 |  |  |  |  |  |  |  |
| Cerrar Sesión                           | 09:23:12 | 0400763157    | VILLACORTE GORDILLO VICTOR      | 121-0052           | Vehiculos hasta 3 Tn       | ESPINOSA YEPEZ MARÍA FERNANDA 😫 📄 |  |  |  |  |  |  |  |
| Dirección de Sistemas<br>Convright 2007 | 09:21:06 | 1717874232    | PILLAJO CHAMORRO CARLOS ALBERTO | 0                  | Vehiculos hasta 3 Tn       | ESPINOSA YEPEZ MARÍA FERNANDA 😫 🗎 |  |  |  |  |  |  |  |
|                                         | 09:20:35 | 1306117639    | ESCOBAR MERA FABIAN             | 0                  | Vehiculos hasta 3 Tn       | ESPINOSA YEPEZ MARÍA FERNANDA 😫 📄 |  |  |  |  |  |  |  |
|                                         | 09:20:08 | 1001777935    | BRAVO ZARAUS EDWIN MARCELO      | 0                  | Vehiculos hasta 3 Tn       | ESPINOSA YEPEZ MARÍA FERNANDA 😫 🗎 |  |  |  |  |  |  |  |
|                                         | 09:19:34 | 1000849065    | MOREJON CIFUENTES RUBEN         | 0                  | Vehiculos hasta 3 Tn       | ESPINOSA YEPEZ MARÍA FERNANDA 😫 🗎 |  |  |  |  |  |  |  |
|                                         | 09:19:03 | 17061010403   | VIVANCO CARDENAS ROSA MARLENE   | 0                  | Vehiculos hasta 3 Tn       | ESPINOSA YEPEZ MARÍA FERNANDA 😫 📄 |  |  |  |  |  |  |  |
|                                         | 09:16:23 | 1716945892    | VARGAS SOTALIN MARIA FERNANDA   | 060-0013           | Vehiculos hasta 3 Tn       | ESPINOSA YEPEZ MARÍA FERNANDA 😫 📄 |  |  |  |  |  |  |  |
|                                         | 09:11:37 | 1003628227    | ABRIL LOMAS JULIO MARCELO       | 010-0001           | Vehiculos hasta 3 Tn       | ESPINOSA YEPEZ MARÍA FERNANDA 😫 📄 |  |  |  |  |  |  |  |

Figura 53 Tasas Vehiculares Fuente: GPI.

## 13. Viáticos.-

Listado de viáticos del personal durante los años 2009-2010

| or               | Gabierno   |     |                                 | Reporte         | GOBIERNO PI<br>SISTEMA DE VI | ROVINCIAL DE IMBABURA<br>IATICOS Y SUBSISTENCIAS<br>Rusqueda Reportes Ciuades Imprimir |         |                  |         |                 |          |                 |          |            |
|------------------|------------|-----|---------------------------------|-----------------|------------------------------|----------------------------------------------------------------------------------------|---------|------------------|---------|-----------------|----------|-----------------|----------|------------|
| •51-             | ANET       | ID  | NOMBRE                          | CIUDAD          | REGISTRO                     | FECHAS                                                                                 | V.<br>D | IATICOS<br>VALOR | SU<br>D | BSIST.<br>VALOR | AL)<br>D | IMENT.<br>VALOR | TOTAL    |            |
| BIENVENIDO       |            |     | P                               |                 |                              |                                                                                        |         |                  |         |                 |          |                 |          |            |
| 2                | 1          | 536 | LARA MUÑOZ OLBER LAUDY          | QUITO           | 2010-03-22                   | 16- diciembre 2009                                                                     | 0       | 0.00             | 1       | 30.00           | 0        | 0.00            | 30.00 📝  | <b>x</b> 🗎 |
|                  | JENNY      | 535 | LARA MUÑOZ OLBER LAUDY          | QUITO           | 2010-03-22                   | 16- diciembre 2009                                                                     | 0       | 0.00             | 1       | 30.00           | 0        | 0.00            | 30.00 🛃  | <b>x</b> 📄 |
|                  |            | 534 | SANTILLAN CHIZA RAFAEL          | SALTO DEL TIGRE | 2010-02-22                   | 7-8-9-10-11-12-13-14-diciembre-2009                                                    | 0       | 0.00             | 0       | 0.00            | 8        | 110.00          | 110.00 🛃 | <b>x</b> 📄 |
| Cambiar          | Contraseña | 533 | ANDRADE LARA LUIS ALBERTO       | SALTO DEL TIGRE | 2010-02-22                   | 7-8-9-10-11-12-13-14-diciembre-2009                                                    | 0       | 0.00             | 0       | 0.00            | 8        | 110.00          | 110.00 🗹 | <b>x</b> 📄 |
| APLICA           | CIONES     | 532 | CHAVEZ JOSE ALBERTO             | QUITO           | 2010-02-22                   | 11-enero-2010                                                                          | 0       | 0.00             | 1       | 30.00           | 0        | 0.00            | 30.00 🗹  | <b>x</b> 📄 |
| :: Pagina W      | (eb        | 531 | MUÑOZ ANDRADE GALO PATRICIO     | QUITO           | 2010-02-22                   | 22-diciembre-2009                                                                      | 0       | 0.00             | 1       | 30.00           | 0        | 0.00            | 30.00 🛃  | <b>x</b> 🗎 |
| :: Correo Ci     | orporativo | 530 | PALACIOS VACA VICTOR EDMUNDO    | QUITO           | 2010-02-22                   | 15-20-enero-2010                                                                       | 0       | 0.00             | 2       | 60.00           | 0        | 0.00            | 60.00 🗹  | <b>x</b> 📄 |
| Pine             | *          | 529 | GARRIDO HIGUERA CARLOS ROMAN    | QUITO           | 2010-02-22                   | 18-Enero-2010                                                                          | 0       | 0.00             | 1       | 30.00           | 0        | 0.00            | 30.00 🗹  | <b>×</b> 🗎 |
| Rol de P         | Pagos      | 528 | GARRIDO HIGUERA CARLOS ROMAN    | QUITO           | 2010-01-21                   | 21-Diciembre-2009                                                                      | 0       | 0.00             | 1       | 30.00           | 0        | 0.00            | 30.00 🛃  | <b>x</b> 🗎 |
| 2001             | 8          | 527 | CHAVEZ JOSE ALBERTO             | QUITO           | 2010-01-21                   | 15-18-Diciembre-2009                                                                   | 0       | 0.00             | 2       | 60.00           | 0        | 0.00            | 60.00 📝  | X 📄        |
| Rol de P<br>2009 | 9<br>9     | 526 | JACOME RIVADENEIRA LUIS ALFREDO | QUITO           | 2010-01-21                   | 18-22-Diciembre-2009                                                                   | 0       | 0.00             | 2       | 60.00           | 0        | 0.00            | 60.00 🛃  | <b>x</b> 🗎 |
| Rol de P         | Pagos      | 520 | PEREZ HINOJOSA JAIME MAURICIO   | CUENCA          | 2010-01-12                   | 16-17-Diciembre-2009                                                                   | 1       | 100.00           | 1       | 50.00           | 0        | 0.00            | 150.00 📝 | X 🗎        |
| Rol de P         | Pagos      | 519 | GUDIÑO CEVALLOS JUAN ALBERTO    | QUITO           | 2010-01-12                   | 13-Octubre-2009                                                                        | 0       | 0.00             | 1       | 40.00           | 0        | 0.00            | 40.00 🛃  | <b>×</b> 🗎 |
| Rep              | ).""       | 518 | ANDRADE ROSALES OSCAR VICENTE   | QUITO           | 2010-01-12                   | 14-18-19-Diciembre-2009                                                                | 0       | 0.00             | 3       | 90.00           | 0        | 0.00            | 90.00 🛃  | <b>x</b> 🗎 |
| Tasa             | DS E       | 517 | TULCAN RICHARD                  | QUITO           | 2010-01-12                   | 18-19-Diciembre-2009                                                                   | 0       | 0.00             | 2       | 60.00           | 0        | 0.00            | 60.00 🛃  | X 🗎        |
| Transp           | orte       | 516 | MARTINEZ VEGA JACINTO POLO      | CUENCA          | 2010-01-11                   | 16-17-Diciembre-2009                                                                   | 1       | 100.00           | 1       | 50.00           | 0        | 0.00            | 150.00 🛃 | <b>x</b> 📄 |
| Comme            | Cooline V  | 515 | TAPIA BENITEZ IBAN GERMANICO    | QUITO           | 2010-01-11                   | 24-26-Noviembre-2009                                                                   | 0       | 0.00             | 2       | 100.00          | 0        | 0.00            | 100.00 🛃 | <b>×</b> 🗎 |
| Certain          | Jesion     | 514 | MARTINEZ TORRES EDGAR VINICIO   | QUITO           | 2010-01-11                   | 06-07-Enero-2010                                                                       | 1       | 80.00            | 1       | 40.00           | 0        | 0.00            | 120.00 🗹 | 🗙 📄        |
| Copyrid          | ht 2007    | 512 | CAZARES GUERRERO LUIS ALFREDO   | QUITO           | 2010-01-11                   | 15-18-Diciembre-2009                                                                   | 0       | 0.00             | 2       | 60.00           | 0        | 0.00            | 60.00 🛃  | i 🗙 📄      |
|                  |            | 510 | GARCIA POZO DIEGO OSWALDO       | QUITO           | 2010-01-11                   | 18-19-Diciembre-2009                                                                   | 0       | 0.00             | 2       | 143.00          | 0        | 0.00            | 143.00 🛃 | 🗙 📄        |
|                  |            | 509 | REYES PANTOJA WILSON HERNAN     | QUITO           | 2010-01-11                   | 24-Noviembre-2009                                                                      | 0       | 0.00             | 1       | 50.00           | 0        | 0.00            | 50.00 🗹  | 🗙 📄        |
|                  |            | 506 | REYES PANTOJA WILSON HERNAN     | AMBATO          | 2010-01-11                   | 17-Noviembre-2009                                                                      | 0       | 0.00             | 1       | 50.00           | 0        | 0.00            | 50.00 🛃  | X 🗎        |
|                  |            | 505 | REYES PANTOJA WILSON HERNAN     | QUITO           | 2010-01-11                   | 21-Octubre-2009                                                                        | 0       | 0.00             | 1       | 50.00           | 0        | 0.00            | 50.00 🛃  | 🗙 📄        |
|                  |            | 504 | REYES PANTOJA WILSON HERNAN     | MANTA           | 2010-01-11                   | 15-Septiembre-2009                                                                     | 0       | 0.00             | 1       | 50.00           | 0        | 0.00            | 50.00 🛃  | 🗱 📄        |
|                  |            | 503 | GARCIA POZO DIEGO OSWALDO       | QUITO           | 2010-01-08                   | 16-Noviembre-2009                                                                      | 0       | 0.00             | 1       | 71.50           | 0        | 0.00            | 71.50 🛃  | <b>x</b> 📄 |

Figura 54 Ventana Viáticos Fuente: GPI.

#### 2.1.7 Análisis y Medición de Tráfico Red Antigua GPI

El análisis del tráfico de la red actual se basa en utilización de software como jperf y wireshark.

**Jperf.-** es una herramienta diseñada para medir el rendimiento del ancho de banda vía TCP y UDP, con esta herramienta podemos saber cuántos mensajes de información se están perdiendo y cuando se producen cortes en los diferentes escenarios.

**Wireshark.-** sirve como analizador de protocolos y es utilizado para controlar todo el intercambio de paquetes entre las distintas máquinas. Esta herramienta captura todos los paquetes que entran y salen de la tarjeta de red. Así nos facilita el poder ver en qué momento y que tipo de paquete se están intercambiando la máquinas.

#### **2.1.7.1** Factores que afectan la calidad de los servicios

- La mala configuración de equipos activos de red.
- El ingreso de nuevos equipos a la red.

- El mal mantenimiento de los equipos del Data Center.
- El mal mantenimiento al cableado estructurado y las interfaces de red.

Todos estos factores pueden causar la decadencia del desempeño de la red, para eso por medio de pruebas podemos ofrecer una solución óptima para optimizar el funcionamiento de la red.

#### **2.1.7.2** *Monitoreo de la red*

Utilizando la herramienta jperf se recolectaron los reportes realizados por esta herramienta en un lapso de cinco días, desde el 16 hasta el 20 de mayo de 2011. Cabe destacar que estos valores para mayor exactitud se tomaron en diferentes horas del día.

En la siguiente tabla se muestra el promedio de los valores tomados en los cinco días con la herramienta jperf desde una máquina de usuario hacia la máquina que hace de servidor proxy.

| Fecha (día)                     | Intervalo (seg) | Paq. Transmitidos<br>(kbps) | Ab (kbps) | Jitter prom.<br>(ms) | Datagramas<br>Perdidos/total |  |
|---------------------------------|-----------------|-----------------------------|-----------|----------------------|------------------------------|--|
| Lunes 16 de Mayo de<br>2011     | 0 - 10          | 0 - 10 129                  |           | 3.104                | 0/ 83 (0%)                   |  |
| Martes 17 de Mayo de<br>2011    | 0 - 10          | 122                         | 996       | 3.275                | 0/84(0%)                     |  |
| Miércoles 18 de Mayo<br>de 2011 | 0 - 10          | 123                         | 1008      | 3.099                | 0/ 84 (0%)                   |  |
| Jueves 19 de Mayo de<br>2011    | 0 - 10          | 122                         | 996       | 3.051                | 0/ 85 (0%)                   |  |
| Viernes 20 de Mayo de<br>2011   | 0 - 10          | 152                         | 1006      | 3.275                | 0/ 83 (0%)                   |  |

**Tabla 8.** Cuadro de mediciones mediante la herramienta jperf**Fuente:** GPI.

| No     | Time       | Source        | Destination   | Protocol | Info                                                                       |
|--------|------------|---------------|---------------|----------|----------------------------------------------------------------------------|
| 108802 | 856.110004 | 192.168.2.115 | 192.168.2.255 | NBNS     | Name guery NB WWW.WEATHER.COM<00>                                          |
| 108803 | 856.323029 | 192.168.2.213 | 192.168.2.255 | NBNS     | Name query NB MVASQUEZ<00>                                                 |
| 108804 | 856.350663 | 192.168.2.123 | 224.0.0.2     | IGMP     | V2 Membership Report / Join group 224.0.0.2                                |
| 108805 | 856.494568 | 192.168.2.213 | 192.168.2.255 | NBNS     | Name query NB WPAD<00>                                                     |
| 108806 | 856.528371 | 192.168.2.177 | 192.168.2.1   | HTTP     | Continuation or non-HTTP traffic                                           |
| 108807 | 856.528762 | 192.168.2.1   | 192.168.2.177 | TCP      | ndl-aas > 49222 [ACK] Seq=34663 Ack=31299 Win=501 Len=0                    |
| 108808 | 856.569899 | 192.168.2.89  | 192.168.2.255 | NBNS     | Name query NB G.CEIPMSN.COM<00>                                            |
| 108809 | 856.571309 | 192.168.2.137 | 192.168.2.255 | NBNS     | Name query NB WPAD<00>                                                     |
| 108810 | 856.661715 | 192.168.2.122 | 192.168.2.255 | NBNS     | Name query NB GVALDOSPINOS<00>                                             |
| 108811 | 856.661858 | 192.168.2.122 | 192.168.2.255 | NBNS     | Name query NB GVALDOSPINO5<20>                                             |
| 108812 | 856.685134 | 192.168.2.122 | 192.168.2.255 | NBNS     | Name query NB WPAD.<00>                                                    |
| 108813 | 856.686486 | 192.168.2.1   | 192.168.2.177 | HTTP     | Continuation or non-HTTP traffic                                           |
| 108814 | 856.686624 | 192.168.2.26  | 192.168.2.255 | NBNS     | Name query NB VCALUQUI<00>                                                 |
| 108815 | 856.687610 | 192.168.2.1   | 192.168.2.177 | HTTP     | Continuation or non-HTTP traffic                                           |
| 108816 | 856.687768 | 192.168.2.177 | 192.168.2.1   | TCP      | 49222 > ndl-aas [ACK] Seq=31299 Ack=34950 win=254 Len=0                    |
| 108817 | 856.735762 | 192.168.2.64  | 192.168.2.255 | NBNS     | Name query NB WPAD.<00>                                                    |
| 108818 | 856.779018 | 192.168.2.16  | 192.168.2.255 | NBNS     | Name query NB VINICIO<00>                                                  |
| 108819 | 856.944462 | 192.168.2.250 | 192.168.2.255 | CUPS     | <pre>ipp://192.168.2.250:631/printers/hp-LaserJet-1160-series (idle)</pre> |

En la siguiente figura se indica una muestra de la toma de datos con wireshark:

Figura 55 Pantalla principal de toma de datos con Wireshark Fuente: GPI.

Podemos obtener los siguientes datos de esta toma que son:

- Número de paquete
- El tiempo
- La dirección IP de la fuente de donde se envía el paquete de datos
- La dirección IP del destino de los deferentes paquetes.
- El protocolo usado o tipo de dato enviado.
- Alguna información referente a la trasmisión

En la siguiente tabla se indica los retardos en la red del GPI mediante la utilización de la herramienta PING. La tabla indicada es un resumen de los paquetes enviados retardos máximo, promedio y mínimos de un paquete que se envía al realizar ping.
| Fecha (Día)   | echa (Día) RTT RTT<br>max(ms) promedio(ms) |      | RTT<br>min(ms) | Paquetes<br>perdidos | # de paquetes<br>transmitidos | # de<br>paquetes<br>recibidos |
|---------------|--------------------------------------------|------|----------------|----------------------|-------------------------------|-------------------------------|
|               |                                            |      |                |                      |                               |                               |
| Lunes 16 de   | 1.94                                       | 0.83 | 0.3            | 0%                   | 10                            | 10                            |
| Mayo 2011     | 7-                                         | .,   |                |                      |                               |                               |
| Martes 17 de  | 2 22                                       | 0.70 | 0.25           | 00/                  | 12                            | 12                            |
| Mayo 2011     | 5,52                                       | 0,79 | 0,25           | 070                  | 12                            | 12                            |
| Miércoles 18  | 2.5                                        | 0.81 | 0.26           | 00/                  | 7                             | 7                             |
| de Mayo 2011  | 2,5                                        | 0,81 | 0,20           | 070                  | 1                             | /                             |
| Jueves 19 de  | 1.09                                       | 0.80 | 0.20           | 00/                  | Q                             | Q                             |
| Mayo 2011     | 1,98                                       | 0,80 | 0,29           | 0%                   | 0                             | 0                             |
| Viernes 20 de | 2 41                                       | 0.82 | 0.22           | 0%                   | 10                            | 10                            |
| Mayo 2011     | 2,41                                       | 0,02 | 0,22           | 070                  | 10                            | 10                            |

# **Tabla 9.** Toma de datos del periodo 16/05/2011 al 20/05/2011**Fuente:** GPI.

## 2.2 Parámetros y Servicios que Requiere el GPI

## 2.2.1 TABLA ESTRATÉGICA DE DIAGNOSTICO GPI

A continuación indicamos una tabla estratégica de diagnóstico resumen de la visita técnica al GPI:

# **Tabla 10.** Tabla de diagnóstico Visita técnica GPI**Fuente:** GPI.

| SUBSISTEMAS<br>NORMA | DETALLES                          | VISITA                                                         | VISIÓN                                                         | %                                        |    |
|----------------------|-----------------------------------|----------------------------------------------------------------|----------------------------------------------------------------|------------------------------------------|----|
| EIA/TIA-942          |                                   | TÉCNICA GPI                                                    |                                                                |                                          |    |
|                      | Cableado de Racks                 | No cumple con la<br>norma EIA/TIA<br>942                       | Cumplir con la norma<br>EIA/TIA 942                            | 10                                       |    |
|                      | Accesos<br>Redundantes            | No cuenta con<br>accesos<br>redundantes.                       | on<br>Cuenta con acceso<br>0<br>redundantes<br>5.              | 0                                        |    |
| IES                  | Cuarto de Entrada<br>de Servicios | Inapropiado                                                    | Cumple con la norma<br>EIA/TIA 942                             | 30                                       |    |
| MUNICACION           | Área de distribución              | Mal distribuido                                                | Distribución correcta y<br>con su debida proyección<br>futura. | 75                                       |    |
| ECO                  | Backbone                          | No estructurado                                                | De fibra óptica                                                | 0                                        |    |
| TEI                  | E<br>Cableado Horizontal          | No cumple con la<br>Cableado Horizontal norma EIA/TIA<br>606-A |                                                                | Cumpliendo con la<br>norma EIA/TIA 606-A | 50 |
|                      | Alimentación<br>Redundante        | Inoperante                                                     | Cumple la norma<br>EIA/TIA 942                                 | 0                                        |    |
|                      | PatchPanels                       | Deteriorados                                                   | Nuevos                                                         | 50                                       |    |
|                      | PatchCords                        | No cumplen con la norma                                        | Cumpliendo con la<br>norma EIA/TIA 568B                        | 50                                       |    |

|  | Selección del sitio                   | Adecuado                                 | Adecuado                                                                                                    | 100 |
|--|---------------------------------------|------------------------------------------|----------------------------------------------------------------------------------------------------|-----|
|  | Tipo de construcción                  | Inadecuada                               | Cumple la norma<br>EIA/TIA 942                                                                                          | 20  |
|  | Protección ignífuga                   | No cumple con la norma                   | Cumple con la norma                                                                                                    | 0   |
|  | Requerimientos<br>NFPA75              | Ninguno                                  | Cumple en su mayoría                                                                                                    | 0   |
|  | Barrera de vapor                      | No cumple con la<br>norma EIA/TIA<br>942 | Cumplen la norma<br>EIA/TIA 942                                                                                         | 0   |
|  | Techos y pisos                        | No cumple con la<br>norma EIA/TIA<br>942 | Cumplen la norma<br>EIA/TIA 942<br>Cumplen la norma<br>EIA/TIA 942<br>Cumple la norma<br>EIA/TIA 942<br>Cumple la norma | 50  |
|  | Área de oficinas                      | No cumple con la<br>norma EIA/TIA<br>942 | Cumple la norma<br>EIA/TIA 942                                                                                          | 60  |
|  | NOC (Centro de<br>Operaciones de Red) | No cumple con la<br>norma EIA/TIA<br>942 | Cumple la norma<br>EIA/TIA 942                                                                                          | 0   |
|  | Sala de UPS y<br>baterías             | No cumple con la<br>norma EIA/TIA<br>942 | Cumple la norma<br>EIA/TIA 942                                                                                          | 0   |
|  | Sala de generador                     | No cumple con la<br>norma EIA/TIA<br>942 | Cumple la norma<br>EIA/TIA 942                                                                                          | 0   |
|  | Control de acceso                     | No cumple con la<br>norma EIA/TIA<br>942 | Cumple la norma<br>EIA/TIA 942                                                                                          | 0   |

ARQUITECTURA

| Cantidad de acceso              | No cumple con la<br>os norma EIA/TIA<br>942 | Cumple la norma<br>EIA/TIA 942 | 0 |
|---------------------------------|---------------------------------------------|--------------------------------|---|
| Puntos únicos de<br>falla       | No cumple con la<br>norma EIA/TIA<br>942    | Cumple la norma<br>EIA/TIA 942 | 0 |
| Cargas críticas                 | No cumple con la<br>norma EIA/TIA<br>942    | Cumple la norma<br>EIA/TIA 942 | 0 |
|                                 |                                             |                                |   |
| PDU's                           | No cumple con la<br>norma EIA/TIA<br>942    | Cumple la norma<br>EIA/TIA 942 | 0 |
| Puesta a Tierra                 | No cumple con la<br>norma EIA/TIA<br>942    | Cumple la norma<br>EIA/TIA 942 | 0 |
| EPO (Apagado de emergencia)     | No cumple con la<br>norma EIA/TIA<br>942    | Cumple la norma<br>EIA/TIA 942 | 0 |
| Baterías                        | Inoperante                                  | Cumple la norma<br>EIA/TIA 942 | 0 |
| Monitoreo                       | No cumple con la<br>norma EIA/TIA<br>942    | Cumple la norma<br>EIA/TIA 942 | 0 |
| Generadores                     | Inoperante                                  | Cumple la norma<br>EIA/TIA 942 | 0 |
| Interruptor de<br>transferencia | No cumple con la<br>norma EIA/TIA<br>942    | Cumple la norma<br>EIA/TIA 942 | 0 |

# SISTEMA ELECTRICO

|             | Sistema de climatización                                                   | Inoperante                               | Cumple la norma<br>EIA/TIA 942 | 25 |
|-------------|----------------------------------------------------------------------------|------------------------------------------|--------------------------------|----|
|             | Presión positiva                                                           | No cumple con la<br>norma TIA 942        | Cumple la norma<br>EIA/TIA 942 | 0  |
|             | Cañerías y drenajes                                                        | No cumple con la<br>norma EIA/TIA<br>942 | Cumple la norma<br>EIA/TIA 942 | 0  |
|             | Chillers                                                                   | No cumple con la<br>norma TIA 942        | Cumple la norma<br>EIA/TIA 942 | 0  |
|             | No cumple con la<br>Crac's y Cu<br>norma EIA/TIA<br>condensadores B<br>942 | Cumple la norma<br>EIA/TIA 942           | 0                              |    |
| MA MECÁNICC | Control de HVAC                                                            | No cumple con la<br>norma EIA/TIA<br>942 | Cumple la norma<br>EIA/TIA 942 | 0  |
| SISTE       | Detección de<br>Incendios                                                  | No cumple con la<br>norma EIA/TIA<br>942 | Cumple la norma<br>EIA/TIA 942 | 0  |
|             | Sprinklers                                                                 | No cumple con la<br>norma EIA/TIA 942    | Cumple la norma<br>EIA/TIA 942 | 0  |
|             | Extinción por agente<br>limpio                                             | No cumple con la<br>norma NFPA 2001      | Cumple la norma NFPA<br>2001   | 0  |
|             | Detección por<br>aspiración (ASD)                                          | No cumple con la<br>norma EIA/TIA<br>942 | Cumple la norma<br>EIA/TIA 942 | 0  |
|             | Detección de<br>líquidos                                                   | No cumple con la<br>norma EIA/TIA<br>942 | Cumple la norma<br>EIA/TIA 942 | 0  |

#### 2.2.2 Requerimientos del Usuario

Durante el levantamiento de la información se recopilo varios requerimientos por parte de los usuarios, los mismos que se detalla a continuación.

- Adición de puntos de red.- es necesario estudiar los requerimientos de cada uno de los departamentos para determinar la factibilidad de la adición o modificación de puntos de red.
- **Permisos de descarga.** es necesario conocer los requerimientos de los usuarios para así determinar los permisos a asignarse.
- Accesos a las aplicaciones.- se debe conocer a la red de internet ya que se torna deficiente causando inconvenientes al trabajar con ella.
- Expectativa para nuevas aplicaciones: es indispensable proveer a futuro de nuevas aplicaciones, que por lo general trabajan sobre la red y sobre la Web.
- Expectativa para nuevos equipos: ingreso de nuevo personal al edificio o ampliación de Data Center por adquisición de nuevos servicios.

# Capítulo 3

#### DISEÑO DEL DATA CENTER O CENTRO DE DATOS DEL GOBIERNO

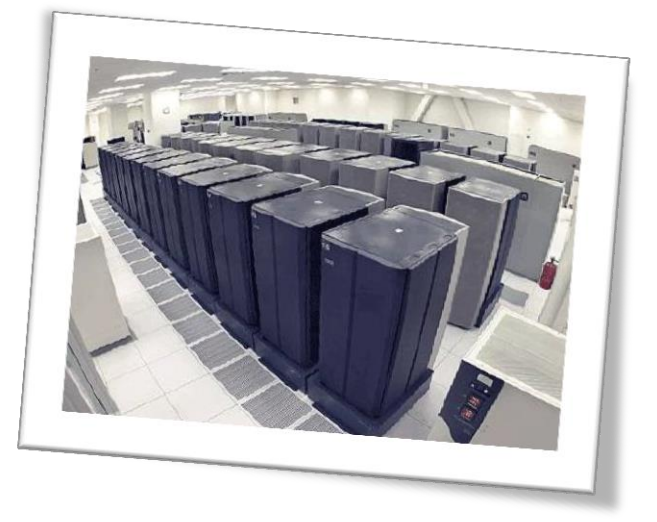

### PROVINCIAL DE IMBABURA.

El presente capítulo contiene la propuesta técnica o diseño del Data Center a implementarse en el Gobierno Provincial de Imbabura detallando y analizando cada uno de los subsistemas que conciernen al Data Center que son: Telecomunicaciones, Arquitectura, Eléctrico y Mecánico.

# 3.1 Características principales que se tomarán en cuenta en la implementación del Data Center GPI

3.1.1 Subsistema de telecomunicaciones

3.1.1.1 Localización

La selección adecuada de la ubicación del Data Center puede reducir los riesgos a los que está expuesto, e implica reducción de costos en la implementación. Para elegir el lugar correcto tomamos en cuenta los siguientes aspectos:

**Tabla 11.** Factores para elección del lugar Data Center**Fuente:** Norma TIA 942

| FACTOR    | RECOMENDADO                                |       |    |      |          |   |               |
|-----------|--------------------------------------------|-------|----|------|----------|---|---------------|
| DESASTRES | Lugar                                      | donde | no | este | expuesto | a | inundaciones, |
| NATURALES | actividades sísmicas huracanes o tornados. |       |    |      |          |   |               |

| INTERFERENCIAS<br>ELECTROMAGNETI<br>CAS | No debe situarse junto a aeropuertos, vías eléctricas de ferrocarriles, televisoras. |
|-----------------------------------------|--------------------------------------------------------------------------------------|
|                                         | No debe estar cerca a empresas de tratamiento de                                     |
| CONTAMINACION                           | aguas impuras, químicos asociados con la agricultura,                                |
| INDUSTRIAL                              | fábricas.                                                                            |

| VIBRACIÓN   | No debe estar cerca de las vías del ferrocarril, minas,<br>aeropuertos, ya que la vibraciones pueden producir<br>interrupción del normal funcionamiento o incluso<br>puede causar daños físicos en los equipos. |
|-------------|----------------------------------------------------------------------------------------------------|
| SEGURIDAD   | Modificar las ya existentes o comenzar desde cero,                                                                                                    |
| ESTABLECIDA | para evitar vandalismo o espionaje.                                                                                                    |

| ESTRUCTURAS                | Si se tiene edificios vecinos o casas, porque se tiene el                                                                                             |  |  |  |
|----------------------------|----------------------------------------------------------------------------------------------------|--|--|--|
| VECINAS                    | riesgo de incendios.                                                                                                    |  |  |  |
| DISEÑO                     | Lugar donde no se pueda determinar su ubicación fácilmente.                                                                                           |  |  |  |
| SERVICIOS DE<br>EMERGENCIA | Adecuado acceso al Data Center tomando en cuenta las<br>situaciones de soporte o emergencia a cualquier hora,<br>no recomendado áreas congestionadas. |  |  |  |

Con el propósito de mantener la distancia horizontal de cable promedio en 46 metros o menos sin sobrepasar el máximo de 90 metros, se recomienda localizar el cuarto de telecomunicaciones lo más cerca posible del centro del área a servir.

#### 3.1.1.2 Cuarto de equipos

Es el espacio centralizado dentro del edificio que es exclusivamente dedicado para equipos de telecomunicaciones se basa de acuerdo a la norma TIA/EIA 569-A, que es la "Normas de Recorridos y Espacios de Telecomunicaciones nos indica cómo enrutar el cableado. Debe estar separado de las demás instancias del edificio con paredes resistentes y retardantes al fuego.

#### 3.1.1.3 Cableado horizontal

No se debe utilizar empalmes a lo largo del cableado, se debe retirar los cables si se hace alguna desconexión, se debe utilizar canaletas como guía, debe ser instalado de forma ordenada eficiente, evitando enredos y amontonamiento del cable, obstruyendo del flujo del aire acondicionado.

> 11 U Patch Panel Arreglador Switchs PDU Faceplates Piso Piso

Interconecta el cuarto o armario de telecomunicaciones y el área de trabajo

Figura 56 Cableado Horizontal GPI Fuente: GPI

El cableado horizontal deberá diseñarse tomando en cuenta que existen dos pisos más a los cuales se debe conectar en donde habrá racks que distribuirá el servicio a cada una de las estaciones de trabajo.

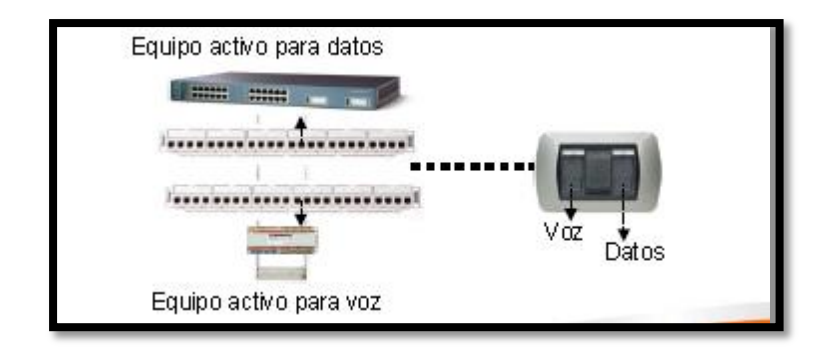

Figura 57 Equipos activos Fuente: GPI

No hay puntos de interconexión y la distancia máxima 90 metros independientemente de si es cobre o fibra óptica.

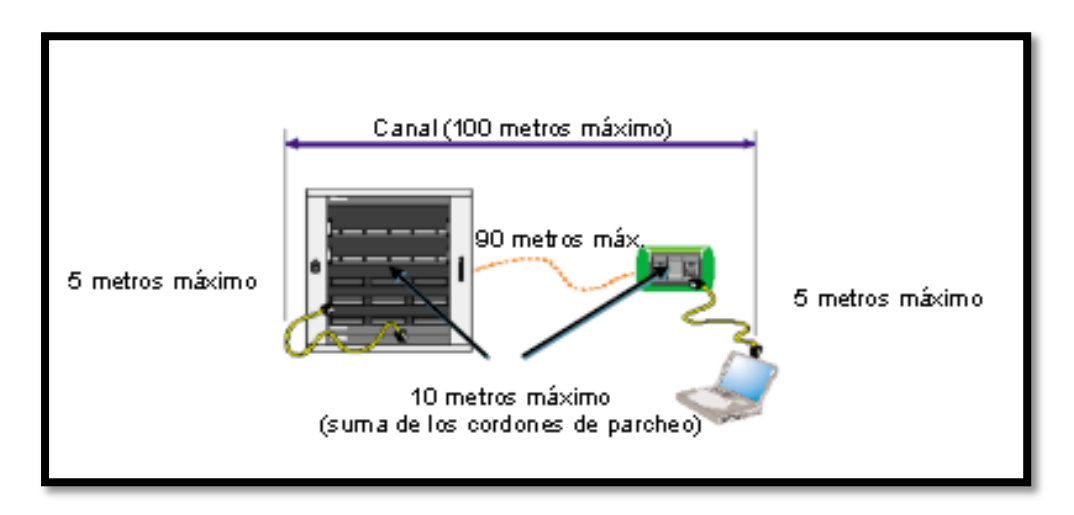

Figura 58 Medidas reglamentarias cableado horizontal Fuente: norma EIA/TIA 568B

#### Planificación

Mínimo dos conectores en cada área de trabajo (Voz / Datos)

- El primero debe ser un cable par trenzado mínimo de categoría 5E o superior (UTP)
- El segundo debe ser uno de los siguientes cables mencionados:
- Cable par trenzado (UTP o STP)
- Dos fibras ópticas multimodo (62.5/125 μm ό50/125μm)

Implica la instalación de cable de telecomunicaciones proveniente del armario y destinado a una toma o conector de telecomunicaciones. Pueden ser de dos tipos: canaleta debajo del piso, piso de acceso, conducto eléctrico, bandejas y tuberías de cableado, cielo raso y perímetro. Los recorridos son internos (dentro de un edificio) y entre edificios (externos).

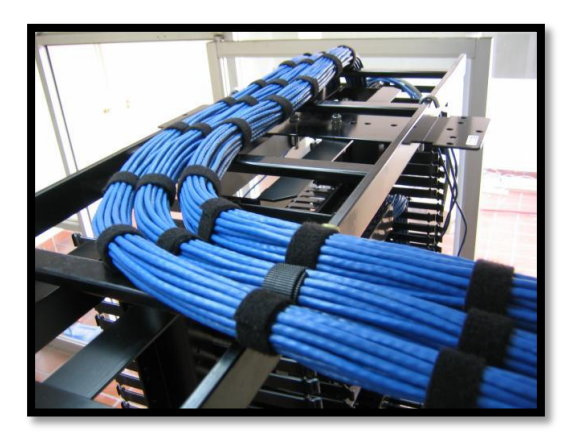

Figura 59 Diseño de Cableado Horizontal Fuente: GPI

Se extiende desde el Área de Trabajo hasta el Cuarto de Telecomunicaciones, contiene el cableado, los conectores de telecomunicaciones, terminaciones mecánicas de los cables horizontales.

El cableado de distribución horizontal debe seguir una topología del tipo "estrella", con el centro en el TR<sup>4</sup>, y los extremos en cada una de las áreas de trabajo. No se admiten empalmes ni uniones, salvo en caso de existir un "punto de consolidación".

La distancia máxima para el cable es de 90 m, desde el conector de telecomunicaciones hasta el panel de interconexión en el armario de telecomunicaciones.

<sup>&</sup>lt;sup>4</sup> **TR**: Cuarto de Telecomunicaciones

#### Estación de Trabajo

- Espacio interno de un edificio donde un ocupante actúa entre sí con dispositivos de telecomunicaciones
- Tomas de Telecomunicaciones
- Localización del punto de conexión entre el cable horizontal y los dispositivos de conexión del cable en el área de trabajo.
- Se refiere al Faceplates en general, al contrario de las tomas incluyendo los conectores de telecomunicaciones individuales.
- Es necesario una toma por estación de trabajo como mínimo o dos por área de trabajo.
- La destinación de espacio de trabajo es una por cada 10 m2.
- Por lo menos se debe instalar una toma de energía cerca de cada toma de telecomunicaciones.

#### Armario de Telecomunicaciones

- Dedicado exclusivamente a la infraestructura de las telecomunicaciones.
- Equipos e instalaciones extraños a las telecomunicaciones no se deben instalar en estos armarios, ni pasar a través o entrar en los mismos.
- Mínimo de un armario por piso.
- Se deben conseguir armarios adicionales para cada área por encima de 1.000 m2 siempre que: El área atendida del piso sea mayor que 1.000 m2
- La distancia horizontal pase de los 90 m.

## DIMENSIONES RECOMENDADAS PARA EL ARMARIO (BASADO EN 1 ESTACION DE TRABAJO POR CADA 10 M)

**Tabla 12.** Dimensiones recomendadas para armario**Fuente:** Norma EIA/TIA 568B

| 110 |                   |                              |
|-----|-------------------|------------------------------|
|     | Área atendida (m) | Dimensiones del armario (mm) |
|     | 1000              | 3000*3400                    |
|     | 800               | 3000*2800                    |
|     | 500               | 3000*2200                    |

#### Sala de Equipos

- Espacio destinado para equipos de telecomunicaciones.
- Acomoda solamente equipos directamente relacionados con el sistema de telecomunicaciones y los sistemas de apoyo ambiental correspondientes.
- Determinación del tamaño:
- Para satisfacer los requisitos conocidos del equipo específico.
- Si el equipo es desconocido planifique un área de 0,07 m2 de espacio para cada 10 m2 de área de trabajo.
- Deberá tener un área mínima de 14 m2.

Para los edificios con utilización especial (hoteles, hospitales, laboratorios) la determinación del tamaño se debe basar en el número de estaciones de trabajo de la manera siguiente:

# ESPACIO DE PISO EN LA SALA DE EQUIPOS PARA EDIFICIOS DE UTILIZACION ESPECIAL

**Tabla 13**. Áreas y estaciones de trabajo**Fuente:** EIA/TIA 568B

| N° DE ESTACIONES DE | AREA (m <sup>2</sup> ) |
|---------------------|------------------------|
| TRABAJO             |                        |
| 0 a 100             | 14                     |
| 101 a 400           | 36                     |
| 401 a 800           | 74                     |
| 801 a 1200          | 111                    |

- Consiste en la entrada de los servicios de telecomunicaciones al edificio, incluyendo el punto de acceso a través de la pared y siguiendo hasta la sala o espacio de entrada.
- Todos los proveedores de servicio y compañías operadoras de telecomunicación involucradas se deben contactar para establecer sus requisitos y explotar alternativas para el suministro de los servicios.
- Puede contener los recorridos de backbone que conectan entre sí otros edificios en los ambientes de edificios distribuidos. Entradas de antenas también pueden hacer parte de la sala de entrada.
- Se debe conseguir una entrada de servicios alternativa cuando haya requisitos especiales de seguridad, de continuidad de servicio o otro cualquiera.

- Equipos no relacionados a la entrada de servicio de telecomunicaciones, como cañerías, bombas hidráulicas, etc., no se deben instalar ni deben pasar a través de la sala.
- Normalmente los servicios entran en el edificio por uno o más caminos: subterráneo, directamente enterrada o aérea, por túneles de servicio. Cada uno de éstos con características y recomendaciones propias.
- Separación con Relación a Fuentes de Energía y Electromagnética.
- La instalación conjunta de cables de telecomunicaciones y cables de energía está gobernada por la norma de seguridad eléctrica aplicable.
- Los requisitos mínimos para separación entre circuitos de alimentación (120/240V, 20 A) y cables de telecomunicación en EE.UU. están dados por el artículo 800-52 de la ANSI/NFPA 70 que prevé:
- Los cables de telecomunicaciones se deben separar físicamente de los conductores de energía;
- Cuando pasan por la misma canaleta deben estar separados por barreras entre el cableado lógico y el eléctrico;
- Incluso dentro de cajas o compartimentos de tomas, debe haber separación física total entre los cableados.

Para reducir el acoplamiento de ruido producido por cables eléctricos, fuentes de frecuencia de radio, motores y generadores de gran porte, calentadores por inducción y máquinas de soldadura, se deben considerar las siguientes precauciones:

• Aumento de la separación física; los conductores línea, neutro y tierra de la instalación deben mantenerse juntos (trenzados, sujetos con cinta o atados juntos)

para minimizar el acoplamiento inductivo en el cableado de telecomunicaciones; uso de protectores contra irrupción en las instalaciones

 Eléctricas para limitar la propagación de descargas; uso de canaletas o conductos metálicos, totalmente cerrados y puestos a tierra, o uso de cableado instalado próximo a superficies metálicas puestas a tierra; éstas son medidas que irán a limitar el acoplamiento de ruido inductivo.

Es distinto al cuarto de telecomunicaciones ya que contiene el equipo que administra toda la red local, no solo una sección o un piso. Todas las conexiones en el Cuarto de Equipo deben ser realizadas a través de una conexión cruzada o directa (interconexión).

#### 3.1.1.4 Área de trabajo

La práctica consiste en proveer 0.07 m2 de espacio en el cuarto por cada 10m2 de una estación de trabajo. El cuarto de equipos debe ser diseñado para un mínimo de 14m2. Basándose en el número de estaciones de trabajo, el tamaño del cuarto debe ser según la siguiente tabla:

| # DE ESTACIONES DE TRABAJO | ÁREA EN M <sup>2</sup> |  |
|----------------------------|------------------------|--|
| Hasta 200                  | 14                     |  |
| Desde 201 hasta 400        | 37                     |  |
| Desde 401 hasta 800        | 74                     |  |
| Desde 801 hasta 1200       | 111                    |  |

**Tabla 14** Dimensiones cableado**Fuente:** Norma EIA/TIA 568 B

Comprende el espacio y equipo de trabajo de una persona. Abarca desde el conector hasta el equipo de trabajo. Diseñada de acuerdo a la norma TIA/EIA 569 A. Mínimo se puede tener dos conectores RJ45 por área de trabajo además de patch cords de la misma categoría.

La distancia máxima de los cables no puede superar los 5 metros. Se debe utilizar jacks modulares RJ45 de 8 pines en cada área de trabajo. La salida de telecomunicaciones y el cable deben de cumplir con los requerimientos de TIAEIA 568 b.2 y b.3.Los pines deben cumplir con la configuración T568A y T568B

|             | T568B           |     | T568A           |     |  |
|-------------|-----------------|-----|-----------------|-----|--|
| Pin en Jack | Color del Cable | Par | Color del Cable | Par |  |
| 1           | Blanco-naranja  | 2   | Blanco-verde    | 3   |  |
| 2           | Naranja         | 2   | Verde           | 3   |  |
| 3           | Blanco-verde    | 3   | Blanco-naranja  | 2   |  |
| 4           | Azul            | 1   | Azul            | 1   |  |
| 5           | Blanco-azul     | 1   | Blanco-azul     | 1   |  |
| 6           | Verde           | 3   | Naranja         | 2   |  |
| 7           | Blanco-café     | 4   | Blanco-café     | 4   |  |
| 8           | Café            | 4   | Café            | 4   |  |

Tabla 15. EIA/TIA 568 A y B

#### 3.1.1.5 Conectores y acopladores de fibra óptica

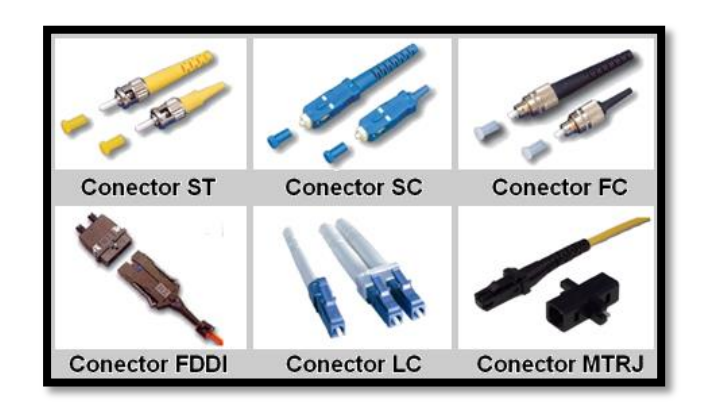

**Figura 60.** *Tipos de conectores fibra óptica* **Fuente:** *http://www.cossio.net/alumnos/curso\_2011\_2012/damian/practica8/practica8.html* 

Los conectores y acopladores permitido son para fibra 62.5/125um y 50/125 um. Se recomiendan los conectores simples SC en el Armario o Cuarto de Telecomunicaciones y los dúplex para el lado del usuario.

#### 3.1.1.6 Patch Cords

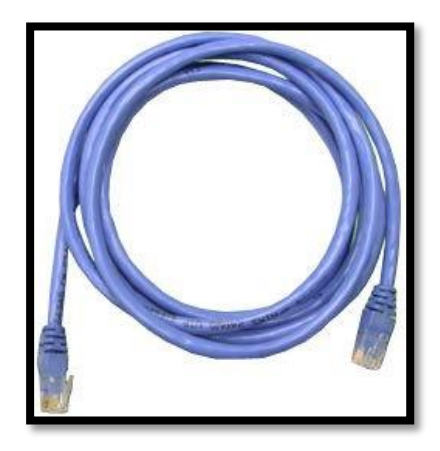

Figura 61 Patch Cord Fuente: http://cpesancarlos.blogspot.com/2011/03/construccion-de-un-cable-directo-y-uno.html

Los cordones de interconexión o patch-cords" UTP de 100  $\Omega$  y cuatro pares son utilizados en las áreas de trabajo y en el armario de telecomunicaciones no deben ser más largos de 100 m de "punta a punta". Se recomienda que los cordones de interconexión en cada extremo no superen los 5 m en las áreas de trabajo. Instalación junto a las tomas de corriente eléctrica necesarias con canalizaciones separadas.

No se debe tener patch cords extendidos sobre el piso falso, debido a que dificultaría el tránsito de las personas que trabajan en esta área y sería peligroso producir tropiezos que afecten tanto al personal como a la conexión.

Lo que no se debe hacer o sea un cableado desorganizado y demasiado largo, afectará el correcto funcionamiento de las actividades e incluso puede causar problemas e interrumpir el funcionamiento del data center en sí.

Se debe evitar que los cables de poder y de datos estén paralelamente a menos de 6 pulgadas o 15,24 cm para evitar el ruido, o en su caso deben estar perpendicularmente.

#### 3.1.1.7 Cableado de Racks

Pasos a seguir para cablear posiciones de voz y/o datos.

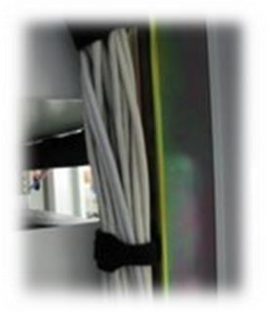

**Figura 62** Cableado de Racks **Fuente:** http://icomintegration.mex.tl/

- Los cables que entren en el armario se introducen por las aperturas específicas del rack sea bien las superiores o inferiores.
- Dentro del mismo reservamos un bucle de guardia de entre uno y dos metros para garantizar la posibilidad de realizar intervenciones posteriores.

- Hasta llegar a la fila en la que se encuentre el panel de patcheo los cables son agrupados y fijados al perfil del armario con amarras de velcro o plásticas. Recuerda que no se debe sobrepasar apretando las mismas pues puede llegar a dañar los cables.
- El panel de patcheo se sitúa sobre un soporte auxiliar y vamos disponiendo cada cable según convenga en su posición fijándolos individualmente con una amarra plástica.
- Retiramos la cubierta en el extremo de cada cable empleando para ello un pelacables específico cuya precisión de corte habremos comprobado previamente para evitar que se dañen los cables durante esta operación.

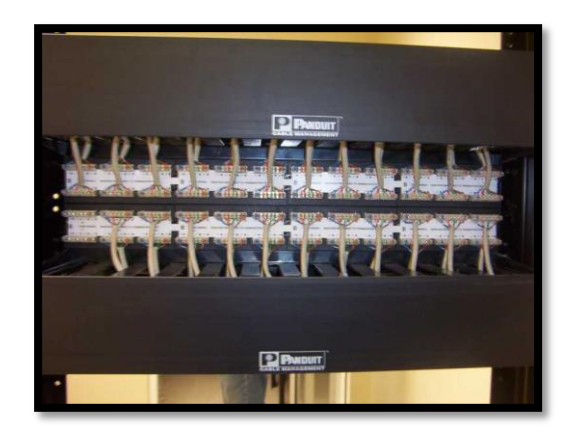

**Figura 63** *Ponchado de cableado* **Fuente:** *http://icomintegration.mex.tl/* 

- Separamos cada par y destrenzamos la distancia indispensable para poder disponer cada hilo en la posición de inserción del modular RJ-45.
- Los hilos se disponen según la especificación EIA/TIA 568-B.
- Realizamos la conexión de cada uno ayudándonos de la herramienta de inserción.
- Pegamos la etiqueta de identificación en la cubierta de cada cable.
- Retiramos el accesorio auxiliar de montaje y fijamos el panel en el rack.
- Identificamos en el frontal del panel cada posición RJ-45.

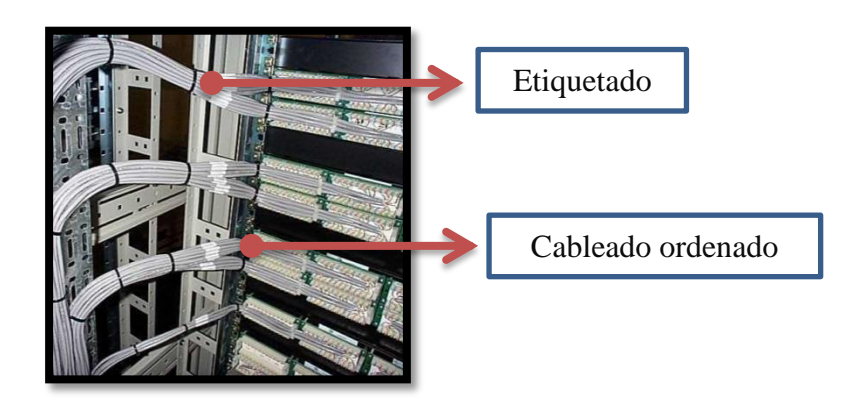

**Figura 64** Cableado Patch Panel Racks **Fuente:** http://icomintegration.mex.tl/

El cableado de racks debe estar correctamente etiquetado y peinado no debe exceder de 30cm de longitud, se debe utilizar amarras para agrupar los patch cords.

#### 3.1.1.8 Backbone o cableado vertical

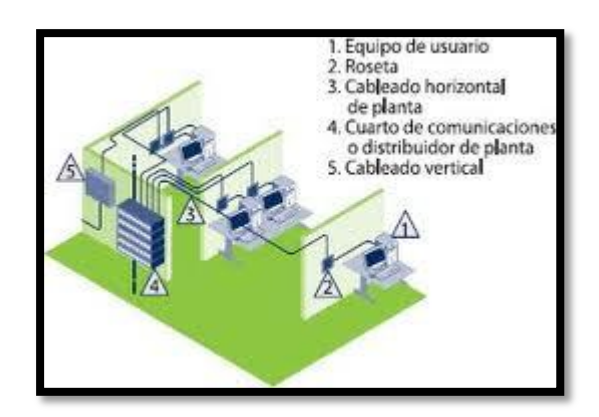

Figura 65 Diseño Backbone de FO Fuente: http://www.wikilearning.com/curso\_gratis/curso\_de\_routers\_ruteadores\_y\_switchesdisenando\_para\_ambientes\_de\_backbone/3452-8

Provee de interconexión entre cuartos de comunicaciones, cuartos de equipos, facilidades de entrada, en el sistema de cableado estructurado.

El cableado backbone consta de Unidades de distribución Principal e Intermedia, Terminaciones mecánicas, patch cords, jumpers, además del cableado entre Pisos. No va a exceder de un máximo de 3000 m, si es de fibra óptica.

Se recomienda por lo menos tres ductos de 100 milímetros (4pulgadas) para la distribución del cable del backbone. Los ductos de entrada deben de contar con elementos de retardo de propagación de incendio "fire stops".

Se deberá utilizar fibra óptica multimodo de 8 hilos, Bobina de cable de fibra óptica tipo GYSTA multimodo protegida para instalaciones exteriores, antirrayos UV y protección contra humedad. En el interior dispone de 8 cables de fibra óptica con protección exterior de tipo adherente o apretada y diámetro de 3.0 mm. Se trata de fibras ópticas multimodo con núcleo y revestimiento de sección 62.5/125 micrones (um).

En el eje central se disponen los cables de fibra óptica y un alambre de refuerzo. Los cables de fibra óptica de 3.0mm disponen de 3 tipos de recubrimiento: funda mylar, funda PALP (Polietileno Aluminio Polietileno) y vaina externa protectora. Presentado en bobina para mayor comodidad. Longitud: 500m.

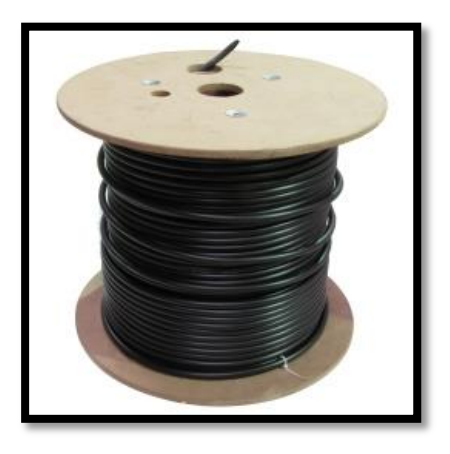

Figura 66. Bobina De Fibra Óptica 62.5/125 Multimodo 8 Fibras Exterior de 500 m. Fuente: http://www.armariorack19.eu/bobina-fibra-optica-625125-multimodo-fibras-exterior-500-p-6652.html

Tomar en cuenta que no se permite realizar empalmes o instalarse cerca de aires acondicionados. La conexión debe ser topología en estrella. Cada conector de un Área de Trabajo debe estar conectado a su correspondiente en el Cuarto de Telecomunicaciones o en un panel de parcheo

#### 3.1.1.9 Patch Panels

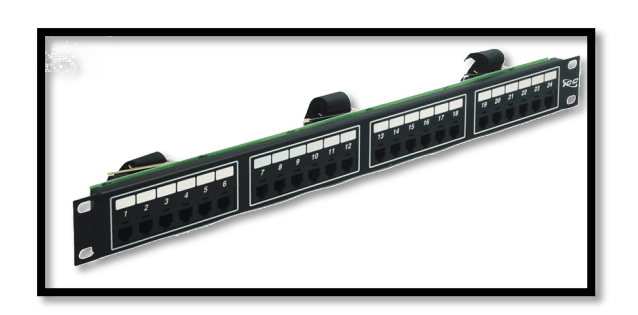

Figura 67. Patch Panel Fuente: http://juanarzayus.blogspot.com/2010/06/patch-panel.html

De acuerdo con los requerimientos de la institución se plantea lo siguiente:

- En el Rack del Tercer Piso se requerirán 97 puertos para ponchar los puntos nuevos.
- En el Rack del segundo Piso se requerirán 71 puertos para ponchar los puntos nuevos.
- En el Rack del primer Piso se requerirán 52 puertos para ponchar los puntos nuevos.
- En total 220 puertos para conectar los 220 puntos nuevos.

#### 3.1.1.10 Disposición de equipos

Los andenes (racks) deben de contar con al menos 80 cm. de espacio de trabajo libre alrededor al frente y detrás de los equipos y paneles de telecomunicaciones. La distancia de 82 cm. se debe medir a partir de la superficie más salida del andén.

De acuerdo al NEC, NFPA-70 Artículo 110-16, debe haber un mínimo de 1 metro de espacio libre para trabajar de equipo con partes expuestas sin aislamiento. Todos los andenes y gabinetes deben cumplir con las especificaciones de ANSI/EIA-310. La tornillería debe ser métrica M6. Se recomienda dejar un espacio libre de 30 cm. en las esquinas.

#### 3.1.1.11 Equipos de la red

#### Switch:

Es un dispositivo que toma decisiones basándose en las direcciones físicas de las estaciones de trabajo, su función es conmutador los datos desde un puerto hacia otro especifico. Contiene varios puertos de conexión, concentra las estaciones de trabajo y filtra el tráfico en cada puerto para mantener el tráfico local como local, evita colisiones y optimizar el ancho de banda de la red interna, según el modelo de referencia OSI trabaja en capa 2.

#### **Firewall:**

Es una herramienta de seguridad en la red de comunicaciones, permite controlar el tráfico de entrada y salida, puede ser software que se debe instalar en un servidor o puede ser hardware especializado. Existen varias marcas y varios modelos con diferentes características incorporadas. Las principales características que se maneja son:

- Control de tráfico
- Maneja perfiles de usuarios con privilegios.
- Se puede crear rutas estáticas hacia las redes que maneja.
- Puede manejar NAT (Network Address Translation)
- Configuración de negación de tráfico.
- Administración con claves de acceso.

Un firewall no es un dispositivo que controla solo el acceso externo, un firewall se lo puede utilizar dentro de la red de datos para controlar el tráfico entre departamentos de una empresa por ejemplo, esto depende del administrador de la red y de los requerimientos de seguridad que se tenga.

#### La red de comunicaciones.

Para poder realizar cualquier tipo de comunicación es necesario contar primero con un medio que transporte la información del transmisor al receptor y viceversa en dos direcciones.

#### Forma de conexión.

En cuanto a la conexión existen básicamente 2 modelos:

#### • Videoconferencia Punto a Punto.

Es cuando la videoconferencia se va a realizar entre 2 únicos terminales de videoconferencia. Previamente se establece la llamada telefónica mediante el numero RDSI. Es decir, un equipo de videoconferencia hace la llamada a través del número RDSI al otro equipo y se inicia la comunicación.

#### • Videoconferencia Multipunto.

En este modelo la videoconferencia va a ser entre más de 2 terminales. Se hace necesario pues, un equipo que sea capaz de hacer de unión entre todos los terminales que participaran en la Multivideo conferencia (equipo conmutador de Vídeo de puertos RDSI). Este equipo, a partir de ahora puente de videoconferencia, se encargará de recibir la señal de todos los equipos de videoconferencia y de distribuir todas estas señales a todos los equipos, con el fin de que todos puedan participar al mismo tiempo en dicho evento. Este puente de videoconferencia se suele contratar a empresas de telecomunicaciones, dado su alto coste.

#### 3.1.1.12 Documentación

Se debe hacer un inventario de todos los equipos y del etiquetado del cableado estructurado, con sus respectivos usuarios.

Documentar la red del GPI es el gran paso que debemos dar antes del paso de la implementación. Existen gran cantidad de aplicaciones específicamente diseñadas para este propósito y que nos pueden ayudar bastante.

El proceso de documentación es laborioso y exige perseverancia, aunque cueste mucho trabajo es un punto de partida o línea base fundamental, si se obvia este paso tarde o temprano tendremos que hacerlo.

Con la herramienta de Microsoft Visio podemos consultar algunos de los esquemas de la documentación de la red de datos que nos pueda servir de ejemplo.

- Documentación del subsistema troncal del cableado estructurado.
- Documentación del subsistema de cableado horizontal.
- Documentación de la electrónica de red.

- Documentación de segmentaciones VLAN
- Documentación del esquema de red.
- Documentación de inventario y ubicación de equipos.

Microsoft Visio consigue unos esquemas muy claros y efectivos, además cada figura u objeto puede almacenar propiedades en una base de datos interna, algo útil por ejemplo para llevar el inventario de los medios informáticos.

#### 3.1.2 Subsistema de arquitectura

#### 3.1.2.1 Selección del Sitio

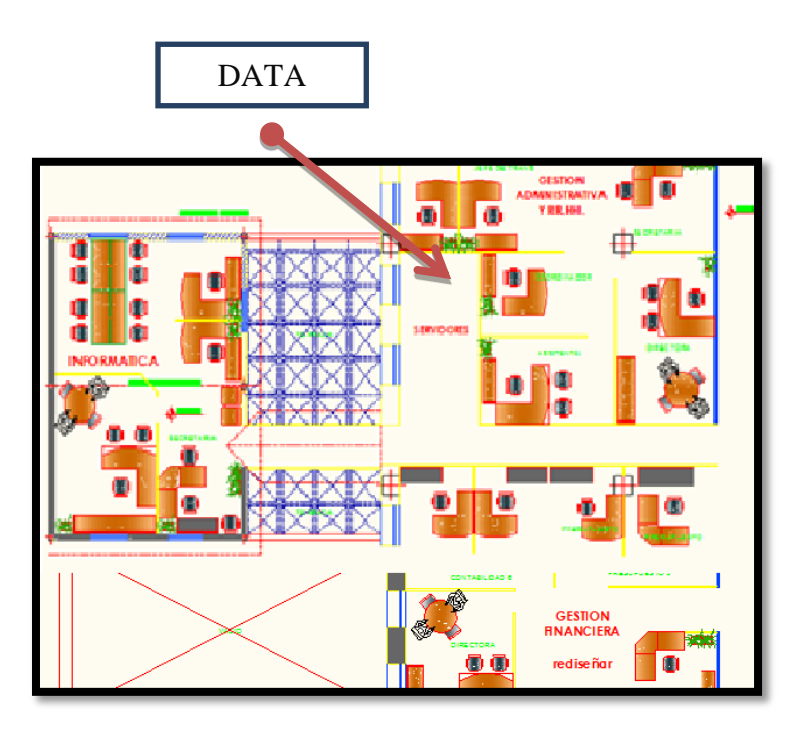

Figura 68 Situación actual del Data Center Fuente: GPI

Cuando se seleccione el cuarto de equipos se deben evitar sitios que estén restringidos por componentes del edificio que limiten la expansión tales como: elevadores, escaleras, etc. El cuarto debe tener accesibilidad para la entrada de grandes equipos y el acceso a este cuarto debe ser restringido a personal únicamente autorizado.

La capacidad de resistencia del piso debe ser tal que soporte la carga distribuida y concentrada de los equipos instalados. La carga distribuida debe ser mayor a 12.0 kpa (250lbf/ft2)y la carga concentrada debe ser mayor a4.4 kN (1000 lbf) sobre el área de mayor concentración de equipos. El cuarto de equipos no debe estar localizado debajo de niveles de agua a menos que medidas preventivas se hallan tomado en contra de la infiltración de agua.

Un drenaje debe ser colocado en el cuarto en caso de que exista el ingreso de agua. El cuarto de equipos debe tener un acceso directo al HVAC (Heating,Ventilating

and Air-Conditioning System).

El cuarto debe estar localizado lejos de fuentes de interferencias electromagnéticas, a una distancia que reduzca la interferencia a 3.0 V/ma través del espectro de frecuencia. Se debe tener especial atención con Transformadores eléctricos, Motores, Generadores, Equipos de Rayos X, Radioso Radares de Transmisión. Es deseable colocar el cuarto de equipos cerca de la ruta del Backbone Principal.

#### 3.1.2.2 Acceso a la sala

Tener en cuenta las dimensiones máximas de los equipos si hay que atravesar puertas y ventanas de otras dependencias. La puerta debe ser amplia y con una anchura total de 1,40 a 1,60 metros y 2 mm mínimo de altura, y debemos tener en cuenta la altura si tenemos suelo técnico. Crear plano de salida y rápida evacuación en caso de emergencia.

#### 3.1.2.3 Tipo de construcción

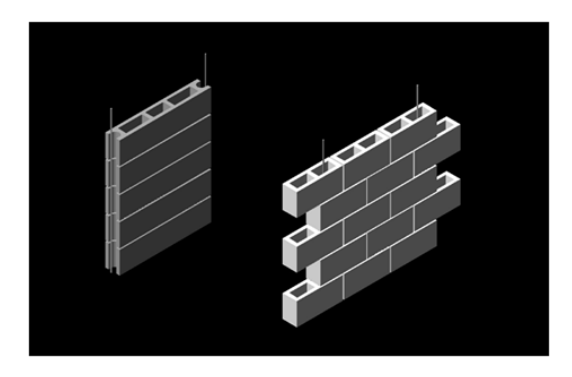

Figura 69 Mampostería de bloque Fuente: http://publiespe.espe.edu.ec/investigativas/bahia/construccion/sismo1.htm

La mampostería es de bloque debido a la resistencia del material y sus beneficios de durabilidad. La construcción es de 15 m2.

La construcción de los muros debe ser en bloque, de dimensiones uniformes y debidamente alineado como lo indique los planos y perfectamente nivelados

El bloque a utilizar debe ser de buena calidad, con medidas de: largo: 40cm. Alto: 20 cm. y de ancho de 15 cm., sin fisuras, ni defectos que cambien el aspecto, resistencia y durabilidad de la pared, para más detalles de las medidas nos indica la siguiente tabla:

#### Procedimiento

El bloque se pegará con mortero en proporción 1:3, se mezclará en seco añadiéndose agua posteriormente (no se utilizarán mezclas de más de una hora de reposo).

Tabla 16. Medidas bloques

Fuente: http://publiespe.espe.edu.ec/investigativas/bahia/construccion/sismo1.htm

| Medidas |      |       | Utilidad                                           |  |  |
|---------|------|-------|----------------------------------------------------|--|--|
| Largo   | Alto | Ancho | •                                                  |  |  |
| (cm)    | (cm) | (cm)  |                                                    |  |  |
| 40      | 20   | 10    | Para paredes divisoras e interiores que no ocupe   |  |  |
|         |      |       | mucho espacio.                                     |  |  |
| 40 20   | 20   | 12    | Para paredes divisoras e interiores, para instalar |  |  |
|         |      |       | tuberías, cableados, etc.                          |  |  |
| 40 20   | 20   | 15    | Más utilizado para cualquier tipo de pared en      |  |  |
|         |      |       | exteriores o interiores de mayor espesor.          |  |  |
| 40      | 20   | 20    | Para exteriores de mayor espesor por seguridad.    |  |  |

#### Paredes

Al menos dos de las paredes del cuarto deben tener láminas de plywood A-C de 20 milímetros de 2.4 metros de alto. Las paredes deben ser suficientemente rígidas para soportar equipo. Las paredes deben ser pintadas con pintura resistente al fuego, lavable, mate y de color claro.

lado es de 2.5 cm.

#### PANETES ESTUCO Y PINTURA

A todos los muros construidos se les debe aplicar estuco liso por ambas caras. El mortero de cemento, arena y agua deben ser en proporción 1:3 para revestimiento de muros.

En las uniones de muros y columnas estructurales, se deben realizar dilataciones, así como los filos necesarios.

Las paredes tienen que ir con pintura especial, ininflamable y lavable para poder limpiarlas fácilmente y evitar la erosión.

#### 3.1.2.4 Puerta

La puerta debe tener un mínimo de 910 milímetros de ancho y 2.000 milímetros de alto y contener una cerradura. Si se estima que van a llegar equipos muy grandes, se debe instalar una puerta doble de 1.820 milímetros de ancho por 2.280 milímetros de alto.

#### 3.1.2.5 Protección ignífuga

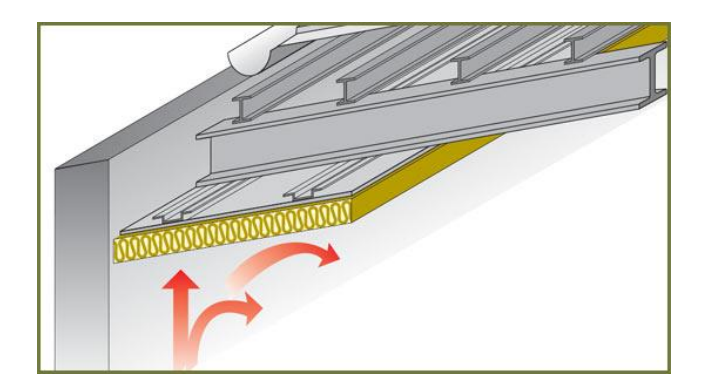

**Figura 70** Protección ignífuga **Fuente:** http://www.placafuer.com/proteccion-ignifuga.html

Sistemas de protección pasiva contra el fuego, los cuales actúan en la defensa contra el fuego debido a sus características especiales que ayudan a evitar la propagación del fuego.

Se encuentra la utilización en las instalaciones de paneles especiales, morteros, pinturas, sellados, juntas, etc. que conforman los diferentes sistemas existentes para la protección ignífuga de los edificios.

#### 3.1.2.6 Requerimientos NFPA75

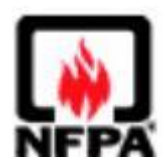

Figura 71 Logotipo Norma NFPA 75 Fuente: http://rescategoer.blogspot.com/2012/12/noticias-actualizacion-de-la-norma-nfpa.html

Simplemente implica eliminar todas las fuentes de ignición como cables innecesarios o basura además de reducir la cantidad de materiales combustibles en la sala.

#### 3.1.2.7 Extintores de fuego

Se deben proveer extinguidores de fuego portátiles y hacerles mantenimiento periódicamente. Estos, deben ser instalados tan cerca a la puerta como sea posible.

#### 3.1.2.8 Techo falso

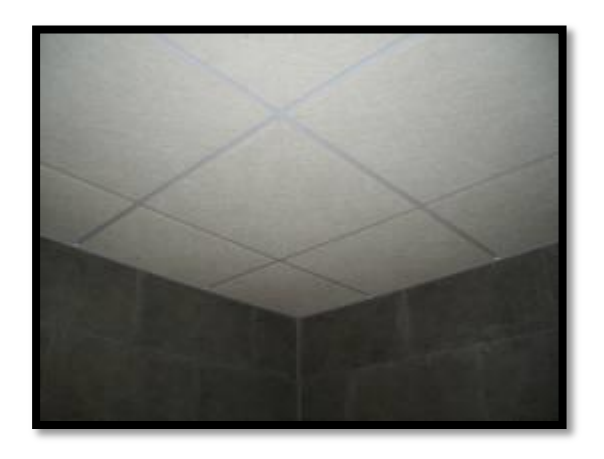

Figura 72 Techo falso con 15 módulos Fuente: GPI

Se deberá contar con un techo falso mínimo a 1m del techo real debido a que se encuentran las acometidas eléctricas, los módulos deberás ser 15 módulos de 61cm. x 61cm y suspensión electro-galvanizada.

Podemos decir que los falsos techos son placas de techo, éstos se colocan de forma adecuada sin dañar la decoración de la dependencia a cierta distancia del techo mismo.

La construcción de este tipo de revestimiento se hace mediante el uso de piezas de tipo prefabricadas y utilizando escayola, una mezcla que combina el yeso común con el espático. La gran característica de estos tipos de techos es que mejoran la calidad de la construcción, en especial cuando hablamos de instalaciones eléctricas, de iluminación y de acústica como de climatización.

El techo real deberá pintarse, así como las placas del techo falso y los amarres para evitar corrosiones, aunque la sala debe de estar equipada con un sistema de humificación para evitarlo. La altura libre entre el piso falso y el techo falso debe estar entre 3,00 y 3,50 metros para permitir la movilidad del aire y el máximo rendimiento. La altura mínima recomendada del piso al cielo raso es de 2.6 metros

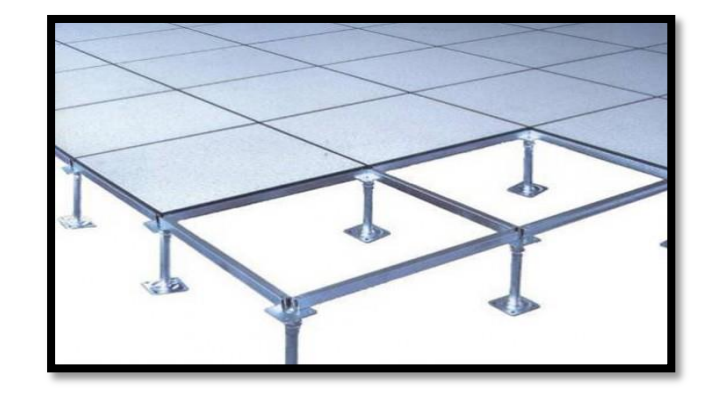

3.1.2.9 Piso elevado

Figura 73 Piso elevado Fuente: GPI

Contiene plancha o placas rellenos de cemento de 0,61x0,61 con una Carga estática concentradas 1250 lb, Carga dinámica de impacto 150 lb, a una altura final del piso 30 cm +/-2cm y protección antifuego y antiestática.

Las Cabeza del pedestal de acero con tornillo que garantiza antivibración y ajuste, cromados para evitar el desprendimiento de partículas de zinc. Las escalerilla ventilada para montaje de cableado eléctrico, escalerilla ventilada para montaje de cableado de voz y datos y escalerilla ventilada para montaje de fibra óptica.

El piso falso debe constituirse de cuadrados de 61[cm] x 61 cm, en algunos lugares de los racks debe haber cuadrados específicos que tengan cortes o perforaciones para proveer de ventilación en el interior de los racks y permitir el paso del cable desde debajo del piso hacia los equipos dentro del rack.

En el interior se debe tener una distribución ordenada del sistema de electrificación y del sistema de cableado para voz y datos.

La altura ideal del piso es de 61 cm y como mínimo de 46 cm, debido a que puede ocasionar problemas al intentar retirar cables o incrementar cableado.

El objetivo de los cuadros removibles es disipar la carga electrostática como:

- Silla de trabajo forrada con material lanoso
- Caminar sobre alfombra
- Caminar sobre piso de vinyl
- Personal

Es importante terminar todos los detalles del Data Center antes de colocar los equipos para evitar el mal funcionamiento de los equipos.

#### Localización de los cuadros del piso falso

Los cuadros del piso falso que son perforados, son fuentes por donde se difunde aire frio del sistema de aire acondicionado, por lo que se debe tener un diseño especifico de la colocación de los mismos, que depende de las características del Data Center a ser implementado. Para la localización se debe tener en cuenta:

- Consultar recomendaciones a la compañía que coloca el sistema de aire acondicionado. Cada compañía recomienda una cantidad específica de aberturas dependiendo de la velocidad y el volumen del aire que se desea tener.
- Evitar orificios innecesarios en el piso, cables sobredimensionados, almacenar cosas bajo el piso falso, etc. Que afectarían el rendimiento del sistema de enfriamiento.
- Evitar orificios entre los equipos de aire acondicionado y los equipos más cercanos que producen calor, ya que de esta forma se regresaría el aire frio y lo censaria los puntos de monitoreo, con los que no se tendría un valor real de la temperatura del Data Center. Esto ocasionaría ciclos de enfriamiento más cortos teniendo un nivel inadecuado no solo de temperatura, sino también de humedad relativa.
- Formar filas perpendiculares al sistema de aire acondicionado y tratar de proporcionar un camino si obstrucciones para el aire caliente que retorna. Si se tiene las filas de racks en forma paralela a los equipos de aire acondicionado, el retorno debe ser por sobre los equipos, teniendo una mejor eficiencia. Se debe evitar el regreso por el techo falso.
- Se debe tener una correcta administración del crecimiento en la cantidad de equipos que se instalan para conseguir una distribución homogénea de cables bajo el piso falso.
En la figura siguiente se presenta un ejemplo de saturación del área debajo del piso falso que dificulta el paso del flujo del aire.

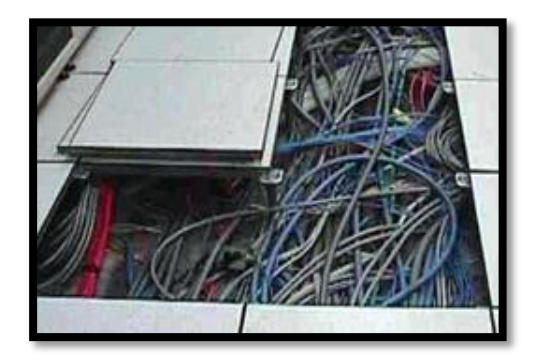

**Figura 74** *Piso falso como no se debe mantener.* **Fuente:** *http://www.siemon.com/la/white\_papers/10-12-08-cable.asp* 

El valor de la resistencia entre la superficie del piso falso y la parte interna de la estructura cuadrada debe ser de 105 [ohm] si es de 1,5 [pulg] de espesor y máximo de 1010 [ohm] con 2 pulg de espesor.<sup>5</sup>

# Presión diferencial del piso falso

El valor óptimo de presión diferencial recomendado entre las dos áreas debajo del piso falso y sobre el piso falso debe ser de 122.9 E-6 [at]<sup>6</sup> se debe evitar que el valor de la presión sea menor a 49,16 E-6[at]. Adicionalmente es importante que la presión del piso falso sea controlada periódicamente, tomando medidas cuando estén trabajando todos los equipos.

Cada cuadrado de piso falso tiene 0,37 m2 de área, esto representa cuatro cuadrados perforados con un 25 % de perforación. Levantar cuatro cuadrados sin perforaciones es aproximadamente equivalente al área libre recomendada para 24 toneladas de expansión de aire acondicionado. Remover un excesivo número de cuadrados puede afectar al sistema de distribución de aire.

<sup>&</sup>lt;sup>5</sup> NFPA 56A (Nacional Fire Protection Asociation) especifica el método de prueba para comprobar esos valores de resistencia.

<sup>&</sup>lt;sup>6</sup> **At:** atmosfera de presión

Es importante señalar que se debe tener ciertas medidas de protección y aislamiento como son colocar barrederas en los bordes de las puertas, recubrir las paredes y el piso con material endurecedor y mantener pintadas las paredes para evitar filt5raciones de humedad. Los pisos deben soportar una carga de 2.4 kPa.

#### 3.1.2.10 Localización de los cuadros del piso falso.

Los cuadros perforados del piso falso, son fuentes por donde se difunde del sistema de aire acondicionado, por lo que se debe tener un diseño especifico de la colocación de los mismos, que depende de las características del Data Center a ser implementado. Se debe tomar en cuento lo siguiente:

- Consultar recomendaciones al personal encargado de la colocación del aire acondicionado, cada compañía recomienda una cantidad específica de aberturas dependiendo de la velocidad y el volumen de aire que se desea tener.
- Mantener un apropiado nivel de presión en el espacio interior del piso falso, esto permite una correcta distribución del aire acondicionado. Para lograr este objetivo se debe tomar en cuenta el número de cuadros perforados para los racks, o equipos especiales.
- Evitar orificios innecesarios en el piso, cables sobredimensionados, almacenar cosas bajo el piso falso, que afectaría en el rendimiento del sistema de enfriamiento.
- Evitar orificios entre los equipos de aire acondicionado y los equipos más cercanos que producen calor, ya que de esta forma se regresaría el aire frío pudiendo causar malos niveles de temperatura y de humedad relativa.

 Se debe tener una correcta administración del crecimiento en la cantidad de equipos que se instalan para conseguir una distribución homogénea de cables bajo el piso falso.

# 3.1.2.11 Área de oficinas

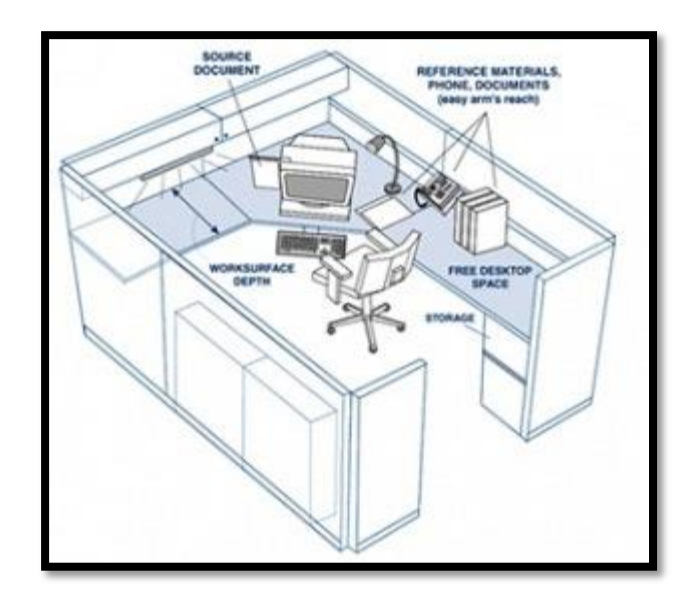

Figura 75 Área de oficinas modelo Fuente: GPI

La oficina modelo como estarían equipadas con una PC, un regulador, un teléfono IP, una regleta, una silla, el modulo y un anaquel. Cada empleado requiero los elementos anteriormente descritos y los módulos son cómodos para que los usuarios se sientan a gusto.

# 3.1.2.12 NOC

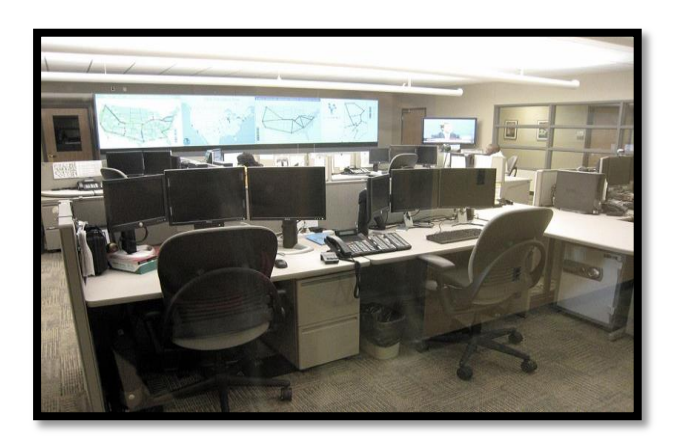

Figura 76 NOC Fuente: GPI

Vigila la red de telecomunicaciones para las alarmas o ciertas condiciones que pueden requerir atención especial para evitar el impacto en el rendimiento de la red, además analiza los problemas.

# 3.1.2.13 Control de acceso

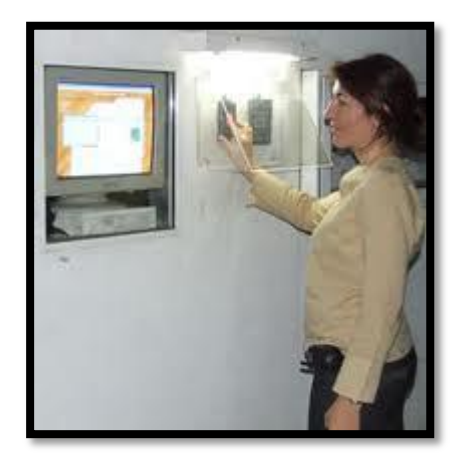

Figura 77. Control de acceso Fuente: GPI

Es un control de acceso para una puerta que incluirá software de gestión, cable de conexión rs232, 10 tarjetas de proximidad, cerradura electromagnética, lector biométrico y batería de 12 voltios.

#### 3.1.2.14 Localización de los equipos

Para instalar los equipos se requiere una adecuada clasificación, ya que la densidad y la complejidad de la carga caliente pueden traer problemas a futuros cambios. Se debe tener en cuenta que el calor generado por servidores individuales pero arreglos en racks provoca un incremento sustancial de la carga de calor generado.

Algunos equipos requieren diferentes modelos de flujo de aire, que pueden ser de arriba hacia abajo, de atrás hacia adelante, de un costado a otro etc, por lo tanto se puede tener una agrupación de equipos con el mismo modelo ya que el rack no tiene diferentes sistemas de flujo de aire. Para sistemas de flujo de aire de atrás hacia adelante, idealmente se debe instalar los equipos cara a cara o reverso con reverso. De esta manera se elimina el flujo de aire caliente de un equipo hacia otro, como en la siguiente figura:

Si por alguna razón se debe instalar todos los equipos con la cara en la misma dirección, se debe adecuar el espacio entre ellos para evitar que el aire caliente fluya desde el equipo hacia otro. Una manera es separándolos y lo recomendable es 1,22 [m], si se coloca a la distancia recomendada por lo menos no se debe colocar los equipos con una distancia menor a 0,3 [m] para permitir que se esparza el aire caliente.

Es necesario por lo menos un cuadro de piso removible en cada abertura para tener algo de flexibilidad. Las aberturas puede ser de 1.2 [m] dependiendo de la configuración. Se debe dejar espacios adecuado detrás de los racks para futuros movimientos entre las unidades o entre grupos de unidades.

## 3.1.3 Diseño del subsistema eléctrico

# 3.1.3.1 Tablero eléctrico

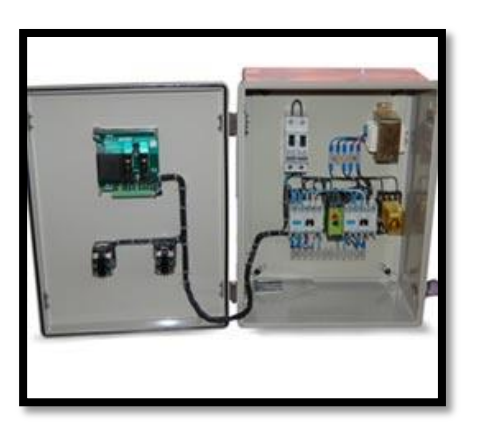

Figura 78 Tablero eléctrico Fuente: GPI

Un tablero de distribución y control para el Data Center en general.

# 3.1.3.2 Iluminación

La iluminación debe tener un mínimo de 540 lx, medida 1 metro sobre el piso en un lugar libre de equipos. La iluminación debe ser controlada por uno o más switches, localizados cerca de la puerta de entrada al cuarto.

Las medidas que se dispone para el diseño del sistema de iluminación tanto para la sala de equipos como para la sala de monitoreo son:

- Nivel de iluminación recomendado: 300 a 500 [lx]<sup>7</sup>
- Altura del piso: 400 [m]
- Altura del piso falso: 0,61 [m]

<sup>&</sup>lt;sup>7</sup> **lx:** lux iluminación producida por una fuente puntual de una candela en forma perpendicular sobre una superficie sobre una superficie de un metro cuadrado ubicada a una distancia de un metro

- Altura del techo falso: 0,61 [m]
- Altura de trabajo promedio: 0,9 [m]
- Ancho sala de equipos:
- Longitud sala de equipos:

**Tipo de iluminación que se va a utilizar:** luz blanca tipo fluorescente, potencia de 40W y  $FL^{8}$  (flujo luminoso) =3000 lm

**Sistema de iluminación:** el nivel de iluminación recomendable para una oficina de trabajo como es el Data Center es de 300 a 500 lx. Tomando en cuenta el área de cada sala, el consumo de potencia que implica cada luminaria extra y una distribución uniforme y simétrica de las luminarias, se ha optado por determinar el nivel de iluminación en 300 lx. **Índice del local:** se obtiene a partir del factor de relación del local

$$R1 = \frac{1 * a}{h * (1 + a)} \tag{1}$$

Ecuación 1 Cálculo índice local

L: longitud de la sala A: ancho de la sala H: altura de la sala

Coeficiente de utilización: tomando en cuenta que el color de las paredes es claro para tener un nivel de reflexión bueno, el coeficiente de utilización para cada caso es: Cu de 0,46

<sup>&</sup>lt;sup>8</sup> FL: flujo luminoso

**Coeficiente de conservación:** el aseo y cuidado tanto de la sala de equipos como de la sala de monitoreo debe ser constante, por lo que el coeficiente de conservación debe reflejar un buen mantenimiento en cada caso. **Cc de 0,8**.

## Cálculo del número de lámparas:

No Lámpara = 
$$\frac{Nivel \ de \ iluminación * Area}{(Lúmenes \ de \ lámpara \) * Cu * Cc}$$
(2)

Ecuación 2 Cálculo de numero de luminarias

# 3.1.3.3 Potencia

Deben haber toma corrientes suficientes para alimentar los dispositivos a instalarse en los andenes. El estándar establece que debe haber un mínimo de dos tomacorrientes dobles de 110V C.A. dedicados de tres hilos. Deben ser circuitos separados de 15 a 20 amperios. Estos dos tomacorrientes podrían estar dispuestos a 1.8 metros de distancia uno de otro. Considerar alimentación eléctrica de emergencia con activación automática.

En muchos casos es deseable instalar un panel de control eléctrico dedicado a el cuarto de telecomunicaciones. La alimentación específica de los dispositivos electrónicos se podrá hacer con UPS y regletas montadas en los andenes.

Separado de estos más deben haber tomacorrientes dobles para herramientas, equipo de prueba etc. Estos tomacorrientes deben estar a 15 cm. del nivel del piso y dispuestos en intervalos de 1.8 metros alrededor del perímetro de las paredes.

El closet de telecomunicaciones debe contar con una barra de puesta a tierra que a su vez debe estar conectada mediante un cable de mínimo 6 AWG con aislamiento verde al sistema de puesta a tierra de telecomunicaciones según las especificaciones de ANSI/TIA/EIA-607

#### 3.1.3.4 Sistema de electrificación

Este debe asegurar estabilidad, redundancia con generadores y bancos de baterías para evitar problemas de interrupción del servicio, además de una correcta instalación para evitar problemas con cables pelados.

También hay q tomar en cuenta que un diseño completo de Data center tiene que estar de la mano de un buen diseño de la parte eléctrica,

## 3.1.3.5 Cargas críticas

La carga critica es la totalidad de los componentes de hardware de IT que conforman la arquitectura como: servidores, routers, switchs, computadoras, dispositivos de almacenamiento, equipos de telecomunicaciones, sistema de seguridad contra incendios y de monitoreo.

# 3.1.3.6 UPS

El UPS debe evitar cortes por muy pequeños que sean, como prevención los UPS deben soportar el 150% de la carga pensando en problemas de sobrecarga.

Los picos de voltaje son producidos en el sistema de distribución de energía cuando se enciende o apagan los equipos, o cuando se conmutan generadores, para evitar este daño se debe utilizar un UPS, sino fuera así se debe utilizar un método o equipos adecuados para suprimir sobretensiones. La idea es proteger a los equipos electrónicos sensibles asilándolos de variaciones de voltajes.

Es importante un sistema de pararrayos para lo cual hay que diseñar, instalar y dar mantenimiento constante para evitar daños en el sistema de alimentación de energía, en los equipos instalados, interferencia electromagnéticas e inducción de corrientes elevadas muy peligrosas.

Además la idea de un pararrayos no es suprimir las sobretensiones producidas por los rayos, sino que es un camino que desvía estas sobretensiones directo a tierra.

Se debe tomar en cuenta la estructura del edificio y las medidas de protección de las que se disponga, para diseñar un sistema de pararrayos.

# 3.1.3.7 Mando de energía de emergencia

Se debe considerar puntos de desconexión de todo el sistema, incluyendo UPS y Baterías, en cada uno de los puntos de entrada que además deber ser claramente identificados y no debe haber obstrucciones para su acceso. Como medida para que no se accionen accidentalmente, se debe colocar coberturas pero que no impidan su activación.

El punto de desconexión debe cortar la alimentación hacia los UPS y las baterías en el caso de que se encuentren dentro del Data Center.

## 3.1.3.8 PDU's

Una unidad de distribución de energía (PDU) es una barra de contactos, altamente confiable, con múltiples tomacorrientes, diseñada para suministrar energía regulada a

equipos vitales de conexión en red, telecomunicaciones o servidores. A menudo se usa en combinación con un equipo de suministro de energía ininterrumpible (UPS).

Horizontalmente en una forma para montar en rack de uno a dos espacios (1U, 2U). Dado que una PDU por lo general funciona como punto de entrada de la corriente eléctrica en un rack.

# 3.1.3.9 Puesta a tierra

Una de las consideraciones más importantes en el sistema de electrificación de un data center es la conexión a tierra, la cual debe incluir tanto los equipos como la red eléctrica. Para un buen sistema de tierra se debe tener en cuenta ciertos aspectos:

- Debe ser permanente y continua, tiene que soportar cualquier valor de corriente que pueda circular, la impedancia que presenta debe ser lo suficientemente baja para limitar el voltaje a tierra y facilitar la operación de los circuitos de protección.
- Se debe procurar tener un sistema a tierra para toda la red de electrificación, se debe evitar tener tierras diferenciales o varias tierras.
- Todos los objetos metálicos del cuarto que tienen conductores eléctricos o en los que circula corriente eléctrica debido a fallas eléctricas, descargas electrostáticas, o descargas de rayos, deben ser conectados al sistema de tierra por seguridad para el personal, reducción de riesgos de incendios, protección a los equipos.

Conectando las partes metálicas se evitara sobre corrientes que pueden afectar a los equipos y permitirá el retorno de corrientes de los filtros de interferencia electromagnética. El punto común de tierra puede ser tomado de: una barra enterrada, una malla o reja enterrada, la estructura de acero del edificio, lo ideal es tener varias fuentes como punto de conexión de la tierra, ya que si se utiliza solamente la tubería, esta puede sufrir una ruptura, la estructura de acero del edificio puede sumar mayor resistencia a mediad que se acumula más pisos, es decir, cada fuente de conexión puede sufrir una falla, además de esta manera se evitará lazos que serían perjudiciales.

Según NEC<sup>9</sup> el valor de la resistencia del sistema de puesta a tierra para un data center debe estar en el rango de 1 a 5 [ohm], pero como valor máximo debe ser 25 [ohm].

La impedancia del conductor de conexión a tierra, desde la parte posterior del equipo, hasta la toma de tierra, debe ser menor a 0.25 [ohm]. Una alta impedancia indica que se tiene baja calidad en las conexiones de tierra en el equipo electrónico.

Para aumentar la confiabilidad del sistema de puesta a tierra, se debe extender una malla metálica bajo el piso, en la cual se debe colocar las conexiones de tierra de todos los equipos, esto provee un plano con igual diferencia de potencial sobre un extenso ancho de banda de frecuencias, además, se utiliza conductores de baja impedancia. Se debe mantener esta malla constantemente para lograr un plano de referencia confiable.

Este plano normalmente envuelve el sistema de piso falso, la colocación de este plano puede incluir o no una conexión con las bases del piso falso. Para esta reja, se utiliza generalmente cable AWG # 4 de cobre. La malla puede tener reja de 24 o 36 pulgadas.

<sup>&</sup>lt;sup>9</sup> NEC: National Electrical Code

Se recomienda que las conexiones de puesta a tierra de los equipos deben ser ordenadas, por ejemplo, se puede conectar el sistema de tierra de equipos de ventilación, aire acondicionado, paneles metálicos en el punto más lejano del cable que conecta la red de tierra. En cambio se recomienda que la conexión de tierra de equipos críticos debe ser localizada no más de 6 pies de estructura de acero o del sistema empleado de tierra.

Se debe instalar un conducto de 1-1/2 desde el cuarto de equipos hasta electrodo a tierra del edificio.

La puesta a tierra debe proveer de un contacto correcto con el suelo, para que la protección cumpla con su objetivo. Partes: electrodos verticales, conductores horizontales, malla o reticulado.

# 3.1.3.10 EPO (EmergencyPower Off)

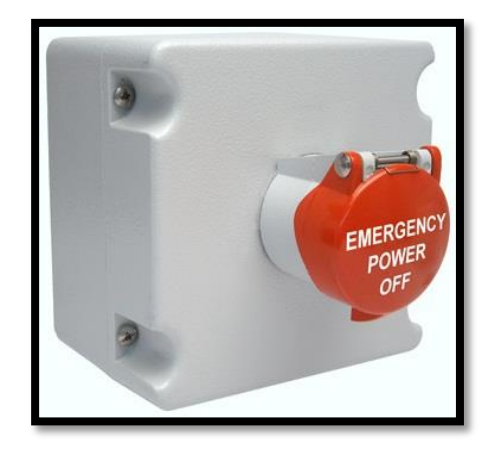

*Figura 79. Botón de emergencia* **Fuente:** www.tigerdirect.com

El interruptor EPO es un botón que apaga la alimentación del Data Center o red de circuitos eléctricos. Generalmente usados donde hay gran cantidad de computadoras usando mucha electricidad. El EPO puede ser activado por un humano sólo en situaciones de emergencia cuando es necesario cortar la energía. El corte repentino de energía inevitablemente nos llevará a la pérdida de algunos datos en estas situaciones.

# 3.1.3.11 Banco de Baterías

El banco de baterías debe soportar por lo menos 15 minutos de funcionamiento de toda carga como medida de respaldo cuando se tiene problemas con la red pública y esta se estabiliza o se transfiere a otra fuente de energía.

Los equipos de distribución de energía para los diferentes equipos deben estar ubicados lo suficientemente cerca de la carga y se debe separar cargas pesadas de los equipos que deben funcionar en el data center como elevadores, equipos de aire acondicionado.

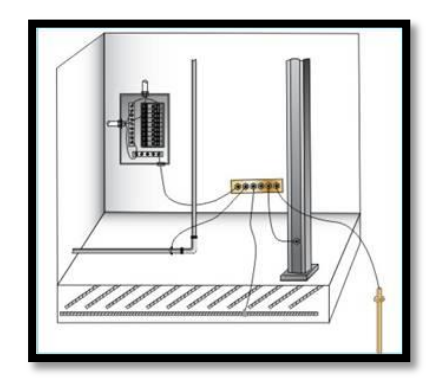

**Figura 80** *Distribución correcta de equipos y conexión a tierra.* **Fuente:** *http://www.electromagazine.com.uy/anteriores/numero24/tierras24.htm* 

En la figura se indica como no se debe colocar los equipos de energía y puesta a tierra debidos a que ahí como se indica la presencia de ruido y variaciones de voltaje debido a la separación de la fuente de voltaje y el punto de conexión a tierra.

# 3.1.3.12 SISTEMA DE ELECTRIFICACIÓN DE TRES FASES

Muchos data centers tienen como sistema de alimentación de energía eléctrica sistemas trifásicos y sistemas monofásicos. Un sistema monofásico requiere de un sistema balanceado que se logra con un correcto plan en el diseño del sistema de cableado. Las fases operativas deben tener un sistema de monitoreo.

Para el balanceo de carga se debe tomar en cuenta que se tiene cargas no lineales, por lo que se hace necesario de un factor de corrección que depende del equipo instalado.

## 3.1.3.13 Tolerancia de las características de los equipos.

Los valores de tolerancia de voltaje en los equipos difieren del fabricante, pero por lo general está entre 100 y 120 o 200 y 240 voltios. En lo referente a la tolerancia de la frecuencia se tiene por lo general un rango de 47 [Hz] a 63 [Hz], de esta forma se tiene flexibilidad para adaptarse a los dos sistemas de 50 [Hz] en nuestro país.

Una medida de precaución para evitar problemas y facilitar el manejo de los equipos es distribuirlo en forma separada clasificándolos por las características específicas y por el fabricante.

#### 3.1.3.14 Monitoreo de alarmas

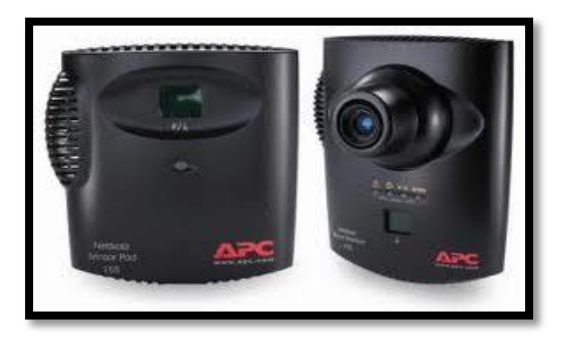

**Figura 81** *Monitoreo de alarmas* **Fuente:** *http://gutech.wordpress.com/2009/06/* 

La utilización de un equipo Netbotz con sensores de temperatura, humedad, flujo de aire, punto de rocío, de aplicación en la pared, accesible mediante web, con cámara IP integrada, además emite alarmas al teléfono

#### 3.1.4 Subsistema mecánico

#### 3.1.4.1 Sistema de enfriamiento

Para el correcto funcionamiento y aseguramiento de un tiempo de vida más prolongado de los equipos, se debe tener en cuenta las condiciones ambientales necesarias, esto implica temperatura y humedad relativa adecuada a los valores específicos por los equipos instalados en el Data Center.

La temperatura ambiente estándar de trabajo está en el rango de 21° C a 23° C pero el valor ideal deseable es de 22°C porque es fácil mantener una humedad relativa asociada.

La importancia de mantener un nivel de humedad relativa radica en la facilidad que se necesita para poder descargar electrostáticamente los equipos, pero evitar el exceso ya que pueden presentar corrosión en los mismos.

Los niveles de humedad relativos óptimos aconsejables están en el rango de 45% a 50%. Sin embargo, muchos equipos pueden operar bajo ciertas circunstancias en el rango de 20% a 80% de la humedad relativa.

En el rango de 45 % a 50 % de humedad se tiene dos objetivos para asegurar un tiempo de vida prolongado de los equipos, primero proteger a los equipos de problemas de corrosión que produce niveles de humedad altos y segundo proporcionar las condiciones para permitir descargas fáciles de estática, lo que no se consigue con niveles bajos de humedad.

En la siguiente tabla se resume los rangos recomendados de las condiciones ambientales.

| FACTOR           | ΟΡΤΙΜΟ      | OPERABLE   | NO OPERABLE  |
|------------------|-------------|------------|--------------|
| AMBIENTAL        |             |            |              |
| Temperatura [°C] | 21 a 23     | 10 a 32    | -20 a 60     |
| Humedad relativa | 45% a 50%   | 20% a 80%  | Sobre 93%    |
| Altitud [m]      | Sobre 3.048 | Sobre 3048 | Sobre 12.192 |

 Tabla 17. Valores de condiciones ambientales recomendadas

El rango de humedad relativa entre 20% y 80% se debe evitar severas oscilaciones de temperatura o de humedad relativa, las oscilaciones no deben ser mayores a 5,5 °C o 10 de la humedad relativa en cualquier periodo de operación de 60 minutos.

La importancia de mantener los niveles de temperatura relativa en los rangos óptimos se basa en las variaciones que se tiene al realizar instalaciones. Desinstalaciones, cambios de configuración, trabajos en el cuarto de equipos como cableado por el piso falso lo que implica el retiro de cuadros del piso.

# Monitoreo del sistema de enfriamiento y humedad.

Para tener control de las condiciones ambientales del cuarto de equipos se debe instalar un sistema de monitoreo apropiado y se tomarán en cuenta ciertas condiciones:

- El sistema de monitoreo debe tener la capacidad de almacenar datos históricos ya que de esta forma previo un análisis de los datos se puede prevenir cambios de acuerdo a las condiciones ambientales externas.
- Un sistema de alarma debe ser parte del sistema de monitoreo para cuando los valores de humedad relativa y de temperatura varían de un rango determinado.

Además se debe proveer de un sistema de cañería de respaldo en caso de falla del sistema activo.

- El mantenimiento periódico es muy importante para asegurar el correcto desempeño, además de la corrección de problemas que no han sido detectados y que se pueden presentar en la utilización diaria.
- No se debe considerar al sistema de monitoreo como un gasto extra sino como un gasto necesario que brinda una herramienta fundamental para la detección y prevención de problemas, lo que asegura aumentar el grado de confiabilidad del Data Center.

La importancia de mantener los niveles de temperatura y humedad relativa en los rangos óptimos se basa en las variaciones que se tiene al realizar instalaciones, desinstalaciones, cambios de configuración, trabajos en el cuarto de equipos como cableado por el piso falso lo que implica el retiro de cuadros del piso.

#### 3.1.4.2 Aire acondicionado y humidificación

Un sistema de enfriamiento que produzca una corriente de aire en forma descendente es muy utilizado en el diseño de los data center, así se consigue un enfriamiento eficiente de los equipos.

Para implementar el sistema de enfriamiento se debe consideras que el calor generado por los equipos es de seis a ocho veces mayor al calor generado por una oficina normal.

Es importante saber que no todos los equipos producen la misma cantidad de calor, por lo que se debe intentar equilibrar la temperatura en todo el cuarto. Este sistema debe considerar y adaptarse a variaciones en la sala debido a instalaciones o configuraciones de equipos.

El aire caliente entra en los equipos de enfriamiento, en donde es purificado por un banco de filtros, luego pasa por una bobina que le disminuye bastante la temperatura, después se dirige por tuberías hacia el cuarto de equipos donde se mezcla con el aire y equipos calientes, para nuevamente repetir el proceso.

En la siguiente figura se presenta la forma en la que fluye el aire en el cuarto de equipos las flechas rojas representan el flujo de aire caliente y las en azul el flujo de aire frio.

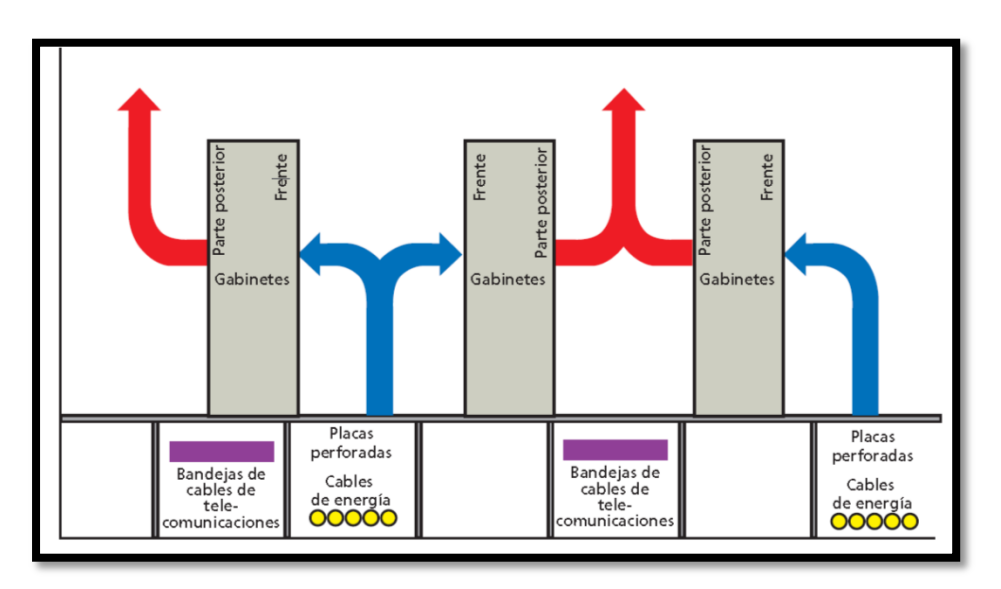

Figura 82 Distribución de flujo de aire en el Data center. Fuente: www.tigerdirect.com

En cuartos que tienen equipo electrónico la temperatura del cuarto de Telecomunicaciones debe mantenerse continuamente (24 horas al día,365 días al año) entre 18y 24 grados centígrados. La humedad relativa debe mantenerse entre 30% y 55%. Debe de haber un cambio de aire por hora.

#### 3.1.4.3 Detección de incendio

Panel de control listado UL aprobado FM, de marca FIuke modelo SHP, para detección de humo, con display alfanumérico además de un sistema de autodiagnóstico de errores o fallas y sirenas como señal de indicación de alerta.

#### 3.1.4.4 Extinción por agente limpio (NFPA 2001)

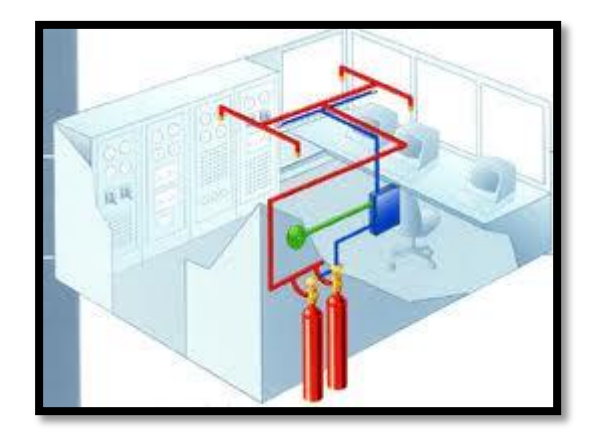

Figura 83 Agente limpio NFPA Fuente: www.tigerdirect.com

Agente extintor ECARO25 en un cilindro con kit de anclaje y activación, con toberas de descarga y cabe destacar que el agente ECARO25 es ecológico y no daña el medio ambiente.

# 3.1.4.5 Contaminantes Ambientales

Se debe tener un control de impurezas en el aire para evitar daños en los equipos, por lo general las partículas más pequeñas no son tomadas en cuenta pero son las que más daños producen a los equipos electrónicos.

El estándar federal 209e define las clases de calidad de aire para zonas limpias basadas en concentraciones de partículas aerotransportadas. No define la naturaleza de las partículas, define las clases de calidad de aire para zonas limpias basadas en concentraciones de partículas aerotransportadas. No define la naturaleza de las partículas, define los límites de varias clases y los métodos de probar la concentración, es el más rígido y es generalmente aceptado como medida para Data Centers.

Las acciones de limpieza del cuarto de equipos deben ser organizadas con horarios que se tienen que cumplir periódicamente y puede ser un ejemplo:

| <b>Tabla 18</b> . Acciones de limpieza <b>Fuente:</b> www.tigerdirect.com |                                                |  |  |  |
|---------------------------------------------------------------------------|------------------------------------------------|--|--|--|
| ACCIONES                                                                  | ACTIVIDAD                                      |  |  |  |
| Acciones diarias                                                          | Limpieza de basura                             |  |  |  |
| Acciones semanales                                                        | Lavado y aspirado del piso de acceso           |  |  |  |
| Acciones trimestrales                                                     | Descontaminación del equipo, del piso y de las |  |  |  |
|                                                                           | paredes del cuarto de equipos.                 |  |  |  |
| Acciones cada dos años                                                    | Descontaminación debajo del piso falso.        |  |  |  |

Limpieza de los equipos de aire acondicionado se debe hacer cada vez que sea necesario.

#### 3.1.4.6 Sistema de seguridad

Los sistemas de seguridad que se deben implementar en un Data Center, no solo deben estar relacionados con los equipos a ser instalados, sino también se debe relacionar con el personal que labora en esta área.

En el diseño de un Data Center, la seguridad para el personal debe ser tomada en cuenta con más énfasis que las consideraciones de seguridad de los equipos, pero lo ideal es lograr un conveniente balance de los dos sistemas.

# Sistema de seguridad de acceso

El objetivo es evitar un atentado, espías de la información o manipulación inadecuada de los equipos. Los elementos que se deben considerar para mantener un sistema de seguridad eficiente son:

- Sistema de cámaras que seguridad que filmen constantemente todos los sectores de ingreso y en general abarque el área de equipos del Data Center.
- Seguridad en las puertas de ingreso, el desbloqueo se lo realiza con diferentes métodos: tarjetas personales electrónicas, lector de huella, lector de retina, manos, panel de teclado para ingreso de clave personal o alguna combinación de dos de ellos.

#### Sistema de seguridad contra incendios

Debe ser indispensable ya que de producirse algún incendio, los daños pueden ser terribles no solo para las operaciones del sistema sino también para la estructura física del edificio.

No se puede comparar los daños físicos de los equipos, del a estructura física y las pérdidas que ocasionaría un incendio con la amenaza y los peligros que representa a la vida de las personas que trabajan en esta área, por lo tanto es muy importante lograr un plan que minimice los riesgos cuando se produzca un incendio de cualquier magnitud y en cualquier sector.

Es importante además de tener un plan que minimice los riesgos de un incendio, se disponga de una vía que facilite la evacuación de emergencia del personal. Hay varios aspectos que se deben considerar para evitar el riesgo de un incendio y que de acuerdo con el NFPA  $75^{10}$ :

<sup>&</sup>lt;sup>10</sup> NFPA: Nacional Fire Protection Asociation

- Evitar almacenamiento innecesario de material combustible, se debe disponer solo de material necesario para el funcionamiento del cuarto de equipos, el resto debe ser colocado en algún lugar que no represente peligro.
- Se debe checar periódicamente la temperatura de las bobinas del sistema de aire acondicionado, ya que se puede acumular polvo o basurillas que pueden quemarse lentamente o iniciar fuego repentinamente cuando estos se encuentren funcionando.
- Se debe evitar tener orificios hacia el exterior ya que se expondría a los equipos a las condiciones externas que tiene menor control.
- Para ayudar al personal, se debe realizar un plan de emergencia y un entrenamiento apropiado en caso de que se presente una amenaza real.

## Seguridad física

Para la seguridad física de un Data Center se puede considerar las siguientes opciones: circuito cerrado de televisión, bloqueo electrónico de las puertas de acceso, cuyo sistema de desbloqueo puede utilizar lectores de tarjetas personales, paneles con teclado para ingresos de códigos personales, lectores de huellas digitales, lectores del ojo de la persona que desea ingresar, detectores e identificadores de voz, o la combinación de dos o más de ellos,

En la siguiente figura se presenta un ejemplo de una cámara de video de alta resolución que puede ser utilizada para organizar un circuito cerrado de televisión y en la siguiente se presenta un ejemplo de equipo de control de acceso que utiliza ingreso de clave personal y lectura de huella digital.

Otra medida que se toma es contratar personal debidamente entrenado y equipado para cuidar el ingreso y actuar rápidamente en situaciones de robo o ingreso de personas particulares.

# **RED INTERNA**

Una red interna o red de área local es una red de datos, privada de poco alcance geográfico, de alta velocidad y bajo nivel de errores que conecta estaciones de trabajo y dispositivos periféricos. Una de las características más importantes de estas redes es su estructura que está compuesta por dos partes:

#### Topología física:

Distribución física de las estaciones de trabajo que puede ser tipo bus (todos se conectan a un cable común), en estrella, en estrella extendida, en anillo, jerárquica o en malla.

# Topología lógica:

La formas como se comunican las estaciones de trabajo a través de medio físicos puede ser tipo Broadcast (cada estación de trabajo envía sus datos a todas las estaciones) y transmisión controlada con permisos utilizando tokens.

## Seguridad para el personal

En lo que se refiere a sistemas de extinción, y demás sistemas es aconsejable utilizar sustancias que no sean nocivas para la salud y no tóxicos incluso con el media ambiente. Además para evitar problemas con las personas que trabajan en el departamento en el área donde se encuentra el Data Center, se debe permitir el acceso exclusivo a personas capacitadas y calificadas para manejar situaciones de peligro.

# 3.2 Diseño de la Solución e Implementación de Subsistemas del Data Center GPI

El GPI requiere de la construcción de un Data Center, el mismo que debe proveer una infraestructura totalmente fiable, brindando confiabilidad además de rendimiento óptimo, por lo que mediante el proceso de compras públicas RE-GPI-0049-2011, se obtuvo a la empresa ganadora siendo "Sinfotecnia". Empresa de la ciudad de Ibarra.

# 3.2.1 Subsistema de telecomunicaciones

# 3.2.1.1 Localización

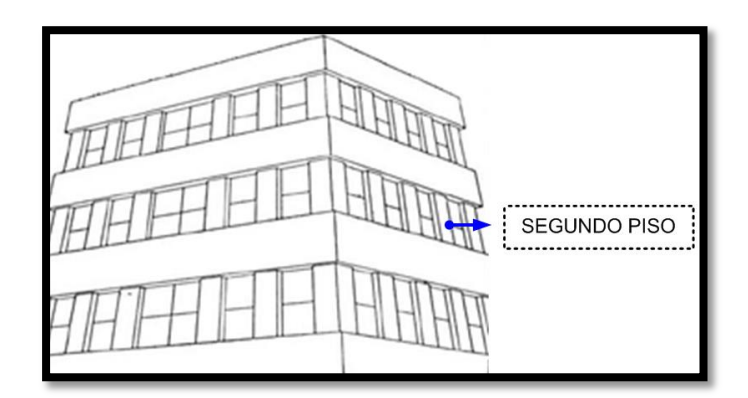

Figura 84 Ubicación del cuarto de entrada GPI Fuente: GPI

La ubicación del edificio del Gobierno Provincial de Imbabura está en el centro de la ciudad y no puede ser cambiado de sitio físico además de acuerdo a las recomendaciones mencionadas anteriormente es el lugar perfecto para ubicar nuestro Data Center.

El Data Center se ubica en el Segundo Piso del Edificio del GPI, exactamente donde indica la siguiente figura, sus dimensiones son de 3m x 5m.

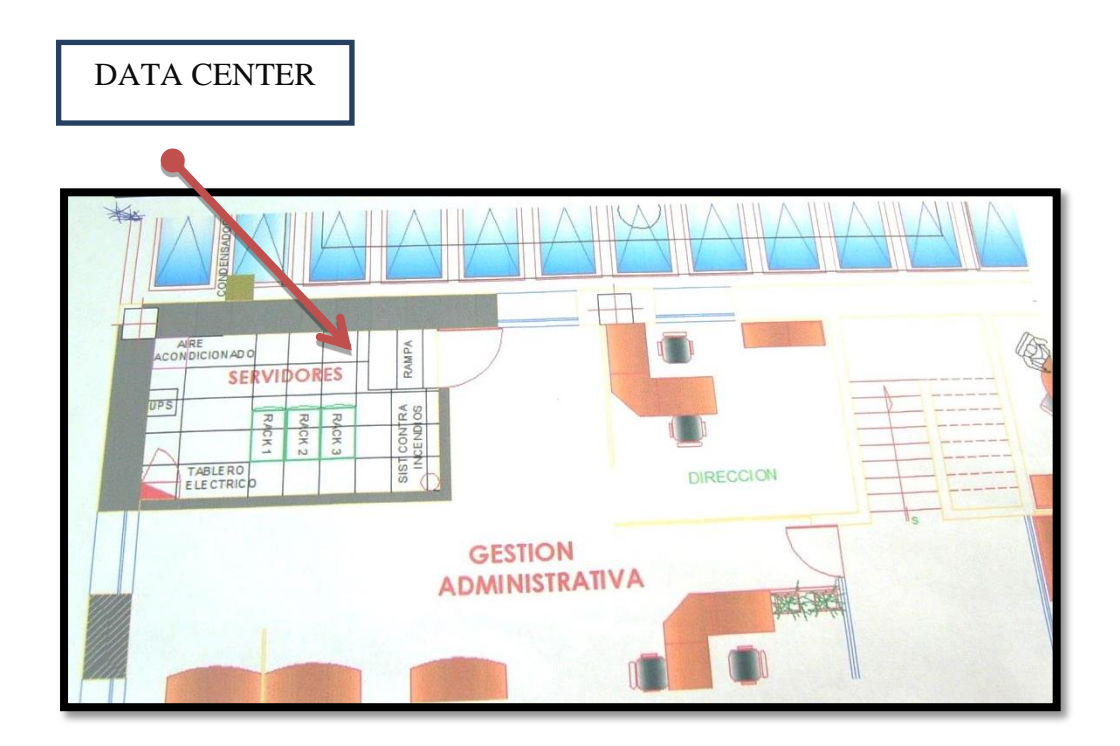

Figura 85 Plano de ubicación física Data Center. Fuente: GPI

# 3.2.1.2 Data center general Tier

El nivel de Tier que va a adquirir nuestro Data center es nivel 1 con la siguientes características generales

- Sistema de alimentación Eléctrica y distribución Dual
- Bypass de mantenimiento
- Sistema redundante de generación de energía, para las cargas críticas
- Sistemas de enfriamiento
- Sistema de UPS distribuido para protección de las cargas críticas.
- Carga en Racks con alimentación de UPS para la carga.

Las Normas y Estándares Internacionales que se aplicaron en este tipo de Infraestructura son las siguientes que complementan la EIA/TIA 942:

- NFPA-75 y 76
- NFPA 12 y 13
- EIA/TIA- 568B, 569A, 606, 607 y 310D
- ISO-11801

# 3.2.1.3 Cable UTP categoría 6 A

El cable UTP que se instalo es de 4 Pares 23 AWG UTP que cumple con parámetros y todas las características eléctricas para que exceda TIA/EIA 568-B.2-1 Y ISO/IEC 11801 Categoría 6A, cuenta con un separador principal de cable para aislar las longitudes de los cables 28 Mínimo dB ACR 100 MHz.

El sistema de etiquetado se lo realizó con etiquetas auto laminable para cable aplicable a cobre 4 pares UTP y fibra óptica interna. Se colocaron en ambos extremos de los enlaces. Al finalizar la implementación se realizó la certificación de los puntos del cableado mediante la utilización del equipo FLUKE DTX 1800 SERIES.

## 3.2.1.4 Cuarto de equipos

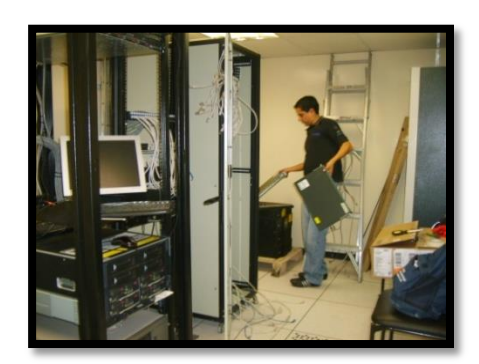

Figura 86 Cuarto de equipos GPI Fuente: GPI

Debe estar separado de las demás instancias del edificio con paredes resistentes y retardantes al fuego.

Es el espacio centralizado dentro del edificio que es exclusivamente dedicado para equipos de telecomunicaciones se basa de acuerdo a la norma TIA/EIA 569-A, que es la "Normas de Recorridos y Espacios de Telecomunicaciones nos indica cómo enrutar el cableado.

# 3.2.1.5 Cableado horizontal

La instalación del cableado estructurado horizontal es de categoría 6 A, todos los puntos están correctamente certificados, mediante la utilización el certificador de cables Fluke Network y un informe final con el software LinkWare que permite administrar los resultados de varios comprobadores.

La marca utilizada es Hubbell, que cumple con los estándares EIA/TIA 568B de acuerdo con lo requerido por el GPI.

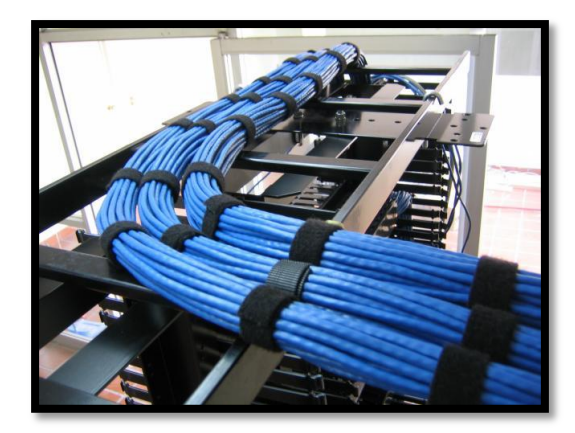

Figura 87 Diseño de Cableado Horizontal Fuente: GPI

La distancia máxima para el cable es de 90 m, desde el conector de telecomunicaciones hasta el panel de interconexión en el armario de telecomunicaciones.

# 3.2.1.6 Armario de Telecomunicaciones

- Dedicado exclusivamente a la infraestructura de las telecomunicaciones.
- Equipos e instalaciones extraños a las telecomunicaciones no se deben instalar en estos armarios, ni pasar a través o entrar en los mismos.
- Mínimo de un armario por piso.

# 3.2.1.7 Jacks

Los jacks utilizados se basan en el estándar compatible con categoría 6 A y con FCC. PS-ACR excede más allá de 300MHZ desempeño de transmisión de 10GBE conforma a las especificaciones IEEE 802.3 ab en categoría 6 A. Contactos IDC 110-100 micro pulgadas de cobertura de plomo estañado 60940 sobre bronce fosforo. Su diseño está basado en circuito impreso de 2 capas, para compensar los valores de NEXT y ANEXT requeridos por el ANSI/TIA/EIA 568-b.2.10.

Son de alto Impacto en termoplástico y verificado por UL94-V-0, tienen desempeño verificado de 1 Gigabit Ethernet, conforme al especificaciones de IEEE 802.3ab en Categoría 6 A.

#### 3.2.1.8 Faceplates

Se instalaron de 2 puertos respectivamente debido a las necesidades, donde se montaron los jacks para los puntos de Voz y Datos.

Dichos Faceplates permiten la instalación de los jacks Rj-45 cat-6A y también permitirán la incorporación de módulos acopladores del tipo ST, SC, LC duplex conectores tipo F y BNC, además de cualquier tipo de conector de fibra óptica de nueva generación SFF como LC Fiber Jack y MT RJ.

# 3.2.1.9 Área de trabajo

Comprende el espacio y equipo de trabajo de una persona. Abarca desde el conector hasta el equipo de trabajo. Diseñada de acuerdo a la norma TIA/EIA 569 A. Mínimo se puede tener dos conectores RJ45 por área de trabajo además de patchcords de la misma categoría.

La distancia máxima de los cables no puede superar los 5 metros. Se debe utilizar jacks modulares RJ45 de 8 pines en cada área de trabajo.

# 3.2.1.10 Patch Cords

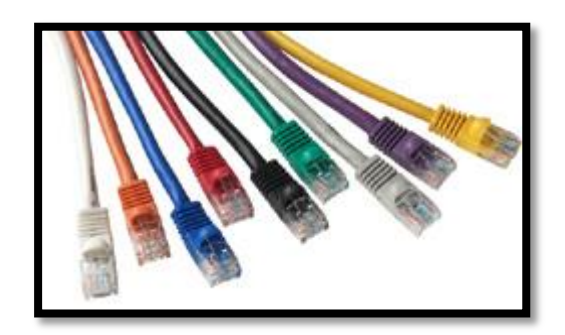

Figura 88 Patch Cord Fuente: GPI

Cumplen con los parámetros internacionales normados: 1000 base-tx (EIA-TIA 854), soportan 10 Gb Ethernet (IEEE 802.3 AN), soportan 10/100/1000 BASE-T ( IEEE 802.3)

# 3.2.1.11 Diagrama de distribución de equipos activos

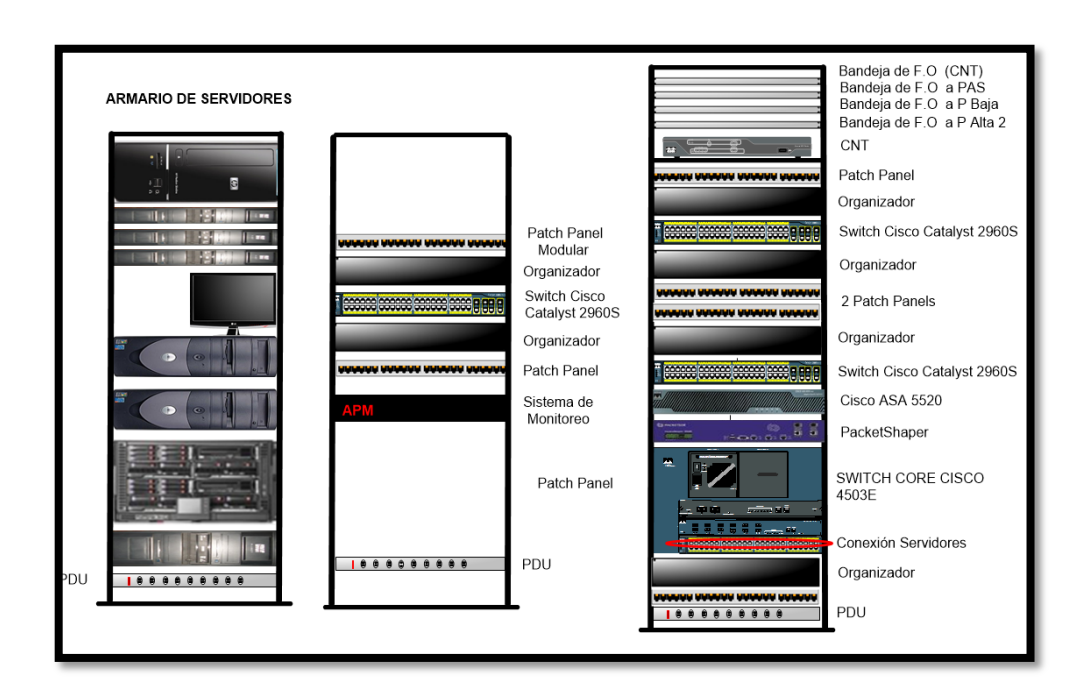

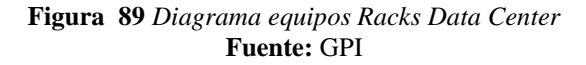

# 3.2.1.12 Cableado de Racks

Pasos a seguir para cablear posiciones de voz y/o datos.

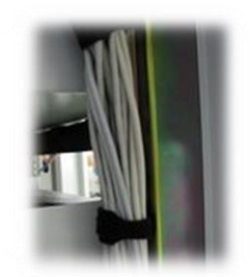

Figura 90 Cableado de Racks Fuente: GPI

Seguiremos los siguientes pasos:

- Hasta llegar a la fila en la que se encuentre el panel de patcheo los cables son agrupados y fijados al perfil del armario con amarras de velcro o plásticas. Recuerda que no se debe sobrepasar apretando las mismas pues puede llegar a dañar los cables.
- Retiramos la cubierta en el extremo de cada cable empleando para ello un pelacables específico cuya precisión de corte habremos comprobado previamente para evitar que se dañen los cables durante esta operación.

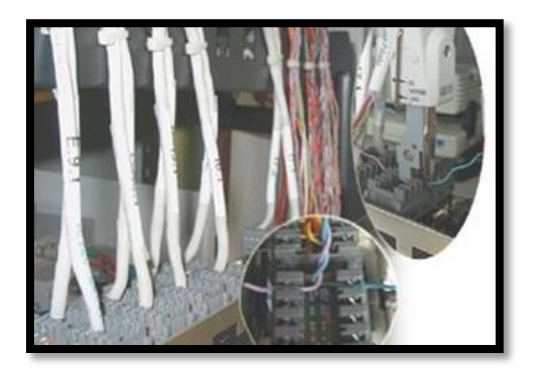

Figura 91 Ponchado de cableado Fuente: GPI

- Los hilos se disponen según la especificación EIA/TIA 568-B.
- Realizamos la conexión de cada uno ayudándonos de la herramienta de inserción.
- Pegamos la etiqueta de identificación en la cubierta de cada cable.
- Retiramos el accesorio auxiliar de montaje y fijamos el panel en el rack.
- Identificamos en el frontal del panel cada posición RJ-45.

## 3.2.1.13 Backbone o cableado vertical

El cableado vertical o backbone es a 10 Gbps en fibra optica. Para la interconexion de entre piso se utilizo fibra optica como medio de conexión.

Todos los elementos del Sistema Cableado de Fibra Optica son de un mismo fabricante FURUKAWA. La fibra óptica Instalada entre pisos del edificio es de tipo OM3 para aplicaciones de trasmisión de 10 Gbps, con protección tipo armada para defensa contra roedores.

El paso de la Fibra óptica entre Pisos del edificio, se lo realizo a través de ductos del edificio, aplicando todas las normas y estándares internaciones. Todos los conectores de Fibra Óptica son Tipo SC Múltiple, con tapa de contacto de circona con radio CP para perdida de Inserción baja y reflexiones bajas acabado anaeróbico o epóxido verificado ETL, CSA, UL.

Las bandejas de Fibra Óptica son de 24 puertos, incluyen adaptadores tipo SC dúplex tienen las siguientes dimensiones 1.75 " H x 17 "W x 8.6 " D ( 4.5 x 43 x 22 cm) cumplen con las normas ETL, CSA, UL. Los Patch Cord de Parcheo de fibra son tipo SC

Full Duplex de 3 mts 50/125 de Fabrica verificado ETL, CSA, UL. Tecnología de 50 / 125 MM 850/1300 nm OFL 500 / 500 (MHz – Km).

La conectorización de los Hilos de fibra Óptica de cada uno de los enlaces se lo realizo a través de proceso de fusión. Se utilizó un equipo especializado FUSIONADORA DE FIBRA con el objeto de eliminar las pérdidas de transmisión.

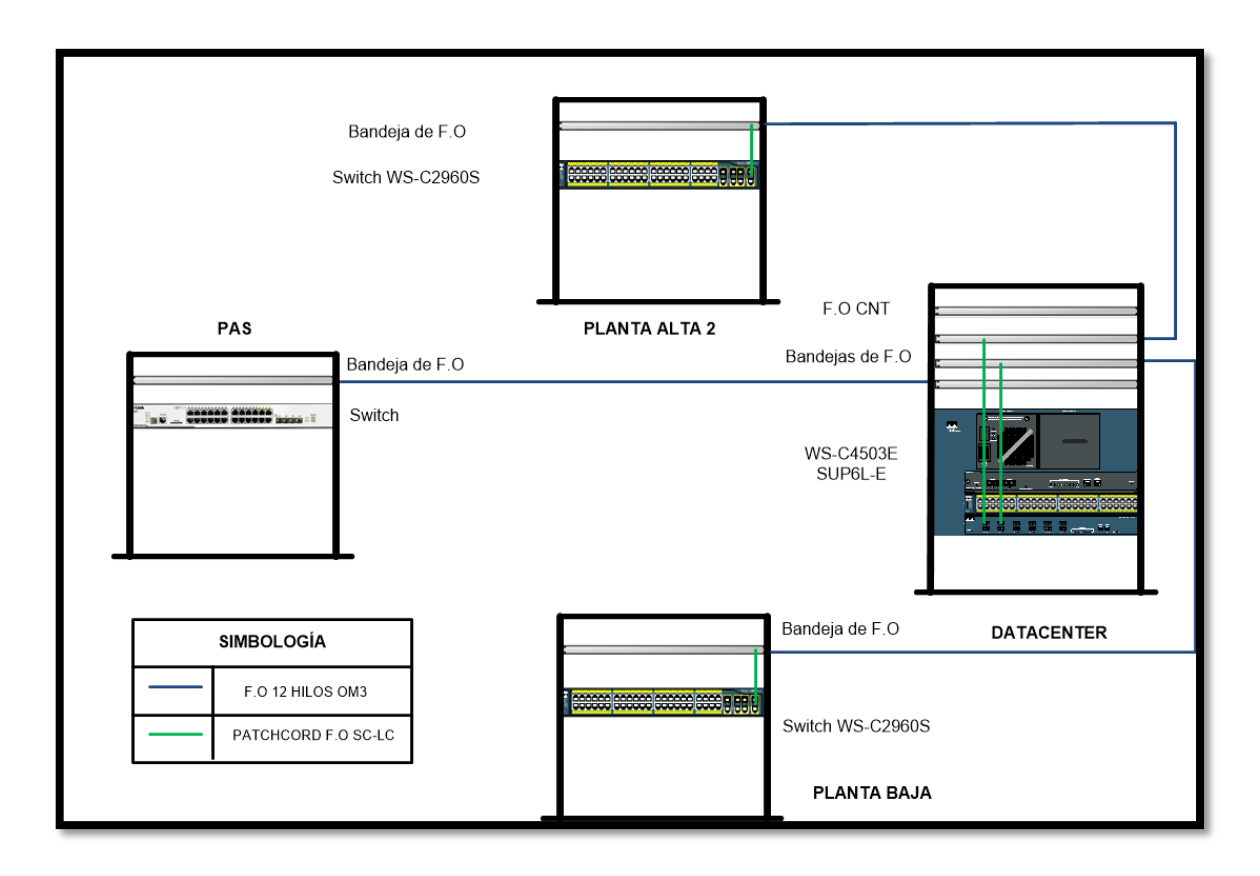

Figura 92 Backbone GPI Fuente: GPI

Provee de interconexión entre cuartos de comunicaciones, cuartos de equipos, facilidades de entrada, en el sistema de cableado estructurado.

El cableado backbone consta de Unidades de distribución Principal e Intermedia, Terminaciones mecánicas, patch cords, jumpers, además del cableado entre Pisos. No va a exceder de un máximo de 3000 m, si es de fibra óptica.

#### 3.2.1.14 Configuración de acceso a la red

| SERVIDORES    | DIR IP        | ESTADO    | ACCESO                    |
|---------------|---------------|-----------|---------------------------|
| PROXY         | 172.16.3.1    | nuevo     | todas las VLANs           |
| CORREO        | 172.16.3.2    | nuevo     | todas las VLANs           |
| QUIPUX        | 172.16.3.3    | nuevo     | todas las VLANs           |
| APLICACIONES  | 172.16.3.4    | nuevo     | todas las VLANs           |
| WEB           |               |           |                           |
| BBDD          | 172.16.3.5    | nuevo     | VLAN 3 Y VLAN 4           |
| FINANCIERO    | 172.16.3.6    | nuevo     | VLAN 10 (IPs Subdirección |
|               |               |           | Financiera)               |
| PLANIFICACION | 172.16.3.7    | nuevo     | VLAN 7, VLAN 11 y VLAN 12 |
| ARCHIVOS      | 172.16.3.9    | no existe | todas las VLANs           |
| SERVER DHCP   | 172.16.3.10   | no existe | VLAN 14 ,VLAN 15          |
| TELEFONÍA     | 172.16.40.254 | nuevo     | VLAN 40                   |

**Tabla 19** Configuración de Equipos**Fuente:** GPI

# 3.2.1.15 Equipos de Networking distribución

Los equipos de Networking que se integraron a la Red LAN de los nuevos Edificios son de Marca CISCO y cumplen con los especificaciones técnicas solicitadas.

Se instaló un Switch principal el mismo que cumplirá las funciones de CORE. Este equipo tiene características y funciones de Capa 3, y será en encargado de recibir todas los enlaces de Conexión de Fibra Óptica Entre Edificios y entre pisos del mismo edificio donde estará ubicado. El Área de Distribución se colocaron Switch de ACCESO, con características y Funciones de Capa 2, Administrables los mismo que permitirán la interconexión de todos los usuarios a la Red del GPI

Una vez terminado el proceso de montaje de los switch en cada uno de los Rack de Cableado Horizontal en cada uno de los edificios, se procedió a realizar la configuración global de toda la Red LAN del GPI aplicando todas las políticas de seguridad existentes.

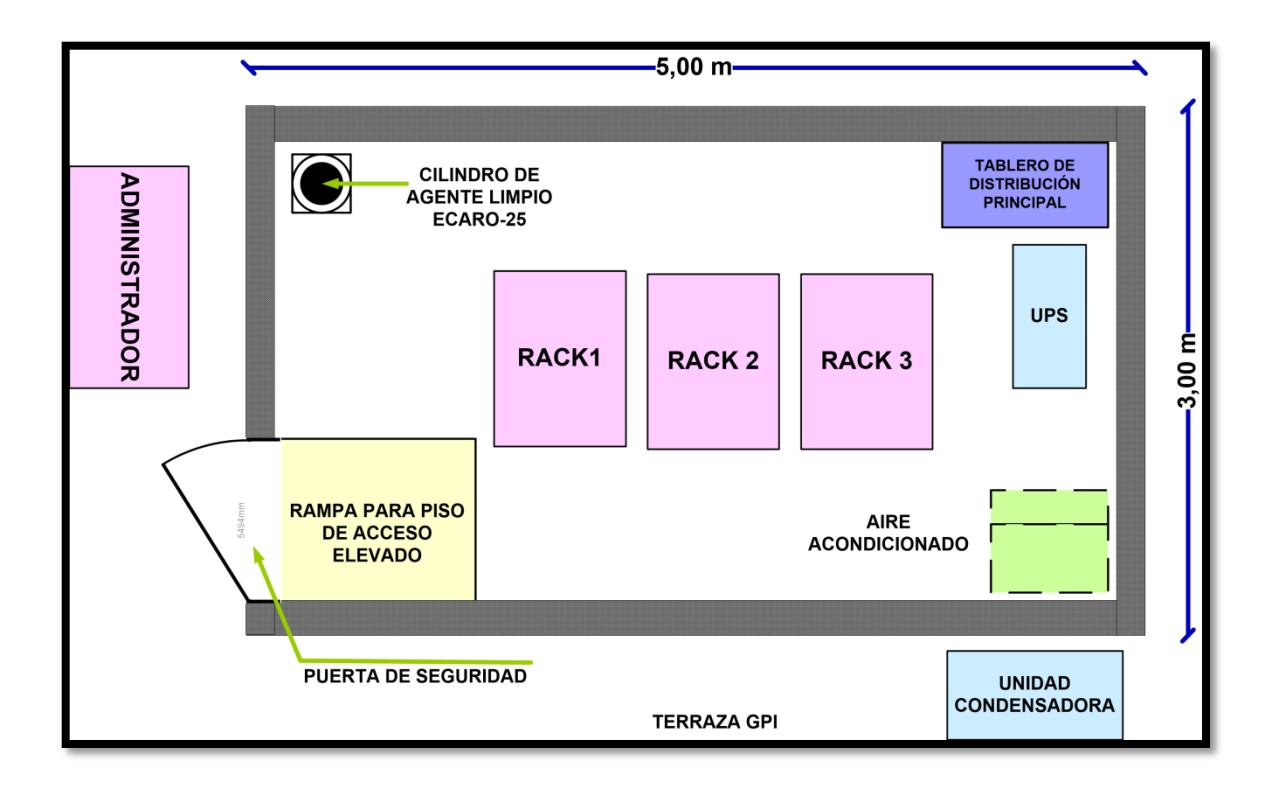

Figura 93 Distribución de equipos Data Center GPI Fuente: GPI
#### 3.2.1.16 Firewall

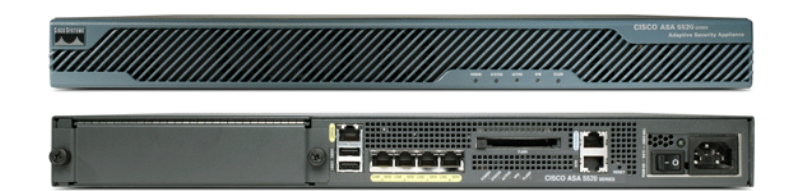

Figura 94 Cisco ASA 5520 Fuente: GPI

Cisco ASA 5520 provee de un alto rendimiento en servicios con la posibilidad de montar hasta 10 equipos en Alta Disponibilidad (Activo/Activo) con cuatro puertos Ethernet a Gigabit capaces de soportar hasta 100 Vlans.

Las empresas pueden aumentar su capacidad SSL-VPN e IPSec 750 conexiones SSL-VPN con la licencia de SSL-VPN y 750 conexiones VPN IPSec con el equipo de serie, pudiendo llegar a un máximo de 7.500 conexiones simultáneas utilizando los diez nodos máximos de un clúster.

Opcionalmente, se puede añadir IPS con AIP-SSM o protección contra malwares con CSC-SSM, así mismo, podremos utilizar hasta diez contextos virtuales en cada appliance para un control más granular.

## 3.2.1.17 Administrador de ancho de banda

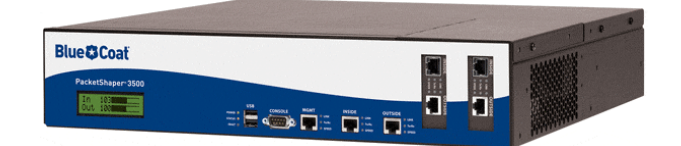

Figura 95 PacketShaper Fuente: GPI

PacketShaper de Blue Coat ofrece funciones integradas de visibilidad, el control y la compresión en un único dispositivo. Con PacketShaper, TI puede identificar todas las aplicaciones en la red y controlar los tiempos de respuesta y la utilización a nivel de aplicación. Además, se puede optimizar el rendimiento de la aplicación mediante el uso de calidad granular de servicio (QoS) controla para regular el tráfico e incrementar la capacidad de la WAN a través de técnicas específicas de la aplicación de compresión.

Además, PacketShaper permite:

- Descubrir y monitorizar aplicaciones 600 + con granularidad excepcional.
- Vuelva a colocar sondas con control inteligente y optimización en una plataforma.
- Entregar las conferencias de voz y video con calidad de servicio por llamada y notificación MOS.
- Identificar y controlar las aplicaciones recreativas en la WAN.
- Optimizar el rendimiento de aplicaciones en tiempo real como cliente ligero, las transacciones y la voz.

## **Características:**

- Red de Monitoreo y Aplicación / Análisis: profundizar en la utilización de aplicaciones de red de tráfico y los tiempos de respuesta, los diagnósticos de desempeño, el perfil de conexión y forense, así como el seguimiento de SLA con alterar proactiva y gestión.
- Traffic Shaping y Quality of Service (QoS): Ir más allá de routers con incomparable calidad de servicio y calidad de servicio con la priorización simple para garantizar que las aplicaciones críticas (incluyendo ancho de banda máximo o mínimo por aplicación, usuario o flujo). Además, limitar o bloquear el tráfico malicioso y recreativo.
- Seguimiento e informes centralizados: Implementar y controlar múltiples unidades con gestión centralizada y generación de informes que aprovechan las capacidades de cada PacketShaper en la red
- Tráfico Señalización: Mark paquetes con DiffServ prescrito, IPTOS / Precedencia, las etiquetas de MPLS, VLAN y otros. Ate las solicitudes para corregir clase VPN
  IP de servicio; comparar el rendimiento entre aplicaciones con diferente tipo de servicio (ToS) ajustes.

## 3.2.1.18 Servidor Elastix

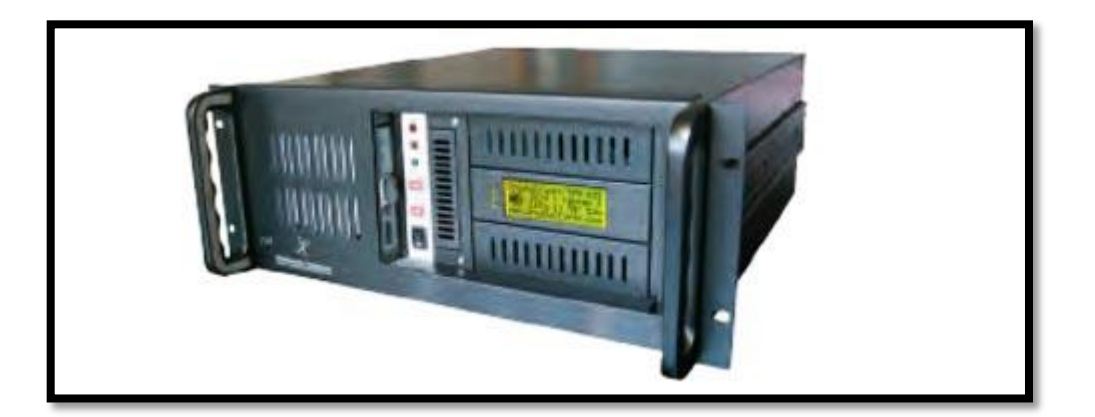

Figura 96 Elastix ELX-8000 Fuente: GPI

El Elastix Appliance ELX-8000 está equipado como un servidor de comunicaciones de características completas, basado en nuestro popular e innovador software, Elastix Appliance. Con su soporte para más de 100 llamadas concurrentes, capacidad de integración analógica o digital y su soporte técnico empaquetado, ésta es la solución ideal para empresas medianas y para integradores de soluciones de Voz sobre IP. El ELX-8000 es compatible con una gran variedad de hardware especializado en telefonía IP de marcas reconocidas.

#### Diseño compacto y uniforme

El diseño simple y de estilo europeo tiene forma compacta, lo cual lo hace portátil y de fácil mantenimiento. Su carcasa 4U es metálica, ligera y bien ventilada. El ELX-8000 viene con accesibilidad instantánea desde su LCD frontal y capacidad de expansión desde puertos USB para channel banks.

### Múltiples opciones de montaje

El ELX-8000 puede ser instalado en cualquier rack estándar, dadas sus 17.32 pulgadas de ancho, 18.89 pulgadas de profundidad y sólo 4U de altura. Los accesorios para montaje están incluidos.

### Bajo consumo de poder

El Appliance ELX-8000 está diseñado para consumir muy poco poder en condiciones normales. Hemos sido consientes con el medio ambiente en nuestro diseño; el Appliance consume menos poder que otras soluciones similares y al mismo tiempo disminuye la emisión de calor lo cual contribuye a prevenir el sobrecalentamiento.

## Capacidad de integración digital y analógica

El ELX-8000 consigue soportar tanto tarjetas analógicas FXO/FXS como tarjetas digitales E1/T1. Todo el Hardware viene integrado, pre-configurado y probado desde nuestras instalaciones. Nuestras alianzas comerciales con los más importantes proveedores de tarjetas telefónicas de hardware a nivel mundial nos permiten ser compatibles con sus soluciones.

## **Soporte Técnico Remoto**

Cada unidad ELX-8000 que usted compre tiene la opción de asistencia técnica oficial de Elastix vía chat. Usted puede comprar paquetes de soporte y transferirlos a sus clientes. Nuestros técnicos están listos para dar soporte a usted o a sus clientes.

## 3.2.1.19 Servidor Blade

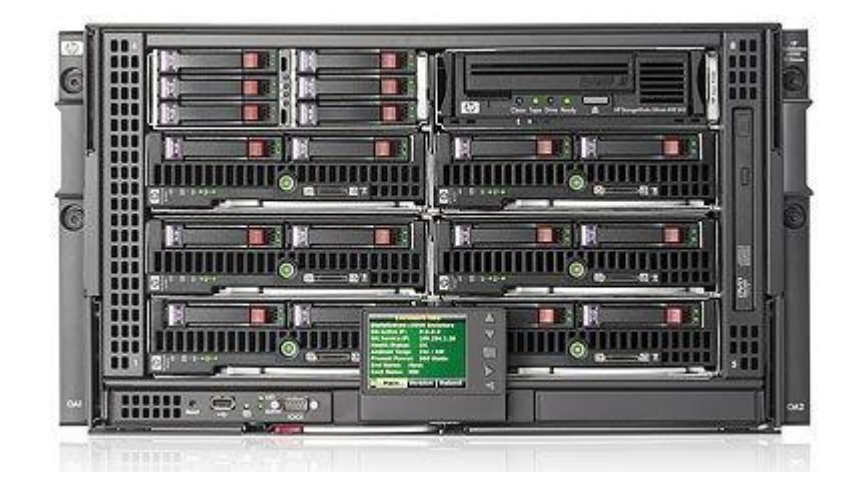

Figura 97 Servidor Blade Fuente: GPI

- Todos los equipos componentes del Servidor de sistemas son de marca HP
- La Solución de Servidores entregados está basada en la tecnología BLADE SERVER de generación 7.
- Todos los equipos indicados instalados con el objetivo de tener una solución integral y cumplir con las especificaciones solicitadas por parte del GPI.
- Se realizó todo el proceso de Configuración de los dispositivos y se realizaron las pruebas de operación y funcionamiento necesarias.

## 3.2.1.20 Patch Panels

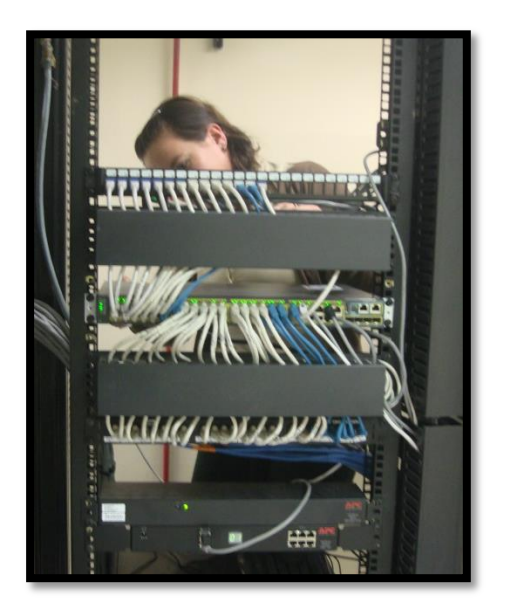

Figura 98 Patch Panel Fuente: GPI

De acuerdo con los requerimientos de la institución se plantea lo siguiente:

- En el Rack del Tercer Piso se requerirán 97 puertos para ponchar los puntos nuevos.
- En el Rack del segundo Piso se requerirán 71 puertos para ponchar los puntos nuevos.
- En el Rack del primer Piso se requerirán 52 puertos para ponchar los puntos nuevos.
- En total 220 puertos para conectar los 220 puntos nuevos.
- Espacios para 24 salidas,
- topología universal EIA TIA 568 b en categoría 6 A

# 3.2.1.21 Diagrama de la topología de la distribución de los equipos activos del GPI

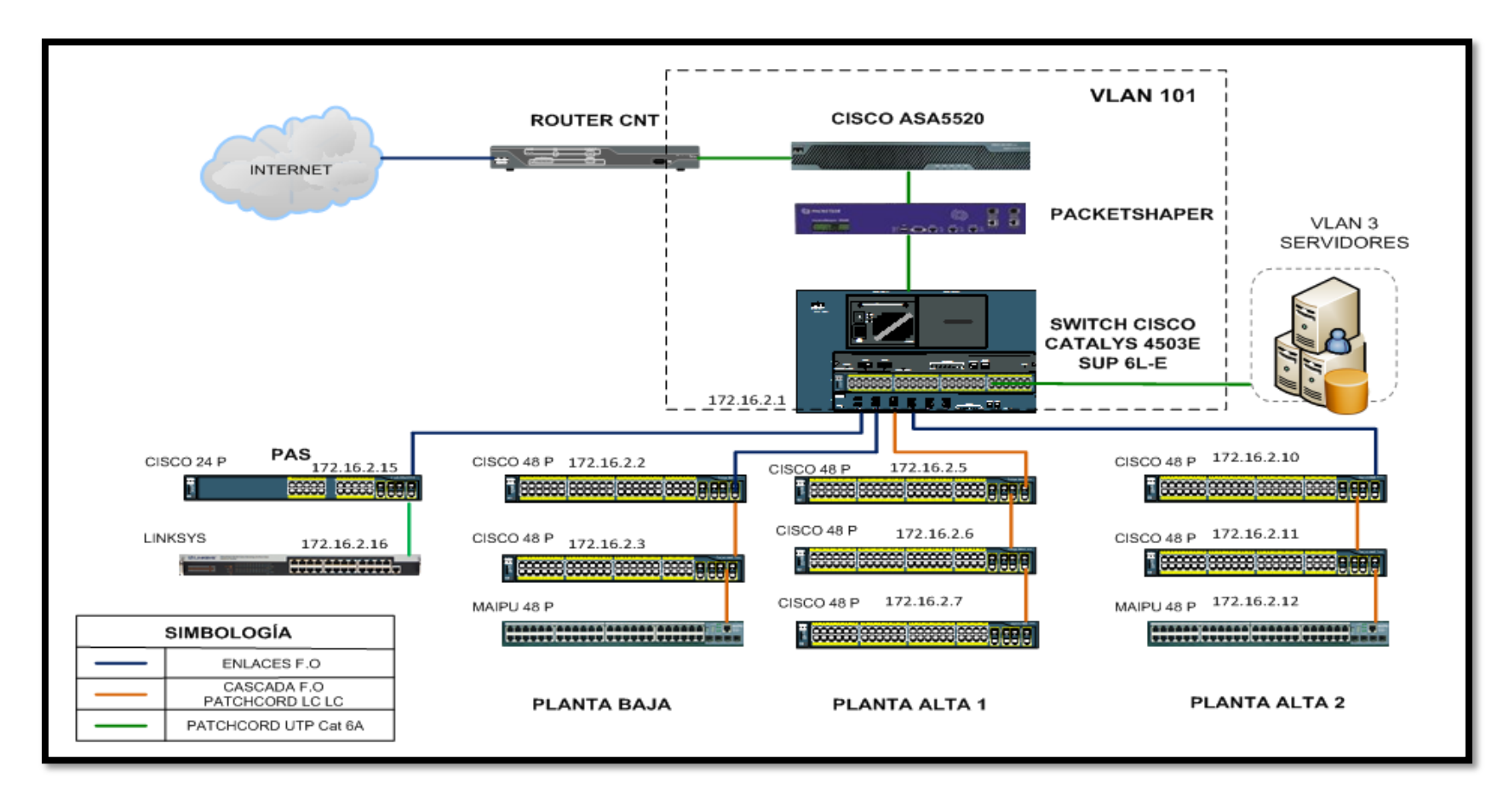

Figura 99 Diagrama de topología de red Fuente: GPI

# 1. DIRECCIONAMIENTO IP 172.16.0.0/16

**Tabla 20** Direccionamiento IP red GPI**Fuente:** GPI

| NOMBRE VLAN         | V   | RED          | GATEWAY      | INTERVALOS                    | BROADCAST      |
|---------------------|-----|--------------|--------------|-------------------------------|----------------|
| ADMIN_EQUIPOS       | 2   | 172.16.2.0   | 172.16.2.1   | 172.16.2.2 - 172.16.2.254     | 172.16.2.255   |
| SERVIDORES          | 3   | 172.16.3.0   | 172.16.3.1   | 172.16.3.2 - 172.16.3.254     | 172.16.3.255   |
| GESTION_TECNOLOGICA | 4   | 172.16.4.0   | 172.16.4.1   | 172.16.4.2 - 172.16.4.254     | 172.16.4.255   |
| PREFECTURA          | 5   | 172.16.5.0   | 172.16.5.1   | 172.16.5.2 - 172.16.5.254     | 172.16.5.255   |
| PROCURADURIA        | 6   | 172.16.6.0   | 172.16.6.1   | 172.16.6.2 - 172.16.6.254     | 172.16.6.255   |
| PLANIFICACION       | 7   | 172.16.7.0   | 172.16.7.1   | 172.16.7.2 - 172.16.7.254     | 172.16.7.255   |
| GESTION_TECNICA     | 8   | 172.16.8.0   | 172.16.8.1   | 172.16.8.2 - 172.16.8.254     | 172.16.8.255   |
| RELACIONES_PUBLICAS | 9   | 172.16.9.0   | 172.16.9.1   | 172.16.9.2 - 172.16.9.254     | 172.16.9.255   |
| ADMIN_GENERAL       | 10  | 172.16.10.0  | 172.16.10.1  | 172.16.10.2 - 172.16.10.254   | 172.16.10.255  |
| INFRAESTRUCT_FISICA | 11  | 172.16.11.0  | 172.16.11.1  | 172.16.11.2 - 172.16.11.254   | 172.16.11.255  |
| DESARROLLO_ECONOM   | 12  | 172.16.12.0  | 172.16.12.1  | 172.16.12.2 - 172.16.12.254   | 172.16.12.255  |
| PAS                 | 13  | 172.16.13.0  | 172.16.13.1  | 172.16.13.2 - 172.16.13.254   | 172.16.13.255  |
| WIFI                | 14  | 172.16.14.0  | 172.16.14.1  | 172.16.14.2 - 172.16.14.254   | 172.16.14.255  |
| WIFI_EXTERNA        | 15  | 172.16.15.0  | 172.16.15.1  | 172.16.15.2 - 172.16.15.254   | 172.16.15.255  |
| BODEGA              | 16  | 172.16.16.0  | 172.16.16.1  | 172.16.16.2 - 172.16.16.254   | 172.16.16.255  |
| INVITADOS           | 30  | 172.16.30.0  | 172.16.30.1  | 172.16.30.2 - 172.16.30.254   | 172.16.30.255  |
| RELOJES_BIOM        | 31  | 172.16.31.0  | 172.16.31.1  | 172.16.31.2 - 172.16.31.254   | 172.16.31.255  |
| CAMARAS             | 32  | 172.16.32.0  | 172.16.32.1  | 172.16.32.2 - 172.16.32.254   | 172.16.32.255  |
| TELEFONIA           | 40  | 172.16.40.0  | 172.16.40.1  | 172.16.40.2 - 172.16.40.254   | 172.16.40.255  |
| ENLACE_EQUIPOS      | 101 | 172.16.101.0 | 172.16.101.1 | 172.16.101.2 - 172.16.101.254 | 172.16.101.255 |

#### 3.2.1.22 Garantía

La vigencia de la garantía es de 3 años donde la empresa "Sinfotecnia" durante este periodo se compromete a dar respuesta a posibles fallas de los equipos e instalaciones en un tiempo no mayor a 24 horas.

La garantía técnica inmiscuye los componentes de:

- Cableado estructurado categoría 6 A y Backbone de Fibra Óptica (racks, patch cords, patch panels, jacks, cable utp, fibra óptica, conectores, bandejas y tomas)
- Servidor Blade (chasis, cuchillas, mainboard, fuentes, ventiladores, discos, memoria, switch, módulos, estaciones de monitoreo)
- Equipos Networking ( switches, firewall, módulos de fibra, fuentes de poder y ventiladores)
- Cámaras de seguridad IP PTZ( cámaras, lentes, soportes, fuentes y cables )
- Data Center (piso falso, puerta de acceso, control de acceso, aire acondicionado de precisión, sistema de incendio, monitoreo y control del data center, tablero eléctrico, acometida eléctrica )
- UPS ( módulos, fuentes, baterías y ventiladores )

No se aplicará la garantía técnica a ningún producto que:

- Haya sido modificado, alterado o adaptado sin consentimiento por escrito de Sinfotecnia.
- Haya sido reparado por terceros sin el consentimiento por escrito de Sinfotecnia, de una manera que difiera de los estándares de calidad de los elementos del Sistema de

Cableado HUBBELL, Backbone de Fibra Óptica FURUKAWA Equipos de Networking y Comunicación CISCO, Servidores BLADE HP, Equipos del Data Center STULZ,APC, ROSLARE, FIKE,ASM y demás marcas ofertadas por Sinfotecnia.

- Haya sido mal tratado o usado de manera distinta a lo especificado en el manual del producto.
- Haya sido instalado de manera inapropiada por terceros.
- Por causas de Fuego, inundación, guerra u otras causas de fuerza mayor o caso fortuito

# 3.2.2 Subsistema de arquitectura

## 3.2.2.1 Selección del Sitio

Se decidió la ubicación física en dicho lugar tomando en cuenta los siguientes aspectos:

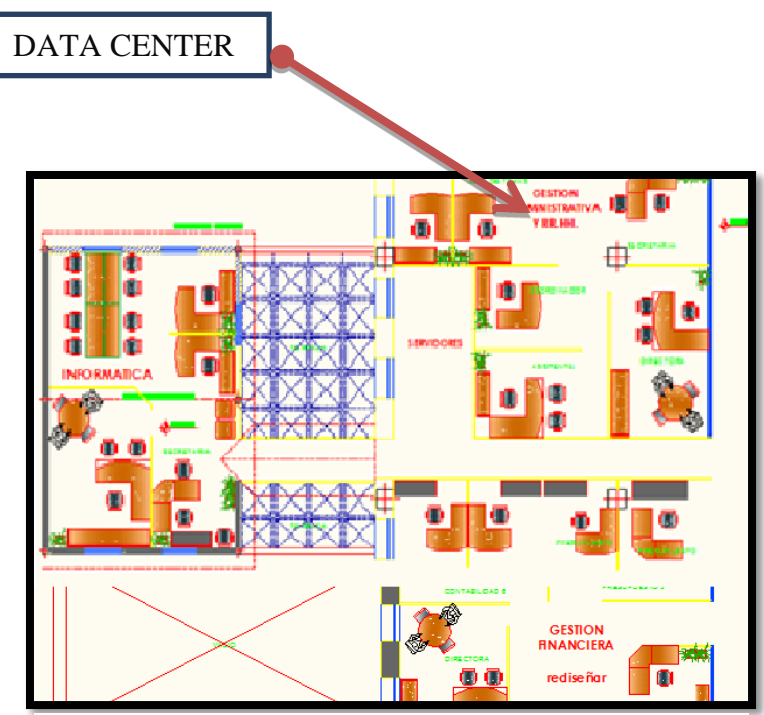

Figura 100 Ubicación actual del Data Center Fuente: GPI

Tabla 21. Consideraciones para la localización del Data Center dentro del edificio

Fuente: GPI

| FACTOR                 | RECOMENDADO                                              | GPI          |
|------------------------|----------------------------------------------------------|--------------|
| LIBRE Y APROPIADO      | Ingreso con facilidad de todos los equipos, facilitará y | ✓            |
| ACCESO                 | disminuirá el tiempo de mantenimiento                    |              |
| GASES DESPRENDIDOS     | No pueden ingresar hacia la sala gases expedidos por     | $\checkmark$ |
|                        | equipos como aires acondicionados, aspiradoras y         |              |
|                        | demás equipos                                            |              |
| DEBAJO DE NIVELES DE   | Puede producir graves daños a los equipos.               | $\checkmark$ |
| AGUA O GOTERAS         |                                                          |              |
| POLITICAS DE SEGURIDAD | Evitar el ingreso de personas no autorizadas.            | $\checkmark$ |
| ÁREA AISLADA           | De ser posible debe estar alejado de los funcionarios    | $\checkmark$ |
|                        | GPI                                                      |              |
| CONSIDERACION DE       | Tener en cuenta las futuras expansiones, por ende el     | $\checkmark$ |
| AMPLIACION A FUTURO    | lugar debe ser más amplio de lo necesario.               |              |
| <b>DISTRIBUCION DE</b> | Lugar adecuado y conveniente para brindar servicio a     | $\checkmark$ |
| SERVICIOS              | los demás pisos                                          |              |

En el caso que se quisiera colocar el centro de datos en el primer piso o en el tercero se tendría que desplazar alguna oficina a otro piso, sin embargo esto no es apropiado porque todos los espacios de trabajo en este piso requieren acceso constante del público, en otras palabras las oficinas no pueden ser reubicadas.

Cumplen con la mayoría de recomendaciones excepto la de área aislada como lo recomienda la norma debido al espacio restringido de las instalaciones además de no ser un Data Center de gran tamaño.

# 3.2.2.2 Área del data center

El área del data center es de 15 m2 siendo 5m de largo y tres metros de ancho, una altura de cuatro metros.

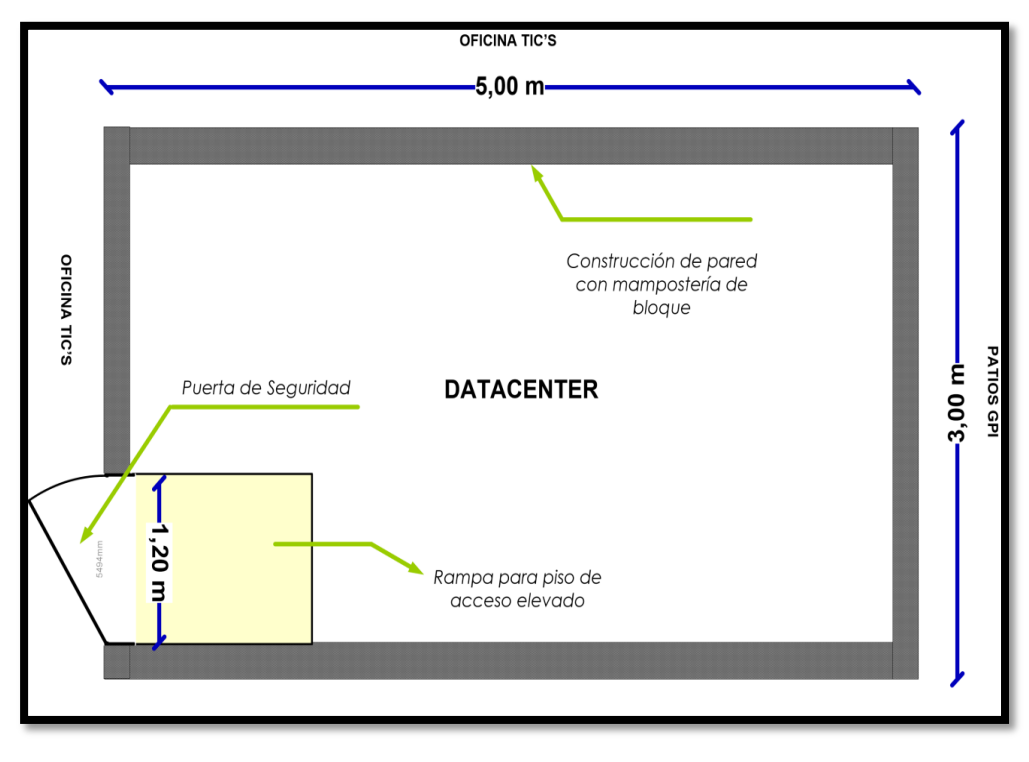

Figura 101 Dimensiones Data Center Fuente: GPI

# 3.2.2.3 Acceso a la sala

Tener en cuenta las dimensiones máximas de los equipos si hay que atravesar puertas y ventanas de otras dependencias.

La puerta debe ser amplia y con una anchura total de 1,40 a 1,60 metros y 2 mm mínimo de altura, y debemos tener en cuenta la altura si tenemos suelo técnico. Crear plano de salida y rápida evacuación en caso de emergencia.

## 3.2.2.4 Construcción

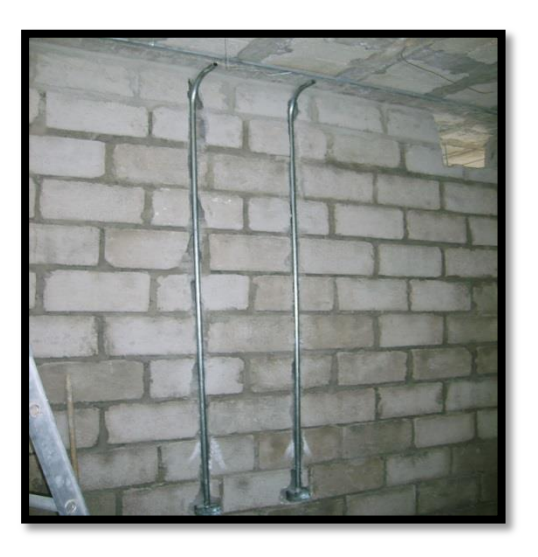

Figura 102 Mampostería de bloque Fuente: GPI

La mampostería es de bloque debido a la resistencia del material y sus beneficios de durabilidad. La construcción es de 15 m2. La construcción del muro doble que separa el GPI de los departamentos de Gestión Financiera y RRHH se debe requerir:

## Paredes

Al menos dos de las paredes del cuarto deben tener láminas de plywood A-C de 20 milímetros de 2.4 metros de alto. Las paredes deben ser suficientemente rígidas para soportar equipo. Las paredes deben ser pintadas con pintura resistente al fuego, lavable, mate y de color claro.

lado es de 2.5 cm.

### 3.2.2.5 Techo falso

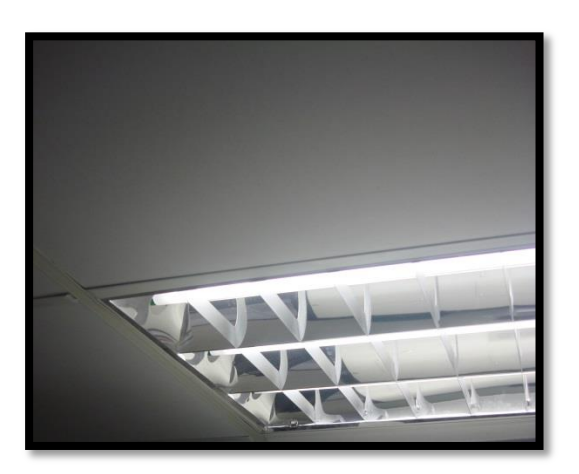

Figura 103 Techo falso Fuente: GPI

Se deberá contar con un techo falso mínimo a 1m del techo real debido a que se encuentran las acometidas eléctricas, los módulos deberás ser 15 módulos de 61cm. x 61cm y suspensión electro-galvanizada.

Podemos decir que los falsos techos son placas de techo, éstos se colocan de forma adecuada sin dañar la decoración de la dependencia a cierta distancia del techo mismo.

La construcción de este tipo de revestimiento se hace mediante el uso de piezas de tipo prefabricadas y utilizando escayola, una mezcla que combina el yeso común con el espático. La gran característica de estos tipos de techos es que mejoran la calidad de la construcción, en especial cuando hablamos de instalaciones eléctricas, de iluminación y de acústica como de climatización.

El techo real deberá pintarse, así como las placas del techo falso y los amarres para evitar corrosiones, aunque la sala debe de estar equipada con un sistema de humificación para evitarlo. La altura libre entre el piso falso y el techo falso debe estar entre 3,00 y 3,50 metros para permitir la movilidad del aire y el máximo rendimiento.

Todo el sistema de ductería por donde se conduce el cableado se encuntra instalado sobre el techo falso de las oficinas de cada uno de los pisos, con la finalidad de mantener la estética de las áreas de trabajo.

## 3.2.2.6 Escalerillas

La disposición de las escalerillas dependiendo de dónde se ubiquen los puntos a donde salen a dar el servicio de datos y la parte eléctrica además se ubican como se indica en la figura siguiente.

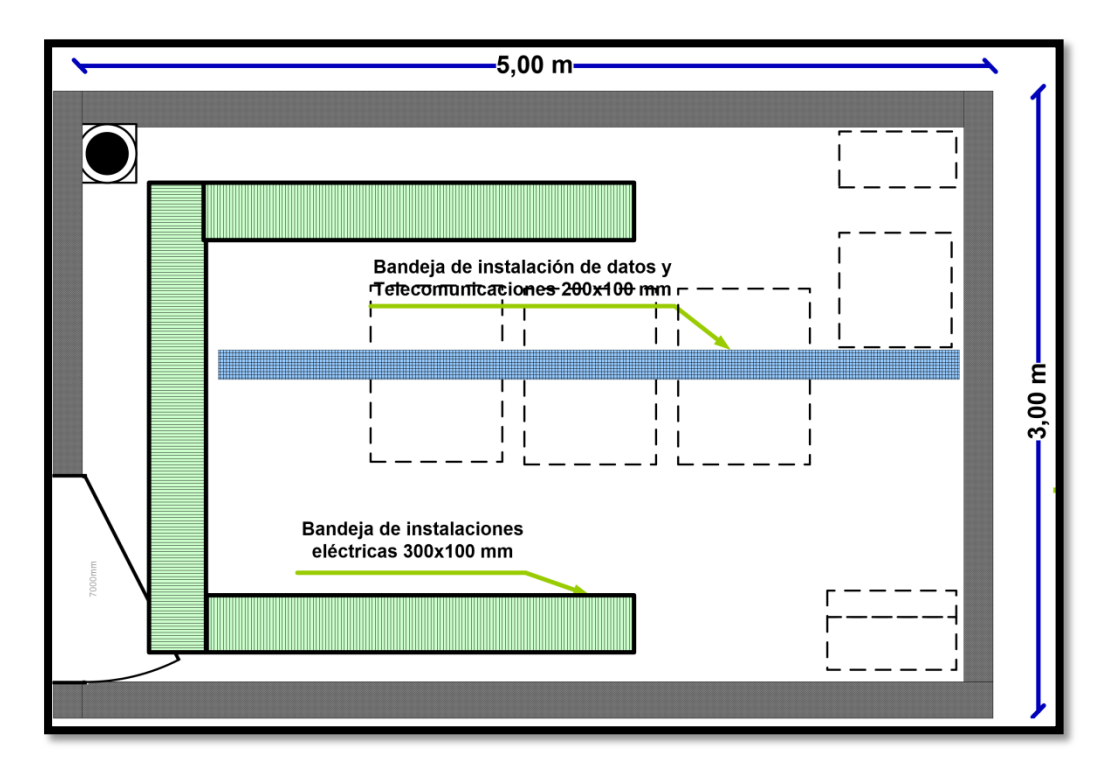

Figura 1. Disposición de escalerillas Data Center GPI

Fuente: GPI

### 3.2.2.7 Bandejas

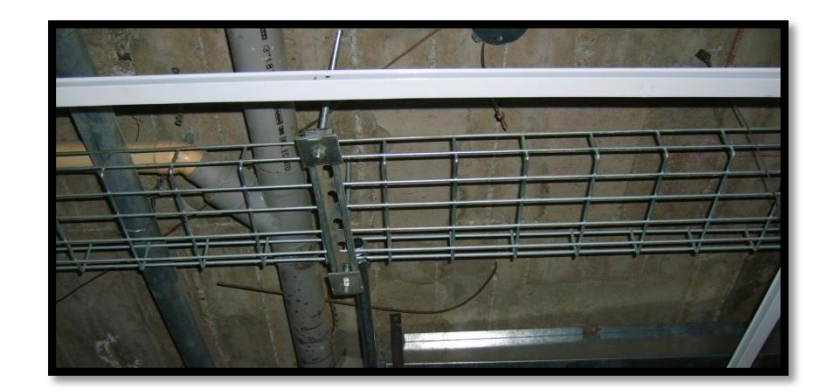

Figura 104 Detalles de Bandeja metálicas Fuente: GPI

La bandeja metálica utilizada fue la siguiente como se indica en la figura para llevar el cableado categoría 6 evitando daños y como dice la norma, también existen bandejas en el piso falso del Data Center.

## 3.2.2.8 Puerta de acceso

Se instala una puerta de seguridad para el acceso al Data Center, la misma que posee una mirilla de vidrio antibala de 30x30 cm., para el control de apertura de la puerta, se cuenta con una cerradura electromagnética, para la salida una barra antipánico y un brazo cierra puerta.

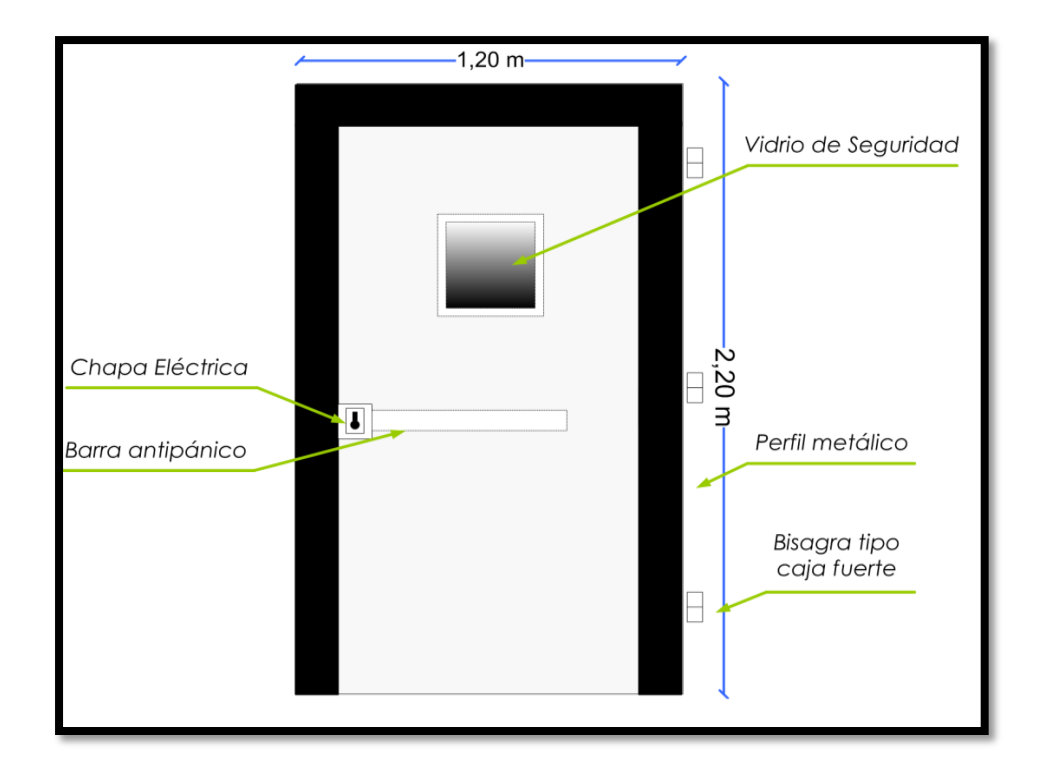

Figura 105 Puerta de seguridad Fuente: GPI

El marco de la puerta está elaborado en doble ángulo laminado en frío (ASTM A36), lo que impide el paso de humo o de cualquier liquido o gas inflamable. La hoja estará construida por dos planchas de acero de 2mm, de espesor laminadas en frío (Acero A36), y en su interior se ubican dos planchas de material termo aislante de 8mm pegadas a las hojas de acero en el interior de la puerta, y una capa de lana de fibra de vidrio de 25mm de espesor resistente a 538° C, este conjunto le proporciona una resistencia contra fuego de 483°C por hora.

La estructura interna está elaborada de platinas de acero de 3/4" y bastidores de varilla de  $\frac{1}{4}$ ", posee dos bisagras especiales de acero de 1" de diámetro y 6 cm de largo, con rodamientos SKF para evitar la fricción.

En su acabo como indica la figura se incluye dos capas de anticorrosivo y tres capas de laca automotriz.

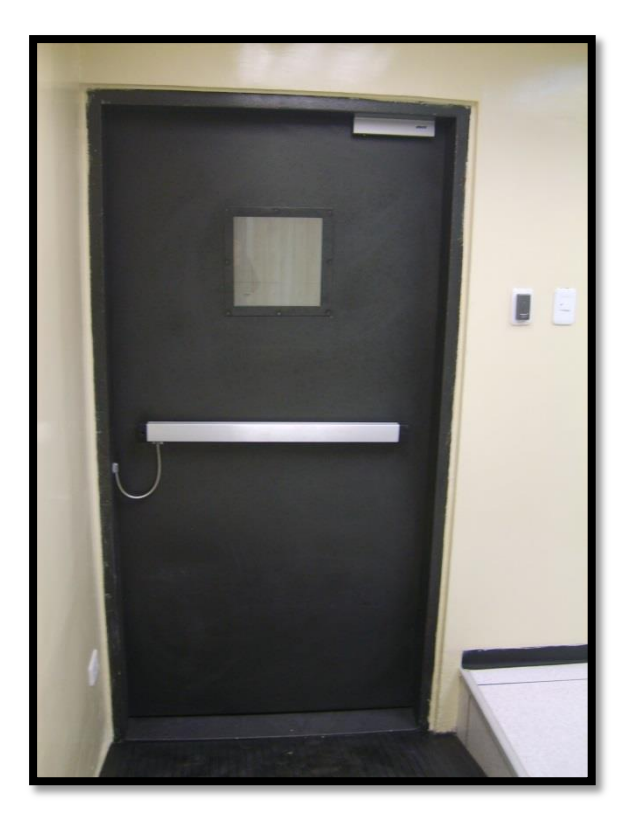

Figura 106 Vista interior puerta de seguridad Data Center GPI Fuente: GPI

3.2.2.9 Piso elevado o falso

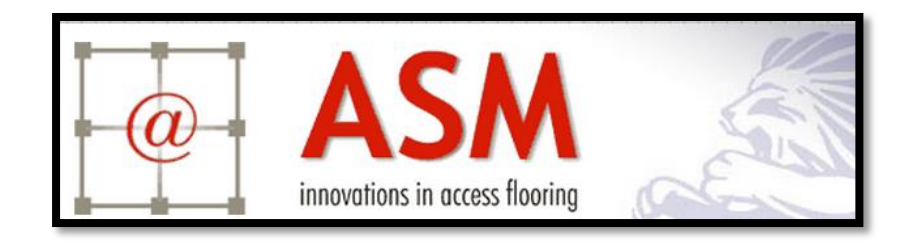

Figura 107 Marca comercial Fuente: GPI

El área del Data Center es de 15 m<sup>2</sup> aproximadamente por lo que el piso es un área casi rectangular, el piso es completamente metálico con recubrimiento de vinyl antiestático y posee una estabilidad que garantice la ubicación de equipos. La marca instalada es "Sistemas Modulares ASM " de procedencia norteamericana, cumple estándares

internacionales entre ellos NFPA 75<sup>11</sup>, además cuenta con un sistema de bases y soportes metálicos antisísmico.

Cada panel tiene las siguientes dimensiones son de  $(600 \times 600 \times 35)^{12}$  mm., aproximadamente se utilizaron 40 paneles, , en la construcción del piso falso Data Center GPI, como se indica en la figura.

En el interior se tiene una distribución ordenada del sistema eléctrico y del sistema de cableado para voz y datos, además a altura ideal del piso es de 50 cm, para el retiro o incremento de cableado necesario o algún tipo de arreglo en el interior.

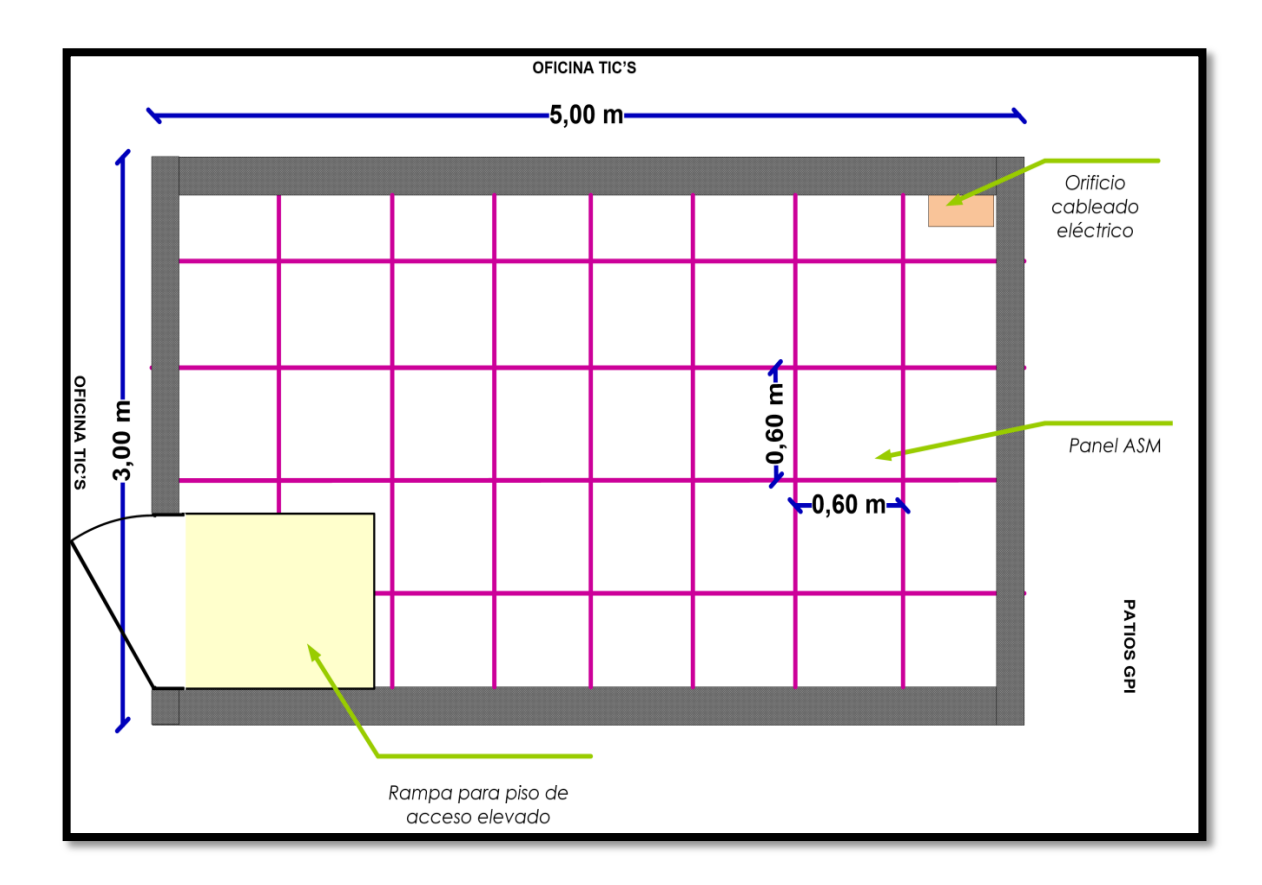

Figura 108 Piso elevado Data Center GPI Fuente: GPI

<sup>&</sup>lt;sup>11</sup> NFPA 75: Norma para la Protección de Equipos Electrónicos.

<sup>&</sup>lt;sup>12</sup> Largo, ancho y espesor.

El modelo utilizado es S125, cuyas características de resistencia son las siguientes:

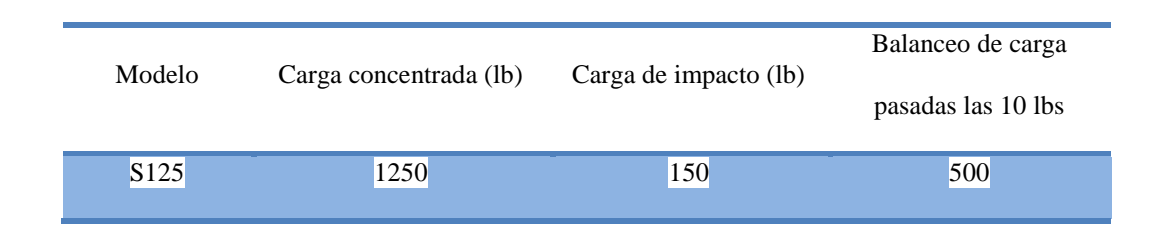

**Tabla 22** Características piso elevado**Fuente:** ASM

### • Paneles perforados

Para la difusión de aire proveniente de equipos de aire acondicionado de descarga por debajo del piso se incluye tres paneles perforados modelo AF200 metálicos que mantienen un caudal de aire de entre 400 a 1000 cm.

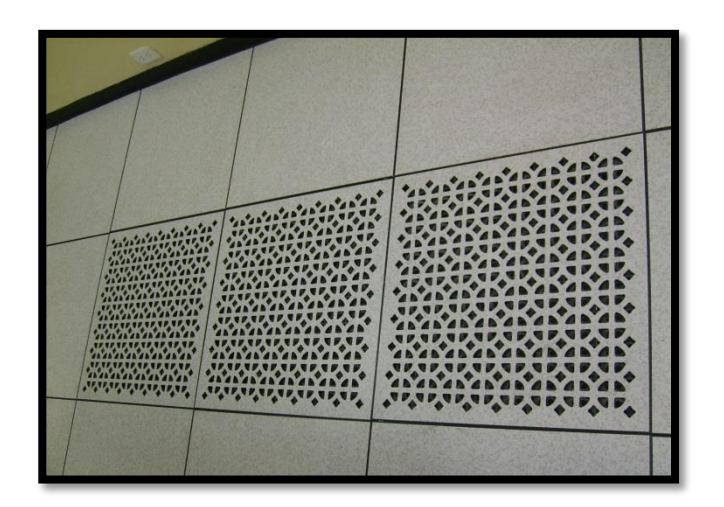

Figura 109 Paneles perforados piso falso Fuente: GPI

Los cortes para el paso del cableado eléctrico o de datos son protegidos con láminas metálicas, este tipo de cortes son amplios para el paso de conectores especiales.

# • Rampa de acceso

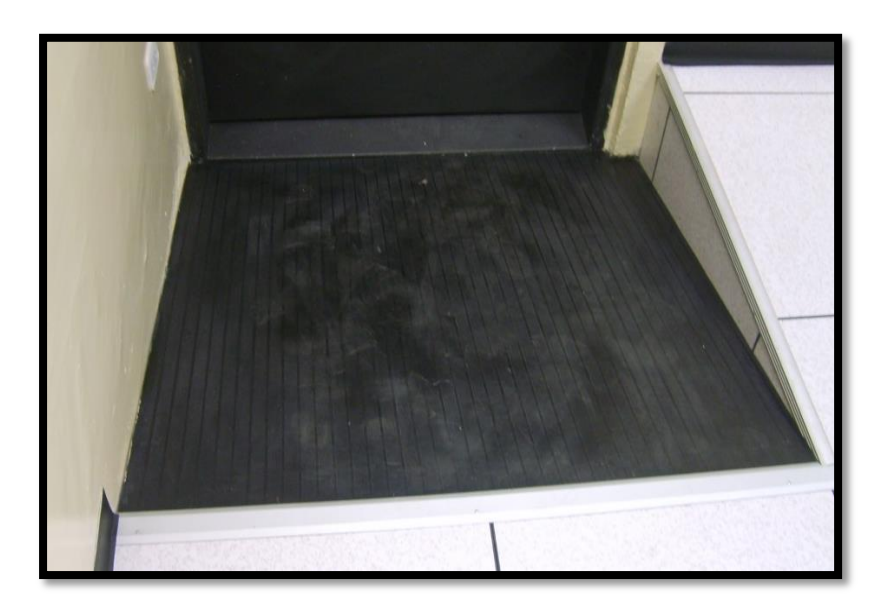

Figura 110 Rampa de acceso Data Center GPI Fuente: GPI

La rampa es elaborada de una estructura metálica. Está elaborada según recomendaciones de construcción, el ángulo de elevación de la rampa es de 9° grados y de largo 1,20 metros.

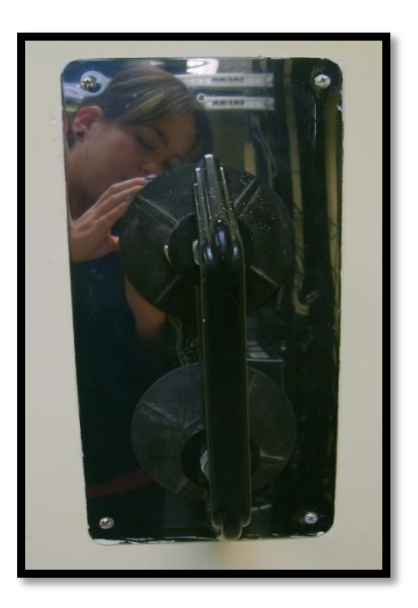

• Extractor de piso falso

Figura 111 Extractor de piso falso de doble ventosa Fuente: GPI

## 3.2.2.10 Ejes pedestales.

El sistema de soportes y bases a su vez tiene una resistencia de 9000 lbs en el sentido rotacional, además incluyen para la difusión de aire. La instalación de la estructura, se lo aseguró íntegramente con pega especial para este fin, fijando la base a la superficie preparada de la loza.

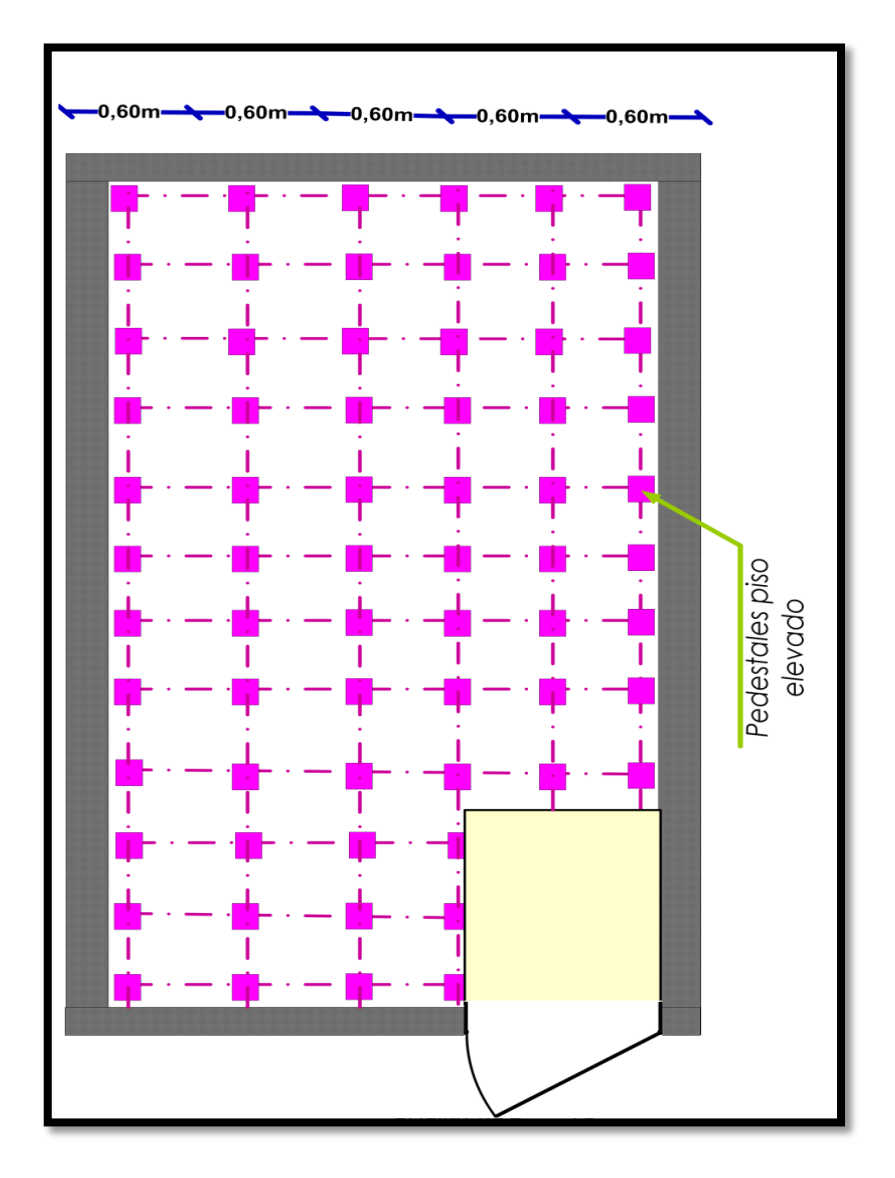

Figura 112 Ejes pedestales piso elevado Fuente: GPI

Las Cabeza del pedestal de acero con tornillo que garantiza antivibración y ajuste, cromados para evitar el desprendimiento de partículas de zinc.

# 3.2.2.11 Área de oficinas o estación de trabajo (WA)

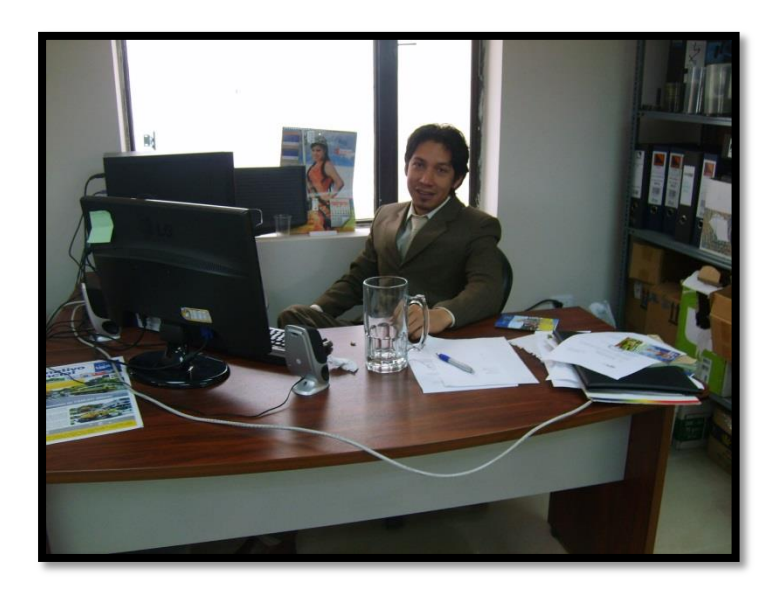

Figura 113. Área de oficinas modelo Fuente: GPI

La oficina modelo como estarían equipadas con una PC, un regulador, un teléfono IP, una regleta, una silla, el modulo y un anaquel. Cada empleado requiero los elementos anteriormente descritos y los módulos son cómodos para que los usuarios se sientan a gusto

- Espacio interno de un edificio donde un ocupante actúa entre sí con dispositivos de telecomunicaciones
- Tomas de Telecomunicaciones

- Localización del punto de conexión entre el cable horizontal y los dispositivos de conexión del cable en el área de trabajo.
- Se refiere al faceplate en general, al contrario de las tomas incluyendo los conectores de telecomunicaciones individuales.
- Es necesario una toma por estación de trabajo como mínimo o dos por área de trabajo.
- La destinación de espacio de trabajo es una por cada 10 m2.
- Por lo menos se debe instalar una toma de energía cerca de cada toma de telecomunicaciones.

# 3.2.2.12 Cámaras de seguridad IP

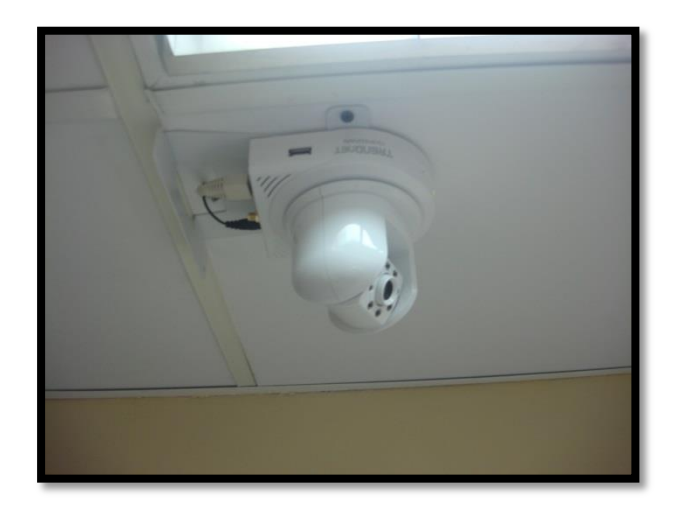

Figura 114 Cámaras IP Fuente: GPI

Son dos ubicada una fuera del Data center, y una en el interior su ingreso se lo hace mediante el browser y tiene un servidor de grabado, donde se puede tener una recopilación de ingresos e imágenes en el caso de suceder cualquier tipo de inconveniente.

#### 3.2.2.13 Seguridad\_para el personal

En lo que se refiere a sistemas de extinción, y demás sistemas es aconsejable utilizar sustancias que no sean nocivas para la salud y no tóxicos incluso con el media ambiente. Además para evitar problemas con las personas que trabajan en el departamento en el área donde se encuentra el Data Center, se debe permitir el acceso exclusivo a personas capacitadas y calificadas para manejar situaciones de peligro.

# 3.2.2.14 Control de acceso

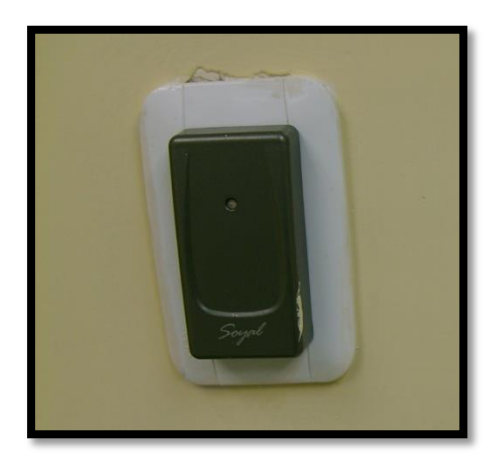

Figura 115 Lector tarjeta rfid Fuente: GPI

Es un control de acceso para una puerta que incluirá software de gestión, cable de conexión rs232, 10 tarjetas de proximidad, cerradura electromagnética, lector biométrico y batería de 12 voltios.

## 3.2.2.15 Localización de los equipos

Para instalar los equipos se requiere una adecuada clasificación, ya que la densidad y la complejidad de la carga caliente pueden traer problemas a futuros cambios. Se debe tener en cuenta que el calor generado por servidores individuales pero arreglos en racks provoca un incremento sustancial de la carga de calor generado.

Algunos equipos requieren diferentes modelos de flujo de aire, que pueden ser de arriba hacia abajo, de atrás hacia adelante, de un costado a otro etc, por lo tanto se puede tener una agrupación de equipos con el mismo modelo ya que el rack no tiene diferentes sistemas de flujo de aire. Para sistemas de flujo de aire de atrás hacia adelante, idealmente se debe instalar los equipos cara a cara o reverso con reverso. De esta manera se elimina el flujo de aire caliente de un equipo hacia otro.

Si por alguna razón se debe instalar todos los equipos con la cara en la misma dirección, se debe adecuar el espacio entre ellos para evitar que el aire caliente fluya desde el equipo hacia otro. Una manera es separándolos y lo recomendable es 1,22 [m], si se coloca a la distancia recomendada por lo menos no se debe colocar los equipos con una distancia menor a 0,3 [m] para permitir que se esparza el aire caliente.

Es necesario por lo menos un cuadro de piso removible en cada abertura para tener algo de flexibilidad. Las aberturas puede ser de 1.2 [m] dependiendo de la configuración. Se debe dejar espacios adecuado detrás de los racks para futuros movimientos entre las unidades o entre grupos de unidades.

#### 3.2.3 Subsistema eléctrico

#### 3.2.3.1 Acometida eléctrica

• Se realizó una acometida eléctrica independiente, desde el cuarto de servicios eléctricos del edificio hasta el Data Center.

- La selección de conductores esta en conformidad a lo que establece el código eléctrico de acuerdo a la siguiente especificación.
  - o 2 líneas para fases con cable tipo THHN nro. 4
  - o 1 línea para neutro con cable tipo THHN nro. 4
  - o 1 línea para tierra con cable tipo THHN nro. 6
- El tendido de los conductores se lo realizo a través de un sistema de bandejas metálicas y tubería PVC en cuyas salidas se encuentran libre de material extraño y de humedad.

## 3.2.3.2 Tablero eléctrico para alimentación equipos

Todas las instalaciones eléctricas para el Data Center, fueron realizadas aplicando las normas establecidas en el Código eléctrico Nacional, UL / NEMA e IEC, las que cumplen con todas las ordenanzas locales al respecto.

Para la alimentación eléctrica del Data Center se instaló el Tablero eléctrico de 220V con las siguientes especificaciones:

- o 1 Breaker principal para protección de cargas
- 3 Breaker de 220V para la Alimentación, Aire acondicionado, UPS y reserva.
- o 1 voltímetro digital para monitoreo eléctrico.
- Barra de cobre para distribución de fases, neutro y tierra, aisladores de barra y material consumible.

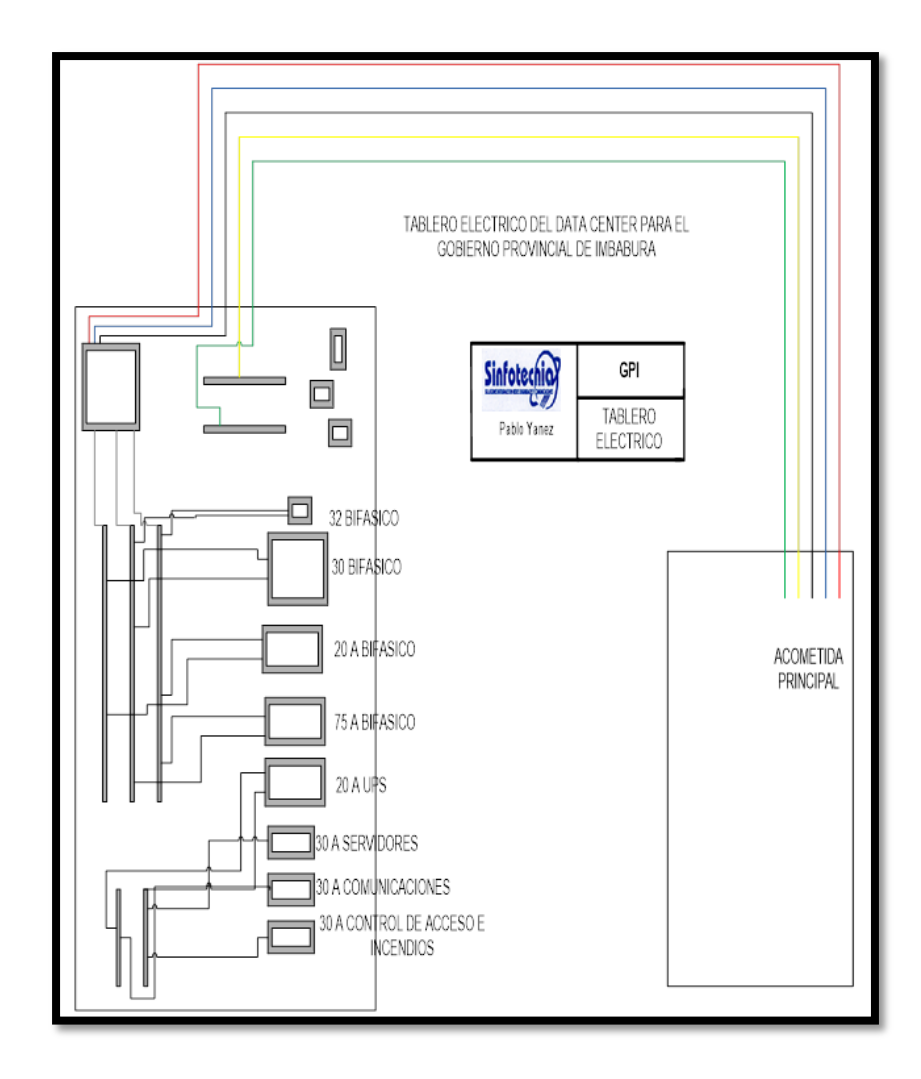

Figura 116 Un tablero de distribución y control para el Data Center en general. Fuente: GPI

# 3.2.3.3 Iluminación

**Tipo de iluminación que se va a utilizar:** luz blanca tipo fluorescente, potencia de 40W y  $FL^{13}$  (flujo luminoso) =3000 lm

Sistema de iluminación: el nivel de iluminación recomendable para una oficina de trabajo como es el Data Center es de 300 a 500 lx. Tomando en cuenta el área de cada sala, el

<sup>&</sup>lt;sup>13</sup> FL: flujo luminoso

consumo de potencia que implica cada luminaria extra y una distribución uniforme y simétrica de las luminarias, se ha optado por determinar el nivel de iluminación en 300 lx.

#### Cálculo del número de lámparas:

No Lámpara = 
$$\frac{Nivel \ de \ iluminación * Area}{(Lúmenes \ de \ lámpara ) * Cu * Cc}$$
(2)

No Lámpara = 
$$\frac{300 * 15}{(3000) * 0,46 * 0.8} = 11,1$$
 (3)

Ecuación 3 Cálculo número de lámparas a utilizar

#### Por lo tanto el número de lámparas será 12.

Debido a que este tipo de lámparas se consigue en arreglos de tres por luminaria, se ha escogido para la sala de equipos 12 lámparas que se organizan en 4 arreglos de tres . Por tanto el nivel de iluminación varía en cada caso **Nivel de iluminación= 323,2 lm** 

## Distribución de luminarias:

Los planos de la distribución de las luminarias se los puede observar en las siguientes figuras

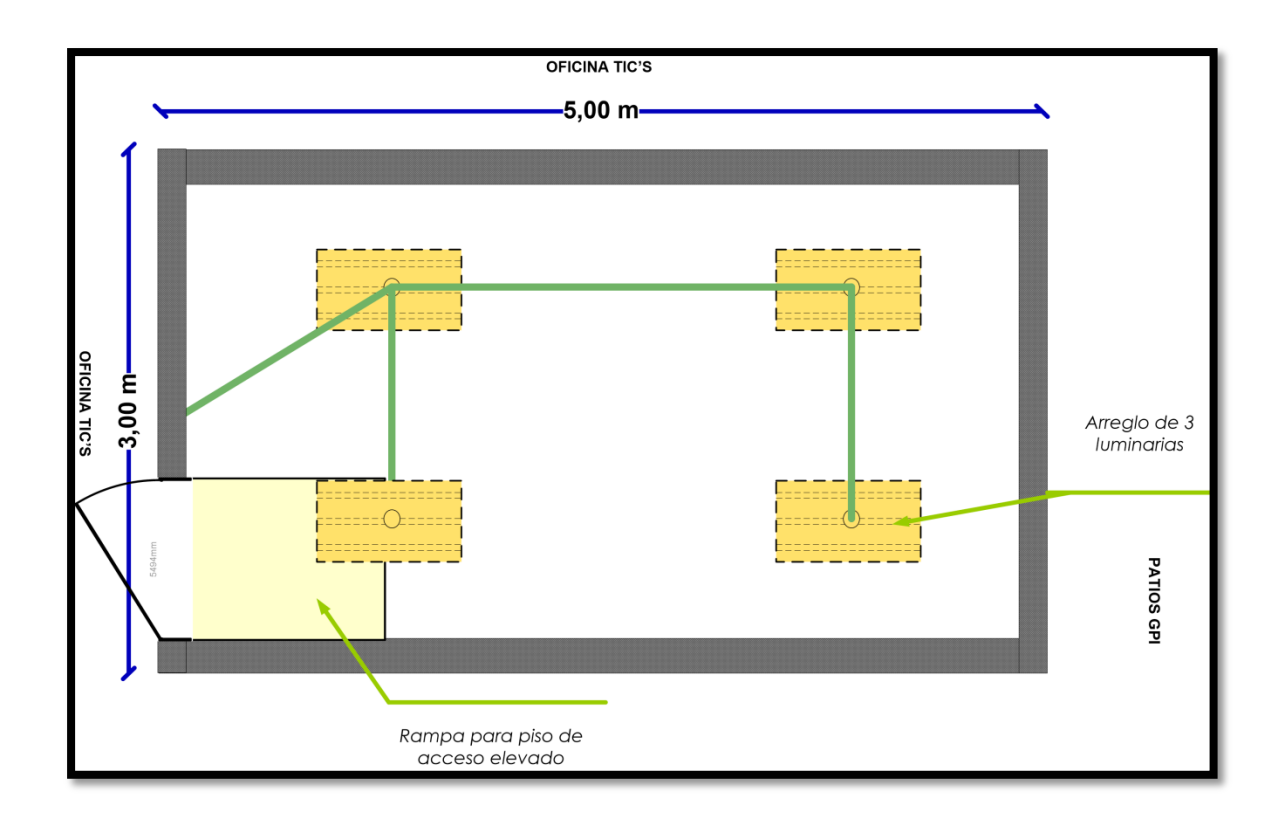

Figura 117 Distribución luminarias Data Center Fuente: GPI

**Cálculos de la carga de iluminación:** como regla general la relación es de 21,53 vatios por metro cuadrado.

# 3.2.3.4 Cargas críticas

La carga critica es la totalidad delos componentes de hardware de IT que conforman la arquitectura como: servidores, routers, switchs, computadoras, dispositivos de almacenamiento, equipos de telecomunicaciones, sistema de seguridad contra incendios y de monitoreo.

## 3.2.3.5 UPS

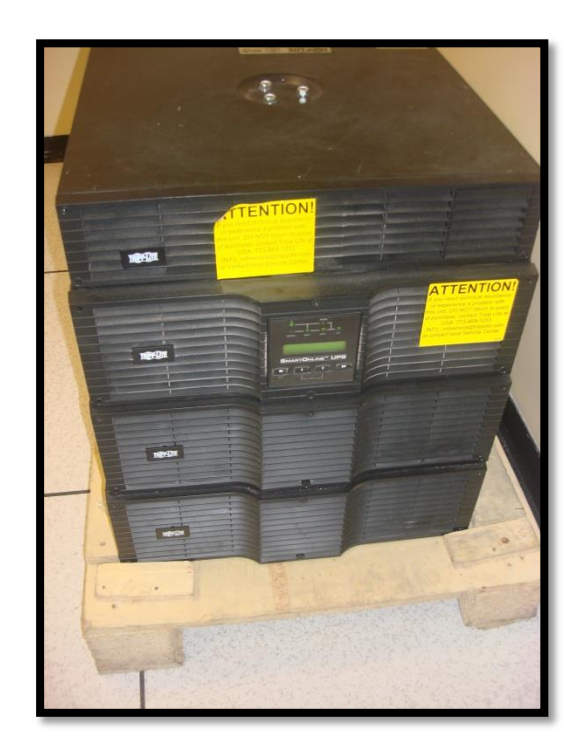

Figura 118. UPS de 8000 V Fuente: GPI

Un UPS de 8000 VA/ 6400 Watts Bifásico (150x48x73 cm), voltaje 120V, 208 V 3F, baterías incorporadas, con una carga aproximada de xx, control de estado mediante LCD.

Como parte del equipamiento se realizó el montaje de un UPS monofásico de 220V, el cual será encargado de entregar respaldos de energía a los equipos de redes, comunicaciones e informáticos del Data Center GPI, contiene lo siguiente:

- 1 Breaker para el circuito de alimentación y respaldo del rack de servidores.
- 1 Breaker para el circuito de alimentación y respaldo del sistema de control de acceso y sistema de incendios.

En la actualidad la carga eléctrica del UPS esta por el 37% aproximadamente, el mismo que permitiría tener un respaldo aproximado de unos 30 minutos.

Para el cálculo del UPS a utilizar lo realizamos mediante el uso de esta herramienta que es una calculadora que nos proporciona el siguiente enlace: <u>http://www.datacenterconsultores.com/calculadora/calculadora-ups/</u> donde se dimensionó la capacidad mínima a utilizar:

| Calculadora Sistemas UPS<br>Calculadora UPS                                                                                      |  |
|----------------------------------------------------------------------------------------------------|--|
| 1. Cantidad de gabinetes de servidores y telecomunicaciones (0 – $\infty$ ): 3                                                   |  |
| 2. KW por gabinete(1 – 30 KW): 1                                                                                                 |  |
| Promedio mundial 3.5 KW/ Gabinete                                                                                                |  |
| 3. Carga de diseño estimado en KW (CD): 3                                                                                        |  |
| 4. Factor de seguridad (CD):                                                                                                    |  |
| 1.2 : Margen de seguridad para crecimiento y operación del 20%<br>1.3 : Margen de seguridad para crecimiento y operación del 30% |  |
| 5. Fases:  O Monofásico Trifásico                                                                                                |  |
| 6. Voltaje: O 120 O 240 V / 120 O 208 V / 120Y V 480 V / 277/120<br>V V V V                                                      |  |
| Capacidad del UPS: KW: 4 KVA: 5                                                                                                  |  |

Figura 119 Calculadora UPS estimado Fuente: http://www.datacenterconsultores.com/calculadora/calculadora-ups/

Los valores ingresados son los siguientes:

- Cantidad de gabinetes de servidores que va a respaldar el UPS
- KW estimados utilizados por gabinete

- Factor de seguridad
- Sistema monofásico
- Voltaje al que funcionan los demás equipos

En conclusión la capacidad del UPS estimado es de 5KVA por lo que se recomendó la compra de uno de 8KVA debido al crecimiento institucional diario.

# 3.2.3.6 Conexión UPS

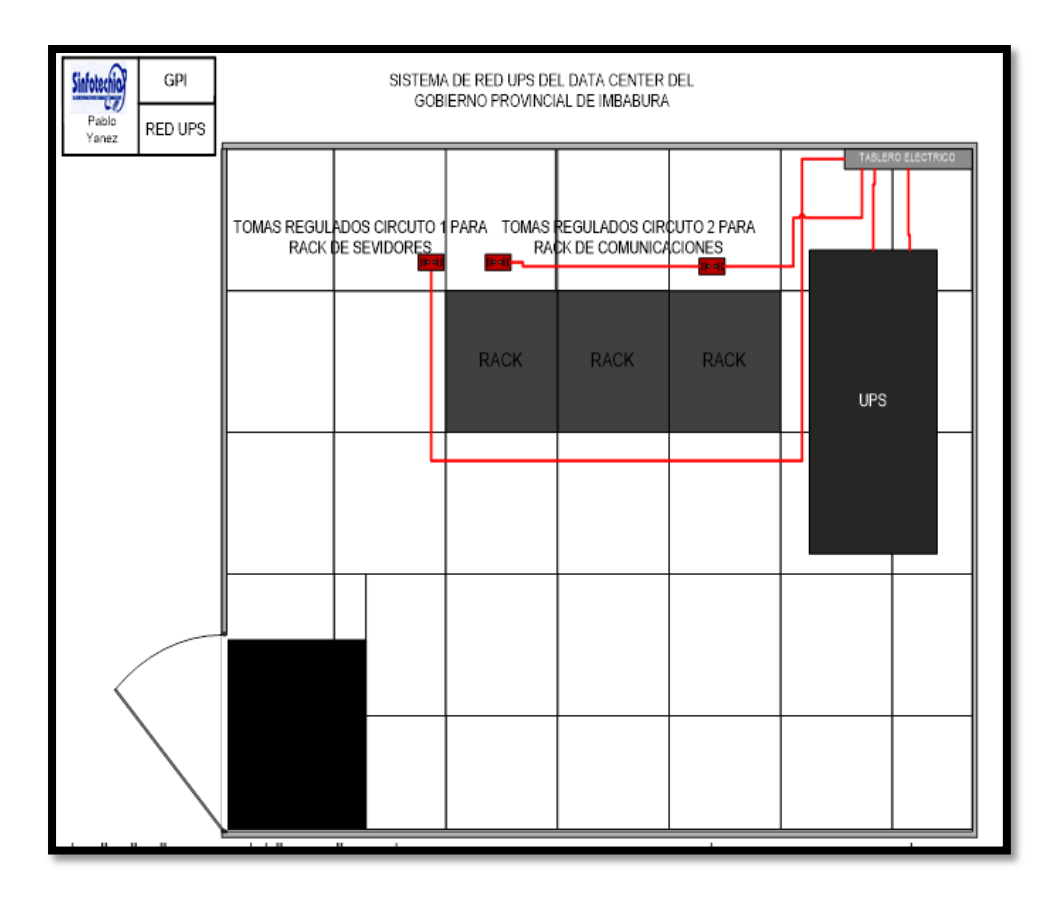

Figura 120 Conexión UPS por el Techo Falso Fuente: GPI

Como se indica en la figura se realizó la conexión del UPS instalado en el Data Center GPI.

#### 3.2.3.7 PDU's

Una unidad de distribución de energía (PDU) es una barra de contactos, altamente confiable, con múltiples tomacorrientes, diseñada para suministrar energía regulada a equipos vitales de conexión en red, telecomunicaciones o servidores. A menudo se usa en combinación con un equipo de suministro de energía ininterrumpible (UPS).

Horizontalmente en una forma para montar en rack de uno a dos espacios (1U, 2U). Dado que una PDU por lo general funciona como punto de entrada de la corriente eléctrica en un rack.

## 3.2.3.8 Puesta a tierra

### Instalación de puesta a tierra

Un centro de carga está puesto a tierra cuando está directamente conectado a tierra, mediante elementos conductores continuos, sin soldaduras, ni ningún dispositivo que dificulte o pueda interrumpir esta conexión. Una correcta instalación de puesta a tierra debe:

- Proteger la vida de los seres humanos y animales.
- Asegurar la correcta actuación de la protección de los equipos.
- Eliminar o disminuir el riesgo de daños en los equipos.
- Garantizar la fiabilidad del servicio eléctrico

Los elementos de unión y aterrizaje seguirán las especificaciones de la norma TIA/EIA-607, que es la norma de "Requisitos de aterrizado y protección para Telecomunicaciones" Esta norma específica como se debe hacer la conexión del sistema de tierras, tomando en cuenta las siguientes especificaciones:

- Los gabinetes y los protectores de voltaje son conectados a una barra de cobre (busbar) con "agujeros" (de 2" x 1/4")
- Estas barras se conectan al sistema de tierras (grounding backbone) mediante un cable de cobre cubierto con material aislante, mínimo número 6 AWG, de color verde o etiquetado de manera adecuada.
- Este backbone estará conectado a la barra principal del sistema de telecomunicaciones (TMGB, de 4" x 1/4") en la acometida del sistema de telecomunicaciones. El TMGB se conectará al sistema de tierras de la acometida eléctrica y a la estructura de acero de cada piso.
- Hay tres consideraciones de diseño importantes para recordar acerca de conductores de conexión:
- El conductor central de cobre deberá estar aislado y ser por lo menos N°6 AWG.
- Los conductores no deben ser colocados en un conducto metálico.
- Asegúrese de que conductores de conexión están marcados correctamente por con una etiqueta verde.

Las redes de Telecomunicaciones deben garantizar la continuidad de servicio como la vida útil de los equipos asociados a estas. Por lo cual requieren para su óptimo desempeño un Sistema de Puesta a Tierra

Además del esquema tradicional los equipos electrónicos se pueden aterrizar a través de, Tierra Aislada (IG) que es una técnica usada frecuentemente con equipo electrónico sensible para reducir el ruido de modo común a tierra.
#### Esquema de tierra aislada

Este esquema es el más socorrido en la industria, y por la mayoría de los proveedores de equipos electrónicos, porque reduce el ruido de modo común.

En él, la puesta a tierra del equipo es separada de la puesta a tierra de las canalizaciones, así cualquier corriente espúrea<sup>14</sup> no afecta a los equipos conectados. El ruido de modo común es toda señal no deseada que aparece en todos los conductores de señal al mismo tiempo con respecto a la tierra.

El tipo de contacto para este sistema es diferente, y, tiene un triángulo de color naranja pintado en la placa para diferenciarlo de los normales.

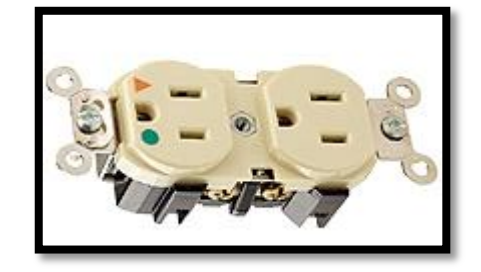

**Figura 121** Enchufe modelo **Fuente:** http://www.sodimac.com.pe/productos/detalle/ver/id/4371

La frase "tierra aislada" ha sido interpretada equivocadamente como de una tierra separada, provocando en caso de falla precisamente un voltaje a tierra inseguro para las personas y para los equipos.

En esta configuración se tiene una conexión a tierra relativamente libre de ruido e interferencia para la referencia lógica de los aparatos y, es complementada con la tierra de seguridad convencional del sistema de tierras de potencia. Pero, tiene las siguientes limitaciones:

<sup>&</sup>lt;sup>14</sup> **Corrientes espurias:** También llamadas parásitas se pueden presentar por diversas causas, como por ejemplo: rayos, cables rotos, aislamientos inadecuados, cortocircuitos, sus efectos pueden ser tan nocivos para los equipos como mortales para quien no sepa las técnicas para medir correctamente una puesta a tierra.

- a) En altas frecuencias, la impedancia del conductor de tierra puede ser demasiado alta para servir de buena conexión.
- b) El acoplamiento no intencional de los dos sistemas de tierras (aislado y de puesta a tierra de las canalizaciones) dentro de los aparatos o en sus conexiones a cables blindados, puede causar lazos de corriente, resultando en ruidos electrónicos que inutilizan el sistema aislado. Un ejemplo de ese caso, es cuando la impresora está conectada al sistema de tierra normal, y la computadora al sistema de tierra aislado.

Los sistemas de puesta a tierra tienen como función:

Permitir la descarga a tierra en caso de presentarse una corriente de falla y/o prevenir accidentes manteniendo todo el chasis, la infraestructura de un galpón industrial o de una fábrica con referencia de voltaje igual a cero.

- Conducir a tierra la electricidad indeseable, proporcionando un camino definido de regreso a la fuente de energía y con impedancia suficiente baja, vía los conductores de tierra, de tal modo que ante la presencia de una falla a tierra de un conductor activo, fluya por una ruta predeterminada una corriente suficiente, que permita operar el dispositivo de protección del circuito.
- Limitar a un valor seguro la elevación de potencial en todas las estructuras metálicas a las cuales tienen normalmente acceso personas y animales bajo condiciones normales y anormales del circuito.
- Sirve como referencia de las señales en un equipo electrónico, y para eliminar las diferencias de potencial entre diferentes componentes de un sistema de comunicaciones o control automático.

#### Elementos de los sistemas de puesta a tierra

El sistema de puesta a tierra está formado por la puesta a tierra y por todos los elementos puestos a tierra, entre los que consta: El Terreno , las Tomas de Tierra y la Instalación de Tierra.

En la figura se pueden observar todos los elementos que componen una puesta a tierra.

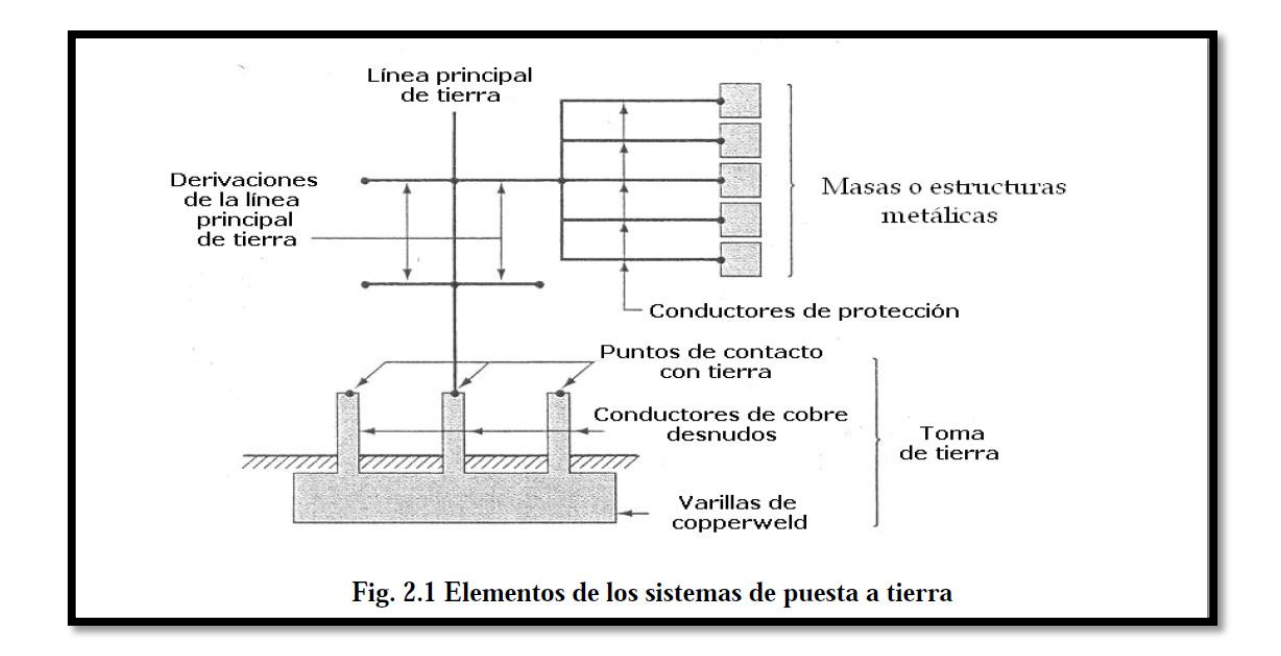

Figura 122 Elementos del sistema a tierra

#### Fuente:

http://www.lpi.tel.uva.es/~nacho/docencia/EMC/trabajos\_02\_03/Proteccion\_contra\_descargas\_atmosferica s/12/12.htm

#### Esquema de tierra aislada

Este esquema es el más socorrido en la industria, y por la mayoría de los proveedores de equipos electrónicos, porque reduce el ruido de modo común.

En él, la puesta a tierra del equipo es separada de la puesta a tierra de las canalizaciones, así cualquier corriente espúrea no afecta a los equipos conectados. El ruido

de modo común es toda señal no deseada que aparece en todos los conductores de señal al mismo tiempo con respecto a la tierra.

### 3.2.4 Subsistema mecánico

#### 3.2.4.1 Sistema de aire acondicionado

Es un sistema de climatización de precisión para el Data Center, el equipo es marca Stulz, de procedencia Alemana, modelo CCD 121 A. El aire acondicionado de precisión tiene la capacidad de mantener las condiciones estables requeridas de temperatura, humedad y limpieza del aire.

El equipo instalado es diseñado, construido y probado en fabrica para aplicaciones de Data Center de uso heavy duty los 365 días del año, las 24 horas del día.

### **Especificaciones técnicas:**

- Capacidad total de 13,7 Kw o 47000 BTU/H
- Equipo de aire acondicionado de precisión descarga hacia abajo
- Ciclo de operación 100%, 24 horas al día. 365 días al año
- Unidad evaporadora con filtro de aire y eficiencia del 30%
- Voltaje trifásico 208-230 VAC / 60Hz
- Refrigerante R22
- Compresor hermético tipo scroll
- Visor con indicador de humedad
- Protección de baja temperatura exterior para unidad condensadora
- Arranque automático después de una interrupción de energía.

- Soporte para equipo independiente del piso falso.
- Control de apagado remoto en caso de incendio comandado por el sistema automático de extinción.
- Esta íntegramente cableado listo para operar.

# Visualización de operación:

- Temperatura ambiente
- Humedad relativa
- Set point de temperatura
- Set point de humedad
- Estatus de enfriamiento
- Estatus de calentamiento
- Estatus de humidificación
- Estatus de deshumidificación

# Set point para:

- Enfriamiento
- Calentamiento
- Humidificación
- Deshumidificación

# Alarmas:

- Perdida de flujo de aire
- Filtro de aire obstruido
- Alta presión
- Baja presión

- Alta temperatura
- Baja temperatura
- Alta humedad
- Baja humedad

El control automático puede mantener las siguientes condiciones en la sala de servidores:

- Temperatura 21° C +/- 1°C
- Humedad relativa 50 % +/- 5%
- Filtrado de aire ASHRAE 30 %

El trazado de las tuberías de refrigeración y eléctricas tanto de fuerza y de control se ha realizado de forma que se evita el ingreso de agua y filtraciones garantizando el sello y la hermeticidad del caso.

La unidad condensadora, equipada con la solución de aire acondicionado, es la encargada de evacuar el calor absorbido dentro del data center, este calor es retenido a través de líquidos refrigerante R22 y conducido por medio de tuberías de cobra hasta el exterior. Esta unidad condensadora está localizada en la terraza del subsuelo.

#### 3.2.4.2 Sistema de monitoreo ambiental

Este sistema garantiza el normal desenvolvimiento de las operaciones del Data Center, para lo cual es necesario un equipo que responda de manera inmediata a los eventos generados en el Data Center con confianza y versatilidad.

El equipo adquirido es un concentrador de alarmas marca APC modelo Netbotz NBRK0551.

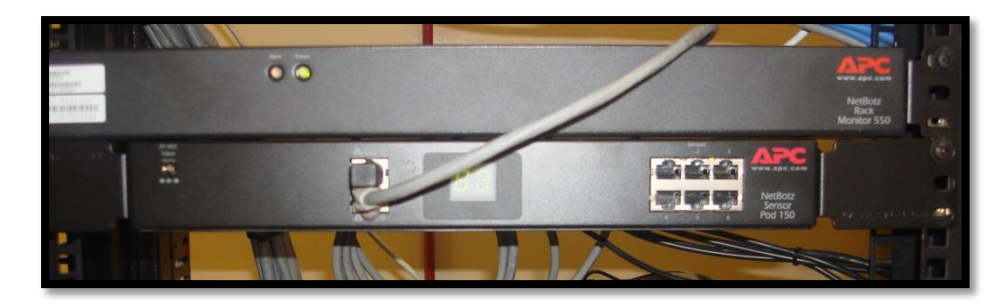

Figura 123 Netbotz de APC Fuente: GPI

El netbotz de APC es un dispositivo de 1UR para montaje en el rack al que puede accederse a través de un explorador web que permite monitorear una amplia gama de condiciones ambientales y otras relacionadas con monitoreo ambiental y de seguridad, su flexibilidad permite incorporar sensores a fin de satisfacer sus necesidades.

Con dos alarmas con sensores de agua abajo el piso falso, una alarma beakon de color amarillo y también el sensor de temperatura y humedad.

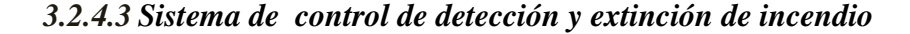

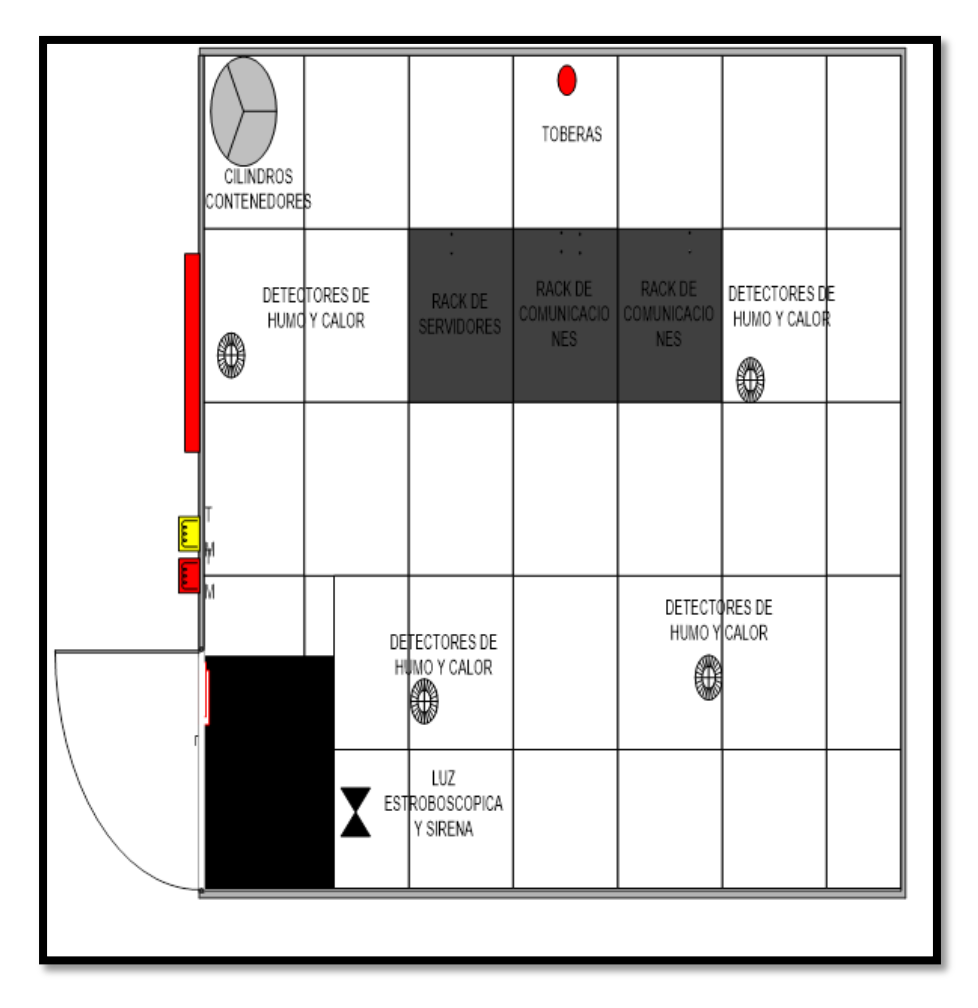

Figura 124 Esquema sistema de detección de incendios Fuente: GPI

El sistema de detección y extinción de incendios es del tipo por inundación total, con agente limpio para áreas ocupadas o sea cuando existen personas al interior en caso de descarga es seguro, el agente considerado es el Pentafluoroetano; HFC 125 o ECARO25 que consta en la norma NFPA 2001.

Se ha considerado inundar todo el ambiente del data Center, el diseño se ha realizado considerando la altura de 2300 metros sobre el nivel del mar de la cuidad de Ibarra y considerando la concentración indicada en la normativa para fuegos tipo A y C, que es del 8% de concentración en volumen.

Cabe indicar que según la última versión de la NFPA 2001, todos los agentes listados en dicha norma (ECARO 25, FM200, INERGEN) tienen una restricción máxima de permanencia de personas en un ambiente con agente de 5 minutos, y menor si la concentración es elevada.

Se realiza un cálculo del sistema de extinción de incendios conforme de volúmenes de tal manera de garantizar la extinción en caso de alguna contingencia.

El cableado del sistema se lo efectúa con el cable #18 solido FPLR y por medio de tubería EMT de  $\frac{1}{2}$ " por piso, techo y para los detectores del ambiente se baja con anillado metálico flexible de  $\frac{1}{2}$ " desde el techo hacia el cielo falso.

El panel de incendios se ubica en la parte exterior del Data Center, junto a la puerta de seguridad con el fin de lograr un fácil acceso por el personal encargado en caso de alguna contingencia.

El agente limpio utilizado es Ecaro 25 y los volúmenes considerados de extinción son: ambiente de equipos, sobre cielo falso, en el ambiente y bajo el piso falso.

La tuberías utilizadas para la extinción son tipo cedula 40, las boquillas o toberas son las adecuadas, de tal manera que permitan cumplir con la norma NFPA.

Este diseño cuenta con un cilindro con 11 Kg de agente, el cual es repartido por medio de tuberías hacia cada ambiente a ser protegido. Las toberas de 180° tienen un radio de cobertura de 9 metros.

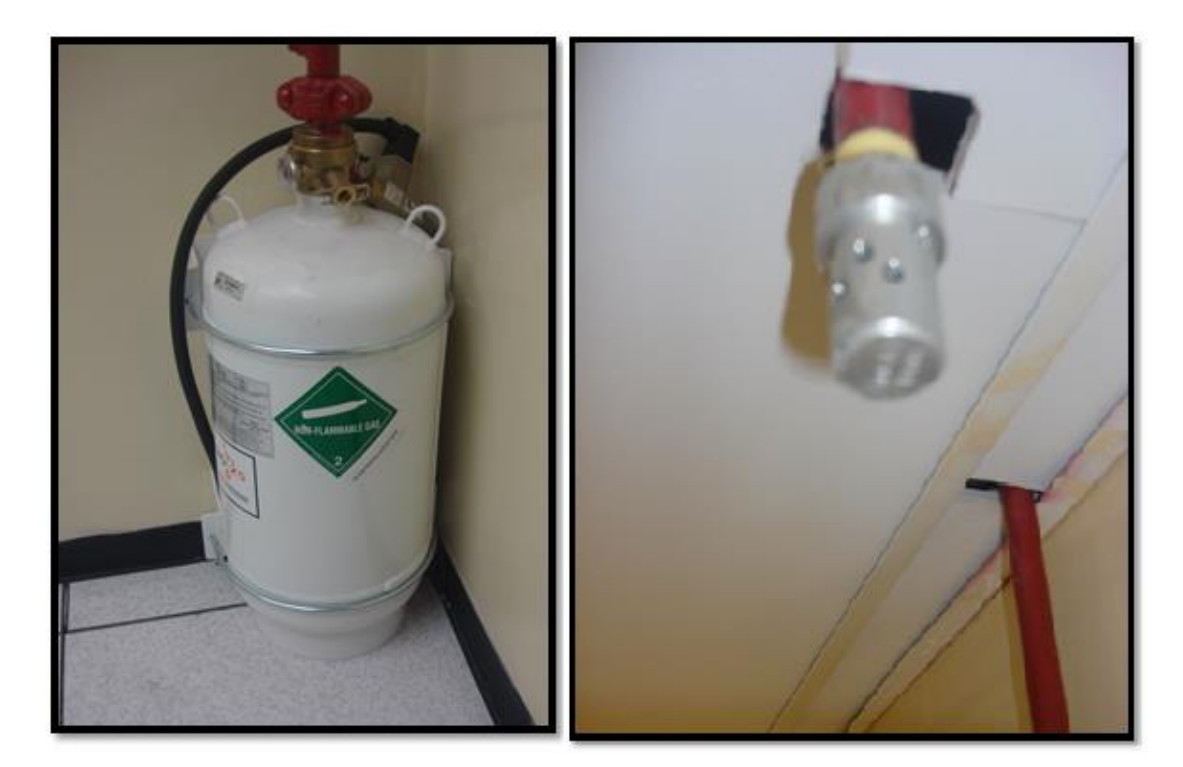

**Figura 125** Cilindro de agente Ecaro 25 y tobera en el techo falso. **Fuente:** GPI

Ubicación de toberas dentro del Data Center:

- Una tobera en el ambiente de 180°, ubicada junto a la pared en la parte posterior de los Racks.
- Una tobera por debajo del piso falso de 180°, ubicada junto a la pared en la parte posterior de los Racks.
- Una tobera por encima del cielo falso de 180°, ubicada junto a la pared en la parte posterior de los Racks.

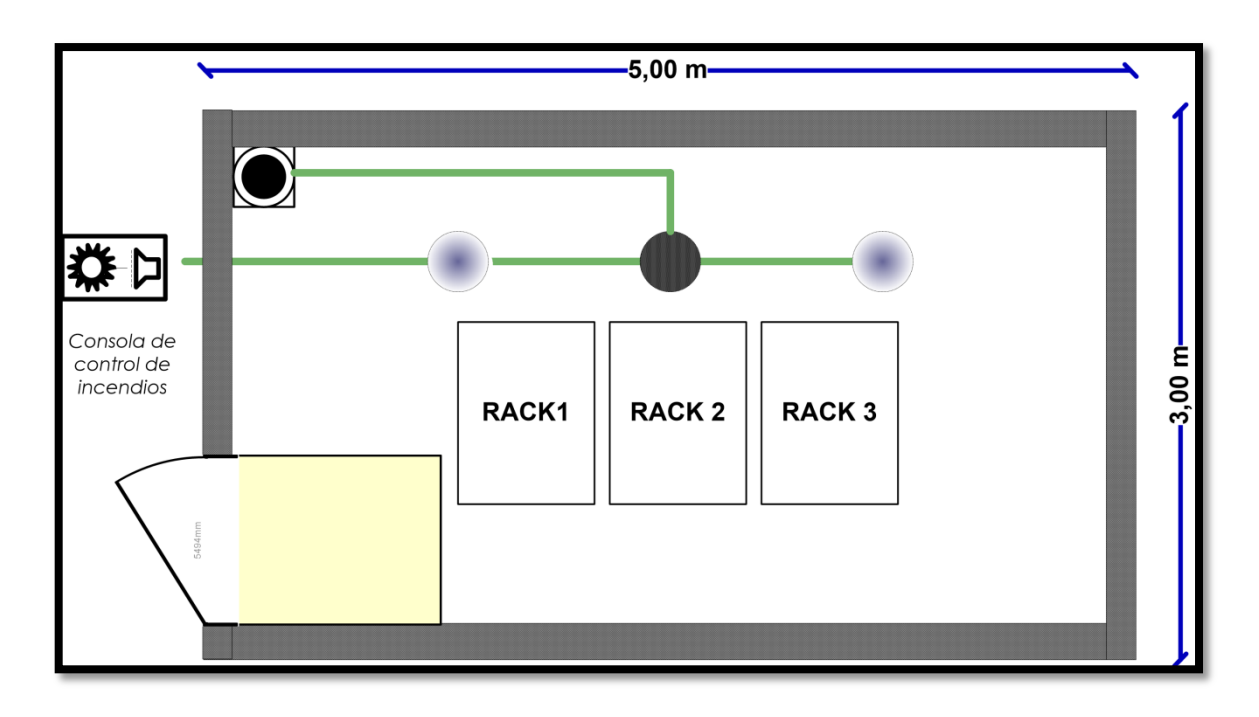

Figura 126 Sistema de detección y extinción de incendios superior Fuente: GPI

## 3.2.4.4 Consola de control de incendios

La consola es marca Fike, modelo SHP Pro, es una consola capaz de manejar dispositivos de detección convencionales de 2 o 4 hilos, dispositivos de señalización como campanas y mecanismos de descarga como solenoides, todos los dispositivos son supervisados por la consola.

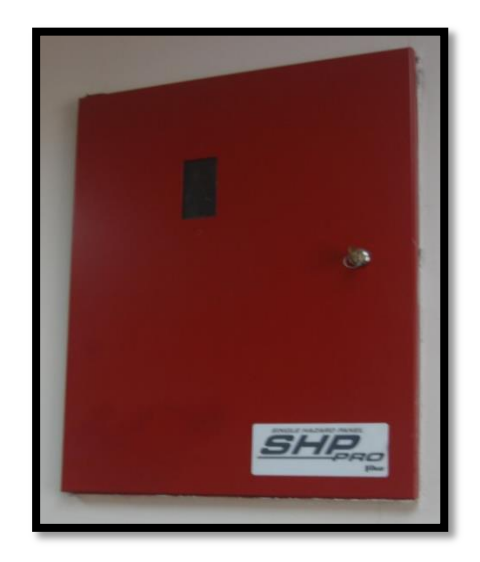

Figura 127 Tablero eléctrico

#### Fuente: GPI

La alimentación de la consola principal es de 120 VAC de una línea de energía regulada de UPS, y cuenta con un respaldo de baterías para un funcionamiento autónomo con todos sus dispositivos.

Este sistema es íntegramente supervisado, esto es que cualquier daño, avería o desconexión no autorizada de cualquier dispositivo serpa reflejado en la consola principal, por medio de señales audibles y visuales.

Para el cuarto con extinción automática, esta será en zonas secuenciales, esto es que al ser saturado un detector en cualquier zona, el sistema entrará en una condición de pre alarma, activando señales visuales y audibles específicas y esperará la confirmación de un segundo detector de la zona siguiente para entrar en condición de alarma y empezar la secuencia de descarga del agente, en cualquier momento del evento este puede ser verificado y de ser el caso detenido por un operador mediante el botón de aborto o reset del sistema, este tiempo puede ser programable de máximo un minuto y recomendable un tiempo de retardo de 30 segundos.

### 3.2.4.5 Detectores de Humo

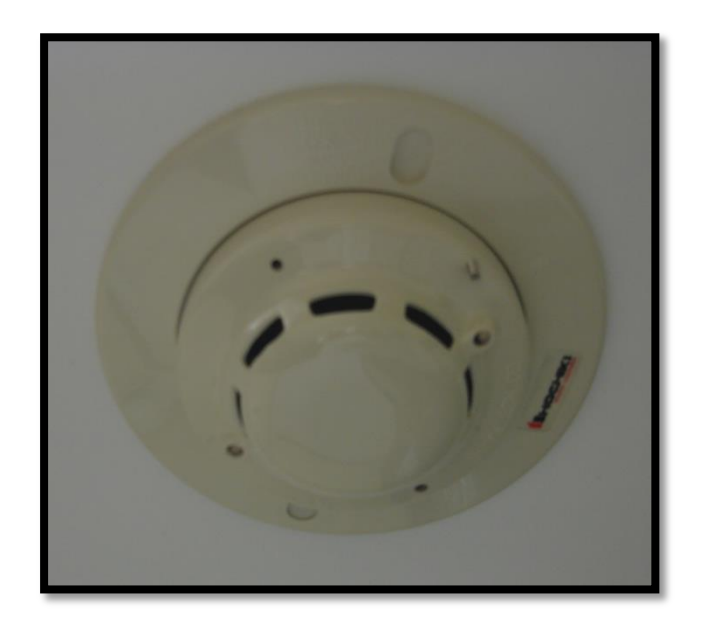

Figura 128 Detector de humo Fuente: GPI

Son detectores de humo fotoeléctricos, por el flujo de aire y las condiciones de temperatura, se usan al menos dos detectores por área. Según la disposición de equipos normalmente utilizados en el Data Center existen tres ambientes, el área de equipos, el área encima del techo falso y el área debajo del piso falso.

En el GPI se ha determinado dos áreas críticas, por lo que existen 4 detectores distribuidos en tres ambientes, dos en el ambiente de equipos y dos debajo del piso falso. Los detectores se encuentran en la Zona secuencial.

3.2.4.6 Luz estroboscópica y sirena

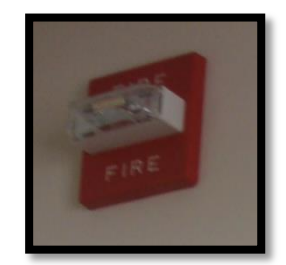

Figura 129 Sirena y luz estroboscópica Fuente: GPI

Existen alarmas visuales y audibles en el área protegida, y al exterior de la misma, consistentes en sirenas y luz estroboscópica.

- Una luz estroboscópica se encuentra en el exterior del Data Center, en la parte superior de la consola.
- Una luz estroboscópica y sirena se localizan junto a la puerta de seguridad.

### 3.2.4.7 Agente extintor

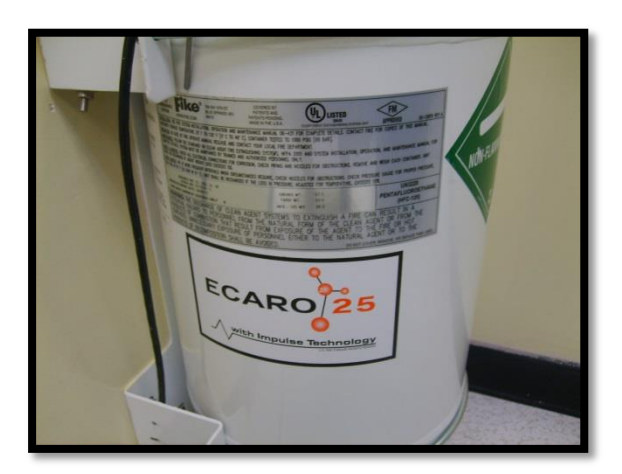

Figura 130 Agente limpio Fuente: GPI

El sistema tiene como agente pentafluoroetano (HFC 125), de Dupont, comercializado bajo el nombre de Ecaro 25 por Fike, diseñado al 8% de concentración por volumen.

El agente es limpio y no dejan residuos después de su aplicación, sustituto del Halon, el sistema ha sido diseñado para alcanzar la concentración necesaria en menos de 10 segundos, a la altura de 2300 metros sobre el nivel del mar de Ibarra.

HFC 125 cumple con NFPA 2001 e ISO 14520 para protección contra incendios, y esta listado por la UL (Underwriters Laboratories) y aprobado por FM (Factory Mutual Research Corporation).

Los parámetros más importantes del agente utilizado son:

- No es conductor de energía eléctrica
- Potencial de calentamiento global de 2900 equivalente a un foco de 100W
- Permanencia en la atmosfera de 31 años.
- No presenta riesgos de toxicidad cardiopática, ni efectos fisiológicos, ni cualquier otro efecto que perjudique la salud de las personas.
- Tampoco presenta riesgos de descomposición o fecha de caducidad del agente.
- La recarga es de un solo uso.
- El método que utiliza es un método físico a nivel molecular, esto es absorbiendo el calor de la reacción de combustión, la habilidad del HFC125

es la de absorber más rápidamente el calor de lo que el fuego puede crearlo nuevamente por lo que finaliza esencialmente la reacción de la combustión.

### 3.2.4.8 Cilindros contenedores

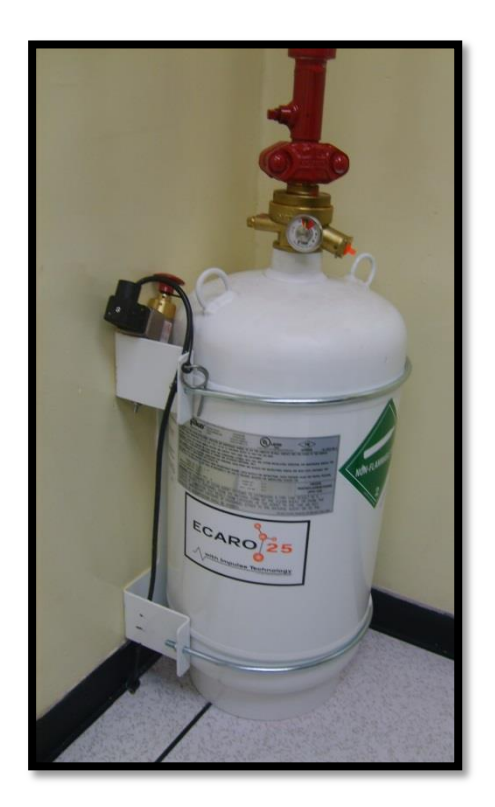

Figura 131 Cilindro agente limpio Fuente: GPI

Los contenedores Fike son usados para almacenar agentes limpios de extinción, este agente es retenido en el contenido por una válvula, la cual contiene un sistema de disco de ruptura de acción rápida. El disco es abierto y el agente es liberado por dos métodos:

- Una acción exterior ya sea pulsando el mecanismo que activa la solenoide, o por una orden del panel de control o del pulsador de descarga manual.
- Cuando el agente limpio contenido en su interior alcanza un rango de temperatura máxima interna de 71,1° C a 86,1° C, esto crea suficiente presión interna y libera el agente.

#### 3.2.4.9 Kit actuador de la válvula de impulso o IVO

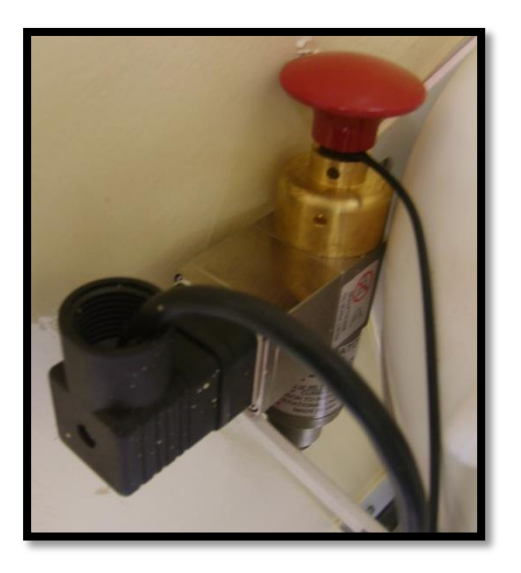

Figura 132 Válvula de impulso Fuente: GPI

Este kit viene incluido en la compra de un cilindro de gente limpio Fike tipo válvula de impulso IVO, este provee los medios para activar los cilindros de Agente limpio Fike, válvula de impulso, tanto manual como eléctricamente.

El IVO puede ser activado manualmente apretando el botón rojo, o eléctricamente enviando una señal desde el panel de control se supresión de incendio de FIKE, una vez activado el IVO puede ser reseteado utilizando la herramienta de reseteo.

### 3.2.4.10 Tuberías

La tubería integra es de acero cedula 40, esta inicia en la descarga del cilindro a <sup>3</sup>/<sub>4</sub>" de diámetro, y se va reduciendo progresivamente de acuerdo al diseño, hasta culminar en las toberas de distribución para cada ambiente.

El diseño de todo el sistema de extinción es realizado utilizando un software de flujo hidráulico cumpliendo los estándares NFPA.

### 3.2.4.11 Pulsador manual de descarga

Está ubicado bajo la consola de incendios, junto a la puerta principal para el ingreso al Data Center. Estos dispositivos accionan inmediatamente la descarga del agente, a la vez que su señal es enviada a la central y accionados los dispositivos de señalización.

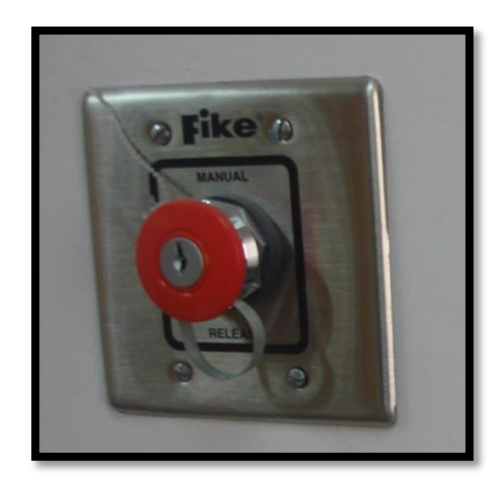

Figura 133 Botón rojo Fuente: GPI

Estos dispositivos son de doble acción, esto es que hay que realizar dos pasos sucesivos para activarlos, y no se los puede reposicionar a menos que se cuente con la llave del mismo, esto da la suficiente seguridad en su funcionamiento de allí que no es necesario ubicarlos tras vidrios u otros encapsulamientos de protección, que dificultan su activación cuando es requerida.

# 3.2.4.12 Pulsador manual de aborto

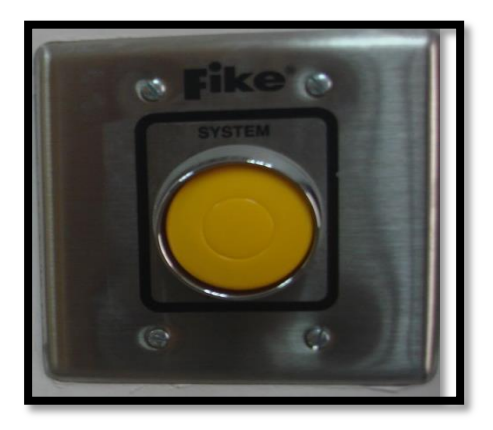

Figura 134 Botón de aborto de alarma Fuente: GPI

Es del tipo dead man, esto es que abortan el sistema mientras se mantienen presionados, y se complementan con otra acción desde el panel de control, si no es así al liberar el pulsador, el sistema continua con la acción preestablecida.

Dada la tecnología de los sistemas de detección, la posibilidad de falsas alarmas es muy reducida por no decir inexistente, la principal recomendación es no utilizar las señales de aborto a menos que se haya asegurado la inexistencia de fuego en el recinto.

Se utilizara señalización con avisos llamativos en colores fosforescentes indicando la presencia del agente, y la necesidad de evacuar el área si existen alarmas del sistema.

#### 3.2.4.13 Plan en caso de activación de las alarmas

En operación normal se encontrara encendido el led verde de AC normal, y todas las señales audibles estarán apagadas.

Si escucha una alarma establezca el siguiente procedimiento:

#### • Defina Qué tipo de alarma es?

-Alarma sonora que proviene desde el panel de control y tiene encendido o parpadeando el led amarillo, esto no es una alarma de incendios.

-Alarma sonora que proviene desde cualquiera de los accesorios ubicados en la parte superior de la consola, esta si es una alarma de incendios, los leds encendidos.

Si cambia el sonido de la alarma audible, y se encuentra encendido el led de pre descarga, esto significa que se ha confirmado la presencia de humo por parte de una segunda zona, se tiene 30 segundos para evacuar el Data Center previa la descarga. Durante este periodo de tiempo se puede abortar el sistema vía el botón de aborto y luego el botón de reset de la consola.

Recordar que el agente a descargar es inofensivo para las personas, los equipos y el medio ambiente, mantenga siempre la calma.

#### 3.2.4.14 Contaminantes Ambientales

Las acciones de limpieza del cuarto de equipos deben ser organizadas con horarios que se cumplen periódicamente, y vienen enlistadas en la siguiente tabla, cabe recalcar que la limpieza la realiza el personal de limpieza del GPI:

**Tabla 23**. Acciones de limpieza**Fuente:** GPI

| ACCIONES               | ACTIVIDAD                                           |
|------------------------|-----------------------------------------------------|
| Acciones diarias       | Limpieza de basura                                  |
| Acciones semanales     | Aspirado del piso de acceso                         |
| Acciones cada año      | Limpieza de equipos electrónicos o mantenimiento si |
|                        | aún cuenta con garantía.                            |
| Acciones cada dos años | Descontaminación debajo del piso falso.             |
|                        |                                                     |

Si se sigue las acciones recomendadas se obtendrá un óptimo funcionamiento de los equipos electrónicos especialmente, además para el administrador y demás empleados que trabajan y tienen acceso al Data Center es un ambiente limpio y libre de cualquier efecto dañino para la salud.

### 3.2.4.15 Sistema de control de acceso

El sistema instalado provee los requisitos mínimos que garantizan seguridad al área del Data Center.

Un control de acceso es un sistema computarizado que permite tener el control total de la entrada del personal a un área específica dentro de una edificación. En este caso solo el personal que esté autorizado podrá ingresar al Data Center del GPI.

En consecuencia de esto, se instala una lectora de aproximación marca SOYAL modelo AR-721H para la entrada al Data Center y para la salida se utiliza la barra antipánico instalada en la puerta de seguridad.

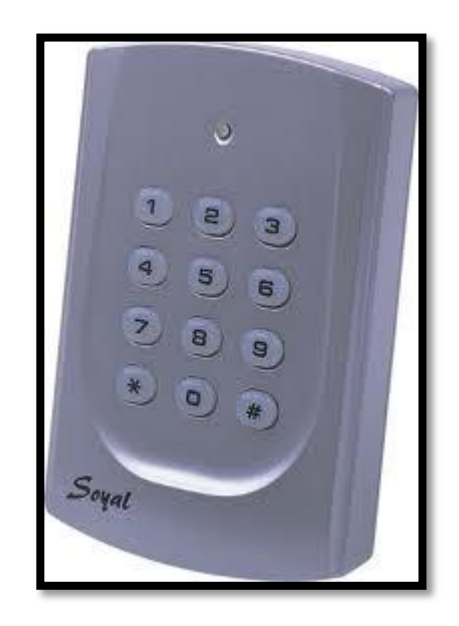

Figura 135 Teclado de aproximación AR-721H Fuente: GPI

Además se instala una cerradura electromagnética que funciona con el pulso de energización o desenergización dependiendo de cuál sea la operación de ésta. La cerradura tiene una capacidad de 600lbs, además cuenta con una fuente independiente de 12 VDC con su respectiva batería.

Es posible monitorear las veces que los usuarios ingresan al Data Center a través de un software propio del fabricante conjuntamente con un convertidor AR-727CM, mismo que se encarga de establecer la comunicación entre el computador y el control de acceso.

En la programación que se realiza se podría configurar horarios y calendarios de trabajo. Esto se puede resumir en que si la persona está fuera de horario, no podrá ingresar a la dependencia o en su caso si se quiere ingresar un día el cual no debería, el sistema denegara la entrada.

Contiene dos lectoras de aproximación la AR-721H y la AR-721U una colocada a la entrada del Data Center y la otra colocada al ingreso al departamento. Soporta hasta 8 lectoras.

# Capítulo 4

# UBICACIÓN DE SERVIDORES Y MANUALES DE ADMINISTRACIÓN

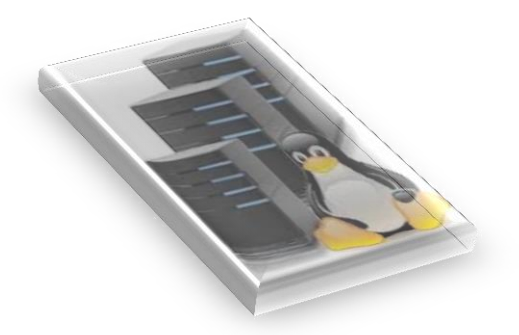

En el presente capítulo se detalla la instalación y funcionamiento de los servidores de Correos, Web, Telefonía IP, Contable Financiero y de Gestión documental que serán implementados como parte del Data Center de Telecomunicaciones, para el Gobierno Provincial de Imbabura, los diferentes servidores se implementarán en los Sistemas Operativos Windows Server 2008 y las plataformas Libres como Centos.

# 4.1 Servidor de Correo "ZIMBRA"

### 4.1.1 Introducción

Zimbra es una solución de nueva generación con posibilidad de crecimiento en situaciones futuras, la cual ofrece dos versiones: la comercial (Zimbra Network) y la que brinda la comunidad de software libre (Open Source), las dos están enfocadas a brindar los mismos servicios en general como son: correo, contactos, calendario, mensajería instantánea, almacenar documentos Web entre otros; con la diferencia de alguna funcionalidad extra de software propietarios.

La versión Open Source Edition que es la que está implementada para el GPI, es muy utilizado en organizaciones, instituciones educativas, públicas y bancarias debido al manejo de un entorno gráfico que permite una administración más fácil ofreciendo las siguientes ventajas:

- Administración vía Web.
- Multi dominios.
- Flexibilidad en la personalización según las necesidades de la institución.
- Monitoreo de Mensajes.
- Es un servidor de correo electrónico y calendario ampliable y fiable
- Manejo de colas de correo.
- Bloqueo de archivos adjuntos.
- El costo del mantenimiento y actualización es completamente bajo.

# 4.1.2 Requerimientos de hardware para el servidor:

Los requerimientos mínimos de hardware para el servidor de más de 50 a 200° cuentas son:

- son.
  - CPU Intel/AMD de 32bits a 2.0 GHz o superior.
  - 2 GB de RAM.
  - 10 GB de espacio libre en disco para el software y actualizaciones.
  - Espacio adicional para el almacenamiento del correo depende del número de cuentas y de la cuota de disco asignada a cada una.

 Se recomiendan un CPU<sup>15</sup> de doble núcleo o superior, y preferiblemente doble CPU.

#### 4.1.3 Instalación de Linux Centos 5.4

Como primer paso se debe tomar en cuenta la instalación del Sistema Operativo bajo el cual se va a instalar este servicio, entonces para levantar el Servidor Linux, mediante una disposición interna del Departamento se ha decidido la plataforma Centos 5.4.

Al ser un servidor de correo que necesita estar publicado en Internet para su correcto funcionamiento, se adquirió el dominio *imbabura.gob.ec*, al cual se le asignó una IP pública de las existentes, el DNS se lo publicó con el actual proveedor de Internet "Corporación Nacional de Telecomunicaciones" CNT- Ibarra, al cual se le envió la información del servidor y ellos se encargaron de registrarlo en sus DNS<sup>16</sup> y publicarlo al mundo. Para detalles de la instalación de Centos 5.4 en <u>Anexo B.</u>

### 4.1.4 Instalación del servidor ZIMBRA

Para la instalación de Zimbra se debe seguir los pasos a continuación indicados:

### 4.1.4.1 Descarga del paquete de Zimbra desde el sitio oficial

En la dirección <u>http://www.zimbra.com/downloads/os-downloads.html</u> pestaña Edición Open Source, se descarga para el sistema **Red Hat Enterprise Linux 5** de 32 bits puesto que el Sistema Operativo donde se va a instalar es CentOS 5.4 de 32 bits.

<sup>&</sup>lt;sup>15</sup> Central Processing Unit

<sup>&</sup>lt;sup>16</sup> DNS: Sistemas de nombre de Dominio

# 4.1.4.2 Desactivación del servicio httpd y sendmail

Para no crear conflictos en Zimbra hay que verificar o desactivar los puertos de estos servicios que son del cortafuegos y el servicios de correos mediante los siguientes comandos:

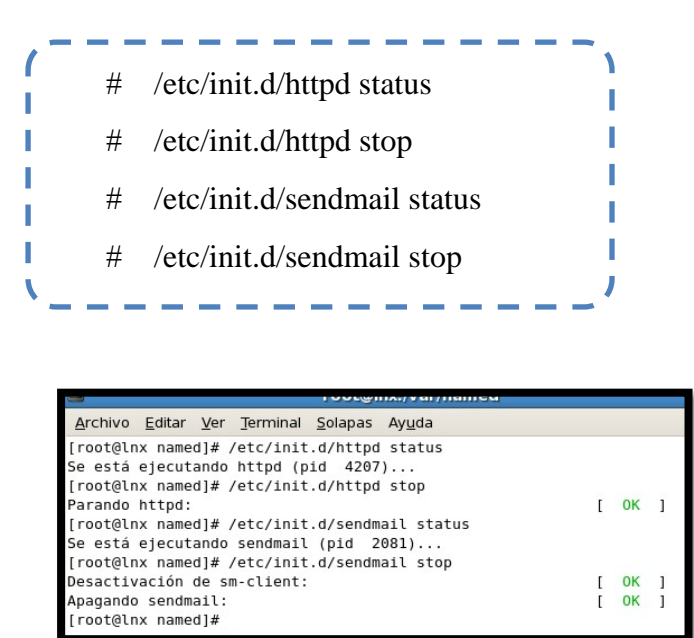

Figura 136 Desactivación servicios sendmail y httpd Fuente: GPI

# 4.1.4.3 Instalación de algunas dependencias

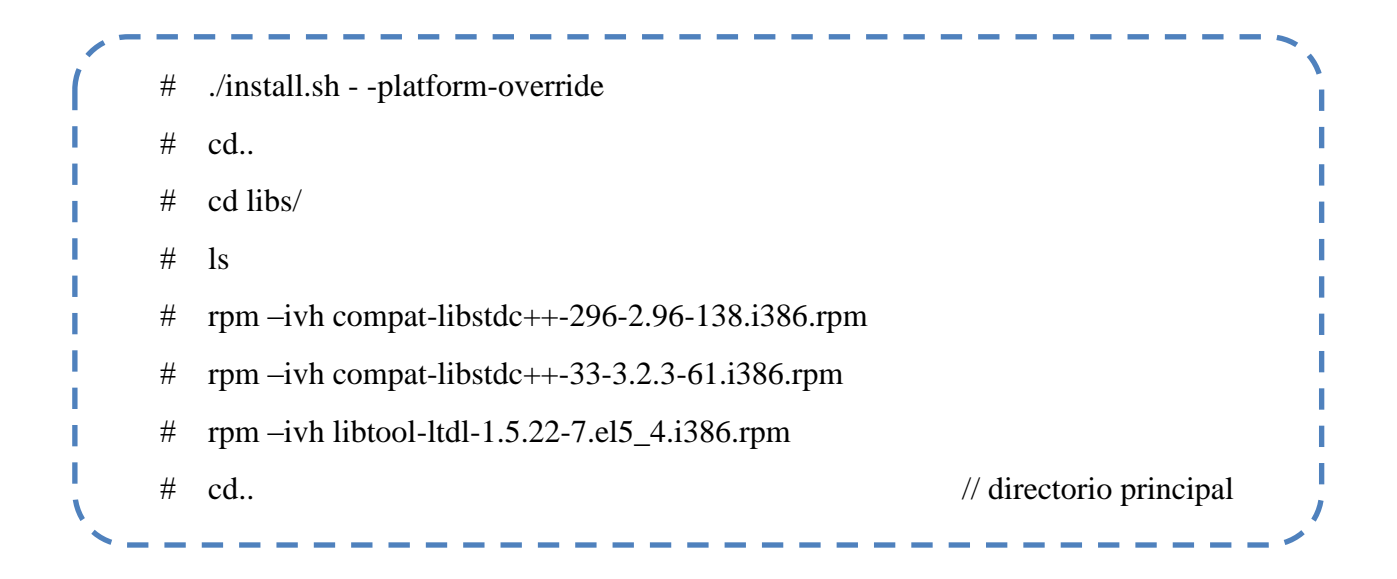

# 4.1.4.4 Descompresión del paquete Zimbra e ingreso al directorio del instalador

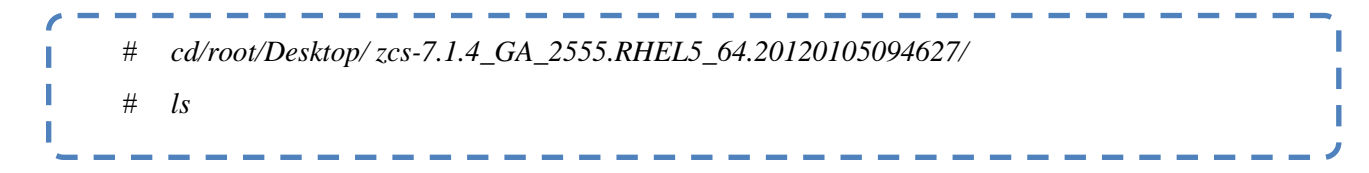

Listo ahora si comienza la instalación con todo perfecto: tecleamos la letra (Y) siguiente (YES)

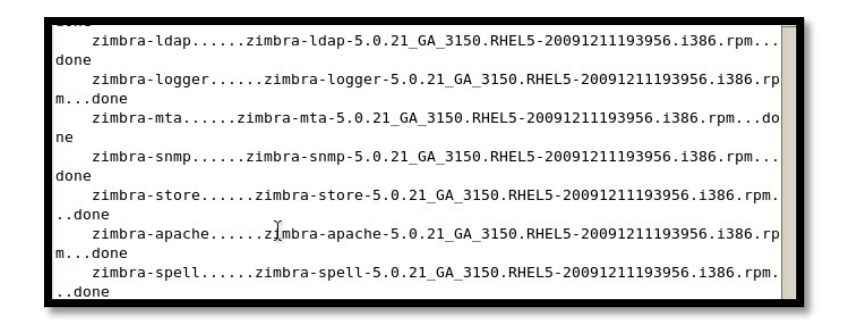

Figura 137 Instalación paquetes Zimbra. Fuente: GPI

# 4.1.4.5 Configuración de parámetros como contraseña administrador

- Ingresar la contraseña de administrador opción 3) se escribe la letra "a" para completar la instalación y también editar la zona horaria
- Cambiamos al usuario zimbra y comprobamos que todos los servicios estén correctamente instalados mediante los comandos:

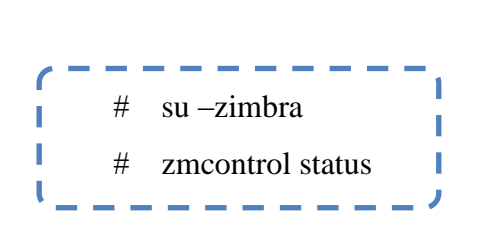

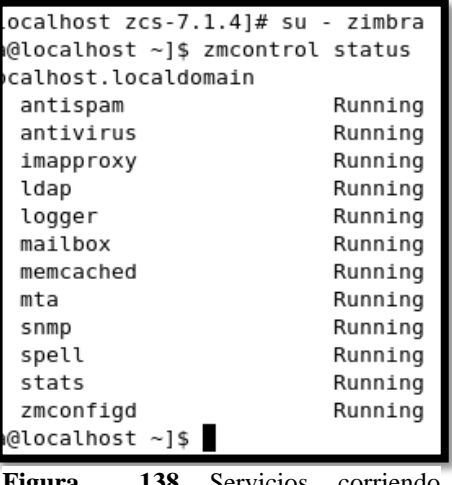

Figura 138 Servicios corriendo correctamente.

### 4.1.4.6 Verificación web del servidor

Después de instalar Zimbra se procede a abrir una ventana de cualquier navegador disponible en la PC del administrador, siguiendo escribimos como URL el nombre del dominio que acabamos de crear direccionado al puerto 7071 que es el que utiliza Zimbra como administrador así: <u>https://imbabura.gob.ec:7071/zimbraAdmin/;</u> y configuramos los diferentes parámetros requeridos por el GPI. Más detalles en el Anexo L. (Manual de Administración ZIMBRA)

### 4.1.5 Manual de Administración

El manual de Administración del Servidor de Correo ZIMBRA es una herramienta que permitirá orientar al personal del Departamento de Gestión Tecnológica del GPI, sobre el manejo absoluto del servidor. Se espera que esta guía facilite la operativización de la Red del GPI a fin de brindar servicios de calidad y apoyar al Departamento. El siguiente manual se adjunta en el Anexo L.

#### 4.1.6 Manual de Usuario

El motivo fundamental de este manual esclarecer el manejo usual de la aplicación como es el correo, este manual no se centra en fundamentos teóricos sino en la explicación del manejo de los usuarios en este caso este manual va orientado a todos los funcionarios del GPI. El siguiente manual se adjunta en el Anexo M.

# 4.2 Servidor Web

# 4.2.1 Introducción

Un servidor web es un programa que sirve para atender y responder a las diferentes peticiones de los navegadores, proporcionando los recursos que soliciten usando el protocolo HTTP o el protocolo HTTPS.

En Internet, un servidor es un ordenador remoto que provee los datos solicitados por parte de los navegadores de otras computadoras. En redes locales se entiende como el software que configura un PC como servidor para facilitar el acceso a la red y sus recursos.

Los Servidores almacenan información en forma de páginas web y a través del protocolo HTTP lo entregan a petición de los clientes (navegadores web) en formato HTML.

#### 4.2.2 Esquema de funcionamiento

Un servidor web básico cuenta con un esquema de funcionamiento muy simple, basado en ejecutar infinitamente el siguiente bucle:

- Espera peticiones en el puerto TCP indicado (el estándar por defecto para HTTP es el 80).
- Recibe una petición.
- Busca el recurso.

- Envía el recurso utilizando la misma conexión por la que recibió petición.
- Vuelve al segundo punto.

Los sitios se alojan en computadores con servidores instalados, y cuando un usuario los visita son estas computadoras las que proporcionan al usuario la interacción con el sitio en cuestión. Cuando se contrata un plan de alojamiento web con una compañía, esta última proporciona un servidor al dueño del sitio para poder alojarlo; al respecto hay dos opciones, optar por un "servidor dedicado", lo que se refiere a una computadora servidora dedicada exclusivamente al sitio del cliente (para aplicaciones de alta demanda), o un "servidor compartido", lo que significa que un mismo servidor (computadora + programa servidos) se usará para varios clientes compartiendo los recursos.

# 4.2.3 Apache

Es uno de los mejores y el más utilizado entre los servidores Web que existen. Apache ha construido una gran reputación entre los servidores web gracias a su gran estabilidad, confiabilidad y el gran aporte del grupo de voluntarios que planean y desarrollan todo lo relativo a esta plataforma, desde la documentación hasta el mismo código en sí.

# 4.2.3.1 Ventajas

Entre las ventajas que presenta un servidor se encuentran las siguientes:

• Es personalizable, permite la implementación de los últimos protocolos.

- En cuanto a la administración los archivos de configuración de Apache están en ASCII, por lo que tiene un formato simple, y pueden ser editados tan solo con un editor de texto y puede ser administrado por línea de comandos.
- Es un servidor muy eficiente, corre rápido y consume menos recursos de sistema en comparación a otros servidores.

# 4.2.4 Características

A continuación se detallan algunas de las características básicas de los servidores web.

- Servicio de ficheros estáticos
- Seguridad y autenticación
- Contenido dinámico
- Servidores virtuales
- Actuación como representantes

# 4.2.5 Instalación de Apache

- **Primero:** Los siguientes son los pasos para instalar el servidor: *yum -y installhttpd*
- Segundo: Instalación a través de Up2date

up2date -i httpd

• **Tercero:** Iniciar servicio y añadir el servicio al arranque del sistema. *chkconfighttpdon* 

• **Cuarto:** Para iniciar el servicio por primera vez, solo basta utilizar:

servicehttpdstart

- Quinto: Para reiniciar el servicio, considerando que se interrumpirán todas las conexiones establecidas en ese momento, solo basta utilizar: *servicehttpdrestart*
- **Sexto:** Si el servicio ya está trabajando, también puede utilizar reload a fin de que Apache vuelva a leer y cargar la configuración sin interrumpir el servicio. *servicehttpdreload*
- Séptimo: Para detener el servicio, solo basta utilizar:

servicehttpd stop

Nota: más detalles de la instalación revisar Anexo O.

#### 4.2.6 Manual de administración

Este es un conjunto de documentos que parte de las políticas implantadas en el departamento de Gestión Tecnológica que señala una serie de actividades o procedimientos, indicando quien los realizará y este va orientado como guía para el jefe de Gestión de Infraestructura. El manual se encuentra desarrollado en el Anexo N del presente trabajo.

### 4.2.7 Manual de Usuario

El manual de usuario en este caso se basa en el sitio web www.imbaburaturismo.gob.ec, no se centra en fundamentos teóricos sino en la explicación de navegación dentro de la página informativa y va orientado a todos las personas especialmente a los turistas que visitan Imbabura o desean visitarla. El siguiente manual se adjunta en el Anexo O.

# 4.3 Servidor Telefonía IP (ELASTIX)

# 4.3.1 Introducción

Las características que ofrece Elastix son la confiabilidad, modularidad y fácil uso. Las características a continuación indicadas hacen que sea la mejor opción para implementar en el GPI.

- Interfaz Web para el usuario, realmente amigable.
- Interfaz para tarifas.
- Configuración gráfica de parámetros de red.
- Reportes de uso de recursos.
- Opciones para reiniciar/apagar remotamente.
- Reportes de llamadas entrantes/salientes y uso de canales.
- Módulo de correo de voz integrado.
- Interfaz Web para correo de voz.
- Soporte varios lenguajes como: Inglés, español, ruso, coreano, griego, chino, polaco, alemán, francés, rumano, esloveno, portugués, danés e italiano.

#### 4.3.2 Dimensionamiento troncales

Se utilizará el modelo de tráfico Erlang B, es el modelo más utilizado para el cálculo de troncales que serán las que permitan a los funcionarios del GPI realizar y recibir llamadas exteriores a la institución.

Para estimar el número de líneas troncales externas necesarias se ha utilizado la siguiente calculadora del sitio web a continuación indicado <u>http://www.erlang.com/calculator/erlb/</u>.

Los ítems a utilizar son:

• **BHT o Tráfico de la hora de mayor ocupación:** Es el tráfico de llamadas que hay en la hora de mayor ocupación. Un Erlang es equivalente a una hora de llamada. La hora a utilizar para los cálculos será la de mayor tráfico.

 $BHT = \frac{duración promedio de llamadas \times ocupación del canal}{3600 seg}$ (2)

#### Ecuación 4 Tráfico en la hora de mayor ocupación

Según la tabla 7 del capítulo 2 el promedio de llamadas que se realizan durante una hora es de 13 minutos. Y mediante una encuesta verbal rápida se determinó un promedio de llamadas de 10 por hora. Con estos datos podemos realizamos los siguientes cálculos:

$$Duración_{prom} \, llamadas = \frac{duracion \, de \, llamadas}{2} \tag{3}$$

Ecuación 5 Duración promedio de llamada  
Duración<sub>prom</sub> llamadas = 
$$\frac{(0+10)min}{2}$$

$$Duración_{prom}$$
  $llamadas = 5 min$ 

$$Ocupación_{canal} = \frac{llamadas recibidas + llamadas realizadas}{2}$$
(4)

Ecuación 6 Cálculo de ocupación del canal

$$Ocupación_{canal} = \frac{10 + 10}{2}$$
$$Ocupación_{canal} = 10 \ llamadas$$

Por tanto utilizando la ecuación 2 el tráfico de la hora de mayor ocupación será:

$$BHT = \frac{300 \text{ seg} \times 10}{3600 \text{ seg}}$$
$$BHT = 0.833 \text{ Erlangs}$$

Bloqueo (Blocking).- Este número indica la cantidad de llamadas no completas a causa de no existir el número suficiente de líneas telefónicas. Para los cálculos deseados utilizamos 0.01, el cual significa que 1% de las llamadas entrantes se bloquearían.

El número de líneas troncales externas calculadas se indica en la siguiente figura , donde se indica 4 líneas, como mínimo.

| 🐹 Erlang B Calculator            |                                | ×                     |
|----------------------------------|--------------------------------|-----------------------|
| BHT (Erl.)<br>O Unknown<br>0.833 | Blocking<br>O Unknown<br>0.010 | Lines<br>Unknown<br>4 |
| Calc.                            | Results                        | Help                  |

Figura 139 Cálculo de troncales utilizando la calculadora Fuente: Calculadora

#### 4.3.3 Manual de administración

Este manual es una guía de manejo orientada al administrador de la red de telefonía además de fortalecer los conocimientos y proveer de un instrumento de control e información para cualquier nuevo administrador. El manual se adjunta en el Anexo P.

#### 4.3.4 Manual de Usuario

Este manual le permitirá aprender a utilizar todas las funciones básicas del teléfono Cisco que es el más utilizado en el GPI. Este manual es solo para uso exclusivo de los usuarios que tengan el hardware o tengan pin de uso interno.

Las políticas de seguridad restringen o habilitan las llamadas como por ejemplo llamadas con salida a celular o a teléfonos de fuera de la institución. Más no se responsabiliza por inquietudes similares. El manual se adjunta en el Anexo Q.

# 4.4 Servidor Contable Financiero (OLYMPO)

### 4.4.1 Introducción

El sistema Contable Financiero denominado OLYMPO es un software destinado al departamento Financiero como su nombre lo dice además se debe tener conocimientos previos de auditoría y contabilidad, especialmente de los usuarios que ingresan al Sistema, además del manejo de diversas tareas dentro de la institución.

Este Módulo es el auxiliar de las siguientes Cuentas Contables como: Anticipo de Fondos, Cuentas por Cobrar, Inversiones Financieras, Inversión en Proyectos y Programas, Depósitos de Terceros, Cuentas por Pagar y Financieros.

# 4.4.2 CARACTERÍSTICAS DEL SISTEMA

- Arquitectura Cliente Servidor
- Multi usuario
- Exportación de reportes a formatos PDF y hojas de cálculo (excel)
- Generación de auditoria de transacciones.
- Control de accesos para cada usuario, por cada Módulo y para cada opción.
- Cada Módulo se integra a Contabilidad.
- Los menús y cada una de las opciones están diseñadas para un manejo intuitivo.
- Lenguaje de programación: Microsoft Punto Net C #
- Bases de Datos: Oracle, Microsoft Sql Server y Postgres Sql
- Reportes de: Saldos de Cuentas por Cobrar, Saldos de Anticipo de Fondos, Saldos de Cuentas por Pagar, Saldos de Depósito de Terceros, Kardex por Proveedor, Listado de Cobros y de Pagos y Anticipos entregados a Contratistas por liquidar.

### 4.4.3 Manual de administración

Para facilitar el uso del presente Sistema de Administración y Control de Stock, se ha confeccionado un
Manual del Usuario que indicará el modo más efectivo de usar el programa, ahorrando tiempo y colaborando efectivamente con su trabajo. Ver Anexo R.

#### 4.4.4 Manual de Usuario

La clase de usuarios que existen son varios y todo esto depende las funciones que realice dentro del departamento, además las funciones se basan en la contabilidad pública, por lo que no se ha realizado ningún manual de usuario.

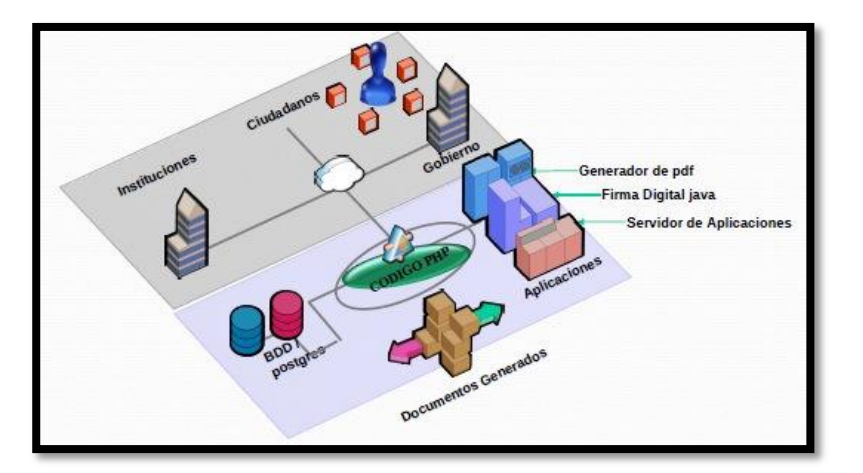

## 4.5 Servidor QUIPUX

 Figura 140 Arquitectura Quipux.

 Fuente: http://catalinasist.wordpress.com/category/uncategorized/page/2/

#### 4.5.1 Introducción

El presente documento es un manual del administrador sobre el sistema de gestión documental Quipux 2, es una herramienta informática que apoyará en el proceso laboral y documental, al optimizar recursos y procesos. Este sistema Quipux está basado en el sistema de gestión documental ORFEO inicialmente desarrollado por la Superintendencia de Servicios Públicos, bajo licencia GPL (General Public License).

#### 4.5.2 Manual de administración

Para facilitar el uso del presente Sistema de Administración y Control de Stock, se ha confeccionado un Manual del Usuario que indicará el modo más efectivo de usar el programa, ahorrando tiempo y colaborando efectivamente con su trabajo. Ver Anexo S.

#### 4.5.3 Manual de Usuario

El siguiente manual que podemos encontrar en el Anexo T tiene como objetivo instruir al usuario en el uso del sistema y la solución de los problemas que puedan suceder en la operación del mismo.

## Capítulo 5

#### PRESUPUESTO REFERENCIAL

El presente capítulo trata del Presupuesto Referencia que muestra los precios de dos empresas reconocidas dentro de nuestro medio con los diferentes equipos a utilizar para el desarrollo del presente proyecto, además del Proceso SIE-GPI-0046-2011 que trata en un corto resumen del Proceso de Contratación y Compras de equipos para el GPI.

## 5.1 Pre- Proceso de Compras Públicas

Para determinar un presupuesto referencial se determinaron 9 empresas con las que el GPI ha realizado algún tipo de contratación y adquisición y a empresas reconocidas a nivel nacional en este tipo de trabajos, seleccionándose las siguientes:

- AKROS
- MAINT
- MACRONET
- FIRMESA
- UPDATECOM
- REDSOLUCIONES
- SINFOTECNIA
- DESCA
- ANDEAN TRADE

Se solicitó proformas por todos los ítems detallados en este proyecto, en los cuales cada empresa podría participar, solo se obtuvo respuesta de 5 empresas de lo que se determinaron los siguientes precios como indica la tabla 24:

# **Tabla 24.** *Tabla resumen de costos para el proceso de compras públicas.* **Fuente:** *GPI*

|                 |              | SINFOTECNIA        | ANDEAN TRADE        | FIRMESA  | MACRONET                                     | MAINT    | MEJOR     |
|-----------------|--------------|--------------------|---------------------|----------|----------------------------------------------|----------|-----------|
| REDISEÑO E      | Cableado     | 81403.96           | 45604.27            |          | 137424.95                                    |          |           |
| IMPLEMENTACION  | estructurado | 01.00,70           |                     |          |                                              |          |           |
| DE LAS RED DE   | Equipos de   | 82500.00 163903.96 | 85940 35 131544 62  |          | 53409 30 190834 25                           |          | 131544 62 |
| VOZ Y DATOS     | networking   | 62500,00 105705,70 | 05770,55 1515777,02 |          | 55 <del>4</del> 07,50 17005 <del>4</del> ,25 |          | 151544,02 |
| SERVIDORES      |              |                    |                     |          |                                              |          |           |
| BLADE (CHASIS Y |              | 28411,00           | 43747,99            |          |                                              | 88200,00 | 28411,00  |
| SERVIDORES)     |              |                    |                     |          |                                              |          |           |
|                 |              |                    |                     |          |                                              |          |           |
| DATA CENTER     |              | 49262,30           | 44000,00            |          |                                              |          | 44000,00  |
| ADQUISICION DE  |              | 7120,00            | 64000,00            | 66182,58 |                                              |          | 6400,00   |
| TELEFONIA IP    |              |                    |                     | ,        |                                              |          |           |
|                 |              |                    |                     |          |                                              |          |           |
| TOTAL           |              | 248697,26          | 225692,61           | 66182,58 | 190834,25                                    | 88200,00 | 210355,62 |

## SISTEMA DE CABLEADO ESTRUTURADO CATEGORIA 6

**Tabla 25**. Cableado horizontal entre pisos y backbone de fibra óptica.**Fuente:** GPI

| DETALLE                      | CANTIDAD | PRECIO U. | TOTAL    |
|------------------------------|----------|-----------|----------|
|                              |          |           |          |
| Rack cerrado de 48 UR        | 1        | 985,50    | 985,50   |
| Rack cerrado piso 48 UR      | 2        | 858,60    | 1717,20  |
| Gabinete de 18 UR            | 1        | 365,00    | 365,00   |
| Boninas de UTP categoría 6   | 55       | 207,00    | 11385,00 |
| Patch cord de 3 pies         | 324      | 5,60      | 1814,40  |
| Patch cord de 7 pies         | 324      | 6,90      | 2235,60  |
| Jack categoría 6             | 324      | 5.70      | 1846,80  |
| Face plates dobles           | 162      | 2,97      | 481,14   |
| Caja sobrepuesta             | 162      | 2,95      | 477,90   |
| Patch panel de 24 puertos    | 18       | 149,00    | 2682,00  |
| Organizador horizontal       | 18       | 22,50     | 405,00   |
| Multitoma eléctrica          | 4        | 56,00     | 224,00   |
| Sistema de ductería          | 1        | 9750,00   | 9750,00  |
| Mano de obra                 | 324      | 20,00     | 6480,00  |
| Certificación de puntos      | 324      | 2,50      | 810,00   |
| SISTEMA DE BACKBONE DE FIBRA |          |           |          |
| FO multimodo 8 hilos         | 100      | 3,00      | 300,00   |
| FO monomodo 8 hilos          | 400      | 2,95      | 1180,00  |
| Bandeja de fibra óptica      | 6        | 140,00    | 840,00   |
| Patch cord de FO multimodo   | 8        | 32,45     | 259,60   |
| Patch cord de FO monomodo    | 4        | 32,45     | 129,80   |
| Conectorización de FO        | 24       | 25,00     | 600,00   |
| Certificación de hilos de FO | 24       | 15,00     | 360,00   |

| Capítulo VI: Presupuesto |   |        |        | 2 |
|--------------------------|---|--------|--------|---|
| Kit de anclaje de FO     | 1 | 150,00 | 150,00 |   |
| Paso de FO               | 1 | 750,00 | 750,00 |   |

### SERVIDOR BLADE

**Tabla 26** Servidor Blade GPI**Fuente:** GPI

| DETALLE                                   | CANTIDAD | PRECIO U. | TOTAL   |
|-------------------------------------------|----------|-----------|---------|
|                                           |          |           |         |
| Unidad principal HP BLC3000 2 AC 4 Fan    | 1        | 2385,90   | 2385,90 |
| Fuente HP C3000 1200W PwrSplyHotplug      | 2        | 285,33    | 570,66  |
| Ventiladores HP BLC                       | 2        | 133,31    | 266,62  |
| HP 40A Attached Cord High Volt            | 2        | 221,24    | 442,48  |
| HP BLC Bnt 1GbE2 Lan Switch               | 1        | 945,37    | 945,37  |
| SOPORTE Y ASISTENCIA                      |          |           |         |
| HP StartupBladeSys c3000                  | 1        | 764,63    | 764,63  |
| HP 3y 24x7 c3000 Enclosure HW Supp        | 1        | 560,00    | 560,00  |
| (Requerido por HP para la adquisición del |          |           |         |
| Blade)                                    |          |           |         |

| SERVIDOR BLADE TIPO 1                   |   |         |         |
|-----------------------------------------|---|---------|---------|
|                                         |   |         |         |
| Servidor HP BL460c G6 x 5650 6G 1P Svr  | 2 | 3205,56 | 6411,12 |
| Memoria RAM HP 2GB 2Rx8 PC3-            | 2 | 115,52  | 231,04  |
| 10600R-9Kit                             |   |         |         |
| Disco duro HP 300GB 15K 2,5 SAS DP      | 4 | 465,21  | 1860,84 |
| HDD                                     |   |         |         |
| Tarjeta de red HP BLC NC326 NIC Adapter | 1 | 298,00  | 298,00  |
| Garantía HP 3y 4h 24x7 BLC 4xxC         | 2 | 296,06  | 592,12  |

| SERVIDOR BLADE TIPO 2                   |   |         |         |
|-----------------------------------------|---|---------|---------|
| Servidor HP BL460c G6 x 5650 6G 1P Svr  | 2 | 3205,56 | 6411,12 |
| Procesador HP X5650 BL460c G6           | 2 | 1695,55 | 3391,10 |
| Memoria RAM HP 2GB 2Rx8 PC3-            | 2 | 115,52  | 231,04  |
| 10600R-9Kit                             |   |         |         |
| Disco duro HP 300GB 15K 2,5 SAS DP      | 4 | 465,21  | 1860,84 |
| HDD                                     |   |         |         |
| Tarjeta de red HP BLC NC326 NIC Adapter | 2 | 298,00  | 596,00  |
| Garantía HP 3y 4h 24x7 BLC 4xxC         | 2 | 296,06  | 592,12  |

### **EQUIPOS DE NETWORKING GPI**

**Tabla 27**.Equipos Networking**Fuente:** GPI

| DETALLE | CANTIDAD | PRECIO U. | TOTAL |
|---------|----------|-----------|-------|

#### SWITCH DE CORE (1 tarjeta de 6 puertos para

f0/1 con 48 puertos 10/100/1000 y fuente de

poder redundante)

| 4503-E Chassis, One WS-X4648-RJ45V+E,      | 1 | 9.998,00 | 9.998,00 |
|--------------------------------------------|---|----------|----------|
| Sup63-e, 1300W PS                          |   |          |          |
| Catalyst 4500 1300W AC Power supply (Data  | 1 | 0,00     | 0,00     |
| and PoE)                                   |   |          |          |
| Catalyst 4500 E-Series Sup 6-ELIte, 2x10GE | 1 | 0,00     | 0,00     |
| (X2)w / Twin Gig                           |   |          |          |
| Cisco TwinGig Converter Module             | 1 | 0,00     | 0,00     |
| Catalyst 4500 E-Series 48 Port PoE+ Ready  | 1 | 0,00     | 0,00     |
| 10/100/1000 (RJ45)                         |   |          |          |
| Cisco CAT4500 E IOS LAN BASE W/0           | 1 | 0,00     | 0,00     |

| CRYPTO                                         |   |           |           |
|------------------------------------------------|---|-----------|-----------|
| Catalyst 4500 Gigabit Ethernet Module, 6-Ports | 1 | 2.560,00  | 2.560,00  |
| (GBIC)                                         |   |           |           |
| GLC SFP, LC connector SX transceiver           | 4 | 175,00    | 700,00    |
| SWITCH DE ACCESO                               |   |           |           |
| Catalyst 2960 48 10/100 + 2T/SFP LAN Base      | 7 | 1.797,00  | 12,579,00 |
| image                                          |   |           |           |
| GE SFP, LC connector SX tranceiver             | 4 | 175,00    | 700,00    |
| FIREWALL                                       |   |           |           |
| ASA 5520 Applience w/ AIP-SSM-20, SW,          | 1 | 10.342,00 | 10.342,00 |
| HA. 4GE+1FE 3DES/AES                           |   |           |           |
| ASA 5500 Series Software v(.3                  | 1 | 0,00      | 0,00      |
| ASA 5500 Series AIP Software 7.0 for Security  | 1 | 0,00      | 0,00      |
| Service Modules                                |   |           |           |
| Cisco VPN Client Software (Windows, solaris    | 1 | 0,00      | 0,00      |
| Linux, Mac)                                    |   |           |           |
| ASA 5520 VPN Plus 750 IPSec User License       | 1 | 0,00      | 0,00      |
| (7.0 Only)                                     |   |           |           |
| ASA 5500 Strong Encription License             | 1 | 0,00      | 0,00      |
| (3DES/AES)                                     |   |           |           |
| ASA 5500 AIP Security Services Module-20       | 1 | 0,00      | 0,00      |
| included w/ bundles                            |   |           |           |
| ASA 180 W AC Power Supply                      | 1 | 0,00      | 0,00      |
| ASA 5500 AnyConnect Client + Cisco Security    | 1 | 0,00      | 0,00      |
| Desktop Software                               |   |           |           |
| IPS SVC, AR 24X7X4 AIP SSm-20 included in      | 1 | 0,00      | 0,00      |
| ASA systems.                                   |   |           |           |
| ADMINISTRADOR DE ANCHO DE                      |   |           |           |
| BANDA                                          |   |           |           |

| PacketShaper 3500, Up to 10 Mbps of shaping, | 1 | 16.000,00 | 16.000,00 |
|----------------------------------------------|---|-----------|-----------|
| 1024 classes                                 |   |           |           |
| Same Day Ship, Support, Hardware Only,       | 1 | 600,00    | 600,00    |
| PacketShaper 3500, UP to 6 Mbps of Shaping   |   |           |           |
| 1YR.                                         |   |           |           |
| Instalación y configuración de equipamiento  | 1 | 2.500,00  | 2.500,00  |
| Activo                                       |   |           |           |

## SOLUCIÓN SERVIDOR ELASTIX

Tabla 28. *Elastix* Fuente: *GPI* 

UNIDAD PRINCIPAL

| DETALLE                            | CANTIDAD | PRECIO U. | TOTAL    |
|------------------------------------|----------|-----------|----------|
| Cisco IP Telephone modelo SPA 502g | 40       | 164,00    | 6.560,00 |
| Servidor Elastix ELX- 8000         | 1        | 5000,00   | 5000,00  |

## DATA CENTER GPI

**Tabla 29.** Data center GPI**Fuente:** GPI

| Detalle                                                          | Cant. | P. Unitario (\$) | Total (\$) |
|------------------------------------------------------------------|-------|------------------|------------|
| SISTEMA DE PISO FALSO                                            |       |                  |            |
| Área sin desperdicios                                            | 15    | 234,00           | 3.510,00   |
| Instalación                                                      | 15    | 12,00            | 180,00     |
| Rampa en estructura metálica con superficie<br>de caucho         | 1     | 540,00           | 540,00     |
| Orificios rectangulares para paso de cables<br>10x20 cm promedio | 6     | 24,00            | 144,00     |
| Panel perforado para paso de aire                                | 3     | 144,00           | 432,00     |

| Faldón metálico para cubrir costados de la       | 2  | 84,00     | 168,00    |
|--------------------------------------------------|----|-----------|-----------|
| rampa (x metro lineal)                           |    |           |           |
| Ventosa y portaventosa, malla de puesta a        | 1  | 60,00     | 60,00     |
| tierra,                                          |    |           |           |
| Aterrizamiento de piso falso, en 8 soportes,     | 1  | 504,00    | 504,00    |
| con cable AWG # 6, sujetado con terminal         |    |           |           |
| talón a cada soporte y conectado a una barra     |    |           |           |
| general de tierra a ser provista por el cliente. |    |           |           |
| OBRA CIVIL DATA CENTER                           |    |           |           |
| Mampostería de bloque hueco esmir de 15          | 32 | 17,00     | 544,00    |
| cm colocado con mortero 1:3                      |    |           |           |
| Sistema de enculico fino con mortero             | 64 | 6,50      | 416,00    |
| Pintura y estucado de paredes a color del        | 64 | 6,40      | 409,60    |
| edificio.                                        |    |           |           |
| Viga V8 de 15x15 prefabricado en varilla de      | 1  | 160,00    | 160,00    |
| $\frac{1}{2}$ para montaje de puerta reforzada.  |    |           |           |
| Desalojo de material pétreo del sitio de         | 1  | 95,00     | 95,00     |
| construcción, limpieza de las áreas.             |    |           |           |
| SISTEMA DE AIRE                                  |    |           |           |
| ACONDICIONADO                                    |    |           |           |
| Marca STULZ GMBH Modelo MiniSpace                | 1  | 11.880,00 | 11.880,00 |
| CCD 121 <sup>a</sup> .                           |    |           |           |
| Instalación sistemas de aire acondicionado       | 1  | 1.780,00  | 1.780,00  |
| de precisión.                                    |    |           |           |
| CONTROL DE ACCESOS                               |    |           |           |
| Puerta de acceso oficina de sistemas y           | 1  | 920,00    | 920,00    |
| acceso a centro de computo                       |    |           |           |
| Lectora Biométrica                               | 1  | 1.235,00  | 1.235,00  |
| Instalación y puesta en marcha                   | 1  | 285,00    | 285,00    |

238

## PUERTA DE SEGURIDAD

| Estructura metálica                   | 1 | 2100,00   | 2100,00   |
|---------------------------------------|---|-----------|-----------|
| Instalación                           | 1 | 320,00    | 320,00    |
| SISTEMA DE DETECCION Y                |   |           |           |
| EXTINCION DE INCENDIOS CON            |   |           |           |
| AGENTE LIMPIO ECARO 25                |   |           |           |
| Agente HFC125 Ecaro25                 | 1 | 5.541,90  | 5.541,90  |
| Instalación incluye tubería           | 1 | 685,00    | 685,00    |
| MONITOREO DE ALARMAS                  |   |           |           |
| Equipo Monitoreo NetBotz con sensores | 1 | 2.370,00  | 2.370,00  |
| Instalación y configuración           | 1 | 325,00    | 325,00    |
| UPS MODULAR BIFÁSICO                  |   |           |           |
| UPS baterías incorporadas             | 1 | 11.232,00 | 11.232,00 |

| SISTEMA DE TECHO FALSO E                   |    |          |          |
|--------------------------------------------|----|----------|----------|
| ILUMINCACION                               |    |          |          |
| M2 de techo falso                          | 15 | 33,12    | 33,12    |
| Lámpara de emergencia sello UL             | 1  | 139,00   | 139,00   |
| TABLERO ELÉCTRICO                          |    |          |          |
| Tablero de Distribución y Control del Data | 1  | 2.790,00 | 2.790,00 |
| Center                                     |    |          |          |

## 5.2 Plan Anual de Compras Públicas GPI

# **Tabla 30** Información partida presupuestaria**Fuente:** GPI

| RUC_ | ENTIDAD                    | 106000018000 | 1                                      |                      |       |             |           |           |           |           |           |
|------|----------------------------|--------------|----------------------------------------|----------------------|-------|-------------|-----------|-----------|-----------|-----------|-----------|
| INFO | RMACION DE LA              | INFORMACIO   | INFORMACION DETALLADA DE LOS PRODUCTOS |                      |       |             |           |           |           |           |           |
| PART | TIDA PRESUPUESTARIA        |              |                                        |                      |       |             |           |           |           |           |           |
| Año  | Partida Presupuestaria /   | Código       | Tipo                                   | Detalle del producto | Cant. | Unidad(me   | Costo     | Total     | Cuatrimes | Cuatrimes | Cuatrimes |
|      | Cuenta Contable            | categoría    | compra                                 | (descripción de la   | Anual | tro, litro, | unitario  |           | tre 1     | tre 2     | tre 3     |
|      |                            | CPC a nivel  | (bien,                                 | contratación)        |       | etc)        | (dólares) |           |           |           |           |
|      |                            | 8            | obra,                                  |                      |       |             |           |           |           |           |           |
|      |                            |              | servicio o                             |                      |       |             |           |           |           |           |           |
|      |                            |              | consultorí                             |                      |       |             |           |           |           |           |           |
|      |                            |              | a )                                    |                      |       |             |           |           |           |           |           |
| 201  | 01.01.01.03.730499.000.10. | 54252.00.1   | SERVICI                                | Rediseño e           | 1     | UNIDAD      | 131544,62 | 131544,62 |           |           | S         |
| 1    | 01.000 /                   |              | 0                                      | implementación de la |       |             |           |           |           |           |           |

|     | 01.01.0103.840107.000.10.  |              |      | red de datos y                 |   |        |          |           |  |   |
|-----|----------------------------|--------------|------|--------------------------------|---|--------|----------|-----------|--|---|
|     | 01.000                     |              |      | comunicaciones<br>categoría 6ª |   |        |          |           |  |   |
| 201 | 01.01.01.03.840107.000.10. | 45230.00.4   | BIEN | Adquisición de                 | 1 | UNIDAD | 28411,00 | 28411,00  |  | S |
| 1   | 01.000                     |              |      | servidores Tipo                |   |        |          |           |  |   |
|     |                            |              |      | Blade                          |   |        |          |           |  |   |
| 201 | 01.01.01.03.750499.000.10. | 54290.02.532 | OBRA | Construcción del               | 1 | UNIDAD | 44000,00 | 44000,00  |  | S |
| 1   | 01.000                     | 90.00.1      |      | Data Center                    |   |        |          |           |  |   |
|     |                            |              |      |                                |   |        | TOTAL    | 203955,62 |  |   |

## 5.3 Resumen

A continuación, se expone un resumen de costos de todos los equipos y software requeridos para la implementación del Data Center y de la granja de servidores del Gobierno Provincial de Imbabura, tanto los que constan y no en el proceso de compras públicas debido a que se los realizó mediante procesos internos propios de la Institución, y con el objetivo de llegar a culminar el proyecto de Optimización de la Administración de la red e implementación de servidores de aplicación.

Además hay que tomar en cuenta el ahorro económico ya que no se ha sumado ciertos gastos de software, debido a la implementación de ciertos servidores bajo software de código abierto y su descarga gratuita.

|                                      | Cant. | Elementos                                 | Precio (USD) |
|--------------------------------------|-------|-------------------------------------------|--------------|
|                                      | 1     | Cableado horizontal                       | 34369,54     |
| REDISEÑO DE LA RED<br>DE VOZ Y DATOS | 324   | Mano de obra y certificación<br>de puntos | 7290,00      |
|                                      | 1     | Backbone de Fibra Óptica                  | 4569,40      |
|                                      |       | TOTAL                                     | 46228,94     |
|                                      | 1     | Switch de Core                            | 13258,00     |
|                                      | 7     | Switch de Acceso                          | 13279,00     |
| EQUIPOS NETWORKING                   | 1     | Firewall                                  | 10342,00     |
|                                      | 1     | Administrador de ancho de<br>Banda        | 19100,00     |
|                                      |       | TOTAL                                     | 55979,00     |

**Tabla 31** Tabla resumen presupuesto**Fuente:** GPI

|                          | 1                                             | Unidad principal                      | 4611,03    |
|--------------------------|-----------------------------------------------|---------------------------------------|------------|
| SERVIDORES TIPO<br>BLADE | 1                                             | Servicio de soporte y<br>asistencia   | 1324,63    |
|                          | 2                                             | Servidor blade tipo 1                 | 9393,12    |
|                          | 2                                             | Servidor blade tipo 2                 | 13082,22   |
|                          |                                               | TOTAL                                 | 28411,00   |
|                          |                                               | Piso Falso                            | 5538,00    |
|                          |                                               | Obra Civil                            | 1624,60    |
|                          |                                               | Aire Acondicionado                    | 13660,00   |
| DATA CENTER              |                                               | Control de Acceso                     | 4860,00    |
|                          |                                               | Detección y Extinción de<br>Incendios | 8921,90    |
|                          |                                               | UPS                                   | 11232,00   |
|                          |                                               | Tablero Eléctrico                     | 2790,00    |
|                          |                                               | Iluminación y techo falso             | 635,80     |
|                          |                                               | TOTAL                                 | 49262,30   |
| TELEFONIA IP             | 1                                             | Equipo Elastix                        | 5000,00    |
|                          | 100                                           | Teléfonos IP                          | 17800,00   |
| CNT                      | INTERNET, HOSTING E<br>Anual<br>IP'S PUBLICAS |                                       | 7000,00 ** |
| LICENCIA WINDOWS         | Anual SERVER 2008                             |                                       | 800,00     |
|                          |                                               | SUBTOTAL                              | 210481,24  |
|                          |                                               | IVA 12%                               | 25257,75   |
|                          |                                               | TOTAL                                 | 235738,99  |

\*\* Mayor información a detalle en el proceso de compras públicas RE-GPI-0049-2011 en la siguiente dirección https://www.compraspublicas.gob.ec.

## **CONCLUSIONES**

- El proceso de realización de este Proyecto nació de la necesidad del Gobierno Provincial de Imbabura de adquirir un Data Center que se base en las normas internacionales para así optimizar la administración de la Red y brindar ciertos servicios indispensables dentro de la misma, para lo cual se lo implemento correctamente y cumplió con todas sus expectativas justificando la inversión hecha por los beneficios recibidos.
- Sinfotecnia siendo una empresa de la ciudad de Ibarra instalo todo el equipamiento que forma parte del Data Center encontrándose en correcto funcionamiento y cumpliendo los requerimientos técnicos solicitados en el contrato, siendo los equipos nuevos y de marcas reconocidas internacionalmente además cumpliendo con los estándares estudiados.
- El levantamiento de información y el análisis de la situación actual de la red permitió definir algunas debilidades de la misma y encontrar alternativas de mejoramiento que cumplan con los requerimientos actuales y futuros que tiene la red del GPI, dando paso a nuevos temas de investigación.
- En la revisión de normas necesarias para el desarrollo de este proyecto, se puede concluir que no siempre se cumplirán en su totalidad ya que las características de las instalaciones en este caso del Gobierno Provincial de Imbabura y los requerimientos de los usuarios serán las que definan el diseño real.

- Después del rediseño de las instalaciones y redes del GPI el 100% de los puestos de trabajo dentro del edificio del GPI tendrán disponibles un solo punto de acceso a la red de Categoría 6A para la conexión de su Computador y teléfono IP, lo que economizará recursos.
- El presupuesto que implicó el proyecto puede variar de acuerdo a las exigencias de los usuarios y muchas veces se debe adecuar al presupuesto del plan anual del departamento. En este caso se ha dado una solución que implica materiales y demás de las mejores marcas para obtener un buen funcionamiento del Data Center en general.
- La mayoría de los equipos de nuestra red están en capacidad de acceder a una velocidad de red de 1000 Mbps, lo que permitió reducir los tiempos de espera para las trasmisión de datos y procesamiento de información, además del cableado categoría 6 A, permitiendo así mejorar el servicio brindado a los empleados y usuarios que en este caso son los habitantes de la provincia de Imbabura.
- Reduciremos en un 95 % los accesos no permitidos y proteger de un modo más efectivo y eficiente las redes de nuestros clientes, mediante el equipo firewall instalado en el rack del Data Center, lo que nos permitirá implementar las medidas necesarias futuras para resguardar nuestra red y equipos.
- Se implementó el servidor de telefonía IP, mismo que brinda una mejor comunicación entre los usuarios, y su restricción de las mismas para no tener un uso inadecuado y lo más importante se redujo sustancialmente el costo por pago de

planillas telefónicas, además se cuenta con el 100% de los teléfonos en óptimas condiciones de funcionamiento en los lugares estrictamente necesarios.

- La construcción del Data Center no debe representar un gasto al contrario se lo debe considerar como inversión ya que permitió incrementar la vida útil de nuestros equipos en un 500 % mediante el establecimiento de un ambiente de funcionamiento acorde a lo recomendado por los fabricantes y que permitirá optimizar los tiempos de procesamiento y almacenamiento al mantener una temperatura de funcionamiento óptimo.
- Para un mejor desempeño de la red se consideró una red basada en una topología de capas de nivel jerárquico con 3 capas como son: core, acceso y distribución, que permitirá en el futuro la conexión de más usuarios sin alterar el diseño.

## RECOMENDACIONES

- Por el limitado número de servidores físicamente se recomienda virtualizar mediante Xen es un monitor de máquina virtual de código abierto. Las máquinas virtuales son usadas a menudo por las empresas en sus servidores y ordenadores centrales para abstraer la mayor cantidad de aplicaciones posibles y proteger las aplicaciones poniéndolas en máquinas virtuales diferentes.
- Se recomienda en lo futuro migrar de un Data Center tipo Tier I a un Tier II con redundancia, debido a ciertos aspectos que no cumplen con la redundancia y pueden causar daños en la información o perdidas monetarias e incluso vidas humanas.
- Se debe tomar en cuenta que la puerta del Data Center debe permanecer cerrada ya que de lo contrario se tendrá diferencia de presión, temperatura y humedad con el exterior, esto producirá mayor trabajo del sistema de aire acondicionado y humidificación y como consecuencia el tiempo de vida de los equipos disminuye.
- Planificarse el mantenimiento preventivo en especial el sistema de aire acondicionado y el UPS, por lo menos cada año o cuando especifiquen en la garantía de los equipos utilizados.
- Las normas internacionales son solamente guía para un diseño y posterior implementación correctas por lo que se debe recomienda procurar buscar una solución que más se acerque a necesidades y a la localidad donde se encuentren.

- Se recomienda la capacitación constante al nuevo personal referente a los nuevos servicios implementados o actualizaciones en los mismos y demás aplicaciones brindadas a los empleados GPI.
- Actualmente el GPI no posee políticas de seguridad para prevenir el acceso de intrusos, sobre todo de los usuarios internos que constituyen la mayor amenaza de ataque en la intranet y también usuarios externos por lo que es una necesidad urgente de implementación.
- Se recomienda implementar un sistema de puesta a tierra nuevo debido a que el anterior es bueno pero con el tiempo puede provocar daños y no mantener en las condiciones adecuadas a los equipos y así evitar interrupciones no planeadas de las operaciones de la red.
- Tomar en cuenta que cada equipo tiene sus especificaciones de tolerancia colocadas en la parte posterior por el fabricante por lo que hay que tomar en cuenta estas antes de realizar cualquier tipo de conexión, ya que puede afectar al buen funcionamiento de los equipos del Data Center.
- Se recomienda guardar documentación técnica en lo referente a la RED-GPI y de todos los servidores existentes en el Departamento, además de todo cambio que se realice en la red debe ser oportunamente documentado y actualizado de esta manera el administrador de la red sólo tendrá que referir esta documentación cuando requiera modificar, implementar o eliminar.

- Los grandes centros de datos utilizan métodos más sofisticados de administración como son patch panels "inteligentes" que determinan estados de conexión y realizan operaciones automáticas gracias a un software propietario. Se recomienda hacer un análisis acerca de la posibilidad de implementar esta tecnología con software libre para que pueda ser usado en centros de datos más pequeños.
- Se recomienda implementar un sistema de seguridad de información o IDS<sup>17</sup> además de la implementación de un sistema de monitorización como Nagios, para mejorar su desempeño y facilitar la detección oportuna de fallos.
- Se recomienda que los administradores cambien las contraseñas de los equipos periódicamente y que se restrinja el acceso a personal no autorizado, además que tengan capacitaciones continuas para la toma de decisiones ante problemas y progresos en la red.
- Se recomienda utilizar un administrador de ancho de banda como alternativa en software libre, debido al costo del Packet Shaper y ciertas limitaciones al momento de su configuración y uso.

<sup>249</sup> 

<sup>&</sup>lt;sup>17</sup> **IDS:** detecta una gran variedad de ataques y escaneo de puertos.

## **REFERENCIAS BIBLIOGRAFICAS**

## Capítulo 1:

- http://blogdrake.net/documentacion/que-es-mandriva-linux
- http://cap.gestiondocumental.gob.ec
- http://espanol.answers.yahoo.com/question/index?qid=20110106072948AAhbwQ
   H
- http://technet.microsoft.com/es-es/library/dd567672.aspx#EAAA
- http://tesis1.files.wordpress.com/2010/08/estandaresData Center.pdf
- http://tesis1.files.wordpress.com/2010/08/tia\_942.pdf
- http://tesis1.wordpress.com/2010/08/12/diseno-de-data-center/
- http://www.alegsa.com.ar/Dic/windows.php
- http://www.informatica.gob.ec/index.php/quipux-desc
   http://www.tyr.unlu.edu.ar/cms/files/CableadoEstructurado-doc.pdf
- http://www.eumed.net/libros-gratis/2009c/605/indice.htm

### Capítulo 2:

• "TIA-942: Data Center Standards Overview" 2006

"Unshield Twisted Pair (UTP): Today's Technology for Tomorrow's Networks" 2007.

- ADC Telecommunications, Inc.
- ADC Telecommunications, Inc.
- Funcionarios Gobierno Provincial de Imbabura
- http://www.iceteks.com/articles.php?act=view&article=pcwattage&p=1&

## BIBLIOGRAFÍA

- PANDUIT "Planning Considerations for Data Center Facilities Systems" 2007 URL:http://www.panduit.com/groups/MPM-OP/documents/WhitePaper/108794.pdf
- Performance and Reliability are on the Line" 2005.
   URL:http://www.panduit.com/Support/Search/index.htm?Nu=P\_RollupKey&Text
   =108794&Filter=All
- STALLINGS, William: Comunicaciones y Redes de Computadoras. Séptima Edición. Pearson Educación. 2007
   URL: www.adc.com/Library/Literature/102264AE.pdf

URL: www.adc.com/Library/Literature/105011AE.pdf

### Capítulo 3:

- Confronting Network Designers" Bicsi News, 2007. URL:
- http://centros5.pntic.mec.es/desanton/blogs/seclan/2006/09/documentar-la-red.html
- http://es.scribd.com/doc/50574506/70/Diseno-preliminar-de-la-instalacion-a-tierra
- http://marismas-emtt.blogspot.com/2006/05/operaciones-de-cableado-en-rack-de-19\_20.html
- http://www.apcmedia.com/salestools/VAVR-5TDTEF\_R0\_LS.pdf
- http://www.asmproducts.com/
- http://www.blogextremo.com/Normatividad/11016-norma-ansi-tia-eia607.html
- http://www.bloqueraelsella.com/preguntas.asp
- http://www.fasor.com.sv/whitepapers/whitepapers/Whitepapers%20del%202010/C alculo\_de\_requisitos\_totales\_de\_refrigeracion\_para\_centros\_de\_datos.pdf
- http://www.fasor.com.sv/whitepapers/whitepapers/Whitepapers%20del%202010/
- http://www.informaticamoderna.com/UPS.htm

## BIBLIOGRAFÍA

- http://www.panduit.com/groups/Marketing-Corp/documents/Article/108759.pdf
- http://www.ruelsa.com/notas/tierras/pe30.html
- http://www.uiowa.edu/~design/pdf/4.TelecomClosetsGrounding&Bonding.pdf
- TURNER, Tom. "Solutions to Grounding and Bonding: Issues

### Capítulo 4:

- http://sistema-olympo.com/
- http://technet.microsoft.com/es-es/library/dd568915.aspx
- http://www.asteriskcolombia.org/documentacion/elastix/tutorial-elastix-crear-unatroncal-sip/
- http://www.howtoforge.com/zimbra-collaboration-suite-open-source-edition-oncentos
- http://www.quipux.informatica.gob.ec
- http://www.quipux.org.ec/
- http://www.youtube.com/watch?v=1fFBUB5QnNU
- http://www.zimbra.com/
- https://www.camundanet.com/attachments/article/86/unificadas1.pdf
- LANDIVAR, Edgar, "Comunicaciones Unificadas con Elastix",primera edición, 2008.

PANDUIT. "Protecting Your Data Center Investment: When Data Center

### Capítulo 5:

 https://www.compraspublicas.gob.ec/ProcesoContratacion/compras/PC/informacio nProcesoContratacion2.cpe?idSoliCompra=e33XPrFLmQC4TYKIcuOLopsDHA W3rn5YrTFo9jGXxcE

#### **GLOSARIO DE TERMINOS**

- **IDS:** Un sistema de detección de intrusos es una aplicación de dispositivo o software que controla las actividades de la red o sistema de actividades maliciosas o violaciones política y genera informes de una estación de administración.<sup>18</sup>
- **Coste:** Gasto que se hace para la obtención de una cosa o servicio.<sup>19</sup>
- Administración: Es el método para el etiquetado, la identificación, documentación y el uso necesarias para la aplicación movimientos, adiciones y cambios de la infraestructura de telecomunicaciones.
- Backbone: Son las principales conexiones troncales de Internet. Está compuesta de un gran número de routers comerciales, gubernamentales, universitarios y otros de gran capacidad interconectados que llevan los datos a través de países, continentes y océanos del mundo.<sup>20</sup>
- Sala de Telecomunicaciones: Es todo equipo de interconexión de la red tanto de voz como de datos, y su estructura está bajo las normas de las telecomunicaciones tales como EIA/TIA, IEEE entre otras.<sup>21</sup>
- Gabinete de Telecomunicaciones: Es un contenedor con una cubierta y bisagras utilizadas para la terminación de cableados de telecomunicaciones y dispositivos de conexión.
- Cable: Conjunto de conductores aislados de uno o más fibras, dentro de una rígida envoltura.
- Cableado: Combinación de cables y hardware de conexión.
- Conexión de Hardware: dispositivo que proporciona terminaciones mecánicas.

<sup>&</sup>lt;sup>18</sup>http://en.wikipedia.org/wiki/Intrusion\_detection\_system

<sup>&</sup>lt;sup>19</sup>http://forum.wordreference.com/showthread.php?t=394167

<sup>&</sup>lt;sup>20</sup>es.wikipedia.org/wiki/Backbone

<sup>&</sup>lt;sup>21</sup>http://proton.ucting.udg.mx/expodec/abr2003/memoria/computacion/IC-04.PDF

- Punto de consolidación: lugar para la interconexión del cableado horizontal.
- Sala de equipos (telecomunicaciones): espacio cerrado para los aparatos y el uso de cableado que unen el hardware de conexión en cada extremo.
- Data center (Centro de datos): Es un cuarto o parte de un edificio cuya función principal es cuidar los equipos de informática y sus áreas de apoyo.
- Interferencias electromagnéticas: ondas radiada o conducida de energía electromagnética que tiene un efecto no deseado en equipos electrónicos o transmisiones de la señal.
- **Conductor de tierra:** Conductor utilizado para conectar el electrodo de tierra por lo general de cobre.
- Infraestructura (telecomunicaciones): colección de los componentes de telecomunicaciones, excluyendo los equipos, que en conjunto proporcionan el soporte básico para la distribución de toda la información dentro de un edificio o campus.
- Enlace: Es una vía de transmisión entre dos puntos, sin incluir los equipos terminales, cableado de área de trabajo y cableado de equipos.
- Área de distribución principal: Es el espacio en una sala de ordenadores.
- **Empalme:** Una unión de conductores, destinado a ser permanente.
- **Topología:** La disposición física o lógica de un sistema de telecomunicaciones.
- **Zona de distribución:** Es un espacio en una sala de ordenadores donde una toma o punto de consolidación son destinados para dicha zona.
- hotaisle/coldaisle: esquema de trazado de los bastidores del servidor y otros equipos informáticos en un centro de datos. El objetivo de un pasillo caliente / pasillo frío de configuración es para ahorrar energía y reducir los costes de refrigeración mediante la gestión de flujo de aire.

#### SIGLAS

- ANSI: American National Standards Institute
- AWG: American Wire Gauge América / Calibre del Cable
- BNC: Bayonet navel connector / Conector para cable coaxial
- CCTV: Closed circuit television / Circuito cerrado de televisión
- CPU: Central processingunit / Unidad central de procesos
- **DSX:** Digital signal cross-connect
- **EDA:** Equipment distribution area
- **EIA:** Electronic Industries Alliance
- **EMI:** Electromagnetic interference
- EMS: Energy management System
- **FDDI:** Fiber distributed data / interface de fibra
- **GPI:** Gobierno Provincial de Imbabura
- HC: Horizontal cross-connect / conexión horizontal
- HDA: Horizontal distribution área / área de distribución horizontal
- HVAC: Heating, ventilation and air conditioning
- IC: Intermediatecross-connect
- **IDC:** Insulationdisplacementcontact
- LAN: Local area network
- MC: Main cross-connect
- MDA: Main distribution area
- **NEC:** National Electrical Code
- NEXT: Near-end cross talk / diafonía de extremo cercano
- NFPA: National Fire Protection Association

- **PBX:** Private Branch Exchange
- **PDU:** Power distribution unit
- **PVC:** Poly Vinyl Chloride
- **RFI:** Radio Frequency Interference
- **RH:** Relative Humidity
- SAN: Storage Area Network
- **SDH:** Synchronous digital hierarchy
- TIA: Telecommunications Industry Association
- **TR:** Telecommunications room
- **UPS:** Uninterruptible power supply
- UTP: Unshielded twisted-pair / cable de par trenzado.
- WAN: Wide area network / Red de Area Extendida
- **ZDA:** Zone distribution area / Zona de distribucion.

## **UNIDADES DE MEDIDA**

- A = Amperio
- °C = grados centígrados
- ft = pies
- Gb / s = gigabit por segundo
- Hz = Hertz
- "= pulgadas
- kb / s = kilobits por segundo
- kHz = kilohertzios
- km = kilometro
- kPa = kilopascal
- kVA = kilovoltamp
- kW = kilovatios
- m = metros
- Mb / s = megabits por segundo
- MHz = megahertz
- mm = milímetro
- nm = nanómetro
- $\mu m = micrómetro o micrón$

## ANEXO A RESUMEN TIER

Los diagramas correspondientes a TIER 1 y 2 no se prestan para el procesamiento 7x24 365 días al año, ya que mínimamente se deben revisar los tableros una vez al año y este mantenimiento preventivo imponen paradas obligadas. El diagrama de Tier 3 soluciona el problema de mantenimiento de infraestructura, quedando para el Tier 4 la cobertura adicional de contingencias inesperadas en la misma.

| Tabla A. 1 ( | Cuadro descriptivo de características | TIER para | Data Center |
|--------------|---------------------------------------|-----------|-------------|
| Fuente: EIA  | / TIA 942                             |           |             |

| REQUERIMIENTOS           | TIER I   | TIER II  | TIER III   | TIER IV      |
|--------------------------|----------|----------|------------|--------------|
| Personal                 | no       | 1 turno  | 1+ turnos  | Siempre      |
| Uso en carga máxima      | 100%     | 100%     | 90%        | 90%          |
| Enfriamiento continuo    | No       | No       | Puede ser  | Si           |
| Relación espacio         | 20 %     | 30%      | 80-90%     | 100%         |
| soportado a piso elevado |          |          |            |              |
| Altura piso elevado      | 30cm     | 46 cm    | 76 – 91 cm | 76 – 91 cm   |
|                          | Varios + | Varios + | Pocos +    | Ninguno +    |
| Puntos únicos de falla   | error    | error    | error      | error humano |
|                          | humano   | humano   | humano     |              |
| Disponibilidad           | 99.967%  | 99,749%  | 99.982%    | 99,995%      |
| Meses para implementar   | 3        | 3-6      | 15-20      | 15-20        |
| Año de primera           | 1965     | 1970     | 1985       | 1995         |
| implementación           |          |          |            |              |

## **ANEXO B**

# GUIA DE INSTALACION GNU/LINUX CENTOS 5.4 EN MODO GRÁFICO.

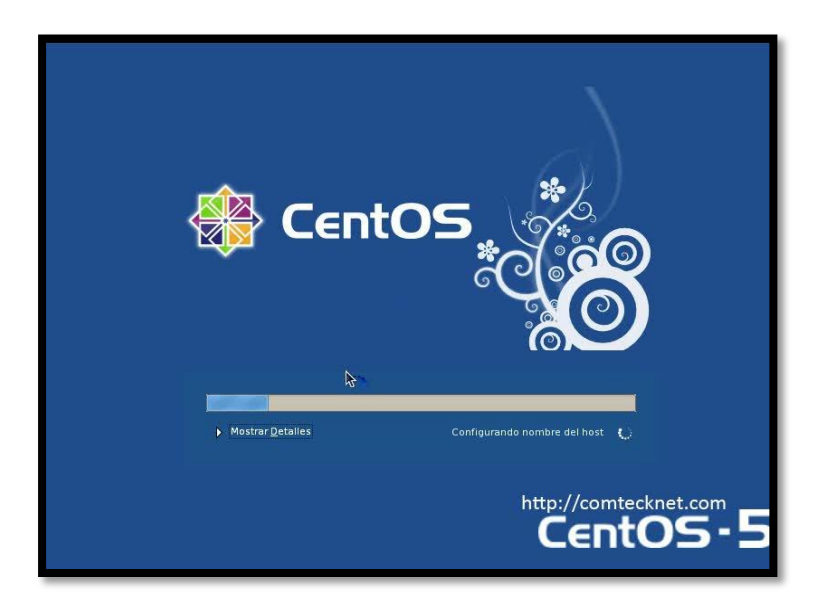

Figura B. 1 Pantalla de Inicio de instalación CentOS

El siguiente tutorial nos detalla de manera rápida y sencilla como instalar el sistema operativo de GNU/Linux CentOS 5.4 de manera gráfica.

Adicionalmente podemos agregar que esta no es la única forma de realizar esta instalación. Hay muchas otras, sin embargo la más recomendada para nuestra aplicación es la siguiente:

- Descargar el Sistema Operativo Centos 5.4 en DVD para equipos con procesadores de 32 o 64 bits, del siguiente enlace: <u>http://www.espaciolinux.com/2009/10/centos-5-4/</u>
- 2. Iniciar la PC usando el DVD de CentOS 5.4
- Verificar si es que el DVD está en buenas condiciones (libre de rayaduras), para usarse en la instalación.
- 4. Seleccionar el idioma de instalación, en nuestro caso español.
- 5. Seleccionar el tipo de teclado, normalmente Español Internacional.

- 6. En el particionamiento escogemos las opciones dependiendo de las necesidades, Personalizado.
- Configurar la conexión de red, de forma estática o dinámica dependiendo del proveedor.
- 8. Seleccionamos la zona horaria, escogiendo los puntos en el mapa de acuerdo a nuestra localización. En nuestro caso Guayaquil.
- 9. Ingresar la contraseña para el usuario root o administrador de la PC
- **10.** Elegir que grupo de aplicaciones a instalar, como escritorio Gnome, Kde o servidores.
- **11.**Una vez instalado los paquetes, la máquina se reinicia y arrancara el grub o gestor de arranque.
- **12.** Ahora la Configuración Básica:
  - Deshabilitar el cortafuegos.
  - SELinux Permisivo.
  - Fecha y hora exacta.
  - Creación de un nuevo usuario.
  - Detección de la tarjeta de sonido.
- **13.**Finalizar y listo, podemos ingresar en el nuestra cuenta de root o la del nuevo usuario.

Para más información al detalle de la instalación visitar el enlace: <u>http://www.comtecknet.com/2010/04/12/instalacion-centos-5-4-modo-grafico/</u>

## ANEXO C

# GUIA DE INSTALACION DE LINUX FEDORA 5 EN MODO GUI.

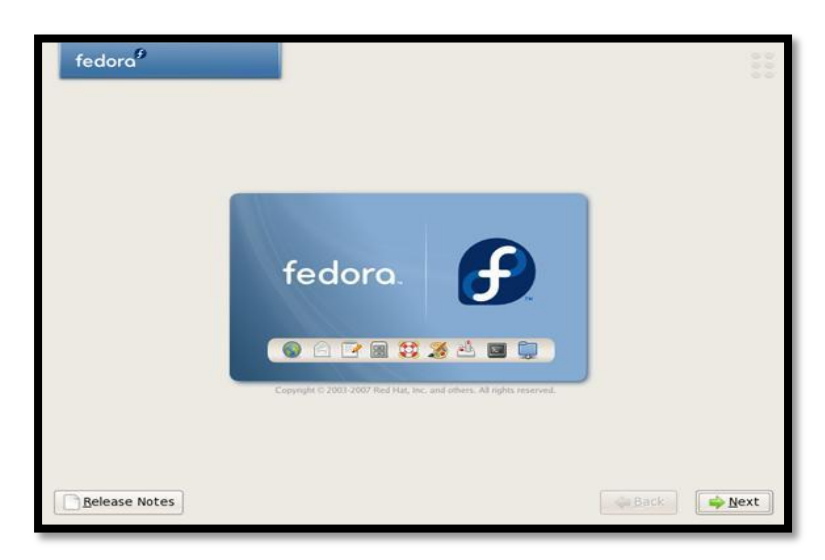

Figura C. 1 Pantalla de Inicio de instalación Fedora

 Descargar el Sistema Operativo Fedora 5 en DVD para equipos con procesadores de 32 o 64 bits, del siguiente enlace:

http://mirrors.fedoraproject.org/publiclist/EPEL/5/i386/

- 2. Inicializar el proceso de instalación desde el DVD de Fedora 5.
- 3. Seleccionar el modo de instalación GUI o gráfico.
- 4. Seleccionar el idioma de instalación, en nuestro caso español.
- 5. Seleccionar el tipo de teclado, normalmente Español Internacional.
- 6. En el Particionamiento escogemos las opciones dependiendo de las necesidades y se formateará completamente el disco duro.
- Configurar la conexión de red, de forma estática o dinámica dependiendo del proveedor.
- 8. Seleccionamos la zona horaria, escogiendo los puntos en el mapa de acuerdo a nuestra localización. En nuestro caso Guayaquil.
- 9. Ingresar la contraseña para el usuario root o administrador de la PC.
- **10.**Indicar el tipo de instalación de acuerdo a las aplicaciones existen 3: Ofimática, desarrollo de Software y servidor web.

### ANEXO C

- **11.**La instalación comenzará y el proceso de formateo es lo primero este proceso tardará de 30 a 90 minutos,
- **12.** Reinicio de equipo.
- 13. Ahora la Configuración Básica del entorno Fedora:
- 14. Aceptar la licencia GNU
  - Deshabilitar el cortafuegos.
  - SELinux Permisivo.
  - Ajustar Fecha y hora exacta.
  - Ajustar cambios de resolución y cantidad de colores de la pantalla.
  - Creación de un nuevo usuario no administrativo.
  - Detección correcta de la tarjeta de sonido.
- **15.**Finalizar y listo, podemos ingresar en el nuestra cuenta de root o la del nuevo usuario.

Para más información al detalle de la instalación visitar el enlace: <u>http://www.benito.org.mx/introduccion/instalacionfedora5.pdf</u>

# ANEXO D

## **GUIA DE INSTALACION MANDRIVA 2009**

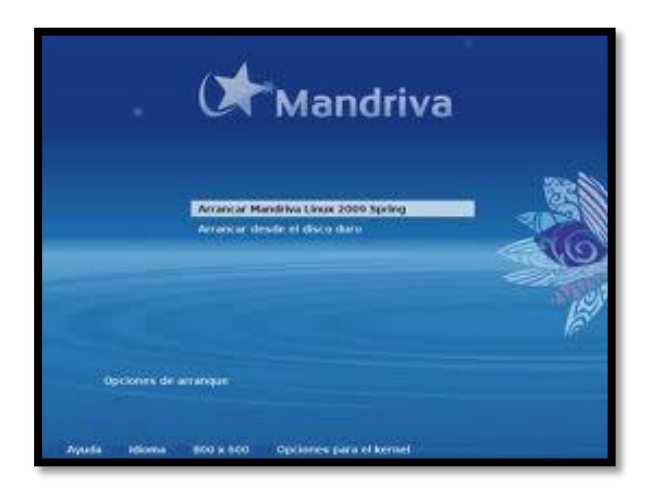

Figura D. 1 Pantalla de Inicio de Instalación Mandriva

 Descargar el Sistema Operativo Mandriva 2009 en DVD para equipos con procesadores de 32 o 64 bits, del siguiente enlace:

http://mirror.fis.unb.br/pub/linux/MandrivaLinux/official/iso/2009.0/

- 2. Inicializar el proceso de instalación desde el DVD de Mandriva 2009.
- 3. Seleccionar el idioma de instalación, en nuestro caso español.
- 4. Aceptar el acuerdo de licencia.
- 5. Seleccionar el tipo de teclado, normalmente Español Internacional.
- 6. En el Particionamiento escogemos las opciones dependiendo de las necesidades y se formateará completamente el disco duro o solo alguna partición en especial.
- 7. Ingresar la contraseña para el usuario root o administrador de la PC.
- 8. Especificar la ubicación de arranque del sistema Operativo.
- 9. Resolución de frecuencia del monitor.
- **10.** Configuración básica del entorno:
  - Aceptar la licencia GNU
  - Deshabilitar el cortafuegos.
  - SELinux Permisivo.
### ANEXO D

- Ajustar Fecha y hora exacta.
- Ajustar cambios de resolución y cantidad de colores de la pantalla.
- Creación de un nuevo usuario no administrativo.
- Detección correcta de la tarjeta de sonido.
- **11.** La instalación comenzará y el proceso de formateo es lo primero este proceso tardará de 30 a 90 minutos.
- **12.** Reinicio de equipo.
- **13.** Finalizar y listo, podemos ingresar en el nuestra cuenta de usuario más no a la de root.

Para más información al detalle de la instalación visitar el enlace: <u>http://www.chw.net/foro/gnu-linux-y-otros-sistemas-operativos-f18/232079-guia-instalacion-mandriva-2009-a.html</u>

### **ANEXO E**

# GUIA DE INSTALACION DE WINDOWS SERVER 2008

- Obtener la licencia original de Windows Server 2008 en cualquier distribuidor autorizado.
- Introducir el DVD de instalación y configurar el BIOS para el arranque desde el DVD, se iniciará automáticamente la instalación.
- 3. Elegir el idioma de instalación y la configuración regional.
- 4. Escribir la clave del producto correspondiente.

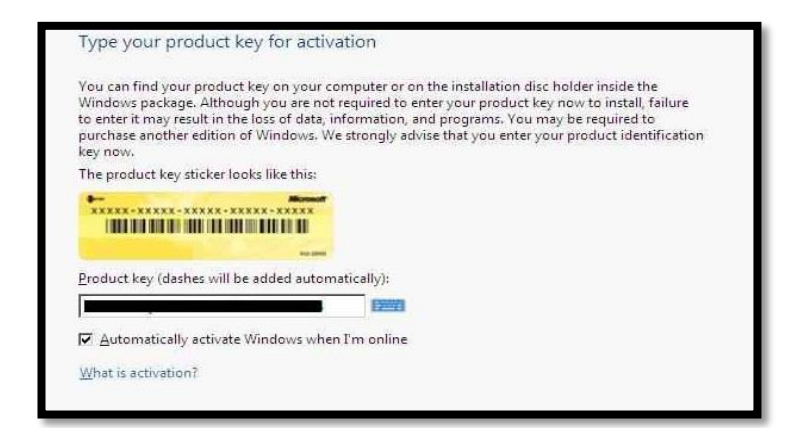

Figura E. 1 Activación clave Windows server 2008

- 5. Elegimos la opción de Instalación Completa.
- 6. Aceptar los términos de la licencia.
- 7. Escogemos el modo de Instalación personalizado.
- 8. Elegir la unidad donde se desee instalar.
- 9. Formatear la unidad extender particiones si es necesario.
- Pulsamos siguiente e inicia el proceso de instalación, en aproximadamente 30 minutos llega al final del proceso.
- 11. Reiniciar la PC y se carga el entorno gráfico.
- **12.** Aparece un aviso de que el administrador no tiene contraseña, para lo cual colocamos una que debe tener 8 caracteres entre letras y numeros.
- 13. Se carga el escritorio y listo.

- 14. Para iniciar las sesión aparecerá la ventana de "Tareas de configuración inicial"
- 15. Instalación de Windows Server 2008 Core

Está en la versión reducida para instalar sin entorno gráfico para Windows, llamado Core, algo más segura que con entorno gráfico.

| Vindows Longhorn SERVERENTERPRISE 286 4/18/2007<br>Windows Longhorn SERVERENTERPRISECORE 286 4/18/2007<br>escription:                                                | Operating System                                                                                              | Architecture                                       | Date Modified                 |
|----------------------------------------------------------------------------------------------------|----------------------------------------------------------------------------------------------------|----------------------------------------------------|-------------------------------|
| Windows Longhorn SERVERENTERPRISECORE X86 4/18/2007<br>escription:<br>his option installs a minimal installation of Windows Server without the standard Windows user | Windows Longhorn SERVERENTERPRISE                                                                             | X86                                                | 4/18/2007                     |
| icription:<br>s option installs a minimal installation of Windows Server without the standard Windows user                                                           | indows Longhorn SERVERENTERPRISECORE                                                                          | X86                                                | 4/18/2007                     |
| erface, and with a subset of server roles that can be managed from a command prompt,<br>lucing management requirements and attack surface.                           | is option installs a minimal installation of Windows<br>erface, and with a subset of server roles that can be | Server without the standa<br>managed from a commar | rd Windows user<br>nd prompt, |

Figura E. 2 Opciones Instalación Windows Server 2008 Core

Durante la instalación se puede escoger la posibilidad de escoger la posibilidad de Core, y seguimos el resto de la instalación normal, cómo se muestra arriba, y finalizando la instalación tendremos el entorno Windows sin ventanas.

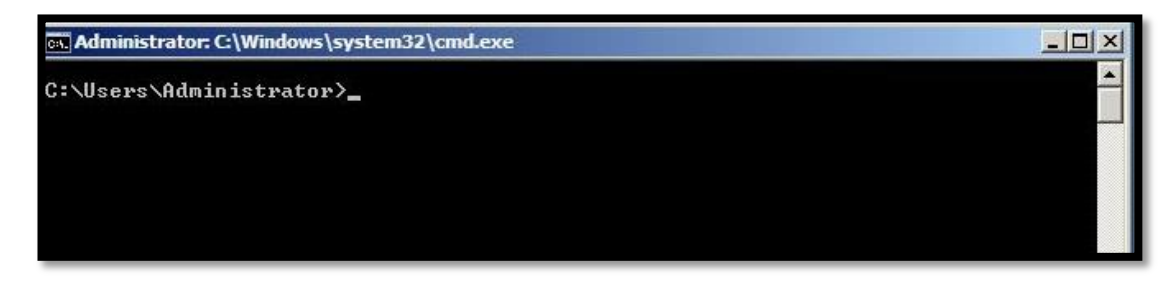

Figura E. 3 Entorno de comandos

Una vez instalado este sería el entorno de nuestro Windows, simplemente lo administraremos todo mediante comandos/scripts.

Para más información al detalle de la instalación visitar el enlace: <u>http://es.scribd.com/doc/2970171/Guia-e-Instalacion-de-Windows-Server-2008-paso-a-paso</u>

## ANEXO F

# PLANO PRIMER PISO GOBIERNO PROVINCIAL DE IMBABURA

### **ANEXO G**

### **ORGANIGRAMA INSTITUCIONAL**

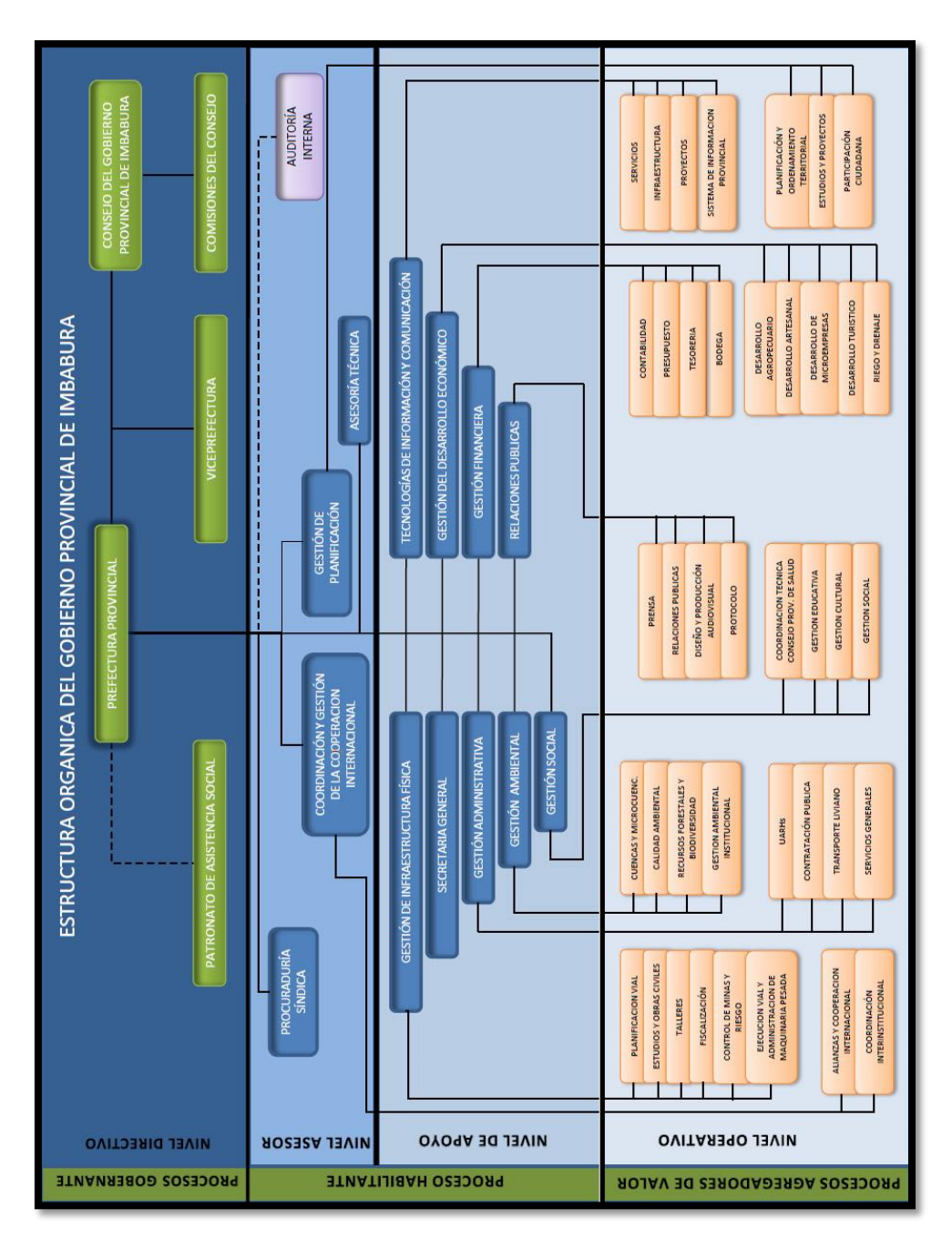

Figura G. 1 Estructura Orgánica del GPI

# ANEXO H

# CAPTURA DE PANTALLAS JPERF WIRESHARK Y PING

| 📀 🔏 📋 🕹 오                                     | S - P 0 10 1                                      | l6:13<br>05/2011 |
|-----------------------------------------------|---------------------------------------------------|------------------|
| JPerf 2.0.2 - Network performance measurement | raphical tool                                     |                  |
| JPerf                                         |                                                   |                  |
| Iperf command: bin/iperf.exe -s               | u + 0 + 1 - p 5001 - w 108.0K + 1500.0B - C - F k | arf!             |
| Choose iPerf Mode: O Client                   | Server address                                    |                  |
|                                               | Parallel Streams 1 📩                              | erf!             |
| Server                                        | Listen Port 5,001 🚔 📄 Client Limit                |                  |
|                                               | Num Connections 0 🚔                               |                  |
| Transmit 10 📩                                 | Bandwidth & litter                                | 011 16:13:49     |
| <ul> <li>Bytes</li></ul>                      |                                                   |                  |
| Output Format KBits -                         |                                                   |                  |
| Report Interval 1 seconds                     | 250 750                                           |                  |
| Testing Mode Dual Trade                       | · · · · · · · · · · · · · · · · · · ·             |                  |
| test port 5,001                               | 250                                               |                  |
| Representative File                           |                                                   |                  |
| Print MSS                                     | 35                                                |                  |
|                                               |                                                   |                  |
| Transport layer options                       |                                                   |                  |
| Choose the protocol to use                    |                                                   |                  |
| ○ TCP                                         |                                                   |                  |
|                                               |                                                   | 85 90            |
|                                               | Time (sec)                                        |                  |
| ICP Window Size 56 KBytes V                   | #112: [106.00KBH5/5]                              |                  |
| Max Segment Size 1 👾 KBytes 👻                 | ITCE 5.70%                                        |                  |
| CP No Delay                                   | Output                                            |                  |
| () UDP                                        | bin/iperf.exe -s -P 0 -i 1 -p 5001 -C -f k        |                  |
| UDP Bandwidth                                 | Server listening on TCP port 5001                 |                  |
| VI IDP Buffer Size 108 KBytes                 | TCP window size: 8.00 KByte (default)             |                  |
| VIDP Packet Size 1 500 A Puter                | Done                                              |                  |
| V OF Facket Size 1,500 V Bytes V              |                                                   |                  |
|                                               | bin/iperf.exe -s -P 0 -i 1 -p 5001 -C -f k        | *                |
| IP layer options (                            | Save Clear now Clear Output on each Iperf Run     |                  |

Figura H. 1 Jperf Servidor y mediciones del Jitter y AB

| Realtek RTL8102/8103 Family PCI-E FE NIC: Capturing - Wireshark |                                                                  |                                         |                                    |            |                                        | - 0 <b>X</b>     |  |  |
|-----------------------------------------------------------------|------------------------------------------------------------------|-----------------------------------------|------------------------------------|------------|----------------------------------------|------------------|--|--|
| <u>F</u> ile <u>E</u> dit                                       | Ele Edit View Go Capture Analyze Statistics Telephony Iools Help |                                         |                                    |            |                                        |                  |  |  |
|                                                                 | & <b>4</b>                                                       | 3  0, 0 0 7 2                           | 🗐 🗐 🔍 Q Q 🕅                        | M 🕅        | 8 %   🛱                                |                  |  |  |
| Filter:                                                         |                                                                  | <b>▼</b> E                              | xpression Clear Apply              |            |                                        |                  |  |  |
| No                                                              | Time                                                             | Source                                  | Destination                        | Protocol   | Info                                   | *                |  |  |
| 114036                                                          | 5 972.340212                                                     | IntelCor_51:bd:92                       | Broadcast                          | ARP        | who has 192.168.2.3? Tell 192.168.2.16 |                  |  |  |
| 114037                                                          | 972.401652                                                       | 192.168.2.197                           | 192.168.2.255                      | NBNS       | Name query NB WPAD<00>                 |                  |  |  |
| 114038                                                          | 9/2.410538                                                       | 192.108.2.22/                           | 192.108.2.255                      | NBN5       | Name query NB WPAD<00>                 |                  |  |  |
| 114039                                                          | 9 9/2.434201                                                     | 102 169 2 212                           | 7702::1:3                          | LLMNR      | Standard query A MVASQUEZ              |                  |  |  |
| 114040                                                          | 972.434091                                                       | 192.100.2.215                           | 102 168 2 255                      | NEWS       | Name query NB WDAD 2005                |                  |  |  |
| 114041                                                          | 972 637309                                                       | 192 168 2 213                           | 192.168.2.255                      | NBNS       | Name query NB WV450UEZ<00>             |                  |  |  |
| 114043                                                          | 972,797109                                                       | 192,168,2,113                           | 192,168,2,255                      | NBNS       | Name query NB G.CETPMSN.COM<00>        |                  |  |  |
| 114044                                                          | 972.912944                                                       | 192.168.2.89                            | 192.168.2.255                      | NBNS       | Name query NB G.CEIPMSN.COM<00>        |                  |  |  |
| 114045                                                          | 5 972.913905                                                     | 192.168.2.122                           | 192.168.2.255                      | NBNS       | Name query NB GVALDOSPINO5<20>         |                  |  |  |
| 114046                                                          | 5 972.914036                                                     | 192.168.2.122                           | 192.168.2.255                      | NBNS       | Name query NB GVALDOSPINOS<00>         |                  |  |  |
| 114047                                                          | 972.949088                                                       | 192.168.2.213                           | 192.168.2.255                      | NBNS       | Name query NB MVASQUEZ<20>             |                  |  |  |
| 114048                                                          | 3 973.018547                                                     | fe80::741f:e794:46bb:                   | ff02::1:3                          | LLMNR      | Standard query A wpad                  |                  |  |  |
| 114049                                                          | 973.018928                                                       | 192.168.2.137                           | 224.0.0.252                        | LLMNR      | Standard query A wpad                  |                  |  |  |
| 114050                                                          | ) 9/3.118419                                                     | Te80::/41T:e/94:46bb:                   | TT02::1:3                          | LLMNR      | Standard query A wpad                  |                  |  |  |
| 114051                                                          | 9/3.118590                                                       | 192.168.2.137                           | 224.0.0.252                        | LLMNR      | Standard query A wpad                  |                  |  |  |
| 114052                                                          | 2 9/3.100180                                                     | 192.108.2.19/<br>fo80::206d:1dod:71.01: | 192.108.2.200<br>ff02.11.ff41.07c0 | NBN5       | Name query NB WPAD<00>                 |                  |  |  |
| 114035                                                          | 9/5.1/6251                                                       | 16802000.1060./161.                     | 11021.1141.9/00                    | TCMPV0     | Nerghbor Soffereactor                  |                  |  |  |
| 🗄 Frame                                                         | 1 (60 bytes on wire, 60                                          | bytes captured)                         |                                    |            |                                        |                  |  |  |
| Ether                                                           | net II, Src: IntelCor_d3:                                        | de:87 (00:1c:c0:d3:de:87                | ), Dst: Broadcast (ff              | f:ff:ff:ff | :ff:ff)                                |                  |  |  |
| 🗉 Addre                                                         | ess Resolution Protocol (r                                       | equest)                                 |                                    |            |                                        |                  |  |  |
|                                                                 | ,                                                                |                                         |                                    |            |                                        |                  |  |  |
|                                                                 |                                                                  |                                         |                                    |            |                                        |                  |  |  |
|                                                                 |                                                                  |                                         |                                    |            |                                        |                  |  |  |
|                                                                 |                                                                  |                                         |                                    |            |                                        |                  |  |  |
|                                                                 |                                                                  |                                         |                                    |            |                                        |                  |  |  |
|                                                                 |                                                                  |                                         |                                    |            |                                        |                  |  |  |
|                                                                 |                                                                  |                                         |                                    |            |                                        |                  |  |  |
|                                                                 |                                                                  |                                         |                                    |            |                                        |                  |  |  |
|                                                                 |                                                                  |                                         |                                    |            |                                        |                  |  |  |
|                                                                 |                                                                  |                                         |                                    |            |                                        |                  |  |  |
|                                                                 |                                                                  |                                         |                                    |            |                                        |                  |  |  |
|                                                                 |                                                                  |                                         |                                    |            |                                        |                  |  |  |
|                                                                 |                                                                  |                                         |                                    |            |                                        |                  |  |  |
| 0000 f                                                          | f ff ff ff ff ff 00 1c c                                         | 0 d3 de 87 08 06 00 01                  |                                    |            |                                        |                  |  |  |
| 0010 0                                                          | 8 UU U6 04 00 01 00 1c c                                         | 0 d3 de 87 00 00 00 00                  | •••••                              |            |                                        |                  |  |  |
| 0020 0                                                          | 0 00 00 00 00 00 00 00 00 00 00                                  | 2 10 00 00 00 00 00 00 00               | ••••••                             |            |                                        |                  |  |  |
| 0030 0                                                          |                                                                  | 0 00 00 00                              |                                    |            |                                        |                  |  |  |
|                                                                 |                                                                  |                                         |                                    |            |                                        | $\sim$           |  |  |
| Realtek                                                         | RTL8102/8103 Family PCI-E FE NIC:                                | Packets: 114053 Displayed: 114053       | Marked: 0                          |            |                                        | Profile: Default |  |  |
|                                                                 |                                                                  |                                         |                                    |            |                                        |                  |  |  |

Figura H. 2. Muestra de la toma de datos con Wireshark

| Administrador: C:\Windows\system32\cmd.exe                                                                                                    |
|----------------------------------------------------------------------------------------------------|
| Microsoft Windows [Versión 6.1.7600]<br>Copyright (c) 2009 Microsoft Corporation. Reservados todos los derechos.                                                                                                    |
| C:\Users\Diseño Web>ping 192.168.2.1                                                                                                    |
| Haciendo ping a 192.168.2.1 con 32 bytes de datos:<br>Respuesta desde 192.168.2.1: bytes=32 tiempo<1m TTL=64<br>Respuesta desde 192.168.2.1: bytes=32 tiempo(1m TTL=64<br>Respuesta desde 192.168.2.1: bytes=32 tiempo<1m TTL=64<br>Respuesta desde 192.168.2.1: bytes=32 tiempo<1m TTL=64 |
| Estadísticas de ping para 192.168.2.1:<br>Paquetes: enviados = 4, recibidos = 4, perdidos = 0<br>(Ø: perdidos),<br>Tiempos aproximados de ida y vuelta en milisegundos:<br>Mínimo = Øms, Máximo = Øms, Media = Øms                                                                         |
| C:\Users\Diseño Web}_                                                                                                    |
|                                                                                                    |
| Figura H. 3. Ping dirección IP 192 168 2 1                                                                                                    |

Figura H. 3. Ping dirección IP 192.168.2.1

### **ANEXO I**

# DETALLES DEL PROCESO DE CONTRATACIÓN MEDIANTE COMPRAS PÚBLICAS

1. Descripción del Proceso de Contratación.

### Fechas de Control del Proceso

| Hartes I de Horr                               |                                                                                                    | greadrard |
|------------------------------------------------|----------------------------------------------------------------------------------------------------|-----------|
|                                                | SISTEMA NACIONAL DE CONTRATACIÓN PÚBLICA                                                                                                    | Com       |
| mación Proceso Contratación                    |                                                                                                    |           |
| cripción Fechas Productos Archivos             |                                                                                                    |           |
| Descripción del Proceso de Contratación        |                                                                                                    |           |
| Entidad:                                       | GOBIERNO PROVINCIAL DE IMBABURA                                                                                                    |           |
| Objeto de Proceso :                            | REDISEÑO E IMPLEMENTACIÓN DE LA RED DE DATOS Y COMUNICACIONES DEL GOBIERNO PROVINCIAL DE IMBABURA, INCLUYE CABLEADO<br>ESTRUCTURADO, ADQUISICIÓN DE EQUIPO ACTIVO, SERVIDORES TIPO BLADE Y DATACENTER. |           |
| Código:                                        | SIE-GPI-0046-2011                                                                                                    |           |
| Tipo Compra:                                   | Servicio                                                                                                    |           |
| Presupuesto Referencial Total (Sin Iva):       | USD 203,955.62                                                                                                    |           |
| Tipo de Contratación:                          | Subasta Inversa Electrónica                                                                                                    |           |
| Forma de Pago:                                 | Anticipo 70% Saldo: Pago contra entrega de bienes obras o servicio 30.00%                                                                                                    |           |
| Tipo de Adjudicación:                          | Total                                                                                                    |           |
| Plazo de Entrega:                              | 90 dias                                                                                                    |           |
| Vigencia de Oferta:                            | 180 dias                                                                                                    |           |
| Funcionario encargado del proceso:             | amontesdeoca@imbabura.gob.ec                                                                                                    |           |
| Estado del Proceso:                            | Adjudicada                                                                                                    |           |
| Descripción:                                   | REDISEÑO E IMPLEMENTACIÓN DE LA RED DE DATOS Y COMUNICACIONES DEL GOBIERNO PROVINCIAL DE IMBABURA, INCLUYE CABLEADO<br>ESTRUCTURADO, ADQUISICIÓN DE EQUIPO ACTIVO, SERVIDORES TIPO BLADE Y DATACENTER. |           |
| Variación mínima de la Oferta durante la Puja: | 1.00% Tipo Variación: Precio total                                                                                                    |           |
|                                                | Copyright © 2008 - 2011 Instituto Nacional de Contratación Pública.                                                                                                    |           |

Figura I. 1. Información Proceso Contratación. Fuente: http://www.compraspublicas.gob.ec

| scripción Fechas Productos Archivos  |                                                                                                    |                   |
|--------------------------------------|----------------------------------------------------------------------------------------------------|-------------------|
| Fechas de Control del Proceso        |                                                                                                    | SIE-GPI-0046-2011 |
| Fecha de Publicación                 | 2011-10-04 17:30:00 Indicar la fecha real en la cual desea publicar el Proceso.                      |                   |
| Fecha Límite de Preguntas            | 2011-10-06 17:30:00 Fecha máxima para solicitar aclaraciones respecto al Proceso de Contratación.    |                   |
| Fecha Límite de Respuestas           | 2011-10-07 17:30:00 Fecha máxima para solventar cualquier inquietud relacionada al Proceso de Contra | atación.          |
| Fecha Límite entrega Ofertas         | 2011-10-14 16:00:00 Fecha máxima de entrega Ofertas Técnica.                                         |                   |
| Fecha Límite solicitar Convalidación | 2011-10-17 17:00:00 Fecha máxima para que la Entidad notifique los errores de forma en las ofertas.  |                   |
| Fecha Límite respuesta Convalidación | 2011-10-19 17:00:00 Fecha máxima para respuestas de Convalidación de Errores.                        |                   |
| Fecha Límite de Calificación         | 2011-10-20 17:30:00 Fecha máxima para calificar a proveedores.                                       |                   |
| Fecha Inicio de Puja                 | 2011-10-21 10:00:00 Fecha en que inicia la puja.                                                     |                   |
| Fecha Final de Puja                  | 2011-10-21 10:20:00 Fecha en que finaliza la puja.                                                   |                   |
| Fecha Estimada de Adjudicación       | 2011-10-21 17:00:00 Fecha estimada para la Adjudicación de la compra.                                |                   |

Figura I. 2. Fechas de Control del Proceso. Fuente: <u>http://www.compraspublicas.gob.ec</u>

2. Monto y Categoría.

| scripción Fech | s Productos Archivos                                                                                                    |       |                  |                            |                   |
|----------------|----------------------------------------------------------------------------------------------------|-------|------------------|----------------------------|-------------------|
| Detalle: Bien  | es / Obras /Servicios                                                                                                    |       |                  | SIE-GF                     | PI-0046-2011      |
| Categoría      | Bien/Obra/Servicio                                                                                                    | Cant. | Unidad<br>Medida | Precio<br>Ref.<br>Unitario | SubTotal          |
| 542520011      | SERVICIOS GENERALES DE CONSTRUCCION DE CONDUCCIONES EN REDES URBANAS DE ABASTECIMIENTO DE ENERGIA ELETRICA, INCLUIDAS<br>LA OBRAS AUXILIARES COMO LA CONSTRUCCION DE ESTACIONES DE TRANSFORMACION Y SUBESTACIONES PARA LA DISTRIBUCION DENTRO<br>DEL AREA URBANA.<br>[DE ACUERDO A LOS PLIEGOS] | 1     | Unidad           | USD<br>203,955.62          | USD<br>203,955.62 |
| TOTAL          |                                                                                                    |       |                  |                            | USD<br>203,955.62 |

Figura I. 3. Bienes, Obras y Servicios. Fuente: <u>http://www.compraspublicas.gob.ec</u>

3. Invitaciones a Proveedores

|                                       |                                       | <b>SISTEMA NACIONAL DE CO</b>           | NTRATACIÓN PÚBLICA                        | Comp <u>r</u>                              | as<br>hlicas |
|---------------------------------------|---------------------------------------|-----------------------------------------|-------------------------------------------|--------------------------------------------|--------------|
| » Invita                              | aciones a proveedores                 |                                         |                                           |                                            | _            |
| 10 In 10                              |                                       |                                         |                                           |                                            | ~            |
| - Regre                               | esar                                  |                                         |                                           |                                            |              |
| · · · · · · · · · · · · · · · · · · · | · · · · · · · · · · · · · · · · · · · |                                         |                                           |                                            |              |
| Invitaci                              | iones a proveedores                   |                                         |                                           |                                            | - 11         |
| Código                                |                                       | SIE-GPI-0046-2011                       |                                           |                                            |              |
| courgo                                |                                       |                                         |                                           |                                            |              |
|                                       |                                       | REDISEÑO E IMPLEMENTACIÓN D             | DE LA RED DE DATOS Y COMUNICACIONES DE    | L GOBIERNO PROVINCIAL DE IMBABURA, INCLUYE |              |
| Objeto                                | ) del proceso de contratación:        | CABLEADO ESTRUCTURADO, AD               | QUISICIÓN DE EQUIPO ACTIVO, SERVIDORES    | TIPO BLADE Y DATACENTER.                   |              |
|                                       | Per PLIC                              |                                         |                                           |                                            | - E          |
| Buscar                                | r Proveedor:   Por Razón Social       | 1                                       | Buscar Proveedor                          |                                            |              |
|                                       |                                       |                                         |                                           |                                            | - 11         |
| No.                                   | Razon Social - Proveedor              | Fecha de Invitación                     | Provincia - Canton                        | Habilitado en RUP                          |              |
| 1                                     | ANDEANTRADE S.A.                      | 2011:10:04 17:30                        | PICHINCHA - QUITO                         | Habilitado en ROP                          |              |
| 2                                     | Vallejos Garzon Kleimer Esteban       | 2011:10:04 17:30                        | IMBABUKA - IBARKA                         | Habilitado en ROP                          |              |
| 3                                     | 4G CORP S.A.                          | 2011:10:04 17:30                        | GUAYAS - SAMBORONDON                      | No Habilitado en KUP                       |              |
| 4                                     | ABAD CABRERA DIEGO FERNANDO           | 2011:10:04 17:30                        | AZUAY - CUENCA                            | Habilitado en RUP                          |              |
| 5                                     | Abad Cordero Juan Esteban             | 2011:10:04 17:30                        | AZUAY - CUENCA                            | Habilitado en RUP                          |              |
| 6                                     | Abad Cordero Paul Fernando            | 2011:10:04 17:30                        | AZUAY - CUENCA                            | No Habilitado en RUP                       |              |
| 7                                     | ABAD & LOAIZA CONSTRUCCIONES CIA LTDA | 2011:10:04 17:30                        | SUCUMBIOS - LAGO AGRIO                    | Habilitado en RUP                          |              |
| 8                                     | Abad Mora Guillermo Eduardo           | 2011:10:04 17:30                        | GUAYAS - GUAYAQUIL                        | Habilitado en RUP                          |              |
| 9                                     | ABAD ORTIZ JOSE RIGOBERTO             | 2011:10:04 17:30                        | GUAYAS - GUAYAQUIL                        | Habilitado en RUP                          |              |
| 10                                    | Abad Pardo Mercedes Mariuxi           | 2011:10:04 17:30                        | GUAYAS - GUAYAQUIL                        | Habilitado en RUP                          |              |
| 11                                    | Abad Pardo Reynaldo Cesar             | 2011:10:04 17:30                        | GUAYAS - GUAYAQUIL                        | No Habilitado en RUP                       |              |
| 12                                    | Abad Reyes Braulio Fernando           | 2011:10:04 17:30                        | ZAMORA CHINCHIPE - YANTZAZA<br>(YANZATZA) | Habilitado en RUP                          |              |
| 13                                    | ABARALVA S.A.                         | 2011:10:04 17:30                        | GUAYAS - GUAYAQUIL                        | Habilitado en RUP                          | ~            |
|                                       |                                       | Copyright © 2008 - 2011 Instituto Nacio | onal de Contratación Pública.             |                                            | ∎⊬           |

Figura I. 4. Listado de 8753 proveedores de todo el país. Fuente: http://www.compraspublicas.gob.ec

#### ANEXO I

#### 4. Preguntas y Aclaraciones

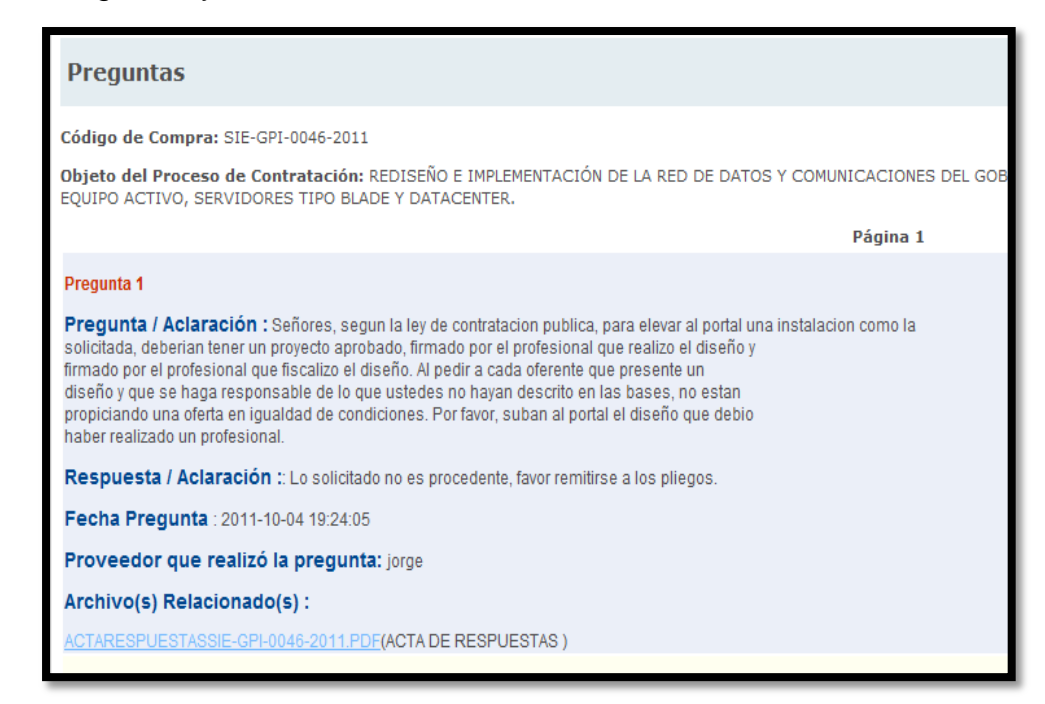

Figura I. 5. Pregunta 1. Fuente: <u>http://www.compraspublicas.gob.ec</u>

#### Pregunta 2

Pregunta / Aclaración : estimados, Creo que existe un error involuntario en las bases tecnicas de los switches de acceso, ya que son iguales a las del switch de core, ademas las bases que constan para los switches de acceso no corresponderian a las indicadas. Muchas Gracias!!

Respuesta / Aclaración :: Se acepta lo solicitado, adjunto lo que corresponde: CANTIDAD 7 DESCRIPCIÓN: Switch de acceso COMPONENTE REQUERIMIENTOS Marca Especificar Modelo Especificar Capacidad de commutación centralizada >= 80 Gbps Numero de paquetes por segundo (Mpps) >= 40 Numero de MAC address soportadas >= 8000 Synchronous dynamic RAM (SDRAM) >= 128MB Flash Memory >= 64MB Densidad Gigabit Ethernet GBIC/SPF >= 4 Densidad puertos 10/100/1000 >= 48 Soporte esquemas de autenticación SI ................LA RESPUESTA COMPLETA REVISAR EN EL ACTA ADJUNTA

Fecha Pregunta : 2011-10-05 09:16:16

Proveedor que realizó la pregunta: ANDEANTRADE S.A.

Archivo(s) Relacionado(s) :

ACTARESPUESTASSIE-GPI-0046-2011.PDF(ACTA DE RESPUESTAS )

Figura I. 6. Pregunta 2. Fuente: http://www.compraspublicas.gob.ec

 Pregunta 3

 Pregunta / Aclaración : por favor podrian confirmar cuando es la visita tecnica?

 Respuesta / Aclaración :: Favor remitirse a los pliegos, página 57.

 Fecha Pregunta : 2011-10-05 09:17:51

 Proveedor que realizó la pregunta: ANDEANTRADE S.A.

 Archivo(s) Relacionado(s) :

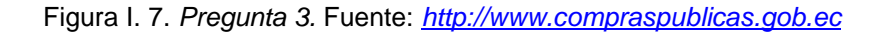

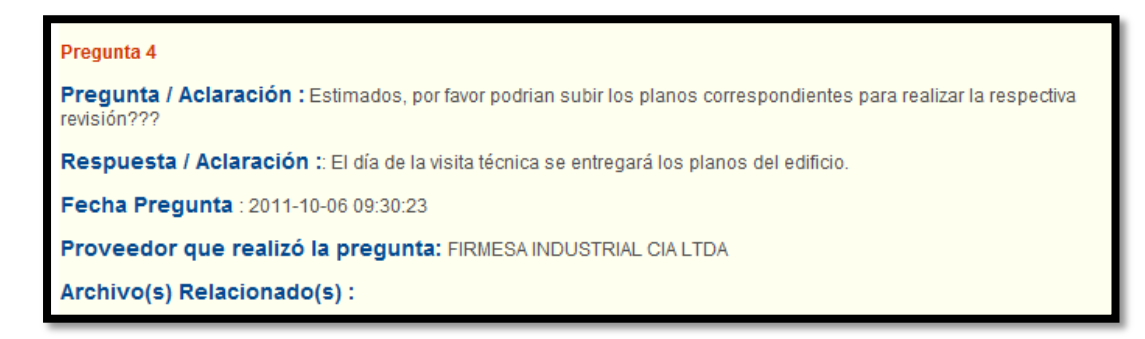

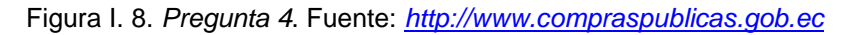

### 5. Convalidación de errores

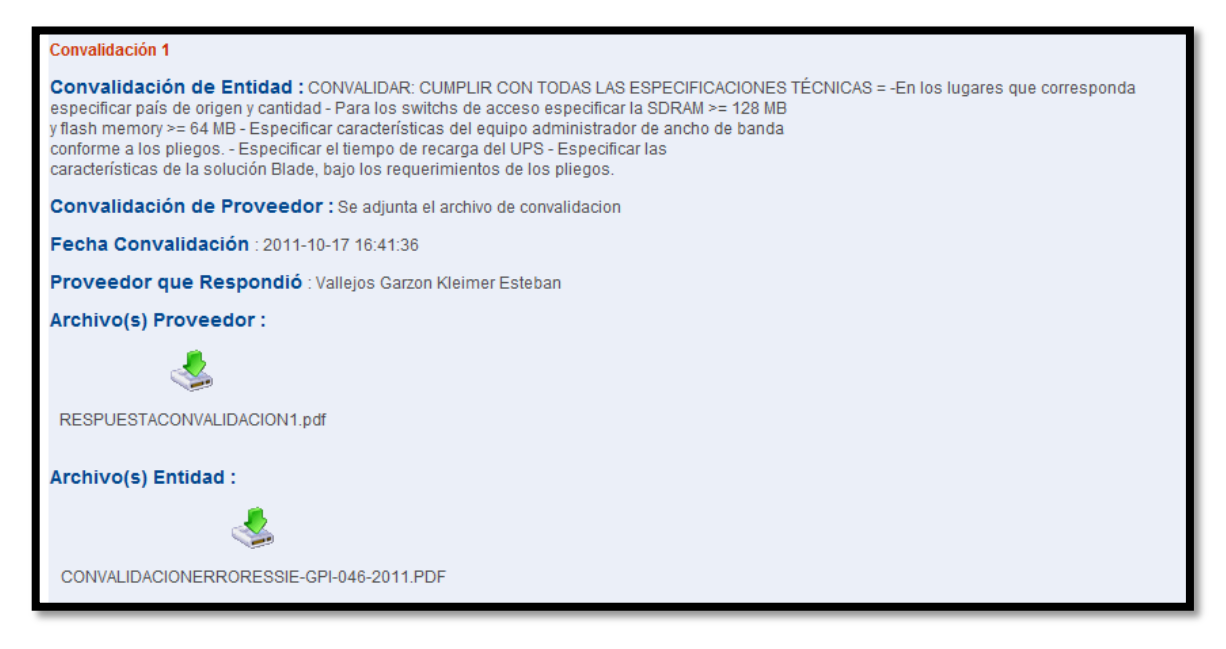

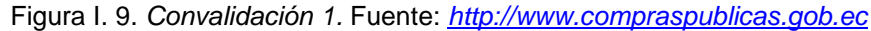

#### Convalidación 2

Convalidación de Entidad : CONTINUACION DE LA CONVALIDACION 1: CONVALIDAR: Demostrar que la empresa oferente tenga al menos 5 años de experiencia en el mercado = Presentar documentación que certifique lo solicitado, debidamente certificada por un tercero, NO POR EL OFERENTE. El oferente deberá presentar certificados de haber realizado al menos 5 trabajos similares = Los certificados presentados no están debidamente compulsados. Además, el oferente NO puede certificarse a sí mismo. El oferente deberá presentar documentación que acredite a los profesionales del área su certificación en los productos ofertados = Regirse a los pliegos. Convalidación de Proveedor : Se adjunta el documento de respuesta Fecha Convalidación : 2011-10-17 16:47:23 Proveedor que Respondió : Vallejos Garzon Kleimer Esteban Archivo(s) Proveedor : wespuestaConvalidacion2.pdf Archivo(s) Entidad :

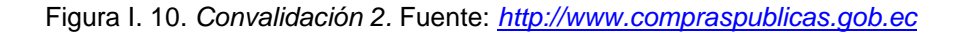

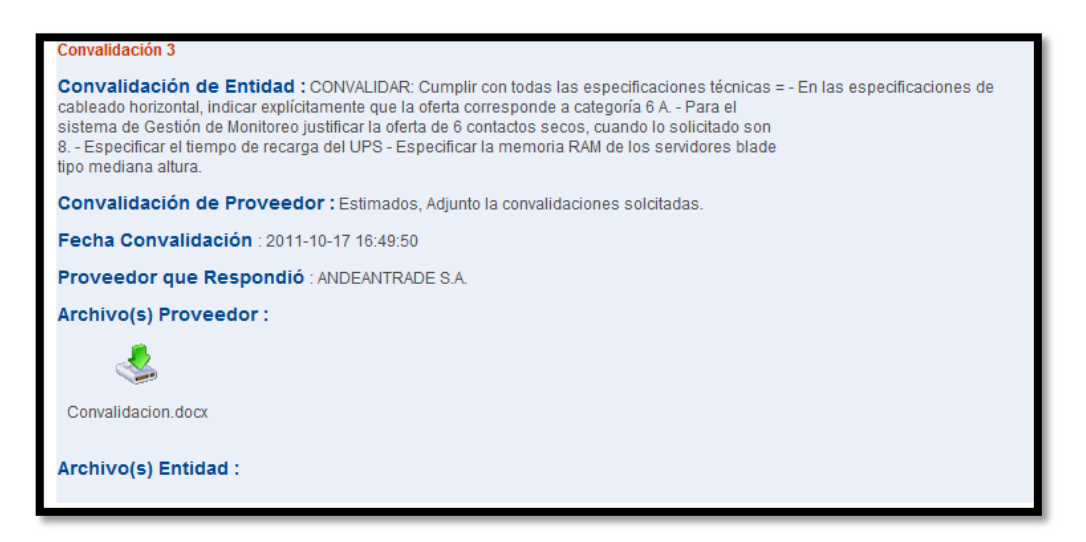

Figura I. 11. Convalidación 3. Fuente: http://www.compraspublicas.gob.ec

Convalidación de Entidad : EN EL FORMULARIO 5 FALTA LA FIRMA DEL REPRESENTANTE LEGAL Convalidación de Proveedor : Se adjunta el documento de convalidacion Fecha Convalidación : 2011-10-17 16:52:06 Proveedor que Respondió : Vallejos Garzon Kleimer Esteban Archivo(s) Proveedor : RESPUESTACONVALIDACION3.pdf Archivo(s) Entidad :

Figura I. 12. Convalidación 4. Fuente: http://www.compraspublicas.gob.ec

#### 6. Resumen de calificaciones

| C   | Calificar a proveedores                                              |                                                                                                    |                                 |          |            |  |  |  |
|-----|----------------------------------------------------------------------|----------------------------------------------------------------------------------------------------|---------------------------------|----------|------------|--|--|--|
| Pr  | Proceso de Contratación                                              |                                                                                                    |                                 |          |            |  |  |  |
|     | Entidad Contratante                                                  | GOBIERNO PROVINCIAL D                                                                                                    | GOBIERNO PROVINCIAL DE IMBABURA |          |            |  |  |  |
|     | Objeto de Proceso de Contratación                                    | REDISEÑO E IMPLEMENTACIÓN DE LA RED DE DATOS Y COMUNICACIONES DEL GOBIERNO PROVINCIAL DE IMBABURA, INCLUYE CABLEADO<br>ESTRUCTURADO, ADQUISICIÓN DE EQUIPO ACTIVO, SERVIDORES TIPO BLADE Y DATACENTER. |                                 |          |            |  |  |  |
|     | Código SIE-GPI-0046-2011                                             |                                                                                                    |                                 |          |            |  |  |  |
|     | Variación Mínima Oferta                                              | 1.00 %                                                                                                    |                                 |          |            |  |  |  |
|     | Tipo de Variación                                                    | Precio total                                                                                                    |                                 |          |            |  |  |  |
|     | Tipo de Compra                                                       | Servicio                                                                                                    |                                 |          |            |  |  |  |
| Rā  | Razón Social - Proveedor Calificados y (%) Agregado Razón Estado Rup |                                                                                                    |                                 |          |            |  |  |  |
| AN  | DEANTRADE S.A.                                                       | Habilitado                                                                                                    | 41 %                            | CALIFICA | Habilitado |  |  |  |
| Va  | ejos Garzon Kleimer Esteban                                          | Habilitado                                                                                                    | 42 %                            | CALIFICA | Habilitado |  |  |  |
| Pro | veedores del 1 al NaN de NaN                                         |                                                                                                    |                                 |          |            |  |  |  |
|     | Copyright © 2008 - 2011 Instituto Nacional de Contratación Pública.  |                                                                                                    |                                 |          |            |  |  |  |

Figura I. 13. Resumen de calificación. Fuente: http://www.compraspublicas.gob.ec

### 7. Resumen de Puja

|     | Resumen de Puja                   |                                                                                                    |  |  |  |  |
|-----|-----------------------------------|----------------------------------------------------------------------------------------------------|--|--|--|--|
| Pre | Proceso de Contratación           |                                                                                                    |  |  |  |  |
|     | Entidad Contratante               | GOBIERNO PROVINCIAL DE IMBABURA                                                                                                    |  |  |  |  |
|     | Objeto de Proceso de Contratación | REDISEÑO E IMPLEMENTACIÓN DE LA RED DE DATOS Y COMUNICACIONES DEL GOBIERNO PROVINCIAL DE IMBABURA, INCLUYE CABLEADO<br>ESTRUCTURADO, ADQUISICIÓN DE EQUIPO ACTIVO, SERVIDORES TIPO BLADE Y DATACENTER. |  |  |  |  |
|     | Código                            | SIE-GPI-0046-2011                                                                                                    |  |  |  |  |
|     | Variación Minima Oferta           | 1.00 %                                                                                                    |  |  |  |  |
|     | Tipo de Variación                 | Precio total                                                                                                    |  |  |  |  |
|     |                                   |                                                                                                    |  |  |  |  |

Figura I. 14. Resumen de Puja. Fuente: <u>http://www.compraspublicas.gob.ec</u>

| Detalle del Proceso d                  | etalle del Proceso de Contratación                                                                                                    |  |  |  |  |  |  |  |
|----------------------------------------|----------------------------------------------------------------------------------------------------|--|--|--|--|--|--|--|
| Tipo de Compra                         | Servicio                                                                                                    |  |  |  |  |  |  |  |
| Presupuesto Referencial<br>Total (Iva) | 203955.620000                                                                                                    |  |  |  |  |  |  |  |
| Tipo de Contratación                   | Subasta Inversa Electrónica                                                                                                    |  |  |  |  |  |  |  |
| Forma de Pago                          | Anticipo: 70%;<br>Solicitud Contra Entrega:30.00%;<br>Detalle de Pago:                                                                                                    |  |  |  |  |  |  |  |
| Plazo de Entrega                       | 90 días                                                                                                    |  |  |  |  |  |  |  |
| Vigencia de Oferta                     | 180 días                                                                                                    |  |  |  |  |  |  |  |
| Correo electrónico de<br>Preguntas     | amontesdeoca@imbabura.gob.ec                                                                                                    |  |  |  |  |  |  |  |
| Estado del Proceso                     | Adjudicada                                                                                                    |  |  |  |  |  |  |  |
| Descripción                            | REDISEÑO E IMPLEMENTACIÓN DE LA RED DE DATOS Y COMUNICACIONES DEL GOBIERNO PROVINCIAL DE IMBABURA, INCLUYE CABLEADO ESTRUCTURADO, ADQUISICIÓN DE EQUIPO<br>ACTIVO, SERVIDORES TIPO BLADE Y DATACENTER. |  |  |  |  |  |  |  |

Figura I. 15. Resumen del Proceso. Fuente: http://www.compraspublicas.gob.ec

| Detalle: Bienes / Ob | Detalle: Bienes / Obras / Servicios                                                                                                    |       |               |                      |                |  |  |  |
|----------------------|----------------------------------------------------------------------------------------------------|-------|---------------|----------------------|----------------|--|--|--|
| Categoria            | Bien/Obra/Servicio                                                                                                    | Cant. | Unidad Medida | Precio Ref. Unitario | SubTotal       |  |  |  |
| 542520011            | SERVICIOS GENERALES DE<br>CONSTRUCCION DE CONDUCCIONES<br>EN REDES URBANAS DE<br>ABASTECIMIENTO DE ENREGIA<br>ELETRICA, INCLUIDAS LA OBRAS<br>AUXILIARES COMO LA CONSTRUCCION<br>DE ESTACIONES DE TRANSFORMACION<br>Y SUBESTACIONES PARA LA<br>DISTRIBUCION DENTRO DEL AREA<br>URBANA. | 1     | Unidad        | USD 203,955.62       | USD 203,955.62 |  |  |  |
| Total:               |                                                                                                    |       |               |                      | USD 203,955.62 |  |  |  |
| Resumen de Puja      | Resumen de Puja                                                                                                    |       |               |                      |                |  |  |  |
| USD 200,915.44       | USD 203,955.00                                                                                                    |       |               |                      |                |  |  |  |
| hora:10:18:31        | hora:09:20:27                                                                                                    |       |               |                      |                |  |  |  |
| USD 202,955.00       |                                                                                                    |       |               |                      |                |  |  |  |
| hora:16:05:34        |                                                                                                    |       |               |                      |                |  |  |  |
|                      |                                                                                                    |       |               |                      |                |  |  |  |

Figura I. 16. Detalles del proceso. Fuente: <u>http://www.compraspublicas.gob.ec</u>

| Provedor                        |  | Última Oferta                                             |                            | Fecha Oferta               |  |  |
|---------------------------------|--|-----------------------------------------------------------|----------------------------|----------------------------|--|--|
| Vallejos Garzon Kleimer Esteban |  | USD 200,915.44                                            | 2011-10-21 10:18           | 2011-10-21 10:18:31.773573 |  |  |
| ANDEANTRADE S.A.                |  | USD 203,955.00                                            | 2011-10-21 09:20:27.690092 |                            |  |  |
| Ahorro Efectivo                 |  |                                                           |                            |                            |  |  |
|                                 |  | Monto                                                     |                            | Porcentaje                 |  |  |
| Valor Referencial               |  | USD 203,955.62                                            |                            | 100 %                      |  |  |
| Mejor Oferta                    |  | USD 200,915.44                                            |                            | 98 %                       |  |  |
| Valor Ahorro                    |  | USD 3,040.18                                              |                            | 2 %                        |  |  |
| Adjudicación                    |  |                                                           |                            |                            |  |  |
| El proveedor Adjudicado es:     |  | Vallejos Garzon Kleimer Esteban                           |                            |                            |  |  |
| Valor Adjudicado                |  | USD 200,915.44                                            |                            |                            |  |  |
| Banda da adiadian ita           |  | POR CONVENIR A LOS INTERESES INSTITUCIONALES Y NACIONALES |                            |                            |  |  |
| kazon de adjudicación           |  |                                                           |                            |                            |  |  |

Figura I. 17. Detalles del Ahorro en Efectivo. Fuente: <u>http://www.compraspublicas.gob.ec</u>

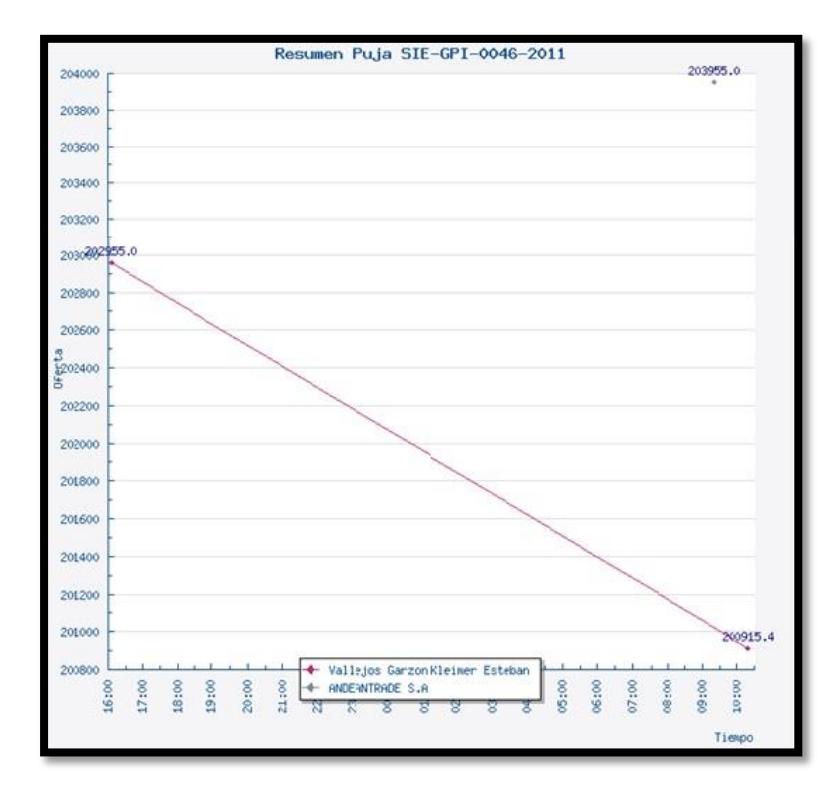

Figura I. 18. Gráfica. Fuente: http://www.compraspublicas.gob.ec

8. Documentos Anexos

|                                                               | 312-01-0040       |  |  |
|---------------------------------------------------------------|-------------------|--|--|
| Archivo opcional                                              |                   |  |  |
| Descripción del Archivo                                       | Descargar Archivo |  |  |
| RESOLUCION PLIEGOS                                            | &                 |  |  |
| Archivo que contiene los pliegos del proceso                  |                   |  |  |
| Descripción del Archivo                                       | Descargar Archivo |  |  |
| PLIEGOS                                                       | &                 |  |  |
| PLIEGOS EN WORD                                               |                   |  |  |
| Archivo para adjudicar o declarar desierta la Subasta Inversa |                   |  |  |
| Descripción del Archivo                                       | Descargar Archivo |  |  |

Figura I. 19. Parte Uno Anexos. Fuente: <u>http://www.compraspublicas.gob.ec</u>

| Descripción del Archivo                                                         | Descargar Archivo |  |
|---------------------------------------------------------------------------------|-------------------|--|
| ACTA DE CALIFICACION                                                            | 4                 |  |
| Subir Archivo - Oficio para cada ofertante que detalla los errores a convalidar |                   |  |
| Descripción del Archivo                                                         | Descargar Archivo |  |
| CONVALIDACION                                                                   | 4                 |  |
| Acta de Convalidación de Errores                                                |                   |  |
| Descripción del Archivo                                                         | Descargar Archivo |  |
| ACTA DE CONVALIDACION                                                           | 4                 |  |
| Archivo para respuesta o aclaración                                             |                   |  |
| Descripción del Archivo                                                         | Descargar Archivo |  |
| ACTA DE RESPUESTAS                                                              | \$                |  |
| ACTA DE RESPUESTAS                                                              | 4                 |  |

Figura I. 20. Parte dos Anexos. Fuente: <u>http://www.compraspublicas.gob.ec</u>

| ſ | chivo de Convalidación de Errores |                   |  |
|---|-----------------------------------|-------------------|--|
|   | Descripción del Archivo           | Descargar Archivo |  |
|   | Convalidacion                     | <b>Š</b>          |  |
|   | Respuesta Convalidacion 1         | 4                 |  |
|   | Respuesta Convalidacion 2         | 4                 |  |
|   | Respuesta de Convalidacion 3      | 4                 |  |
| L |                                   |                   |  |

Figura I. 21. Parte tres Anexos. Fuente: <u>http://www.compraspublicas.gob.ec</u>

### **ANEXO J**

### PLAN DE CONTINGENCIA DE LA SUBDIRECCION DE GESTIÓN TECNOLÓGICA GPI

### **INTRODUCCIÓN**

Para el Gobierno Provincial de Imbabura es indispensable recurrir a los recursos de cómputo como un medio de proveer información a todos los niveles de la misma, y es de vital importancia que dicha información sea lo más exacta posible.

Es importante resaltar que para que la Institución logre sus objetivos necesita garantizar tiempos de indisponibilidad mínimos, tanto en sus recursos informáticos como en las comunicaciones; de este modo podrá mantener una contingencia eficiente en todas las áreas operativas.

Es necesario, por tanto, prever cómo actuar y qué recursos necesita ante una situación de contingencia con el objeto de que su impacto en las actividades sea lo mejor posible.

La metodología práctica comprende: la identificación de riesgos, calificación de la probabilidad de que ocurra un riesgo, evaluación del impacto en los procesos críticos y la creación de estrategias de contingencias.

Permitirá mantener la contingencia operativa frente a eventos críticos de la entidad y minimizar el impacto negativo sobre la misma, los funcionarios del área de gestión de servicios deben ser parte integral para evitar interrupciones, estar preparado para fallas potenciales y guiar hacia una solución.

### 1. OBJETIVO

- Capacitar, organizar y concientizar al personal del departamento de Subdirección Tecnológica del GPI con el apoyo de la Defensa Civil, Cruz Roja y Policía Nacional para concientizar la importancia de precautelar la integridad humana.
- Minimizar las interrupciones en las actividades del Departamento ante eventos adversos y permitir una rápida normalización de las actividades en caso de ser afectados.
- Organizar y preparar el equipamiento necesario con el fin de prevenir, limitar y reducir los daños producidos por los efectos de los fenómenos naturales o por el hombre.
- Reducir el riesgo sobre la posibilidad de ocurrencia de siniestro de hardware, software, información y de los equipos periféricos.
- Preservar las vidas de las personas que trabajan en el Departamento ante cualquier amenaza que pueda presentarse.

### 2. FINALIDAD

Establecer los procedimientos que permitan reducir el riesgo de siniestro de cualquier índole para la subdirección de Gestión Tecnológica.

### 3. VIGENCIA

El presente Plan de Contingencias tendrá vigencia 1 año desde la fecha de aprobación.

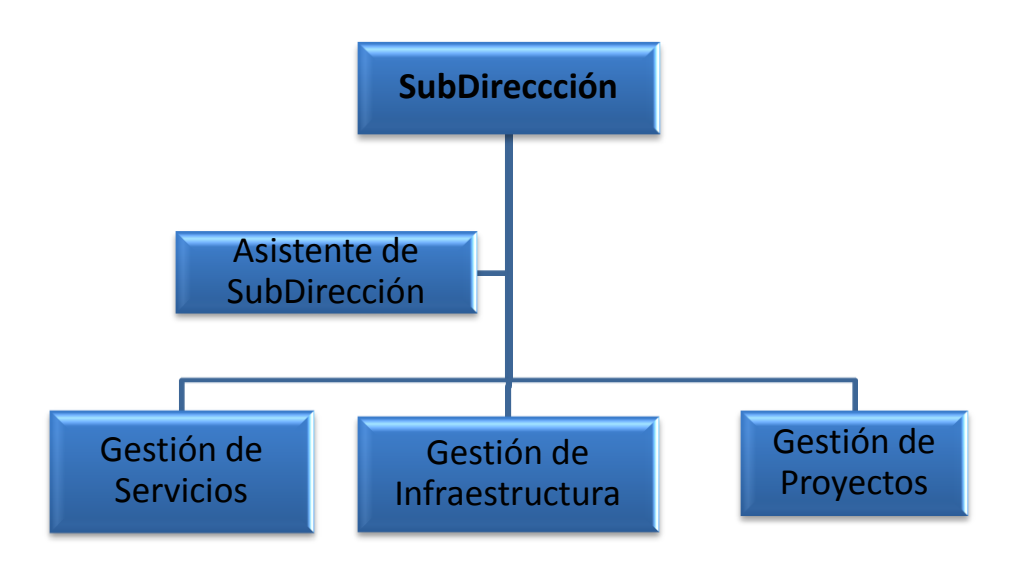

4. ESTRUCTURA ORGÁNICA Y FUNCIONAL DE LA SUBDIRECCIÓN DE GESTIÓN TECNOLÓGICA.

Figura J. 1 Diagrama de la Estructura Orgánica de la TIC's

El Sub Director de Departamento es responsable de las funciones que se realizan en la unidad orgánica a su cargo. Así mismo, los Jefes de Sección son responsables de las funciones que se realizan en sus unidades orgánicas respectivas.

### 4.1 SUBDIRECTOR DE DEPARTAMENTO

### 4.1.1 Actividades

- Participar en la elaboración y ejecución del Plan Estratégico del GPI; así como elaborar y ejecutar el Plan Operativo Anual del Departamento de Informática.
- Elaborar y proponer al Señor Prefecto y por su intermedio al Consejo Provincial para su aprobación, el Plan Estratégico de Tecnologías de Información alineado al Plan Estratégico del GPI y ejecutar su implementación.

- Administrar la Agenda de Proyectos asociada al Plan Operativo Anual del Departamento.
- Proponer a Prefectura para su aprobación, las políticas respecto a las Tecnologías de Información y Comunicación.
- Participar activamente en la definición del soporte tecnológico de las iniciativas de productos y servicios del GPI a la Comunidad.
- Velar por la alta disponibilidad del servicio de tecnología de Información que soporte la plena operatividad del GPI.
- Diagnosticar y gestionar la actualización y mantenimiento de la infraestructura tecnológica y de los sistemas bases.
- Proponer, gestionar y atender la actualización de los sistemas de información, en coordinación con todos los departamentos y unidades operativas del GPI, incorporando mejores prácticas y nuevas tendencias tecnológicas.
- Proponer los planes y presupuestos para la adquisición de recursos de tecnologías de información, requeridos para asegurar la renovación tecnológica e implantación de los proyectos de TIC´s.
- Establecer las normas y estándares para la gestión de las actividades y uso de recursos de TIC's.
- Formular, normar, ejecutar, mantener y evaluar la política de telefonía IP a nivel corporativo.
- Dar conformidad al cumplimiento de los contratos que deriven de la adquisición, alquiler y/o mantenimiento de equipos y/o aplicativos, dentro del ámbito de su competencia.
- Representar al GPI en las actividades de su competencia ante instituciones externas.
- Apoyar, dentro del ámbito de su competencia, en la definición de especificaciones técnicas de procesos de selección que guarden relación con TIC´s.
- Participar en la elaboración del Plan de Seguridad de la Información y el Plan de Continuidad de Políticas del GPI, ejecutándolos de acuerdo al ámbito de su competencia.

### ANEXO J

- Verificar el cumplimiento de los contratos solicitados y/o adquiridos por dependencia a su cargo.
- Hacer seguimiento al cumplimiento de los contratos de servicios solicitados por el área a su cargo.
- Atender e implementar las medidas correctivas recomendadas por Auditoría y los organismos de control externo.
- Consolidar las necesidades de capacitación del Departamento y formular el Plan de Capacitación para su respectiva aprobación

### 4.2 GESTIÓN DE SERVICIOS

Velar por la correcta operatividad de la plataforma tecnológica del GPI (hardware, software, redes y comunicaciones), protegiendo la información tanto de ingreso como de salida; asimismo, el soporte a usuarios de primer nivel y de la certificación de los productos puestos en operación.

Brindar en forma centralizada el soporte técnico de primer nivel en la solución de los problemas en equipos, software y servicios de computación personal que reporten los usuarios internos y externos del GPI.

### 4.2.1 Actividades

- Recibir y registrar las solicitudes de atención de problemas reportados por los usuarios.
- Velar por la operatividad y seguridad física del centro de cómputo, protegiendo la información de ingreso, salida y almacenamiento.
- Participar en la elaboración del Plan de Contingencia que hará frente a las interrupciones en las operaciones del sistema de cómputo y las redes. Así como también, la implementación de acciones que mitiguen los riesgos en TIC´s.
- Aplicar las normas y estándares en la certificación de productos informáticos, así como de los procedimientos automatizados, a fin de incrementar la productividad de los recursos de cómputo.

- Supervisar los sistemas de monitoreo de la plataforma tecnológica, a fin de garantizar su adecuado funcionamiento.
- Centralizar y atender en primer nivel a los usuarios finales en la solución de problemas de operación de sus equipos de cómputo, software aplicativo y comunicaciones.
- Aplicar las políticas y procedimientos de seguridad de acuerdo al Plan de Seguridad de la Información y Plan de trabajo del GPI, en lo relacionado a su competencia.
- Procesar los datos generados por las áreas y emitir oportunamente la información requerida por los usuarios y las aplicaciones.
- Ejecutar los planes de respaldo y las recuperaciones de información que se requieran para garantizar la continuidad operativa de la instalación.
- Proponer, implementar y/o actualizar herramientas y de adecuados procedimientos de administración de centros de cómputo.
- Otras funciones afines que le sean asignadas por la Dirección del Departamento.
- Brindar el soporte técnico de primer nivel a los usuarios, de ser necesario escalar la atención a soporte especializado (a las oficinas del Departamento), manteniendo informado en todo momento al usuario.
- Realizar la priorización, asignación y el seguimiento de los requerimientos registrados.
- Absolver consultas técnicas de los usuarios, incentivándolos en el mejor uso y operación de las tecnologías de la Información.
- Facilitar el cumplimiento de su función con el uso de herramientas de distribución de software, toma de inventario y control remoto.
- Administrar la Base de Conocimientos de Solución de Incidentes, para un correcto uso y distribución de información a los usuarios, como también para la elaboración de un Plan de Capacitación anual a usuarios finales.
- Capacitar al usuario final, suministrando conocimientos del software aplicativo para su correcta utilización y explotación.
- Ejecutar los planes de respaldo y la recuperación de información que se requieran para garantizar la continuidad operativa del GPI.

- Administrar los medios de almacenamiento de datos que permitan una operatividad óptima de los recursos informáticos.
- Proponer mejoras en los procesos de ejecución Batch y/o Distribuidos para un mejor uso de los recursos tecnológicos del GPI.
- Elaborar y actualizar la documentación de los sistemas de información desarrollados por el Departamento, centralizando en la biblioteca técnica los manuales y documentos que sirvan de apoyo a los usuarios finales y de referencia técnica a los integrantes de la Sección.
- Realizar otras funciones afines que le sean asignadas por la Jefatura del Departamento.

### 4.3 GESTIÓN DE INFRAESTRUCTURA

Diseñar, instalar y optimizar la arquitectura de hardware, software, redes (voz, datos y telefonía) y comunicaciones del GPI de manera que permita que los productos y servicios informáticos puedan ser brindados en condiciones de alta disponibilidad y confiabilidad utilizando las ventajas que nos brinda la tecnología.

### 4.3.1 Actividades

- Evaluar, planificar, diseñar y configurar la arquitectura de comunicaciones de los computadores centrales, servidores corporativos, redes de voz, telefonía y datos, tanto interno como externo al GPI.
- Investigar nuevas tendencias tecnológicas, evaluar y probar nuevos productos de hardware, software y servicios para considerar su posible aplicación en el GPI.
- Planificar el crecimiento o expansión de la infraestructura de comunicaciones o telefonía que requiera el GPI para el cumplimiento del Plan Operativo y de TIC´s.
- Brindar el soporte especializado en infraestructura y comunicaciones o supervisar el servicio de terceros en servicios de su competencia.

- Definir la arquitectura en infraestructura, comunicaciones y telefonía asegurando su integración con los servicios informáticos que el GPI posee.
- Evaluar, diseñar, implementar, mantener y definir la configuración de los medios de comunicaciones para los puntos de red rurales.
- Participar en la formulación de los Planes de Tecnología de Información y Presupuesto del Departamento en relación a equipos y software de la infraestructura de cómputo y telefonía, definiendo las especificaciones técnicas de sus componentes.
- Diseñar, implementar, administrar, dar soporte y mantenimiento del sistema de gestión de redes de comunicación y servicios garantizando la continuidad y correcta operatividad.
- Participar en la evaluación e instalación de sistemas, equipos informáticos y telefonía adquiridos por otras dependencias que requieran conexión a la red de comunicaciones del GPI.
- Coordinar con los proveedores de servicios de transmisión de datos así como realizar las coordinaciones para los mantenimientos preventivos y correctivos.
- Diseñar y mantener el modelo físico de las bases de datos del GPI, permitiendo su eficiente utilización en los sistemas operacionales y de información.
- Coordinar, diseñar, evaluar e implementar la interconexión de equipos y redes del GPI con redes de otras instituciones.
- Mantener actualizado el software base del GPI, planificando y ejecutando la instalación de las nuevas versiones.
- Asegurar la permanente comunicación, funcionalidad, confiabilidad y seguridad entre las dependencias del GPI, estableciendo normas que garanticen la seguridad en la transmisión y/o recepción de voz, así como su buen uso.
- Evaluar, planificar y diseñar las mejoras en la red de comunicaciones y telefonía corporativa, en cuanto a recursos de hardware, software, ancho de banda y de la infraestructura de comunicaciones en la red interna y externa al GPI.

- Evaluar, diseñar, controlar y definir la configuración de los equipos de comunicación, conformados por routers, switches, puntos de acceso y módems, centrales telefónicas y/o servidores de llamadas, en las sedes administrativas y operativas del GPI.
- Administrar el inventario de licencias de software y equipos de cómputo que el GPI adquiera, reciba en legación o alquile.
- Realizar otras funciones afines que le sean asignadas por la Dirección del Departamento.

### 4.4 GESTIÓN DE PROYECTOS

Dirigir la formulación y seguimiento del Plan Estratégico de Tecnologías de Información alineado al Plan Operacional y Estratégico del GPI, así como gestionar los proyectos de Tecnología de Información y apoyar la gestión administrativa del Departamento, y Desarrollar, incorporar e implementar sistemas de información que requiera el GPI para su óptima operación, administración y gestión.

### 4.4.1 Funciones

- Participar en el proceso de formulación del Plan Anual Operativo del Departamento y el Plan Estratégico de TIC´s, alineado al Plan Estratégico del GPI.
- Centralizar en la Agenda de Proyectos Informáticos, los proyectos inscritos en el Plan Anual Operativo del GPI, Planes Departamentales y aquellos proyectos derivados de requerimientos tanto internos como externos.
- Gestionar la Agenda de proyectos informáticos, definiendo el alcance de los mismos en coordinación con las áreas usuarias, así como determinando su viabilidad técnica y estableciendo los recursos requeridos.
- Mantener actualizada la Agenda de proyectos informáticos, así como realizar el seguimiento periódico de la ejecución de los mismos, de acuerdo a la planificación, a fin de informar a las instancias correspondientes los avances, y sugerir las acciones correctivas de ser el caso.

- Centralizar y coordinar la disponibilidad de facilidades logísticas y administrativas requeridas para el desarrollo de los proyectos comprendidos en la agenda de proyectos informáticos.
- Participar en la formulación y actualización del Plan de Seguridad de la Información y Plan de trabajo del GPI, así como supervisar la implementación de las políticas, procedimientos y recomendaciones asociadas a la Seguridad de la Información y Riesgos en TIC´s.
- Centralizar y coordinar con los organismos públicos y privados la obtención y renovación de licencias de instalación y operación de software de libre distribución y propietario en caso de ser necesario y que no se contraponga con el decreto 1014(uso y cesión de software de libre distribución), igualmente de frecuencias del espectro radioeléctrico y servicios telemáticos; así como de asistencia técnica que coadyuve al intercambio óptimo de información en las redes que genere el GPI.
- Proponer los indicadores de niveles de servicios informáticos, así como analizar y evaluar la medición de estos parámetros, a fin de sugerir acciones para el mejoramiento continuo de los procesos y uso de las TIC´s.
- Formular y controlar el Presupuesto de Inversiones de Tecnologías de Información y Comunicación en el área de su competencia.
- Formular normas, metodologías y estándares aplicados a las TIC´s, en el área de su competencia.
- Participar como representantes del Departamento, en los procesos de selección y/o adquisición de bienes y/o servicios, en el área de su competencia.
- Realizar otras funciones afines que le sean asignadas por la Dirección del Departamento.
- Elaborar el perfil técnico de los proyectos de sistemas de información, definidos en la Agenda de proyectos informáticos.
- Planificar las actividades y recursos de los proyectos de sistemas de información, de acuerdo a las normas establecidas en el GPI.

- Desarrollar los sistemas de información que requieran las dependencias del GPI, de acuerdo a las prioridades establecidas en la Agenda de proyectos informáticos.
- Efectuar el mantenimiento y actualización de los sistemas de información garantizando su adecuación a las necesidades de los usuarios, su continuidad y/o correcta operatividad.
- Implementar las soluciones de sistemas de información desarrolladas por la Sección, así como participar y supervisar la implementación de las aplicaciones adquiridas o cedidas por terceros, a fin de garantizar su correcta operatividad e integración con la arquitectura de aplicaciones del GPI.
- Proponer soluciones en sistemas de información que optimicen los procesos y generen valor al GPI.
- Participar en la definición de especificaciones técnicas de los sistemas de información adquiridos o cedidos por terceros, así como supervisar el cumplimiento de las obligaciones contractuales respectivas.
- Participar en las reuniones de coordinación de proyectos de sistemas de información con entidades externas.
- Participar en la elaboración de normas, metodologías, estándares y/o técnicas, que mejoren y optimicen los procesos de planeamiento, desarrollo e implementación de los sistemas de información.
- Participar en la elaboración de estándares y Plan de Seguridad de la Información, asimismo, implementar las políticas de Seguridad de Información.
- Apoyar al usuario final en el adecuado uso de los sistemas de información, proporcionándole las herramientas y los medios necesarios para tales fines.
- Participar en la formulación del Plan Operativo y presupuestos de inversión del Departamento en recursos de hardware y software que requiera el GPI para la implementación del Plan Estratégico de TIC´s y Plan Operativo Anual.

 Administrar la documentación de los sistemas de información; así como, la biblioteca técnica que incluya los manuales y documentos que sirvan de apoyo a los usuarios finales y de actividades de investigación.

# 5. RECURSOS HUMANOS DE LA SUBDIRECCION DE GESTION TECNOLOGICA.

| SECCIONES                  | JEFES               | PERSONAL DE APOYO                                            |
|----------------------------|---------------------|--------------------------------------------------------------|
| Dirección de Departamento  | Ing. Jorge Caraguay |                                                              |
| Asistente de Dirección     | Ing. Viviana Tapia  |                                                              |
| Gestión de Servicios       | Ing. Edgar Martínez | Sr. Irving López                                             |
| Gestión de Infraestructura | Ing. Fernando Miño  |                                                              |
| Gestión de Proyectos       | Ing. Marcelo Jingo  | <ul><li>Ing. Roberto López</li><li>Ing.Jaime Chuga</li></ul> |

Tabla J. 1 Recursos Humanos TIC's GPI

### 6. PLAN DE CONTINGENCIA

- **6.1** El Plan de Contingencia de equipos de cómputo y bienes colaterales considera dos aspectos importantes:
  - a. Incluye las actividades que se deben realizar y responsables de operar.
  - b. El control, referido a las pruebas y verificaciones periódicas sobre la operatividad y actualización del plan de contingencia.
- 6.2 Forman parte del plan de contingencias:
  - El plan de reducción de riesgos o plan de seguridad y
  - El plan de recuperación de desastres.
- 6.3 El plan de recuperación de desastres tiene tres fases claramente definidas:
  - Actividades previas al desastre;
  - Actividades durante el desastre y
  - Actividades después del desastre.
- 6.4 Las actividades previas al desastre son:
- 6.4.1 Establecimiento del plan de acción, que comprende:

- **a. Sistema de información:** Son los sistemas producidos en la institución y que son vitales para el adecuado funcionamiento de la misma.
- b. Equipos de cómputo: Se debe contar con:
  - El inventario actualizado de Hardware y Software, especificación técnica, ubicación física y el área a la que está asignada.
  - Se debe contar con pólizas de seguros.
  - Los computadores se deben encontrar etiquetados de acuerdo a la importancia de su contenido a fin de tener prioridad en caso de evacuación.
- c. La Sub Dirección de Gestión Tecnológica específicamente el área de Gestión de Servicios es la responsable de identificar las computadoras de acuerdo a su importancia, para lo cual deberá hacer uso del inventario de equipos de informática, el mismo que les proporcionará la información para probables reemplazos de equipos.
- d. Obtención y almacenamiento de los Respaldos de Información (BACKUPS), que incluye:
  - Backup del Sistema Operativo.
  - Backup del Software Base (paquetes y/o lenguajes de programación con los cuales han sido desarrollados o interactúan los aplicativos institucionales).
  - Backup del Software Aplicativo.
  - Backup de los Datos.
  - Backup de respaldo de configuración de equipos.
  - Backup de respaldo de toda la información de los diferentes servidores.
  - Procedimiento para los equipos, que por sus características técnicas y capacidades, son susceptibles de ser usados como equipos de emergencia.
- e. Políticas (normas y procedimientos de Backup), que considera:
  - Determinación de responsabilidades en la obtención del Backup mencionado anteriormente;

- El Backup se debe realizar cada tres meses, y en casos muy importantes con carácter mensual.
- Almacenamiento del Backup en condiciones ambientales óptimas, dependiendo del medio magnético empleado.
- Reemplazo del Backup, en forma periódica, antes que el medio magnético de soporte se pueda deteriorar.
- Pruebas periódicas del Backup, verificando su funcionalidad, a través de los sistemas, comparando contra resultados anteriores confiables.
- **6.4.2** Formar equipos operativos, mediante la designación del responsable de seguridad de la información en cada área.

Donde haya un comité institucional para emergencias con los siguientes cargos:

- Presidente
- Coordinador general
- Unidad de búsqueda y rescate
- Unidad de orden y seguridad
- Unidad de primeros auxilios
- Unidad contra incendios
- Unidad de comunicación

6.4.3 Las funciones de los responsables serán:

- Ponerse en contacto con los administradores de las aplicaciones y trabajar con ellos.
- Proporcionar soporte técnico para las copias de respaldo de las aplicaciones.
- Planificar y establecer los requerimientos de los sistemas operativos en cuanto a archivos, bibliotecas, utilitarios, etc., para los principales sistemas y subsistemas.
- Supervisar procedimientos de respaldo y restauración.
- Supervisar la carga de archivos de datos de las aplicaciones, y la creación de respaldos incrementales.

- Coordinar líneas, terminales, modem y otros para comunicaciones.
- Establecer procedimientos de seguridad en los sitios de recuperación.
- Organizar la prueba de hardware y software.
- Realizar labor de recupero de inventario y seguridad del almacenamiento.
- Participar en las pruebas y simulacros de desastres.
- **6.4.4** Formación de equipos de evaluación para realizar la auditoría de los procedimientos de seguridad; cuyas funciones serán:
  - Revisar la aplicación y cumplimiento de las normas y procedimientos con respecto a Backups, seguridad de equipos y data.
  - Supervisar la realización periódica de los backups, por parte de los equipos operativos, comprobando físicamente su realización, adecuado registro y almacenamiento.
  - Revisar la correlación entre la relación de sistemas e información necesarios para la buena marcha de la Institución, y los backups realizados.
  - Informar sobre el cumplimiento e incumplimiento de las normas, para las acciones de corrección respectivas.
- 6.5 Las actividades durante el desastre son:
  - a. Plan de emergencias: Señalización de los extintores. Cobertores contra el agua.
  - b. Formación de equipos: El personal de la Sub Dirección de Gestión Tecnológica específicamente el personal del área de Gestión de Servicios es el responsable del salvamento de equipos informáticos, de acuerdo a la prioridad del equipo.
  - c. Entrenamiento: Establecer un programa de prácticas periódicas para el personal, en la lucha contra los diferentes tipos de siniestros, de acuerdo a los roles que se le haya asignado en los planes de evacuación de personal o equipos. Para este caso el área de Gestión de Servicios deberá aprovechar las fechas de recarga de los extintores y propiciar charlas con organismos vinculados a siniestros en este caso sería la Unidad de Seguridad y Salud Ocupacional de la Institución. El personal debe tomar

conciencia de que los siniestros (incendios, inundaciones, terremotos, apagones, etc.) pueden realmente ocurrir, y deben asumir con seriedad y responsabilidad los entrenamientos. Los Funcionarios de toda la Sub Dirección de Gestión Tecnológica también están en la obligación de participar en los entrenamientos.

6.6 Las actividades después del desastre son:

- **a. Evaluación de los daños:** Inmediatamente después de concluido el siniestro, se deberá evaluar la magnitud del daño producido.
  - ¿Qué sistemas se afectaron?;
  - ¿Qué equipos están no operativos?;
  - ¿Cuáles se pueden recuperar y en cuánto tiempo?, etc.
  - Comunicar a los organismos con los que se tiene convenio de respaldo a fin de preparar la reposición de equipos
- b. Priorizar las actividades del plan de acción:
  - Si el plan de acción es general y contempla una pérdida total; la evaluación de daños reales y su comparación contra el plan, proporcionará la lista de las actividades a realizar en función de la prioridad.
  - Es importante evaluar la dedicación del personal a actividades que puedan no haberse afectado, a fin de asignarlos en forma temporal a las actividades afectadas, en apoyo al personal de los sistemas afectados y soporte técnico.
- c. Ejecución de actividades: Conformación de equipos de trabajo para realizar las actividades previamente establecidas en el plan de acción. Cada uno de los equipos deberá contar con un coordinador que deberá reportar diariamente el avance de los trabajos de recuperación y, en caso de producirse algún problema, reportarlo de inmediato al encargado de ejecutar el Plan de Contingencias. El trabajo de recuperación consta de dos etapas: la primera, la restauración del servicio usando los recursos de la Institución o local de respaldo, y la segunda, volver a contar con los recursos en las cantidades y lugares apropiados, debiendo ser esta etapa

lo suficientemente rápida y eficiente para no perjudicar la operatividad de la institución o local de respaldo.

- d. Evaluación de resultados: Concluida la labor de recuperación del sistema afectada por el siniestro, se debe evaluar objetivamente, todas y cada una de las actividades realizadas, considerándose entre otros aspectos:
  - ¿Qué tan bien se hicieron?;
  - ¿Qué tiempo demandó?;
  - ¿Qué circunstancias modificaron (aceleraron o entorpecieron) las actividades del plan de acción?;
  - ¿Cómo se comportaron los equipos de trabajo?

De la Evaluación de resultados y del siniestro en sí, deben obtenerse dos tipos de recomendaciones:

- La retroalimentación del plan de Contingencias y
- Una lista de recomendaciones para minimizar la pérdida que ocasionó el siniestro.
- e. Retroalimentación del plan de acción: Con la evaluación de resultados, debe optimizarse el plan de acción original, mejorando las actividades que tuvieron algún tipo de dificultad y reforzando los elementos que funcionaron adecuadamente. Evaluar cuál hubiera sido el costo de no tener un plan de contingencias.
- 6.7 El riesgo es la probabilidad de ocurrencia de eventos negativos que perjudiquen los equipos informáticos y periféricos. El análisis supone obtener una evaluación económica del impacto de dichos sucesos negativos. El valor calculado se utiliza para contrastar el costo de la protección de la información con el costo de una nueva producción.
- 6.8 Se considerarán los siguientes factores de riesgo:
  - Factor de riesgo muy bajo
  - Factor de riesgo bajo
  - Factor de riesgo medio
  - Factor de riesgo alto
  - Factor de riesgo muy alto

Se efectuará un resumen de los riesgos ordenados por el factor de riesgo de cada uno de ellos contemplados en el numeral 5.12 de acuerdo al presente Plan de Contingencias.

- **6.9** El análisis de riesgos supone responder a preguntas y determinar su grado de confiabilidad:
  - ¿Qué puede ir mal?
  - ¿Con qué frecuencia puede ocurrir?
  - ¿Cuáles serían las consecuencias?
- **6.10** La evaluación de riesgos supone responder a preguntas con la mayor confiabilidad:
  - ¿Qué se intenta proteger?
  - ¿Cuál es el valor para la organización o para la persona?
  - ¿Frente a qué se intenta proteger?
  - ¿Cuál es la probabilidad de un ataque?
- **6.11** Los órganos de la institución, sin excepción, están obligados a brindar todo el apoyo necesario a la Subdirección de Gestión Tecnológica de la Institución.
- 6.12 Los Directores, según sea el caso, designarán a los responsables de cada área para que brinden apoyo al personal de la Sub Dirección de Gestión Tecnológica en los siguientes aspectos:
- 6.12.1 ¿A qué riesgos en la seguridad informática se enfrenta la Institución?
- 6.12.2 Al fuego, que puede destruir los equipos y archivos:
  - La Institución cuenta con protección contra incendios.
  - Se cuenta con sistemas de aspersión automática.
  - Diversos extintores
  - Detectores de humo
  - Los funcionarios de toda la Institución están preparados para enfrentar un posible incendio
- 6.12.3 Al robo común, llevándose los equipos y archivos.
  - ¿En qué tipo de vecindario se encuentra la Institución?
  - ¿Las computadoras se ven desde la calle

- ¿Hay personal de seguridad en la Institución?
- ¿Cuántos vigilantes hay?
- ¿Los vigilantes, están ubicados en zonas estratégicas?
- 6.12.4 Al vandalismo, que dañen los equipos y archivos.
  - ¿Existe la posibilidad qué un ladrón frustrado cause daños?
  - ¿Hay la probabilidad qué causen algún otro tipo de daño intencionado?
- 6.12.5 A fallas en los equipos, que dañen los archivos.
  - ¿Los equipos tienen mantenimiento continuo por parte de personal calificado?
  - ¿Cuáles son las condiciones actuales del hardware?
  - ¿Es posible predecir las fallas a que están expuestos los equipos?
- 6.12.6 A equivocaciones, que dañen los archivos.
  - ¿Cuánto saben los funcionarios de computadoras y redes?
  - ¿El que no conoce sobre el manejo de la computadora, sabe a quién pedir ayuda?
  - Durante el tiempo de vacaciones de los funcionarios, ¿qué tipo de personal los sustituye y qué tanto saben del manejo de computadoras?
- 6.12.7 A la acción de virus, que dañen los equipos y archivos.
  - ¿Se prueba software en la oficina sin hacerle un examen previo?
  - ¿Está permitido el uso de disquetes, flash memory, cd, dvd, discos extraíbles en la oficina?
  - ¿Todas las máquinas tienen unidades de disquetes y usb?
  - ¿Se cuenta con procedimientos contra los virus?
- **6.12.8** A terremotos, que destruyen el equipo y los archivos.
  - ¿La Institución se encuentra en una zona sísmica?
  - ¿El edificio cumple con las normas antisísmicas?
  - Un terremoto, ¿cuánto daño podría causar?
- **6.12.9** A accesos no autorizados, filtrándose datos no autorizados.
  - ¿Cuánta competencia hay para la Institución?
  - ¿Qué probabilidad hay que un extraño intente hacer un acceso no autorizado?

- ¿El MODEM de internet se usa para comunicarse hacia fuera y hacia dentro?
- ¿Se cuenta con Sistemas de Seguridad en el Correo Electrónico o Internet?
- **6.12.10** Al robo de datos, difundiéndose los datos sin cobrarlos.
  - ¿Cuánto valor tienen actualmente las Bases de Datos?
  - ¿Cuánta pérdida podría causar en caso de que se hicieran públicos los datos?
  - ¿Se ha elaborado una lista de posibles sospechosos que pudieran robar?
  - La lista de sospechosos, ¿es amplia o corta?
- 6.12.11 Al fraude, desviando fondos merced a la computadora
  - ¿Cuántas personas se ocupan de la contabilidad de la Institución?
  - ¿El sistema de contabilidad es confiable?
  - ¿Los que trabajan en contabilidad, tienen antecedentes laborales, de qué tipo?
  - ¿Existe acceso al sistema contable desde otros sistemas o personas?
- **6.13** La Sub Dirección de Gestión Tecnológica evaluará las probables fallas en el sistema de seguridad.
- **6.14** Las Direcciones, según sea el caso, dispondrán que el personal realice con carácter obligatorio las siguientes acciones de protección de los equipos e información.
  - Generales: Una copia mensual de los archivos que son vitales para la Institución.
  - Robo común: Cerrar las puertas de entrada y ventanas de cada Oficina. ¿Se cuenta con personal de seguridad en la entrada de la institución?
  - Vandalismo: Cerrar las puertas de ingreso.
  - Falla de los equipos: Tratar con cuidado, realizar el mantenimiento en forma regular, no fumar, debe estar previsto el préstamo de otros equipos.
- Daño por virus: Todo el software que llega se deberá analizar en un sistema utilizando software antivirus. Los programas de dominio público y de uso compartido, sólo se usarán si proceden de una fuente fiable.
- Equivocaciones: El funcionario debe tener buena formación.
- Terremoto: Aplicar la protección contra incendio.
- Acceso no autorizado: Cerrar la puerta de entrada, la puerta debe tener un mecanismo de seguridad.
- **Robo de datos:** Mantener cerrada la puerta principal. Todas las Pc's deben estar bloqueadas con claves de acceso.
- Fuego: Colocar extintores en sitios estratégicos y la oficina del área de gestión de servicios debe propender al entrenamiento para el uso de los mismos.

#### 7. DISPOSICIONES ESPECÍFICAS

- 7.1 La Subdirección de Talento Humano a través de la Sub Dirección de Gestión Tecnológica es la responsable de formular, programar, realizar, coordinar, ejecutar, evaluar y controlar el Plan de Contingencias de equipos informáticos y periféricos.
- 7.2 El área de Seguridad y Salud Ocupacional es la responsable del entrenamiento en el uso de extintores, para lo cual deberá programar las fechas en que se realizará tal entrenamiento.
- 7.3 El área de gestión de servicios es la responsable de proporcionar a la Sub Dirección de Gestión Tecnológica el inventario de equipos informáticos y periféricos debidamente actualizados.
- 7.4 Las Direcciones bajo responsabilidad proporcionarán a la Subdirección de Talento Humano el nombre del responsable para que forme parte del equipo del plan de contingencia, dentro de los cinco (05) días útiles de aprobado el presente Plan de Contingencia. El nombre del responsable no debe coincidir con el nombre de personal alguno de la Sub Dirección de Gestión Tecnológica.
- 7.5 La Subdirección de Talento Humano a través de la Sub Dirección de Gestión Tecnológica elaborará y ejecutará, dentro de treinta (30) días calendario,

posteriores a la aprobación del presente Plan de Contingencia, la encuesta o cuestionario que desarrollará todo el personal de la entidad. El personal institucional está en la obligación, bajo responsabilidad, de desarrollar objetivamente la encuesta o cuestionario que la sub Dirección de Gestión Tecnológica le presentará. El desarrollo de la encuesta o cuestionario se desarrollará en una sola fecha.

- 7.6 Los Directores, brindarán a su personal las facilidades para el cumplimiento de los objetivos.
- **7.7** Previo al desarrollo de la encuesta o cuestionario, la Sub Dirección de Gestión Tecnológica brindará charlas de socialización al personal.

#### 8. DISPOSICIONES COMPLEMENTARIAS

- **8.1** El Plan de Contingencias de equipos informáticos y periféricos tiene la clasificación de prioridad muy alta.
- **8.2** El Subdirector de Talento Humano es el responsable de velar por el estricto cumplimiento de lo dispuesto en el presente Plan de Contigencia.
- **8.3** El personal de la entidad, independientemente de su nivel y cargo forma parte como un todo del plan de contingencias.
- **8.4** La Subdirección de Talento Humano remitirá vía correo electrónico, a cada trabajador, la presente resolución.
- **8.5** El personal hará suyo lo establecido en la presente resolución, bajo responsabilidad.
- 8.6 El Subdirector de Talento Humano, bajo responsabilidad informará, dentro los 10 días calendario posteriores al término de cada mes, sobre la ejecución del Plan de Contingencias, formulando las recomendaciones a que hubiere lugar.

#### 9. CONCLUSIONES

- El presente Plan de contingencia, tiene como fundamental objetivo el salvaguardar la seguridad del Área de Gestión de Servicios extremando las medidas de seguridad para proteger y estar preparados a una contingencia de cualquier tipo.
- Las principales actividades requeridas para la implementación del Plan de Contingencia son: Identificación de riesgos, Evaluación de riesgos,

Asignación de prioridades a las aplicaciones, Establecimiento de los requerimientos de recuperación, Elaboración de la documentación, Verificación e implementación del plan, Distribución y mantenimiento del plan.

- Un Plan de Contingencia es la herramienta que el área de Gestión de Servicios debe tener, para desarrollar la habilidad y los medios de sobrevivir y mantener sus operaciones, en caso de que un evento fuera de su alcance le pudiera ocasionar una interrupción parcial o total en sus funciones. Las políticas con respecto a la recuperación de desastres deben de emanar de la máxima autoridad Institucional, para garantizar su difusión y estricto cumplimiento.
- El plan de Contingencia del área de Gestión de Servicios está sujeto a la infraestructura física y las funciones que se realiza en ésta área.
- Lo único que realmente permitirá al área de Gestión de Servicios reaccionar adecuadamente ante procesos críticos, es mediante la elaboración, prueba y mantenimiento de un Plan de Contingencia.

#### ANEXO K

#### **ANEXO K** GALERIA FOTOGRÀFICA

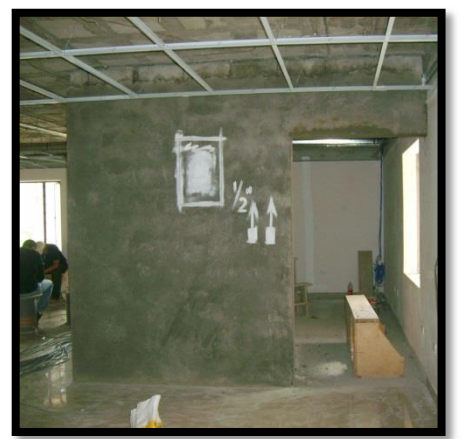

Figura K. 2 Inicios de la construcción Data Center

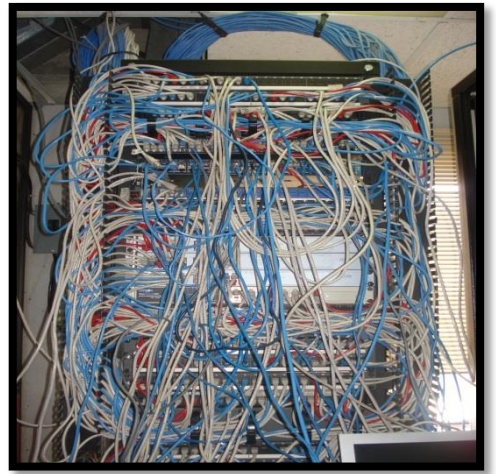

Figura K. 4 Cableado antiguo antes de la implementación del Data Center

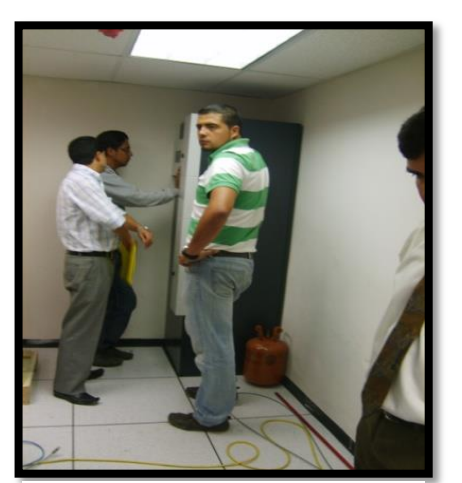

Figura K. 5 Instalación Sistema de Aire Acondicionado

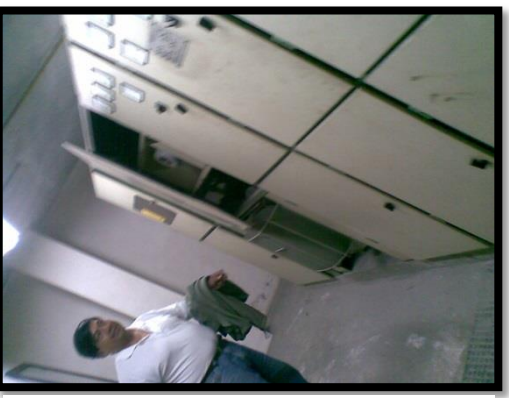

Figura K. 1 Inspección con el Técnico Eléctrico Jorge Díaz

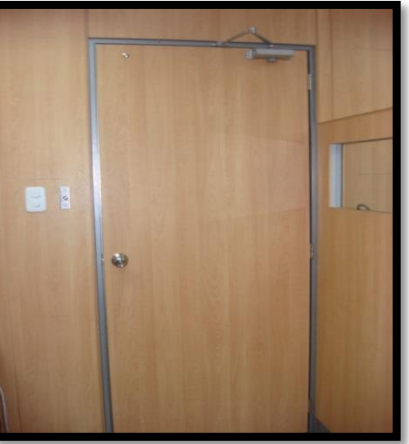

Figura K. 3 Puerta de ingreso externa al Data

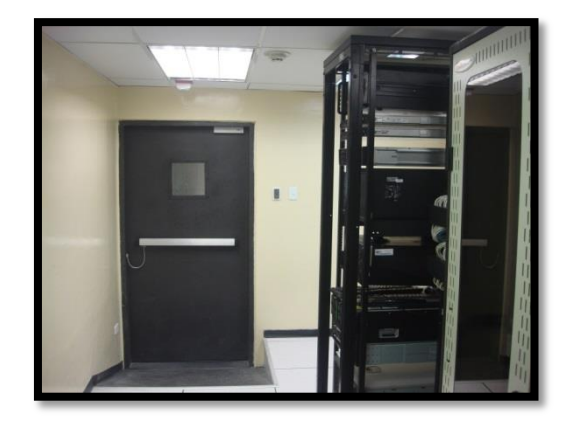

Figura K. 6 Vista interior Data Center GPI

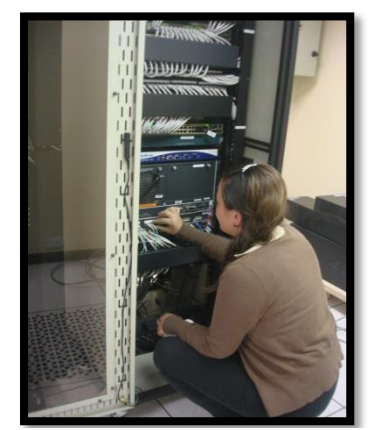

Figura K. 7 Pruebas equipos Rack

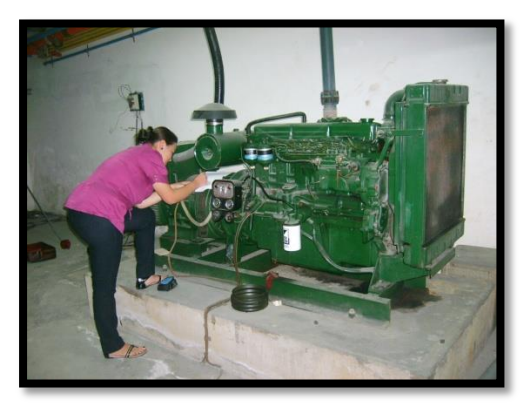

Figura K. 9 Inspección Parte Eléctrica

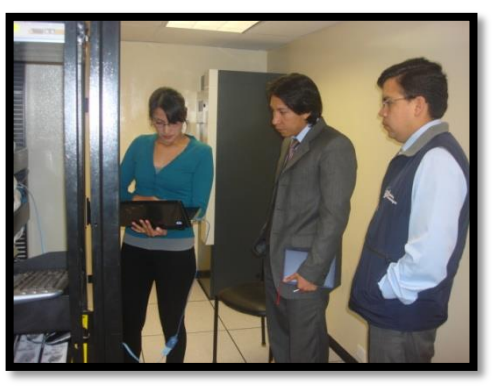

Figura K. 8 Capacitación.

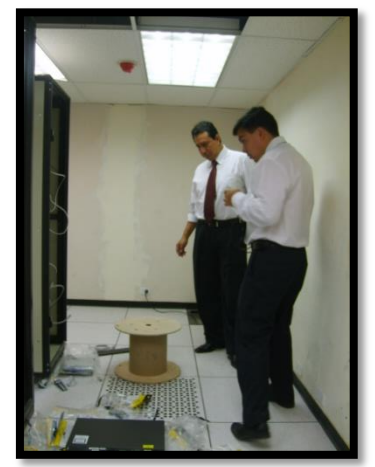

Figura K. 10 Ing. Jorge Caraguay e Ing. Fernando Miño en los inicios de la implementación Data Center

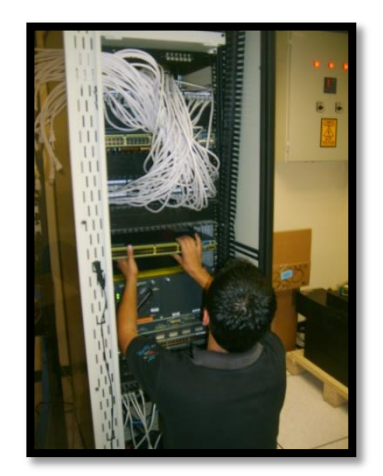

Figura K. 11 Instalación equipos Rack Sinfotecnia.

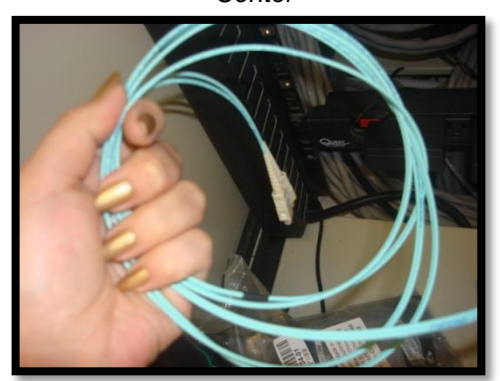

Figura K. 12 Instalación Backbone de fibra óptica.

## ANEXOS

## MANUALES DE ADMINISTRACION Y USUARIOS

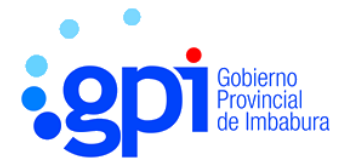

## GOBIERNO PROVINCIAL DE IMBABURA

## MANUAL DE ADMINISTRACION

# **vm**ware<sup>®</sup>

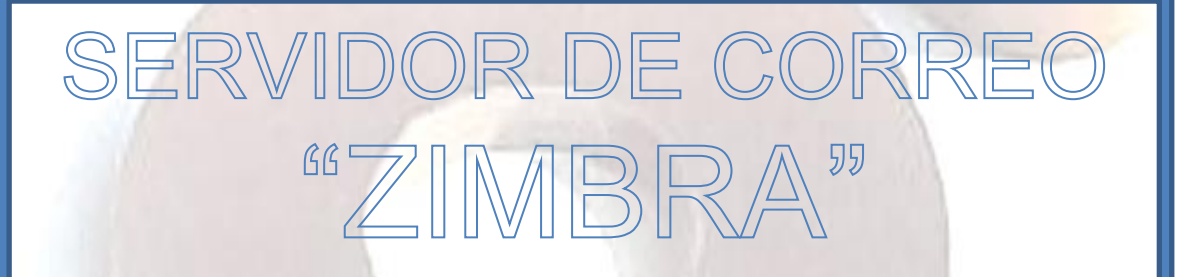

Desarrollado por: Jenny Villegas

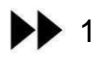

#### CONTENIDO

| INDICE DE FIGURAS                   | 2  |
|-------------------------------------|----|
| INTRODUCCION                        | 3  |
| INGRESO CONSOLA DE ADMINISTRACIÓN   | 3  |
| CREACION NUEVA CUENTA DE USUARIO    | 4  |
| MODIFICACION CUENTAS EXISTENTES     | 11 |
| ELIMINAR CUENTAS EXISTENTES         | 12 |
| ASIGNAR ALIAS A LA CUENTA DE CORREO | 13 |
| REINICIAR CONTRASEÑAS DE USUARIOS   | 14 |
| LISTAS DE CORREO                    | 14 |
| DOMINIOS                            | 16 |
| CONFIGURACION SERVIDORES            | 16 |
| ZIMLETS                             | 17 |
| EXTENSIONES DE ADMINISTRACION       | 17 |
| CONFIGURACION GENERAL               | 17 |
| ESTADO DEL SERVIDOR                 | 18 |
| ESTADISTICAS DEL SERVIDOR           | 19 |
| COLAS DE CORREO                     | 20 |
| ACTUALIZACION DE SOFTWARE           | 20 |
| BUSQUEDAS                           | 20 |
| PREGUNTAS FRECUENTES                |    |

#### **INDICE DE FIGURAS**

| Figura L.1 Añadir excepcion de seguridad                         | 3  |
|------------------------------------------------------------------|----|
| Figura L.2 Ventana de autenticación del administracion de zimbra | 4  |
| Figura L.4 Ingreso datos de cuenta de usuario.                   | 5  |
| Figura L.5 Información del usuario.                              | 6  |
| Figura L.6 Configuración alias para usuario.                     | 7  |
| Figura L.7 Configuración reenvíos de correos.                    | 7  |
| Figura L.8 Configuración de funciones de usuario                 | 7  |
| Figura L.9 Opciones de agenda de usuario.                        | 9  |
| Figura L.10 Temas disponibles para el usuario.                   | 9  |
| Figura L.11 Zimlets usados por el usuario.                       | 10 |
| Figura L.12 Configuración avanzada de creación cuenta usuarios.  | 10 |
| Figura L.13 Notificación de cuenta correcta.                     | 11 |
| Figura L.14 Cambios a la cuenta usuario                          | 11 |
| Figura L.15 Eliminando cuenta de usuario                         | 12 |
| Figura L. 16 Asignación Alias                                    | 13 |
| Figura L. 17 Cambio contraseña usuario                           | 13 |
| Figura L. 18 Crear una lista de acceso                           | 14 |
| Figura L. 19 Administración de dominios                          | 15 |
| Figura L.20 Zimlets activados                                    | 16 |
| Figura L. 21 Configuración estado del servidor                   | 18 |
| Figura L. 22 Grafica estadística del número de mensajes enviados | 19 |
| Figura L.23 Colas de correo                                      | 19 |
| Figura L. 24 Búsqueda de cuentas                                 | 20 |
| Figura L. 25 Versión Zimbra instalada.                           | 21 |

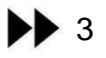

#### INTRODUCCION

Zimbra es un software que permite la gestión de correo electrónico y calendario. El Gobierno Provincial de Imbabura ha decido implementar este servicio de código abierto como herramienta de comunicación entre usuarios internamente y externamente.

#### INGRESO CONSOLA DE ADMINISTRACIÓN

- a) Abrir el navegador web de mayor preferencia
- b) Ingresamos la siguiente dirección en el navegador: https://imbabura.gob.ec:7071/zimbraAdmin/
- c) Conexión insegura y añadir excepción de seguridad para acceder al servidor

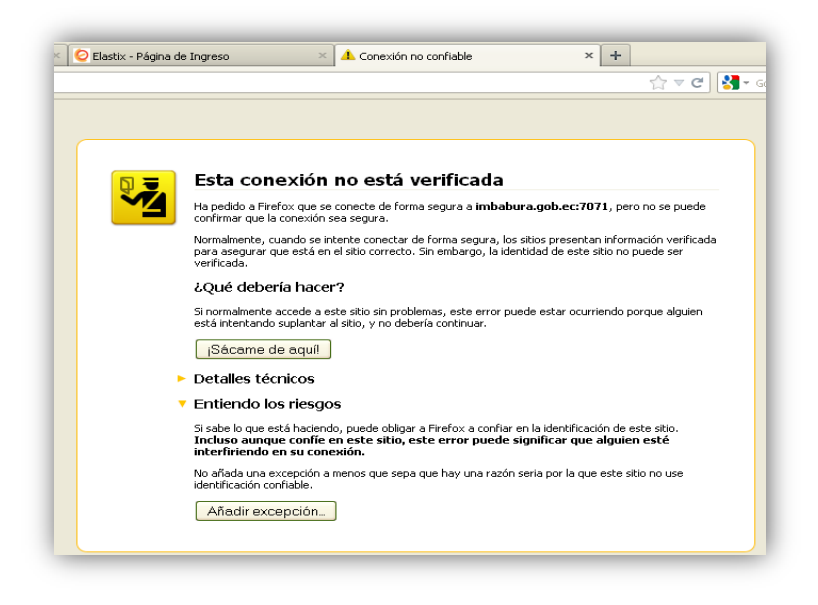

Figura L.1 Añadir excepcion de seguridad

d) Nos logueamos con el usuario admin y la contraseña con la que se instaló
 Centos, Iniciar sesión.

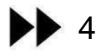

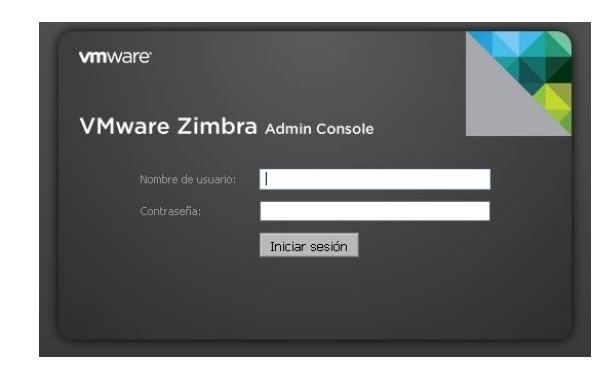

Figura L.2 Ventana de autenticación del administracion de zimbra

e) La ventana de administración tiene dos secciones, en el lado izquierdo se encuentra el panel de opciones y en el lado derecho se muestran los parámetros de configuración.

#### f) Gestión de cuentas de usuario

Desde la consola de administración se puede crear dos tipos de cuentas, una de administrador y la otra para cuentas de los usuarios comunes:

- Administrador: tienen todos los privilegios para administrar el servicio de correo: servidores, configuracion global, dominios, cuentas de usuarios y crear otros administradores.
- Usuario:no poseen privilegios de administrador de las funciones del servidor, unicamente pueden personalizar las opciones de la cuenta de correo personal.

#### **CREACION NUEVA CUENTA DE USUARIO**

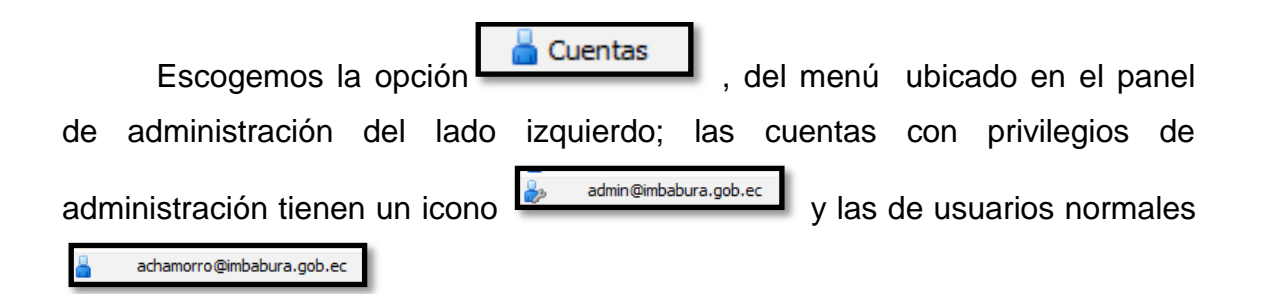

Damos clic en el botón aparecerá el asistente para la creación del nuevo usuario como indica la figura 5. Esta ventana consta de cinco secciones: 1. Nombre de cuenta, 2. Configuracion de cuenta, 3. Contraseña, 4. Configuracion de zona horaria 5. Notas.

| Nueva cuenta            |                                       |
|-------------------------|---------------------------------------|
| Información             | general                               |
| — Nombre de cuenta —    | =                                     |
| Nombre de cuenta:*      | @ imbabura.gob.ec                     |
| Nombre:                 |                                       |
| Inicial 2º nombre:      |                                       |
| Apellido:*              |                                       |
| Nombre mostrado:        | ✓ auto                                |
| Ocultar en GAL          |                                       |
| Configuración de cuenta |                                       |
| Estado: Activo 🔻        |                                       |
|                         | l I suto                              |
| Ayuda                   | Cancelar Anterior Siguiente Finalizar |

Figura L.3 Ingreso datos de cuenta de usuario.

En la sección configuración de cuenta se tiene cuatro opciones:

- 1. Estado: los estados pueden ser: activo, cerrado, bloqueado o en mantenimiento. Por defecto es Activo.
- Clase de servicio: viene por defecto en la opción auto la cual tiene el perfil básico de usuario.
- Administrador global: esta opción solo se marca para usuarios que sea necesario darles los privilegios de administrador, por defecto la opción viene deshabilitada.
- Servidor de correo: específica en el servidor en el que se creara la cuenta, por defecto viene en auto.

En la sección contraseña se tiene cuatro opciones:

- Contraseña: clave con la que el usuario ingresará al revisar su cuenta de correo electrónico
- Confirmar contraseña: verificar si la contraseña puesta anteriormente es correcta.

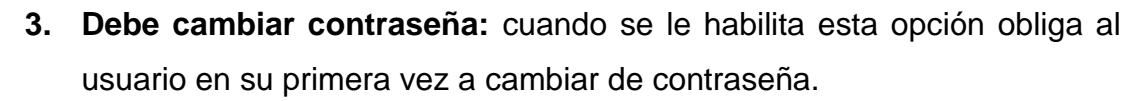

 Cuenta LDAP<sup>1</sup> externa: es el caso en que al usuario se lo vaya a autenticar desde un LDAP externo y no con el de Zimbra.

| 4 |  |
|---|--|
| K |  |
|   |  |
|   |  |

**Nota:** con los parámetros configurados hasta esta sección es suficiente para la creación de una cuenta de usuario puede ponerse **Finalizar** o en su defecto para los usuarios GPI se da clic en **Siguiente**.

En caso de hacer clic en **Siguiente**, aparecerá una pantalla para introducir información acerca del usuario como: dirección, números telefónicos, etc. ; cabe recalcar que no es de vital importancia introducir esta información.

| Nueva cuenta        |                                     |    |
|---------------------|-------------------------------------|----|
|                     | Información de contacto             | ^  |
|                     |                                     |    |
| Teléfono:           |                                     |    |
| Teléfono domicilio: |                                     |    |
| Móvil:              |                                     | =  |
| Busca:              |                                     |    |
| Número de fax:      |                                     |    |
| r                   |                                     | -  |
| Empresa:            |                                     |    |
| Titulo profesional: |                                     |    |
| r -                 |                                     |    |
|                     |                                     |    |
|                     |                                     | -  |
| •                   | III. •                              |    |
| Ayuda               | Cancelar Anterior Siguiente Finaliz | sr |

Figura L.4 Información del usuario.

Hacer clic en **Siguiente**, aparecerá para ingresar el alias de la cuenta ejemplo *jvgpi* como indica la figura siguiente:

<sup>&</sup>lt;sup>1</sup> LDAP Lightweight Directory Access Protocol, en español Protocolo Ligero de Acceso a Directorios que hacen referencia a un protocolo a nivel de aplicación que permite el acceso a un servicio para buscar diversa información en un entorno de red

| Nueva cuenta                                                            |                            |         |
|-------------------------------------------------------------------------|----------------------------|---------|
|                                                                         | Alas                       |         |
| Definir los alias de correo para la nueva cu<br>Jvilegas<br>Añadr alias | enta.<br>@ imbabura.gob.ec | Elminar |

Figura L.5 Configuración alias para usuario.

Se da clic en **Siguiente**, se introduce permisos para que el usuario pueda realizar reenvios de correos.

| Nueva cuenta                                                                                                   | 1 - 2011 - 21-03-18                                                                                 |                                |
|----------------------------------------------------------------------------------------------------|----------------------------------------------------------------------------------------------------|--------------------------------|
|                                                                                                    | Reenvío                                                                                             |                                |
| Direcciones de reenvio especificadas por el<br>usuario:                                                        | remitir al usuario especificar una dirección de<br>eenvio<br>lo guardar copia local de los mensajes |                                |
| Lina dirección no válida oculta puede ser                                                                      | revelada por el mensaje devuelto.                                                                   |                                |
| Direcciones de reenvio ocultas para el usuario:<br>Reenviar las invitaciones de agenda a estas<br>direcciones: | Añadir drección                                                                                     |                                |
| Ayuda                                                                                                    | Cancela                                                                                             | r Anterior Siguiente Finalizar |

Figura L.6 Configuración reenvíos de correos.

Se da clic en **Siguiente**, se selecciona las funciones para las que se desea dar al usuario. Si se desea quitar las opciones que están incluidas por defecto se da clic sobre el visto.

| Nueva cuenta           |                                                 |                              |
|------------------------|-------------------------------------------------|------------------------------|
|                        | Fundones                                        | A                            |
|                        |                                                 | _                            |
| Selecciona las funcion | nes que quieres activar para esta quenta        | 1                            |
|                        | une dere devenue en erou au ben e reue reen ree |                              |
| — Funciones dest       | acadas                                          |                              |
|                        | Correo                                          |                              |
|                        | ✓ Libreta de direcciones                        |                              |
|                        | ✓ Agenda                                        |                              |
|                        | V Tareas                                        |                              |
|                        | Preferencias                                    |                              |
|                        | -                                               | *                            |
| <                      | 111                                             | •                            |
| Ayuda                  | Cancelar                                        | Anterior Siguiente Finalizar |
|                        |                                                 |                              |

Figura L.7 Configuración de funciones de usuario

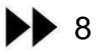

Se da clic en **Siguiente**, se elige las preferencias que podrá modificar el usuario, se puede ver las siguientes cuatro secciones: Opciones generales, opciones de correo, opciones de libreta de direcciones y opciones de agenda.

- 1. Opciones generales: permite configurar idioma, modo de inicio de sesión y busqueda de correo inicial.
- 2. Opciones de correo: permite especificar agrupacion de correo por conversacion, habilitar notificaciones cuando se tiene un correo nuevo y demas opciones tanto de correos entrantes y salientes. Se divide en tres secciones acontinuacion detalladas:
  - a) Correo entrante: intervalo en el que la cuenta comprobará si tiene mensajes nuevos, permanencia del mensaje por ausencia de memoria cache.
  - b) Correo saliente: guarda los correos que se envian como enviados
  - c) Redactar correo: permite configurar las opciones como tipo, tamaño y color de letra.
- Opciones de libreta de direcciones: configura el autocompletado en el campo de direcciones de correo, solo basta con escribir la inicial del destinatario y se autocompletará el nombre.
- Opciones de agenda: permite habilitar y deshabilitar recordatorios de eventos creados.

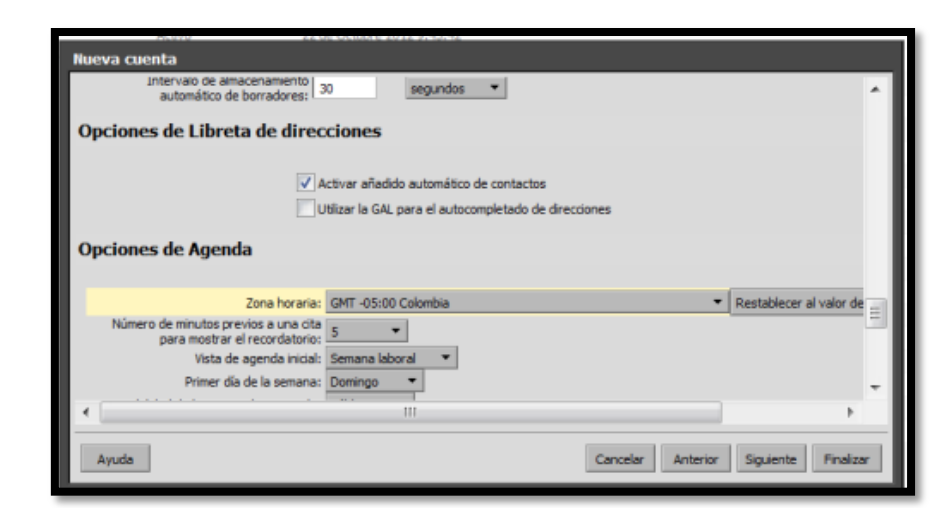

Figura L.8 Opciones de agenda de usuario.

Se da clic en **Siguiente**, aparece la configuracion de los temas, se habilita la opcion de que el usuario pueda elegir el tema de su gusto o limitar a utilizar ciertos temas.

| Nueva cuenta                      |                     |
|-----------------------------------|---------------------|
| Temas                             | *                   |
| Tema actual de la interfaz: beach | Ξ                   |
|                                   |                     |
| •                                 | P                   |
| Ayuda Cancelar Anterior           | Siguiente Finalizar |

Figura L.9 Temas disponibles para el usuario.

Se da clic en **Siguiente**, permite habilitar o deshabilitar los zimlets que son complementos de funcionamiento del servidor.

|                                                                                      | Zimi           | its             |                              |  |
|--------------------------------------------------------------------------------------|----------------|-----------------|------------------------------|--|
| Utilizar configuración de Clase de servi<br>Limitar Zimlets disponibles para este us | do<br>uario a: |                 |                              |  |
| <b>⊘</b> ca_sfu_icat_motd                                                            | 💿 obligatorio  | esactivado      | <ul> <li>activado</li> </ul> |  |
| com_zimbra_attachcontacts                                                            | 🔘 obligatorio  | () desactivado  | <ul> <li>activado</li> </ul> |  |
| 🔽 com_zimbra_attachmail                                                              | 💿 obligatorio  | O desactivado   | <ul> <li>activado</li> </ul> |  |
| Com_zimbra_date                                                                      | 💿 obligatorio  | desactivado     | <ul> <li>activado</li> </ul> |  |
| com_zimbra_dnd                                                                       | 💿 obligatorio  | () desactivado  | <ul> <li>activado</li> </ul> |  |
| Com zimbra emai                                                                      | C oblicatorio  | desactivado     | activado                     |  |
| Com zimbra emai                                                                      | C oblicatorio  | (a) desactivado | (a) activado                 |  |

Figura L.10 Zimlets usados por el usuario.

Se da clic en **Siguiente**, permite realizar configuraciones avanzadas sobre cuentas del usuario. Las opciones mas utilizadas son:

 a) Configuracion de cuotas: permite definir los valores para los parametros como: numero maximo de direcciones de reevio, espacio de almacenamiento disponible (0 espacio ilimitado, 2GB directores, 1GB demás usuarios)

| Nueva cuenta                                                                                                    |    |
|----------------------------------------------------------------------------------------------------|----|
| Avanzado                                                                                                    | ^  |
| — Configuración del archivo adjunto —                                                                                                    |    |
| Desactivar la visualización de archivos adjuntos de la interfaz<br>de Internet                                                                                                    |    |
| Cuotas                                                                                                    |    |
| Limitar el campo de las direcciones de<br>reenvio especificadas por el usuario a<br>(caracteres):<br>Número máximo de direcciones de<br>reenvio especificadas por el usuario:<br>Espacio de almacenamiento disponible<br>para la cuenta (MB):<br>Número máximo de contactos permitidos<br>en la libreta de direcciones:<br>Umbral porcentual para avisar del<br>90 | -  |
|                                                                                                    | 28 |
| Ayuda Cancelar Anterior Siguiente Finaliza                                                                                                    | •  |
|                                                                                                    |    |

Figura L.11 Configuración avanzada de creación cuenta usuarios.

- b) Fuente de datos: especifica los tiempos de consulta de correo POP3, consulta de calendario.
- c) Contraseña: define el tamaño de contraseña, por ejemplo: cantidad de caracteres y uso de caracteres especiales.

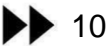

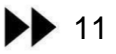

Se da clic en **Finalizar**, y se crea la nueva cuenta si todos los datos proporcionados son correctos.

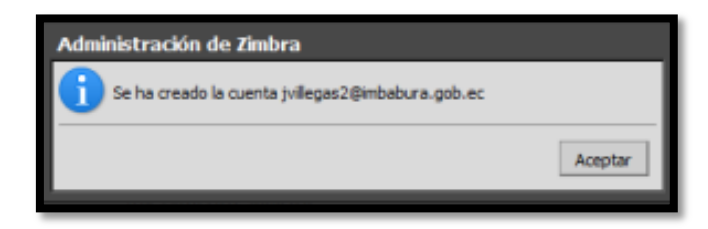

Figura L.12 Notificación de cuenta correcta.

#### **MODIFICACION CUENTAS EXISTENTES**

Para modificar la configuración de cuentas existentes se realiza lo siguiente:

a) Clic en el botón

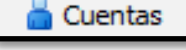

b) Seleccionar la cuenta que se desea modificar, haciendo clic sobre la cuenta:

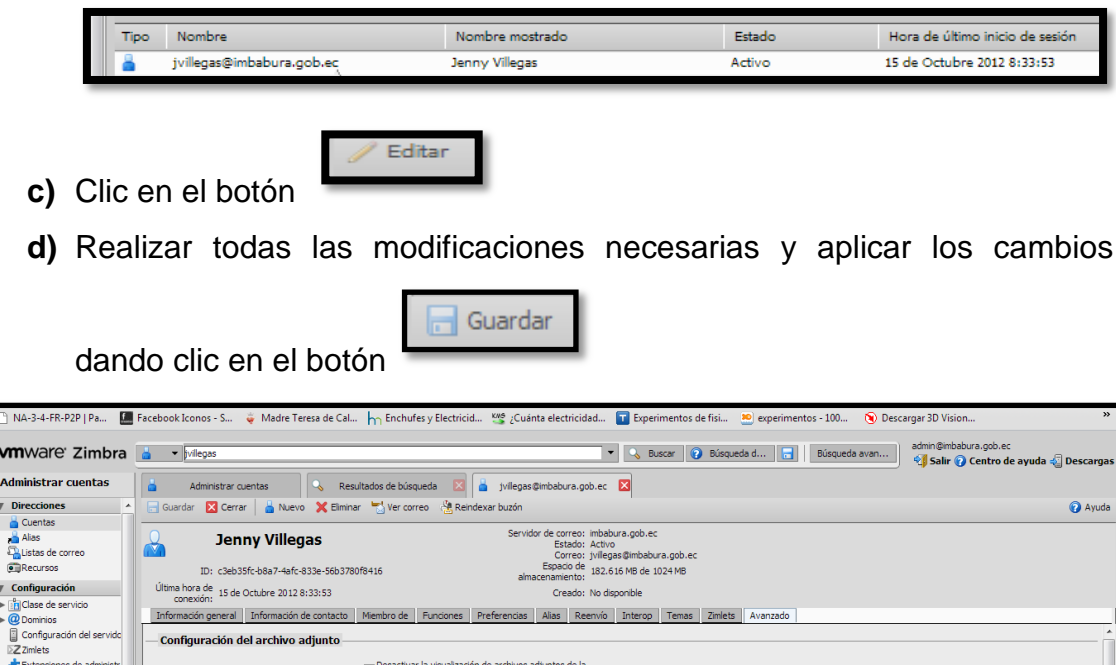

🔹 Extensiones de administr 🎭 Configuración general Desactivar la visualización de archivos adjuntos de la interfaz de Internet Cuotas Supervisión Estado del servidor Estadísticas del servidor Herramientas cadas 100 por el usu namiento disponible para la o Espacio de almace Restablecer al valor de Clase de servicio Colas de correo 1024 (MB): ta de 10000 🗄 Migración de cuenta Número máximo de contactos permitidos en la libro Certificados C Actualizaciones de softw Umbral porcentual para avisar del es almacenamiento (%): Tiempo mínimo entre avisos sobre el espacio de días Búsquedas alı Plantila para el me cenamiento: ntas de mante

Figura L.13 Cambios a la cuenta usuario

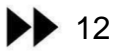

#### **ELIMINAR CUENTAS EXISTENTES**

Si se desea eliminar una cuenta existente se realiza lo siguiente:

a) Clic en el botón

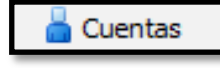

b) Seleccionar la cuenta que se desea eliminar, haciendo clic sobre la cuenta:

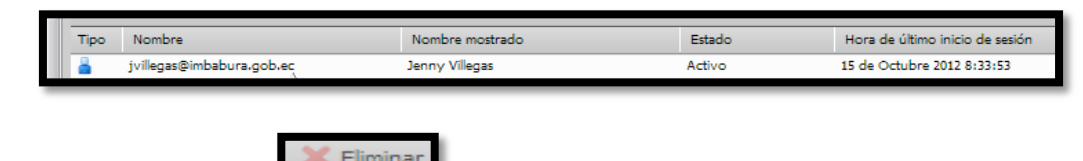

- c) Clic en el botón
- d) La cuenta ha sido removida de la lista de usuarios.

| Elimina | ar elementos                         |         |          |
|---------|--------------------------------------|---------|----------|
| i       | Pinalizó la eliminación de elementos |         |          |
| Elemen  | tos eliminados:                      |         |          |
| Tipo    | Nombre/Dirección                     |         |          |
| 4       | jvilegas2@imbabura.gob.ec            |         |          |
|         |                                      |         |          |
|         |                                      |         |          |
|         |                                      |         |          |
|         |                                      |         |          |
|         |                                      |         |          |
| 1       |                                      |         |          |
|         |                                      |         |          |
| Ayu     | ıda                                  | Aceptar | Cancelar |
|         |                                      |         |          |

Figura L.14 Eliminando cuenta de usuario.

#### ASIGNAR ALIAS A LA CUENTA DE CORREO

Para crear un alias a una cuenta de correo nos vamos hasta el panel izquierdo

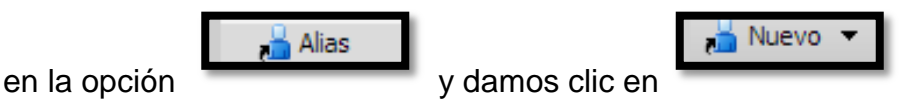

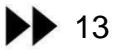

Aparece la ventana para ingresar el alias y asignar a la cuenta previamente creada, por ende entonces los correos q sean enviados a gpi se los podra revisar desde el usuario *jvillegas*@*imbabura.gob.ec* 

| Nuevo alias      |                             |          |
|------------------|-----------------------------|----------|
| Alias:           | gpi @ imbabura.gob.ec       |          |
| Cuenta objetivo: | jvil                        |          |
|                  | jvillarreal@imbabura.gob.ec | _        |
|                  | jviiiegasi@imbabura.gob.ec  | - 1      |
| Ayuda            | Aceptar                     | Cancelar |

Figura L. 15 Asignación Alias

#### **REINICIAR CONTRASEÑAS DE USUARIOS**

Es muy usual solicitar al administrador el reinicio de la contraseña debido a varios factores como: no haber iniciado nunca la cuenta o por olvido de contraseña. Para lo cual se realiza lo siguiente:

a) Clic en el botón

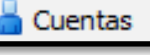

 b) Seleccionar la cuenta que se desea reiniciar la clave, haciendo clic sobre la cuenta:

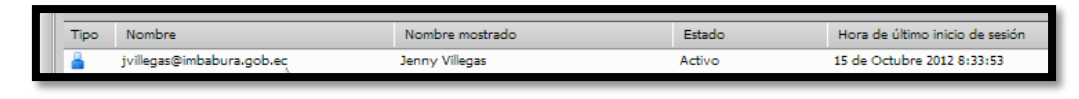

- c) Clic en el botón
- d) Ingresar la nueva contraseña, confirmar contraseña y Aceptar.

Cambiar contraseña

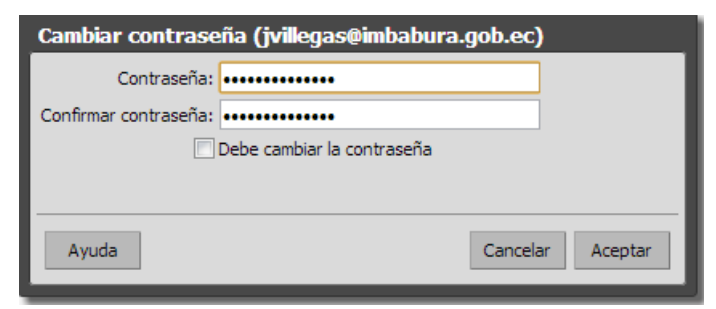

Figura L. 16 Cambio contraseña usuario

#### LISTAS DE CORREO

También llamados grupos de direcciones de correo electrónicos muy utilizados para enviar comunicados a cierto grupo de personas pertenecientes al mismo, sin que sea enviado a todo el personal. Para crear una nueva lista

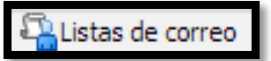

debemos ir hasta el panel izquierdo en la opción

y damos

🖳 Nuevo 🔻 clic en

Aparece la ventana donde le damos un nombre a la lista por ejemplo <u>asociacion@imbabura.gob.ec</u> y en el lado derecho se va agregando los usuarios dandoles clic en **Añadir**, inmediatamente pasa al lado izquierdo, se debe tener en cuenta que en cada lista solo se pueden agrupar maximo 300 direcciones de correo electrónico.

| vmware <sup>,</sup> Zimbra  | ⊊ •]                                                                                          |                                                                                 | 🔍 Buscar 👔 Búsqueda d 🔚 Bús                 | admin @imbabura.gob.ec<br>🍕 Salir 👔 Centro de ayuda 🔩 Descargas |
|-----------------------------|-----------------------------------------------------------------------------------------------|---------------------------------------------------------------------------------|---------------------------------------------|-----------------------------------------------------------------|
| Administrar listas          | 强 Administrar listas de correo 🗳 asociacion @imbabura.gob.ec 🛛                                |                                                                                 |                                             |                                                                 |
| ♥ Direcciones ▲             | 🕞 Guardar 🔀 Cerrar 🖳 Nuevo 💥 Eliminar                                                         |                                                                                 |                                             | 🕢 Ayuda                                                         |
| Cuentas<br>Alias            | asociacion@imbabura.gob.ec                                                                    | ID: 99c47d5c-8a79-4b9f-<br>do: 10 de Febrero 2012 1<br>do: Puede recibir correo | <sup>1</sup> -9e70-7c9390705ff1<br>17:12:41 |                                                                 |
| (e) Recursos                | Miembros Notas Miembro de Alias Elementos compartidos                                         |                                                                                 | Aijadu mjembuos a osta lista                |                                                                 |
| Configuración               | Nombre de la lista: * asociacion @ imbabura.gob.ec                                            |                                                                                 | Anadir membros a esta lista                 |                                                                 |
| Clase de servicio           | Nombre mostrado: Asociación de Servidores /as Dúblicos/as del Gobieron Provincial de Imbabura |                                                                                 | Buscar: jvil                                | Buscar                                                          |
| Confouración del servido    | Human el musu autor la servició es/as Publicas/as del dobierto Provincial de Imbabura         |                                                                                 |                                             |                                                                 |
| Zzmlets                     | Descripción:                                                                                  |                                                                                 | Tipo Dirección de correo                    | Nombré mostrado                                                 |
| Extensiones de administr    | correo:                                                                                       |                                                                                 | jvilarrealgimbabura.gob.ec                  | Jenny Villarreal                                                |
| Seconfiguración general     | Ocultar en GAL                                                                                |                                                                                 | jviiegasigimbabura.gob.ec                   | Jenny vilegas                                                   |
| ▼ Supervisión               | Miembros de la lista:                                                                         |                                                                                 |                                             |                                                                 |
| Stado del servidor          | courses dimensional desires                                                                   |                                                                                 |                                             |                                                                 |
| Estadísticas del servidor   | ctirado@imbabura.gob.ec                                                                       | ^                                                                               |                                             |                                                                 |
| ▼ Herramientas              | dcuamacas@imbabura.gob.ec                                                                     |                                                                                 |                                             |                                                                 |
| Colas de correo             | earmas@imbabura.gob.ec                                                                        |                                                                                 |                                             |                                                                 |
| 맘 Migración de cuenta       | echiu@imbabura.gob.ec                                                                         |                                                                                 |                                             |                                                                 |
| Certificados                | elarrea@imbabura.gob.ec                                                                       |                                                                                 |                                             |                                                                 |
| C Actualizaciones de softwa | emartinez@imbabura.gob.ec                                                                     | _                                                                               |                                             |                                                                 |
| <b>▼</b> Búsquedas          | evasquez@imbabura.gob.ec                                                                      |                                                                                 | Añadir Añadir todos                         | Anterior Siguiente                                              |
| Cuentas inactivas           | fespinosa@imbabura.gob.ec                                                                     |                                                                                 | O introduce las disectiones abaia           |                                                                 |
| Cuentas de mantenimien      | fmaldonado@imbabura.gob.ec                                                                    |                                                                                 | O introduce las direcciones abajo           |                                                                 |
| Cuentas inactivas (90 día   | fminio@imbabura.gob.ec                                                                        | -                                                                               |                                             |                                                                 |
| Cuentas de administració    | fquintero@imbabura.gob.ec                                                                     |                                                                                 |                                             |                                                                 |
| Cuentas bloqueadas          | gortega@imbabura.gob.ec                                                                       |                                                                                 |                                             |                                                                 |
| • III •                     | grocafuerte@imbabura.gob.ec                                                                   | *                                                                               |                                             |                                                                 |

Figura L. 17 Crear una lista de acceso

- Notas: Aquí se puede agregar la descripción de los miembros o misión, visión del grupo.
- Miembro de: Aquí se puede formar una lista grande con una parte de usuarios de otra lista.

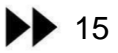

 Alias: Aparecerán los alias de las listas ya creadas, se puede crear un alias a la lista en la opción Añadir, su configuración es similar al alias de un usuario.

Una vez terminado la selección de las preferencias para una nueva lista damos clic en Guardar.

#### DOMINIOS

Q Dominios

En la parte derecha de la pantalla nos ubicamos en

este dominio es identificado durante la instalación. En nuestro caso el imbabura.gob.ec

| Administrar dominios   |                           |           |
|------------------------|---------------------------|-----------|
| Q Nuevo Más acciones • | 🖨 Anterior 🛛 1 - 1 de 1 📄 | Siguiente |
| Nombre                 | Tipo                      | Estado    |
| imbabura.gob.ec        | local                     | Activo    |

Figura L. 18 Administración de dominios

#### **CONFIGURACION SERVIDORES**

Durante la instalación de ZIMBRA se registra automáticamente en el servidor LDAP. Aquí se puede ver el estado actual de todos los servidores que están configurados con el software Zimbra.

- Información General: indica los nombres de los servidores.
- Servicios: muestra los servicios activados
- MTA: puede ser autenticación habilitada o configuración de red
- **IMAP:** habilita o deshabilita la autenticación para la utilización del protocolo SSL, para conexiones seguras.
- **POP:** modifica la información para las funciones del protocolo SSL, por defecto el puerto es 110.

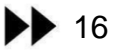

• Volúmenes: indica los volúmenes de almacenamiento en el servidor de buzón de correo Zimbra.

#### ZIMLETS

En la parte derecha de la pantalla nos ubicamos en que indica si está habilitado o dehabilitado los zimlets que se tiene instalado, se puede implementar nuevos o desmantenlar los ya existentes.

| En Implementar       | Estado de conmutad        | ión 🔐 Desmantelar                                                                                    |                      |
|----------------------|---------------------------|----------------------------------------------------------------------------------------------------|----------------------|
| Nombre               |                           | Descripción                                                                                          | Estado               |
| ca_sfu_icat_motd     |                           | Tips and Tricks                                                                                      | Desactivado          |
| Adjuntar contactos   | 1                         | Permite adjuntar contactos durante la redacción de un nuevo mensaje.                                 | Activado             |
| Función para adjun   | ntar archivos a un correo | electró Adjunta mensajes de correo electrónico durante la redacción de un nuevo mensaje.             | Activado             |
| Fecha                |                           | Resalta las fechas, previsualiza las citas asociadas y crea un enlace a la agenda.                   | Activado             |
| Arrastrar y soltar a | archivos adjuntos         | Ofrece la posibilidad de arrastrar y soltar archivos adjuntos al redactar un mensaje de correo elect | rónico. Activado     |
| Correo electrónico   |                           | Resalta y previsualiza los detalles de contacto asociados a una dirección de correo electrónico.     | Activado             |
| com_zimbra_emailt    | emplates                  | Allows users to insert Email Templates                                                               | Activado             |
| LinkedIn             |                           | Se enlaza con el correo electrónico de Zinlet; muestra los resultados de búsqueda de LinkedIn para   | a un corre: Activado |
| Yahoo! Local         |                           | Utiliza Yahool Local para encontrar negocios y servicios cercanos.                                   | Activado             |
| Barra de Meebo       |                           | Muestra la barra de control de Meebo en la parte inferior de la interfaz de Zimbra.                  | Desactivado          |
| Teléfono             |                           | Resalta los números de teléfono para permitir las llamadas con Skype.                                | Activado             |
| Zimbra Social        |                           | Accede a redes sociales como Twitter, Facebook, Digg y TweetMeme.                                    |                      |
| Buscar el resaltado  | ĸ                         | Tras la búsqueda de un correo, esta opción de Zmlet resalta los términos de búsqueda en amarilic     | com_zimbra_phone     |
| Enlaces URL          |                           | Resaltar las URL de páginas web para crear enlaces en los mensajes de correo electrónico.            |                      |
| WebEx                |                           | Programa, inicia o participa fácilmente en reuniones de WebEx.                                       | Activado             |
| Emoticonos de Yah    | 100                       | Muestra las imágenes de los emoticonos de Yahoo! en los mensajes de correo electrónico.              | Activado             |

Figura L.19 Zimlets activados

#### EXTENSIONES DE ADMINISTRACION

En la parte derecha de la pantalla nos ubicamos en

Extensiones de administr

son los módulos que dan mayor funcionalidad a la

consola de administración, entre ellas se encuentran la comprobación de versiones, la migración de cuenta y el gestor de certificados.

#### **CONFIGURACION GENERAL**

En la parte derecha de la pantalla nos ubicamos en

a las cuentas.

#### • Informacion General

Muestra información relacionada con: tamaño máximo de 102400 KB de un archivo de carga, dominio predeterminado, número máximo de tareas programadas, tiempo de reposo y la combinación de colores de temas.

#### • Archivos Adjuntos

Permite configurar reglas generales, como bloquear extensiones de archivos para evitar envío de virus, como por ejemplo los .exe y .lnk, y tener mejor administración de los usuarios.

#### ESTADO DEL SERVIDOR

la parte derecha de la pantalla nos ubicamos en

👆 Estado del servidor

En

donde muestra el estado de los servicios corriendo

correctamente sobre la infraestructura de correo Zimbra se indica en la figura en vistos verdes.

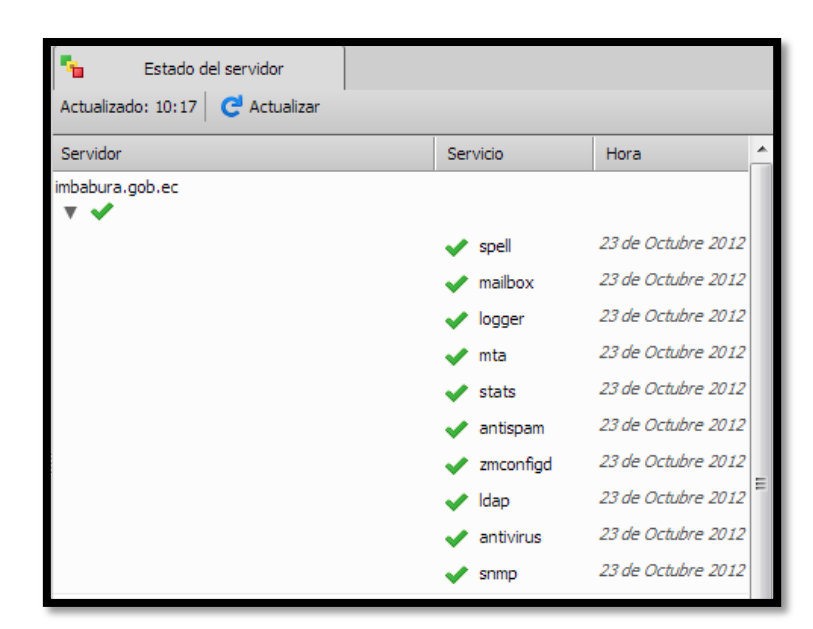

Figura L. 20 Configuración estado del servidor

#### ESTADISTICAS DEL SERVIDOR

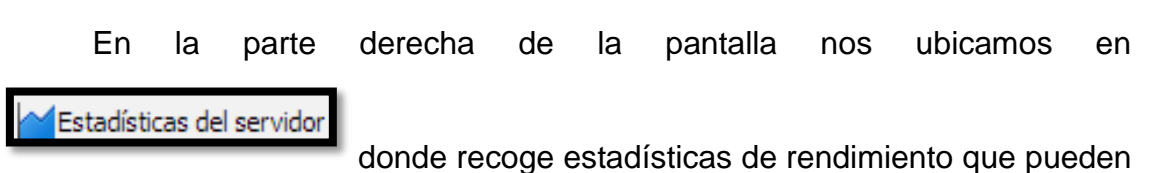

ayudar a la solución de problemas. Además incluye graficas estadísticas fáciles de describir.

Las gráficas indicadas muestran datos de las ultimas 48 horas, 30 días, 60 dias y 360 días.

- *Numero de mensajes:* indica la cantidad de mensajes enviados.
- Volumen de mensajes: indica el peso de los mensajes en el tiempo que han sido enviados.
- Actividad antivirus/antispam: indica el número de correos maliciosos detectados.

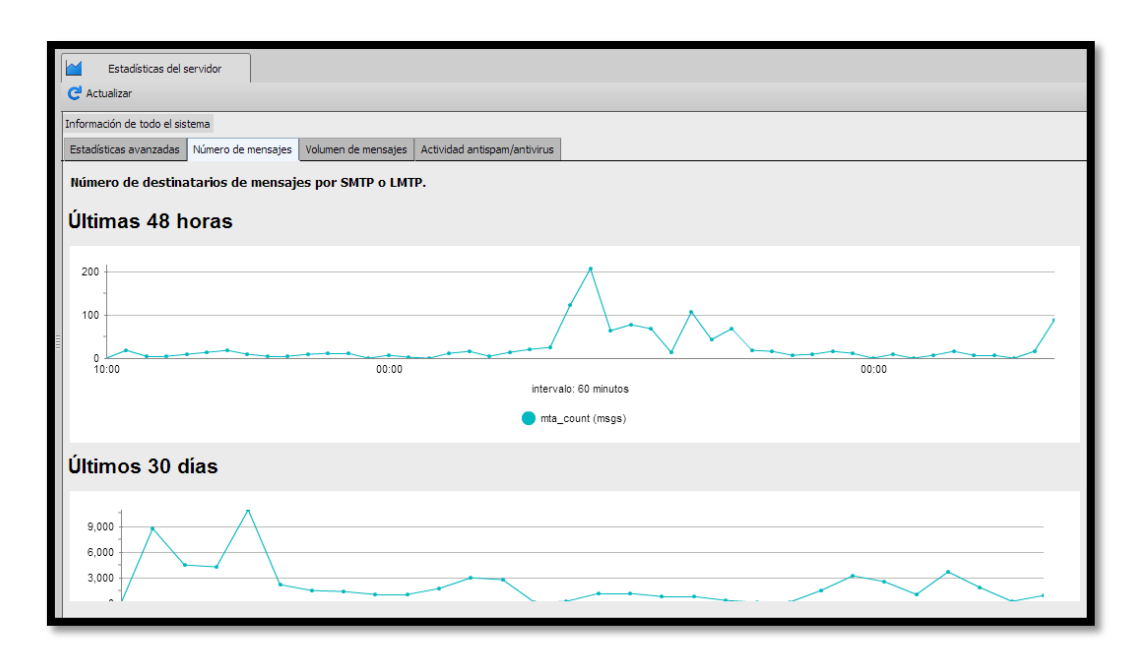

Figura L. 21 Grafica estadística del número de mensajes enviados

#### COLAS DE CORREO

| ļ | En      | la      | parte | derech | a de    | a p | oanta | lla nos  | ut | bicam | nos en  |
|---|---------|---------|-------|--------|---------|-----|-------|----------|----|-------|---------|
|   | Colas d | le cori | eo    | donde  | podemos | ver | los   | detalles | de | los   | correos |

encolados.

19

Además podemos ver el estado de cada mail, Diferido, Entrante, Espera activa, Retenidos y colas de correos dañados. Para lo cual podemos retener, eliminar, volver a poner en cola cada mensaje.

| Vaciar 🔀 Cerrar                      |                              |                                        |                             | 🕡 A                     |
|--------------------------------------|------------------------------|----------------------------------------|-----------------------------|-------------------------|
| 📷 imbabura.gob.ec                    |                              |                                        |                             |                         |
| Diferido (0) Entrante (0) Activa (0) | Retenidos (0) Dañado (0)     |                                        |                             |                         |
| Actualizado: 10:09                   | Estado: Exploración completa | Progreso de análisis                   |                             | Actualizar              |
| Resumen/Filtro                       |                              |                                        |                             |                         |
| Dominio del destinatario             | IP de origen                 | Dominio del remitente                  | Dirección del destinatario  | Dirección del remitente |
| Nombre recuento                      | Nombre recuento              | Nombre recuento                        | Nombre recuento             | Nombre recuento         |
|                                      |                              |                                        |                             |                         |
|                                      |                              |                                        |                             |                         |
|                                      |                              |                                        |                             |                         |
|                                      |                              |                                        |                             |                         |
|                                      |                              |                                        |                             |                         |
|                                      |                              |                                        |                             |                         |
| Mensajes                             |                              |                                        |                             |                         |
| Volver a poner en cola               | Retener                      | Eliminar Mostrar to                    | dos los mensajes 🤄 Anterior | Siguiente 📫             |
| ID Destinatarios                     | Remitente IP de origen S     | Servidor de origen Dominio de origen F | Filtro de contenido         | Hora                    |
|                                      |                              |                                        |                             |                         |

Figura L.22 Colas de correo

#### **ACTUALIZACION DE SOFTWARE**

En la parte derecha de la pantalla nos ubicamos en

C Actualizaciones de softw

donde Zimbra tiene la funcionalidad de realizar

búsquedas nuevas de versiones y envía notificaciones a la cuenta del administrador.

#### **BUSQUEDAS**

Búsquedas

En la parte derecha de la pantalla nos ubicamos en donde se tiene la opción de acceder rápidamente a ciertas cuentas como: las inactivas, en mantenimiento, inactivas durante 90 días, cuentas de administrador, cuentas bloqueadas, cuentas cerradas y cuentas inactivas

durante 30 días.

| 0      | Centro de ayuda 🔍 Resu               | Itados de búsqueda 🛛 🛛              |                          |                                 |
|--------|--------------------------------------|-------------------------------------|--------------------------|---------------------------------|
| 🥖 Edit | ar 🔀 Eliminar 🔒 Cambiar contraseña 🤇 | 😭 Invalidar sesiones 🛛 📩 Ver correo | 🛀 Mover alias 🛛 😽 Descar | gar                             |
| Tipo   | Nombre                               | Nombre mostrado                     | Estado                   | Hora de último inicio de sesión |
|        | dgranja@imbabura.gob.ec              | Danilo Granja                       | Cerrado                  | 22 de Febrero 2012 9:43:01      |
| 4      | mcorrea@imbabura.gob.ec              | Mario Correa                        | Cerrado                  | 21 de Junio 2012 10:02:59       |
| 8      | mvalenzuela@imbabura.gob.ec          | Monica Valenzuela                   | Cerrado                  | 16 de Enero 2012 16:14:35       |
| 4      | rdonoso@imbabura.gob.ec              | Raúl Donoso                         | Cerrado                  | 9 de Abril 2012 9:58:48         |
| 4      | wescobar@imbabura.gob.ec             | Wilson Escobar                      | Cerrado                  | 4 de Julio 2012 12:12:20        |
|        |                                      |                                     |                          |                                 |
|        |                                      |                                     |                          |                                 |

Figura L. 23 Búsqueda de cuentas

#### PREGUNTAS FRECUENTES

1. Como buscar a cierto usuario en especial:

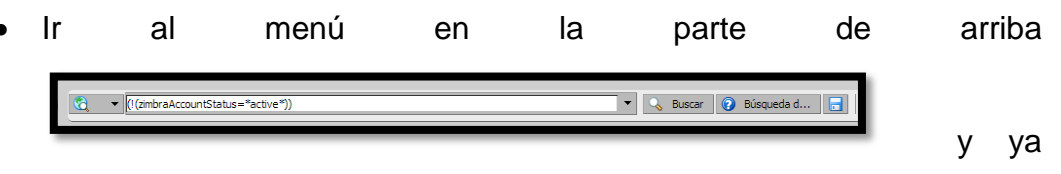

puede escribir las primeras letras de usuario a buscar, clic en buscar y aparecerán los resultados.

20

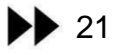

- 2. Como sé que versión de zimbra estoy utilizando :
  - Mediante acceso web y como administradores nos vamos a
     Centro de ayuda

centro de ayuda y clic en el botón acerca de la versión de Zimbra y nos indica una ventana como esta:

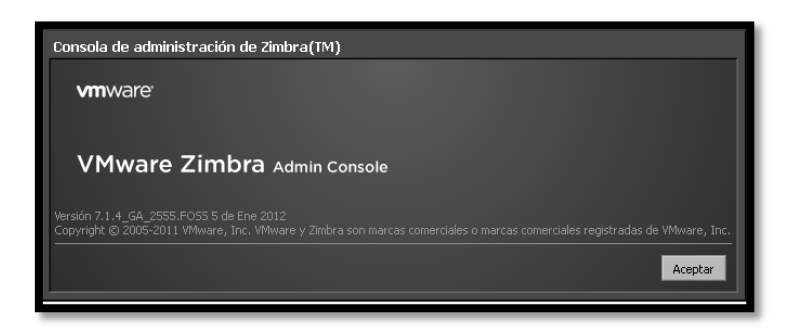

Figura L. 24 Versión Zimbra instalada.

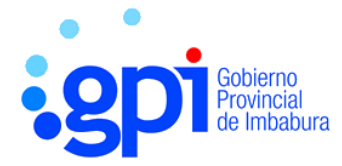

## GOBIERNO PROVINCIAL DE IMBABURA

### **MANUAL DE USUARIO**

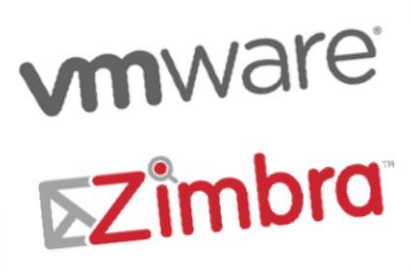

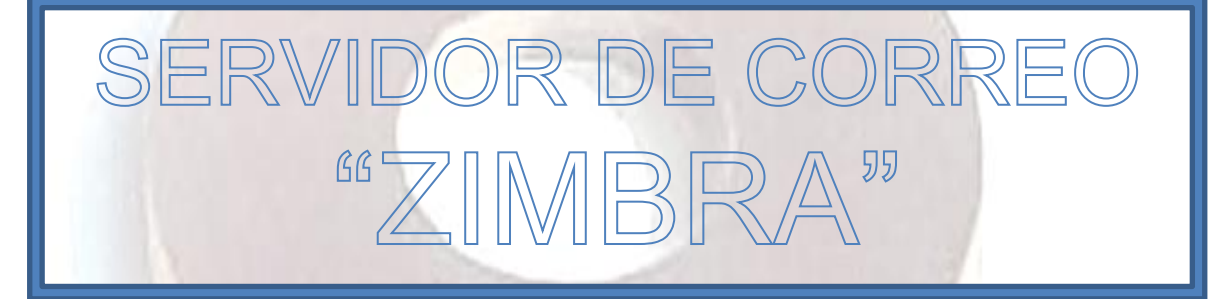

Desarrollado por: Jenny Villegas

#### Tabla de contenido

| INTRODUCCION                    | 2 |
|---------------------------------|---|
| ACCESO A LA WEB                 | 2 |
| SALIR DE LA CUENTA              | 3 |
| CAMBIO DE CONTRASEÑA            | 3 |
| ENTORNO DEL CLIENTE WEB         | 4 |
| REDACTAR UN CORREO ELECTRONICO  | 5 |
| VER CORREO ELECTRONICO          | 7 |
| GESTION DE CARPETAS             | 7 |
| LIBRETA DE DIRECCIONES          | 8 |
| Agregar un nuevo Contacto       | 8 |
| GESTION DE CALENDARIO O AGENDA  | 9 |
| MALETIN 1                       | 0 |
| PREFERENCIAS 1                  | 0 |
| CHAT O MENSAJERIA INSTANTANEA 1 | 1 |

#### **INDICE DE FIGURAS**

| 2  |
|----|
| 3  |
| 4  |
| 4  |
| 7  |
| 8  |
| 8  |
| 9  |
| 10 |
| 10 |
| 11 |
|    |

Zimbra es un software que principalmente brinda como servicio el envío y recepción de correo electrónico así como calendario y chat entre usuarios, a continuación la utilización más detallada para el usuario.

#### ACCESO A LA WEB

- Abrir el navegador de mayor preferencia.
- Ingresamos a la dirección electrónica
   <u>http://imbabura.gob.ec:8081/zimbra/</u> proporcionada por el administrador.
- Ingreso de usuario y clave previamente enviados por el administrador.
- Escoja el tipo de cliente que desea usar y clic en Iniciar Sesión.
   -Avanzado: (Ajax), trabaja con navegadores más recientes.
   -Estándar: (HTML), conexión de internet más lenta.
   -Mobile: para teléfonos móviles.

| Gobi | eo<br>erno Provinci               | al de Imbabura              | gpi            |
|------|-----------------------------------|-----------------------------|----------------|
|      | Nombre de usuario:<br>Contraseña: | Iniciar sesión              | Recordarme     |
|      | Versión:                          | Predeterminada              | . Oué es esto? |
|      |                                   | Descargar Manual de Usuario |                |

Figura M.1 Pantalla Inicio Zimbra.

2

Es muy importante recordar cerrar o salir de la cuenta por seguridad del usuario, está ubicado en la parte superior derecha con el siguiente icono

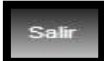

#### CAMBIO DE CONTRASEÑA

Es importante y recomendado como medida de seguridad cambiar de contraseña de la que el administrador proporcione, para eso seguimos lo pasos a continuación detallados:

- Clic en la pestaña preferencia
- Clic en general y en las opciones de cambio de sesión, cambiar contraseña.
- Introducir la contraseña antigua, luego la nueva y confirmarla como indica la figura 2.
- Clic en cambio contraseña y listo.

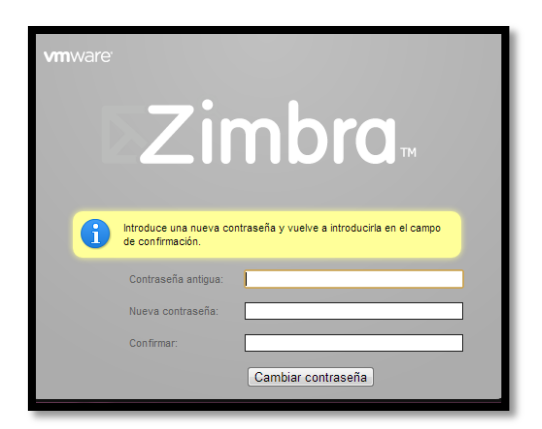

Figura M. 2 Cambio de contraseña

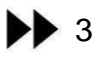

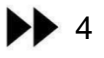

#### ENTORNO DEL CLIENTE WEB

La pantalla de la figura 2 inidica los 8 secciones que son:

| ⊾Zîmbra                                                                            |                        |                            | 1 Búsqueda de personas Q Jenny Villeg                                                                                                   | as     | Ayuda 👻 Salir       |
|------------------------------------------------------------------------------------|------------------------|----------------------------|----------------------------------------------------------------------------------------------------|--------|---------------------|
| Carras Librata da di                                                               |                        | Taraan 🚔 Halatin 🛱 Deafara |                                                                                                    |        |                     |
|                                                                                    | Agerida                |                            |                                                                                                    |        |                     |
| 🔻 Carpetas 🧖                                                                       | Buscar                 |                            | 🖂 Correo 👻 Buscar 🛛 Guardar Avanzado 🛛 🕄                                                                                                |        |                     |
| Bandeja de entrada (76)                                                            | 🖂 Nuevo 🔻 🧲 Ver correo | 🖌 🗶 Eliminar 🐣 🚔 😒 Respi   | inder 😒 Responder a todos 🎿 Reenviar 🛛 😹 Spam 🛷 👻 👘 📯 Ver 🗸 🚦 🗛                                                                         |        | 100+ conversaciones |
| Enviados                                                                           | 🗆 🕨 🏲 🕇 🥖 😥 De         | // Asu                     | nto Carpeta                                                                                                    | Tamaño | Recibido 🗸          |
| 💆 Borradores 5                                                                     |                        | Consuelo Rosero            | OFERTA FIBECA - ESTIMADOS SOCIOS: SE PON E EN CONOCIMENTO DE LOS SEÑORES ASOCIADOS LA OFERTA DEL 4 I Bandeja d                          | 403 KB | 03 de Octubr 🔺      |
| Spam<br>Dapplare                                                                   |                        | Fernando Miño              | Extensiones Telefónicas - Buenos Días Como archivo adjunto se envía el listado de extensiones telefónicas actualizado. Co Bandeja de    | 154 KB | 17 de Septiem re    |
| Pupers elementes comparte                                                          |                        | Consuelo Rosero            | Convenio - Se informa a los Integrantes de la Asociación de Empleados del GPI que se ha firmado el convenio con Limbo Sk Bandeja de     | 2 MB   | 11 de Septiem re    |
| Buscar elementos comparti                                                          |                        | Informativo 0              | NVITACIÓN Bandeja de                                                                                                    | 367 KB | 04 de Septiem       |
| Busquedas                                                                          |                        | Consuelo Rosero            | DILIPA - Se informa a los Integrantes de la Asociación de Empleados del GPI que se ha renovado el convenio con DILIPA, Bandeja d        | 3 KB   | 20 de Ago           |
| V Etiquetas 🥠                                                                      | □ <b>6</b>             | Consuelo Rosero            | INVITACION - SE INVITA A TODOS LOS INTEGRANTES DE LA ASOCIACIÓN DE EMPLEADOS A LAS JORNADAS DE VALO Bandeja d                           | 121 KB | 06 de Ago           |
| V GH                                                                               |                        | Jorge Caraguay             | INVITACION TALLER VACACIONAL - IMPORTANTE - Bandeja d                                                                                   | 172 KB | 02 de Ago           |
| Zimiets                                                                            |                        | Quipux                     | Quipux: ReuniÃ <sup>3</sup> n de Trabajo Consultoria de Procesos - Información Quipux QUIPUX Sistema de Gestión Documental Bandeja d    | 3 KB   | 02 de Ago           |
|                                                                                    |                        | Consuelo Rosero            | Comunicado por Resolución de Junta Bancaria Mensaje original De: tarjetaempresarial@abefarm.com Para: jnur Bandeja d                    | 38 KB  | 31 de Jul           |
|                                                                                    |                        | Consuelo Rosero            | PROMOCION FIBECA - Se pone en conocimiento de los integrantes de la Asociación de Empleados las ofertas de Fibeca p                     | (2)    | 29 de Junio         |
|                                                                                    |                        | Scribd                     | Download Docs with a Free Scribd Archive Trial - Hello Gatita Chipi Thank you for your interest in a Scribd Archive (Bandeja d          | 13 KB  | 14 de Junio         |
|                                                                                    |                        | Viviana Tapia              | Fwd: Invitacion Mensaje reenviado De: "STATE DISBURSEMENT COMMITTEE"                                                                    | 204 KB | 12 de Junio         |
|                                                                                    |                        | Hans-Ulr Schmidt           | SON LAUREADO DEL LOTERÍA MICROSOFT BILL-GATES - Buenos días Sra / Mr, Nosotros estamos felices de informarie Bandeja d                  | 293 KB | 11 de Junio         |
|                                                                                    |                        | Yoan                       | Fallecimiento Mayor Galo Larrea - Compañeros y compañeras: Se informa del lamentable fallecimiento del padre de nue Bandeja d           | 2 KB   | 10 de Junio         |
| <                                                                                  |                        | Yoan Mauricio Coral Caldas | Invitación - Compañeros y compañeras: En vista de la separación de nuestro amigo el Ing. Jaime Pérez de la institución por I Bandeja de | 2 KB   | 08 de Junio         |
|                                                                                    |                        | Quipux                     | Quipux: Cambio de contrase&nacutea Información Quipux QUIPUX Sistema de Gestión Documental Estimado(a) Jenny Vilk Bandeja de            | 3 KB   | 02 de Junio         |
| D L M M J V S                                                                      |                        | - · · · ·                  |                                                                                                    |        | •••••               |
| 30 1 2 3 4 5 6<br>7 8 9 8 11 12 13<br>14 15 16 17 18 19 20<br>21 22 23 24 25 26 27 |                        | 7                          | Para ver un mensaje, haz clic en él.                                                                                                    |        |                     |
| 28 29 30 31 1 2 3<br>4 5 6 7 8 9 10                                                | 🌒 👃 🤱 Lista de amigos  |                            |                                                                                                    |        | [M beta]            |

Figura M.3 Entorno cliente Zimbra

- **1. Encabezado:** Aquí se incluye la Búsqueda de personas, el nombre del dueño de la cuenta además de los enlaces Ayuda y Salir.
- **2. Pestañas de las aplicaciones:** Las aplicaciones a las que puedes acceder como Agenda, maletín, preferencias.
- **3. Barra de búsquedas:** aquí se encuentra la Búsqueda y la Búsqueda avanzada.
- **4. Barra de herramientas**: Muestra las acciones que se puede aplicar. En este caso, se visualiza la barra de herramientas de la aplicación de Correo.
- **5.** Panel de resumen: Muestra las Carpetas, incluyendo la bandeja de entrada, enviados, borradores, spam y papelera, así como alguna carpeta personalizada si es el caso.
- 6. Panel de contenido: En esta área se indica la aplicación que está usando como por ejemplo damos clic en la bandeja de entrada y se verá todos los mensajes que incluya.
- 7. Panel de lectura: Se utiliza para pre-visualizar mensajes.
- 8. Agenda en miniatura: esta es opcional podemos activar o personalizar la visualización en el menú Preferencias/Agenda.

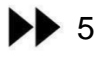

Luego de tener una visión general de las secciones de la página ahora se describe el manejo de las funciones más realizadas en el trabajo diario:

#### **REDACTAR UN CORREO ELECTRONICO**

Para acceder al correo electrónico hay que dar clic sobre la pestaña "Correo". Al hacer clic sobre la flecha que aparece junto a "Nuevo", se despliega un menú con lo siguiente:

- Mensaje
- Contacto
- Grupo de contactos
- Cita, Tarea, Nueva página, otros.

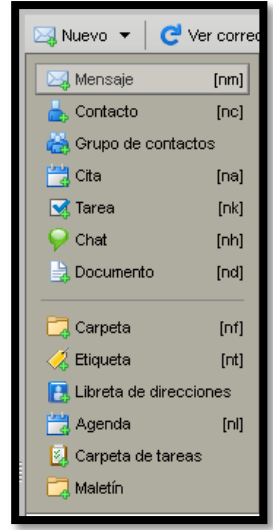

Figura M. 4 Menú Nuevo Zimbra

Dar clic en **Mensaje/Nuevo correo** y se despliega la pantalla para redactar el correo con los siguientes campos:

- Para: Se pone la dirección de las personas o persona a quien vamos a enviar el correo.
- CC: Si queremos enviar un correo a una persona y una copia a otra para que quede constancia de que se ha enviado el correo, se utilizará esta opción. En "Para:" se pondrá la dirección principal y en "CC:" se pondrá la dirección que recibirá la copia.
- CCO: Si la necesidad es mandar un correo electrónico a varias personas y no queremos que sepan que se les ha enviado el mismo correo a todos ellos utilizaremos esta opción.
- Asunto: Aunque se puede enviar correos sin "Asunto" es conveniente ponerlo ya que el que recibe el correo no sabe de qué se trata.
- **Redacción:** Bajo la casilla de "Asunto" está el espacio para la redacción. Podemos optar por una redacción sin formato ("Texto sin formato", opción

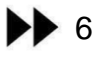

por defecto) o bien por otra que tenga formato. Para habilitar la opción de formato habrá que pinchar sobre "opciones" y elegir "Formato en HTML".

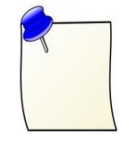

**NOTA:** Todas las direcciones a las que se envíe algún correo, entrarán a formar parte de la lista de contactos y, en lo sucesivo, tendrán auto-rellenado.

Las acciones que podemos realizar con este envío de correo son:

🖂 Enviar 🔀 Cancelar 🛛 🔀 Templates 🔻 🎲 Guardar borrador 🥢 Añadir archivo adjunto 🐒 Comprobar ortografía 🚽 Firma 💌 🎆 Opciones 💌

- Enviar: Después de redactado el correo, damos clic en el botón Enviar.
- Cancelar: si no se desea enviar el correo redactado, damos clic sobre Cancelar.
- Guardar borrador: Si no podemos acabar la redacción del correo y lo queremos hacer más tarde, lo guardamos como borrador, pudiendo retomar el trabajo posteriormente.
- Añadir archivo adjunto: Para adjuntar uno o varios archivos que se desee enviar a otro usuario.
- **Comprobar ortografía:** Comprueba la ortografía y nos indica si tenemos cierta falta.
- **Firma:** Podemos poner una firma solamente texto, que aparecerá siempre en la parte inferior de un nuevo correo.
- **Opciones**: sirve para elegir un texto con o sin formato.

#### VER CORREO ELECTRONICO

Para poder ver cualquier correo de la bandeja de entrada damos clic en la pestaña **Correo**, las acciones que podemos realizar se detalla a continuación:

```
🖂 Nuevo 🔻 🔀 Ver correo 🛛 💥 Eliminar 💾 🖶 😒 Responder 😒 Responder a todos 🧭 Reenviar 🛛 🐼 Spam 🛛 🏈 💌 👘 📯 Ver 💌
```

- Ver correo: permite actualizar la bandeja dando clic en este botón.
- Eliminar: Para eliminar los correos seleccionados.

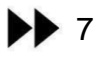

- Mover elementos seleccionados: Para mover los correos seleccionados a cierta carpeta deseada.
- Imprimir elementos seleccionados: Podemos imprimir los correos seleccionados.
- **Responder:** Se responde a un correo recibido.
- **Responder a todos:** Se responde a todos los usuarios que han recibido el mismo correo.
- **Reenviar:** Permite enviar un correo determinado a otra persona distinta.
- Spam: Cuando reciba un correo basura se le marca con este botón y todos los correos que vuelvan a entrar con las mismas condiciones se enviará automáticamente a una carpeta que se deberá vaciar cada cierto tiempo.

#### **GESTION DE CARPETAS**

En la parte izquierda del panel se encuentran las carpetas cualquier correo de la bandeja de entrada, para crear una nueva damos clic en el icono

| <u>цф</u> . |
|-------------|
|             |

y nos aparece una ventana como la de la figura 4.

| Crear carpeta nueva                                                                              |
|--------------------------------------------------------------------------------------------------|
| Nombre:                                                                                          |
| Color: Ninguno 👻                                                                                 |
| Suscribir a fuente RSS/ATOM                                                                      |
| Seleccionar dónde colocar la nueva carpeta:                                                      |
| V Carpetas                                                                                       |
| <ul> <li>▲ Bandeja de entrada</li> <li>➡ Chat</li> <li>➡ Enviados</li> <li>▼ Papelera</li> </ul> |
| Aceptar                                                                                          |

Figura M. 5 Creación de nueva carpeta

Ingresamos el nombre, el color y la ubicación, clic en aceptar y listo. Podemos realizar las siguientes acciones indicadas en la figura 5:
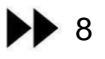

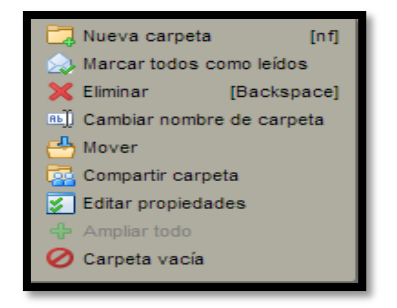

Figura M.6 Acciones de nueva carpeta

#### LIBRETA DE DIRECCIONES

#### Agregar un nuevo Contacto

Para agregar un nuevo contacto personal hacer lo siguiente:

- Ir a la pestaña Libreta de direcciones.
- Clic en el botón **Nuevo.**
- Escoger la opción Nuevo contacto
- Ingresar toda la información relevante del contacto personal.
- Guardar como en esta opción por defecto es almacenarlo por Apellido, Nombre.
- Escoger o crear un libro de direcciones personales para almacenar el contacto y clic en el botón de "Guardar"

| Correo 🔒 Libreta de dire                                                                                                    | cciones Agenda   | da 👿 Tareas 🥅 Maletin 🗱 Preferencias 👔 Social 👹 Reunión Prefect.            |
|----------------------------------------------------------------------------------------------------|------------------|-----------------------------------------------------------------------------|
| Libretas de direcciones  Contactos  Contactos                                                                                                    | Buscar           | Contactos • Buscar Guardar Avanzado                                         |
| Contactos respondidos                                                                                                    | •                | Sin nombre>     Archivar como: Apelido, Nombre     Jordesión     Ubicación: |
| ♥ Etiquetas 🦂 .<br>∳ GPI                                                                                                    | Correo:          | Empresa Dirección de correo electrónico                                     |
| Zimlets     Zimlets     Yenoticons     Yahool Local                                                                                                    | Teléfono:<br>MI: | Número de teléfono Móvi   Nombre de pantalle  Otro                          |
| WebEx                                                                                                    | Dirección:       | Calle Particular 🔹 💠                                                        |
|                                                                                                    |                  | Cludad , EstadosProvin Código posi<br>País                                  |
|                                                                                                    | URL:             | URL Particular                                                              |
| <                                                                                                    | Otras:<br>Notas: |                                                                             |
| Image: system of a constraint of a constraint of a cons |                  |                                                                             |
| <b>28 29 30 31 1 2 3</b><br>4 5 6 7 8 9 10                                                                                                    | 🔵 🧦 🤽 Lista de   | e anigos (11 beta)                                                          |

Figura M. 7 Ingreso contacto nuevo

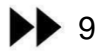

#### **GESTION DE CALENDARIO O AGENDA**

En la parte superior en la barra principal se encuentra la pestaña

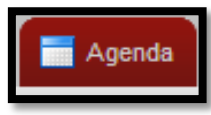

que nos sirve para programar tareas de tiempo. Para agendar

una cita debemos seguir los siguientes pasos:

- En la barra de herramientas damos clic en el botón **Nuevo**, seleccionar la opción **Cita**.
- Rellenar el campo\***Asunto: e**ste campo es obligatorio. Por lo que la información se desplegará luego en el calendario.
- Rellenar el campo de Ubicación.
- Configurar la fecha y la hora de la cita.
- Agregue los participantes en el campo **Asistentes**. Los nombre de los compañeros de trabajo.
- Agregue los recursos como por ejemplo salones o proyectores que necesita para la reunión.
- Para adjuntar archivos pinche el botón **Añadir archivo adjunto** en el menú superior de la cita.
- Clic en el botón "Guardar" para almacenar la cita y listo.

| Horas sugeridas 🔅                                                                                                    | 🔁 Enviar 🔄 Guardar 🔀 Cerrar 🖉 Añadr archivo adjunto 🖂 imprimer 🌋 Comprobar ortografia 🛛 🎇 Formato 💌 🛞 Opciones 👻 👾 WebEx 👻                                        |
|----------------------------------------------------------------------------------------------------|----------------------------------------------------------------------------------------------------|
| H         Octubre de 2012         H           D         L         M         M         J         V         S           30         1         2         3         4         5         6           7         8         9         10         11         12         13           14         15         16         17         18         19         20           21         22         23         24         25         26         27 | Asuto: Reunión Prefectura       Asistentes:     Ocutar opcional       Opcional     jphuga ×                                                                       |
| 28         29         30         31         1         2         3           4         5         6         7         8         9         10                                                                                                    | Ubicación: Mostrar recursos                                                                                                    |
| Mostrar sugerencias para<br>27 de Octubre                                                                                                    | Empezar: 1/1/0/01/2 V V Todo el día Repetr: Ninguno V<br>Finat: 27/1/0/2012 V Recordatorio: 5 minutos antes V Configurar E<br>Nostrar: Ocupado V Agenda V Physido |
|                                                                                                    | Programador Ocultar▲<br>0 1 2 3 4 5 6 7 8 9 10 11 12 13 14 15 16 17 18 19 20 21 22 23 24                                                                          |
|                                                                                                    | Todos los asistentes                                                                                                    |
|                                                                                                    | k Vilega@mbabura.gob.ec 20 20 20 20 20 20 20 20 20 20 20 20 20                                                                                                    |
|                                                                                                    | 🚡 🗸 [chuga@mbabura.gob.ec 🔀                                                                                                    |
|                                                                                                    |                                                                                                    |
|                                                                                                    | 🗌 Libre 📄 No laborable 📕 Ocupado 📄 Tentativa 🚺 Desconocido 📕 Fuera de la oficina                                                                                  |

Figura M. 8 Agendar cita.

MALETIN

En la parte superior en la barra principal se encuentra la pestaña

🚞 Maletín

donde se puede guardar archivos para almacenar y acceder

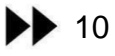

desde cualquier lugar solo teniendo acceso a internet. Para guardar un archivo en el maletín realizar los siguientes pasos:

- Clic en la aplicación "Maletín"
- Clic en el botón "Nuevo"
- Buscar en su disco duro el archivo que quiere almacenar en el maletín clic en **examinar**.
- Cargar el archivo y clic en **Aceptar**, el archivo será almacenado en el servidor.

| Cargar archivos nuevos en el Maletín                        |                  |               |
|-------------------------------------------------------------|------------------|---------------|
| Selecciona uno o más archivos para cargar:                  |                  |               |
| Archivo: Elegir archivos voip.jpg                           | (18 KB) Eliminar | <u>Añadir</u> |
| Notas:                                                      |                  | ,             |
|                                                             |                  |               |
|                                                             |                  |               |
|                                                             |                  |               |
| Nota: El tamano maximo de cada archivo adjunto es de 100 MB |                  |               |
|                                                             | Aceptar          | Cancelar      |

Figura M. 9 Carga de archivo al maletín

#### PREFERENCIAS

En la parte superior en la barra principal se encuentra la pestaña

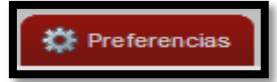

donde podemos configurar el tema de inicio, la zona

horaria, búsquedas y otros.

| lar.                         | Citas 🕶 Buscar Guardar Avanzado                                                        |
|------------------------------|----------------------------------------------------------------------------------------|
| uardar 🔀 Cancelar            |                                                                                        |
| Opciones de inicio de se     | sión                                                                                   |
| Contraseña:                  | Cambiar contraseña                                                                     |
| Iniciar sesión como:         | Avanzada (Ajax)     Estándar (HTML)                                                    |
| Tema:                        | Crepisculo 💌                                                                           |
| Idioma:                      | 💳 español 💌                                                                            |
| Zona horaria predeterminada: | GNT-05:00 Colombia                                                                     |
| Búsquedas                    |                                                                                        |
| Configuración de búsquedas:  | 🔄 Incluir la carpeta Spam en las búsquedas                                             |
|                              | Incluir la carpeta Papelera en las búsquedas                                           |
| Lenguaie de búsqueda:        | Illuntrar el lennusie de la Mismueda avantada en la harra de harramientas de Mismuedas |

Figura M. 10 Pestaña Preferencias

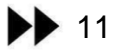

#### CHAT O MENSAJERIA INSTANTANEA

En la parte inferior en la barra de información dar clic en el icono

con el signo "+" para agregar a un contacto. Y además realizar lo siguiente como indica la figura 11:

- En el campo "dirección del amigo" escribir la dirección de correo.
- En "nombre de amigo" escribir cómo aparecerá en la lista de contactos.
- En "Grupos de amigos" seleccione el grupo donde quiere incluir a su amigo. De no tener grupos, solo escribir el nombre en este campo.
- Clic en el botón Aceptar.

💄 🤽 Lista de a

 Una vez que su contacto acepte la invitación, aparecerá en el botón denominado "Lista de amigos" y dar doble clic estableciendo la conversación.

| Crear nuevo amigo    |                            |  |  |
|----------------------|----------------------------|--|--|
| Dirección del amigo: | achamorro@imbabura.gob.ec; |  |  |
| Nombre de amigo:     | Alexandra                  |  |  |
| Grupos de amigos:    | Amix                       |  |  |
|                      | Aceptar Cancelar           |  |  |

Figura M.11 Añadir personas chat

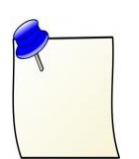

Este es una guía práctica para la futura solución de fallas en el mismo, también sirve como guía de auxilio en el caso que no estuviese o sucediera cualquier tipo de eventualidad con el encargado o administrador.

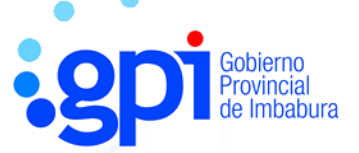

### GOBIERNO PROVINCIAL DE IMBABURA

C

# MANUAL DE ADMINISTRACION

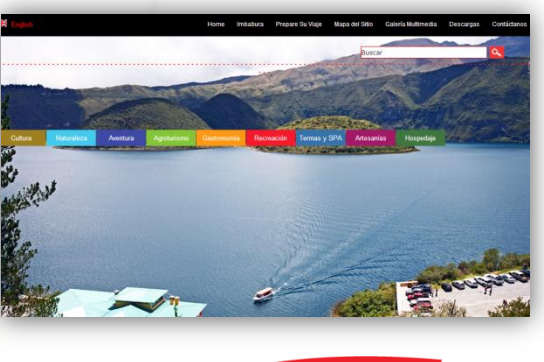

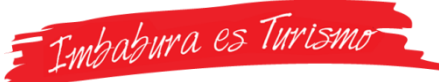

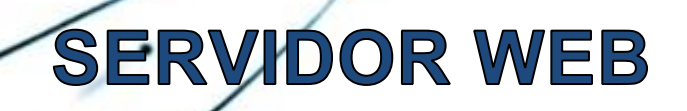

Desarrollado por: Jenny Villegas

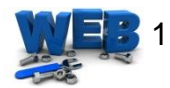

#### CONTENIDO

| INTRODUCCION          | 2 |
|-----------------------|---|
| INSTALACION DE APACHE | 3 |
| PREGUNTAS FRECUENTES  | 5 |

#### **INDICE DE FIGURAS**

| Figura N. 1 Correcta instalación apache | 3 |
|-----------------------------------------|---|
| Figura N. 2 Verificación PHP            | 4 |
| Figura N. 3 Módulo MySQL                | 4 |

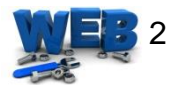

#### INTRODUCCION

Servidor Web es un programa que se ejecuta continuamente, manteniéndose a la espera de peticiones que le hará un usuario, este se encarga de contestar a estas peticiones entregando como resultado una página web.

Además es necesario recalcar que se va a cargar la página web <u>www.imbaburaturismo.gob.ec</u>, para lo cual las plantillas fueron diseñados bajo el estricto mandato del Gobierno Constitucional del Ecuador en especial del Ministerio de Turismo.

#### INSTALACION SERVIDOR APACHE

El servidor Web que se instalará es Apache bajo el sistema operativo Mandriva, como base de datos Mysql y como lenguaje de programación PHP5, la instalación se hará desde la consola.

Para la instalación se usará el comando urpmi que baja de los repositorios de Mandriva los paquetes y los instala automáticamente. A continuación las líneas de comandos:

| urpmi.update –a |
|-----------------|
| urpmi mysql     |
| urpmi apache    |

//actualiza los repositorios // instalación de mysql // instalación apache

Escoger el paquete que deseamos instalar y elegir en este caso apachempm-prefork que es la opción 1

- 1- apache-mpm-prefork-2.2.14-1.1mdv2010.0.i586
- 2- apache-mpm-event-2.2.14-1.1mdv2010.0.i586
- 3- apache-mpm-worker-2.2.14-1.1mdv2010.0.i586
- 4- apache-mpm-peruser-2.2.14-1.1mdv2010.0.i586
  - 5- apache-mpm-itk-2.2.14-1.1mdv2010.0.i586
- 6- apache-mpm-rsbac-2.2.14-1.1mdv2010.0.i586

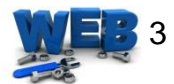

Iniciamos apache usando

/etc/init.d/httpd start

y verificamos que funcione navegando la dirección http://127.0.0.1 y si todo anda bien tenemos que ver lo que indica la imagen que sigue.

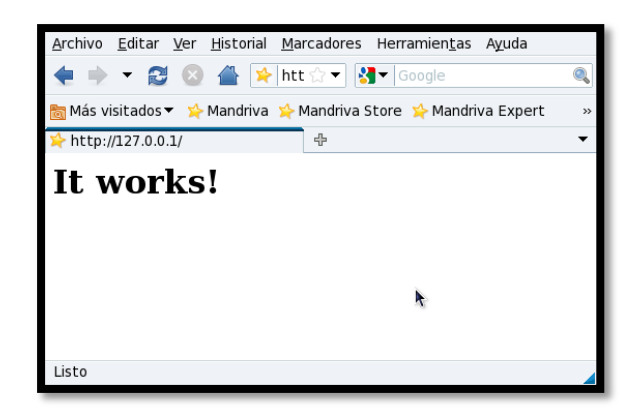

Figura N. 3 Correcta instalación apache.

Si todo está correcto, instalar php usando

urpmi apache-mod\_php // instalación apache /etc/init.d/httpd restart // reinicio apache

Probar la instalación de php creando un archivo usando

touch /var/www/html/info.php echo '<?php phpinfo() ?>' > /var/www/html/info.php

Verificamos que funcione navegando la dirección http://127.0.0.1/info.php y si todo anda bien tenemos que ver lo que indica la siguiente figura.

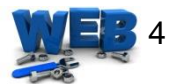

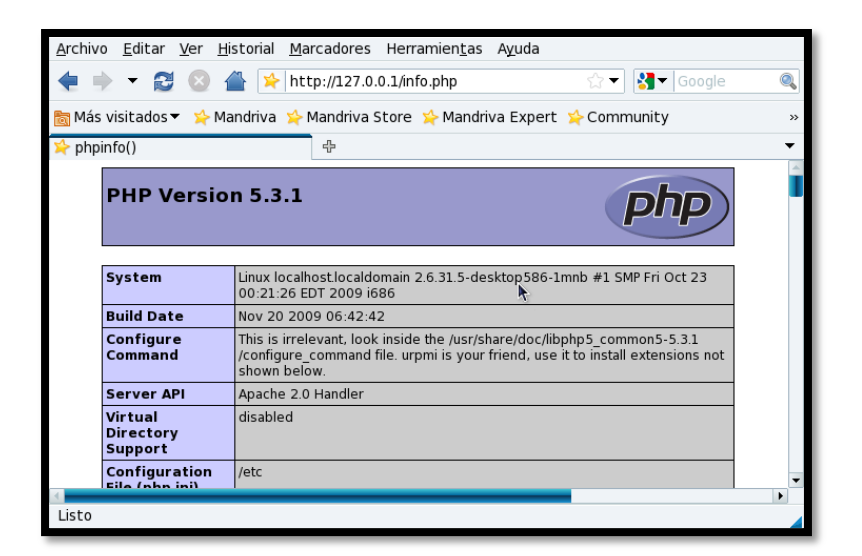

Figura N. 4 Verificación PHP

Finalmente instalamos el soporte de PHP para mysql y reiniciamos apache usando:

urpmi php-mysql /etc/init.d/httpd restart

Finalmente verificar que funcione navegando la dirección http://127.0.0.1/info.php y si todo está bien en la parte media de la pantalla tenemos que ver el módulo de mysql como se indica la imagen que sigue.

|                                        | ~~              |                          |                           |
|----------------------------------------|-----------------|--------------------------|---------------------------|
|                                        | mys             | sql                      |                           |
| MySQL Suppor                           | t               |                          | enabled                   |
| Active Persistent Links                |                 | 0                        |                           |
| Active Links                           |                 | 0                        |                           |
| Client API version                     |                 | 5.1.40                   |                           |
| MYSQL_MODULE_TYPE                      |                 | external                 |                           |
| MYSQL_SOCKET                           |                 | /var/lib/mysql/          | mysql.sock                |
| MYSQL_INCLUDE                          |                 | -I/usr/include/r         | nysql                     |
| MYSQL_LIBS                             |                 | -L/usr/lib -lmysqlclient |                           |
|                                        |                 |                          |                           |
| Directive                              | Loca            | Value                    | Master Value              |
| mysql.allow_local_infile               | On              |                          | On                        |
| mysql.allow_persistent                 | On              |                          | On                        |
| mysql.connect_timeout                  | 60              |                          | 60                        |
| mysql.default_host                     | no value        | *                        | no value                  |
| mysql.default_password                 | no value        |                          | no value                  |
| mysql.default_port                     | no value        |                          | no value                  |
| mysql.default_socket                   | /var/lib/mysql/ | mysql.sock               | /var/lib/mysql/mysql.sock |
| mysql.default_user                     | no value        |                          | no value                  |
| mycal may linke                        | Unlimited       |                          | Unlimited                 |
| mysqi.max_miks                         | Unlimited       |                          | Unlimited                 |
| mysql.max_nnxs<br>mysql.max_persistent | onninced        |                          |                           |

Figura N. 5 Módulo MySQL

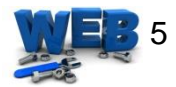

#### **PREGUNTAS FRECUENTES**

1. ¿Dónde encontrar más información o actualizaciones de apache?

En www.apache.org; finalmente, se puede encontrar una discreta cantidad de libros sobre el asunto; para informarse, http://www.apache.org/info/apache\_books.html.

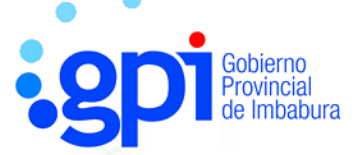

### GOBIERNO PROVINCIAL DE IMBABURA

# MANUAL DE USUARIO

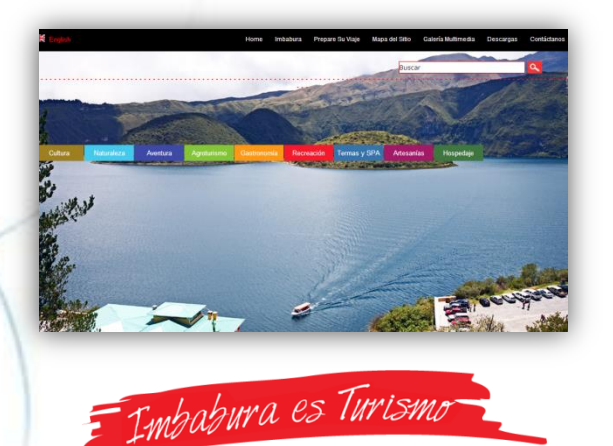

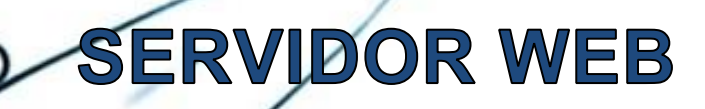

Desarrollado por: Jenny Villegas

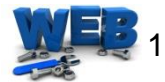

#### Tabla de contenido

| INTRODUCCION                                                         | 2 |
|----------------------------------------------------------------------|---|
| SECCIONES PAGINA WEB                                                 | 2 |
| 1. Menú principal                                                    | 3 |
| 2. Barra de búsqueda                                                 | 3 |
| 3. Barra de Información turística                                    | 3 |
| 4.Información cinco cantones                                         | 4 |
| 5. Predicción del clima por cantones e información actual turística. | 5 |

#### **INDICE DE FIGURAS**

| Figura O.1 Secciones www.imbaburaturismo.gob.ec | . 2 |
|-------------------------------------------------|-----|
| Figura O.2 Resultado de búsqueda Natabuela      | . 3 |
| Figura 0.3 Resumen cantón Antonio ante          | . 4 |
| Figura 0.4 Predicción clima.                    | . 5 |

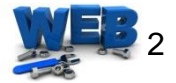

El sitio web <u>www.imbaburaturismo.gob.ec</u>, es una página de información dirigida a la población de Imbabura y de todo el mundo, siendo su objetivo aumentar el turismo en la provincia y el país siendo una página informativa.

#### SECCIONES PAGINA WEB

Consta de cinco secciones **1.** Menú Principal **2.** Barra de búsqueda **3.** Barra de Información turística **4.** Información cinco cantones **5.** Predicción del clima por cantones e información actual turística.

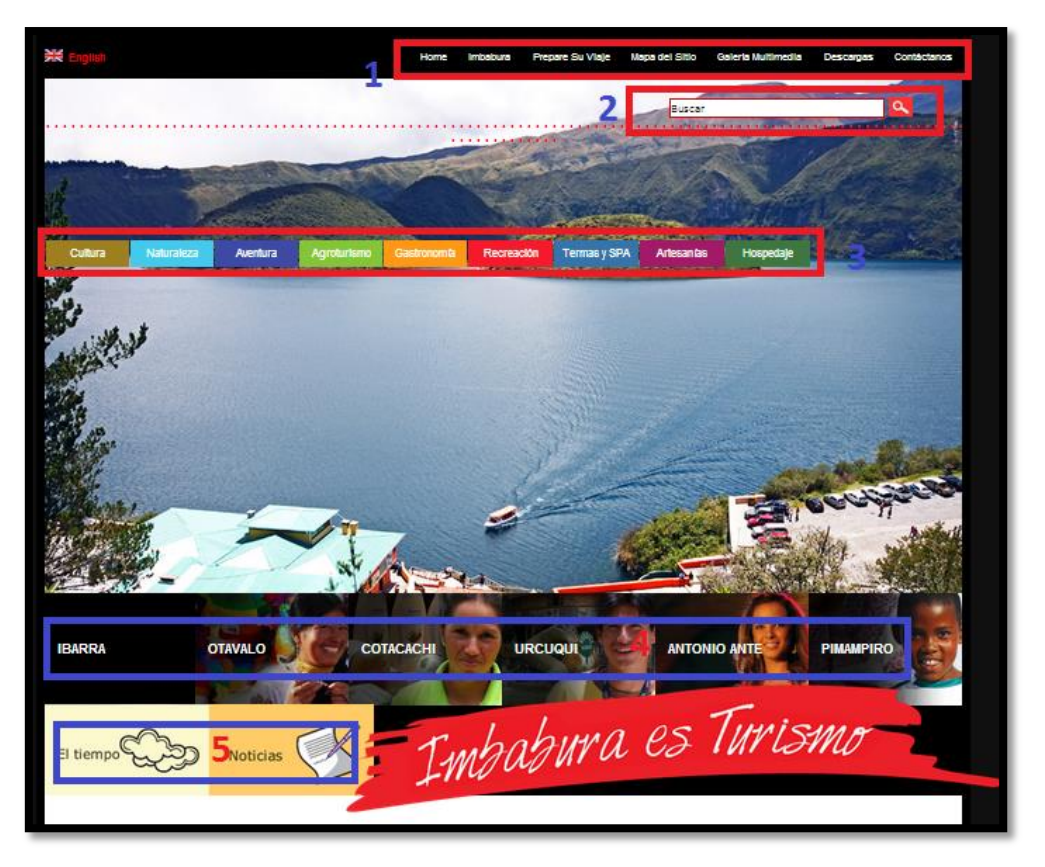

Figura K.1 Secciones www.imbaburaturismo.gob.ec

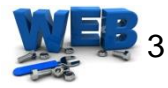

#### 1. Menú principal

Se puede acceder a siete secciones que se detalla a continuación:

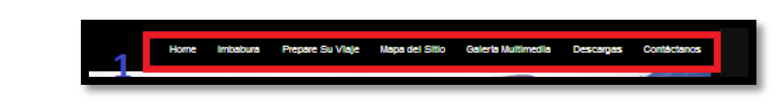

Figura O. 1 Barra Inicial

- Home: pantalla de inicio como indica la figura1.
- **Imbabura:** detalla información de la provincia en lo que se refiere a superficie y población.
- Prepare su viaje: consejos útiles para visitar nuestra provincia.
- Mapa del sitio: diagrama y enlaces de la página web para ahorrar tiempo de búsqueda.
- Galería multimedia: existen imágenes y videos que dan a conocer la cultura y lugares turísticos de Imbabura.
- **Descargas:** bajar mapas, bases de concursos, spots, normas de calidad del turismo.
- **Contáctenos:** Ilenar el formulario en el caso que se requiera información concreta.

#### 2. Barra de búsqueda

En esta barra podemos ingresar ciertas palabras claves de lo que deseemos saber o buscar información rapidamente.

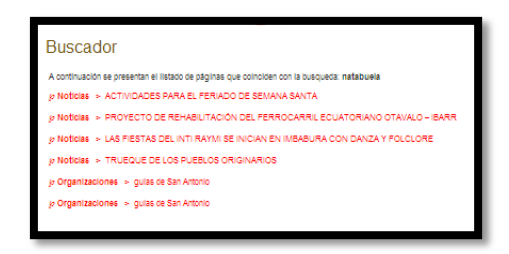

Figura O. 2 Resultado de búsqueda Natabuela

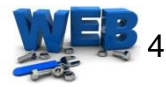

#### 3. Barra de Información turística

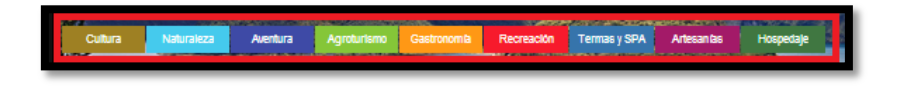

En esta barra se indica nueve secciones que nos brindan un resumen de los atractivos turísticos en las diferentes áreas como hospedaje cultura, a continuación se detalla cada uno:

- **Cultura:** indica las diferentes culturas existentes como los tuntaquis y un breve resumen.
- Naturaleza: imágenes cautivadoras que indican la naturaleza.
- Aventura: imagen del rafting que se puede hacer en diferentes lugares como Intag.
- Agroturismo: imagen de tipos de siembras ya no comunes en otras provincias.
- Gastronomía: productos autóctonos de la zona.
- Recreación: lugares para distracción.
- Termas y SPA: centros de relajación.
- Artesanías: sitios específicos como san Antonio la esperanzo donde conseguir artesanías de recuerdo.
- Hospedaje: imagen de residencias cercanas.

#### 4. Información cinco cantones

Nuestra provincia cuenta con cinco cantones Ibarra, Otavalo, Cotacachi, Urcuquí, Antonio Ante y Pimampiro.

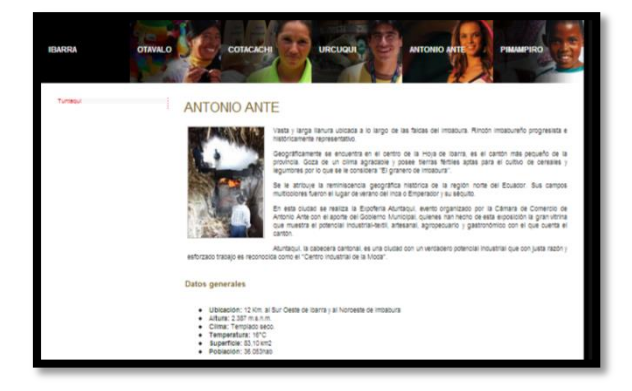

Figura O.3 Resumen cantón Antonio ante

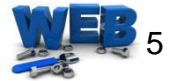

Cada canto cuenta con su información geográfica y datos generales de los bellos lugares de nuestra provincia.

### 5. Predicción del clima por cantones e información actual turística.

La predicción del clima es de vital importancia debido a que si van a viajar para nuestra provincia o a cierto cantón en especial lleve la ropa adecuada y todos los accesorios.

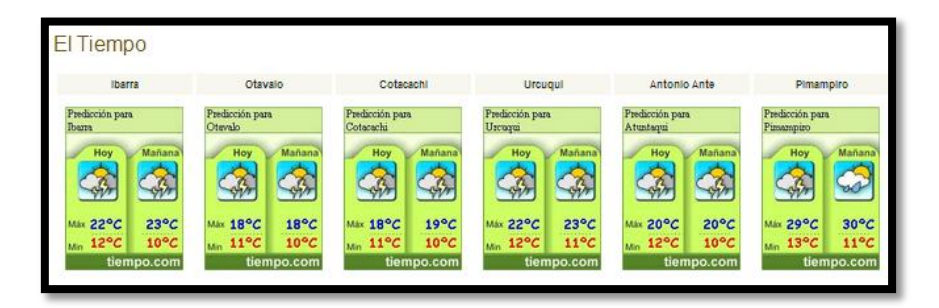

Figura O.4 Predicción clima.

Porque somos imbabureños de corazón, demostremos e incentivemos a que cada vez conozcan más turistas nuestras bellas tierras, seamos alegres y cariñosos con nuestra gente y provincia porque "Imbabura es Turismo"

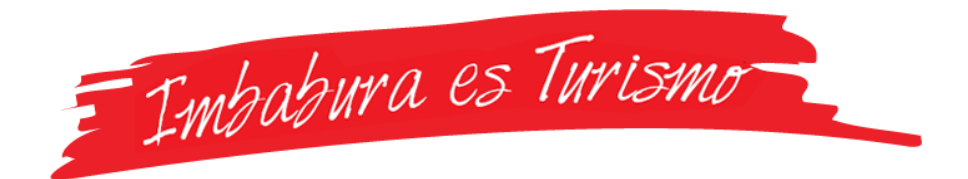

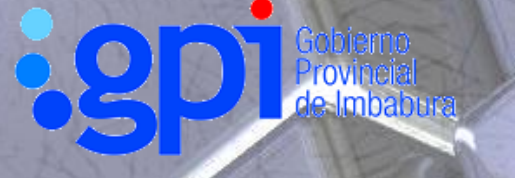

### GOBIERNO PROVINCIAL DE IMBABURA

# MANUAL DE ADMINISTRACION

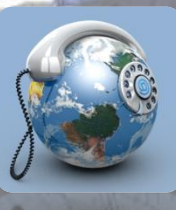

### SERVIDOR DE TELEFONÍA ELASTIX

Desarrollado por: Jenny Villegas

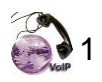

#### CONTENIDO

| INDICE DE FIGURAS                                                           |
|-----------------------------------------------------------------------------|
| INTRODUCCION                                                                |
| INTERFAZ DE ADMINISTRACION WEB                                              |
| MODULOS DISPONIBLES                                                         |
| MENU PRINCIPAL (SISTEMA) 4                                                  |
| INFORMACION DEL SISTEMA 4                                                   |
| CONFIGURACION PBX                                                           |
| EXTENSIONES6                                                                |
| PINES7                                                                      |
| RED                                                                         |
| Parámetros de Red: 8                                                        |
| Indica las características de red del servidor con los siguientes campos: 8 |
| Lista de Interfaces Ethernet: 9                                             |
| ADMINISTRACION DE USUARIOS                                                  |
| PERMISOS DE GRUPO 10                                                        |
| IDIOMA Y APAGAR 10                                                          |
| MENU PRINCIPAL (PANEL DE OPERADOR) 11                                       |
| MENU PRINCIPAL (REPORTES) 11                                                |
| REPORTE CDR 12                                                              |
| USO DE CANALES 12                                                           |
| MENU PRINCIPAL (REPORTES)                                                   |

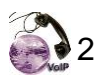

#### **INDICE DE FIGURAS**

| Figura P. 1 Ventana Ingreso usuario administrador     | 3  |
|-------------------------------------------------------|----|
| Figura P. 2 Pantalla de Inicio                        | 4  |
| Figura P. 3 Ventana Recursos del Sistema              | 5  |
| Figura P. 4 Ventana Disco Duro.                       | 5  |
| Figura P. 5 Configuración PBX                         | 6  |
| Figura P. 6 Añadiendo una nueva extensión             | 6  |
| Figura P. 7 Datos a ingresar para una nueva extensión | 7  |
| Figura P. 8 Borrar extensión.                         | 7  |
| Figura P. 9 Pin utilizado.                            |    |
| Figura P. 10 Ventana Red                              |    |
| Figura P. 11 Usuarios disponibles.                    | 10 |
| Figura P. 12 Ventana Permisos de Usuarios.            | 10 |
| Figura P. 13 Ventana Idiomas y apagar                 | 11 |
| Figura P. 14 Visualización Panel Operador.            | 11 |
| Figura P. 15 Ventana Reporte CDR                      | 12 |
| Figura P. 16 Grafica de llamadas simultaneas.         | 12 |
| Figura P. 17 Softphones disponibles para descargar    | 13 |

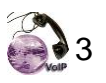

En este manual se mostrara todas las pestañas de Elastix que nos presenta el administrador Web del Servidor, antes de iniciar cabe recordar que el equipo ELX-8000 viene con el software ya instalado solo se necesita configurar a dependiendo de los requerimientos de GPI.

#### INTERFAZ DE ADMINISTRACION WEB

Ingreso a la dirección web 172.16.3.xx mediante el navegador de su preferencia, nos indicará una ventana como la de la figura 1, donde se debe ingresar el nombre de usuario y contraseña y finalmente clic en el botón Ingresar.

| » Bienvenido a Elastix                         |
|------------------------------------------------|
| Por favor ingrese su usuario y contraseña      |
| Nombre de Usuario:<br>Contraseña:<br>Ingresar  |
| Copyright © 2006 by <u>PaloSanto Solutions</u> |

Figura P. 1 Ventana Ingreso usuario administrador

#### **MODULOS DISPONIBLES**

La pantalla principal de Elastix contiene cuatro partes como indica la figura 2 y se detallan a continuación:

| CUSTOM MADE TELEPHONY     | Sistema Panel           | de Operador 🛛 Correo de Voz    | Fax Reportes F | acturación Em | ail Extras | Descargas  | 1       |                         |            | 4 00                              |  |
|---------------------------|-------------------------|--------------------------------|----------------|---------------|------------|------------|---------|-------------------------|------------|-----------------------------------|--|
| rmación del Sistema Confi | iguración PBX Red Ac    | Iministrar Usuarios Permisos o | e Grupo Idioma | Apagar        | }          |            |         |                         |            |                                   |  |
| Recursos del Sistem       | a                       |                                |                |               |            |            |         |                         |            |                                   |  |
| PU:                       | GenuineIntel Intel(R) F | entium(R) D CPU 3.00GHz        |                |               | Llama      | adas simul | táneas, | memoria (               | y CPU      |                                   |  |
| Tiempo de funcionamiento: | 2 days, 2 hour(s), 39 n | ninute(s)                      |                | 40            |            |            |         | 2.0                     | 300        |                                   |  |
| CPU usado:                | 2.11%                   | used of 3,000.33 MHz           |                | 20            |            |            |         | 1.5                     | 600        | Llanadas Sin.<br>— Uso de CPU (%) |  |
| Memoria Utilizada:        | 46.66                   | % used of 2,016.90 Mb          |                | مسب           |            |            |         | <b>Les 1</b> .0         | 400<br>200 | - Uso de Men. (MB)                |  |
| Swap Utilizado:           | 0.00%                   | used of 4,094.62 Mb            |                | 08:11         | 13:45      | 22:00      | 03:45   | 00 17<br>01 10<br>11 10 |            |                                   |  |
| Discos Duros              |                         |                                |                |               |            |            |         |                         |            |                                   |  |
| Nombre de la partición:   | MD1                     | 4                              |                |               |            | Uso        | del Di  | sco                     |            |                                   |  |
| Capacidad:                | 142.76GB                |                                |                |               |            |            |         |                         | E E        | spacio usado<br>spacio libre      |  |
| Usado:                    | 14%                     |                                |                |               |            |            |         |                         |            |                                   |  |
| Punto de montaje:         | /                       |                                |                |               |            |            |         |                         |            |                                   |  |
| Punto de montaje:         |                         |                                |                |               |            | 86%        |         |                         |            |                                   |  |

Figura P. 2 Pantalla de Inicio

- **1. Menú principal:** contiene las principales funcionalidades del Elastix.
- 2. Cerrar sesión: sale de toda interfaz web del servidor.
- **3. Submenús:** contiene las diferentes opciones del menú principal.
- 4. Espacio de visualización de detalles: área de visualización.

#### MENU PRINCIPAL (SISTEMA)

Sistema

Dando clic en la pestaña podemos acceder al submenú Información del Sistema, configuración PBX, red, Administrar Usuarios, Permisos de Grupo, Idioma y Apagar.

#### **INFORMACION DEL SISTEMA**

Permite monitorear los recursos físicos del servidor. Dentro de esta opción tenemos dos secciones: Recursos del sistema y discos Duros.

Recursos del Sistema: Indica los valores del uso actual tanto de la memoria

como del procesador.

| CPU:                      | GenuineIntel Intel(R) Pentium(R) D CPU 3.00GHz | Llamadas simultáneas, memoria y CPU                                                                                                    |
|---------------------------|------------------------------------------------|----------------------------------------------------------------------------------------------------|
| Tiempo de funcionamiento: | 2 days, 2 hour(s), 00 minute(s)                | 40 2.0 500 450                                                                                                    |
| CPU usado:                | 2.07% used of 3,000.33 MHz                     | 20 1.5 400 Lianadas Si<br>- Uso de CPU                                                                                                    |
| Memoria Utilizada:        | 23.72% used of 2,016.90 Mb                     | 0 300 - Uso de Men                                                                                                    |
| Swan Utilizado:           | 0.00% used of 4.004.60 Mb                      | 7:37<br>.0:23<br>.5:157<br>.5:17<br>.0:17<br>.0:17<br>.0:17<br>.0:17<br>.0:17<br>.0:17<br>.0:17<br>.0:17<br>.0:17<br>.0:17<br>.0:17<br>.0:17<br>.0:17<br>.0:17<br>.0:12<br>.0:12<br>.0:12 |

Figura P. 3 Ventana Recursos del Sistema

- CPU: Marca, modelo y velocidad del procesador.
- **Tiempo de funcionamiento:** Tiempo desde el ultimo reinicio del servidor
- CPU usado: porcentaje de uso de la capacidad del procesador.
- Memoria utilizada: Porcentaje de memoria RAM utilizada
- Swap Utilizada: Porcentaje de memoria SWAP utilizada

Además indica un gráfico con las estadísticas de llamadas simultáneas, porcentaje de uso de procesador y porcentaje de uso de memoria RAM.

<u>Discos duros.</u>- Muestra un resumen de la utilización de los medios de almacenamiento disponibles en el servidor.

| Nombre de la partición:     MD1       Capacidad:     142.7608       Usado:     14%       Punto de montaje:     / | 🔄 Discos Duros                                                                                             |                             |               |
|----------------------------------------------------------------------------------------------------|----------------------------------------------------------------------------------------------------|-----------------------------|---------------|
|                                                                                                    | <ul> <li>Nombre de la partición:</li> <li>Capacidad:</li> <li>Usado:</li> <li>Punto de montaje:</li> </ul> | MD1<br>142.76GB<br>14%<br>/ | Uso del Disco |

Figura P. 4 Ventana Disco Duro.

La opción del Submenú

#### **CONFIGURACION PBX**

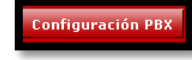

permite realizar la configuración

del Elastix. Es la parte más importante de configuración y la más útil. Además en la parte izquierda se puede observar las opciones de configuración.

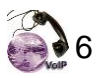

| Basic                            |                                                                                                    |
|----------------------------------|----------------------------------------------------------------------------------------------------|
| Administrators                   | Welcome to freePBX.                                                                                 |
| Extensions                       |                                                                                                    |
| Feature Codes                    | If you're new to freePBX, Welcome. Here are some quick instructions to get you started              |
| General Settings                 |                                                                                                    |
| Outbound Routes                  | There are a large number of Plug-in modules available from the Online Repository. This is avail     |
| Trunks                           | Check for updates online, modules are updated and patched often, so if you are having a proble      |
| Inbound Call Control             | available.                                                                                          |
| Inbound Routes                   | If you're having any problems, you can also use the Online Support module (you need to insta        |
| Announcements                    | devlopers in real time. Click on Start IRC, when the module is installed, to start a Java IRC clier |
| Follow Me                        | There is also a community based freeDPV Mab Forum where you can past quastions and coar             |
| MR                               | There is also a community based neer bx web Forum where you can post questions and sear             |
| Misc Destinations                | We hope you enjoy using freePBXI                                                                    |
| Queues                           |                                                                                                    |
| Ring Groups                      |                                                                                                    |
| Time Conditions                  | freePBX 2.2.0 licensed under GPL :: UI Design @2008 Fischer Design, licensed under Creative Commons |
| Internal Options & Configuration |                                                                                                    |
| Conferences                      |                                                                                                    |
| Misc Applications                |                                                                                                    |
| Advantation of the lat           |                                                                                                    |

Figura P. 5 Configuración PBX

Elastix hace uso del software libre FreePBX como herramienta para administración de Asterisk,

El menú de la parte izquierda contiene varias opciones de configuración las cuales solo se detallan a continuación las más importantes y utilizadas:

#### **EXTENSIONES**

Para añadir extensiones, damos clic en *Extensions*, luego la opción *Add Extension, e* ingresa campos necesarios para la creación dando los permisos pertinentes.

| Add an Extension                                  | Add Extension               |
|---------------------------------------------------|-----------------------------|
|                                                   | Espinosa Fernanda <146>     |
| Please select your Device below then click Submit | Nicolalde Marcelo Ing <159> |
|                                                   | FAX <302>                   |
| Device                                            | Salazar Consuelo Ing. <304> |
|                                                   | Garcia Diego Ing. <504>     |
|                                                   | Recepcion 2 <602>           |
|                                                   | Recepcion 3 <603>           |
|                                                   | Recepcion 4 <604>           |
| 0 hours                                           | Recepcion 5 <605>           |
| Supmit                                            | Recepcion 6 <606>           |
|                                                   | Overla Discoster 14000      |

Figura P. 6 Añadiendo una nueva extensión

Clic en Generic SIP Device donde el SIP es el protocolo estándar para los handsets de VoIP y ATA.

Proceda a ingresar los datos correspondientes:

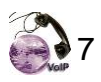

| Add SIP Exte                                                  | ension      |
|---------------------------------------------------------------|-------------|
| Add Extension                                                 |             |
| User Extension<br>Display Name                                |             |
| Extension Options                                             |             |
| Direct DID<br>DID Alert Info<br>Outbound CID<br>Emergency CID |             |
| Device Options                                                |             |
| This device uses sip secret                                   | technology. |
| dtmfmode                                                      | rfc2833     |

Figura P. 7 Datos a ingresar para una nueva extensión

- Extension User: el número debe ser único.
- **DisplayName:** Es el nombre que se ingresa para que sea visto.
- Secret: Ésta es la contraseña usada por el dispositivo de la telefonía para autenticar al servidor de Asterisk. Este es configurado generalmente por el administrador y no se requiere que lo conozca el usuario.

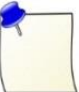

**Nota:** los usuarios deben pertenecer al mismo callgroup o pickupgroup, para poder capturar las llamadas de otro usuario.

Para eliminar una extension basta con ingresar a *Extensions*, seleccionar el usuario a eliminar y clic en la opcion en rojo *Delete Extension*.

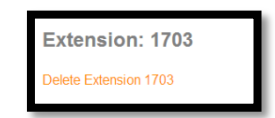

Figura P. 8 Borrar extensión.

PINES

Clic en Pin Set donde se puede administrar las listas de los PIN que se pueden utilizar para acceder a las funciones restringidas, como celular o llamadas externas.

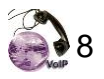

Se crea grupos como local, regional, celular etc y se va agregando los pines que son proporcionados por el adminitrador de red, para cada usuario que lo solicite.

| PIN Set: 7           |                      |              |                |
|----------------------|----------------------|--------------|----------------|
| Pille Dillori        |                      | Add F<br>Set | Password       |
| Delete PIN Set       |                      | local        |                |
| Edit PIN Set         |                      | regio        | nal            |
|                      |                      | celula       | ar             |
| PIN Set Description: | celular              | intern       | acional        |
| Record In CDR?:      | <b>V</b>             | secre        | taria          |
|                      | 7951                 | prefe        | cto            |
|                      | 7405                 | vicep        | refecto        |
|                      | 4994<br>2047<br>5522 | secre        | itario-<br>ral |
| DINUList             | 9157<br>1703         | fax01        | -              |
| PIN LISE             |                      | fax02        |                |
|                      |                      | Unnai        | med            |
|                      |                      | Unna         | med            |
|                      |                      |              |                |

Figura P. 9 Pin utilizado.

#### RED

La opción del Submenú

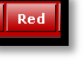

permite visualizar y configurar los

parámetros de red del servidor, existen dos secciones:

- Parámetros de Red
- Lista de Interfaces Ethernet

| Parámetr<br>Editar Parámetro | os de Red    |                     |               |                   |                                    |                             | <ul> <li>Campo requerido</li> </ul>                |
|------------------------------|--------------|---------------------|---------------|-------------------|------------------------------------|-----------------------------|----------------------------------------------------|
| Host (Ex. host.e             | xample.com): | • elastix.imbabura. | gov.ec        |                   | DNS Primario: *                    | 157.100.45.2                |                                                    |
| Puerta de Enlac              | e: •         | 172.16.3.1          |               |                   | DNS Secundario:                    | 157.100.1.2                 |                                                    |
|                              |              |                     |               |                   |                                    |                             |                                                    |
| 📴 Lista de                   | Interfases   | Ethernet            |               |                   |                                    |                             |                                                    |
|                              |              |                     |               |                   |                                    |                             | ≪ Inicio ≺ Anterior (1 - 2 of 2) Siguiente ト Fin 🕅 |
| Dispositivo                  | Tipo         | IP                  | Máscara       | Dirección MAC     | HW Info                            |                             | Estado                                             |
| Ethernet 0                   | STATIC       | 172.16.3.13         | 255.255.255.0 | 00:16:76:33:47:56 |                                    |                             | Conectado                                          |
| Ethernet 1                   | STATIC       | 172.16.254.254      | 255.255.255.0 | 00:04:75:B7:48:7B | ADMtek Comet rev 49 at 0xf8844000, | 00:04:75:B7:48:7B, IRQ 217. | Conectado                                          |
|                              |              |                     |               |                   |                                    |                             | 🗹 Inicio 🧹 Anterior (1 - 2 of 2) Siguiente 🗅 Fin 🕅 |

Figura P. 10 Ventana Red

#### Parámetros de Red:

Indica las características de red del servidor con los siguientes campos:

• Host: Nombre del Servidor

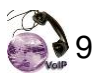

- Puerta de enlace: Dirección IP de la Puerta de Enlace
- DNS Primario: Dirección IP del Servidor de Resolución de Nombres Primario
- DNS Secundario: Dirección IP del Servidor de Resolución de Nombres Alternativo

#### Lista de Interfaces Ethernet:

Indica un listado de las interfaces de red disponibles, con los siguientes campos:

- **Dispositivo:** Nombre de la interface.
- Tipo: El tipo de dirección IP que tiene la interface, puede ser STATIC o DHCP
- IP: Dirección IP asignada a la interface.
- Máscara: Máscara de Red asignada a la interface.
- **Dirección MAC**: Dirección Física de la interface de red.
- Info HW: Información adicional sobre la interface de red.
- Estado: Muestra el estado físico Conectado o desconectado

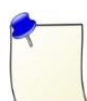

**Nota:** cualquier cambio que se realice en el sistema recordar dar clic también en el aviso Apply Configuration Changes, sino ningún cambio no tendrá efecto.

#### ADMINISTRACION DE USUARIOS

La opción del Submenú , permite crear y modificar los grupos de usuarios que tendrán acceso a la interfaz Web de Elastix que son tres grupos por defecto:

Administrar Usuar

- 1. Admin
- 2. Operator
- 3. User

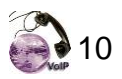

| Crear Nuevo Usuario |               |               |
|---------------------|---------------|---------------|
| login               | Nombre        | Grupo         |
| admin               | Administrator | Administrator |
| operator            | Operator      | Operator      |
| user                | user          | Extension     |

Figura P. 11 Usuarios disponibles.

Estos niveles de acceso significan a qué conjunto de menús tendrá acceso cada tipo de usuarios. El administrador es el único que tiene acceso universal, el operador acceso medio y el usuario telefónico no tiene acceso a casi ninguna funcionalidad.

#### **PERMISOS DE GRUPO**

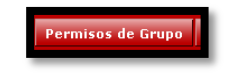

muestra los nombres de los

menús de Elastix, y a los que se tendrá acceso y luego clic en Aplicar.

| COUNTON         | MADE TELEPHONY | Sistema                                                      | Panel de Opera | dor Corr      | eo de Voz | Fax      | Reportes  | Facturación I |
|-----------------|----------------|--------------------------------------------------------------|----------------|---------------|-----------|----------|-----------|---------------|
| Información del | Sistema Co     | nfiguración PBX                                              | Red Administr  | ar Usuarios   | Permiso   | os de Gn | upo Idion | na Apagar     |
| 👌 Permise       | os de Grupo    |                                                              |                |               |           |          |           |               |
|                 | Grupo:         | Administrator<br>Administrator<br>Operator<br>Extension User |                |               | Mostr     | ar       |           |               |
| Aplicar         |                |                                                              | Recu           | rso           |           |          |           |               |
| V               |                |                                                              | Config         | uración PBX   |           |          |           |               |
|                 |                |                                                              | Flash          | Operator Par  | lei       |          |           |               |
|                 |                |                                                              | Asteri         | sk Recording  | Interface |          |           |               |
| V               |                |                                                              | Sugar          | CRM           |           |          |           |               |
| 1               |                |                                                              | Listad         | o de Fax Virt | ual       |          |           |               |
| V               |                |                                                              | Nuevo          | Fax Virtual   |           |          |           |               |
| V               |                |                                                              | Softpl         | nones         |           |          |           |               |
|                 |                |                                                              | Utilida        | des para Fax  | ¢         |          |           |               |
|                 |                |                                                              | Callin         | g Cards       |           |          |           |               |
|                 |                |                                                              | Lista d        | e Usuarios    |           |          |           |               |
|                 |                |                                                              | Inform         | nación del Si | stema     |          |           |               |
|                 |                |                                                              | Red            |               |           |          |           |               |
| V               |                |                                                              | Apaga          | ir            |           |          |           |               |

Figura P. 12 Ventana Permisos de Usuarios.

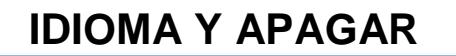

Idioma Apagai

La opción del Submenú

La opción del Submenú

, permite configurar el idioma para

la interfaz Web de Elastix y apagar o reiniciar el sistema.

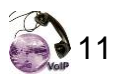

|                     | · · · ·                                                                                      | · · · · · · · · · · · · · · · · · · ·         |
|---------------------|----------------------------------------------------------------------------------------------|-----------------------------------------------|
| Idioma              |                                                                                              |                                               |
| Seleccionar idioma: | Español<br>Dansk<br>Deutsch<br>English                                                       | Cambiar                                       |
|                     | Français<br>Italiano<br>Polski<br>Portugués (Brasil)<br>Románă<br>Slovenščina<br>환국어<br>명부수숫 | Copyright © 2006 by <u>PaloSanto Solution</u> |

Figura P. 13 Ventana Idiomas y apagar

#### MENU PRINCIPAL (PANEL DE OPERADOR)

Panel de Operador

Dando clic en la pestaña podemos observar que es un manejador en flash de extensiones, para monitorear los terminales que se producen en el servidor.

|                         | ленак назн оре                        | ator i anei            |   |                                                                                                    |   |                                                                                                    |   |            |                     | NO th          |
|-------------------------|---------------------------------------|------------------------|---|----------------------------------------------------------------------------------------------------|---|----------------------------------------------------------------------------------------------------|---|------------|---------------------|----------------|
| Extensiones             | 😋 🐑 123 : Luna                        | 2 0 143 : Salcedo      | æ | Situentes 😋 301 : Cifuentes                                                                                                    | æ | 😋 🍋 417 : Teran                                                                                                    | A | Colas      |                     | Parque         |
| 🖸 🧐 102 : Aulestia 🛛 🕿  | • • • • • • • • • • • • • • • • • • • | 🕿 🔾 🤭 144 : Salon de   | Ŧ | <b>O ()</b> 302 :                                                                                                    | Ŧ | Second Second Se | Ŧ | C Srecepci | żż                  | Parked         |
| 🔍 🍋 103 : Bedon 🏾 🕿     | 00125 :                               | 🕿 🛇 🎨 145 : Tapia      | æ | Sog and the second second seco | Ŧ | Sol : Barreno                                                                                                    | æ |            |                     | O Parked       |
| O 🍋 104 : 🕿             | <b>0 (6)</b> 126 :                    | 🕿 🔍 🍋 146 : Tapia      | æ | Salazar                                                                                                    | æ | <b>0 6</b> 502 :                                                                                                    | æ | ĺ          |                     | Parked         |
| 🖸 🍋 106 : Carrera 🛛 🕿   | Otales Ma.                            | 🕿 🔍 🍋 147 : Tirado     | Ŧ | • 401 : Aguas                                                                                                    | æ | S03 : Guzman                                                                                                    | Ŧ | ĺ          |                     | Parked         |
| 💙 🍋 108 : Cifuentes 🛛 🕿 | 2 Sicolaide                           | <b>2 3 1</b> 48 :      | æ | 402 : Andrade                                                                                                    | Ŧ | 🛇 🥎 504 : Pareja                                                                                                    | æ |            |                     | Parked         |
| 🔾 🍋 109 : Cuamacas 🛛 🕿  | • • • • • • • • • • • • • • • • • • • | S C 149 : Vallejo      | æ | 🛇 🍋 403 : Carrera                                                                                                    | æ | S05 : Roldan                                                                                                    | æ | Ĩ          |                     | O Parked       |
| 🖸 🌑 110 : Cuchala 🛛 🕿   | O S 130 : Aguilar                     | 🕿 🔾 🍋 150 : Vasquez    | Ŧ | 404 : Cervantes                                                                                                    | Ŧ | S06 : Tafur                                                                                                    | Ŧ | 1          |                     | Parked         |
| 🖓 🐑 111 : Cueva 🖀       | • • • • • • • • • • • • • • • • • • • | 🕿 🛇 🍋 151 : Vasquez    | æ | 405 : Cifuentes                                                                                                    | Ŧ | S07 : Vaca                                                                                                    | Ŧ |            |                     | Parked         |
| 🛇 🍋 112 : Espinoza 🏾 🕿  | • • • • • • • • • • • • • • • • • • • | Tillacis               | æ | 🛇 🍋 406 : Flores                                                                                                    | æ | 🛇 🍋 508 : Vinueza                                                                                                    | æ |            |                     | O Parked       |
| 🔾 🌑 113 : Estrella 🛛 🕿  | CO Contractore 133 : Garrido          | 🕿 📿 🎨 153 : Zabala     | Ŧ | 🖸 🌑 407 : Gonzalez                                                                                                    | Ŧ | <b>0 1</b> 601 :                                                                                                    | Ŧ | Troncales  |                     |                |
| 🛇 🍋 114 : Farinango 🛛 🕿 | • • • • • • • • • • • • • • • • • • • | 🕿 🛇 🧐 154 : Aguirre    | æ | 🛇 😋 408 : Jaramillo                                                                                                    | æ | 602 :                                                                                                    | Ŧ | O 😋 Zap 1  | Ø                   | Zap            |
| <b>0 116 : 2</b>        | 🛇 🌑 135 : Proano                      | 🕿 🛇 🍋 156 : Torres     | æ | 🛇 🌑 409 : Martinez                                                                                                    | æ | <b>0 6</b> 603 :                                                                                                    | æ | 🔿 🍋 Zap 2  | Ø                   | <b>○</b> ♥Zap  |
| 🖓 🧐 116 : Garzon 🖉      | O S 136 : Revelo                      | <b>2 0 6</b> 157 :     | Ŧ | 😋 🥎 410 : Martinez                                                                                                    | Ŧ | <b>0 6</b> 604 :                                                                                                    | Ŧ | 🔿 🎨 Zap 3  | O                   | C SZap         |
| 🖸 🍋 117 : Gualpa 🛛 🕿    | • • • • • • • • • • • • • • • • • • • | <b>2 O (58</b> :       | æ | 00411:                                                                                                    | æ | <b>0 0</b> 805 :                                                                                                    | Ŧ | 🛇 🎨 Zap 4  | Ø                   | <b>O 🕒</b> Zap |
| O 🍽 118 : 🕿             | 🖸 🐑 138 : Rosero                      | <b>2 0 1</b> 59 :      | Ŧ | 😋 🍋 412 : Orozoo                                                                                                    | æ | <b>0 6</b> 06 :                                                                                                    | æ | 🔿 🍽 Zap 6  | Ø                   | <b>○</b> ♥Zap  |
| 🔾 🍋 119 : Gudino 🖉      | • • • • • • • • • • • • • • • • • • • | 🕿 🔾 🧐 160 : Caluqui    | Ŧ | 😋 🧐 413 : Pazmino                                                                                                    | Ŧ |                                                                                                    |   | 🔿 🤭 Zap 6  | Ô                   | Zap            |
| 🖸 🤲 120 : Jarrin 🏾 🕿    | 09140 :                               | 202 : Puente           | æ | ••••••••••••••••••••••••••••••••••••••                                                                                                    | Ŧ |                                                                                                    |   | 🔿 😋 Zap 7  | Ø                   | <b>O 🕒</b> Zap |
| 🖸 🧐 121 : Jingo 🖉       | • • • • • • • • • • • • • • • • • • • | 🕿 🛇 🍋 203 : Puente Ma. | æ | 🛇 🍋 415 : Reyes                                                                                                    | æ |                                                                                                    |   | 🔿 🧐 Zap 8  | Ø                   |                |
| 122 : Loyo 🏾            | 142 : Salazar                         | <b>20 0</b> 204 :      | æ | 416 : Rivadeneira                                                                                                    | æ | 1                                                                                                    |   | Zap 9      | $\hat{\mathcal{O}}$ |                |

Figura P. 14 Visualización Panel Operador.

#### **MENU PRINCIPAL (REPORTES)**

Dando clic en la pestaña indica listados y graficas de las llamadas, tiene dos secciones: Reporte CDR y Uso de Canales.

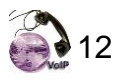

#### **REPORTE CDR**

Permite visualizar un listado con el detalle de las llamadas realizadas durante el intervalo de tiempo especificado, indicando el numero fuente, el numero destino el estado y duración.

| Reporte CDR Use de Canales |           |                   |                   |                   |                 |                         |                   |
|----------------------------|-----------|-------------------|-------------------|-------------------|-----------------|-------------------------|-------------------|
| 🔏 Reporte CDR              |           |                   |                   |                   |                 |                         |                   |
| Fecha Inicio: 11 Oct 2012  | Fecha F   | in: • 11 Oct 2012 | Campo: Destino    | ×                 | Estado: ALL     |                         | Filtrar           |
| * Exportar                 |           |                   |                   |                   | 🗠 Inicio 🧭 Ante | rior (1 - 50 of 1000) 5 | Siguiente 🕨 Fin 🙀 |
| Fecha                      | Fuente    | Destino           | Canal origen      | Canal destino     | Estado          | Duración                | PinSet            |
| 2012-10-11 07:05:33        | 3240      | 2612313           | SIP/3240-b671eab0 | Zap/1-1           | ANSWERED        | 73                      | 0303              |
| 2012-10-11 07:33:32        | 1010      | 105105            | SIP/1010-b672f5a0 | Zap/6-1           | ANSWERED        | 59                      | 7405              |
| 2012-10-11 07:34:48        | 1010      | 105105            | SIP/1010-b6734830 | Zap/6-1           | ANSWERED        | 21                      | 7405              |
| 2012-10-11 07:35:11        | 1010      | 105105            | SIP/1010-b6734830 | Zap/6-1           | ANSWERED        | 47                      | 7405              |
| 2012-10-11 07:36:01        | 1010      | 105105            | SIP/1010-b6737450 | Zap/6-1           | ANSWERED        | 11                      | 7405              |
| 2012-10-11 07:36:14        | 1010      | 105105            | SIP/1010-b6734830 | Zap/6-1           | ANSWERED        | 210                     | 7405              |
| 2012-10-11 07:42:21        | 4150      | 2920119           | SIP/4150-b6726f10 | Zap/1-1           | ANSWERED        | 140                     | 5915              |
| 2012-10-11 07:44:53        | 1010      | 2030              | SIP/1010-b67216d0 | SIP/2030-0a4c97a8 | NO ANSWER       | 0                       |                   |
| 2012-10-11 07:48:30        | 4190      | 022430992         | SIP/4190-b671eab0 |                   | ANSWERED        | 1                       |                   |
| 2012-10-11 07:54:26        | 4520      | 2953153           | SIP/4520-b672f5a0 | Zap/2-1           | ANSWERED        | 47                      | 7021              |
| 2012-10-11 07:54:02        | 2710      | 2652013           | SIP/2710-b6726f10 | Zap/1-1           | ANSWERED        | 181                     | 8812              |
| 2012-10-11 07:54:42        | 062643771 | 4150              | Zap/4-1           | SIP/4150-0a4c97a8 | ANSWERED        | 219                     |                   |
| 2012-10-11 07:56:16        | 3010      | 2959754           | SIP/3010-b671eab0 | Zap/2-1           | ANSWERED        | 142                     | 7189              |
| 2012-10-11 07:59:18        | 4150      | 7160              | SIP/4150-b671eab0 | SIP/7160-0a4c97a8 | ANSWERED        | 11                      |                   |
| 2012-10-11 07:59:29        | 7010      | 4320              | SIP/7010-b672c980 | SIP/4320-0a472ce0 | ANSWERED        | 3                       |                   |
| 2012-10-11 08:00:17        | 3010      | 4310              | SIP/3010-b673f8b0 | SIP/4310-0a4c97a8 | ANSWERED        | 68                      |                   |

Figura P. 15 Ventana Reporte CDR

#### **USO DE CANALES**

Permite visualizar mediante un gráfico estadístico número de llamadas simultáneas.

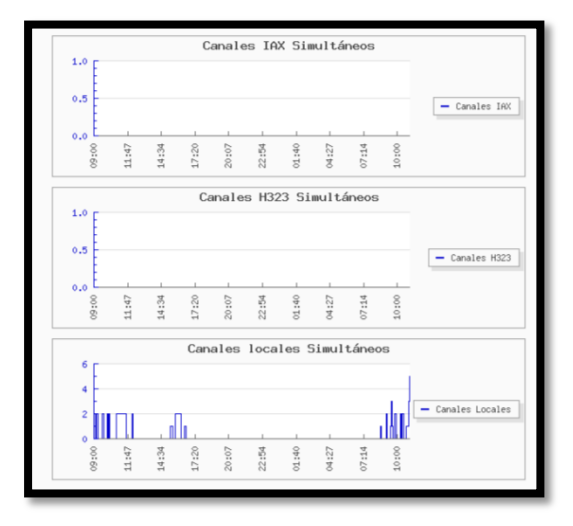

Figura P. 16 Grafica de llamadas simultaneas.

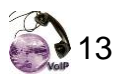

#### **MENU PRINCIPAL (REPORTES)**

#### Descargas

Dando clic en la pestaña permite descargar Xten Lite o Firefly, que son software para la simulación de teléfono IP por un computador. Con solo dar clic en el link se puede descargar dichos simuladores.

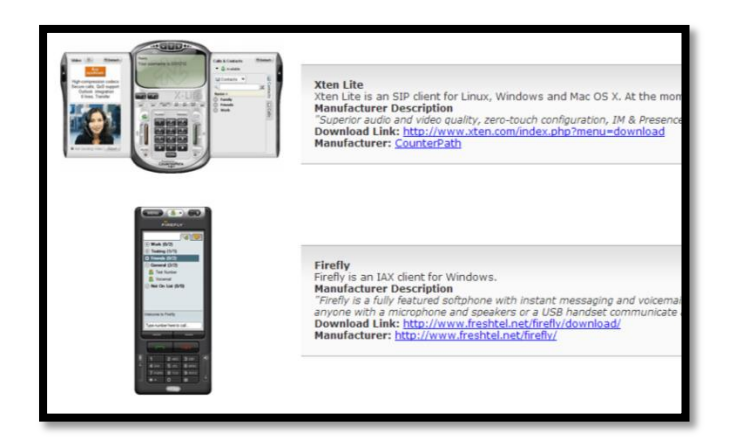

Figura P. 17 Softphones disponibles para descargar

#### Gobierno Provincial de Imbabura

# GOBIERNO PROVINCIAL DE IMBABURA

# **MANUAL DE USUARIO**

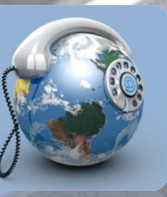

### **TELEFONIA IP**

Desarrollado por: Jenny Villegas

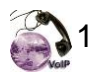

#### CONTENIDO

| INDICE DE FIGURAS              | 1 |
|--------------------------------|---|
| INDICE DE TABLAS               | 1 |
| INTRODUCCION                   | 2 |
| CONFIGURACION TELEFONO         | 2 |
| USO TELEFONO IP CISCO SPA-502g | 3 |

#### **INDICE DE FIGURAS**

Figura Q. 1 Componentes Teléfono IP Cisco \_\_\_\_\_\_3

#### **INDICE DE TABLAS**

 Tabla Q. 1 Combinación teclas de utilización.
 4

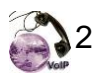

#### **INTRODUCCION**

En el Gobierno Provincial de Imbabura existe varias marcas y modelos de teléfonos IP, por lo que el siguiente manual se detalla la configuración y utilización del teléfono IP Cisco spa 502g, tomando en cuenta que los otros tienen un similar funcionamiento.

#### CONFIGURACION TELEFONO

Para poder configurar el teléfono primero lo armamos físicamente, luego realizamos los siguientes pasos:

- Conectar el teléfono a la corriente el teléfono y a un Switch no configurable.
- Presiona el botón configuración
- Configurar una dirección IP fija de la red a la que corresponda.
- Editar la VLAN en la que se encuentra.
- Reiniciar el teléfono IP
- Ingresar en la consola de administración normalmente, mediante el navegador de su preferencia e ingresando la IP asignada

advanced

← → C 🗋 172.16.40.110/admin/advanced

- Clic en la opciones avanzadas
- Configurar en la pestaña Ecuador.
- - la zona horaria GMT-05:00 para
- Configurar en la pestaña
   el nombre del dueño del teléfono, la extensión que se visualizará, el texto al encenderse.

Regional

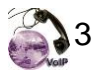

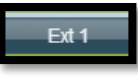

habilitamos esta extensión para su

uso, el nombre, la extensión y el password.

Configurar en la pestaña

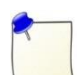

•

**Nota:** los demás parámetros se los configura por defecto debido a su correcto funcionamiento en los equipos.

#### **USO TELEFONO IP CISCO SPA-502g**

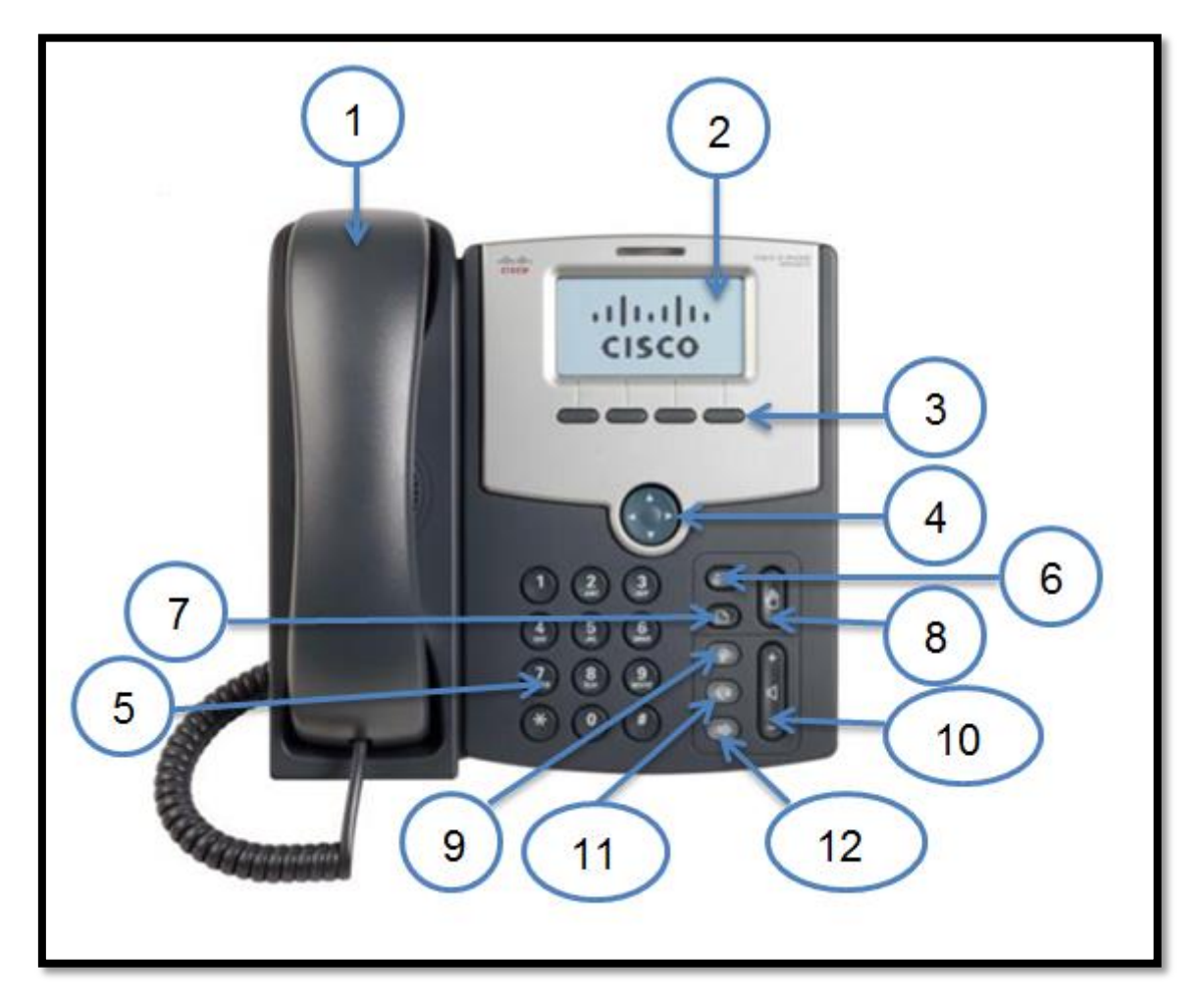

Figura Q. 1 Componentes Teléfono IP Cisco

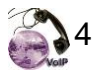

- 1. Auricular: Se descuelga para hacer llamadas o responder.
- 2. Pantalla LCD: Muestra la fecha y la hora, nombre y la extensión.
- **3. Botones de función:** Presionar botón para realizar la función indicada en la pantalla.
- **4. Botones de navegación:** Para desplazarse hacia arriba, abajo, derecha e izquierda entre las funciones.
- 5. Teclado: se usa para marcar teléfonos, escribir mensajes y seleccionar elementos del menú.
- 6. Botón mensajes: presionarlo para acceder al correo de voz.
- 7. Botón retener: presionarlo para poner la llamada en espera.
- 8. Botón de menú de configuración: se puede configurar las características y preferencias, acceder al historial de llamadas.
- **9. Botón silenciar:** silenciar (verde) o activar el teléfono. Cuando parpadea no hay red.
- **10.Botón volumen:** (+) para subir el volumen y (-) para bajar el volumen del auricular.
- **11.Botón auricular:** para activar o desactivar el auricular se recomienda si se tiene manos libres.
- 12. Botón altavoz: activa o desactiva el altavoz (verde=activo)

A continuación se detalla la combinación de teclas con las que se puede realizar varias acciones como transferencias de llamadas y más.

| COMBINACION    | FUNCION                                     |  |  |  |  |
|----------------|---------------------------------------------|--|--|--|--|
| ## extensión#  | Capturar llamada de otra extensión.         |  |  |  |  |
| ** extensión * | Primero preguntar para capturar la llamada. |  |  |  |  |

Tabla Q. 1 Combinación teclas de utilización.

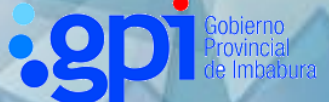

### GOBIERNO PROVINCIAL DE IMBABURA

# MANUAL DE ADMINISTRACION USUARIO

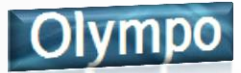

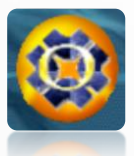

### SERVIDOR CONTABLE FINANCIERO "OLYMPO"

Desarrollado por: Jenny Villegas

CONTENIDO
# Tabla de contenido

| INTRODUCCION                                     |
|--------------------------------------------------|
| CARACTERISTICAS MINIMAS DE HARDWARE SERVIDOR     |
| CARACTERISTICAS MINIMAS DE HARDWARE CLIENTE      |
| ADQUISICION DE LICENCIA DE WINDOWS SERVER 2008 4 |
| PROCESO DE INSTALACION                           |
| ACTIVACION DE ACCESO REMOTO EN SERVIDOR          |
| ACTIVACION DE ACCESO REMOTO DESDE OTRA PC 8      |
| CREACIÓN DE UNA NUEVA EMPRESA 8                  |
| MENU INICIALIZACIONES                            |
| CREACIÓN DE USUARIOS 10                          |
| MENU REPORTES 11                                 |
| MENU VENTANAS 11                                 |
| MENU AYUDA 13                                    |
| PERMISOS DE ACCESO PARA USUARIOS 13              |
| TAREAS DE RESPALDO DE BASES DATOS 14             |
| RESTAURACION DE LA BASE DE DATOS 16              |
| INSTALAR CLIENTE OLYMPO EN LA PC 18              |

# **INDICE DE FIGURAS**

| Figura R. 1 Licencia Microsoft Original                     | 4  |
|-------------------------------------------------------------|----|
| Figura R. 2 Instalación OLYMPO                              | 4  |
| Figura R.3 Configuración SQL Server                         | 5  |
| Figura R. 4 Habilitación del puerto 1433                    | 5  |
| Figura R. 5 Bases de Datos existentes                       | 6  |
| Figura R. 6 Ventana Inicio SQL Server 2008                  | 6  |
| Figura R. 7 Creacion de usuario Fenix                       | 7  |
| Figura R.8 Ventana propiedades del sistema.                 | 7  |
| Figura R. 9 Conexión remota al Servidor Olympo. Fuente: GPI | 8  |
| Figura R.10 Creación empresa 2013                           | 9  |
| Figura R.11 Ventana inicializaciones.                       | 10 |
| Figura R. 12 Ventana Usuarios                               | 11 |
| Figura R. 13 Ventana Reportes                               | 11 |
| Figura R. 14 Ventanas                                       | 12 |
| Figura R. 15 Menu Ayuda                                     | 12 |
| Figura R. 16 Ventana Ayuda                                  | 13 |
| Figura R. 17 Ventana Privilegios de acceso.                 | 13 |
| Figura R. 18 Ventana Back up                                | 14 |
| Figura R. 19 Ventana Add                                    | 15 |
| Figura R. 20 Proceso de copia                               | 15 |
| Figura R. 21 Bases de datos existentes.                     | 15 |
| Figura R. 22 Restaurar Base de Datos                        | 16 |
| Figura R. 23 Menú                                           | 17 |
| Figura R. 24 Ventana bases de datos                         | 17 |
| Figura R. 25 Pantalla inicio Olympo v7.0                    | 18 |

# INTRODUCCION

El Sistema Contable Financiero OLYMPO, fue diseñado tomando en cuenta, que la seguridad de la información de las instituciones son un elemento indispensable, además este manual va dirigido para el uso de la persona responsable de administrar el buen funcionamiento del Sistema.

OLYMPO, tiene dos partes funcionales: **Administrador y Operativo**, una como administrador que se la trata en este manual y la otra en el manual de usuario, con el objeto de separar las funciones y responsabilidades.

**Administrador.-** se encarga de administrar el Sistema y de controlar el funcionamiento eficiente del Sistema, en sí de las actividades más comunes como control de ingreso y control de usuarios, permisos de acceso a diferentes módulos, además de la solución de problemas de conexión de la red, obtención de respaldos y ayuda a los usuarios.

*Operativo.-* es la persona que realiza tareas o transacciones operativas que se generan día a día, en cada uno de módulos correspondientes del sistema.

# CARACTERISTICAS MINIMAS DE HARDWARE SERVIDOR

Para proceder con la instalación del Sistema se deben considerar los prerequisitos que se detalla a continuación.

#### Características Técnicas Servidor

- RAM Recomendado: 3 GB o más
- Espacio en el disco duro 5 GB de espacio libre
- Sistema Operativo Windows
- Microsoft SQL Server 2000 o Superior
- Red 100 Mbps
- Conectividad servidor y equipos

# **CARACTERISTICAS MINIMAS DE HARDWARE CLIENTE**

Requerimientos Técnicos necesarios para la instalación del sistema cliente:

- RAM Recomendado: 1 GB o más
- Espacio en el disco duro 2 GB de espacio libre
- Procesador Compatible con Pentium III o superior
- Recomendado: 1 GHz o más
- Sistema operativo SP2 de Windows XP Professional, Windows Vista Home Basic, y Windows 7.
- Configuración Regional del equipo.
  - a. Se debe establecer en los formatos de "Número y Moneda" el símbolo punto "." para los decimales
  - b. Para separación de miles coma ","
  - c. Formato de Fecha "dd/mm/aaaa"
  - d. Formato de Hora "HH:mm:ss"

# **ADQUISICION DE LICENCIA DE WINDOWS SERVER 2008**

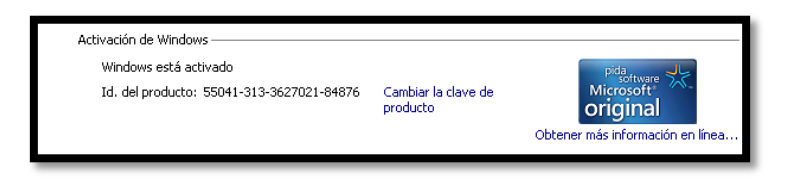

Figura R. 1 Licencia Microsoft Original

# **PROCESO DE INSTALACION**

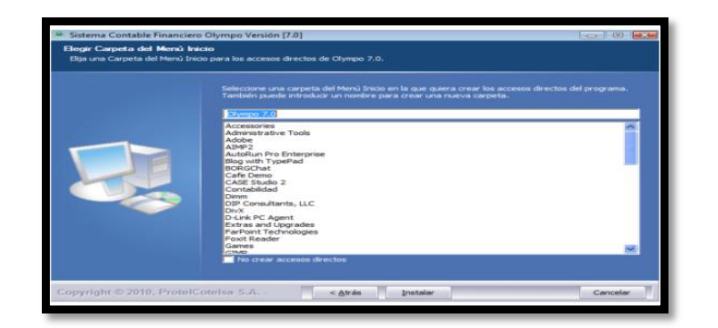

Figura R. 2 Instalación OLYMPO

- 1. Instalación Windows Server 2008 R2 OLP Anexo C
- Instalación de SQL server 2008 r2express de 64 bits (libre) 5GB por Base de Datos.
- Copiar carpeta adquirida previamente por el proveedor denominada OlympoV7.
- **4.** Habilitar acceso remoto para la base de datos mediante sql server configuration manager

| 🚟 Sql Server Configuration Manager                                                                                                    |            |        |          |                      | X                       |
|----------------------------------------------------------------------------------------------------|------------|--------|----------|----------------------|-------------------------|
| Archivo Acción Ver Ayuda                                                                                                    |            |        |          |                      |                         |
| 🗇 🔿 💋 🤮 🔛                                                                                                    |            |        |          |                      |                         |
| 1 SQL Server Configuration Manager (Local)                                                                                                    | Alias Name | Server | Protocol | Parameters           |                         |
| SQL Server Services<br>SQL Server Network: Configuration (32bk)<br>SQL Server Network: Configuration (32bk)<br>SQL Networ Client 10.0 Configuration<br>SQL Networ Client 10.0 Configuration<br>Configuration<br>Configuration<br>Configuration<br>Configuration |            |        |          | No hay elementos dis | ponibles en esta vista. |

Figura R.3 Configuración SQL Server.

5. Habilitar el puerto 1433 para acceso a clientes.

| Activo Acción Wr Avdds Activo Vr Avdds  Activo Acción Wr Avdds  3 (1) (1) (1) (1) (1) (1) (1) (1) (1) (1)                                                                                                    |     |                      |                       |       |               | Sol Server Configuration Manager                              |
|----------------------------------------------------------------------------------------------------|-----|----------------------|-----------------------|-------|---------------|---------------------------------------------------------------|
| Num Color to Product Services Services |     |                      |                       |       |               | Archup Acción Var Aunda                                       |
| Image: Sol. Server Chargeration Manager (Local)         Image: Sol. Server Chargeration (Stable)         Image: Sol. Server Chargeration (Stable)         Image: Sol. Server Chargeration (Stable)         Image: Sol. Server Chargeration (Stable)         Image: Sol. Server Chargeration (Stable)         Image: Sol. Server Chargeration (Stable)         Image: Sol. Server Chargeration (Stable)         Image: Sol. Server Chargeration (Stable)         Image: Sol. Server Chargeration (Stable)         Image: Sol. Server Chargeration (Stable)         Image: Sol. Server Chargeration (Stable)         Image: Sol. Server Chargeration (Stable)         Image: Sol. Server Chargeration (Stable)         Image: Sol. Server Chargeration (Stable)         Image: Sol Server Chargeration (Stable)         Image: Sol Server Chargeration (Stable)         Image: Sol Server Chargeration (Stable)         Image: Sol Server Chargeration (Stable)         Image: Sol Server Chargeration (Stable)         Image: Sol Server Chargeration (Stable)         Image: Sol Server Chargeration (Stable)         Image: Sol Server Chargeration (Stable)         Image: Sol Server Chargeration (Stable)         Image: Sol Server Chargeration (Stable)         Image: Sol Server Chargeration (Stable)         Image: Sol Server Chargeration (Stable)                                                                                                    |     |                      |                       |       |               |                                                               |
| 30 Sock Server Configuration Interaction (Cach)       Name       Order       Enabled         30 Sock Server Intervol: Configuration (Stable)       TOP(IP       2       Enabled         30 Sock Server Intervol: Configuration (Stable)       TOP(IP       2       Enabled         30 Sock Server Intervol: Configuration (Stable)       TOP(IP       2       Enabled         30 Sock Server Intervol: Configuration (Stable)       TOP(IP       3       Enabled         30 Sock Native Claret 10.0 Configuration (Stable)       TOP(IP       4       Enabled         30 Sock Native Claret 10.0 Configuration (Stable)       Top(IP       1       Enabled         30 Sock Native Claret 10.0 Configuration (Stable)       Top(IP       1       Enabled         30 Claret PhotoClaret 10.0 Configuration (Stable)       Top(IP       1       Intervolution (Stable)         40 Alases       ProtoCol       Intervolution (Stable)       Intervolution (Stable)         41 Alases       Intervolution (Stable)       Intervolution (Stable)       Intervolution (Stable)         42 Content       Intervolution (Stable)       Intervolution (Stable)       Intervolution (Stable)         43 Content       Intervolution (Stable)       Intervolution (Stable)       Intervolution (Stable)         44 Contenee       Intervolution (Stable)       Intervol                                                                                                    |     |                      |                       |       |               | P 🗣 🔼 🔛 💌 🔟                                                   |
| Image: Service Service       Image: Service Service       Image: Service Service       Image: Service Service         Sock Server Service       Sock Server Service       Image: Service Service       Image: Service Service         Image: Sock Server Service       Sock Server Service       Image: Service Service       Image: Service Service         Image: Sock Server Service       Sock Server Service       Image: Service Service Service       Image: Service Service                                                                                                    |     |                      | Enabled               | Order | Name          | SQL Server Configuration Manager (Local)                      |
| ■ So Server Network Configuration (32bb)       T(TO/IP)       2       Enabled         ■ So Server Network Configuration       ■       T(TO/IP)       2       Enabled         ■ Protocol       T(To/IP)       4       Enabled         ■ Protocol       Configuration       ■       •       •         ■ Protocol       Configuration       ■       •       •         ■ Protocol       ■       •       •       •         ■ Abases       ■       •       •       •         ■ Protocol       ■       •       •       •         ■ Protocol       ■       •       •       •         ■ Protocol       ■       •       •       •         ■ Protocol       ■       •       •       •         ■ Protocol       ■       •       •       •         ■ Protocol       ■       •       •       •         ■ Protocol       ■       •       •       •         ■ Protocol       ■       •       •       •         ■ Protocol       ■       •       •       •         ■ Protocol       ■       •       •       •         ■ Protocol <td></td> <td></td> <td>Enabled</td> <td>1</td> <td>Shared Memory</td> <td>SQL Server Services</td>                                                                                                    |     |                      | Enabled               | 1     | Shared Memory | SQL Server Services                                           |
| B → SQ, Native Carring action (SBR)                                                                                                    |     |                      | Enabled               | 2     | TCP/IP        | SQL Server Network Configuration (32bit)                      |
| Absee     Your Statute Methods Configuration     General     Protocol     Control 10:00     Control 10:00     Cont      |     |                      | Enabled               | 3     | Named Pipes   | SQL Native Client 10.0 Configuration (32bit)                  |
| Contract Configuration     Configuration     Abases      Propiedades: ICP/IP      Protocol      Protocol      Command      Contract      Contract           |     |                      | Enabled               | 4     | AIV 6         | SQL Server Network Configuration     Protocolk for SQLEVERESS |
| Clerk Protocols  Propiedades: 1CP/IP  Protocol  Propiedades: 1CP/IP  Protocol  Clerk Port Id33  Enabled Yes Keep Alve Interval 1000  Default Port Default Port Default port Default port Default port Default port                                                                                                    |     |                      |                       |       |               | Sol Native Client 10.0 Configuration                          |
| Abares      Protocol      Command      Protocol      Command      Command          | 2 1 | 9                    | Despiedades: TCD/ID   |       |               | S. Client Protocols                                           |
| Protoci                                                                                                    |     |                      | Propiedades: TCP/IP   |       |               | 🚔 Aliases                                                     |
| Communit     Contained     Contained        |     |                      | Protocol              |       |               |                                                               |
| Default Port         Default port         1433         Evaluation         Keep Alve Interval         1000                                                                                                    | -11 |                      | E canad               |       |               |                                                               |
| Default Port       Default port       Default port                                                                                                    |     | 1433                 | Default Port          |       |               |                                                               |
|                                                                                                    |     | Ves                  | Enabled               |       |               |                                                               |
|                                                                                                    |     | 30000                | Keep Alive            |       |               |                                                               |
| Default Port                                                                                                    |     | 1000                 | Keep Alive Interval   |       |               |                                                               |
| Default Port                                                                                                    |     |                      |                       |       |               |                                                               |
| Default Port                                                                                                    |     |                      |                       |       |               |                                                               |
| Default Port                                                                                                    |     |                      |                       |       |               |                                                               |
| Default Port Default port on which connection will be made                                                                                                    |     |                      |                       |       |               |                                                               |
| Default Port Default port Default port                                                                                                    |     |                      |                       |       |               |                                                               |
| Default Port Default correction will be made                                                                                                    |     |                      |                       |       |               |                                                               |
| Default Port Default port on which connection will be made                                                                                                    |     |                      |                       |       |               |                                                               |
| Default Port Default port on which connection will be made                                                                                                    |     |                      |                       |       |               |                                                               |
| Default Port Default port on which connection will be made                                                                                                    |     |                      |                       |       |               |                                                               |
| Default Port<br>Default port on which connection will be made                                                                                                    |     |                      |                       |       |               |                                                               |
| Default Port<br>Default port on which connection will be made                                                                                                    |     |                      |                       |       |               |                                                               |
| Default port on which connection will be made                                                                                                    |     |                      | Default Port          |       |               |                                                               |
|                                                                                                    |     | will be made         | Default port on which |       |               |                                                               |
|                                                                                                    |     |                      |                       |       |               |                                                               |
|                                                                                                    |     | E E                  |                       |       |               |                                                               |
| Aceptar Cancelar Aplicar Ayus                                                                                                    | da  | ncelar Aplicar Ayuda | Aceptar               |       |               |                                                               |
|                                                                                                    |     |                      |                       |       | 1             |                                                               |

Figura R. 4 Habilitación del puerto 1433

 Creación de las 4 base de datos ejecutando el scrip de creación de tablas Olympo. Utilizando open file o mediante un backup dar clic derecho en la pantalla y la opción *attach*.

| Kicrosoft SQL Server Management Studio                                                                                                    |                                                                                                    |    |
|----------------------------------------------------------------------------------------------------|----------------------------------------------------------------------------------------------------|----|
| File Edit View Tools Window Community                                                                                                    | Help                                                                                                    |    |
| Concet : get/corr     Image: Concet : get/concet.       Concet : get/conl (Sc): Server 10.0.1600 - SERVIDOR4)Adm       Image: Concet.       Image: Concet.       Image: C | Object Explorer Details       Image: Second Second Sec |    |
|                                                                                                    | GEOBACKUP                                                                                                    |    |
| Ready                                                                                                    |                                                                                                    | 1. |

Figura R. 5 Bases de Datos existentes.

7. Creación cliente fénix.- Entramos en Sql Server Managment estudio como usuario Windows para poder crearlo hacemos lo siguiente:

| Connect to Server | Server 2008             |   |
|-------------------|-------------------------|---|
| Server type:      | Database Engine         | • |
| Server name:      | local                   | - |
| Authentication:   | Windows Authentication  | - |
| User name:        | SERVIDOR4\Administrador | * |
| Password:         |                         |   |
|                   | Remember password       |   |

Figura R. 6 Ventana Inicio SQL Server 2008

- Clic derecho en Logins / New login
- Ingreso de clave correspondiente.
- Configurar parametros requeridos, de acuerdo a las necesidades.

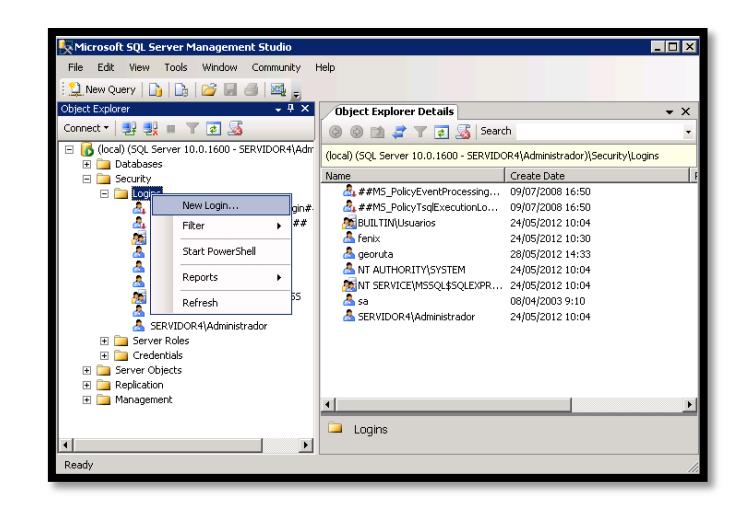

Figura R. 7 Creacion de usuario Fenix

 Compartir carpeta OLYMPOV7 con permisos de modificación para los usuarios que acceden al sistema solo en el servidor.

# ACTIVACION DE ACCESO REMOTO EN SERVIDOR

|   | iedades del sistema X                                                                                                    |
|---|----------------------------------------------------------------------------------------------------|
| N | ombre de equipo   Hardware   Opciones avanzadas   Acceso remoto                                                                                                    |
|   | Asistencia ferriota                                                                                                    |
|   | Permitir conexiones de Asistencia remota a este equipo                                                                                                    |
|   |                                                                                                    |
|   |                                                                                                    |
|   | Opciones avanzadas                                                                                                    |
|   |                                                                                                    |
| Г | Escritorio remoto                                                                                                    |
|   | Haga clic en una opción y después especifique quién puede                                                                                                    |
|   |                                                                                                    |
|   | No permitir las conexiones a este equipo                                                                                                    |
|   | <ul> <li>Permitir las conexiones desde equipos que ejecuten<br/>cualquier versión de Escritorio remoto (menos seguro)</li> </ul>                                                                            |
|   |                                                                                                    |
|   | C Permitir sólo las conexiones desde equipos que ejecuten Escritorio                                                                                                    |
|   | C Permitir sólo las conexiones desde equipos que ejecuten Escritorio<br>remoto con Autenticación a nivel de red (más seguro)                                                                                |
|   | Permitir sólo las conexiones desde equipos que ejecuten Escritorio<br>remoto con Autenticación a nivel de red (más seguro)                                                                                  |
|   | Permitir sólo las conexiones desde equipos que ejecuten Escritorio remoto con Autenticación a nivel de red (más seguro)  Ayudame a elegir Seleccionar usuarios                                              |
|   | Permitir sólo las conexiones desde equipos que ejecuten Escritorio remoto con Autenticación a nivel de red (más seguro)  Ayudarme a elegir Seleccionar usuarios                                             |
|   | Permitir sólo las conexiones desde equipos que ejecuten Escritorio remoto con Autenticación a nivel de red (más seguro)  Avudarme a elegir      Seleccionar usuarios      Acentar      Cancelar      Anicar |

Figura R.8 Ventana propiedades del sistema.

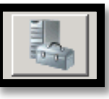

se abre la venta de Administrador del sistema/

Propiedades del sistema.

9. Dar clic en el icono

**10.** Clic en escritorio remoto en la opción "Permitir las conexiones desde equipos que ejecuten cualquier versión de escritorio remoto".

ACTIVACION DE ACCESO REMOTO DESDE OTRA PC

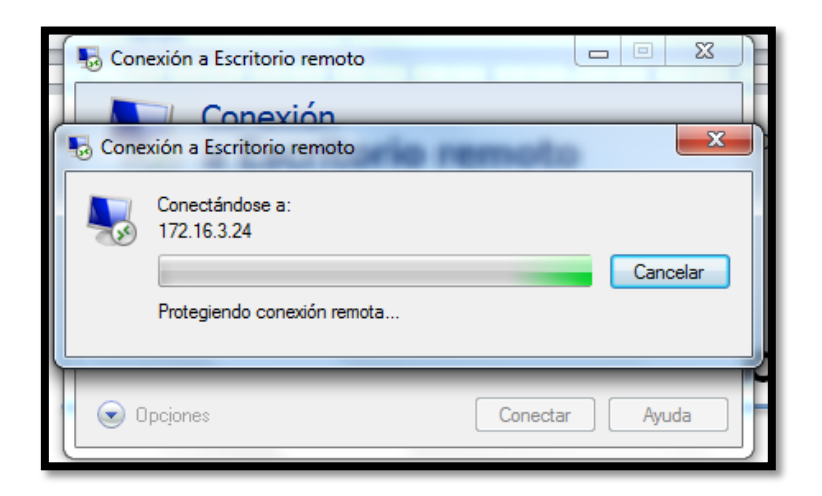

Figura R. 9 Conexión remota al Servidor Olympo. Fuente: GPI.

Para ello seguimos los siguientes pasos:

- Vamos a la opción Conexión a Escritorio Remoto.
- Ingreso de datos: Equipo: Dirección IP del servidor y clic en conectar.
- Ingreso de clave de Administrador.
- Aceptar.

# CREACIÓN DE UNA NUEVA EMPRESA

Una nueva empresa se crea cada año calendario, se procede de la siguiente manera:

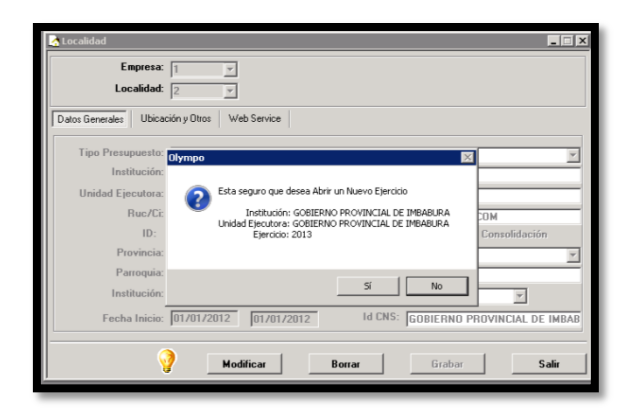

Figura R.10 Creación empresa 2013

1. Ingresar como Administrador en el Olympo V7.0.ini

Inicializaciones

2. Ir al menú

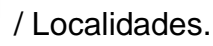

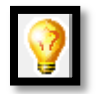

- 3. Dar clic izquierdo en el icono
- **4.** A continuación nos aparecerá un mensaje, debemos confirmar si vamos a crear o no la nueva Empresa para el ejercicio económico 2013
- 5. Crear una Localidad, y Utilizar el mismo catálogo.
- 6. A continuación se cerraran todas las ventanas del sistema mientras se realiza el proceso de creación de empresas, esto puede tomar unos minutos, dependiendo del tamaño de la base de datos a crear.
- Ingrese al sistema de la nueva empresa como usuario operativo y grabe parámetros en todos y cada uno de los módulos que utilicen Contabilidad, Cartera y Proyectos, Anexos Financiero.

# **MENU INICIALIZACIONES**

| 🥸 GC | BIERNO PRI    | DVINCIAL D | E IMBABUR | A       |            |           |
|------|---------------|------------|-----------|---------|------------|-----------|
| Ini  | cializaciones | Procesos   | Reportes  | Modulos | 🏭 Ventanas | (?) Ayuda |
| 1    | División Pol  | ítica      |           |         |            |           |
| à    | Localidades   | i          |           |         |            |           |
| 8    | Módulos Ex    | ternos     |           |         |            |           |
|      | Generar Me    | enus       |           |         |            |           |
| #    | Perfiles      |            |           |         |            |           |
|      | Punto Emis    | ión        |           |         |            |           |
| 1    | Usuarios      |            |           |         |            |           |
| -21  | Salir         |            |           |         |            |           |
|      |               |            |           |         |            |           |

Figura R.11 Ventana inicializaciones.

- División política: Listado de parroquias cantones y provincias del Ecuador.
- Localidades: Datos generales, ubicación y otros de la persona representante en este caso el Prefecto de Imbabura.
- Generar menús:
- **Perfiles:** Provee de privilegios a los usuarios dependiendo del módulo en el que se encuentra.
- Usuarios: permite modificar contraseña y acceso a administrador
- Salir: Sale de toda la aplicación.

# **CREACIÓN DE USUARIOS**

| Inic      | ializaciones  | Procesos | Rep |
|-----------|---------------|----------|-----|
| 1         | División Polí | tica     |     |
| à         | Localidades.  |          |     |
| 8         | Módulos Ext   | ernos    |     |
| 1         | Generar Men   | us       |     |
| 1         | Perfiles      |          |     |
|           | Punto Emisio  | on       |     |
| <b>**</b> | Usuarios      |          |     |
| -39       | Salir         |          |     |
|           |               |          | _   |

Para crear usuarios, nos vamos a 📕

, ingreso de datos

personales como nombre, contraseña, confirmar contraseña los más básicos.

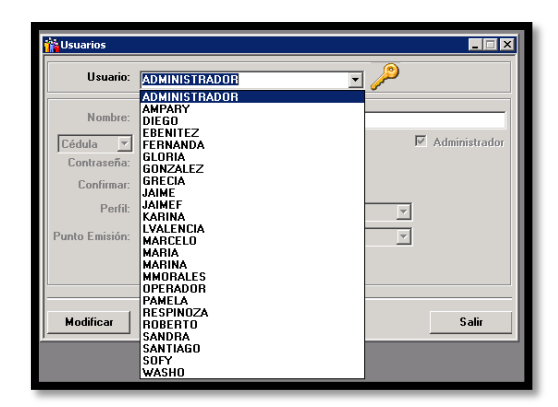

Figura R. 12 Ventana Usuarios

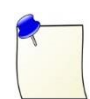

**Nota:** es importante poner el botón grabar sino ninguno de nuestros cambios se realizarán.

# **MENU REPORTES**

Se puede generar reportes de audiroria de usuarios de accesos de ciertos usuarios mediante busqueda y en los modulos que ellos utilicen o tengan a disposicion.

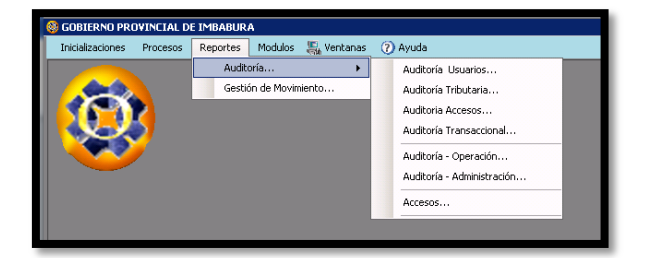

Figura R. 13 Ventana Reportes

Además en la opción Gestión de Movimientos, podemos ver las acciones realizadas y el modulo que están utilizando y la acción realizada, en un periodo de tiempo específico.

# **MENU VENTANAS**

Tipo de vistas de ventanas con las siguientes opciones cascada, mosaico horizontal, mosaico vertical y minimizar.

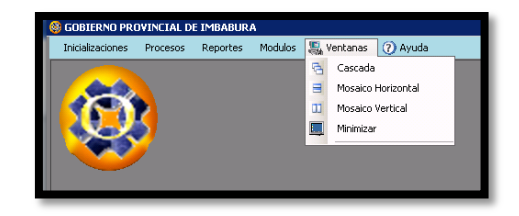

Figura R. 14 Ventanas

# **MENU AYUDA**

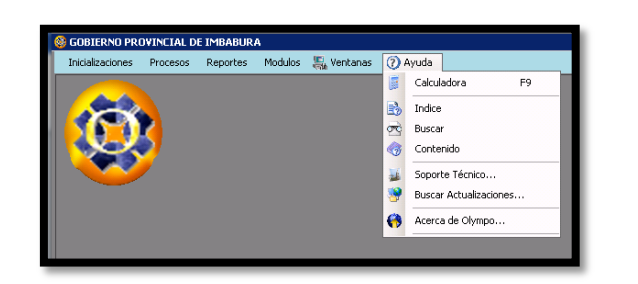

Figura R. 15 Menu Ayuda

- Calculadora: es una herramienta de ayuda extra que siempre se necesita en este tema de contabilidad.
- Soporte técnico: podemos enviar mail a nuestro proveedor del sistema • y darnos contestarnos cualquier tipo de duda.
- Acerca de Olympo: Características referenciales de Olympo.

Nota: es importante tener en cuenta que cualquier tipo de problema grave que

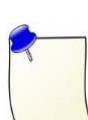

se tenga en el manejo del sistema, utilizar el soporte tecnico que inmediantamente ProtelCotelsa S.A. responderá lo más rapido posible a el mail, si ya son problemas demasiado graves que no se pueda solucionar la empresa enviara un tecnico responsable.

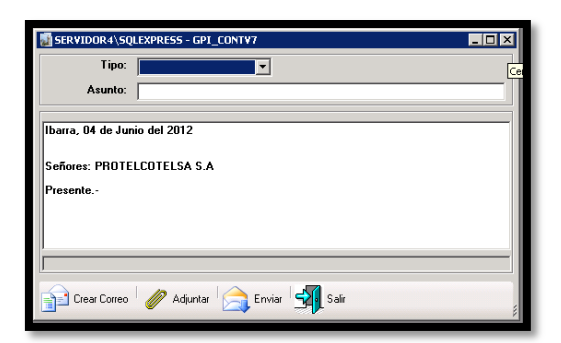

Figura R. 16 Ventana Ayuda

# PERMISOS DE ACCESO PARA USUARIOS

Cabe recalcar que los permisos de usuarios los emite la directora del departamento financiero, los pasos son los siguientes:

• Inicializaciones/Usuarios y clic en el icono

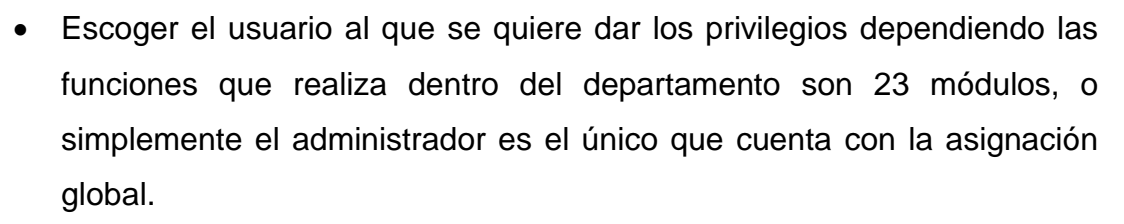

ß

- Grabar o eliminar privilegios
- Salir

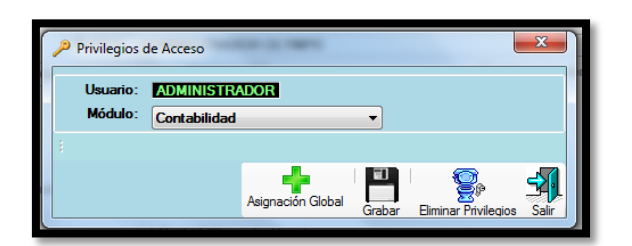

Figura R. 17 Ventana Privilegios de acceso.

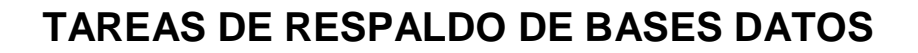

#### Pasos para Respaldar la Base de Datos del Sistema Olympo

La base de datos de Olimpo se encuentra en SQL Server. De acuerdo a indicaciones de Protelcotelsa S.A., se deben seguir los siguientes pasos:

1. Respaldar todas las Bases de datos, siguiendo estas indicaciones:

1.1 Iniciar SQL Server Management Studio ingresando como usuario Administrador.

1.2 Seleccionar la Base de datos a Respaldar.

1.3 Dar clic derecho sobre la Base de Datos y seleccionar.: Tasks/BackUP (o lo que corresponda en español), según se muestra en la siguiente figura:

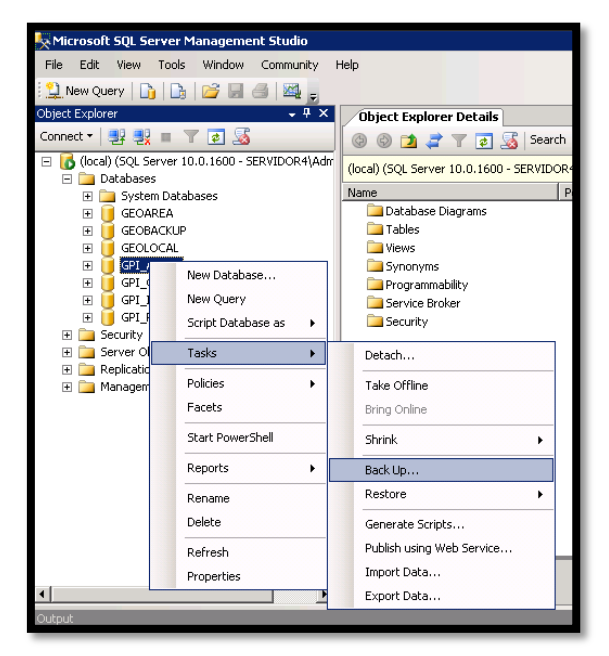

Figura R. 18 Ventana Back up

En la siguiente pantalla damos clic en el botón "add....", lo que nos llevará a seleccionar la ubicación donde vamos a guardar el respaldo. Previamente es importante crear carpetas con la fecha que guardará el respaldo y para en este paso seleccionarlo. Una vez seleccionada la carpeta y nombre del archivo damos ok.

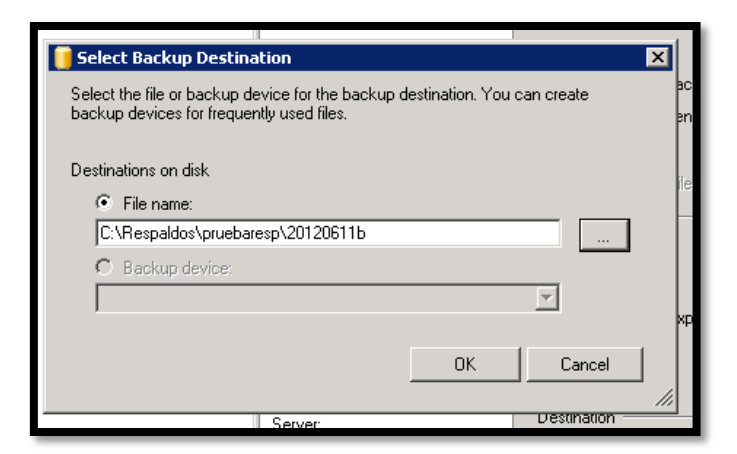

Figura R. 19 Ventana Add

Luego Damos OK para iniciar el proceso de copia

| 🧊 Back Up Database - GPI_AC            | T¥7                                                        |               |                  |      | _ 🗆 🗵    |
|----------------------------------------|------------------------------------------------------------|---------------|------------------|------|----------|
| Select a page                          | <u>S</u> Script 👻 🚺 Help                                   |               |                  |      |          |
| Poptions                               | Source                                                     |               |                  |      |          |
|                                        | Database:                                                  |               | GPL ACTV7        |      | •        |
|                                        | Recovery model:                                            |               | SIMPLE           |      |          |
|                                        | Backup type:                                               |               | Full             |      | -        |
|                                        | 🗖 Copy Only Backup                                         |               |                  |      |          |
|                                        | Backup component:                                          |               |                  |      |          |
|                                        | <ul> <li>Database</li> </ul>                               |               |                  |      |          |
|                                        | C Files and filegroups:                                    |               |                  |      |          |
|                                        | Backup set                                                 |               |                  |      |          |
|                                        | Name:                                                      | GPI_ACTV7-Ful | I Database Backu | Φ    |          |
|                                        | Description:                                               |               |                  |      |          |
|                                        | Backup set will expire:                                    |               |                  |      |          |
|                                        | After:                                                     | 0             | =                | days |          |
| Connection                             | O Un:                                                      | 12/06/2012    | <u> </u>         |      |          |
| Server:<br>(local)                     | Back up to:                                                | 🕅 Disk        | C                | Tape |          |
| Connection:<br>SERVIDOR4\Administrador | C:\Respaldos\gpi_actv7.bak<br>C:\Respaldos\pruebaresp\2012 | 06115         |                  |      | Add      |
| View connection properties             |                                                            |               |                  |      | Remove   |
| Progress                               |                                                            |               |                  |      | Contents |
| Ready                                  |                                                            |               |                  |      |          |
|                                        | 1                                                          |               |                  |      |          |
|                                        |                                                            |               |                  | OK   | Cancel   |

Figura R. 20 Proceso de copia

Y se inicia la copia. Lo mismo hacemos para todas las bases de datos

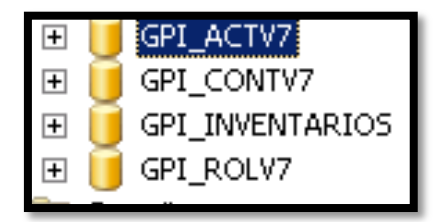

Figura R. 21 Bases de datos existentes.

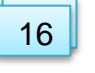

# **RESTAURACION DE LA BASE DE DATOS**

1. En la misma herramienta que antes sacamos los respaldos, nos ubicamos en la base de Datos damos clic, y seleccionamos: Tasks / Restore / Database

| 🧏 Microsoft SQL Server                                                                                                    | Management Studio                    |                                         |                                       |
|----------------------------------------------------------------------------------------------------|--------------------------------------|-----------------------------------------|---------------------------------------|
| File Edit View Tool                                                                                                    | ls Window Commu <mark>n</mark> ity H | Help                                    |                                       |
| 🔛 New Query 🛛 🛐 🖓                                                                                                    | ) 💕 🖬 🖪 🔤 🖕 👘                        |                                         |                                       |
| Object Explorer                                                                                                    | + # ×                                | Object Explorer Details                 |                                       |
| Connect 🕶 📑 📑                                                                                                    | ▼ 2 3                                | 💿 💿 🔰 🦨 🝸 🛃 Sear                        | ch                                    |
| Image: Image: | 10.0.1600 - SERVIDOR4\Adm            | (local) (SQL Server 10.0.1600 - SERVIDO | OR4\Administrador)\Databases\GPI_ACTV |
| 🕀 🧰 System Dat                                                                                                    | abases                               | Name                                    | Policy Health State                   |
| 🗄 间 GEOAREA                                                                                                    |                                      | 🚞 Database Diagrams                     |                                       |
| 🕀 间 GEOBACKU                                                                                                    | P                                    | i Tables                                |                                       |
| E 🔰 GEOLOCAL                                                                                                    |                                      | Views                                   |                                       |
| 🕀 💆 GPI_A                                                                                                    | New Database                         | Synonyms                                |                                       |
|                                                                                                    | New Ouerv                            | Programmability                         |                                       |
|                                                                                                    | Curiet Database as                   | Service Broker                          |                                       |
| ⊕ Grunty                                                                                                    | Script Database as                   | Security                                |                                       |
| 🕀 🧰 Server Ob                                                                                                    | Tasks 🕨                              | Detach                                  |                                       |
| E      Replication     Managem                                                                                                    | Policies                             | Take Offline                            |                                       |
|                                                                                                    | Facets                               | Bring Online                            |                                       |
|                                                                                                    | Start PowerShell                     | Shrink +                                |                                       |
|                                                                                                    | Reports +                            | Back Up                                 |                                       |
|                                                                                                    | Rename                               | Restore +                               | Database                              |
|                                                                                                    | Delete                               | Generate Scripts                        | Files and Filegroups                  |
|                                                                                                    | Pefrech                              | Publish using Web Service               | Transaction Log                       |
|                                                                                                    | Describes                            | Import Data                             |                                       |
|                                                                                                    | Propercies                           | Evport Data                             | / Items                               |
|                                                                                                    |                                      | Export Data                             |                                       |
| Output                                                                                                    |                                      |                                         |                                       |
|                                                                                                    |                                      |                                         |                                       |
|                                                                                                    |                                      |                                         |                                       |
|                                                                                                    |                                      |                                         |                                       |

Figura R. 22 Restaurar Base de Datos.

Seleccionamos el archivo que contiene el respaldo, y damos OK.

2. Una vez realizados los respaldos procedemos a actualizar los ejecutables

y la Base de datos de acuerdo a como indica en las primeras páginas de este documento.

2.1. Los ejecutables simplemente los reemplazamos por los nuevos.

2.2. En la parte de la actualización de las bases de datos seguimos los pasos indicados, usando la misma herramienta.

• Seleccionamos primero el archivo tblSql para ejecutarlo en cada base de datos, y luego de la misma forma ejecutamos el SpSql.

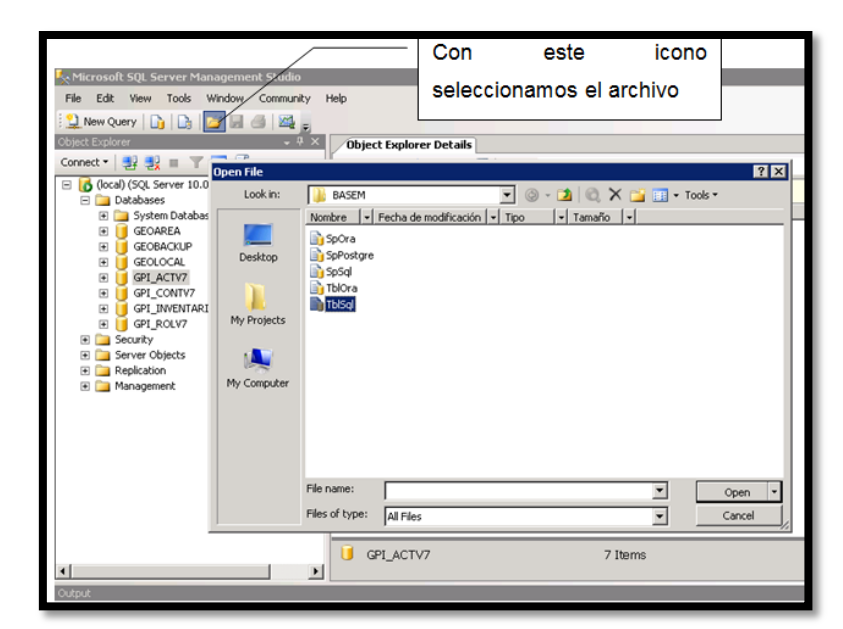

Figura R. 23 Menú

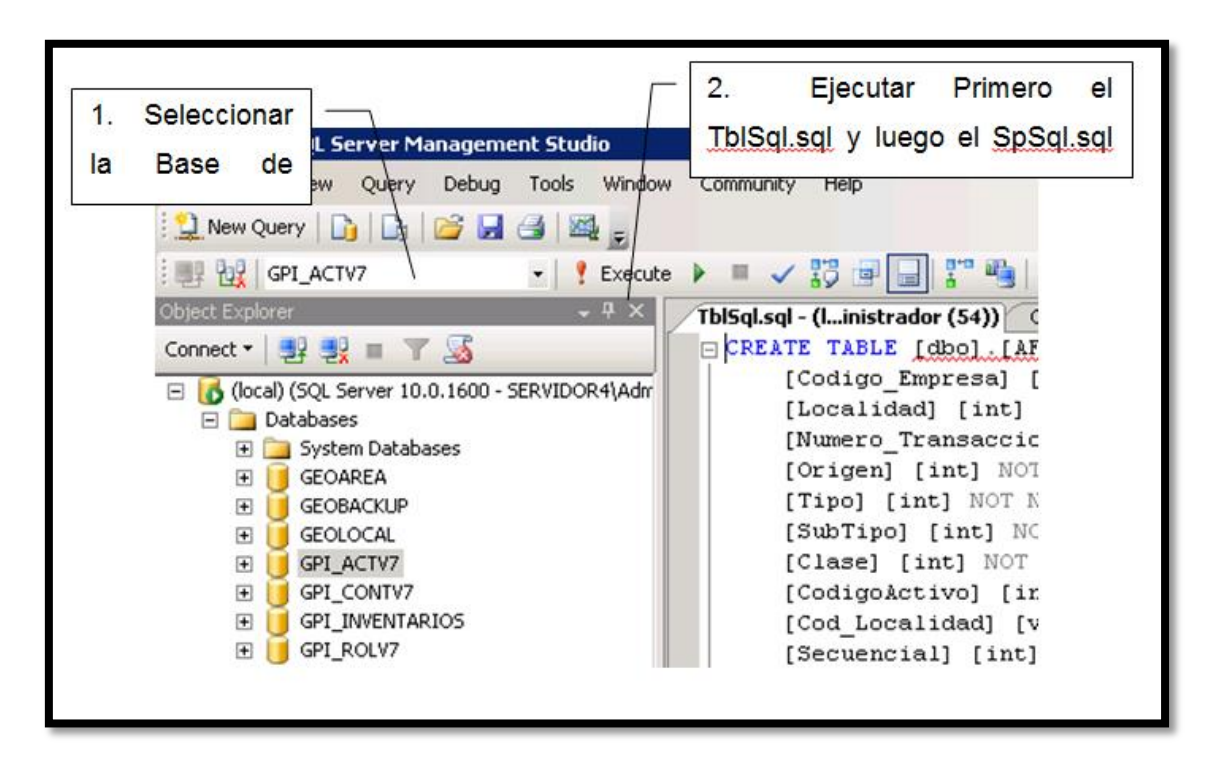

Figura R. 24 Ventana bases de datos

Una vez obtenidos los respaldos, asegurarse que la copia se encuentre en un dispositivo externo.

**1.** Realizar varias copias (por lo menos 2) las cuales se encuentren físicamente en distintos lugares fuera de la Institución.

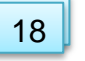

### **INSTALAR CLIENTE OLYMPO EN LA PC**

**Ruta de Acceso:** Cada computadora debe tener el archivo Olympo.ini ubicado dentro de la carpeta Windows. Lo único que se diferencia en cada archivo es la ruta de acceso.

- Crear carpeta OlympoV7 en la dirección donde se instalan los programas ejemplo C:\OlympoV7
- 2. Ingreso al servidor remotamente
- Copiar al escritorio del usuario el archivo Actualizar OlympoNet.bat que contiene todos los ejecutables
- 4. Doble clic archivo.
- 5. Elija la configuración correspondiente para la instalación por defecto se establece la configuración de cliente.

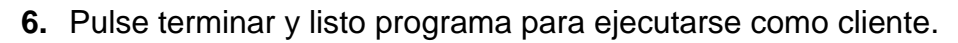

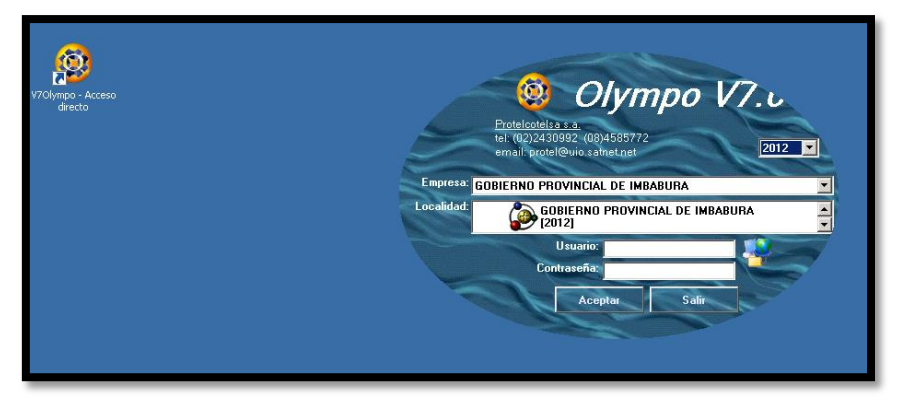

Figura R. 25 Pantalla inicio Olympo v7.0

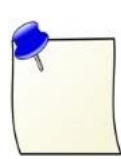

**Nota:** para más detalles e información acudir a la carpeta compartida a la que solo tiene acceso el Administrador, *OlympoV7/ MANUALES de administración,* en lo que se refiere a cierre anual de inventarios, cierre anual de cuentas por pagar, cierre anual de facturación, cierre anual de contabilidad-cartera, cambio de manejo presupuestario.

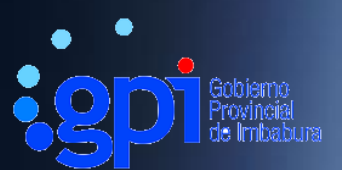

# GOBIERNO PROVINCIAL DE IMBABURA

# MANUAL DE ADMINISTRACION

uipux

# SERVIDOR QUIPUX

Desarrollado por: Jenny Villegas

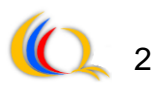

# CONTENIDO

| INDICE DE FIGURAS                                   | 3    |
|-----------------------------------------------------|------|
| INTRODUCCION                                        | 4    |
| REQUERIMIENTOS DE HARDWARE MINIMOS                  | 4    |
| INSTALACIÓN                                         | 5    |
| INSTALACIÓN REPOSITORIOS, APACHE, POSTGRES Y PHP    | 5    |
| INSTALACION QUIPUX                                  | 6    |
| CONFIGURACION DE HTML2PS                            | 7    |
| INSTALACION DE FIRMA                                | 8    |
| ADMINISTRACION WEB QUIPUX                           | 9    |
| INGRESO AL SISTEMA                                  | 9    |
| PANTALLA PRINCIPAL                                  | . 10 |
| BARRA AYUDA                                         | . 11 |
| MODULO ADMINISTRADOR                                | . 11 |
| CAMBIAR CONTRASEÑA                                  | . 11 |
| LISTAS DE ENVIO                                     | . 11 |
| CUIDADANOS                                          | . 12 |
| USUARIOS INTERNOS                                   | . 13 |
| CREACION DE AREAS                                   | . 15 |
| INSTITUCIONES                                       | . 16 |
| NUMERACION DE DOCUMENTOS                            | . 17 |
| REVERTIR FIRMA DIGITAL EN LOS DOCUMENTOS Y VOLVER A |      |
| GENERAR PDFs                                        | . 19 |

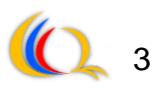

# **INDICE DE FIGURAS**

| Figura S. 1 Pantalla principal                               | 10 |
|--------------------------------------------------------------|----|
| Figura S. 2 Cambio contraseña Administrador.                 | 11 |
| Figura S. 3 Creación y modificación Listas de envío.         | 12 |
| Figura S. 4 Ventana Administración de Ciudadanos.            | 13 |
| Figura S. 5 Administración de Usuarios y permisos            | 14 |
| Figura S. 6 Creación de Áreas.                               | 16 |
| Figura S. 7 Ventana Administrador de Instituciones.          | 17 |
| Figura S. 8 Ventana Numeración de Documentos.                | 18 |
| Figura S. 9 Ventana de Revertir firma digital en documentos. | 19 |
|                                                              |    |

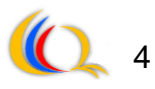

# INTRODUCCION

El presente manual del sistema de Gestión Documental Quipux, corre bajo la plataforma GNU/Linux, se integra con Apache y la base de datos Postgres, su desarrollo está en PHP<sup>1</sup>; la distribución recomendada de Linux es Centos.

Esta herramienta tecnológica, es un sistema que permite el control, registro, circulación y ordenación de los documentos físicos o digitales que se envían y reciben dentro de la institución; en este manual a continuación se denomina simplemente al sistema como Quipux, y ayudará a instalar las herramientas mencionadas anteriormente para su posterior utilización por los administradores y usuarios finales.

### **REQUERIMIENTOS DE HARDWARE MINIMOS**

Los requerimientos mínimos de hardware para instalar Quipux son:

| SERVIDOR       | PROCESADOR (GHz) | MEMORIA (MB) |
|----------------|------------------|--------------|
| Quipux         | 2GHz             | 4096         |
| Base de Datos  | 2GHz             | 4096         |
| Conversión PDF | 2GHz             | 1024         |
| Firma          | 2GHz             | 1500         |

Tabla S. 1 Requerimientos hardware para instalar Quipux

Hardware

- Procesador: 2000MHz de velocidad por CPU mínimo
- Espacio en disco: 600MB libre mínimo, recomendado 1GB
- Memoria física (RAM): 1GB mínimo, 2GB recomendado
- Adaptador de video: 256 colores mínimo
- Enlace de acceso a la red Internet de 64kbps mínimo

<sup>&</sup>lt;sup>1</sup> **PHP:** lenguaje de programación de uso general del lado del servidor diseñado para el desarrollo web.

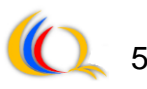

- Dispositivo Token USB de firma digital
- Instalación programa navegador Mozilla Firefox versión 3 o superior.

# INSTALACIÓN

La instalación del software se realizará bajo la plataforma Centos, como pre-requisitos se instala apache, postgres y php.

# INSTALACIÓN REPOSITORIOS, APACHE, POSTGRES Y PHP

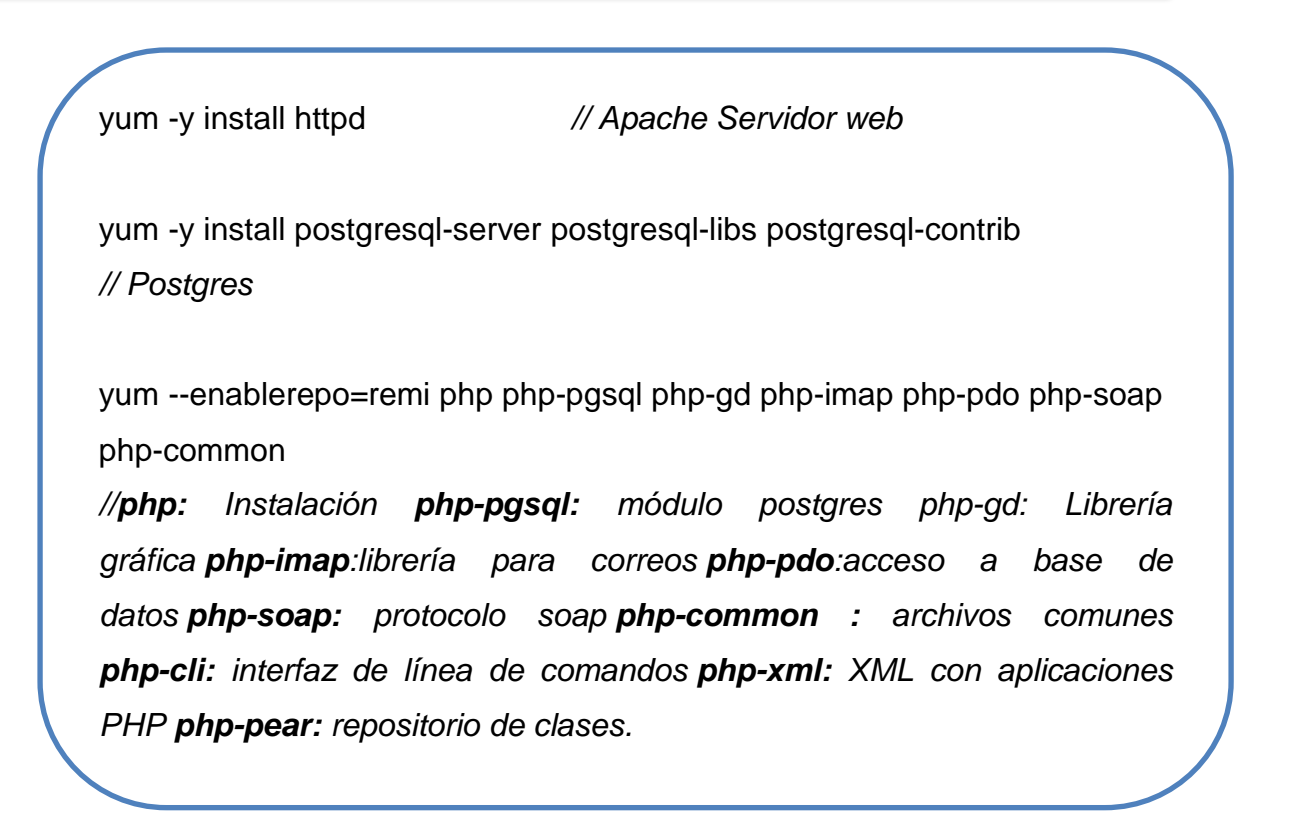

Inicialización de servicios Apache y Postgres:

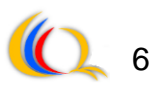

/etc/init.d/httpd start /etc/init.d/postgresql initdb

Cambio de parámetros de configuración de Postgres y reinicio del servicio:

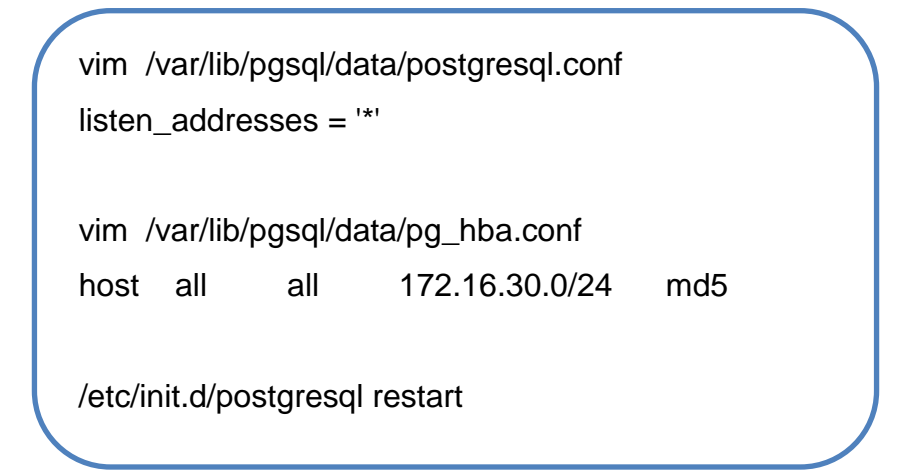

Implementación de clave super usuario Postgres:

su postgres

psql

alter user postgres with password 'postgres';

Inicialización de servicios en el arranque:

chkconfig --level 2345 httpd on

chkconfig --level 2345 postgresql on

# INSTALACION QUIPUX

Ejecutar en un terminal el archivo .tar.gz, de la siguiente dirección de descarga http://www.quipux.org.ec/?q=descargas y descomprimir en un directorio activo de apache:

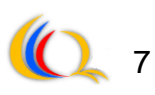

cp /home/quipux\_v2.0.tar.gz /var/www/ tar -xzvf quipux\_v2.0.tar.gz

- **1.** Renombrar el directorio creado, cambiar el perfil y permisos para el usua rio apache.
- 2. Configurar el repositorio para apache de forma usual.

vim /etc/httpd/conf/httpd.conf

3. Configure los parámetros de conexión de quipux en el archivo config.php

cp quipux/config2.php quipux/config.php

vim quipux/config.php

- **4.** Crear una nueva conexión mediante el uso de la herramienta gráfica de pgAdminIII. Crear el usuario y la base de datos.
- Seguidamente crear la base de datos quipux con el usuario quipux que es el propietario.
- Subir la estructura de la base de datos del archivo /quipux/bd/quipux.bac kup
- 7. Al iniciar por primera vez en el sistema deberá ingresar:

User: "administrador" Clave: "123"

# **CONFIGURACION DE HTML2PS**

- 1. Instalación del paquete html2ps
- 2. Cambiar la configuración de la librería agregando la siguiente línea

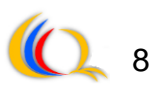

vim /usr/bin/html2ps
P, OL, UL, DL, BLOCKQUOTE, PRE {
 margin-top: 1em;
 margin-bottom: 1em;
 text-align: justify;
}

**3.** Copiar el html\_a\_pdf.tar.gz , descomprimir y publicar.

tar -xzvf html\_a\_pdf.tar.gz mv html\_a\_pdf /var/www/ chown -R apache:apache html\_a\_pdf/

4. Configure el archivo config.php y html\_a\_pdf.wsdl

cp config2.php config.php vim config.php \$nombre\_servidor = "http://172.16.30.131/html\_a\_pdf";

vim html\_a\_pdf.wsdl
<soap:address location="http://192.168.30.131/html\_a\_pdf/html\_a\_p
df.php"/>

# **INSTALACION DE FIRMA**

Para la instalación de la Firma se requiere un webservice denominado wsfirma, la verificación de la firma o certificados. Tanto la firma como los certificados se conectan a una base de datos firma y certificados respectivame nte.

**1.** Bajar el archivo firma.tar.gz, descomprimir, mover a /var/www y dar perm iso a apache

wget ..... mv firma/ /var/www/ chown -R apache:pache firma/

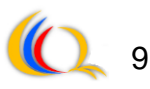

2. Copiar los archivos indicados y editarlos.

cp config2.php config.php cp firma2.wsdl firma.wsdl

3. Editar el file system

vim propiedades/parametros.properties webService=http://192.168.30.131/WsAppletFirmaDigital64/soapapifirmadigitalService

- **4.** Bajar y descomprimir el archivo apache tomcat y mover a /opt
- 5. Configuración Apache-Tomcat en vim conf/server.xml
- 6. Configurar el archivo vim conf/tomcat-users.xml
- 7. Inicializar y monitorear Apache-Tomcat.
- 8. Editar el archivo config.php de quipux para indicar el servidor de firma.

\$servidor\_firma = "http://172.16.30.131/firma";

9. Ahora si iniciar y monitorear Apache-Tomcat.

10. Listo!!!

# ADMINISTRACION WEB QUIPUX

#### **INGRESO AL SISTEMA**

Para ingresar al sistema se debe digitar la dirección: http://186.46.93.68/login.php, aparecerá una pantalla como la figura 1, donde ingresamos cedula y contraseña:

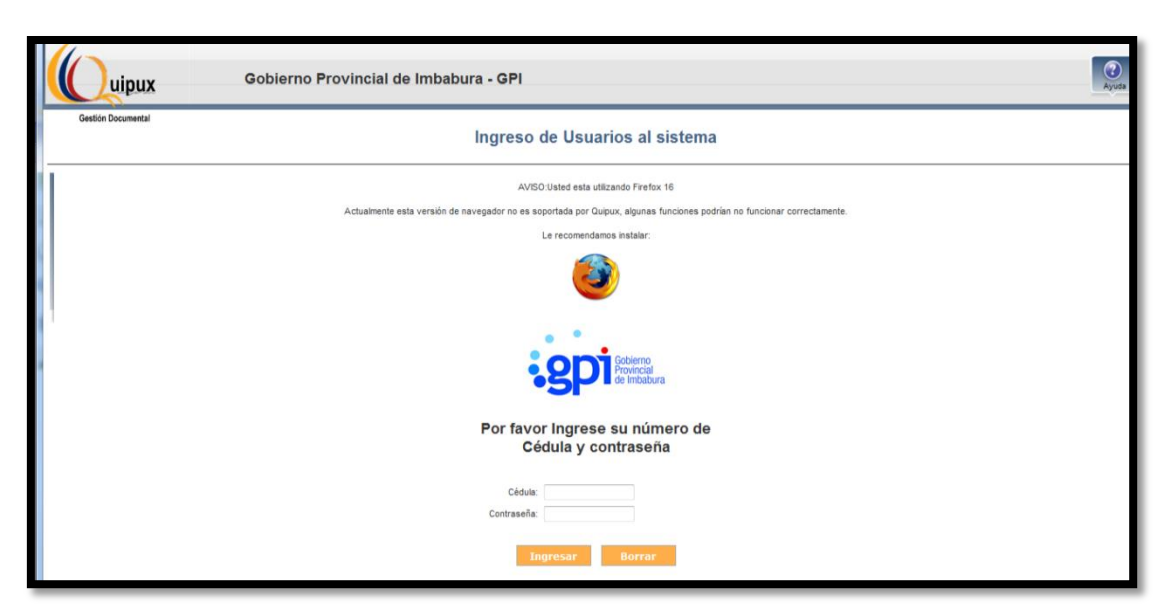

Figura S. 1 Pantalla principal

# PANTALLA PRINCIPAL

Se encuentran dos menús:

10

- 1. Barra de Ayuda
- 2. Módulo administrador

| babura ·  | GPI                                                                                                | 1 | Firma Digital | (2)<br>Ayuda | s |
|-----------|----------------------------------------------------------------------------------------------------|---|---------------|--------------|---|
| Usuario   | Super Administrador / Institución: Institución / Area: Area                                        |   |               |              |   |
| $\square$ | Instituciones para Administrar                                                                     | ) |               |              |   |
|           | Módulo de Administración                                                                           |   |               |              |   |
|           | 1. Cambio de contraseña<br>2. Listas de envío                                                      |   |               |              |   |
| 2         | 3. Ciudadanos<br>4. Usuarios internos                                                              |   |               |              |   |
|           | 5. Areas 6. Instituciones                                                                          |   |               |              |   |
|           | 7. Numeración de documentos<br>8. Revertir firma digital en los documentos y volver a generar PDFs |   |               |              |   |
|           |                                                                                                    |   |               |              |   |

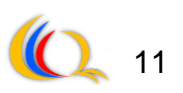

#### **BARRA AYUDA**

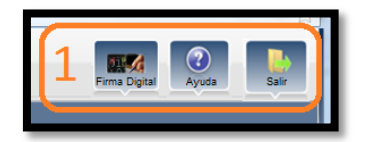

- Firma Digital: se puede verificar el documento firmado y validar el certificado digital.
- Ayuda: tiene varias opciones como requerimientos de hardware, y el correo donde puede comunicarse para ayuda, además de un pequeño manual de uso.
- Salir: permite cerrar la sesión el momento que no se desea continuar utilizando.

MODULO ADMINISTRADOR

# **CAMBIAR CONTRASEÑA**

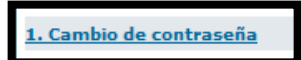

se desplegará una ventana como la de

Clic en la opcion la figura 2, donde debemos ingresar la contraseña anterior y la nueva, clic en Aceptar.

| Por fav | or ingrese lo        | s siguientes datos |
|---------|----------------------|--------------------|
|         | Usuario              | ADMINISTRADOR      |
| С       | ontraseña anterior   | :                  |
|         | Contraseña           | :                  |
| Re-eso  | criba la contraseña: | :                  |
|         |                      |                    |
|         | Aceptar              | Regresar           |

Figura S. 2 Cambio contraseña Administrador.

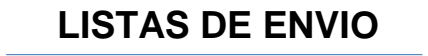

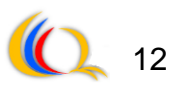

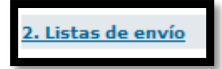

Clic en la opcion se desplegará una ventana como la de la figura 3, donde podemos agrupar usuarios por departamentos o por áreas de interés.

|                       | Creación y Modificación de Listas de Envío                       |                                    |                                                                                       |           |                |              |                               |            | ^                    |         |                   |   |
|-----------------------|------------------------------------------------------------------|------------------------------------|---------------------------------------------------------------------------------------|-----------|----------------|--------------|-------------------------------|------------|----------------------|---------|-------------------|---|
| * Seleccione la lista |                                                                  | << Crear Nueva Lista               | >> <b>v</b>                                                                           |           |                |              |                               |            |                      |         |                   |   |
| * Nombre              |                                                                  |                                    |                                                                                       |           |                | Descripción  |                               |            |                      |         |                   |   |
| * Tipo de lista       | Pública     v       Pública     v       documento     Alfabético |                                    |                                                                                       |           |                |              |                               |            |                      |         |                   |   |
|                       |                                                                  |                                    |                                                                                       |           |                |              |                               |            |                      |         |                   |   |
| Buscar Usuarios:      |                                                                  | Tipo de Usua<br>Nombre / Instituci | rio: Funcionarios Públicos v<br>C.I.: 1002850715<br>ón : << Todas las Instituciones > | » V       | Puesto :       |              |                               |            |                      |         | Buscar            |   |
|                       |                                                                  |                                    |                                                                                       |           |                |              |                               |            |                      |         |                   |   |
|                       |                                                                  |                                    |                                                                                       | R         | ESULTADO DE    | LA BÚ SQUEDA |                               |            |                      |         |                   |   |
|                       |                                                                  |                                    |                                                                                       |           |                |              |                               |            |                      |         | Seleccionar Todos | - |
| Тіро                  |                                                                  | Nombres                            | Institución                                                                           | Título    |                | Puesto       |                               | Área       | E-mail               | Uso     | Acción            |   |
| Funcionario J         | Jenny Villeg                                                     | 85 (                               | Gobierno Provincial de Imbabura                                                       | Ingeniera | asistente de F | Redes        | Subdirección o<br>Tecnológica | de Gestión | jvillegas@imbabura.g | ob.ec 🔒 | Seleccionar       | L |
|                       |                                                                  |                                    |                                                                                       |           |                |              |                               |            |                      |         |                   |   |

Figura S. 3 Creación y modificación Listas de envío.

Los usuarios que integran la lista de envío pueden ser usuarios internos, externos y mixtos, que pueden realizar las siguientes acciones:

- **Crear lista de envío:** Escoger el tipo de lista (personal o pública) e ingresar el nombre y descripción de la lista. Ubicar el usuario que va formar parte de la lista y seleccionarlo dando clic en el enlace *Incluir*.
- Editar lista de envío: Se debe ubicar el usuario que va formar parte de la lista y dar clic en *Incluir*, los usuarios seleccionados de la lista actual aparecen en la parte inferior de la pantalla
- **Consultar listas de envío:** Se enlistan todos los usuarios que pertenecen actualmente a la lista

#### CUIDADANOS

#### 3. Ciudadanos

Clic en la opción se desplegará una ventana como la de la figura 4, donde es posible administrar la información de los cuidadanos, quienes representan a los usuarios externos.

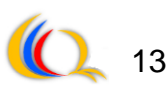

Donde podemos:

| Administración de Ciudadanos                 |
|----------------------------------------------|
| 1. Crear Ciudadano                           |
| 2. Editar Ciudadano                          |
| 3. Consultar Ciudadano                       |
| 4. Confirmar datos ingresados por ciudadanos |
| 5. Combinar dos ciudadanos                   |
| Regresar                                     |

Figura S. 4 Ventana Administración de Ciudadanos.

- **Crear ciudadano:** podemos ingresar un nuevo usuario externo, llenando campos basicos como: Cédula, Nombres y apellidos, Título, Institución, Correo electrónico y teléfono.
- Editar ciudadano: En la sección *Buscar ciudadano* ingresar el nombre del ciudadano y clic en *Buscar*, se despliega un listado con todos los ciudadanos que tengan coincidencias con los datos ingresados; seguidamente clic sobre el nombre y se despliega una pantalla con la información detallada del usuario, editar y listo.
- **Consultar ciudadano:** *Buscar ciudadano,* ingresar el nombre del ciudadano, clic en *Buscar.* Posteriormente se despliega un listado, escoger el usuario a editar, editar los paràmetros necesarios y guardar.
- **Confirmar datos ingresados por ciudadanos:** indica los cuidadanos con datos por actualizar.
- **Combinar dos ciudadanos:** solo se utiliza cuando deseamos hacer un solo ciudadano o destinatario a dos individuos.

# **USUARIOS INTERNOS**

4. Usuarios internos

Clic en la opción se desplegará una ventana como la de la figura 5, donde es posible administrar los usuarios y perfiles donde se puede:

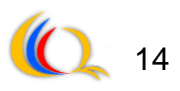

| Administración de Usuarios y Permisos  |
|----------------------------------------|
| 1. Crear Usuario                       |
| 2. Editar Usuario                      |
| 3. Consultar Usuario                   |
| 4. Usuarios Sin Area                   |
| 5. Reporte Usuarios                    |
| 6. Respaldos de documentos de usuarios |
| Regresar                               |

Figura S. 5 Administración de Usuarios y permisos

• **Crear usuario:** es necesario ingresar datos como los siguientes: Cédula, Nombres y apellidos, Abreviación del título/rango, Área, Perfil y Correo electrónico. Se despliega los permisos que se le va a dar al usuario respectivamente, y finalmente clic en *Aceptar*.

Los permisos que se le puede dar al usuario se detallan a continuación:

| Usuario activo                          | Activa o desactiva el usuario                                                                                               |
|-----------------------------------------|----------------------------------------------------------------------------------------------------|
| Administrar archivo                     | Muestra en el menú la opción para administración de archivos físicos o creación ubicaciones físicas.                        |
| Manejar archivo                         | Permite a los usuarios del archivo buscar y ubicar documentos en el archivo físico de la institución.                       |
| Consultar documentos                    | Permite al usuario consultar documentos que pertenecen a otros usuarios de la misma.                                        |
| Administración del<br>sistema           | Muestra en el menú la opción de administrar el<br>sistema: áreas, usuarios, lista de usuarios, numeración<br>de documentos. |
| Digitalizar documentos                  | digital, a los documentos registrados en la secretaria<br>de entrada                                                        |
| Impresión de                            | Muestra en el menú la opción para imprimir los                                                                              |
| documentos                              | documentos que deberán ser enviados manualmente.<br>Permite a un usuario ingresar nuevos ciudadanos en el                   |
| Creación de<br>ciudadanos               | sistema, para el definirlos como destinatarios en sus<br>documentos.                                                        |
| Reportes                                | Permite visualizar reportes estadísticos de documentos recibidos por los usuarios de la institución                         |
| Administración de<br>carpetas virtuales | Muestra en el menú la opción de administración de carpetas virtuales.                                                       |
| Firma digital                           | define si el usuario puede firmar digitalmente los documentos                                                               |
| Creación de<br>documentos de salida     | Permite al usuario crear documentos de salida que salen de la institución a otra institución o a un ciudadano.              |
| Creación de                             | Permite al usuario registrar documentos de entrada.                                                                         |
|                                         |                                                                                                    |

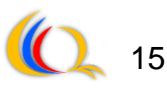

documentos de entrada

Usuario público

Que son archivos que llegan a la institución de manera física, se registran y se digitalizan para que fluya internamente en la institución electrónicamente. Permite al usuario ser visto desde otras áreas de una misma Institución

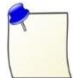

**Nota:** los campos que se encuentra con asterisco (\*) son obligatorios ingresar.

• Editar usuario: Ubicar el usuario por ser editado, clic sobre el nombre, modifica la información existente, siguiente, revisar asignación de permisos y finalmente *Aceptar*.

• **Consultar usuarios:** en la sección *Buscar usuario del sistema*: Basta con ingresar el nombre del usuario o cédula de identidad, *Buscar,* y se despliega un listado con todas los usuarios coincidentes.

• Usuarios sin área: consultar un usuario que no esté en ninguna área, escoger usuario y área, clic en el botón *Asignar Área*, en la última columna del listado está las acción *Quitar Área* en el caso que sea necesario o sea mla asignado.

CREACION DE AREAS

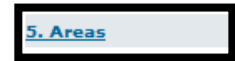

Clic en la opción se desplegará una ventana como la de la figura 6, donde es posible crear áreas dependiendo del organigrama institucional.

|                                                                                                    | Administración d                                        | - Áreas                                                                         |
|----------------------------------------------------------------------------------------------------|---------------------------------------------------------|---------------------------------------------------------------------------------|
| *                                                                                                    |                                                         | Nueva Área                                                                      |
| 📾 Exportar Áreas a pdf 🛛 🔽 🗟                                                                                                    | * Nombre                                                |                                                                                 |
| Empresa Pública IMBAVIAL                                                                                                    | * Sigla                                                 |                                                                                 |
| Empresa Pública Santa Agua<br>AUDITORIA INTERNA<br>COORDINACIÓN GENERAL<br>DIRECCIÓN ADMINISTRATIVA<br>DIRECCIÓN DE COMUNICACIÓN<br>INSTITUCIONAL Y RELACIONES PÚBLICAS<br>DIRECCIÓN DE DESARROLLO ECONÓMICO Y<br>GESTIÓN AMBIENTAL<br>Chúdración do Descretilo Económico | * Ciudad                                                | << seleccione >>                                                                |
|                                                                                                    | Area Padre                                              | << Area Actual >>                                                               |
|                                                                                                    | Ubicación del Archivo Físico                            | << Area Actual >>                                                               |
|                                                                                                    | Area de la que se copiará la plantilla del<br>documento | << Area Actual >>                                                               |
|                                                                                                    |                                                         | Por favor cargue una plantilla para los documentos del área.                    |
|                                                                                                    | Cargar Plantilla                                        | Examinar<br>La plantilla debe estar en formato "pdf" y su tamaño máximo 100 Kb. |
|                                                                                                    | Aceptar                                                 | Regresar                                                                        |
| Subdirección de Desarrollo Economico                                                                                                    |                                                         |                                                                                 |
| DIRECCIÓN DE FISCALIZACIÓN                                                                                                    |                                                         |                                                                                 |
| DIRECCIÓN DE GESTIÓN TÉCNICA                                                                                                    |                                                         |                                                                                 |
| E DIRECCIÓN DE INFRAESTRUCTURA FÍSICA                                                                                                    |                                                         |                                                                                 |
| Subdirección de Ejecución Vial                                                                                                    |                                                         |                                                                                 |
| Subdirección de Programación y                                                                                                    |                                                         |                                                                                 |
| Seguimiento                                                                                                    |                                                         |                                                                                 |
| DIRECCIÓN DE PLANIFICACIÓN                                                                                                    |                                                         |                                                                                 |
| — Subdirección de Apoyo Estratégico                                                                                                    |                                                         |                                                                                 |
| Subdirección de Participación Ciudadana                                                                                                    |                                                         |                                                                                 |
| Subdirección de Planificación                                                                                                    |                                                         |                                                                                 |
|                                                                                                    |                                                         |                                                                                 |

Figura S. 6 Creación de Áreas.

Se debe ingresar los siguientes campos:

• Nombre: nombre del área.

16

- **Sigla:** sigla del área, ésta sigla es la que aparecerá impresa, cuando se generen los documentos. Por ejemplo OF=Oficio,
- Ciudad: la ciudad a la que pertenece el área

6. Instituciones

- Área Padre: El área de la que depende, de acuerdo al organigrama de la empresa.
- Ubicación física del archivo: Se debe escoger el área en la cual, la documentación física que se genera va a ser archivada.
- Área de la que copiará la plantilla del documento: En el caso de que el área no tenga una plantilla definida para generación de documentos, se recomienda escoger el formato de una plantilla de otra área existente.
- Clic Aceptar.

También podemos Editar las áreas creadas en la opción *Editar*, además ver cuáles son las área existentes mediante la opción *Lista de Área*.

#### INSTITUCIONES

Clic en la opción se desplegará una ventana como la de la figura 7, donde es posible crear, editar y listar instituciones.

| Seleccione Institución (si des | sea modificarla) | Gobierno Provincial de Imba | abura 🗸 |                                       |  |
|--------------------------------|------------------|-----------------------------|---------|---------------------------------------|--|
| Nombre:                        | Gobierno Provi   | ncial de Imbabura           |         |                                       |  |
| Ruc:                           | 1060000180001    |                             | Sigla:  | GPI                                   |  |
| Teléfono:                      | 062955225        | ]                           |         |                                       |  |
| Frase despedida para oficios:  |                  |                             |         |                                       |  |
| Logo:                          |                  | Browse_                     |         | Sobierno<br>Provincial<br>de Imbabura |  |
| Fusionar dos Instituciones:    | Fusionar I       | nstituciones                |         |                                       |  |

Figura S. 7 Ventana Administrador de Instituciones.

17

Las acciones a realizar para este módulo, son:

- **Crear institución:** Ingresar el RUC, nombre de la institución, Ingresar siglas de la institución, Adjuntar logo de la institución, clic en *Aceptar*.
- Editar institución: aquí se puede modificar el RUC, nombre, sigla o logo, finalmente clic en *Aceptar*.
- Listar instituciones existentes: dirigirse al botón *Listado de Instituciones*, aparecerá desplegada una lista con las instituciones que han sido creadas.

#### NUMERACION DE DOCUMENTOS

7. Numeración de documentos

Clic en la opción se desplegará una ventana como la de la figura 8, donde se puede definir el formato de numeración de documentos dependiendo del departamento de la institucion.

| Seleccione            | e Area            | AUDITORIA INTERNA | <b>v</b>                                      |                                 |           |                      |                             |   |
|-----------------------|-------------------|-------------------|-----------------------------------------------|---------------------------------|-----------|----------------------|-----------------------------|---|
| Clase de<br>Documento | Copiar F          | ormato del Área   | Formato                                       | Abreviación<br>del<br>Documento | Separador | №.<br>Digitos<br>Año | №.<br>Digitos<br>Secuencial | S |
| Oficio                | AUDITORIA INTERNA | v                 | Institucion-Area-Año-Secuencial-Ab. Documento | 0                               | -         | 4                    | 4                           | 0 |
| Externo               | AUDITORIA INTERNA | v                 | Institucion-Area-Año-Secuencial-Ab. Documento | E                               | -         | 4                    | 4                           | 0 |
| Memorando             | AUDITORIA INTERNA | v                 | Institucion-Area-Año-Secuencial-Ab. Documento | Μ                               | -         | 4                    | 4                           | 0 |
| Circular              | AUDITORIA INTERNA | v                 | Institucion-Area-Año-Secuencial-Ab. Documento | С                               | -         | 4                    | 4                           | 0 |
| Acuerdo               | AUDITORIA INTERNA | v                 | Institucion-Area-Año-Secuencial-Ab. Documento | A                               | -         | 4                    | 4                           | 0 |

Figura S. 8 Ventana Numeración de Documentos.

#### Ingresar la numeración

18

Se debe como primer paso seleccionar el área en donde se va a definir el formato de la numeración de los documentos, y agregar información que solicita como los siguientes:

- Clase de documento: puede ser oficio, documento externo, memo, circular
- Copiar formato del área: es posible escoger el formato de numeración perteneciente al área o escoger un formato de numeración definido en otra área.
- Formato: permite escoger el formato de numeración de los documentos
- Abreviación del documento: se puede ingresar abreviaciones a los documentos. Oficio=O
- Separador: se refiere al tipo de separador para el formato de numeración
- N° dígitos del año: es necesario ingresar el número de dígitos para darle formato numérico al año.
- N° dígitos secuencial: se refiere al número de dígitos con el que se desea que aparezca la notación secuencial
- Secuencia actual, se debe introducir el número actual en que se encuentra la secuencia.
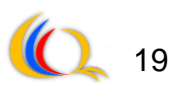

## REVERTIR FIRMA DIGITAL EN LOS DOCUMENTOS Y VOLVER A GENERAR PDFs

8. Revertir firma digital en los documentos y volver a generar PDFs

Clic en la opción se desplegará una ventana como la de la figura 9, donde podemos revertir el proceso de firmado digital y generar normalmente los pdf's.

| Búsqueda Avanzada de Documentos |   |         |          |        |  |  |
|---------------------------------|---|---------|----------|--------|--|--|
| No. Documento :                 | 1 |         |          | Buscar |  |  |
|                                 |   | Aceptar | Regresar |        |  |  |

Figura S. 9 Ventana de Revertir firma digital en documentos.

Debemos primero ingresar el número de documento que se firmó digitalmente, luego clic en el botón *Buscar.* Se despliega el o los documentos con coincidencias dar clic en el archivo seleccionado y *Aceptar*.

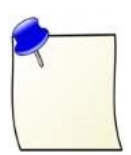

Nota: recordar que se debe ingresar en el navegador Mozilla Firefox como navegador predeterminado para el sistema Quipux.

GOBIERNO PROVINCIAL DE IMBABURA

# MANUAL DE USUARIO

uipux

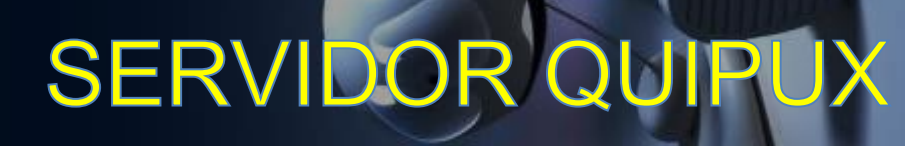

Desarrollado por: Jenny Villegas

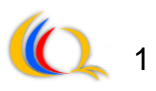

# CONTENIDO

| INDICE DE FIGURAS                      | 1 |
|----------------------------------------|---|
| INTRODUCCION                           | 2 |
| REQUERIMIENTOS HARDWARE CLIENTE        | 3 |
| FUNCIONALIDADES PANTALLA INICIO QUIPUX | 3 |
| MENU PRINCIPAL                         | 4 |
|                                        | 4 |
| ACCIONES DE DOCUMENTOS                 | 3 |
| BANDEJAS DE DOCUMENTOS                 | 3 |
| ADMINISTRACION DE USUARIOS FINALES     | 7 |
| BUSQUEDA AVANZADA                      | 3 |
| USUARIOS CON FIRMA DIGITAL             | 9 |

## **INDICE DE FIGURAS**

| Figura T. 1 Pantalla Inicio Quipux Usuario.        | 3 |
|----------------------------------------------------|---|
| Figura T. 2 Nuevo documento Quipux                 | 4 |
| Figura T. 3 Búsqueda de personas.                  | 5 |
| Figura T. 4 Resumen datos generales del documento. | 5 |
| Figura T. 5 Bandejas de documentos.                | 7 |
| Figura T. 6 Ventana administración de usuario.     | 7 |
| Figura T. 7 Carpetas virtuales disponibles.        | 8 |
| Figura T. 8 Pantalla Inicio firma digital.         | 9 |

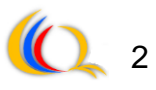

#### INTRODUCCION

Para la elaboración de este manual de usuario de Quipux se tomaron en cuenta las funciones más cotidianas y las experiencias sucedidas en el trascurso de la implementación, tomando en cuenta la principal función de Quipux el ahorro de espacio físico para almacenamiento de documentos.

Cabe recordar que el sistema Quipux funciona en el navegador Firefox el cual requiere de uno de sus complementos JAVA, si no se encuentra instalado el momento que quiera verificar el Certificado Digital le pedirá que instale automáticamente solo necesita aceptar todas las peticiones.

#### **REQUERIMIENTOS HARDWARE CLIENTE**

- Procesador: 2000MHz de velocidad por CPU mínimo
- Memoria física (RAM): 1GB mínimo, 2GB recomendado
- Espacio en disco: 600MB libre mínimo, recomendado 1GB
- Adaptador de video: 256 colores mínimo
- Enlace de acceso a la red Internet de 64kbps mínimo
- Escáner de alta velocidad A4
- Instalación programa navegador Mozilla Firefox versión 3 o superior
- Soportado en Linux-Unix, Windows y Mac.

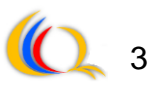

## FUNCIONALIDADES PANTALLA INICIO QUIPUX

|                                                                                                    | Gobierno Provincial de Imbabura - GPI                                                                                                    | 1 Erma Digital Ayuda |
|----------------------------------------------------------------------------------------------------|----------------------------------------------------------------------------------------------------|----------------------|
| Gestión Documental                                                                                                    | 2 Usuario: Jenny Villegas / Institución: Gobierno Provincial de Imbabura / Area. Subdirección de Gestión Tecnológica                                           |                      |
| NUEVO<br>Bandejas<br>En Elaboración (0)<br>Recibidos (0)<br>Eliminados (0)<br>Enviados (1)<br>Reasignados (0)<br>Archivados (0) | Buscar Búsqueda Avanzada   Regreser Comentar   No. der regarde éncoursoos u De   De Institucion Asunto   Fesha Documento No. Beference   Pegina 1/1 Pegina 1/1 | in Estado            |
| Informados (1)<br>Administración<br>Otos<br>Búsqueda Avanzada<br>Earpetas Virtuales<br>Por Imprimir (0)                         | 4                                                                                                    |                      |

Figura T. 2 Pantalla Inicio Quipux Usuario.

- Opciones Generales: en esta opción podemos firmar, encontrar enlaces de ayuda para manejo del sistema y la opción de salir del sistema.
- **2. Información:** encontramos el nombre, institución y área a la que está vinculado el usuario.
- **3. Menú principal:** la parte más importante del sistema, donde podemos ver las bandejas, cambio de contraseña y búsquedas.
- 4. Área de Lectura: Aparece la información pertinente al menú seleccionado.
- 5. Acciones de ayuda: aquí se activan las acciones pertinentes como enviar, agregar, etc.

#### MENU PRINCIPAL

#### NUEVO DOCUMENTO

Los nuevos son los que deben ser tramitados y enviados a los demás usuarios de la institución.

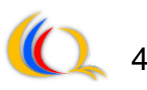

Al pulsar la opción de *Nuevo documento*, se despliega una pantalla como la de la figura 2 donde aparecen las siguientes opciones:

- Tipo de documento: oficio, memorándum,
- Número de referencia si es el caso de documentos externos
- Asunto
- Descripción de anexos
- Cuerpo del documento

| Gestén Decemental                                                                      | obierno Provincial de Im                         | babura - GPI<br>Usuario: Jenny Villegas / Ins | titución: Gobierno Provincial de Imbabura / | Area: Subdirección de Gestión Tecnológic | Firma Digital Ayuda S                          |
|----------------------------------------------------------------------------------------|--------------------------------------------------|-----------------------------------------------|---------------------------------------------|------------------------------------------|------------------------------------------------|
| NUEVO<br>Bandejas                                                                      | Buscar De/Para                                   | Vista Previa Aceptar<br>Opciones de Inpresión | Cancelar                                    |                                          |                                                |
| En Elaboración (0)<br>Recibidos (0)<br>Eliminados (0)<br>No Enviados (0)               | De: (Func.) Jenny Vill                           | Nombre<br>egas                                | Título<br>Ingeniera                         | Cargo<br>asistente de Redes              | Institución<br>Gobierno Provincial de Imbabura |
| Enviados (1)<br>Reasignados (0)<br>Archivados (0)<br>Informados (1)<br>Administración  | Tipo de Documento:<br>No. Referencia:<br>Asunto: | Officie v Categoría:                          | Normal                                      |                                          | a.                                             |
| Administración<br>Otros<br>Búsqueda Avanzada<br>Carpetas Virtuales<br>Por Imprimir (0) | Cuerpo del Documento.                            | 🗞 🚯 🕈 Sze 💽 💽                                 | a / ⊻   ■ ■ ■   12 12   (R                  | (学 <b>)学科</b> 信誉(日半夜夜)                   | Dispute                                        |

Figura T. 3 Nuevo documento Quipux

|              | Utilizar Planti | lla       |         |        |        |        |       |      |         |       |       |
|--------------|-----------------|-----------|---------|--------|--------|--------|-------|------|---------|-------|-------|
| La opción    |                 | ,         | permit  | e ge   | nerar  | docun  | nento | os p | oara ii | mprim | ir en |
| hojas men    | nbretadas       | propias   | de d    | cada   | instit | ución, | en    | el   | caso    | que   | este  |
| deshabilitad | da, imprimi     | rá con la | plantil | la cai | rgada  | en Qui | ipux. |      |         |       |       |

Buscar De/Para

se ingresa el o los destinatarios,

remitente y copia. La opción de copia permite enviar una copia del documento. Para la búsqueda de usuarios, se puede buscar por: nombre, cedula, puesto, por funcionario público o institución, como indica la figura 3.

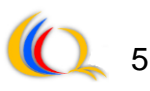

Figura T. 4 Búsqueda de personas.

Se escogen los destinatarios, de una lista o individualmente y posteriormente

Aceptar

es necesario hacer clic en el botón

Posteriormente, aparecen los datos generales del documento que fue cargado al Quipux como indica la figura 4.

| Us                                   | suario: Jenny Villegas / Institución: Gobierno P                                                               | rovincial de Imbabura / Area: Subdirec | cción de Gestión Tecnológica                        |
|--------------------------------------|----------------------------------------------------------------------------------------------------|----------------------------------------|-----------------------------------------------------|
| Regresar Eliminar Editar Ro          | assignar Informar Firmar/Enviar Comentar                                                                       |                                        |                                                     |
| No. Documento: TEMP-GPI-DA-SGTICS-20 | 12-479 Usuario                                                                                                 | actual: Jenny Villegas                 | Area actual: Subdirección de Gestión<br>Tecnológica |
| Datos del Documento                  |                                                                                                    |                                        |                                                     |
| Información del Docu. Anexos         | Recorrido Carpetas Docs                                                                                        | . Asociados                            |                                                     |
| Fecha de Registro :                  | 2012-11-12                                                                                                    | Tipo de Documento:                     | Memorando                                           |
| Asunto:                              | Hola                                                                                                    |                                        |                                                     |
| Documento:                           | Vista Previa del Documento                                                                                     | Estado del Documento:                  | En Edicion                                          |
| De:                                  | (Func.) ing. Jenny Villegas, asistente de Redes, Gobi<br>(Euro.) ing. Jenny Villegas, asistente de Redes, Gobi | erno Provincial de Imbabura            |                                                     |
| Nivel de Seguridad:                  | Público                                                                                                    | Carpetas Virtuales :                   | El documento no pertenece a ninguna Carpeta Virtual |
| Categoría:                           | Normal                                                                                                    | Tipificación:                          | Sin Tipificación                                    |
|                                      |                                                                                                    |                                        |                                                     |
|                                      |                                                                                                    |                                        | •                                                   |
| BORRADOR                             |                                                                                                    |                                        | BORRUDOR                                            |
| BORRIDOR                             | Gobierno<br>Provincial<br>de Imbabura                                                                          |                                        | BORRADOR                                            |

Figura T. 5 Resumen datos generales del documento.

La pestaña para visualización de documentos contiene las siguientes ventanas:

- Información: datos generales como asunto, de, para, tipo de documento.
- Anexos: tipo físico o electrónico y de máximo 3 MB.
- **Recorrido:** Son las distintas instancias por las cuales ha pasado el documento desde su creación.
- **Carpeta:** permite incluir los documentos ingresados en las carpetas virtuales existentes.

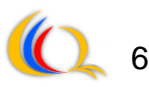

• **Documentos asociados:** podemos asociar documentos ya creados anteriormente.

## ACCIONES DE DOCUMENTOS

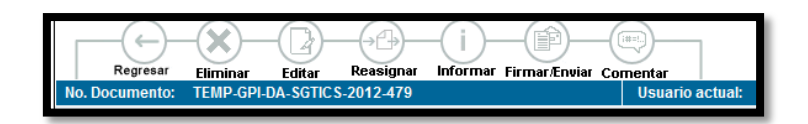

- Regresar: permite la visualización de la ventana anterior.
- Eliminar: eliminar documentos que se encuentran en edición.
- Editar: corregir o modificar la información de un documento que se encuentra en estado de edición
- Reasignar: envía un documento al usuario que debe realizar el trámite o enviar un documento en estado de edición a cualquier usuario para que sea corregido.
- **Informar:** enviar una copia del documento. Los documentos sometidos a esta acción son enviados inmediatamente a la carpeta "Informados"
- Firmar/Enviar: firmar y enviar documentos que se encuentran en estado de edición o no enviado
- Comentar: asignar algún tipo de comentario extra.

Finalmente se reasigna para que autorice la mayor autoridad y se van a la carpeta reasignación y se envía correctamente, o simplemente clic en *Comentar* y listo enviado.

#### **BANDEJAS DE DOCUMENTOS**

Las bandejas que se tiene como usuario quipux son:

• En elaboración: se encuentran los documentos que están en estado de edición, para que sean revisados y corregidos

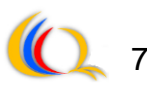

- Recibidos: agrupa los documentos por tramitar su envío.
- Eliminados: listan los documentos que se encontraban en estado de edición y que han sido eliminados
- **No enviados:** agrupa los documentos que tuvieron errores al momento de ser firmados o no se enviaron.
- Enviados: se listan los documentos que fueron correctamente enviados por el sistema a sus destinatarios
- **Reasignados:** enlista los documentos que han sido reasignados y una observacion de lo que deben hacer con el documento.
- Archivados: se listan los documentos que se le han remitido a los usuarios para que sea informados al respecto.
- Informativos: se encuentran los documentos que se le enviaron al usuarios para que sea informados al respecto, se pueden eliminar o informar a otros usuarios.

| Bandejas           | Informar Eliminar Comentar      |                                            |                     |                        |                  |
|--------------------|---------------------------------|--------------------------------------------|---------------------|------------------------|------------------|
| En Elaboración (1) | No. de registros encontrados: 1 |                                            |                     |                        |                  |
| Recibidos (0)      | Informador                      | Asunto                                     | Fecha Información   | Numero Documento       | <u>Categoría</u> |
| No Enviados (0)    | Jorge Adrián Caraguay Procel    | Reunión de Trabajo Consultoria de Procesos | 2012-08-02 15:49:15 | GPI-AG-STH-2012-0628-M | Normal           |
| Enviados (1)       |                                 |                                            |                     |                        |                  |
| Reasignados (0)    |                                 | Pagina 1/1                                 |                     |                        |                  |
| Archivados (0)     |                                 |                                            |                     |                        |                  |
| Informados (1)     |                                 |                                            |                     |                        |                  |
| Administración     |                                 |                                            |                     |                        |                  |

Figura T. 6 Bandejas de documentos.

#### ADMINISTRACION DE USUARIOS FINALES

En la parte izquierda del panel se encuentra la seccion administracion

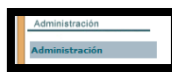

, donde podemos cambiar de contraseña a nuestra cuenta de usuario o crear nuevas listas de envío.

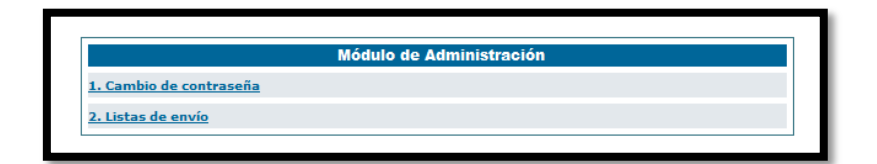

Figura T. 7 Ventana administración de usuario.

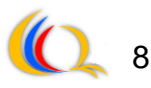

- Cambio de contraseña: permite cambiar la contraseña del usuario que está validado en el sistema
- Lista de envíos: es posible crear, editar y consultar listas de envíos.

#### **BUSQUEDA AVANZADA**

En la parte izquierda del panel se encuentra la seccion administracion

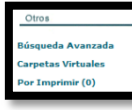

, donde podemos buscar avanzadamente, ver las carpetas virtuales disponibles y los archivos pendientes por imprimir.

- Busqueda avanzada: busqueda detallada de los archivos.
- Carpetas virtuales: podemos observar las carpetas y oficios o memorandos que se han enviado dependiendo del departamento al que pertencen.
- Por imprimir: Cuando el usuario que creó el documento no firma se envía a "Documentos por imprimir".

| AÑO >> TIPO >> SUBTIPO >> CARPETA |          |      |        |  |  |
|-----------------------------------|----------|------|--------|--|--|
| Nombre Carpetas Virtuales         |          | Tipo | Acción |  |  |
| 2011                              | Activo   | aÑo  |        |  |  |
| 2011                              | Inactivo | aÑo  |        |  |  |
| 2012                              | Activo   | aÑo  |        |  |  |

Figura T. 8 Carpetas virtuales disponibles.

#### **USUARIOS CON FIRMA DIGITAL**

La firma digital solo se activa para cierto personal autorizado para realizarlo, no todos los empleados además requieren de esta firma. Para poder firmar documentos digitalmente en QUIPUX necesita de su dispositivo (token) emitido por el Banco Central del Ecuador, y la contraseña.

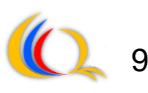

Los pasos de utilización de archivos con firma digital:

 Ingresar en el menú: Firmar y Enviar Documentos, en la parte superior tenemos un icono que dice "Firma Digital" en el cual se abrirá una aplicación en donde se va a verificar el token y contraseña.

|              | Usuario: Jorge Adrián        | Caraguay Procel / Instit | ución: Gobierno Provincial de l | mbabura / Area: Subdirección de Ge | estión Tecnológi |
|--------------|------------------------------|--------------------------|---------------------------------|------------------------------------|------------------|
|              |                              | Acción: Firm             | nar y Enviar Documentos         |                                    |                  |
|              |                              | 🔲 ¿Firmar di             | igitalmente el documento?       |                                    |                  |
|              |                              |                          |                                 |                                    |                  |
|              | Comentario:                  |                          |                                 |                                    |                  |
|              |                              | Aceptar                  | Regresar                        |                                    |                  |
| registros er | icontrados: 1                |                          |                                 |                                    |                  |
| Asunto       | De                           | Para                     | Fecha Documento                 | Número Documento                   | Estado           |
| COMPONENTS.  | Jorgo Adrián Corpousy Procel | laime Chugá              | 2011-10-27 / 00:00:00           | TEMP-GPI-SDGT-2011-281             | En Edicion       |

Figura T. 9 Pantalla Inicio firma digital.

- 2. Clic en firma digital de documentos
- **3.** El token debe estar correctamente conectado seguidamente vamos a la opción *Validar Certificado Digital*.
- Clic en el botón Verificar Certificado y aparecerá el área donde ingresar la contraseña.
- Ingresamos la contraseña, damos clic en aceptar y nos debe aparecer la información del propietario del Certificado Digital.
- 6. Dejar la ventana de la aplicación abierta y regresar a QUIPUX.
- 7. Ingresar en la parte Acción: Firmar y Enviar Documento, marcar el casillero que dice: Firmar digitalmente el documento?
- 8. Clic en Aceptar y nos aparece una ventana donde nos pide ingresar la contraseña, ingresamos la contraseña y nos aparece un cuadro dialogo con el nombre del dueño del Certificado Digital y ponemos Aceptar
- **9.** Esperamos que se firme el documento hasta que salga la ventana que dice *Firmado lo seleccionado* y ponemos *Aceptar*.
- **10.** Esperamos hasta que nos aparezca la ventana que dice que la firma de los documentos se realizó correctamente.

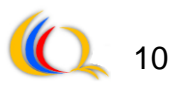

**11.**El documento se ha enviado exitosamente con firma electrónica y este se va directamente a la carpeta de Enviados.

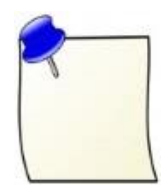

**Nota:** Para que los documentos puedan ser firmados digitalmente es necesario instalar software controlador para el dispositivo, todo este software así como manuales de instalación para el sistema que se tenga y normas legales correspondientes a certificación electrónica se encuentra en la siguiente dirección: <u>http://www.eci.bce.ec/web/guest/.</u>